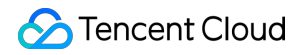

# **TencentDB for MySQL**

# 操作ガイド

# 製品ドキュメント

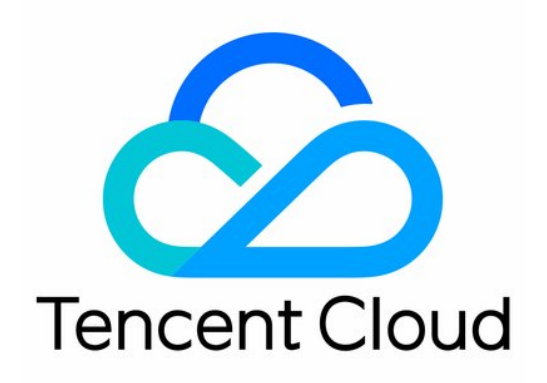

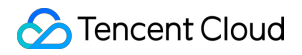

### **Copyright Notice**

©2013-2024 Tencent Cloud. All rights reserved.

Copyright in this document is exclusively owned by Tencent Cloud. You must not reproduce, modify, copy or distribute in any way, in whole or in part, the contents of this document without Tencent Cloud's the prior written consent.

Trademark Notice

### 🔗 Tencent Cloud

All trademarks associated with Tencent Cloud and its services are owned by Tencent Cloud Computing (Beijing) Company Limited and its affiliated companies. Trademarks of third parties referred to in this document are owned by their respective proprietors.

### Service Statement

This document is intended to provide users with general information about Tencent Cloud's products and services only and does not form part of Tencent Cloud's terms and conditions. Tencent Cloud's products or services are subject to change. Specific products and services and the standards applicable to them are exclusively provided for in Tencent Cloud's applicable terms and conditions.

### カタログ:

操作ガイド

使用制限

### 操作一覧

インスタンスの管理とメンテナンス

インスタンスのメンテナンス時間の設定

インスタンスのプロジェクトの指定

データベースインスタンス仕様の調整

アベイラビリティーゾーンの移行

ポッドの終了

アップグレードインスタンス

データベースエンジンのバージョンアップ

カーネルマイナーバージョンのアップグレード

高可用版から金融版にアップグレードする

拡張インスタンス

読み取り専用インスタンスの作成 読取専用インスタンスROグループの管理 読み取り専用インスタンス ROグループの管理 災害復旧インスタンスの管理

データベースプロキシ

概要

データベースプロキシの概要

注意事項

- 管理データベースプロキシ
  - データベースプロキシのアクティブ化
  - データベースプロキシ接続アドレスの設定
  - アクセスポリシーの表示と変更
  - データベースプロキシ設定の調整
  - データベースプロキシネットワークの切替
  - データベースプロキシ監視の確認
  - リロードバランシング
  - データベースプロキシの無効化
- トランザクション分割機能

アンチフラッシュ機能

自動読み取り/書き込み分離

自動読み取り/書き込み分離の概要

- データベースプロキシ読み取り/書き込み分離のアクティブ化
- その他の機能

Hint構文の使用法

- アカウント管理
  - アカウント作成
  - パスワードの複雑さの設定
  - パスワードリセット
  - アカウント権限の変更
  - アクセスを許可されたホストアドレスを変更する
  - アカウントの削除
- データベース管理(DMC)
  - **DMC**の概要

### DMC管理

### パラメータ設定

- インスタンスパラメータの設定
- パラメータテンプレートを使用する
- さまざまなテンプレートパラメータの比較
- パラメータテンプレートのパフォーマンス比較
- パラメータ設定の推奨事項
- スマートパラメータチューニング
- システムパラメータテンプレートの変更記録
- インターネットとセキュリティ
  - アクセス管理
    - アクセス管理の概要
    - 許可ポリシーシンタックス
    - 許可できるリソースタイプ
    - コンソール例
  - TencentDBセキュリティグループを管理する
  - ネットワーク切り替え
  - CLBによるパブリックネットワークサービスの有効化
  - 透明的なデータ暗号化を有効にする
  - SSL暗号化設定
- バックアップとロールバック
  - データベースのバックアップ
    - コードバックアップへのダウングレード設定
  - クロスリージョンバックアップ
  - バックアップ暗号化
  - バックアップダウンロードルールの設定

バックアップスペースの確認

ローカルbinlogの保留設定

バックアップファイルによるデータベースの復元

物理バックアップによるデータベースの復元

論理バックアップによるデータベースの復元

バックアップのダウンロード

データベースのロールバック

バックアップの削除

クローンインスタンス

データ移行

DTSサービスによる移行

SQLファイルのインポート

オフラインのデータ移行

監視とアラーム

監視機能

アラームポリシー(Basic Cloud Monitor)

アラート通知(DBbrain)

操作ログ

操作ログ

タグ

タグ概要

タグ編集

# 操作ガイド 使用制限

最終更新日:::2024-07-25 17:42:32

# データ量制限

リソースの有限性から、ユーザーの性能に影響しないように、TencentDB for MySQLは各種タイプのMySQLイン スタンスにデータ量制限を設けました。このドキュメントでは、大量のデータ数におけるMySQLの単一インスタ ンスおよび単一テーブルの使用による影響について技術的な角度からご紹介します。

大量データのインスタンス: CDBのデフォルトのストレージエンジンはInnoDBです。インスタンスにおけるデー タとインデックスページがInnoDBのcache、bufferにキャッシュされている場合、MySQLインスタンスでは、大量 の同時アクセスがサポートされています。インスタンスのデータ量が大きすぎる場合、cache bufferが頻繁にデー タを交換し、MySQLのボトルネックが速やかにIOに移行し、アクセスのスループットが大幅に低下します(例え ば、あるCDBのインスタンスは本来、1秒あたり8000回のアクセス回数が可能であるが、データ量がcache、 bufferサイズの2倍になった場合、1秒あたりのアクセス回数が700回となった)。

大量データテーブル:1つのテーブルのデータ量が大きくなりすぎると、1つのテーブルに対するMySQLのリソース(データ、インデックスなど)の管理コストが変化し、テーブルの処理効率に直接影響を与えるようになります。例えば、ビジネステーブル(InnoDB)のデータ量が10GBに達した場合、更新操作の遅延が大幅に増加し、ビジネスのレスポンスタイムに直接影響を与えるため、分割テーブルを移行して緩和しなければならなくなります。 説明:

単一インスタンスのテーブル数が100万を超えた場合は、バックアップ、監視、アップグレードに失敗する恐れが あり、データベースへの監視にも影響を与えます。そのために、単一インスタンスのテーブル数が100万を超えな いようにテーブルの数を適切に管理してください。

## 接続数の制限

MySQLインスタンスへの最大接続数は、MySQLのシステム変数max\_connectionsで指定されます。MySQLインス タンス接続数がmax\_connectionsを超えると、新しい接続はできなくなります。

CDBへのデフォルトの接続数は、MySQLコンソールでインスタンスIDをクリックし、データベース管理>パラ メータ設定ページで確認することができます。ユーザーは必要に応じて、max\_connectionsの値を自分で調整する ことができます。ただし、接続数が多いほど、システムリソースを多く消費することになります。接続数が実際の システムの負荷容量を超えると、システムのサービス品質への影響を避けられなくなります。 max\_connectionsの詳細については、MySQL公式ドキュメントをご参照ください。

# MySQLクライアントバージョンの制限

CVMシステムに付属したMySQLクライアント端末とlibライブラリを使用して、TencentDBインスタンスに接続す ることをお勧めします。

### スロークエリについての説明

Linux CVMを使用する開発者は、クラウドデータベースのエクスポートツールからスロークエリログを取得するこ とができます。詳細については、バックアップファイルとログのダウンロードをご参照ください。 Windows CVMを使用する開発者は現在、スロークエリーログを直接に取得することができません。必要な場合、 チケットを提出して、こちらにスロークエリーログファイルの取得を依頼してください。

### クラウドデータベースのbinlog保存期間の説明

TencentDB for MySQLのbinlogログファイルは7日間から1830日間保持でき、デフォルトは7日間です(インスタン スIDをクリックして**バックアップリカバリ>自動バックアップ設定**に移動すると、保持期間を設定できます)。 binlogは保存時間が長すぎるか、または増加が速すぎると、バックアップ領域が大きくなり、バックアップ領域が システムが割り当てた領域を一旦超えてしまうと、追加のバックアップ領域費用が生じることがあります。

### 文字セットの説明

TencentDB for MySQLのデフォルトの文字セットはUTF8です。

クラウドデータベースはデフォルト文字セットエンコーディングの設定をサポートしますが、テーブル作成時に はテーブルのコードを明確に指定し、接続時には接続コードを指定することをお勧めします。そうすることで、ア プリケーションの移植性がより良くなります。

MySQL文字セットの関連リソースについては、MySQL公式ドキュメントをご参照ください。 文字セットの変更は、SQL言語またはMySQLコンソールから行うことができます。

### SQL言語による文字セットの変更

**1. CDB**インスタンスのデフォルトの文字セットエンコーディングは、SQL言語で次のステートメントを実行すれ ば変更することができます。

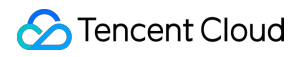

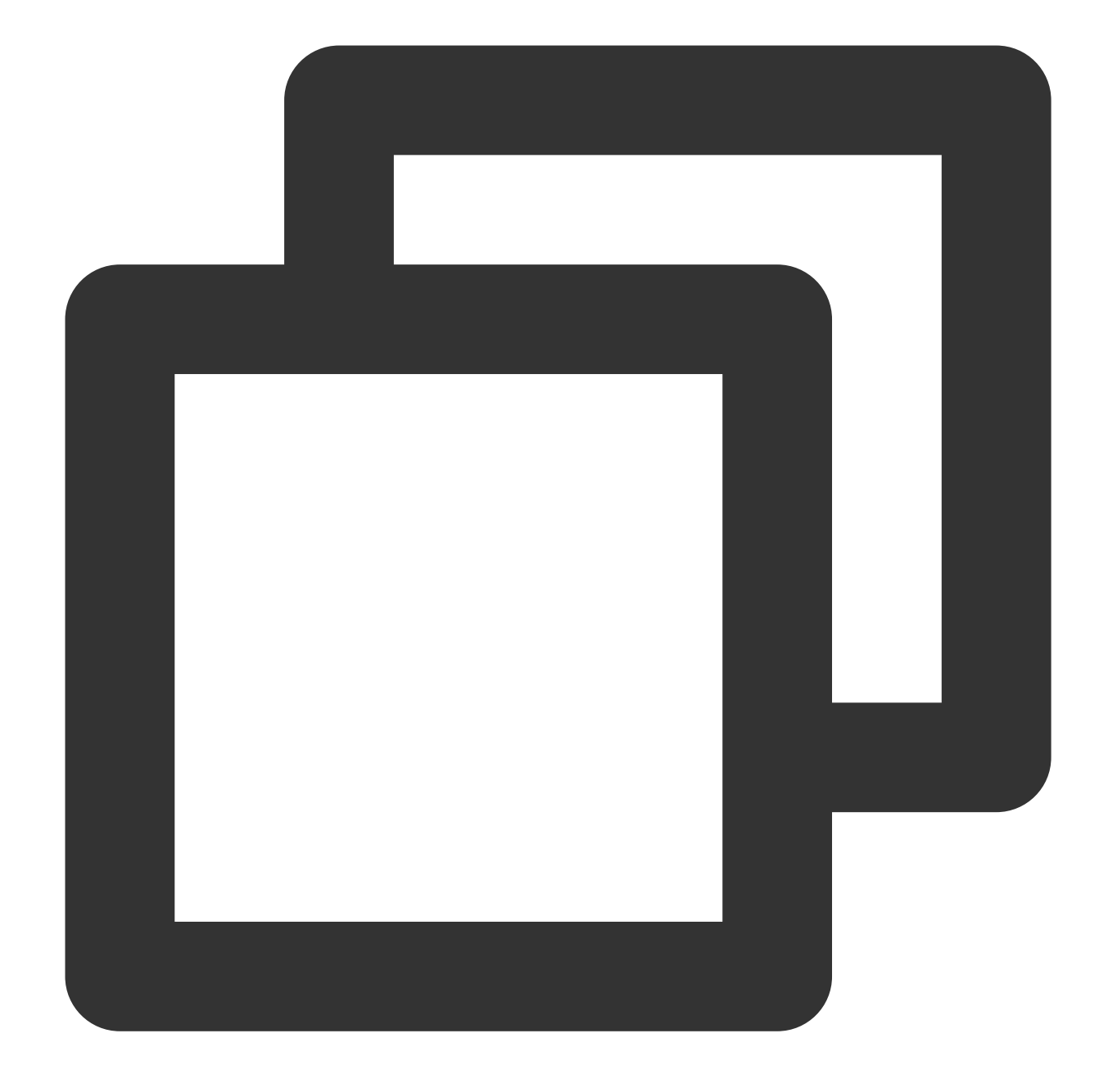

```
SET @@global.character_set_client = utf8;
SET @@global.character_set_results = utf8;
SET @@global.character_set_connection = utf8;
SET @@global.character_set_server = utf8;
```

ステートメントの実行後、このうちの@@global.character\_set\_server 等は、約10分で永続化のためにローカル ファイルに自動的に同期されますが、他の3つの変数は同期されません。設定された値は、移行または再起動後も 変更されません。

2. 以下のステートメントを実行することで現在接続している文字セットエンコーディングを変更できます。

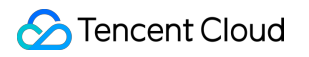

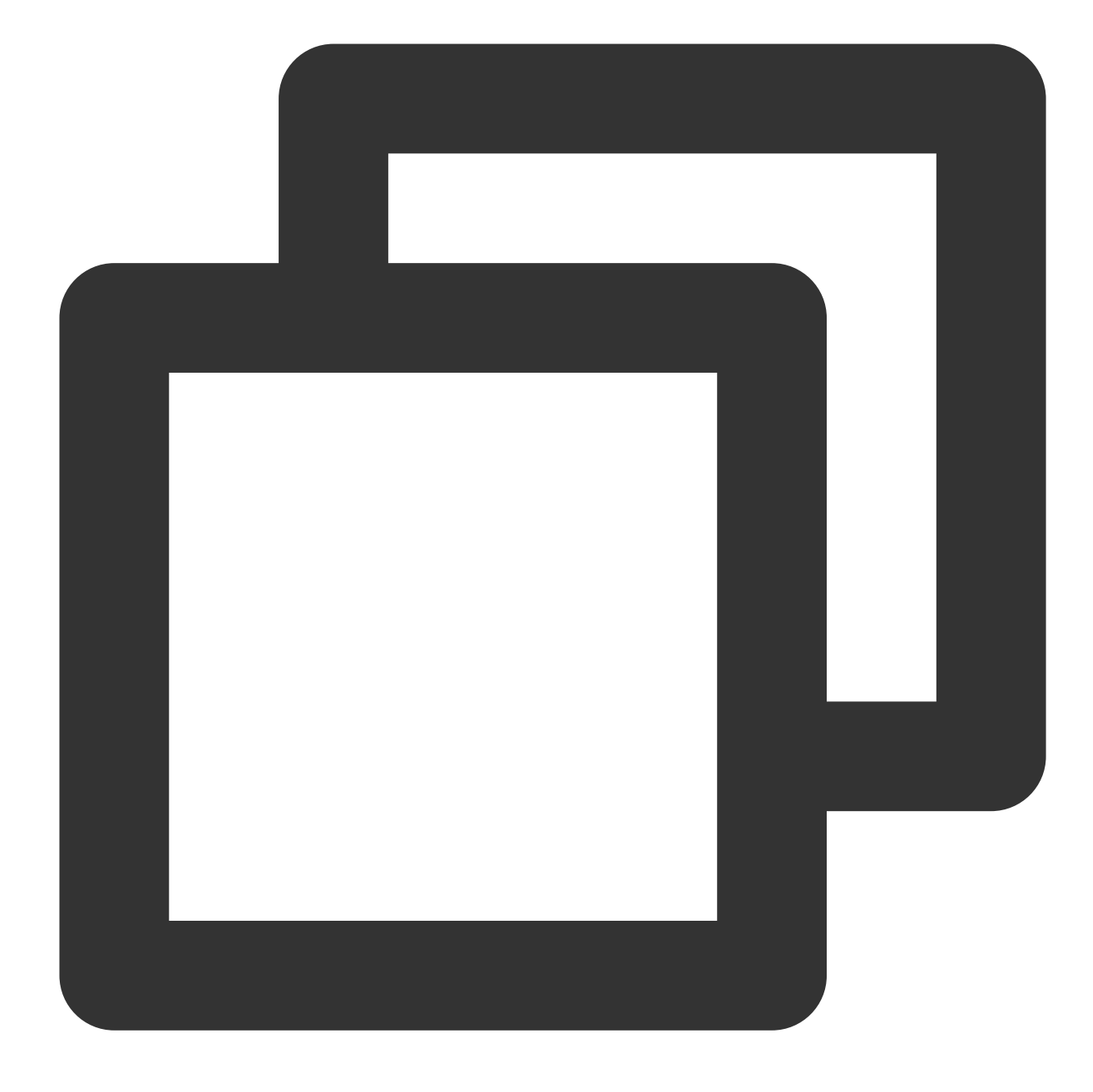

```
SET @@session.character_set_client = utf8;
SET @@session.character_set_results = utf8;
SET @@session.character_set_connection = utf8;
```

または

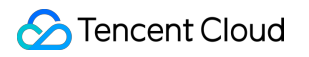

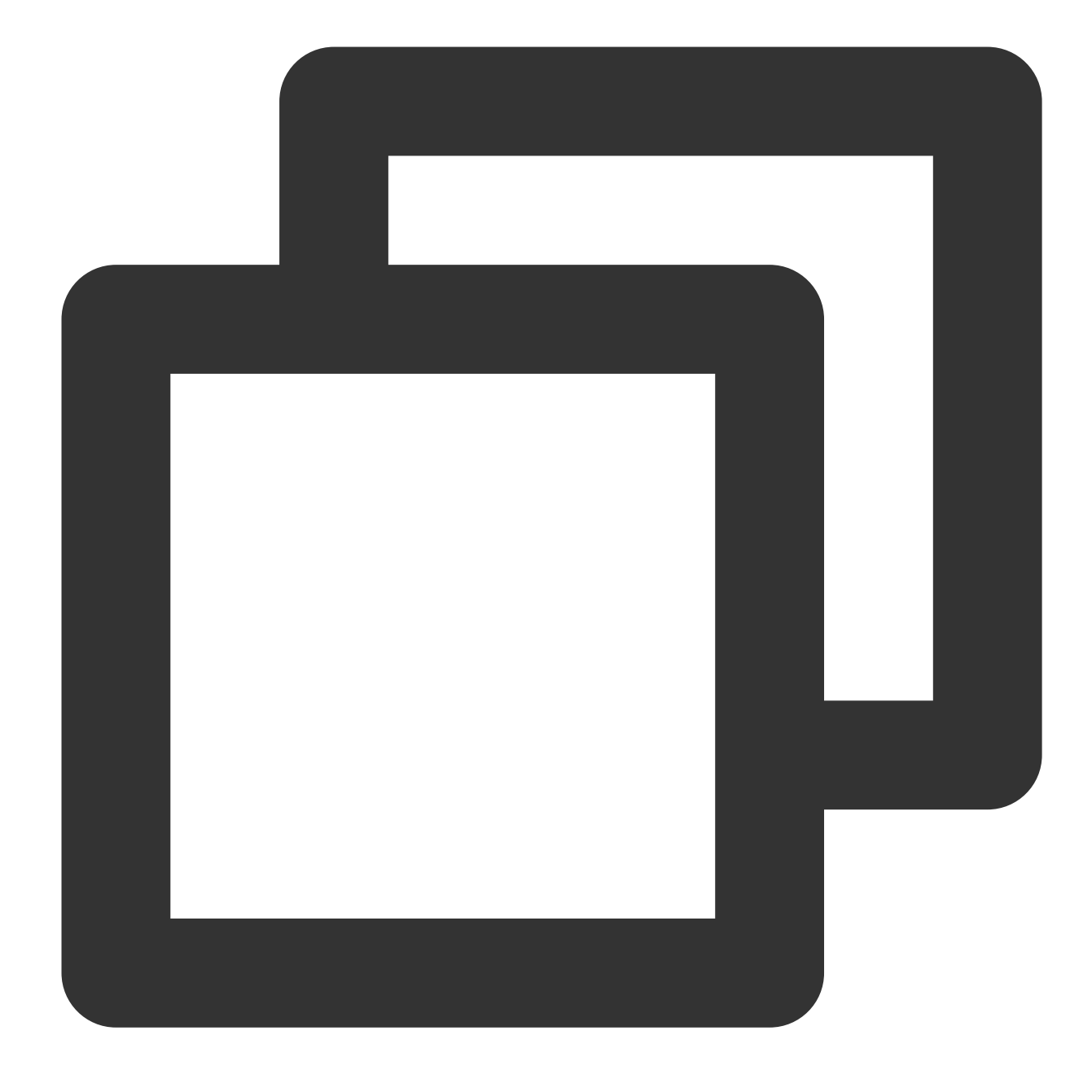

SET names utf8;

3. PHPプログラムについて、以下の関数によって現在接続している文字セットエンコーディングを設定できます:

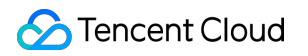

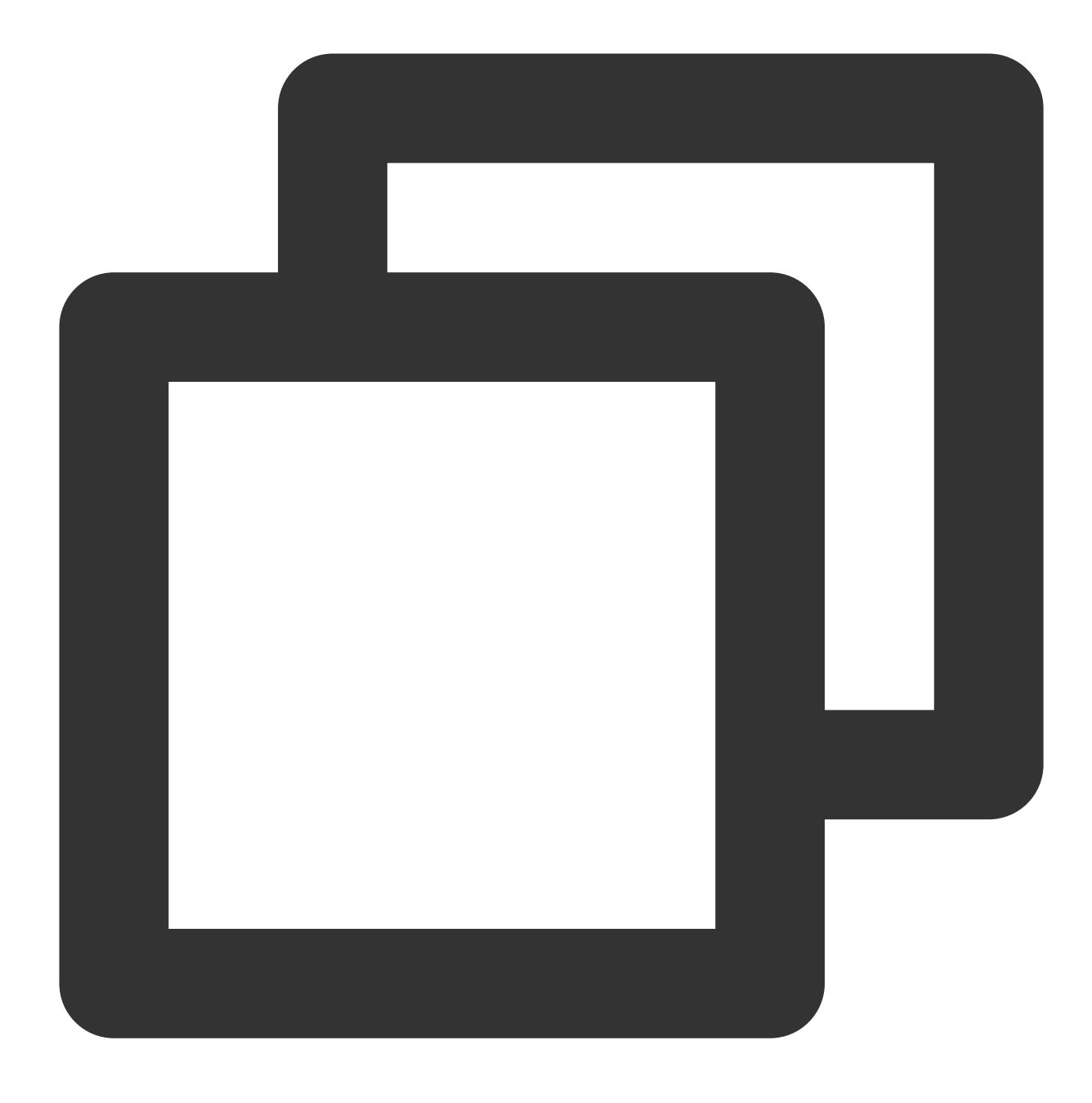

bool mysqli::set\_charset(string charset);

または

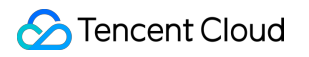

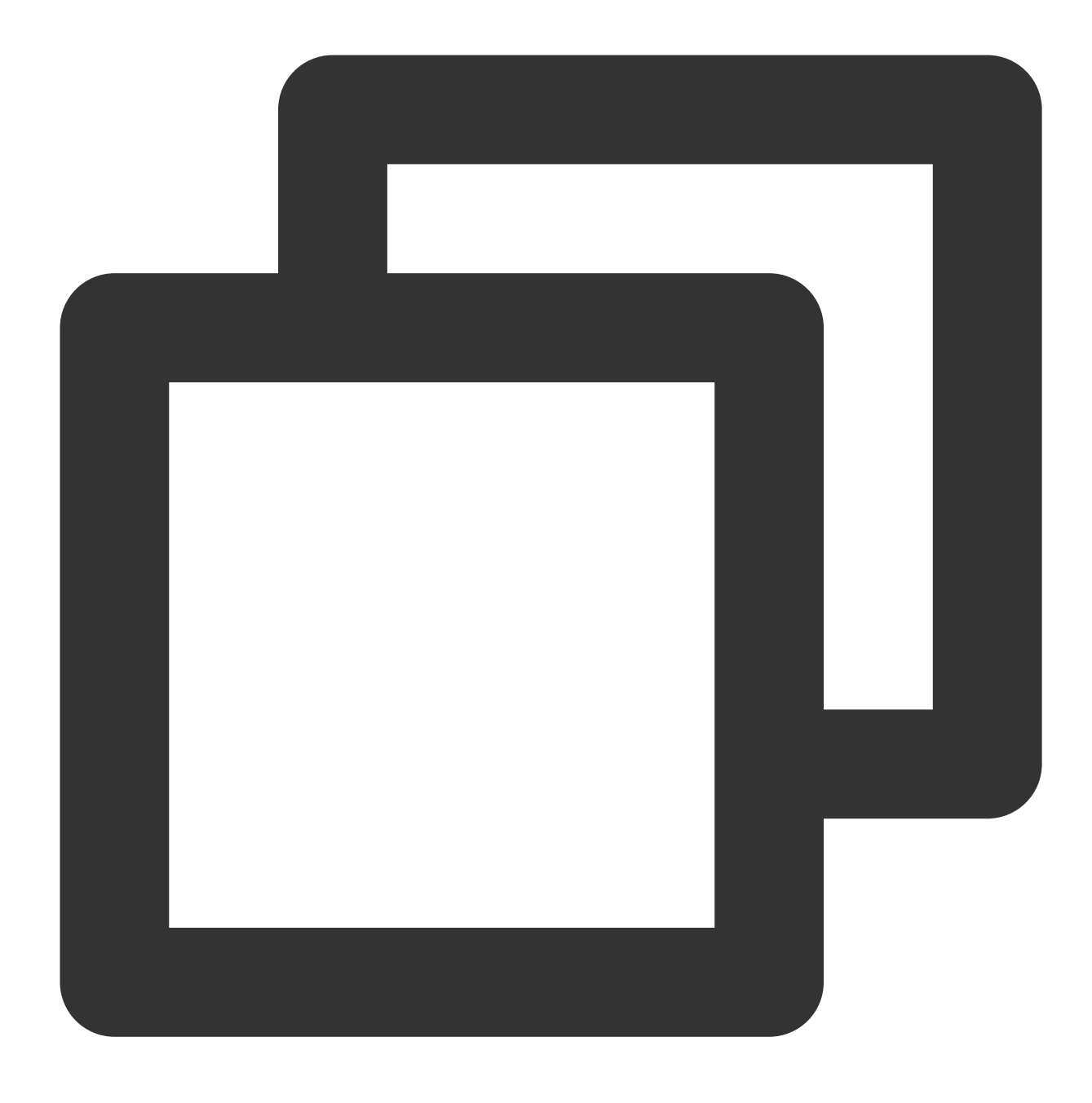

bool mysqli\_set\_charset(mysqli link, string charset);

4. Javaプログラムについては、以下の方式によって現在接続している文字セットエンコーディングを設定できます:

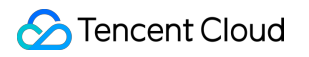

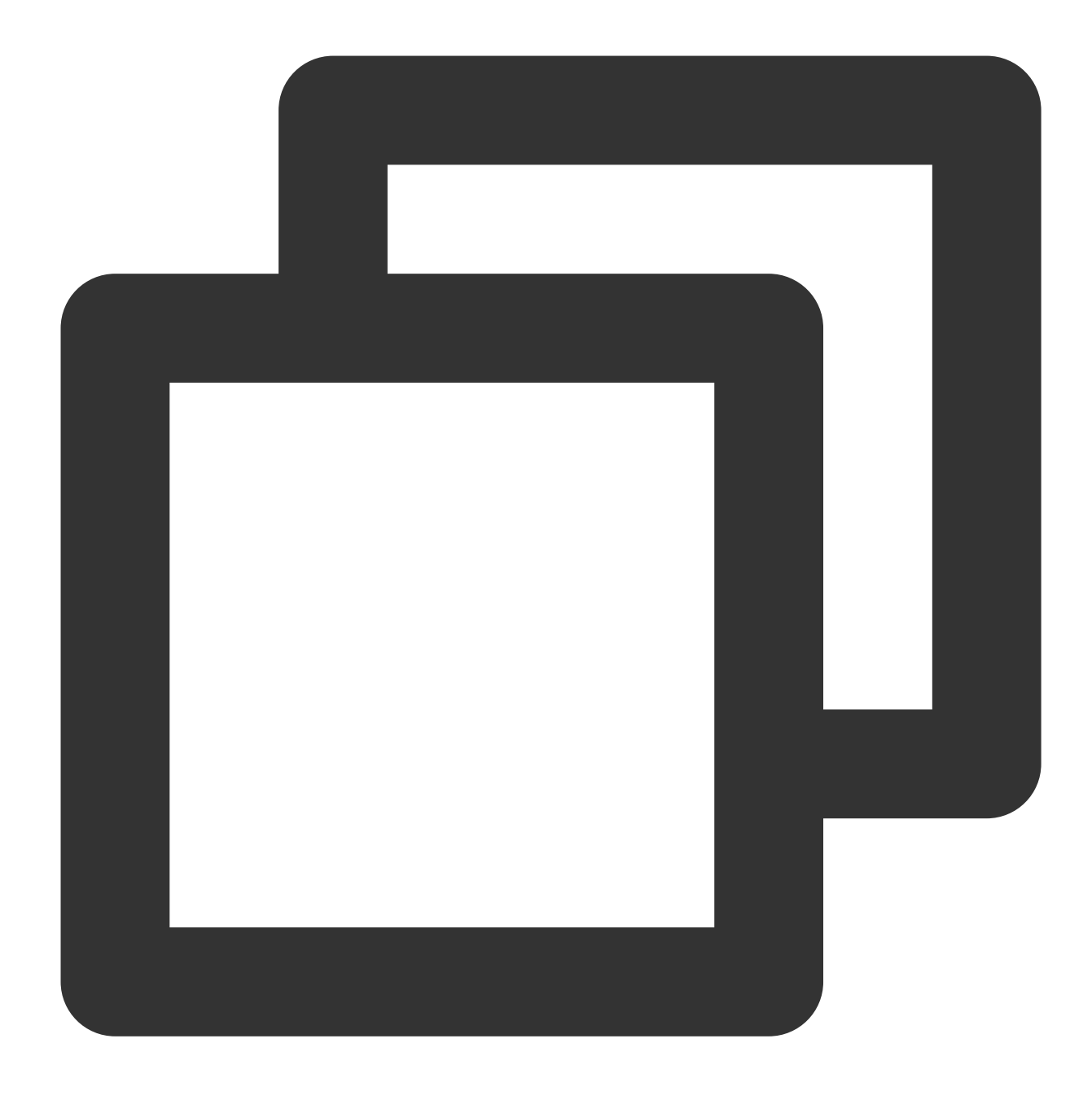

jdbc:mysql://localhost:3306/dbname?useUnicode=true&characterEncoding=UTF-8

### MySQLコンソールによる文字セットの変更

1. MySQLコンソールにログインし、インスタンスリストでインスタンスIDをクリックして、インスタンス詳細 ページに進みます。

2. 基本情報から文字セットを見つけて変更アイコンをクリックすると、文字セットが変更できます。

| Basic Info      |                                                                                                    |
|-----------------|----------------------------------------------------------------------------------------------------|
| Instance Name   |                                                                                                    |
| Instance ID     | To and the second second second second second second second second second second second second second second se |
| Status/Task     | Running /                                                                                                    |
| Region/AZ       | North China (Beijing)/ Beijing Zone 6<br>Migrate to New AZ                                                      |
| Project         | Default Project Switch to Another Project                                                                       |
| Placement Group | Add                                                                                                    |
| GTID            | Enabled                                                                                                    |
| Character Set   | UTF8                                                                                                    |
| .0              |                                                                                                    |

3. ポップアップしたダイアログボックスで、文字セットを選択し、**OK**をクリックします。

| lodify Characte | er Set |       |        |         |
|-----------------|--------|-------|--------|---------|
| Character Set*  | O UTF8 | 🔵 GBK |        | UTF8MB4 |
|                 |        | ОК    | Cancel |         |

### 操作制限

1. MySQLインスタンスが有するアカウント情報と権限は修正しないでください。修正すると、一部のクラスター サービスが利用できなくなる場合があります。

2. データベースとテーブルを作成するときは、InnoDBエンジンを統一して使用することをお勧めします。これにより、高アクセスサポートの能力面でインスタンスのパフォーマンスが良くなります。

3. マスターとスレーブの関係を変更または終了しないでください。この操作をした場合、ホットバックアップを 失効させる恐れがあります。

### テーブル名の制限

中国語によるテーブル名はサポートしていません。テーブル作成時には注意してください。中国語によるテーブ ル名の場合、ロールバック、アップグレードなどのフローが失敗することがあります。

# データベースのアカウント権限

TencentDB for MySQLは今後、インスタンスのsuper user権限をユーザーに提供しません。変更にsuper user権限 が必要なパラメータは、MySQLコンソールからインスタンスIDをクリックして、データベース管理>パラメータ設 定ページに移動して変更することができます。

# ネットワークの選択

VPCを使用することをお勧めします。VPCでは、ネットワークセグメントのパーティション、IPアドレスおよび ルーティングポリシーをカスタマイズすることができます。基本ネットワークに比べると、VPCはカスタムネッ トワーク構成が必要なシナリオに適しています。VPCおよび基本ネットワークの比較についてはネットワークの 管理をご参照ください。

操作一覧

最終更新日:::2024-07-25 17:42:32

このドキュメントではTencentDB for MySQLコンソールのインスタンスリスト画面と管理画面の関連操作を紹介し、MySQLデータベースの簡単な管理方法を説明します。

# インスタンスリストページ

TencentDB for MySQLコンソールにログインして、【インスタンスリスト】ページでインスタンス関連情報の確認 及びインスタンスの管理を行うことができます。

| Cre | eate Quick Check   | Comparative Monitoring       | Restart Renew    | More 🔻                                                   | Separate keyword             | ds with " "; press Ent | ter to separate filter tags    |
|-----|--------------------|------------------------------|------------------|----------------------------------------------------------|------------------------------|------------------------|--------------------------------|
|     | Instance ID/Name T | Monitoring/Status/Tas T<br>k | AZ T             | Configuration <b>T</b>                                   | Database <b>T</b><br>Version | Engine ¥               | Private Network (j)<br>Address |
|     | cdb. Renew<br>yufa | Running                      | Guangzhou Zone 6 | Two-Node(Local Disk)<br>General-1core1000M<br>Network:   | MySQL8.0                     | InnoDB                 | 172. 7:3306                    |
|     | cdb Renew<br>cdb   | II<br>⊙ Running              | Guangzhou Zone 3 | Three-Node(Local Disk)<br>General-1core2000M<br>Network: | MySQL8.0                     | InnoDB                 | 172. 3:3306                    |

| 機能                       | 説明                                                                                                    |
|--------------------------|----------------------------------------------------------------------------------------------------|
| ログイ<br>ン                 | インスタンスリストで、操作列の <b>ログイン</b> をクリックして、新世代のデータベースツールを使用<br>してデータベースにログインします。詳細については、DMC概要をご参照ください。                                                                   |
| 管理                       | インスタンスリストで、操作列の <b>管理</b> をクリックして、インスタンス管理ページに進みます。                                                                                                    |
| バー<br>ジョン<br>アップ         | インスタンスリストで、操作列のその他>バージョンアップをクリックして、データベースの<br>バージョンをアップグレードできます。詳細な条件及び説明については、データベースエンジン<br>のバージョンアップをご参照ください。                                                   |
| 設定の<br>調整                | インスタンスリストで、操作列の <b>その他 &gt; 設定の調整</b> をクリックして、データベースインスタン<br>スの設定(容量のスケーリング)を調整できます。インスタンスのアップグレードとダウング<br>レードがサポートされています。詳細については、データベースインスタンスの仕様の調整をご<br>参照ください。 |
| 従量か<br>らサブ<br>スクリ<br>プショ | インスタンスリストで、操作列の <b>その他 &gt; 従量からサブスクリプションへの変更</b> をクリックし<br>て、従量制インスタンスの課金モードを変更できます。                                                                             |

| ンへの<br>変更              |                                                                                                    |
|------------------------|----------------------------------------------------------------------------------------------------|
| タグ編<br>集               | インスタンスリストで、操作列の <b>その他 &gt; タグ編集</b> をクリックして、インスタンスリソースのタ<br>グを編集および管理できます。詳細については、タグ編集をご参照ください。                                                                                                    |
| 廃棄/返<br>還              | インスタンスリストで、操作列の <b>その他 &gt; 廃棄/返還</b> をクリックして、インスタンスの自己返却<br>が可能となります。詳細については、インスタンスの廃棄をご参照ください。                                                                                                    |
| セキュ<br>リティ<br>グルー<br>プ | インスタンスリストで、操作列の <b>その他 &gt; セキュリティグループ</b> をクリックして、インスタンス<br>のセキュリティグループを設定したり、そのインスタンスのセキュリティグループを変更したり<br>できます。詳細については、CDBセキュリティグループの管理をご参照ください。                                                                                                    |
| 料金更<br>新               | ターゲットインスタンスにチェックを入れると、インスタンスリストの上方で、 <b>料金更新</b> をク<br>リックして、インスタンスの手動更新を設定できます。詳細については、料金更新の説明をご参<br>照ください。                                                                                                    |
| 再起動                    | ターゲットインスタンスにチェックを入れると、インスタンスリストの上方で、 <b>再起動</b> をクリッ<br>クすることでインスタンスに対する再起動操作が行われ、一括再起動(複数のインスタンスに<br>チェックを入れる)をサポートします。<br>再起動中、インスタンスは正常なアクセスができなくなり、既存の接続も切断されますので、影<br>響が出ないようにご準備ください。<br>再起動中、業務の書き込み量が多く、ダーティページが多すぎる場合、再起動に失敗することが<br>あります。再起動に失敗すると、インスタンスが再起動前の状態に戻り、インスタンスには引き<br>続きアクセスできます。<br>再起動の成功率を確保し、業務への影響を軽減するために、業務のオフピーク期に再起動するよ<br>うにしてください。 |
| ロール<br>バック             | ターゲットインスタンスにチェックを入れると、インスタンスリストの上方で、 <b>その他の操作 &gt;</b><br><b>ロールバック</b> を選択して、コールドスタンバイやbinlogを使用すると、指定した時間にデータ<br>ベースをロールバックすることができます。詳細については、データベースロールバックをご参<br>照ください。                                                                                                    |
| パラ<br>メータ<br>の設定       | 必要なターゲットインスタンスにチェックを入れると、インスタンスリストの上方で、 <b>その他の</b><br>操作 > パラメータの設定を選択して、このインスタンスのパラメータ値を変更できます。一括設<br>定(複数のインスタンスにチェックを入れる)をサポートします。詳細の説明については、イン<br>スタンスパラメータの設定をご参照ください。                                                                                                    |
| 自動更<br>新の設<br>定        | 必要なターゲットインスタンスにチェックを入れると、インスタンスリストの上方で、 <b>その他の</b><br>操作 > 自動更新の設定を選択して、自動更新されないインスタンスは、毎月の有効期限後に自動<br>更新されるように設定できます。一括設定(複数のインスタンスにチェックを入れる)をサポー<br>トします。詳細の説明については、料金更新の説明をご参照ください。                                                                                                    |

インスタンス管理ページ

TencentDB for MySQLコンソールにログインし、インスタンスリストで、インスタンスIDまたは**操作**列の**管理**をク リックすると、インスタンス管理ページに入ることができます。インスタンス詳細の確認、インスタンス監視情報 の確認、データベース管理などの操作を行うことができます。

| Instance Details Insta     | ance Monitoring Database Management                           | t Security Group Backup and Restoration Operation Log Read-Only Instance Databa: |
|----------------------------|---------------------------------------------------------------|----------------------------------------------------------------------------------|
|                            |                                                               |                                                                                  |
| Basic Info                 |                                                               | Instance Architecture Diagram $ \phi $                                           |
| Instance Name              | yu 🧨                                                          | South China(Guangzhou)                                                           |
| Instance ID                | cd 🔽                                                          | Guangzhou Zone 6 (Running) Current                                               |
| Status/Task                | Running /                                                     | VP 172. 17 🖬                                                                     |
| Region/AZ                  | South China(Guangzhou)/ Guangzhou Zone 6<br>Migrate to New AZ | Semi-sync Delay in 0 sec<br>Guangzhou                                            |
| Project                    | Default Project Switch to Another Project                     |                                                                                  |
| GTID                       | Enabled                                                       | + Add Read-Only Instance                                                         |
| Character Set/Collation    | UTF8 / UTF8_GENERAL_CI 🎤                                      | Add Disaster Recovery Instance                                                   |
| Network                    | Change Network                                                | ork                                                                              |
| Database Proxy Address     | Enable                                                        |                                                                                  |
| Private Network Address 🚯  | 172. / Cone-Click Connectivity<br>Port: 3306                  |                                                                                  |
|                            | Check New Architecture                                        |                                                                                  |
| Public Network Address (j) | Enable                                                        |                                                                                  |
| Tag                        | Modify                                                        |                                                                                  |

| 機能                | 説明                                                                                                    |  |  |  |  |
|-------------------|----------------------------------------------------------------------------------------------------|--|--|--|--|
| インス<br>タンス<br>詳細  | インスタンス詳細ページで、データベースのさまざまな情報の確認、操作を行うことができます。<br>をクリックすると、インスタンスの基本情報を変更できます。そのうちパブリックネットワークア<br>ドレスは、デフォルトではオフの状態になっています。必要に応じて、パブリックネットワークア<br>ドレスの <b>オン</b> をクリックして有効化します。 |  |  |  |  |
| インス<br>タンス<br>の監視 | 【インスタンスの監視】ページでは、アクセス、負荷、クエリーキャッシュ、テーブル、<br>InnoDB、MyISAMなど、現在のデータベースで実行されている主要なコア指標を確認できます。詳<br>細については、監視機能及びアラーム機能をご参照ください。                                                 |  |  |  |  |
| データ<br>ベース<br>管理  | <b>データベースリスト</b><br>データベースリストページで、指定したデータベースにSQLファイルをインポートできます。詳細<br>については、SQLファイルのインポートをご参照ください。<br>パラメータ設定                                                                  |  |  |  |  |

|                          | パラメータ設定ページでは、データベースの多くの変更可能なパラメータの設定や変更履歴の確認<br>を行うことができます。 <b>パラメータ実行値</b> の脇にある                                                                                                    |
|--------------------------|----------------------------------------------------------------------------------------------------|
|                          | をクリックすると、このパラメータ値を変更できます。詳細については、パラメータテンプレート<br>をご参照ください。<br>アカウント管理<br>アカウント管理ページでは、権限の変更、パスワードのリセットなど、システムのデフォルトの<br>rootアカウントを管理できます。また、アカウントの作成と削除もできます。パスワードの複雑性<br>機能を有効にして、データベースアクセスのセキュリティを向上させることもできます。詳細につ<br>いては、アカウント管理およびパスワードの複雑性の設定をご参照ください。 |
| セキュ<br>リティ<br>グルー<br>プ   | セキュリティグループページで、データベースに対するセキュリティグループの設定操作を行うこ<br>とができます。詳細については、CDBセキュリティグループの管理をご参照ください。                                                                                                    |
| バック<br>アップ<br>リカ<br>バー   | バックアップリカバーページで、binlogのダウンロードやコールドスタンバイの操作を行うことが<br>できます。自動バックアップ設定、手動バックアップ設定、クロスリージョンバックアップ、およ<br>びバックアップ暗号化の有効化を実行できます。詳細については、データベースのバックアップ、<br>クロスリージョンバックアップ、バックアップ暗号化をご参照ください。                                                                         |
| 操作ロ<br>グ                 | 操作ログ画面で、スロークエリーログ、エラーログ、ロールバックログを確認・ダウンロードする<br>ことができます。詳細については、操作ログをご参照ください。                                                                                                    |
| 読み取<br>り専用<br>インス<br>タンス | 読み取り専用インスタンス画面で、1つまたは複数の読み取り専用インスタンスを作成することが<br>できます。ユーザーによる読み取り/書き込み分離と1つのマスターと複数のスレーブのユースケー<br>スをサポートすることで、データベースの読み取り負荷能力を明らかに向上させることができま<br>す。詳細については、読み取り専用インスタンスをご参照ください。                                                                              |
| データ<br>ベース<br>プロキ<br>シ   | アプリケーションサービスがデータベースにアクセスする際のリクエストをプロキシするために用<br>いられます。自動読み取り/書き込み分離、コネクションプール、コネクションプーリングなどの<br>高度な機能を提供し、可用性が高く、高性能で、運用・保守性があり、シンプルで使いやすいと<br>いった特徴があります。詳細については、データベースプロキシをご参照ください。                                                                        |
| データ<br>セキュ<br>リティ        | データセキュリティページで、データ暗号化機能を有効にすることができます。有効なインスタン<br>スは、物理バックアップを使用して他のホストに自己構築データベースを復元することをサポート<br>していません。SSL暗号化を有効にして、暗号化されたデータ転送を実現し、データ送信中の傍<br>受、改ざん、盗聴を防止することもできます。詳細については、透過的なデータ暗号化、SSL暗号<br>化の設定をご参照ください。                                               |
| 接続<br>チェッ<br>ク           | 接続チェック画面で、クラウドデータベースに存在しうる接続アクセスの問題を検出することがで<br>きます。また、提供されたソリューションに基づいてアクセスの問題に対処することで、クラウド<br>データベースが正常にアクセスできるようになります。詳細ついては、クイック接続チェックツー<br>ルをご参照ください。                                                                                                   |

# インスタンスの管理とメンテナンス インスタンスのメンテナンス時間の設定

最終更新日:::2024-07-25 17:42:32

### ユースケース

メンテナンス時間はTencentDB for MySQLとって非常に重要です。お客様のTencentDB for MySQLインスタンスの 安定性を保証するために、バックエンドのシステムは不定期でメンテナンス時間帯に、インスタンスのメンテナ ンス操作を行います。業務インスタンスに対して許容可能なメンテナンス時間を設定することをお勧めします。一 般的には、業務のオフピーク期間に設定すると、業務への影響を最小限に抑えられます。

また、インスタンス仕様の調整、インスタンスのバージョンアップ、インスタンスカーネルのアップグレードな ど、データの移行に関わる操作も、メンテナンス時間帯に設定することをお勧めします(現在、マスターインス タンス、読み取り専用インスタンス、ディザスタリカバリインスタンスはいずれもメンテナンス時間をサポート します)。

データベースインスタンス仕様のアップグレードを例にすると、インスタンス仕様のアップグレードがデータ移 行に関わる場合、アップグレード完了時に秒レベルのデータベースの瞬断が起きます。アップグレードを始める際 に**切り替え時間をメンテナンス時間帯**に選択することで、インスタンス仕様の切り替えがインスタンスのアップ グレード完了後の次の**メンテナンス時間**帯に実行されます。ただし、切り替え時間を**メンテナンス時間帯**に選択し た場合、データベース仕様のアップグレードが完了した後には直ちに切り替え作業を実行せず、インスタンスの**メ** ンテナンス時間帯に切り替えを開始するまでは同期を維持します。そのため、インスタンス全体のアップグレード に要する時間が長くなる場合があります。

#### 説明:

TencentDB for MySQLはメンテナンス実施前に、Tencent Cloudアカウント内に設定された連絡先担当者にショー トメッセージとメールを送信しますので、受信にご注意ください。

TencentDB for MySQLは、データベースインスタンスによって設定されたメンテナンス期間内にデータの整合性の 比較を実行して、データベースのマスター/スレーブデータの整合性を確保し、インスタンスの切り替え後のデー タ異常のリスクを軽減します。データの整合性の比較期間中は一定のパフォーマンス低下が発生しますので、業務 の閑散期にメンテナンス時間を設定してください。現在のデータベースの運用負荷が高い場合、メンテナンス期 間中はデータの整合性比較タスクは開始されません。

インスタンス切り替え時に、秒レベルのデータベースの瞬断が起きます。業務に確実に再接続機能が備わっている ことを確認してください。

操作手順

### メンテナンス時間の設定

- 1. MySQLコンソールにログインし、インスタンスリストのインスタンスIDまたは操作の列の管理をクリックし、 インスタンス詳細ページに進みます。
- 2. 詳細ページのメンテナンス情報で、変更をクリックします。

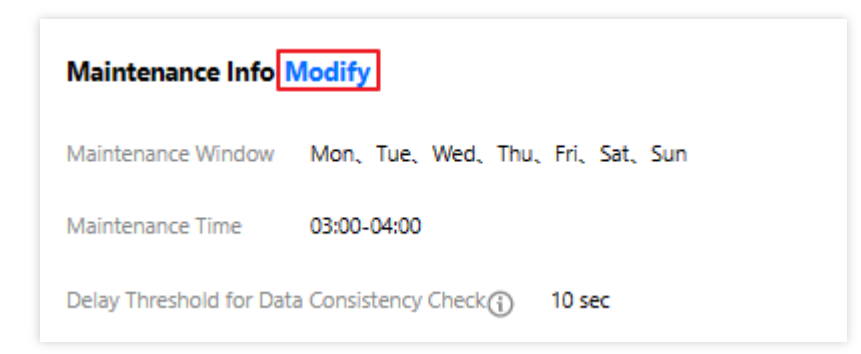

3. ポップアップ表示されたダイアログボックスから、必要なメンテナンス周期とメンテナンス時間を選択し、**確** 定をクリックします。

| Modify Maintenand       | e Window and Time      | ×                                      |
|-------------------------|------------------------|----------------------------------------|
| Maintenance Window      | ✔ Mon ✔ Tue ✔<br>✔ Sun | 🖌 Wed 🔽 Thu 🔽 Fri 🔽 Sat                |
| Maintenance Time        | Start Time 03 💌 :      | • • • • •                              |
|                         | Duration 1 v hr        |                                        |
| Delay Threshold for Dat | a Consistency Check 🛈  | 10 sec                                 |
|                         |                        | Enter an integer from 1 to 10 (The new |
|                         |                        | configuration may take longer to take  |
|                         | (                      | effect if the threshold is lower.)     |
|                         | ОК                     | Cancel                                 |

### 今すぐ切り替え

特定のタスクをメンテナンス時間帯に切り替えることを選択したが、特殊な事情によりメンテナンス時間前に切 り替える必要がある場合、**操作**列の**今すぐ切り替え**をクリックしてください。 **説明:**  今すぐ切り替えはインスタンス仕様のアップグレード、バージョンアップ、インスタンスカーネルのアップグレードなど、データの移行に関わる操作に適用されます。

バージョンアップ操作の下で、インスタンスが複数のインスタンスを関連付ける場合、ディザスタリカバリイン スタンス、読み取り専用インスタンス、マスターインスタンスの順で切り替えられます。

# インスタンスのプロジェクトの指定

最終更新日:::2024-07-25 17:42:32

TencentDB for MySQLはインスタンスを異なるプロジェクトに割り当てて管理することをサポートします。設定に 関する注意事項は以下のとおりです:

読取専用インスタンス、災害復旧インスタンスはマスターインスタンスに属する関係インスタンスとして、マス ターインスタンスと同一のプロジェクトにある必要があります。

データベースインスタンスは、プロジェクト間で割り当てと移行を行いますので、インスタンスによる外部への サービスには影響を与えません。

ユーザーがインスタンスを新規購入するとき、インスタンスのために属するプロジェクトを指定する必要がありま す。デフォルトは、**デフォルトプロジェクト**です。

プロジェクトを指定したインスタンスは、**プロジェクトへの割り当て**機能によって、他のプロジェクトを改めて 指定することができます。

# 購入ページによるプロジェクト割り当て

1. MySQL購入ページにログインします。

2. インスタンスを購入するとき、プロジェクトを指定してから、新規購入のインスタンスのためにプロジェクト を直接割り当てることができます。

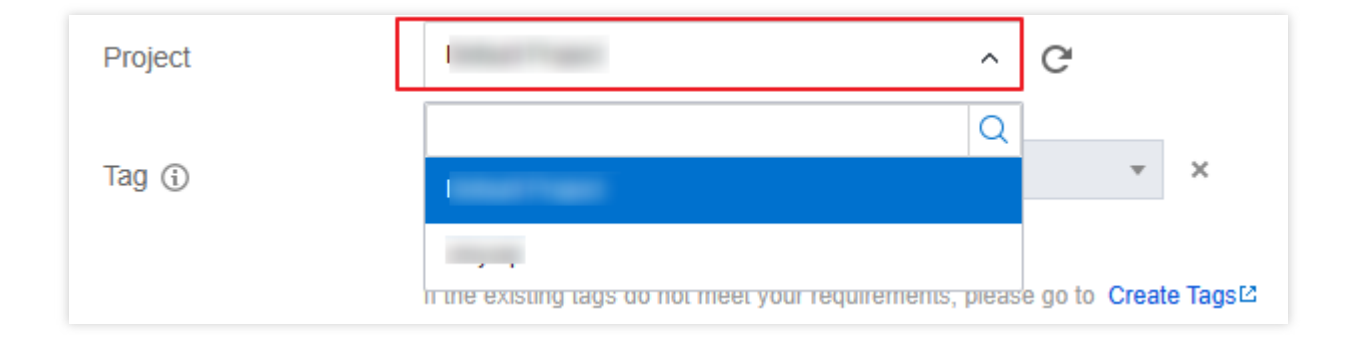

## コンソールによる属するプロジェクトの変更

1. MySQLコンソールにログインし、インスタンスリストのインスタンスIDまたは操作列の管理をクリックし、インスタンス詳細ページに進みます。

2. 基本情報 > 属するプロジェクトの他のプロジェクトに移動をクリックし、ポップアップ表示されたダイアログ ボックスから対応するプロジェクトを選択した後、確定をクリックします。

| Assign to Project                                                                       |                 | × |  |  |
|-----------------------------------------------------------------------------------------|-----------------|---|--|--|
| You have selected <b>1 instance(s).</b> , View Details <del>*</del><br>Select a project |                 |   |  |  |
| Search by project name/description                                                      |                 | Q |  |  |
| Project Name                                                                            | Description     |   |  |  |
| $\bigcirc$                                                                              | DEFAULT PROJECT |   |  |  |
| 0                                                                                       |                 |   |  |  |
|                                                                                         | OK Cancel       |   |  |  |

### 説明:

プロジェクトの一括割り当てがサポートされています。複数のインスタンスを選択した後、インスタンスリストの 上にある**その他の操作 > プロジェクトへの割り当て**を選択して、統合設定を実行できます。

# データベースインスタンス仕様の調整

最終更新日:::2024-07-25 17:42:32

TencentDB for MySQLは、コンソールを介してインスタンス仕様の迅速な調整をサポートし、柔軟なスケーリング 操作を提供します。ビジネスが置かれている実際の状況(ビジネス初期、ビジネス急成長期、ビジネスピーク時、 ピークを外した時期など)に応じて、MySQLインスタンスの仕様を柔軟に調整することができ、リソースの活用 やリアルタイムでのコスト最適化などのニーズを更に適切に満たします。調整料金の変更については、インスタン ス調整料金の説明をご参照ください。

# インスタンスハードディスクの制限超過に関する説明

お客様のビジネスが正常に行われるように、ディスク容量がほぼ一杯になったら、データベースインスタンスの 仕様をアップグレードするか、ディスク容量の購入を適時行ってください。

説明:

ディスク容量については、MySQLコンソールのインスタンス詳細ページで確認できます。また、アラートの設定 からタイムリーにハードディスクのアラート情報を受信することができます。

インスタンスのストレージデータ量がインスタンスを超えると、インスタンスはロックされ、データの読み取り のみ可能で、書き込みはできなくなります。容量を拡張するか、コンソールで一部のデータベーステーブルを削除 し、読み取り専用を解除する必要があります。

データベースが繰り返しロック状態になることを避けるため、インスタンスの残容量が20%超または50GB超に なった時のみ、インスタンスのロック状態が解除され、正常な読み取り/書き込み機能が回復します。

# グレード変更の説明

ユーザーがコンソールでインスタンス設定を変更すると、システムはデータ移行という方法により変更を完了さ せます。デフォルトでは通常グレード変更になります。ローカル(インスタンスが配置されているホスト)に十分 なリソースが残っている場合は、高速グレード変更を選択することもできます。グレード変更手順は次のとおりで す。

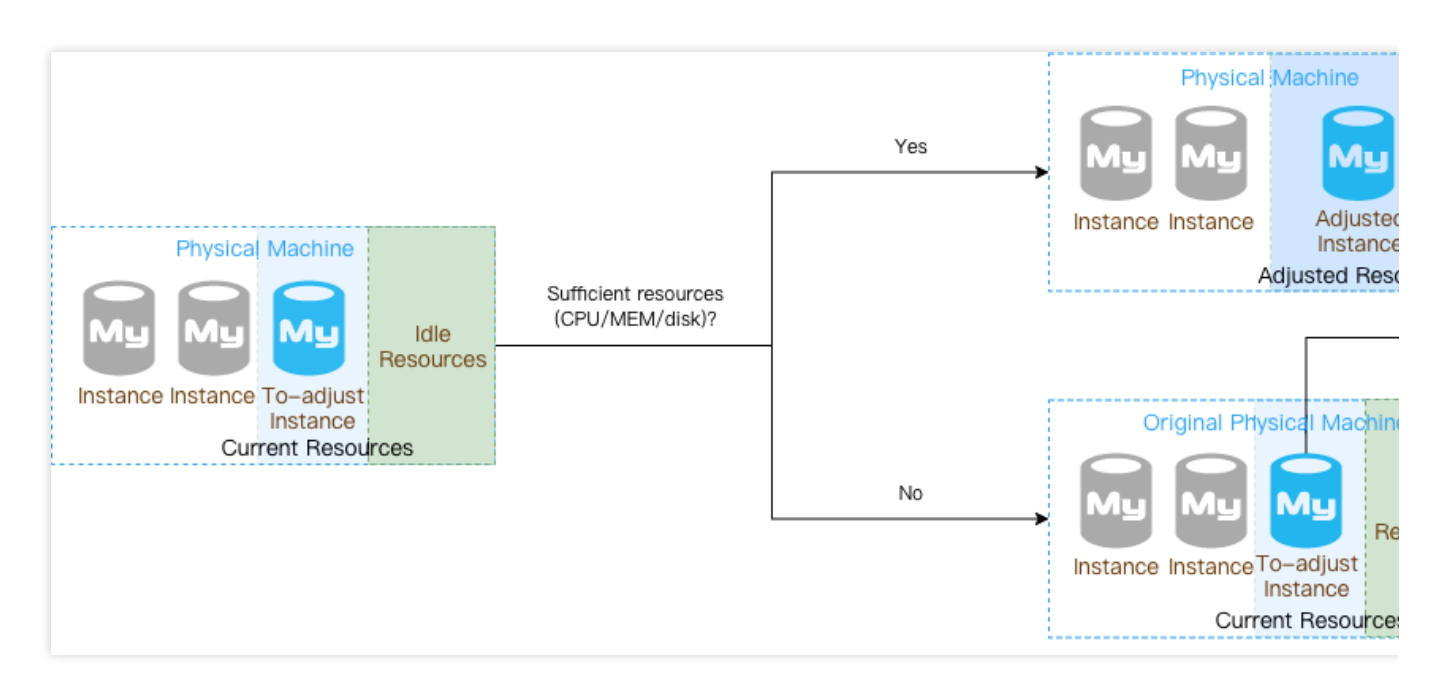

**通常グレード変更**:現在のホストのインスタンスデータを新しいホストのインスタンスに移行することでグレード変更が完了します。この期間中に、データの移行、データの比較・チェックを行う必要があります。データ量の 規模が大きい場合、全体的なグレード変更には時間がかかります。また、設定の調整が完了すると、インスタンス の切り替えが必要になる場合もあります。

**高速グレード変更**:データ移行なしで、現在のホスト上で設定を直接完了します。これによってデータ移行のため の準備が減り、全体的なグレード変更にかかる時間が短くなります。

ご注意:

-残りのローカルリソースが十分にあり、高速グレード変更の条件を満たしている場合は、高速グレード変更機能 がデフォルトで使用されます。使用する必要がない場合は、設定ページでオフにしてください。(グレード変更 ページで「高速グレード変更」ボタンのオン/オフを選択できます)。

## 注意事項

ROインスタンスが独立したVIPアクセスを有効にする場合、ROインスタンスは高速グレード変更をサポートしま せん。

ROインスタンスが配置されているROグループ内の存続するインスタンスの数が、遅延除去インスタンスの最小 数以下の場合、ROインスタンスは高速グレード変更をサポートしません。

ROインスタンスが配置されているROグループにROインスタンスが1つしかない場合、このROインスタンスは高 速グレード変更をサポートしません。

グレード変更時、インスタンスのマイナーバージョンが最新でない場合、先にインスタンスのカーネルマイナー バージョンが最新にアップグレードされます。マイナーバージョンがアップグレードされた場合は、高速グレード 変更機能によってインスタンスが再起動されます。再起動を伴うかどうかに関わらず、グレード変更ページの高速 グレード変更のメッセージに従ってください。

### 設定ルールの調整

TencentDB for MySQLインスタンスと、その関連する読み取り専用インスタンスと障害復旧インスタンスが正常な 状態(実行中)で、現在実行中のタスクがない場合に、設定の調整操作を始めることができます。

設定の調整中は、この設定の調整操作をキャンセルすることはできません。

設定の変更前後で、インスタンスの名前、アクセスIP、アクセスポートはいずれも変更されません。

設定の変更中は、MySQLのグローバルパラメータやユーザーパスワードの変更などの操作をできる限り避けてく ださい。

設定の変更中は、データの移行が発生することもありますが、その間もMySQLインスタンスは正常にアクセスで き、業務に影響はありません。

調整と設定の変更完了時に、インスタンスの切り替え(MySQLデータベースの接続が数秒間切断されること)が 発生することがあります。プログラムの自動再接続機能を有効にし、インスタンスのメンテナンス可能時間を選択 して切り替え実行することをお勧めします。インスタンスのメンテナンス時間設定をご参照ください。

MySQL単一ノード - 基本型は、設定の調整中に、約15分間のインスタンス利用不可の状態があります。業務が落ち着いたタイミングで操作することをお勧めします。

## インスタンス仕様とストレージリスト

### 2ノード/3ノード(ローカルSSDディスク)

| 隔離ポリシー | CPUとメモリ      | 最大IOPS | ストレージ容量       |
|--------|--------------|--------|---------------|
| 汎用型    | 1コア1000MB    | 1200   |               |
|        | 1コア2000MB    | 2000   |               |
|        | 2コア4000MB    | 4000   |               |
|        | 4コア8000MB    | 8000   |               |
|        | 4コア16000MB   | 14000  | 25GB 3000GB   |
|        | 8コア16000MB   | 20000  | 2300 - 300000 |
|        | 8コア32000MB   | 28000  |               |
|        | 16コア32000MB  | 32000  |               |
|        | 16コア64000MB  | 40000  |               |
|        | 16コア96000MB  | 40000  |               |
|        | 16コア128000MB | 40000  | 25GB - 6000GB |

| Ľ. |     |              |        |               |
|----|-----|--------------|--------|---------------|
|    |     | 24コア244000MB | 60000  |               |
|    |     | 32コア256000MB | 80000  |               |
|    |     | 48コア488000MB | 120000 |               |
|    | 専用型 | 2コア16000MB   | 8000   |               |
|    |     | 4コア16000MB   | 10000  |               |
|    |     | 4コア24000MB   | 13000  |               |
|    |     | 4コア32000MB   | 16000  | 25GB - 3000GB |
|    |     | 8コア32000MB   | 32000  |               |
|    |     | 8コア48000MB   | 36000  |               |
|    |     | 8コア64000MB   | 40000  |               |
|    |     | 12コア48000MB  | 36000  |               |
|    |     | 16コア64000MB  | 60000  |               |
|    |     | 12コア72000MB  | 40000  |               |
|    |     | 12コア96000MB  | 48000  |               |
|    |     | 16コア96000MB  | 60000  |               |
|    |     | 24コア96000MB  | 72000  |               |
|    |     | 16コア128000MB | 60000  |               |
|    |     | 32コア128000MB | 80000  | 25GB - 6000GB |
|    |     | 24コア144000MB | 76000  |               |
|    |     | 24コア192000MB | 80000  |               |
|    |     | 32コア192000MB | 90000  |               |
|    |     | 48コア192000MB | 120000 |               |
|    |     | 32コア256000MB | 100000 |               |
|    |     | 48コア288000MB | 140000 |               |
|    |     | 48コア384000MB | 140000 |               |
| 1  |     |              |        |               |

| 64コア256000MB | 150000 | 25GB - 9000GB  |
|--------------|--------|----------------|
| 64コア384000MB | 150000 |                |
| 64コア512000MB | 150000 | 25CB 12000CB   |
| 90コア720000MB | 150000 | 2300 - 1200008 |

### コンソールでインスタンスの設定を調整

1. MySQLコンソールにログインし、インスタンスリストで、調整する必要があるインスタンスを選択して、**操作** 列の**その他>設定の調整**を選択します。

2. ポップアップされたダイアログボックスで、調整後の設定を選択し、**提出**をクリックします。

説明:

残りのローカルリソースが十分にあるときは、高速グレード変更機能がトリガーされます。この場合、このページ の**高速グレード変更**ボタンが有効になり、ユーザーはオン/オフを選択できます。

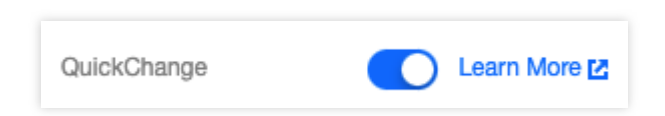

高速グレード変更シナリオの中には再起動を伴わないものがあり、その時点で送信されたグレード変更は、設定 の調整が完了するとすぐに有効になります。下図に示すとおりです。

| Data Replication Mode | Async         | Sen        | ni-sync replication |
|-----------------------|---------------|------------|---------------------|
|                       | Async is used | d for data | a replication.      |
| Multi-AZ Deployment   | Yes           | No         | ]                   |
| QuickChange           | Lear          | n More 🖸   | 2                   |

| c                                                                                                    |
|----------------------------------------------------------------------------------------------------|
| 1                                                                                                    |
| 2021-10-18                                                                                                    |
| Default                                                                                                    |
| Two-Node                                                                                                    |
| 1core1000MB MEM,25GB storage, MySQL5.7                                                                                                    |
| 1core1000MB v                                                                                                    |
| 600GB       1200GB       1800GB       2400GB       3000GB         Local SSD, featuring powerful performance with a maximum IOPS of 1200 ,                                                                   |
| Async Semi-sync replication Async is used for data replication.                                                                                                    |
| Yes No                                                                                                    |
|                                                                                                    |
| 10         sec           Enter an integer from 1 to 10 (The new configuration may take longer to take effect if the threshold is lower.)                                                                    |
| During maintenance time Upon upgrade completion Learn more about switch time 🛛                                                                                                    |
| Maintenance Time03:00-04:00(Modify maintenance time on the instance details page)                                                                                                    |
| In the process of adjusting instance configuration, data migration may occur but instance access is not affect<br>seconds due to switchover. Please ensure that your business has a reconnection mechanism. |
| USD ()                                                                                                    |
|                                                                                                    |

# APIでインスタンスの設定を調整

ユーザーはUpgradeDBInstanceインターフェースを使用してインスタンスの設定を調整することができます。[ク ラウドデータベースインスタンスの設定を調整]ent.com/document/product/236/15876)をご参照ください。

# よくあるご質問

データベースインスタンス仕様を調整すると、インスタンスに対してどのような影響がありますか。

MySQLは、設定の変更中にデータの移行が行われますが、実行中にインスタンスのアクセスが影響を受けること はありません。移行完了後に切り替えが行われ、秒レベルの瞬断が起きます。業務に再接続機能が備わっている ことを確認してください。

MySQL単一ノード - 基本型は、設定の調整中に、約15分間のインスタンス利用不可の状態があります。業務が落 ち着いたタイミングで操作することをお勧めします。

### データベースのダウングレードができないのはなぜですか。

ストレージがハードディスクの最大容量を超過している可能性があります。まずデータをクリーンアップし、残り の空き容量を20%超または50G超にしてから、ダウングレード操作を行う必要があります。

### コンソールの設定変更後、「アップグレード切り替え待ち」状態が表示されたままなのはなぜですか。

コンソールで設定を調整する際、選択した**切替時間**がメンテナンス時間帯に切り替えになっていると、すぐに切 り替えることができません。

直ちに切り替えたい場合は、インスタンスリストの**操作**列で**今すぐ切り替え**をクリックします。切り替えには秒単 位の瞬断がありますので、業務に再接続機能が備わっていることを確認してください。

### インスタンス仕様を調整する際、アップグレードにはどのくらいの時間がかかりますか。

データベースのアップグレードの時間は、現在のデータベースのデータ量の大きさやデータレプリケーションの 速度と関係します。具体的な時間を予測することはできません。

アップグレード中も現在のインスタンスの正常な使用に影響を与えることはありません。アップグレード完了後 にVIPに切り替えた際、秒単位の短い切断が生じます。

### インスタンス調整の進捗状況は、どこで確認できますか。

コンソールのタスクリストでタスクの進捗を確認できます。

### ディスク容量を使い切りそうな場合はどうすればいいですか。

ユーザーのハードディスク容量の使用率が85%以上になっています。不要なデータを削除するか、ハードディスク 容量の拡張を検討することをお勧めします。コンソール(インスタンスリストの右側の**操作**列でその他 > 設定の 調整を選択)からハードディスク容量を拡張できます。

### インスタンスのメモリ拡張(ディスクの拡張)が高速グレード変更をサポートしていることを確認するにはどう すればよいですか。

グレード変更ページにおいて、高速グレード変更のスイッチ状態を確認することによって、高速グレード変更機 能を使用できるかどうかを判断できます。使用する必要がない場合、手動でオフにすることができます。高速グ レード変更の要件が満たされていない場合、この機能をオンにすることはできません。

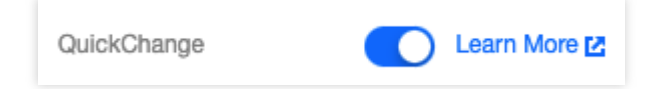

### メモリまたはディスクを拡張すると、インスタンスのマイナーバージョンに影響を与えますか。

インスタンスのマイナーバージョンが最新でない場合、インスタンスのカーネルマイナーバージョンが最新に アップグレードされます。マイナーバージョンがアップグレードされると、高速グレード変更機能によってデータ ベースが再起動されます。

### 高速グレード変更によってインスタンスが再起動しますか。

特定の状況下では、インスタンスが再起動します。再起動を伴うかどうかに関わらず、次の図に示すように、グ レード変更ページの下に関連プロンプトが表示されます。

| QuickChange | Learn More 🔁                                                                                     |
|-------------|--------------------------------------------------------------------------------------------------|
|             | The modification won't trigger data migration or instance restart. Once submitted, the modificat |

#### 説明:

そのうち、インスタンスのマイナーバージョンが最新であり、高速グレード変更機能がトリガーされた場合、グレード変更ディスクだけは再起動しません。

コンソールをアップグレードするとき、高速グレード変更であるかどうかを判断するにはどうすればよいですか。 グレード変更ページの**高速グレード変更**ボタンがオンになっているかどうかで判断できます。

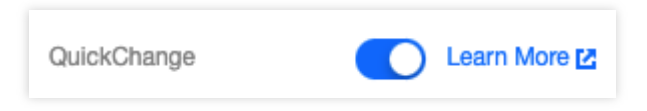

### APIインターフェースが設定を変更したとき、それが高速グレード変更であるかどうかを判断するにはどうすれば よいですか。

APIインターフェースは現在、移行という方法によるグレード変更のみをサポートしており、高速グレード変更の 指定には対応していません。API機能は、後日提供される予定です。

### データベースがグレード変更するとき、データベースパラメータは調整されますか。

innodb\_buffer\_pool\_sizeパラメータは、設定の変更に適応するように調整されます。

### データベースがグレード変更するとき、高速グレード変更がトリガーされると、パラメータは調整されますか。

通常グレード変更と同様、インスタンス仕様の変更に応じてパラメータが調整されます。

### 高速グレード変更と通常グレード変更の違いは何ですか。

高速グレード変更はデータ移行の時間を短縮します。

# アベイラビリティーゾーンの移行

最終更新日:::2024-07-25 17:42:32

TencentDB for MySQLインスタンスを同じリージョン内の他のアベイラビリティーゾーンに移行することができま す。アベイラビリティーゾーンを移行しても、インスタンスの属性、設定、接続アドレスはすべて変更されませ ん。移行にかかる時間はインスタンスのデータ量によります。

以下のシナリオにおいて、アベイラビリティーゾーンの移行を選択することができます:

インスタンスのタイプを変更しようとしていますが、現在のアベイラビリティーゾーンにおいて新しいタイプの インスタンスを有効化できないと仮定します。このシナリオにおいて、インスタンスをそのタイプを有効化できる アベイラビリティーゾーンへ移行することができます。

現在のアベイラビリティーゾーンに拡張を行うリソースがない状況において、インスタンスを同じリージョン内 の他のリソースが充分なアベイラビリティーゾーンへ移行し、ビジネスニーズを満たすことができます。

### 前提条件

インスタンスのステータスは実行中で、インスタンスは2ノードまたは3ノードのアーキテクチャであること。 インスタンスのあるリージョンに複数のアベイラビリティーゾーンがあり、アベイラビリティーゾーン移行機能 をサポートしていること。

### 料金説明

本機能は無料です。インスタンスをシングルアベイラビリティーゾーンからマルチアベイラビリティーゾーンへ移 行したとしても、料金はかかりません。

### 機能説明

アベイラビリティーゾーンを移行しても仮想IP(VIP)の変更は発生しません。

アベイラビリティーゾーンのマスターインスタンスとROを移行してもデカップリングされず、移行後のマスター インスタンスはま依然としてクロスリージョンのROと同期できます。

ROインスタンスはアベイラビリティーゾーンを選択できます。

ターゲットインスタンスがDTSプロセスにおいて、クラウドプラットフォームにタスクチェーンがある場合、ク ロスアベイラビリティーゾーン移行を行うことはできません。

実行中のDTSタスクがある場合、アベイラビリティーゾーンを移行すると、対応するDTSタスクを再起動する必 要があります。 マスターインスタンスがdumperのエクスポートプロセスにおいてクロスアベイラビリティーゾーン経由で移行し て切り替える場合、DTSエクスポートは失敗します。

### 使用影響

切り替える際にインスタンスアベイラビリティーゾーンは一時的に影響を受けるため、アプリに自動再接続メカニ ズムを備えるようにしてください。

## 使用制限

ROインスタンスはクロスリージョン移行をサポートしていません。

データベースプロキシを有効にしたインスタンスのアベイラビリティーゾーンへの移行は現時点ではサポートしていません。データベースプロキシを無効化してから、アベイラビリティーゾーン間の移行を行ってください。 移行して切り替える際、ROグループ経由でアクセス(排除)することはできません。

2ノード、3ノードアーキテクチャ下でアベイラビリティーゾーンを移行すると、マスタースレーブアベイラビリ ティーゾーンの選択はリージョンとエリアの残りリソースに制限されます。コンソールで移行する際にターゲット アベイラビリティーゾーンを選択すると、スレーブアベイラビリティーゾーンのオプションは自動で更新されま す。

マスターインスタンスと同じアベイラビリティーゾーンにあるROインスタンスは、デフォルトでマスターインス タンスとともにターゲットアベイラビリティーゾーンに移行されますが、マスターインスタンスと同じアベイラ ビリティーゾーンにないROインスタンスは現在、アベイラビリティーゾーンへの移行をサポートしていません。

# 移行タイプ

| 移行タ<br>イプ                           | シナリオ                                                   | サポー<br>トタイ<br>プ                                                   |
|-------------------------------------|--------------------------------------------------------|-------------------------------------------------------------------|
| 1つのア<br>ビテゾかのイリ<br>イーン他ベビ<br>ィーン他ベビ | インスタンスのあるアベイラビリティーゾーンで、フルに負荷がかかるかまたはインスタンス性能にその他影響が発生。 | マス<br>ターイ<br>ンス、<br>ROイン<br>ス、<br>イン<br>ス、<br>イン<br>ス、<br>ザリ<br>リ |

| ゾーン<br>へ移行                   |                                                                                                    | インス<br>タンス                                                        |
|------------------------------|----------------------------------------------------------------------------------------------------|-------------------------------------------------------------------|
| 1つベビテゾか数ベビテゾへのラーレン複アラーンなアラーン | インスタンスの障害復旧レベルを向上させ、コンピュータルームをまたいでの障害<br>復旧を実現します。マスタースレーブインスタンスはそれぞれのアベイラビリ<br>ティーゾーンに位置します。シングルアベイラビリティーゾーンインスタンスと比<br>較して、マルチアベイラビリティーゾーンはより高いレベルの障害復旧に耐えるこ<br>とができます。例えば、シングルアベイラビリティーゾーンインスタンスはサー<br>バーおよびラックレベルの障害に耐えることができ、マルチアベイラビリティー<br>ゾーンインスタンスはコンピュータルームレベルの障害に耐えることができます。 | マス<br>タースン<br>ROイン<br>ズイン<br>ボタバンン<br>イン<br>ガイタン                  |
| 複アラテゾかのイリテゾへのイリーン1ベビーン行      | 特定機能の要求を満たすため。                                                                                                    | マス<br>ターイ<br>ンス、<br>ROイン<br>ス、<br>イタリ<br>カイン<br>ス、<br>ガリリ<br>イシンス |

# 操作手順

1. MySQLコンソールにログインし、インスタンスリストのインスタンスIDまたは操作列の管理をクリックし、インスタンス詳細ページに進みます。

2. インスタンス詳細ページの基本情報 > リージョン/アベイラビリティーゾーンの後でアベイラビリティーゾーン の移行をクリックするか、または可用性情報 > デプロイ方式の後でアベイラビリティーゾーンの変更をクリック します。

| Instance Details        | Instance Monitoring Database Management                          | Security Group Backup and Restoration Operation Log Read-Only Instance Da |
|-------------------------|------------------------------------------------------------------|---------------------------------------------------------------------------|
|                         |                                                                  |                                                                           |
| Basic Info              |                                                                  | Instance Architecture Diagram $ \phi $                                    |
| Instance Name           | cdt 2 🎤                                                          | North China region(Beijing)                                               |
| Instance ID             | cdb 🔽                                                            | Beijing Zone 6 42 (Running)                                               |
| Status/Task             | Running /                                                        | VP 17 .3 T                                                                |
| Region/AZ               | North China region(Beijing)/ Beijing Zone 6<br>Migrate to New AZ | Async Delay in 0 sec<br>Beijin                                            |
| Project                 | Default Project Switch to Another Project                        |                                                                           |
| GTID                    | Enabled                                                          | + Add Read-Only Instance                                                  |
| Character Set/Collation | UTF8 / UTF8_GENERAL_CI 🎤                                         | Add Disaster Recovery Instance                                            |
| Network                 | Defa bnet Change Network                                         | ¢                                                                         |

3. ポップアップしたダイアログボックスで関連設定を調整し、誤りがないことを確認してから**サブミット**をク リックします。

**ターゲットアベイラビリティーゾーン**:ドロップダウンリストでマスターアベイラビリティーゾーンの変更を行 うことができ、マルチアベイラビリティーゾーンのデプロイではいを選択すると、スレーブアベイラビリティー ゾーンを変更できます。

**データチェック遅延閾値**: (マスターアベイラビリティーゾーンを変更する際にこの設定が出現します)、閾値 は1秒~10秒の整数です。

ご注意:

データー致性チェックプロセスで遅延が発生する可能性があるため、データ遅延閾値を設定する必要があります。 遅延が設定値を超えた際、データベース一致性チェックは停止され、指定閾値以下に戻ってから引き続きデータ ベース一致性チェックタスクが実行されます。この閾値が小さい場合、移行時間が長くなる可能性があります。 切り替え時間:選択したメンテナンス時間内または移行完了時に切り替えることができます。詳細についてはイン スタンスのメンテナンス時間設定をご参照ください。
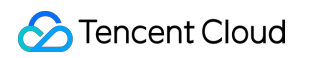

| Instance ID                                  |                                                                                                    |
|----------------------------------------------|----------------------------------------------------------------------------------------------------|
| Instance Name                                |                                                                                                    |
| Private Network Address                      | 172 3306                                                                                                    |
| Network                                      |                                                                                                    |
| Architecture                                 | Two-Node                                                                                                    |
| Original Region/AZ                           | South China(Guangzhou)/Guangzhou Zone 6                                                                                                    |
| New AZ                                       | Guangzhou Zone 4 🔹                                                                                                    |
| Multi-AZ Deployment 🛈                        | Yes No                                                                                                    |
|                                              | Deletera Tura                                                                                                    |
|                                              | Database Type AZ                                                                                                    |
|                                              | Replica Guangzhou Zone 6 💌                                                                                                    |
| Delay Threshold for Data Consistency Check ( | 10 sec                                                                                                    |
|                                              | Enter an integer from 1 to 10 (The new configuration may take longer to take effect if the threshold is lower.)                                                                                               |
| Switch Time                                  | During maintenance time Upon migration completion Learn more about switch time 🗹                                                                                                    |
|                                              | Maintenance Time: 03:00-04:00 (modify on the "Instance Details" page)                                                                                                    |
|                                              | In the process of adjusting instance configuration, data migration may occur but instance access is not affected. After the migration is co<br>Please ensure that your business has a reconnection mechanism. |
| Submit Cancel                                |                                                                                                    |

# ポッドの終了

最終更新日:::2024-07-25 17:42:32

### ユースケース

必要に応じて、コンソールで従量課金インスタンスとサブスクリプションインスタンスをセルフ返金することが できます。

サブスクリプションインスタンスを返すと、インスタンスはTencentDBごみ箱に移動され7日間保持されます。その間、インスタンスにはアクセスできません。インスタンスを復元するには、ごみ箱で支払期間を更新してから 復元してください。

従量課金インスタンスを返すと、インスタンスはTencentDBごみ箱に移動され24時間保持されます。その間、イ ンスタンスにはアクセスできません。インスタンスを復元するには、ごみ箱で支払期間を更新してから復元して ください。

インスタンスを手動で返した後、インスタンスのステータスが「隔離中」になると、このインスタンスに関連す る費用が発生しなくなります。

#### 説明:

インスタンスを廃棄した後、データを復元できません。バックアップファイルも同時に廃棄されるため、クラウ ド上ではデータを復元できません。そのため、事前にバックアップファイルをダンプしてください。

インスタンスが廃棄されると、IPリソースもリリースされます。廃棄するインスタンスに関連付けられた読取専用 インスタンスまたはディザスタリカバリインスタンスがある場合:

読取専用インスタンスは同時に廃棄されます。

ディザスタリカバリインスタンスは同期接続が切断され、自動的にマスターインスタンスに昇格します。

### 操作手順

1. MySQLコンソールにログインし、インスタンスリストでインスタンスを選択し、操作列で【もっと見る】> 【廃棄/返品】または【廃棄/返品・返金】を選択します。

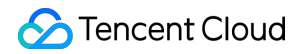

| Cre | ate Comparative Monito           | ring Restart More        | •                   |                                                                                                    |                  |
|-----|----------------------------------|--------------------------|---------------------|----------------------------------------------------------------------------------------------------|------------------|
|     | ID/Type/Instance Name 🔻          | Monitoring/Status/Task 🔻 | Availability Zone 🔻 | Configuration <b>T</b> Version <b>T</b> Private IP                                                  | Billing Mode Pro |
|     | cdb-qak9w3yf<br>kaylal_cdb238160 | ılı<br>⊙ Running         | Guangzhou Zone 4    | High-Availability Edition MySQL5.7<br>4core8000MB/200GB<br>Network: Default-VPC -<br>Default-Subnet | Pay as you go    |
|     |                                  |                          |                     |                                                                                                    |                  |

2. ポップアップしたダイアログで「廃棄ルールを読んで同意する」を読んでチェックを入れて、【今すぐ廃棄】 をクリックします。

| 1 instance is selected to  | o terminate, View Details 👻                                          |                |
|----------------------------|----------------------------------------------------------------------|----------------|
| After completely terminati | ng instance, <mark>data will not be retrieved</mark> , please back u | p the instance |
| data in advance.           |                                                                      |                |
| After the instance is comp | oletely terminated, the IP resources are reclaimed at t              | he same time.  |
| If the instance has associ | ated read-only or disaster recovery instances:                       |                |
| Read-only instances v      | vill be terminated at the same time                                  |                |
| The DR instance will s     | stop the sync connection and automatically promote t                 | o master       |
| instance.                  |                                                                      |                |
| Refund after the instance  | is completely terminated:                                            |                |
| The amount refunded        | without any reason will be refunded to the original pa               | ayment account |
| in 5 days.                 |                                                                      |                |
| The normal self-refund     | d amount will be returned to your Tencent Cloud acco                 | ount by the    |
| proportion of the cash     | and voucher amount paid for the purchase.                            |                |
| For orders from promo      | otional reward channel, the refund will be charged 25                | % of their     |
| actual cash payment a      | amount. These types of orders do not support self-se                 | rvice refunds, |
| please submit a ticket     | to request a refund.                                                 |                |
| I have read and agree      | ed to Termination Rules 🗹                                            |                |
|                            |                                                                      |                |

# アップグレードインスタンス データベースエンジンのバージョンアップ

最終更新日:::2024-07-25 17:42:32

### ユースケース

このドキュメントでは、MySQLエンジンをバージョンアップする場合、コンソールを使ってバージョンアップす る方法について説明します。

TencentDB for MySQLは、下記データベースエンジンのバージョンアップをサポートします:

MySQL 5.5からMySQL 5.6へのバージョンアップ

MySQL 5.6からMySQL 5.7へのバージョンアップ

説明:

データベースエンジンのバージョンのダウングレードはサポートしていません。

メジャーバージョンを跨ぐアップグレードはサポートされていません。例えば、 MySQL5.5のインスタンスを MySQL 5.7 またはそれ以降のバージョンにアップグレードする場合、先にインスタンスをMySQL 5.6にアップグ レードしてください。

現在 MySQL 5.7からMySQL 8.0へのバージョンアップはサポートしていません。

単一ノードクラウドディスクバージョンのインスタンスは、エンジンバージョンのアップグレードをサポートし ていません。

### バージョンアップのルール

create table ... as select ... の文法をサポートしません。

TencentDB for MySQL 5.6/5.7のマスタースレーブ同期は、 GTIDに基づき実現され、デフォルトでは InnoDBエン ジンのみがサポートされています。

MySQL5.5バージョンからMySQL 5.6にアップグレードするとき、最新の完全バックアップは論理コールドバック アップである場合、アップグレード中に、 MyISAMエンジンのテーブルはInnoDBに変換されます。**アップグレー ドする前にMyISAMを InnoDBに変換することをお勧めします**。

アップグレードの実行中に、MySQL は slow\_log テーブルをクリアします。ログ情報を保持するには、メジャー バージョンのアップグレードを実行する前にログ内容を保存しておいてください。

バージョンアップするインスタンスが他のインスタンス(マスターインスタンス、読取専用インスタンスなど) に関連付けられている場合、データレプリケーションの一致性を確保するために、合わせてバージョンアップし ます。 MySQLバージョンのアップグレードを実行する場合、データを移行する必要があります。そのために、アップグレードに長い時間がかかるので、しばらくお待ちください。この作業期間中、サービスは中断されることなく継続して利用できます。

バージョンアップ完了時に、インスタンスの切り替え(即ち、MySQLデータベースの接続が数秒間切断される) が発生します。プログラムの自動再接続機能を有効にし、また、インスタンスのメンテナンスを実行可能な時間を 選択して切り替えを実行することをお勧めします。メンテナンス時間については、インスタンスのメンテナンス 時間設定をご参照ください。

単一インスタンスのテーブル数が100万を超えた場合は、アップグレードのエラーになる恐れがあり、データベー スへの監視にも影響を与えます。そのために、単一インスタンスのテーブル数が100万を超えないようにテーブル の数を適切に管理してください。

### 操作手順

1. MySQLコンソールにログインし、インスタンスリストで、アップグレードする必要があるインスタンスを選択 して、**操作**列の選択**その他>バージョンのアップグレード**を選択します。

#### 説明:

MySQL 8.0をより高いバージョンにアップグレードすることはできません。

2. ポップアップされたダイアログボックスで、必要なデータベースバージョンを選択し、**アップグレード**をク リックします。

データベースバージョンのアップグレードを実行する場合、データを移行する必要があります。アップグレードが 完了する際に、MySQLデータベースの接続が数秒間で切断されます。アップグレードを実行する場合、切り替え 時間をメンテナンス時間帯に指定することで、インスタンスのアップグレード完了後の次のメンテナンス時間帯 に切り替え作業を実行します。

#### ご注意:

切り替え時間をメンテナンス時間帯に指定した場合、データベース仕様のアップグレードが完了した後にすぐ切 り替え作業を実行せず、インスタンスのメンテナンス時間帯に切り替え作業を開始するまで同期を保持します。そ のために、インスタンス全体のアップグレードを完了するには、時間がかかる可能性があります。

| Database version upgrade instructions:                                                                             |                                           |                                     |                            |            |                 |
|----------------------------------------------------------------------------------------------------|-------------------------------------------|-------------------------------------|----------------------------|------------|-----------------|
| The source instance and the associated rea<br>at the same time. The version can be upgra                           | ad-only instances a<br>Ided via any assoc | nd disaster reco<br>iated instance. | very instances are upgr    | aded to th | ne tar <u>ç</u> |
| The upgrade process has no impact on exis                                                                          | sting business.                           |                                     |                            |            |                 |
| <ul> <li>There is a second-level interruption during to<br/>period to reduce the impact on the service.</li> </ul> | the upgrade switch                        | process. It is re                   | commended to switch in     | mainten    | ance ti         |
| stance ID                                                                                                    |                                           |                                     |                            |            |                 |
| stance Name                                                                                                    |                                           |                                     |                            |            |                 |
| stance Type                                                                                                    | Source Instance                           | 11 I Contra                         |                            |            |                 |
| elay Threshold for Data Consistency Check 🛈                                                                        | 10                                        | sec                                 |                            |            |                 |
|                                                                                                    | Enter an integer<br>is lower.)            | from 1 to 10 (T)                    | ne new configuration ma    | y take lor | iger to         |
| witch Time                                                                                                    | During main                               | tenance time                        | Upon upgrade com           | pletion    | Swit            |
|                                                                                                    | Maintenance Tir                           | ne03:00-04:00(N                     | Nodify maintenance time    | on the in  | stance          |
| atabase Version                                                                                                    | MySQL5.5                                  | MySQL5.                             | 6 (Current Version)        | MyS        | QL5.7           |
|                                                                                                    |                                           |                                     |                            |            |                 |
|                                                                                                    | It may take long                          | er te mierete del                   | a if there are tables with | out prime  | n kou           |

## よくあるご質問

### アップグレード前に、TencentDB for MySQL はデータの自動バックアップを行いますか?

TencentDB for MySQLは毎日リアルタイムにデュアルマシンによるホットバックアップを行い、データバックアッ プ + ログバックアップ(binlog)をベースに、7日間 - 1830日間のデータロスのない復旧をサポートします。

### クラウドデータベースをMySQL 5.7 からMySQL 5.6 にダウングレードできますか?

ダウングレードはサポートしていません。MySQL 5.6 バージョンが必要な場合は、先ず MySQL 5.7のインスタン スを廃棄/返品し、その後再び MySQL 5.6 インスタンスを購入することになります。ご不便をおかけしますが、ど うかご了承ください。

### アップグレード実行中に、マスター/スレーブ遅延の問題は起きませんか?

マスターインスタンスをアップグレードするとデータの比較が行われ、マスター/スレーブ遅延が発生する可能 性があります。

# バージョンのアップグレード完了時にインスタンスの切り替えが発生すると、TencentDB for MySQL インスタンスの正常な使用に影響しませんか?

インスタンスのアップグレードの正常なプロセスがお客様のご利用に影響することはありませんが、インスタン スの接続時に秒単位の瞬断が発生します。自動で再接続する機能をプログラミングし、インスタンスがメンテナン ス可能な時間帯を選んで切り替えを行うことをお勧めします。

### TencentDB for MySQLのバージョンアップにはどのくらい時間がかかりますか?アップグレードの進捗はどこで 確認できますか?

データベースのアップグレードの時間は、現在のデータベースのデータ量の大きさやデータレプリケーションな どと関係します。よって具体的な時間を示すことはできません。

TencentDB for MySQLのバージョンのアップグレードをする場合、データを移行する必要があります。通常かなり 時間がかかりますので、しばらくお待ちください。この作業中、業務は影響を受けることはなく、アクセス可能 です。

### インスタンスがずっと「切り替えを待ってアップグレードされます」の状態になっているのはなぜですか?

切り替え時間に**メンテナンス時間帯に切り替え**を選択したためと思われます。インスタンスはアップグレード完了 後、メンテナンス時間帯に切り替え操作を行います。

直ちに切り替えたい場合は、インスタンスリストの**操作**列で**今すぐ切り替え**をクリックします。切り替えには秒単 位の瞬断がありますので、業務に再接続機能が備わっていることを確認してください。

カーネルマイナーバージョンのアップグレー ド

#### 最終更新日:::2024-07-25 17:42:32

TencentDB for MySQLは、カーネルのマイナーバージョンの自動または手動アップグレードをサポートします。 カーネルマイナーバージョンをアップグレードすれば、新機能を利用でき、パフォーマンスを向上させ、トラブル シューティングなどを実現することが可能です。

TencentDB for MySQLのカーネルマイナーバージョンの詳細な機能についてはカーネルバージョンの更新をご参照 ください。

### 概要

#### 自動アップグレードがトリガーされるシーン:

シーン1:TencentDB for MySQLに重大なバグやセキュリティホールが発生した場合、システムはお客様のメンテ ナンス時間帯にデータベースのカーネルマイナーバージョンのアップグレードを開始します。事前にプライベート メッセージ、ショートメッセージなどの方法でアップデートの通知をお送りいたします。

シーン2:TencentDB for MySQLがインスタンスの移行をトリガーする操作(インスタンス仕様のアップ/ダウング レード、磁気ディスク容量のスケーリング、データベースのバージョンアップ等)を行った場合、システムはお客 様のインスタンスを最新のカーネルマイナーバージョンにアップグレードいたします。マスターインスタンスに ROインスタンスがある場合、マスターとスレーブの同期互換性が自動的に判断され、マスターインスタンスの移 行時にROインスタンスよりも更新されたマイナーバージョンは使用されません。

### 手動アップデートのシーン:

自動アップデートのシーン以外に、ユーザーはコンソールでカーネルマイナーバージョンのアップデートを手動 で行うことができます。

### アップデートに関するルール

\*\*アップデートするカーネルマイナーバージョンが他のインスタンス(マスターインスタンス、読み取り専用イン スタンス)に関連付けられている場合、データレプリケーションの一致性を確保するために、関連インスタンス は、カーネルマイナーバージョンと合わせてアップデートします。

TencentDB for MySQLのバージョンのアップグレードをする場合、データを移行する必要があります。通常、移行の速度はデータサイズに依存しますので、しばらくお待ちください。この作業期間中、サービスは中断されることなく正常に利用できます。

### 注意事項

バージョンアップ完了時に、インスタンスの切り替え(MySQLデータベースの接続が数秒間切断される)が発生 します。プログラムの自動再接続機能を有効にし、また、インスタンスのメンテナンスを実行可能な時間を選択し て切り替えを実行することをお勧めします。インスタンスのメンテナンス時間設定をご参照ください。

単一インスタンスのテーブル数が100万を超えた場合は、アップグレードのエラーになる恐れがあり、データベー スへの監視にも影響を与えます。そのために、単一インスタンスのテーブル数が100万を超えないようにテーブル の数を適切に管理してください。

カーネルマイナーバージョンのアップグレード後は、ダウングレードすることはできません。

### 操作手順

1. MySQLコンソールにログインし、インスタンスリストのインスタンスIDまたは操作の列の管理をクリックし、 インスタンス詳細ページに進みます。

2. インスタンス詳細画面の設定情報でカーネルマイナーバージョンのアップグレードをクリックします。

| Configuration Info |                                                       |  |  |  |  |  |  |
|--------------------|-------------------------------------------------------|--|--|--|--|--|--|
| Architecture       | High-Availability Edition Upgrade to Finance Edition  |  |  |  |  |  |  |
| Configuration      | 1core1000MB MEM,25GB storage, Adjust Configurations   |  |  |  |  |  |  |
| Version            | MySQL5.7 Upgrade Versior Upgrade Kernel Minor Version |  |  |  |  |  |  |
| Used/Total         | 24MB/25GB (j)                                         |  |  |  |  |  |  |

3. ポップアップされたダイアログボックスで、関連する設定を選択してから、**アップグレード**をクリックします。

**データ検証遅延しきい値**:(この設定は、マスターインスタンスがアップグレードされた場合にのみ表示されます) しきい値は1秒から10秒までの整数です。データ整合性チェックプロセスで遅延が発生する可能性があるため、 データ遅延しきい値を設定する必要があります。遅延が設定値を超えた場合、データベース整合性チェックが停止 し、指定しきい値以下になった後にデータベースの整合性チェックタスクが再開されます。このしきい値が小さい 場合、移行時間が長くなる可能性があります。

### ご注意:

データベースのカーネルマイナーバージョンのアップグレードを実行する場合、データを移行する必要がありま す。アップグレードが完了する際に、MySQLデータベースの接続が数秒間切断されます。切り替え時間をメンテ **ナンス時間帯**に指定することをお勧めします。この場合、インスタンスのアップグレード完了後の次のメンテナン ス時間帯、切り替えを実行します。

| Upgrade Kernel Minor Version                 |                                                                                                    |                                                                                                    |
|----------------------------------------------|----------------------------------------------------------------------------------------------------|----------------------------------------------------------------------------------------------------|
| Current Version                              | 20210830                                                                                            |                                                                                                    |
| Target Version                               | 20211130                                                                                            |                                                                                                    |
|                                              | For the differences between the                                                                     | kernel minor versions, please see <mark>refere</mark>                                                                           |
| Delay Threshold for Data Consistency Check 🛈 | 10 sec                                                                                              |                                                                                                    |
|                                              | Enter an integer from 1 to 10 (Th is lower.)                                                        | e new configuration may take longer to t                                                                                        |
| Switch Time                                  | During maintenance time                                                                             | Upon upgrade completion Switc                                                                                                   |
|                                              | Maintenance Time03:00-04:00(N                                                                       | lodify maintenance time on the instance                                                                                         |
|                                              | In the process of upgrade,<br>After the migration is completed,<br>switchover. Please ensure that y | data migration may occur but instance a<br>there will be an interruption lasting for s<br>our business has a reconnection mecha |
|                                              | Upgrade Can                                                                                         | cel                                                                                                    |

# 高可用版から金融版にアップグレードする

最終更新日:::2024-07-25 17:42:32

## 操作シナリオ

ここではMySQLコンソールにより高可用性バージョンのインスタンスから金融バージョンのインスタンスにアッ プグレードする操作を紹介します。

説明:

高可用性エディションのインスタンスのみをファイナンスエディションにアップグレードできます。 アップグレード過程はインスタンスの正常な使用に影響しません。

### 操作手順

1. MySQLコンソールにログインし、インスタンスリストでインスタンス名又は「操作」列の【管理】をクリック して詳細ページに進みます。

2. 詳細ページの「構成情報」で、【金融バージョンへのアップグレード】をクリックします。

| Configuration I | nfo                                                  |
|-----------------|------------------------------------------------------|
| Architecture    | High-Availability Edition Upgrade to Finance Edition |
| Configuration   | 1core1000MB MEM,25GB storage, Adjust Configurations  |
| Version         | MySQL5.5 Upgrade                                     |
| Used/Total      | 18MB/25GB (j)                                        |
| Billing Mode    | Pay as you go                                        |
| Creation Time   | 2020-01-02 15:09:11                                  |
| Expiration Time | -                                                    |

3. ポップアップされたページで、間違いがないか確認した後、【アップグレード】をクリックします。

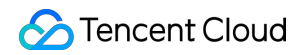

| Instance Name                                 |                                                                                                    |  |  |  |  |  |
|-----------------------------------------------|----------------------------------------------------------------------------------------------------|--|--|--|--|--|
| Data Replication Mode Strong sync replication |                                                                                                    |  |  |  |  |  |
|                                               | 1 master-2 slaves cluster, strong sync is used for data replication. Master-slave multi-availability zones deployment is supported on some regions. Strong sync performance is optimized by<br>TencentDB for MySQL. |  |  |  |  |  |
| Adjusted Cost                                 | /hour/server (configuration fee, tiered pricing 🛈 , Billing Details 🖾 ) 0.00USD /GB (Public traffic cost, free of charge nowAbout FREE 🖄 )                                                                          |  |  |  |  |  |
| Cancel                                        | ade                                                                                                    |  |  |  |  |  |

4.支払いが完了すると、インスタンスリストに戻り、インスタンスのステータスが「構成の変更中」となり、ス テータスが「実行中」となった後、インスタンスを使用できます。

# 拡張インスタンス 読み取り専用インスタンスの作成

最終更新日:::2024-07-25 17:42:32

### ユースケース

TencentDB for MySQLは、ユーザーによる1つまたは複数の読取専用インスタンスの作成をサポートし、また、 ユーザーによるリード・ライト分離と1マスタ対複数スレーブのユースケースをサポートすることで、ユーザー データベースの読取負荷能力を明らかに向上させることができます。

現在、データベースプロキシがサポートされます。読取専用インスタンスの作成後、データベースプロキシを購入 することで読取/書き込み分離機能を有効にし、データベースプロキシアドレスをアプリケーションで設定するこ とによって、書き込みリクエストをマスターインスタンスに、読取リクエストを各読取専用インスタンスに自動 的に転送できます。

#### 説明:

読取専用インスタンスの費用については、製品の定価をご参照ください。

読取専用インスタンスは、インスタンス詳細ページにおいて独立したプライベートネットワークアドレスの有効 化をサポートするとともに、プライベートネットワークIPとポートのカスタム変更をサポートします。

| GTID                      | Enabled |
|---------------------------|---------|
| Character Set             | UTF8    |
| Private Network Address 🚯 | Enable  |

#### 基本概念

ROグループ:ロードバランシング機能を備えた読取専用インスタンスグループです。ROグループに複数の読取専 用インスタンスがある場合、ユーザーの読取リクエスト量をグループ内の各読取専用インスタンスに均等に分散 できます。またROグループは、データベースにアクセスするためのIPとPORTを外部に提供します。 読取専用インスタンス:読取リクエストをサポートできる単一ノード(スレーブなし)インスタンスです。読取専 用インスタンスは個別に存在することはできず、各読取専用インスタンスはいずれかのROグループに属します。

### インフラストラクチャ

読取専用インスタンスは、MySQL binlogのマスター/スレーブ同期機能を使用して、マスターインスタンス(ソー スデータベース)の変更をすべての読取専用インスタンスに同期させます。読取専用インスタンスは単一ノード

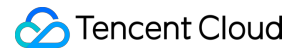

(スレーブノードなし)アーキテクチャにあります。読取専用インスタンスがクラッシュした場合、繰り返して復 元を試行します。より高いレベルの可用性を求める場合、 ROグループを選択してください。 ご注意:

ROグループに読取専用インスタンスが1つしかない場合は、シングルポイントリスクが存在します。このROグ ループは、TencentDB for MySQLサービスの全体的な可用性計算には含まれません。単一の読取専用インスタン スは可用性SLA保証を提供しません。ROグループの可用性を保証するために、ROグループに少なくとも2つの読 取専用インスタンスを購入することをお勧めします。

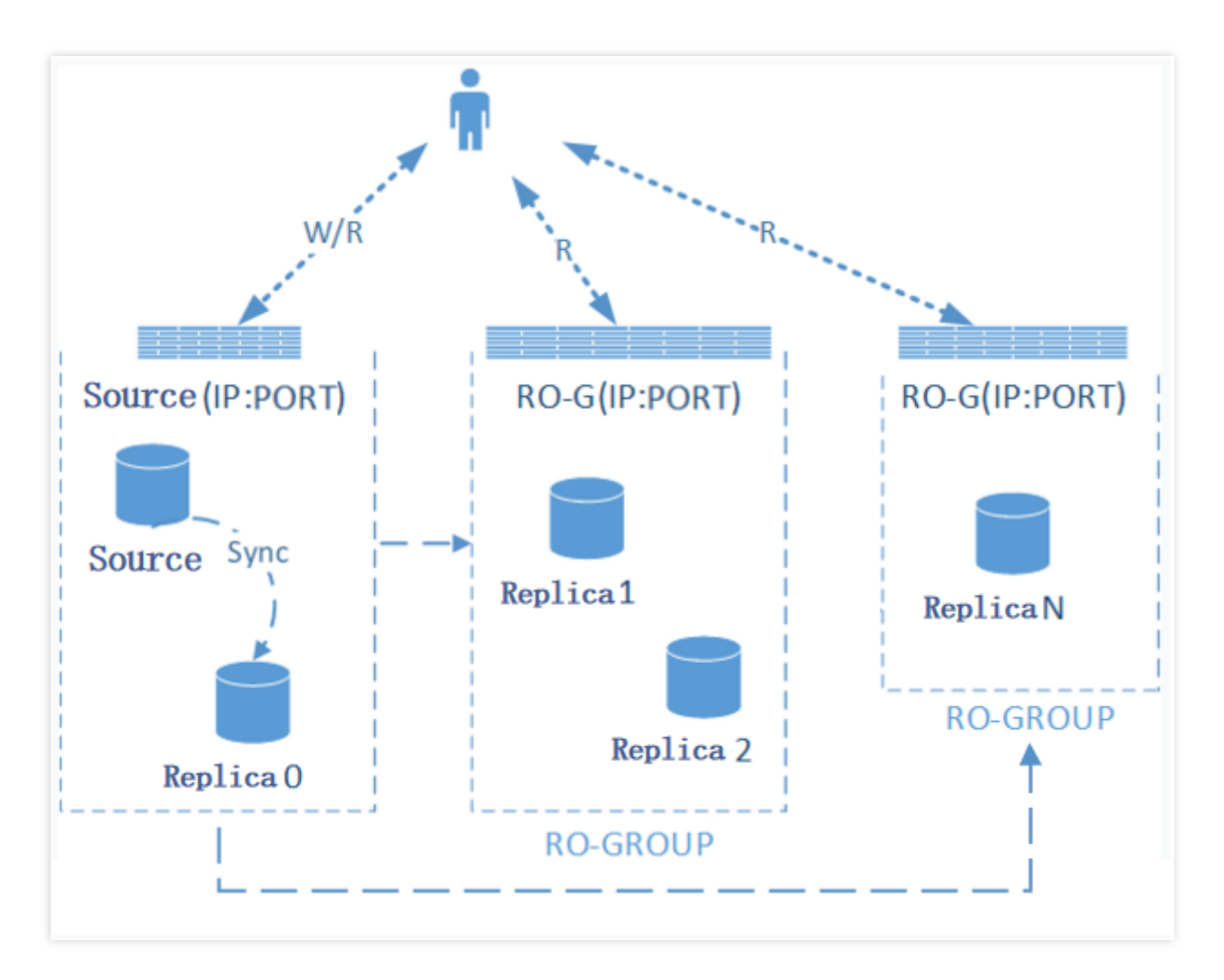

### 機能の制限について

単一ノードクラウドディスクバージョンのインスタンスは、読取専用インスタンスの作成がサポートされていま せん。

メモリ1GB、ハードディスク50GB以上の仕様で、かつMySQL 5.6およびそれ以降のバージョン、読取専用インス タンスを購入するためのInnoDBエンジンの2ノード、3ノード\*\*マスターインスタンスのみをサポートします。マ スターインスタンスがこの仕様よりも低い場合は、まずマスターインスタンスの仕様をアップグレードしてくだ さい。 読取専用インスタンスの最低仕様は、メモリ1GB、ハードディスク50GB、マスターインスタンスの購入済みスト レージ仕様以上である必要があります。

1つのマスターインスタンスは、最大5つの読取専用インスタンスまで作成できます。

バックアップとロールバック機能をサポートしません。

読取専用インスタンスへのデータ移行をサポートしません。

データベースの作成・削除をサポートしません。また、phpMyAdmin (PMA)をサポートしません。

アカウントの作成・削除をサポートしません。アカウントの認証、アカウントとパスワードの変更をサポートしません。

### 注意事項

読取専用インスタンスでは、アカウントとデータベースをメンテナンスする必要がなく、両方ともマスターイン スタンスから同期します。

MySQLバージョンが5.6であり、GTIDを有効にしていない場合、コンソールからGTIDを有効にしてから読取専用 インスタンスを追加します。

GTID有効化には長い時間がかかり、また、インスタンスの接続が数秒間で切断されるため、業務量の少ない時期 に作業するほか、データベースアクセス用のプログラムに再接続機能を追加することをお勧めします。

読取専用インスタンスは、InnoDBエンジンのみをサポートします。

データ同期にディレーが発生しているため、複数の読取専用インスタンス間に少量のデータが一致しないケースが あります。各読取専用インスタンスとマスターインスタンス間の同期レイテンシーについて、コンソールで確認で きます。

読取専用インスタンスのインスタンス仕様はマスターインスタンスと一致する必要はないので、ユーザーは負荷の状況に応じたアップグレードがしやすくなります。同じROグループ内の読取専用インスタンスは、インスタン ス仕様の一貫性を維持することをお勧めします。

### 操作手順

1. MySQLコンソールにログインし、インスタンスリストのインスタンスIDまたは**操作**の列の**管理**をクリックし、 インスタンス詳細ページに進みます。

2. インスタンス詳細ページで、インスタンスアーキテクチャ図中の読取専用インスタンスの追加をクリックする か、または読取専用インスタンスページで、新規作成をクリックして、購入ページに進みます。

3. 購入ページで、読取専用インスタンスに対応する設定を選択し、間違いないことを確認してから、**今すぐ購入** をクリックします。

#### 説明:

読取専用インスタンスとマスターインスタンスの有効期限を統一する必要がある場合は、更新管理コンソールで 共通の有効期限を設定できます。具体的な操作手順については、共通の有効期限をご参照ください。 -指定ROグループ:システムの自動割り当て、ROグループの新規作成および既存のROグループをサポートします。

システム自動割り当て:一度に複数のインスタンスを購入すると、各インスタンスに独立したROグループが割り 当てられます。重みの割り当て方法は、デフォルトではシステム自動割り当てになります。

ROグループの新規作成:ROグループを新規作成します。1回で複数のインスタンスを購入した場合、すべてこの ROグループに割り当てられます。重みの割り当て方法は、デフォルトではシステム自動割り当てになります。

既存のROグループ:既存のROグループ1つを指定します。一度に複数のインスタンスを購入した場合、それらは すべてこのROグループに割り当てられます。

重みの割り当て方法は、ROグループの設定と同様です。ROグループにシステム自動割り当てが設定されている 場合、ROグループは購入仕様に従って自動的に追加されます。カスタム割り当ての場合、デフォルトの重みはゼ ロになります。

同じROグループのプライベートネットワークアドレスは同様であるため、VPCネットワークは同じセキュリ ティグループ設定を共有します。ROグループを指定すると、購入時にセキュリティグループをカスタマイズでき なくなります。

-遅延・超過の削除:削除ポリシーを有効にするかどうか。削除されたインスタンスの重みは、自動的に0に設定 されます。読取専用インスタンスの遅延がしきい値を超えて削除された場合、ユーザーにアラートが発行され(読 取専用インスタンス削除アラートと受信対象の設定については、アラート機能をご参照ください)、またインス タンスのステータスがサービス停止・同期中となり、重みが0になります。読取専用インスタンスの遅延時間がし きい値未満の場合、再度ROグループに入ります。同時に、インスタンスで遅延・超過の削除機能が有効になって いるかに関わらず、読取専用インスタンスの障害が除去されると、インスタンスが修復された後、インスタンスは 再度ROグループに入ります。

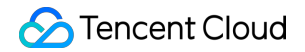

|                                                                                      | e Info                                                                                                    |                                                                        |                           |
|--------------------------------------------------------------------------------------|----------------------------------------------------------------------------------------------------|------------------------------------------------------------------------|---------------------------|
| Instance Name                                                                        |                                                                                                    | Instance ID                                                            |                           |
| Network                                                                              | az4                                                                                                    | Region                                                                 | East                      |
| Architecture                                                                         | High-Availability Edition                                                                                                    | Instance<br>specifications                                             | 4core                     |
| Project                                                                              | 1000                                                                                                    |                                                                        |                           |
| Availability Zone                                                                    | Shanghai Zone 4                                                                                                    |                                                                        |                           |
| Version                                                                              | MySQL5.6                                                                                                    |                                                                        |                           |
|                                                                                      |                                                                                                    |                                                                        |                           |
| Specify RO Group                                                                     | Assigned by system                                                                                                    | earn about RO Group <sup>⊡</sup>                                       |                           |
|                                                                                      | System automatically assigns RO groups which                                                                                                    | are not enabled latency elimin                                         | ation Pla                 |
|                                                                                      | Fast China (Shanshai)                                                                                                    |                                                                        |                           |
| Region                                                                               | East China (Shanghai)                                                                                                    |                                                                        |                           |
| Region                                                                               | MySQL5.6                                                                                                    |                                                                        |                           |
| Region<br>Version<br>Architecture                                                    | MySQL5.6<br>Single-node high IO edition                                                                                                    |                                                                        |                           |
| Region<br>Version<br>Architecture                                                    | MySQL5.6<br>Single-node high IO edition<br>Although the single-node architecture is cost-eff<br>recommended to purchase at least two read-on                                   | fective, there is a single point o<br>ly instances in the service RO g | f failure fi<br>group tha |
| Region<br>Version<br>Architecture<br>Availability Zone                               | MySQL5.6<br>Single-node high IO edition<br>Although the single-node architecture is cost-eff<br>recommended to purchase at least two read-on<br>Shanghai Zone 4                | fective, there is a single point o<br>ly instances in the service RO g | f failure fi<br>group tha |
| Region<br>Version<br>Architecture<br>Availability Zone<br>Instance                   | MySQL5.6<br>Single-node high IO edition<br>Although the single-node architecture is cost-eff<br>recommended to purchase at least two read-on<br>Shanghai Zone 4<br>4core8000MB | fective, there is a single point o<br>y instances in the service RO g  | f failure f<br>group tha  |
| Region<br>Version<br>Architecture<br>Availability Zone<br>Instance<br>specifications | MySQL5.6<br>Single-node high IO edition<br>Although the single-node architecture is cost-eff<br>recommended to purchase at least two read-on<br>Shanghai Zone 4<br>4core8000MB | iective, there is a single point o<br>ly instances in the service RO g | f failure f<br>group tha  |

4. 購入が完了すると、インスタンスリストに戻り、インスタンスのステータスが**実行中**になるまで待機します。 「実行中」になると、通常どおり使用できます。

## よくあるご質問

### 読取専用インスタンスの削除ルールとは何ですか。

遅延・超過の削除を有効にした後、ROグループは、遅延しきい値とリザーブドインスタンス最小数に基づいて削除するインスタンスを判断し、削除されるインスタンスの重みは自動的にOに設定されます。読取専用インスタンスの遅延がしきい値を超えて削除されると、ユーザーにアラートが発行され、またインスタンスのステータスがサービス停止・同期中となり、重みがOになります。読取専用インスタンスの遅延時間がしきい値未満の場合、再度ROグループに入ります。

遅延しきい値:読取専用インスタンスに設定する遅延・超過しきい値。しきい値を超えた読取専用インスタンスは、ROグループから削除されます。

最小保留インスタンス数:グループ内で保証する必要のあるインスタンスの下限数。既存の読取専用インスタン ス数がこの下限以下であり、かつ遅延時間がしきい値を超えた場合、既存の読取専用インスタンスはいずれも削 除されません。

### 読取専用インスタンスが破棄/返品された場合、マスターインスタンスにどのような影響がありますか。

読取専用インスタンスの破棄/返品は、マスターインスタンスに影響を与えません。

# 読取専用インスタンスROグループの管理

最終更新日:::2024-07-25 17:42:32

### 概要

TencentDB for MySQLは、ユーザーによる1つ以上の読み取り専用インスタンスが構成する読み取り専用インスタ ンスROグループの作成をサポートし、読み取り/書き込み分離と1つのマスターと複数のスレーブのユースケース に適用することで、ユーザーデータベースの読み取り負荷能力を顕著に向上させることができます。 ROグループは読み取り専用インスタンスの集合であり、1つのROグループが1つのアドレスを共有し、同時にそ の中の読み取り専用インスタンスの重み付けによるトラフィックのロードバランシングの設定や、遅延の排除設 定などを行うことができます。ユーザーは必要に応じてROグループをデプロイし、対応する読み取りリクエスト を一定のルールによって読み取り専用インスタンスに送信することができます。同一のROグループ内に複数の読 み取り専用インスタンスを配置することで、障害復旧の役割を果たすことができます。

### 前提条件

読み取り専用インスタンスを作成する前に、クラウドデータベースのマスターインスタンスを作成する必要があります。詳細については、MySQLインスタンスの作成をご参照ください。

### 読み取り専用インスタンスROグループの作成

1. MySQLコンソールにログインし、インスタンスリストのインスタンスIDまたは操作列の管理をクリックし、インスタンス管理ページに進みます。

2. インスタンス詳細ページで、インスタンスアーキテクチャ図中の読み取り専用インスタンスの追加をクリック するか、または読み取り専用インスタンスページで、新規作成をクリックして、購入ページに進みます。

| Instance Details         | Instance Monitoring           | Manage Database       | Security Group | Backup and Restore   | Operation Logs     | Read-only Instance |
|--------------------------|-------------------------------|-----------------------|----------------|----------------------|--------------------|--------------------|
|                          |                               |                       |                |                      |                    |                    |
| Basic Info               |                               |                       |                | Instance Architectu  | ire Diagram $\phi$ |                    |
| Instance Name            | kaylal_cdb238160 🎤            |                       |                | South China (Guangzh | ou)                |                    |
| Instance ID              | cdb-qak9w3yf I <mark>⊡</mark> |                       |                | 🧿 Guangzhou Zon      | e 4                | cdb-qak9w3yf kayla |
| Status/Task              | Running /                     |                       |                |                      |                    |                    |
| Region/Availability Zone | South China (Guangzho         | ou)/ Guangzhou Zone 4 |                |                      |                    | Async Dela         |
| Project                  | Default Project Switch t      | o another project     |                |                      |                    |                    |
| Placement Group          | -                             |                       |                |                      |                    |                    |
| GTID                     | Enabled                       |                       |                |                      |                    |                    |
| Character Set            | UTF8 🎤                        |                       |                |                      |                    |                    |
|                          |                               |                       |                |                      |                    |                    |

3. 購入ページで、読み取り専用インスタンスに対応する設定を選択し、間違いないことを確認してから、**今すぐ** 購入をクリックします。

**ROグループの指定**: **ROグループの新規作成**を選択します。1回で複数のインスタンスを購入した場合、すべてこのROグループに割り当てられます。重みの割り当て方法は、デフォルトでシステム自動割り当てになります **ROグループ名の設定**: ROグループ名は一意である必要はありません。長さが60未満の中国語、英語、数字、

「-」、「\_」、「.」をサポートします。

**遅延・超過の排除**:排除ポリシーを起動するかどうかです。排除されたインスタンスの重みは自動的に**0**に設定さ れます。

読み取り専用インスタンスの遅延がしきい値を超えて排除された場合、ユーザーにアラームが出され(読み取り 専用インスタンス排除アラームと受信対象の設定については、アラーム機能をご参照ください)、またインスタ ンス状態がサービス停止同期中は、重みが0になります。読み取り専用インスタンスの遅延時間がしきい値未満の 時、再度ROグループに入ります。

同時に、インスタンスが遅延・超過の排除機能を有効化しているかどうかに関わらず、読み取り専用インスタン スの障害が排除された後、インスタンスが修復されるのを待って再度ROグループに入ります。

**遅延しきい値**:読み取り専用インスタンスに設定する遅延・超過しきい値。しきい値を超えた読み取り専用イン スタンスはROグループから排除されます。

**最小保留インスタンス数**:グループ内で保証する必要のあるインスタンスの下限数。既存の読み取り専用インス タンス数がこの下限以下であり、かつ遅延時間がしきい値を超えた場合、既存の読み取り専用インスタンスはい ずれも排除されません。

読み取り重みの割り当て:システムが自動的に割り当てます。

課金モード:従量課金モードがサポートされています。

リージョン:デフォルトはマスターインスタンスと同じです。

データベースバージョン:デフォルトはマスターインスタンスのバージョンと同じです。

エンジン:デフォルトはマスターインスタンスと同じです。

**アーキテクチャ**:シングルノード用です。シングルノードアーキテクチャはコストパフォーマンスが高いですが、 単一の読み取り専用インスタンスにはシングルポイントリスクが存在します。可用性を必要とするビジネスROグ ループの場合は、可用性を確保するために、少なくとも2つの読み取り専用インスタンスを購入することをお勧め します。

**データレプリケーション方法**:非同期レプリケーション。

**アベイラビリティーゾーン**:このリージョンに複数のアベイラビリティーゾーンがある場合、読み取り専用イン スタンスはアベイラビリティーゾーンを選択できます。

#### 説明:

同じリージョン内のアベイラビリティーゾーン間のネットワーク遅延は数ミリ秒程度で、異なるリージョンとの ネットワーク遅延は数十ミリ秒程度、中国本土以外のリージョンでは最大100ミリ秒以上となる可能性があるた め、慎重に選択してください。

他の設定の詳しい紹介については、MySQLインスタンスの作成をご参照ください。

4. インスタンスリストに戻ると、作成されたインスタンスのステータスは**出荷中**になっています。ステータスが **実行中**に切り換わると、読み取り専用インスタンスの作成が成功したことを表わします。

### 読み取り専用インスタンスROグループの設定

読み取り専用インスタンスROグループの設定インターフェースで、読み取り専用インスタンスROグループID、 名前、インスタンスの遅延レプリケーション、遅延時間、インスタンスの遅延・超過の排除、遅延しきい値、最小 保留インスタンス、読み取りの重みなどの基本情報を設定することができます。

説明:

ROグループ内の読み取り専用インスタンスは異なる仕様を使用することができ、トラフィック読み取りの重みを 設定することができます。

同一ROグループ内の読み取り専用インスタンスは、異なる有効期限と課金方式をサポートすることできます。

遅延レプリケーションを起動すると、ROグループ内のすべてのROインスタンスが有効になりますが、ROインス タンスのレプリケーションステータスは変わりません。

遅延時間のオプションは、遅延レプリケーションが起動しているときのみ表示されます。

1. MySQLコンソールにログインし、インスタンスリストでマスターインスタンスIDをクリックして、インスタン ス管理ページに進みます。

2. インスタンス管理ページで、読み取り専用インスタンスページを選択し、ROグループリストで設定をクリック し、ROグループ設定ページに進みます。

| Instance Details                                                                                                    | Instance Mo | nitoring Man | age Database                           | Security Group | Backup and F              | Restore | Operation Logs | Read-only Instance     | Connection Check |
|----------------------------------------------------------------------------------------------------|-------------|--------------|----------------------------------------|----------------|---------------------------|---------|----------------|------------------------|------------------|
| Create                                                                                                    |             |              |                                        |                |                           |         |                |                        |                  |
| RO Group ID:cdbrg-1ldxfcpx     Region:South China (Guangzhou)/Guangzhou Zone 4     Private IP:       RO Group:ro_group_244146     Network: Default-VPC - Default-Subnet     Public IP: Enable |             |              |                                        |                |                           |         |                |                        |                  |
| cdbro-1ldxfcpx<br>cdb_ro_244146                                                                                                    | Running     | Weight1      | Pay as you                             | go             | Expiry time:              |         | Type: 1cor     | e1000MB MEM,70GB stora | ge,              |
| RO Group ID:cdbrg-ddfd22az         Region:South China (Guangzhou)/Guangzho           RO Group:ro_group_244145         Network: Default-VPC - Default-Subnet Char                              |             |              | u)/Guangzhou Zone<br>Subnet Change Sul | 4<br>bnet      | Private IP:<br>Public IP: | Enable  |                |                        |                  |
| cdbro-ddfd22az<br>cdb_ro_244145                                                                                                    | Running     | Weight1      | Pay as you                             | go             | Expiry time:              |         | Type: 1cor     | e1000MB MEM,70GB stora | ge,              |

3. ROグループ設定ページで、ROグループの情報を設定し、OKをクリックします。

**インスタンス遅延レプリケーション**:遅延レプリケーションを設定し、遅延中に指定された時間またはGTID(グ ローバルトランザクション識別子)へのリカバリの開始を選択することで、データの効率的なロールバックと障 害の高速バックトラッキングを実現できます。

**遅延時間**:読み取り専用インスタンスとマスターインスタンス間の遅延レプリケーション時間です。設定可能範囲:1~259200秒。

インスタンスの遅延・超過の排除:排除ポリシーを起動するかどうかです。排除されたインスタンスの重みは自動 的に0に設定されます。読み取り専用インスタンスの遅延がしきい値を超えて排除されると、ユーザーにアラート が出されます。読み取り専用インスタンス排除アラートと受信対象の設定については、アラート機能をご参照くだ さい。

**遅延しきい値**:読み取り専用インスタンスに設定する遅延・超過しきい値。しきい値を超えた読み取り専用イン スタンスはROグループから排除されます。

**最小保留インスタンス数**:グループ内で保証する必要のあるインスタンスの下限数。既存の読み取り専用インス タンス数がこの下限以下であり、かつ遅延時間がしきい値を超えた場合、既存の読み取り専用インスタンスはい ずれも排除されません。

**読み取りの重みの割り当て**:ROグループはシステムによる重みの自動割り当てと重みのカスタマイズの2種類の 重み設定方法をサポートします。重み入力範囲は0~100で、整数でなければなりません。システムが自動割り当 てする2ノード、3ノードMySQLインスタンスの読み取り重みリスト:

| イン<br>タス<br>マン<br>メ<br>し<br>様<br>(MB) | 1000 | 2000 | 4000 | 8000 | 12000 | 16000 | 24000 | 32000 | 48000 | 64000 | 91 |
|---------------------------------------|------|------|------|------|-------|-------|-------|-------|-------|-------|----|
| 重み                                    | 1    | 1    | 2    | 2    | 4     | 4     | 8     | 8     | 10    | 12    | 14 |

#### リロードバランシング:

リロードバランシングを停止した時は、重みを修正した時に追加の負荷に対してのみ反映され、元の長時間接続 がアクセスする読み取り専用インスタンスは変更されず、データベースの瞬断を引き起こすことがありません。 リロードバランシングを有効にした時は、データベースが数秒間瞬断されることにより、すべての接続が切断さ れます。新規の接続は設定された重みに従い負荷のバランスをとります。

| RO Group ID                                 | cdbrg-1ldxfcpx                                                                                                    |
|---------------------------------------------|----------------------------------------------------------------------------------------------------|
| RO Group Name                               | ro_group_244146                                                                                                    |
| Eliminate instances with out-of-limit delay | What is elimination of instances with out-of-limit delay 🗹                                                                                                    |
| Assign Read Weight                          | • Assigned by system Custom How to set weight<br>Weight is automatically removed in case of instance downtime or delay exceeding limit, and is restored automatically upon instance recov<br>Weight is automatically removed when the instance is released. |
| Load Rebalancing                            | If Load Rebalancing is disabled, modifying weight only takes effect for new loads and will not affect the read-only instances accessed by t<br>database.                                                                                                    |
| Cancel OK                                   |                                                                                                    |

## 読み取り専用インスタンスROグループの破棄と削除

説明:

ROグループは手動による削除機能を提供していません。

ROグループはグループ内の最後の読み取り専用インスタンスの完全破棄に従って、自動的に削除されます。

ブランクのROグループの保留をサポートしていません。

1. MySQLコンソールにログインし、インスタンスリストでマスターインスタンスIDをクリックして、インスタン ス管理ページに進みます。

2. インスタンス管理ページで、読み取り専用インスタンスページを選択し、右側の操作列で破棄/返却または破棄/ 返却返金をクリックします。

| Instance Detai         | ils Instance Mor | nitoring Datab            | ase Management         | Security Group | Backup and Restoration                | Operation Log              | Read-Only Instance    | Databa  |
|------------------------|------------------|---------------------------|------------------------|----------------|---------------------------------------|----------------------------|-----------------------|---------|
| Create                 |                  |                           |                        |                |                                       |                            |                       |         |
| RO Group IE<br>RO Grou |                  | Region:East Ch<br>Network | iina (Shanghai)/Shangh | ai Zone 3      | Private Network A<br>Public Network A | Address:<br>ddress: Enable |                       | Delayed |
|                        | Running          | Weight1                   | Pay as You Go          | ł              | Expiration Time:                      | Type: 1core1000N           | IB MEM,500GB storage, |         |

3. ポップアップしたダイアログボックスで、破棄ルールを読み、同意して、今すぐ破棄をクリックします。

# 読み取り専用インスタンス ROグループの管 理

最終更新日:::2024-07-25 17:42:32

ここでは、MySQLコンソールを介して読み取り専用インスタンス遅延レプリケーションの設定と、レプリケー ションの起動/停止の方法についてご紹介します。遅延レプリケーション(読み取り専用インスタンスとマスター インスタンス間の遅延)を設定し、遅延中に指定した時間またはGTID(Global Transaction ID)までのリカバリを 起動するように選択することで、効率的なデータのロールバックと障害の高速なバックトレースを実現できます。 遅延レプリケーション:読み取り専用インスタンスとマスターインスタンス間の遅延レプリケーション時間の設 定をサポートします。

レプリケーションの起動/停止:読み取り専用インスタンスとマスターインスタンス間のデータ同期を手動で起動 または停止できるようにサポートします。

### 遅延レプリケーションの説明

読み取り専用インスタンスが遅延レプリケーションを有効化した後、読み取り専用インスタンスは読み取り専用 グループから削除され、重みは0に設定されます。同時に、読み取り専用インスタンスが削除されるアラームがト リガーされます。このとき、読み取り専用グループのVIPアドレスを使用してアクセスすると、トラフィックは削 除された読み取り専用インスタンスに転送されず、読み取り専用インスタンスのVIPアドレスでしかアクセスでき なくなります。

読み取り専用グループで遅延排除機能が有効化された状態で、読み取り専用インスタンスが遅延レプリケーショ ンをオフにした後、読み取り専用インスタンスの遅延時間が読み取り専用グループの遅延しきい値よりも小さい 場合に限り、読み取り専用インスタンスの重みが回復し、重みが回復すると同時に、読み取り専用インスタンス の削除回復のアラームがトリガーされます。

データの指定した位置でのレプリケーションを起動している間は、再起動、設定の変更、バージョンアップ、カー ネルマイナーバージョンのバージョンアップの操作を同時に行うことができません。

### 遅延レプリケーションの有効化

#### 説明:

読み取り専用インスタンス「遅延レプリケーション」はデフォルトでは「無効状態」で、有効化すると遅延レプ リケーションの時間が表示されます。

1. MySQLコンソールにログインし、インスタンスリストのインスタンスIDまたは「操作」の列の【管理】をク リックし、インスタンス詳細ページに進みます。

2. インスタンス詳細ページの「遅延レプリケーション」で、【有効化】をクリックします。

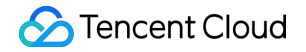

| Maintenance Info    | Maintenance Info Modify       |  |  |  |  |  |  |  |  |  |
|---------------------|-------------------------------|--|--|--|--|--|--|--|--|--|
| Maintenance Window  | Mon、Tue、Wed、Thurs、Fri、Sat、Sun |  |  |  |  |  |  |  |  |  |
| Maintenance Time    | 03:00-04:00                   |  |  |  |  |  |  |  |  |  |
|                     |                               |  |  |  |  |  |  |  |  |  |
| Deployment Info     |                               |  |  |  |  |  |  |  |  |  |
| Delayed Replication | Disabled Enable               |  |  |  |  |  |  |  |  |  |
| Replication Status  | Normal                        |  |  |  |  |  |  |  |  |  |
| ポップアップしたダイアログボ      | ックスで、遅延時間を設定した後、【OK】をクリックします。 |  |  |  |  |  |  |  |  |  |

### 説明:

遅延時間の範囲値:1秒-3600\*24\*3秒。

### 遅延レプリケーションの変更

1. MySQLコンソールにログインし、インスタンスリストでインスタンスIDをクリックして、インスタンス詳細 ページに進みます。

2. インスタンス詳細ページの「遅延レプリケーション」で、【変更】をクリックします。

|       | Deployment Info     |                       |             |    |
|-------|---------------------|-----------------------|-------------|----|
|       | Delayed Replication | 3600 sec Modify Close |             |    |
|       | Replication Status  | Normal Disable        |             |    |
| 3. ポッ | プアップしたダイアロ          | コグボックスで、遅延時間を設定した後、   | 【OK】をクリックしま | す。 |

| Set Delayed Replication |                         |  |  |  |  |  |  |  |
|-------------------------|-------------------------|--|--|--|--|--|--|--|
| Delay (sec)             | 3600                    |  |  |  |  |  |  |  |
|                         | Range: 1 to 259,200 sec |  |  |  |  |  |  |  |
|                         | OK Cancel               |  |  |  |  |  |  |  |

## 遅延レプリケーションの無効化

1. MySQLコンソールにログインし、インスタンスリストでインスタンスIDをクリックして、インスタンス詳細 ページに進みます。

2. インスタンス詳細ページの「遅延レプリケーション」で、【無効化】をクリックします。

3. ポップアップしたダイアログボックスで、誤りがないことを確認し、【OK】をクリックします。

説明:

遅延レプリケーションを無効化すると、遅延レプリケーション時間が0秒になり、読み取り専用インスタンスとマ スターインスタンスの間でデータのリアルタイム同期が復旧されます。

### データレプリケーションの起動

### 説明:

読み取り専用インスタンス「レプリケーション状態」はデフォルトでは「正常」です。ユーザーが遅延レプリケー ションを設定し、かつ遅延レプリケーションの時間帯に誤ってデータを削除した場合、誤った操作をした時の位 置とGTIDによって、読み取り専用インスタンスはバイナリーログファイルの位置またはGTID以前にレプリケー ションすることができ、すばやいデータ復旧の機能を実現します。

1. MySQLコンソールにログインし、インスタンスリストでインスタンスIDをクリックして、インスタンス詳細 ページに進みます。

2. インスタンス詳細ページ下部の「レプリケーション状態」で、 【起動】をクリックします。

#### **Deployment Info**

Delayed Replication 3600 sec Modify Close

Replication Status Normal Disable

3. ポップアップしたダイアログボックスで、起動方式などを選択し、【OK】をクリックします。

**正常起動**:レプリケーションが起動すると、読み取り専用インスタンスとマスターインスタンス間のデータ同期 が復旧されます。

**指定位置へのレプリケーションを起動**:具体的なタイムポイントと対応するGTIDへの起動をサポートします。具体的なタイムポイントまたは対応するGTIDへ復旧後、読み取り専用インスタンスは通常の起動方式に切り替わる までその後のレプリケーションを停止し、切り替え後にレプリケーションを継続します。

時間:選択できる時間範囲は、レプリケーションを停止した時間からマスターデータベースの現在時刻までの時 間帯です。

GTID:選択できる範囲は読み取り専用インスタンスの適用が終わっていないバイナリーログ以降のすべてのログ です。インスタンスのserver\_uuidの長さは規定され、かついずれも36ビットとし、GTIDのフォーマット は server\_uuid::transaction\_id である必要があります。

#### ご注意:

入力されたバイナリーログの位置がすでに読み取り専用インスタンスで適用、またはマスターインスタンスのポ イントよりも大きい場合は、レプリケーションの起動に失敗する恐れがあります。

レプリケーション起動時に、バイナリーログに中断が存在する場合は、レプリケーションの起動に失敗する恐れ があります。

遅延した読み取り専用インスタンスがレプリケーションプロセスを停止し、読み取り専用インスタンスのディス ク容量の超過を招くことを避けるため、読み取り専用インスタンスのディスク容量が5GB未満の場合は、読み取り 専用インスタンスのIOスレッドを一時停止します。

| Enable Replicat | ion                                                                                                    | × |  |  |  |  |  |
|-----------------|----------------------------------------------------------------------------------------------------|---|--|--|--|--|--|
| Start Mode      | Start Mode       Replicate all       Replay by Flashbacked Position         Replicate until a specific point in time or GTID is reached.       If GTID is selected, data will be replicated until the specified GTID is reached. |   |  |  |  |  |  |
| Replicate until | <ul> <li>Time OTID</li> <li>Enter the GTID</li> <li>Format: server_uuid:transaction_id</li> <li>OK Cancel</li> </ul>                                                                                                    |   |  |  |  |  |  |

データレプリケーションの停止

説明:

遅延レプリケーション機能が有効な場合にのみ、レプリケーション停止機能の操作が認められ、そうでなければ 「停止」ボタンは使用できない状態となります。

レプリケーションの停止と同時にio/sqlスレッドも停止されます。

1. MySQLコンソールにログインし、インスタンスリストでインスタンスIDをクリックして、インスタンス詳細 ページに進みます。

2. インスタンス詳細ページ下部の「レプリケーション状態」で、【停止】をクリックします。

| Deployment Info     |                                |
|---------------------|--------------------------------|
| Delayed Replication | 3600 sec Modify Close          |
| Replication Status  | Disable Enable                 |
| ポップアップしたダイアロ        | グボックスで、誤りがないことを確認し、【OK】をクリックしま |

## よくあるご質問

### どのようにGTIDを取得しますか。

flush logコマンドを実行してbinlogファイルを取得し、誤操作時の位置とGTIDを特定することをお勧めします。

### どのように遅延時間を確認しますか。

コンソール のインスタンス詳細ページで、読み取り専用インスタンスとマスターインスタンスの遅延時間を確認 できます。

| 1000                    | 0 sec delayed to the s | source instance $\phi$ |               |                   |        |
|-------------------------|------------------------|------------------------|---------------|-------------------|--------|
| Instance Details        | Instance Monitoring    | Security Group         | Operation Log | Data Encryption   | Cor    |
|                         |                        |                        |               |                   |        |
| Basic Info              |                        |                        |               | Instance Archite  | cture  |
| Instance Name           | cdb_ 📕 õ 🎤             |                        |               | South China (Guan | gzhou) |
| Instance ID             | cdbro-                 |                        |               | Guangzhou 3       | Zone 4 |
| Status/Task             | Running /              |                        |               | ₩ 172.16.0.17     | Б      |
| Region/AZ               | South China (Guangz    | hou)/ Guangzhou Zone   | 4             |                   |        |
| Project                 | Default Project Switch | to Another Project     |               |                   |        |
| GTID                    | Enabled                |                        |               |                   |        |
| Character Set           | UTF8                   |                        |               | 🗊 RO Group        |        |
| Private Network Address | Enable                 |                        |               | Guangzhou 2       | Zone 4 |
| Тад                     | Modify                 |                        |               | VIP 172.16.0.15   | Б      |

### どのように指定位置へのレプリケーション起動のタスク情報を確認しますか。

コンソールのタスクリストページで、タスクの進捗状況と詳細を確認できます。

# 災害復旧インスタンスの管理

最終更新日:::2024-07-25 17:42:32

### ユースケース

サービスの継続提供、データの信頼性または監視の必要性が高いシナリオの場合、TencentDB for MySQLは、リー ジョンをまたがるディザスタリカバリインスタンスを提供し、ユーザーの低コストでのサービスの継続提供能力 を引き上げながら、データの信頼性を向上させるお手伝いをします。

#### 説明:

ディザスタリカバリインスタンスはメインインスタンスと同じ料金体系です、詳細については、製品の定価をご参照ください。

#### 機能の特徴

独立したデータベース接続アドレスを提供します。ディザスタリカバリインスタンスは読み取りアクセス機能を提 供して、最寄りサーバーへのアクセス、データ分析などのシナリオに用いて、デバイスの冗長化コストを引き下 げます。

プライマリ/スタンバイの高可用性アーキテクチャを使用することで、データベースのシングルポイントによるリ スクを回避しました。

ディザスタリカバリインスタンスは、プライベートネットワークの専用回線を介して同期され、同期遅延が少な く、高い安定性を持ち、同期リンクの品質はパブリックネットワークよりもはるかに優れています。

現在プロモーション期間中のため、専用回線のトラフィック料金は無料です。商品化により課金が開始される時期 については、別途お知らせします。

#### 動作原理

Tencent Cloudのクラウドデータベースがディザスタリカバリデータベースとして使用されるシナリオでは、ディ ザスタリカバリインスタンスは、マスターインスタンスデータベースのレプリケーションバックアップです。 マスターインスタンスが変更されると、変更されたLog情報の記録がディザスタリカバリインスタンスにコピーさ

れ、ログの再生がデータの同期を実現するために使用されます。

マスターインスタンスに障害が発生した場合、ディザスタリカバリインスタンスを数秒以内にアクティブ化して、完全な読み取りおよび書き込み機能を回復させられます。

### 機能の制限について

メモリ1GB、ハードディスク50GB以上の仕様で、かつMySQL 5.6およびそれ以降のバージョン、ディザスタリカ バリインスタンスを購入するためのInnoDBエンジンの高可用版マスターインスタンスのみをサポートします。マ スターインスタンスがこの仕様よりも低い場合は、まずマスターインスタンスの仕様をアップグレードしてくだ さい。また、マスターインスタンスでGTID機能が有効になっている必要があります。

### 説明:

GTIDが有効になっていない場合は、コンソールのインスタンス詳細ページからGTIDを有効にすることができま す。GTIDを有効にするプロセスには時間がかかり、インスタンスには数秒間の瞬断が生じます。ビジネスピーク から外れた時期に操作し、データベースにアクセスするプログラムに再接続メカニズムを追加することをお勧め します。

ディザスタリカバリインスタンスの最低仕様は、メモリ1GB、ハードディスク50GB、マスターインスタンスの使用済みストレージ仕様の1.1倍以上である必要があります。

マスターインスタンスは、最大1つのディザスタリカバリインスタンスを作成できます。ディザスタリカバリイン スタンスが隔離状態にある間は、それ以上ディザスタリカバリインスタンスを作成することはできません。

ディザスタリカバリインスタンスは現在、プロジェクトの移行、ロールバック、SQL操作、文字セットの変更、 アカウント管理、ポートの変更、データインポート、ロールバックログ、読み取り専用インスタンス機能をサポー トしません。

### ディザスタリカバリインスタンスの作成

### 手順1:ディザスタリカバリインスタンスの作成

1. TencentDB for MySQLコンソールにログインし、インスタンスリストでインスタンスIDまたは操作カラムの管 理をクリックして、詳細ページに進みます。

2. インスタンス詳細ページの基本情報にて、GTID機能が有効であることを確認し、インスタンスアーキテクチャ 図で**ディザスタリカバリインスタンスの追加**をクリックして、ディザスタリカバリインスタンスの購入ページに 進みます。

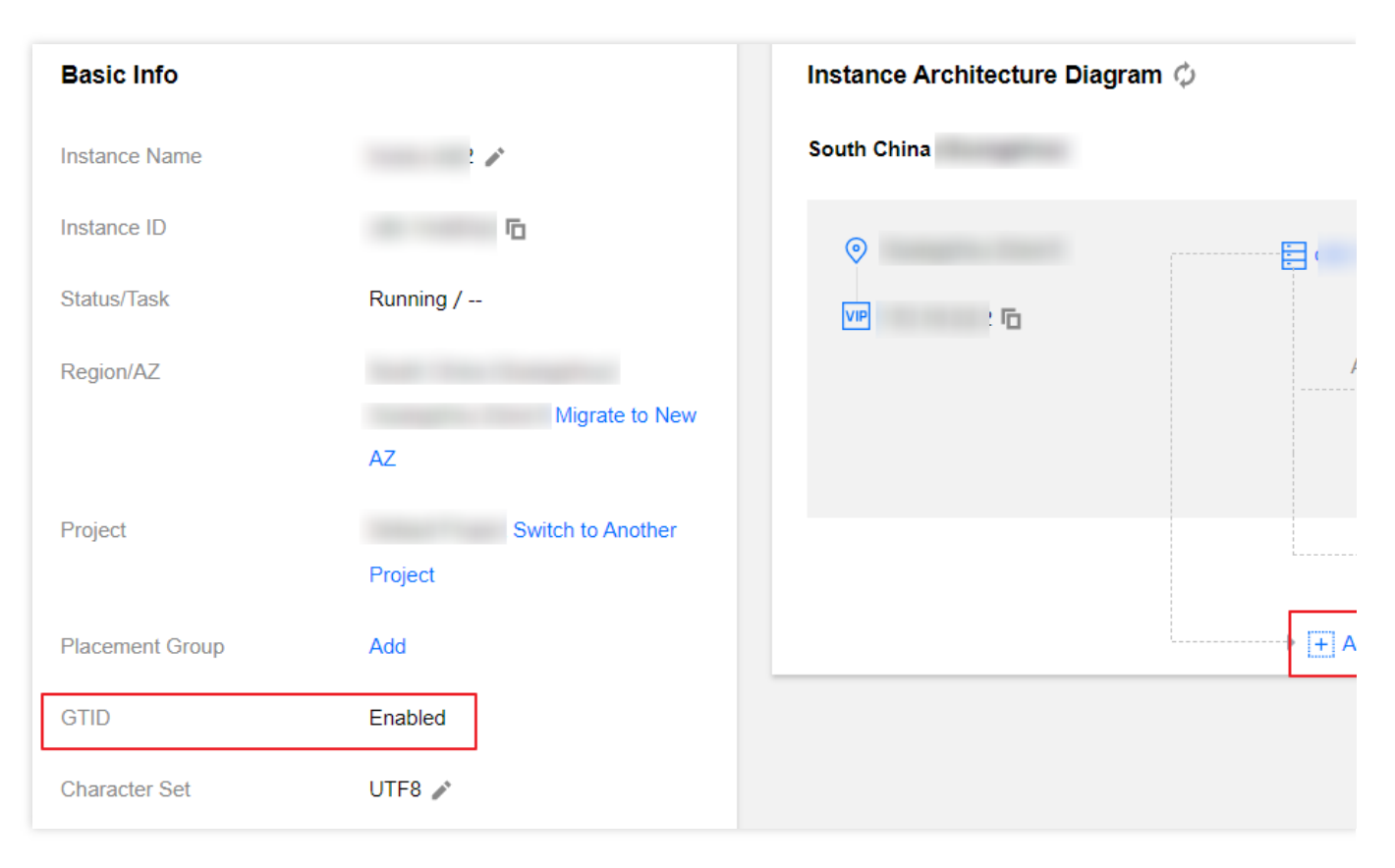

3. 購入ページにて、ディザスタリカバリインスタンスの料金モード、リージョン、同期ポリシー等の基本情報を 設定します。

同期ポリシーが**すぐに同期**の場合、データはディザスタリカバリインスタンスが作成された直後に同期されます。 4. 誤りのないことを確認したら、**今すぐ購入**をクリックすると、ディザスタリカバリインスタンスが出荷されま す。

5. インスタンスリストに戻り、インスタンスの状態が実行中になれば、それ以降の操作に進むことができます。

### ディザスタリカバリインスタンスの管理

### ディザスタリカバリインスタンスの確認

ディザスタリカバリインスタンスは、所在リージョンで確認でき、インスタンスリストからそのリージョンのすべ てのディザスタリカバリインスタンスをフィルタリングすることができます。

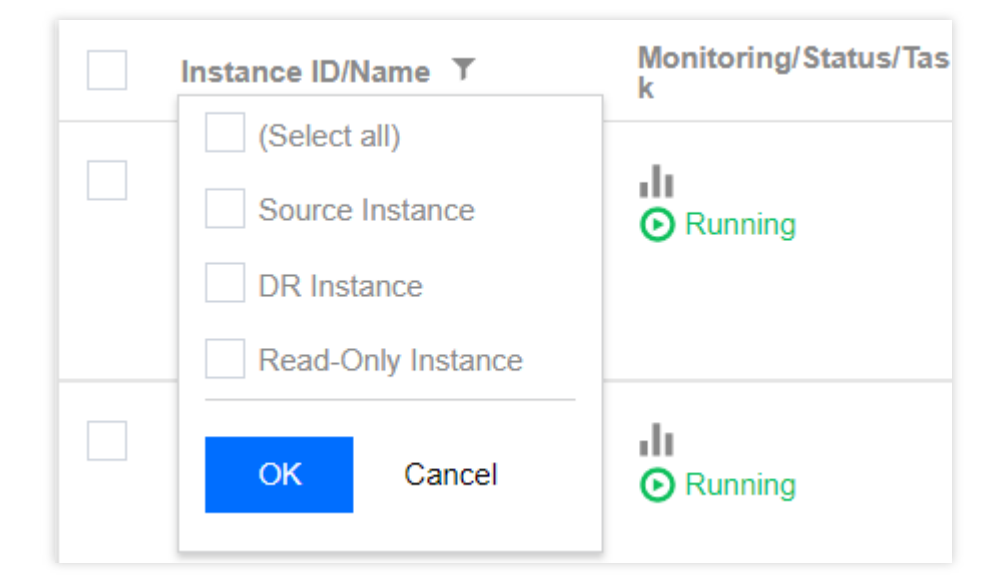

### 従属関係の確認

各ディザスタリカバリインスタンスまたはマスターインスタンスの右側にあるアイコンをクリックして、従属関 係を確認します。

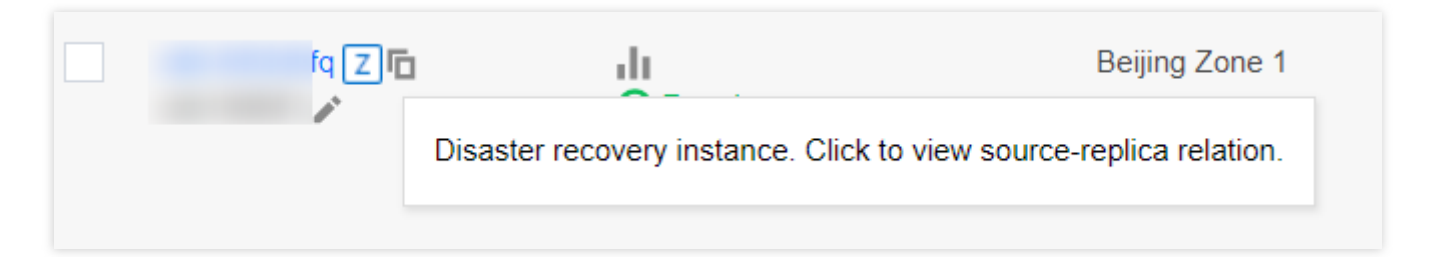

### 同期遅延の確認

マスターインスタンスとディザスタリカバリインスタンス間の同期遅延は、ディザスタリカバリインスタンスの インスタンス詳細ページの上部で確認できます。

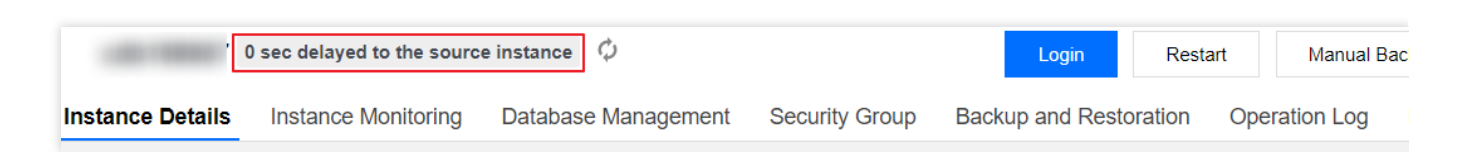

### ディザスタリカバリインスタンス機能

ディザスタリカバリインスタンスはインスタンス詳細、インスタンス監視、データベース管理、セキュリティグ ループ、バックアップ復元などの機能を提供します。

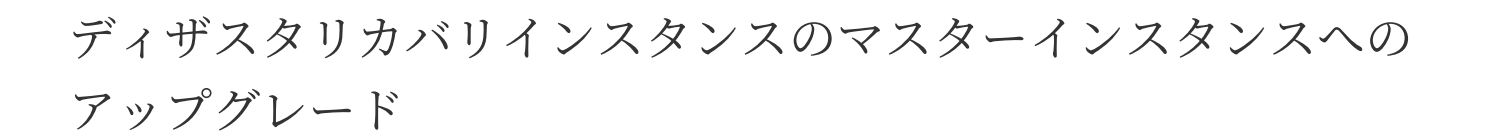

ディザスタリカバリインスタンスをマスターインスタンスに切り替える必要がある場合は、コンソールでディザ スタリカバリインスタンスをマスターインスタンスに自発的に切り替えることができます。

### ご注意:

ディザスタリカバリインスタンスをマスターインスタンスにアップグレードすると、ディザスタリカバリインス タンスが新しいマスターインスタンスとして動作し、新しいマスターインスタンスのアクセスアドレスが変更さ れ、業務側で新しいアクセスアドレスを再設定してください。また、元のマスターインスタンスは既存の業務を 実行しません。

ディザスタリカバリインスタンスはマスターインスタンスとして切り替えられると、元のマスターインスタンス との同期接続が切断します。同期接続が切断した後は再接続できませんので、慎重に操作してください。

**1. インスタンスリスト**で、マスターインスタンスにアップグレードする必要があるディザスタリカバリインスタンスを選択して、インスタンスIDをクリックし、インスタンス管理ページに進みます。

2. インスタンス管理ページで、右上にあるマスターインスタンスへの切り替えをクリックすると、ディザスタリ カバリインスタンスをマスターインスタンスにアップグレードできます。切り替え後、元のマスターインスタンス との同期接続が切断され、インスタンスデータベースのデータ書き込み機能とMySQLの全機能がリカバーされま す。

|                  | 0-second delay behind the | source instance | φ        |                  | Login            | Resta   | ırt |
|------------------|---------------------------|-----------------|----------|------------------|------------------|---------|-----|
| Instance Details | Instance Monitoring       | Database Mar    | nagement | Security Group   | Backup and Resto | oration | Оре |
|                  |                           |                 |          |                  |                  |         |     |
| Basic Info       |                           |                 | In       | stance Architect | ure Diagram 🗘    |         |     |

データベースプロキシ

## 概要

# データベースプロキシの概要

最終更新日:::2024-07-25 17:42:32

この文書では、TencentDB for MySQLデータベースプロキシの新しいバージョンについて説明します。 データベースプロキシは、クラウドデータベースサービスとアプリケーションサービスの間にあるネットワーク プロキシサービスであり、アプリケーションサービスがデータベースにアクセスするときにすべてのリクエスト をプロキシするために用いられます。

データベースプロキシのアクセスアドレスは、元のデータベースのアクセスアドレスから独立しています。データ ベースプロキシアドレスを介したすべてのリクエストは、プロキシクラスターを介して中継され、データベース のマスターノードとスレーブノードにアクセスし、読み取り/書き込み分離を行います。読み取りリクエストは読 み取り専用インスタンスに転送され、メインデータベースへの負荷が軽減されます。この機能は、運用・保守し やすく、高可用性、高性能などを特徴とします。

TencentDB for MySQLデータベースプロキシは、自動読み取り・書込み分離、トランザクション分割、接続プール などの高度な機能を提供しているほか、アベイラビリティーゾーンをまたいだ読み取り専用インスタンスのマウ ント、複数データベースプロキシアクセスアドレスの有効化もサポートしています。

### 料金説明

データベースプロキシはベータ版テスト段階で、現在無料で使用できます。

### ユースケース

短い接続がメインの業務が大量にあり、パフォーマンスが不十分な場合。

業務で複数の読み取り専用インスタンスを使用し、アプリケーション側で読み取り/書き込み分離を手動で行うた め、メンテナンスコストやリスクが高くなる場合。

接続数が多すぎて、インスタンスの負荷が高くなりすぎる場合。

トランザクションに多数のリクエストがあり、マスターインスタンスの負荷が高すぎる場合。

異なるサービスはアクセスアドレスによる負荷分散を必要とする場合。

アベイラビリティーゾーンをまたぐときに、アクセス遅延を短縮するために最寄りのアクセスを行う必要がある 場合。

### 読み取り/書き込みプロパティの説明

各データベースプロキシのアクセスアドレスに対して、独自の読み取り/書き込みプロパティを設定できます。 読み取り/書き込み:読み取り/書き込み分離機能をサポートして、サービスのリニア拡張を実現するために使用さ れます。

このプロパティには、少なくとも1つのマスターインスタンスと1つの読み取り専用インスタンスが含まれます。 書き込みリクエストはマスターインスタンスにのみ送信されます。トランザクション分割や接続プールなどの読み 取り/書き込み分離機能に対応し、読み取り専用インスタンスの遅延削除、確保するインスタンスの最小数、フェ イルオーバーなどのポリシーをサポートします。

読み取り専用:レポートなどの読み取り専用サービスをサポートするために使用されます。

このプロパティには、少なくとも1つの読み取り専用インスタンスが含まれます。マスターインスタンスはルー ティングに参加しません。トランザクション分割や接続プールなどの読み取り/書き込み分離機能に対応し、読み 取り専用インスタンスの遅延削除、確保するインスタンスの最小数、フェイルオーバーなどのポリシーをサポー トします。

### データベースプロキシの特徴

#### 高い安定性

クラスターアーキテクチャを採用してデプロイし、マルチノードでスムーズなフェイルオーバーを確保します。 **高可用性** 

アベイラビリティーゾーンをまたいでデプロイすることで、データベースプロキシの可用性を向上させることが できます。

#### 高アイソレーション

データベースプロキシは、独立したリソースを使用して、現在のインスタンスにプロキシサービスを提供します (各プロキシリソースは独立しており、リソースを共有しません)。

#### 超高性能

それぞれのプロキシは、1秒あたり最大約10万件のリクエストを処理することができます。

#### 手軽でスピーディな拡張

1~60個のプロキシノードの動的拡張をサポートします(ベータ版テスト期間では6個のノードのみサポートされます)。

#### パーフェクトなパフォーマンス監視

読み取り/書き込みリクエスト数、CPU、メモリなどのパフォーマンス指標の秒単位の監視機能を提供し、モニタ リングデータと業務計画に従ってプロキシの数を調整することができます。

#### ホットリロード

マスターインスタンスの切り替え、構成の変更、読み取り専用インスタンスの増減といった状況が発生すると、 データベースプロキシは、ネットワークを中断したり再起動したりすることなく、設定を動的にホットリロード できます。
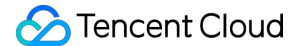

#### 読み取り/書き込み分離に対応

データベースプロキシの読み取り/書き込みプロパティを設定することで、マスターインスタンスの読み取り負荷 を効果的に軽減できます。読み取り専用インスタンスを追加することで、データベースクラスターの水平スケーリ ング機能を提供します。また、ユーザーによるセルフサービスの読み取り/書き込み分離を実現し、ユーザーが サービスの読み取り/書き込みリクエストを自分で分割する複雑さを軽減するのに役立ち、特に読み取り負荷が高 い状況に適しています。

例えば、アプリケーションで1つのプロキシ接続アドレスのみ設定する必要があるとします(データベースプロキ シの読み取り/書き込みプロパティを読み取り/書き込み分離に設定した場合)。このアドレスは自動的に読み取り/ 書き込み分離を実現し、読み取りリクエストを読み取り専用インスタンスに送信し、書き込みリクエストをマス ターインスタンスに送信します。読み取り専用インスタンスを追加または削除する場合でも、アプリケーション設 定を調整する必要はありません。

#### 接続プールに対応

接続数が多すぎる、または短い接続が頻繁に新しい接続を確立することで、インスタンスの負荷が高くなるとい う問題を効果的に解決できます。

#### トランザクション分割に対応

1つのトランザクションでの読み取りと書き込みを異なるインスタンスで実行するように分割し、読み取りリクエ ストを読み取り専用インスタンスに転送して、マスターインスタンスの負荷を軽減することができます。

## データベースプロキシの機能画面

| Instance Details Instance I       | Monitoring Datab      | ase Management | Security Group | Backup and Resto                              | oration | Operation Log | Read-Only Instance | Database Proxy | Data Security | Connection Check |
|-----------------------------------|-----------------------|----------------|----------------|-----------------------------------------------|---------|---------------|--------------------|----------------|---------------|------------------|
| Overview Access Policy            | Performance M         | onitoring      |                |                                               |         |               |                    |                |               |                  |
| Basic Info                        |                       |                | Disable Data   | base Proxy 🗘                                  | Prox    | y Node        |                    |                |               |                  |
| Status/Task                       | Running               |                |                |                                               | No      | de ID         | Connections        | AZ             | Status        |                  |
| Region                            | North China region(Be | ijing)         |                |                                               | pro     | xynode :      | 1                  | Beijing Zone 3 | Running       |                  |
| Proxy Version                     | 1.3.4 Upgrade Kernel  | Minor Version  |                |                                               | pro     | xynode-       | 1                  | Beijing Zone 6 | Running       |                  |
| Node Quantity                     | 2 Adjust Configuratio | ns             |                |                                               | · · ·   |               |                    |                | -             |                  |
| Specification                     | 2-core 4000 MB memo   | лу             |                |                                               |         |               |                    |                |               |                  |
| Connection Persistence Timeout    | 5 sec 🎤               |                |                |                                               |         |               |                    |                |               |                  |
|                                   |                       |                |                |                                               |         |               |                    |                |               |                  |
| Connection Address + Ad           | d Access Address      |                |                |                                               |         |               |                    |                |               |                  |
| Private Net Read-Write            | Connection            | Network        | Remarks 0      | peration                                      |         |               |                    |                |               |                  |
| 172.2<br>Read/Write<br>Separation | Disabled              |                | A<br>Re<br>CI  | etails<br>djust Configurat<br>ebalance<br>ose |         |               |                    |                |               |                  |

# 注意事項

最終更新日:::2024-07-25 17:42:32

この文書では、TencentDB for MySQLデータベースプロキシの注意事項について説明します。

プロキシ接続アドレスを使用する場合、トランザクション分割が有効になっていない場合、トランザクションリ クエストはすべてマスターインスタンスにルーティングされます。

データベースプロキシの設定は、アベイラビリティーゾーンをまたぐことをサポートします。選択可能なアベイラ ビリティーゾーンの数は、現在のリージョンでの選択可能なアベイラビリティーゾーンの数に関連しており、最 大3つのアベイラビリティーゾーンを選択できます。選択可能なアベイラビリティーゾーンの数が1つの場合、現 在のリージョンでの選択可能なアベイラビリティーゾーンの数は1つのみです。

データベースプロキシアクセスアドレスを複数作成できます。その数は、データベースプロキシノードの数と同じ です。つまり、ノード数と同じ数のデータベースプロキシアクセスアドレスを作成できます。

プロキシ接続アドレスを使用して読み取り/書き込み分離を行う場合、非トランザクション読み取りの整合性は保 証されません。業務上に読み取り整合性の要件がある場合、トランザクションにカプセル化するか、Hint構文を使 用することができます。

プロキシ接続アドレスを使用する場合、show processlistはすべてのノードの結果をマージして返します。

prepareステートメントの場合、データベースプロキシは最初にすべてのノードにprepareを送信し、executeリク エストが到達した時点で、prepareステートメントのタイプに従ってexecuteのルートを決定します。書き込みス テートメントをprepareした場合、execute時にメインデータベースに送信されます。prepareがトランザクション 外の読み取りステートメントである場合は、読み取り専用インスタンスに送信されます。

業務をデータベースプロキシに接続すると、プロキシはマスターインスタンスおよび設定されているすべての読 み取り専用インスタンスに接続します。データベースプロキシ自体には最大接続数はありません。接続数の制限 は、主にバックエンドデータベースインスタンスの最大接続数によって決まります(マスターインスタンスと読 み取り専用インスタンスの最大接続数の最小値は、ビジネスパフォーマンスに影響を与えます)。

データベースプロキシが有効になった後、読み取り専用インスタンスを追加したか、または読み取り専用インス タンスを再起動した場合、新しい接続リクエストのみが新しい読み取り専用インスタンスまたは再起動された読 み取り専用インスタンスにルーティングされます。概要またはパフォーマンス監視から、各プロキシノードのパ フォーマンス指標を確認できます。各プロキシノード間の接続数がアンバランスな場合、再度CLBによって接続を 切断できます。

データベースプロキシの各機能の対応バージョン:

アベイラビリティーゾーンをまたぐ機能:プロキシバージョンが1.3.1以降であることを確認してください。

接続時のしきい値の保存:プロキシバージョンが1.2.1以降であることを確認してください。

接続プール機能:プロキシバージョンが1.2.1以降であることを確認してください。

トランザクション分割機能:プロキシバージョンが1.3.1以降であることを確認してください。

新しく追加された接続アドレス機能:プロキシバージョンが1.3.1以降であることを確認してください。 説明: データベースプロキシバージョンのアップグレード手順の詳細については、データベースプロキシカーネルバー ジョンのアップグレードをご参照ください。

# 管理データベースプロキシ データベースプロキシのアクティブ化

最終更新日:::2024-07-25 17:42:32

このドキュメントでは、TencentDB for MySQLコンソールを介してデータベースエージェントを有効化する方法を ご紹介します。

データベースエージェントは、TencentDB for MySQLサービスとアプリケーションサービスの間に位置するネット ワークエージェントサービスで、アプリケーションサービスがデータベースにアクセスする際のすべての要求を エージェントします。データベースエージェントは自動読み取り/書き込み分離、トランザクション分割、接続 プール、接続保持などの高度な機能を提供し、高可用性、高性能、運用可能、簡単で使いやすいなどの特徴があり ます。

## 前提条件

インスタンスのステータスは実行中で、インスタンスは2ノードまたは3ノードのアーキテクチャです。 インスタンスは、シングルアベイラビリティーゾーンにデプロイされています。

## 注意事項

データベースエージェントによって現在サポートされているリージョン:

北京(1、2、4区を除く)、上海(1区を除く)、広州(1、2区を除く)、成都、重慶、南京、中国香港(1区を除 く)。

東京(1区を除く)、バンコク(1区を除く)、バージニア(1区を除く)、シリコンバレー(1区を除く)、ムン バイ(1区を除く)、ソウル(1区を除く)、シンガポール(1、2区を除く)。

データベースエージェントが現在サポートするバージョン:2ノード、3ノードのMySQL 5.7(カーネルマイナー バージョンは20211030以降)、2ノード、3ノードのMySQL 8.0(カーネルマイナーバージョンは20211202以 降)。マスターインスタンスのカーネルマイナーバージョンのアップデートは、関連する読み取り専用インスタ ンスとディザスタリカバリインスタンスも同時にアップデートします。カーネルマイナーバージョンのアップデー トをご参照ください。

## 操作手順

1. MySQLコンソールにログインし、インスタンスリストで、エージェントの有効化が必要なマスターインスタン スを選択し、インスタンスIDまたは**操作**の列の**管理**をクリックし、インスタンス管理ページに進みます。 2. インスタンス管理ページで、データベースエージェントページを選択し、今すぐ有効化をクリックします。

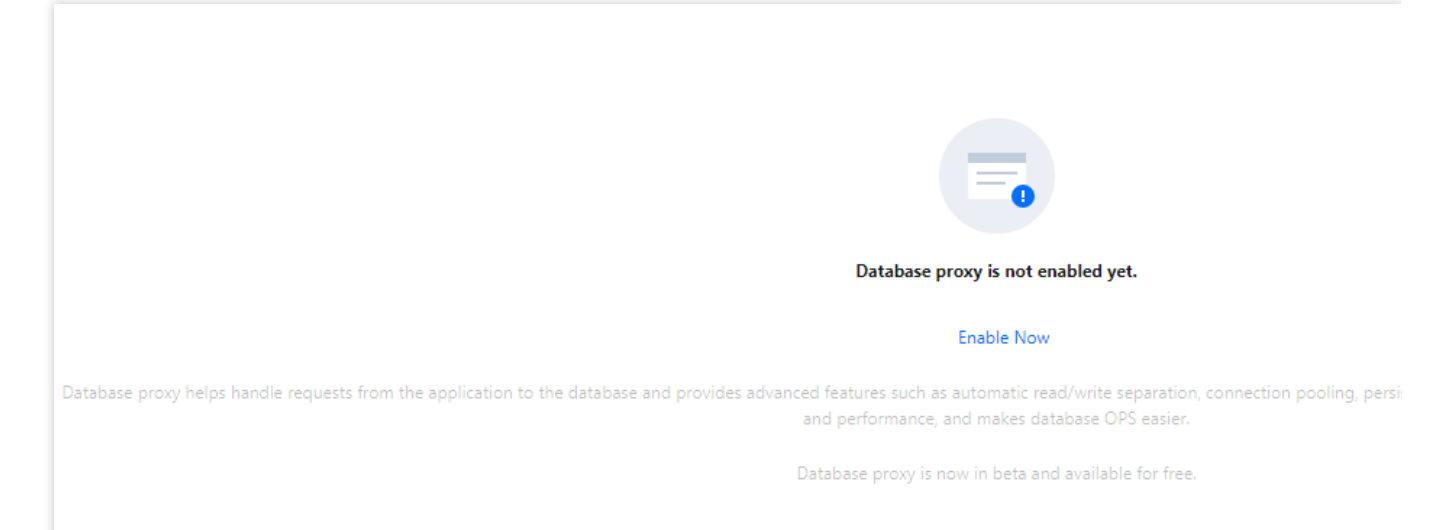

3. ポップアップされたのダイアログボックスで、以下の設定を完了し、OKをクリックします。

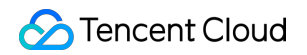

| Enable Database                | Ргоху                                                                                                    |                                                                                                    | ×                 |
|--------------------------------|----------------------------------------------------------------------------------------------------|----------------------------------------------------------------------------------------------------|-------------------|
| <ul> <li>Database p</li> </ul> | roxy is free-of-charg                                                                                                    | e in beta, after which a commercial version will be released.                                                                                                    |                   |
| Select Network                 | 2                                                                                                    | · Ø                                                                                                    |                   |
|                                | If the existing netwo<br>or Create Subnets<br>In the current netwo                                                                                      | orks do not meet your requirements, go to Create VPCs 🛛                                                                                                    |                   |
| Proxy Specification            | access this databas                                                                                                    | e instance.<br>nemory 🛛 🔻                                                                                                    |                   |
|                                | AZ                                                                                                    | Node Quantity                                                                                                    |                   |
|                                | Chengdu Zone<br>+ Add AZ                                                                                                    | 2 - 2 +                                                                                                    |                   |
|                                | It's recommended t<br>nearest integer) of t<br>the CPU cores of all<br>4 CPU cores per no<br>recommended num<br>If the recommende<br>purchasable quanti | o set the number of proxy nodes to 1/8 (rounded up to the<br>the sum of the CPU cores per node of the source instance and<br>its read-only instances. For example, if the source instance uses<br>de and its read-only instances use 8 CPU cores in total, then the<br>iber of proxy nodes is $(4+8)/8 \approx 2$ .<br>d number of proxy nodes you calculated exceeds the maximum<br>ty, please choose a higher proxy node specification. |                   |
| Security Group                 | Selected 1 item                                                                                                    | ✓ Ø                                                                                                    |                   |
|                                | Preview Rules Instr<br>To access through t<br>and open the privat                                                                                       | x<br>uction I2<br>he database proxy, you need to configure security group policies<br>se port (3306). For more information, see MySQL Security Groups                                                                                                    |                   |
| Remarks                        | Enter remarks.                                                                                                    |                                                                                                    |                   |
|                                |                                                                                                    | OK Cancel                                                                                                    |                   |
| パラメータ                          |                                                                                                    | 説明                                                                                                    |                   |
| ネットワーク                         |                                                                                                    | プライベートネットワーク <b>VPC</b> のみをサオ<br>ジェントのネットワークを選択します。                                                                                                    |                   |
| エージェント仕様                       |                                                                                                    | 2コア4000MBメモリ、4コア8000MBメモ                                                                                                    | リ、8コア16000MBメモリの規 |

S Tencent Cloud

|                        | 格を選択できます。                                                                                                    |
|------------------------|----------------------------------------------------------------------------------------------------|
| アベイラビリティーゾーンと<br>ノードの数 | <ul> <li>1. データベース・エージェントのアベイラビリティーゾーンを選択します。</li> <li>新規アベイラビリティーゾーン</li> <li>をクリックして複数選択できます。選択可能なアベイラビリティーゾーンの数は、現在のリージョンの選択可能なアベイラビリティーゾーンの数に関連し、最大3つのアベイラビリティーゾーンが選択できます。</li> <li>2. 選択するノードの個数:推奨するエージェントノード個数は、マスターインスタンスと読み取り専用インスタンスのCPUコア数合計の1/8</li> <li>(切り上げ)です。例えば、マスターインスタンスが4コアのCPUで、読み取り専用インスタンスが8コアのCPUの場合、推奨するエージェント数</li> <li>=(4+8)/8 ≒2となります。</li> <li>ご注意:</li> <li>選択したデータベースエージェントがマスターインスタンスと同じアベイラビリティーゾーンにない場合、データベースエージェントを選択すると書き込みパフォーマンスが低下することがあります。</li> <li>推奨するノード数を計算した結果、必要なエージェントクード数が購入制限を超える場合は、より高規格のエージェントを選択することをお勧めします。</li> </ul> |
| セキュリティグループ             | <ul> <li>デフォルトで選択されたセキュリティグループは、マスターインスタン<br/>スと一致しています。必要に応じて、既存のセキュリティグループを選<br/>択するか、新しいセキュリティグループを作成することもできます。複<br/>数のセキュリティグループをサポートします。</li> <li>ご注意:</li> <li>データベースエージェントにアクセスするには、セキュリティポリシー<br/>の設定を有効にし、プライベートネットワークアクセスポートをイン<br/>ターネットにオープンする必要があります(現在のプライベートネット<br/>ワークポートは3306です)。具体的にはMySQLセキュリティグループの<br/>設定をご参照ください。</li> </ul>                                                                                                    |
| 備考                     | 有効にするデータベースエージェントサービスのコメントを記入するた<br>めの非必須項目です。                                                                                                    |

4. サービスを有効にすると、データベースエージェントページで基本情報を確認し、エージェントノードを管理 し、接続アドレスでデータベースエージェントのアクセスアドレス、ネットワークタイプおよびコメントを変更 し、接続アドレス操作項目で接続設定の詳細を確認、設定を調整し、Cloud Load Balancer操作を繰り返します。 説明:

エージェントノードリストの接続数を確認するか、各エージェントノードのパフォーマンス監視を確認すること で、各ノードへのアクセスが偏っているかどうかを判断することができます。各エージェントノードへの接続数が 偏っている場合、リロードバランシングをクリックして接続を分散させることができます。

リロードバランシングはエージェントノードの再起動をトリガーし、再起動中は一時的にサービスが利用できな くなります。オフピーク時にサービスを再起動することをお勧めします。業務に再接続メカニズムが備わってい

### ることを確認してください。

| Overview Access Poli                        | y Performance Monitoring                            |         |                                          |            |             |
|---------------------------------------------|-----------------------------------------------------|---------|------------------------------------------|------------|-------------|
| Basic Info                                  |                                                     | Disable | Database Proxy 🗘                         | Proxy Node |             |
| Status/Task                                 | Running                                             |         |                                          | Node ID    | Connections |
| Region                                      |                                                     |         |                                          | ıf , II    | 1           |
| Proxy Version                               | 1.3.4 Upgrade Kernel Minor Version                  |         |                                          |            | 0           |
| Node Quantity                               | 2 Adjust Configurations                             |         |                                          |            | v           |
| Specification                               | 2-core 4000 MB memory                               |         |                                          |            |             |
| Connection Persistence Timeo                | it 5 sec 🔊                                          |         |                                          |            |             |
| Connection Address +<br>Private Net Read-Wr | Add Access Address (1/2) 🛈<br>te Connection Network | Remarks | Operation                                |            |             |
| 1 To Read/Wri<br>Port:3306 To Separatio     | e Disabled                                          | /       | Details<br>Adjust Configura<br>Rebalance |            |             |

# データベースプロキシ接続アドレスの設定

最終更新日:::2024-07-25 17:42:32

ここでは、TencentDB for MySQLコンソールを介してデータベースプロキシ接続アドレスを設定する方法をご紹介 します。

データベースプロキシ接続アドレスは、元のデータベースの接続アドレスから独立しています。データベースプロ キシアドレスを介したすべてのリクエストは、プロキシクラスターを介して中継され、データベースのマスター ノードとスレーブノードにアクセスし、読み取り/書き込み分離を行います。読み取りリクエストは読み取り専用 インスタンスに転送され、マスターデータベースの負荷が軽減されます。

TencentDB for MySQLは、データベースプロキシを有効化した後、デフォルトでデータベースプロキシ接続アドレスを提供します。データベースプロキシ接続アドレスを追加したり、データベースプロキシ接続アドレスを変更したり、データベースプロキシ接続アドレスを削除したりすることもできます。

前提条件

データベースプロキシのアクティブ化 が完了していること。

### データベースプロキシ接続アドレスの変更

MySQLコンソールにログインし、インスタンスリストで、プロキシを有効化したマスターインスタンスを選択し、インスタンスIDまたは操作の列の管理をクリックし、インスタンス管理ページに進みます。
 インスタンス管理ページで、データベースプロキシページを選択し、接続アドレスの対応するプライベートネットワークアクセスアドレスの後に

アイコンをクリックします。

| Basic Info            |                  |                              |         | Proxy Node In beta, th | e specification and quantity of |
|-----------------------|------------------|------------------------------|---------|------------------------|---------------------------------|
| Status/Task           | Running          |                              |         | Rebalance (i)          |                                 |
| Region/AZ             | South China (Gua | angzhou) / Guangzhou Zone 4  |         | Node ID                | Connections                     |
| Proxy Version         | 5.7              |                              |         | proxynode              | 2                               |
| Node Quantity         | 2                |                              |         | proxynode              | 2                               |
| Read/Write Separation | Enabled          |                              |         |                        |                                 |
| Connection Addres     | s                |                              |         |                        |                                 |
| Database Proxy Add    | ress             | Network                      | Remarks |                        |                                 |
| :3306 🎤               | 6                | Default-VPC - Default-Subnet |         |                        |                                 |

3. ポップアップしたダイアログボックスで、プロキシアドレスを修正した後、**OK**をクリックします。

### ご注意:

プライベートネットワークアドレスの修正は、アクセス中のデータベース業務に影響を与える恐れがあるため、オ フピーク時に修正することをお勧めします。業務に再接続メカニズムが備わっていることを確認してください。

|               | Available Private IP Range: 172.16.0.0/20 |  |
|---------------|-------------------------------------------|--|
| Private Port* | 3306                                      |  |
|               | Port value range: 1024-65535              |  |

# データベースプロキシ接続アドレスの追加

#### 説明:

有効化されたデータベースプロキシには、ノードと同じ数の接続アドレスがあります。

データベースプロキシが有効化されると、デフォルトで接続アドレスが作成されます。

1. MySQLコンソールにログインし、インスタンスリストで、プロキシを有効化したマスターインスタンスを選択 し、インスタンスIDまたは**操作**の列の**管理**をクリックし、インスタンス管理ページに進みます。 2. インスタンス管理ページで、データベースプロキシページを選択し、接続アドレスの後にアクセスアドレスの 追加をクリックします。

| Cor      | nnection Add              | Iress + Add Acd          | cess Address (1/2) | D       |         |                                           |
|----------|---------------------------|--------------------------|--------------------|---------|---------|-------------------------------------------|
| Pr       | rivate Net                | Read-Write               | Connection         | Network | Remarks | Operation                                 |
| 17<br>Po | 72.2 17 ГС<br>ort:3306 ГС | Read/Write<br>Separation | Disabled           |         | /       | Details<br>Adjust Configurat<br>Rebalance |

3. 新しく作成された接続ウィンドウで、次の構成を完了し、OKをクリックします。

### 手順1:ネットワークの構成

| パラメー<br>タ   | 説明                                                                                                    |
|-------------|----------------------------------------------------------------------------------------------------|
| ネット<br>ワーク  | データベースプロキシのネットワークを選択します。Virtual Private Cloud(VPC)のみサポー<br>トします。IPの自動アサインまたはIPの指定を選択することをサポートします。                                                        |
| セキュリ<br>ティグ | デフォルトで選択されたセキュリティグループは、マスターインスタンスと一致しています。<br>必要に応じて、既存のセキュリティグループを選択するか、新しいセキュリティグループを作<br>成することもできます。複数のセキュリティグループをサポートします。<br>注意                      |
| ループ         | データベースプロキシにアクセスするには、セキュリティポリシーの構成を有効化し、プライ<br>ベートネットワークアクセスポートをインターネットにオープンする必要があります(現在の<br>プライベートネットワークポートは3306です)。具体的にはMySQLセキュリティグループの<br>構成をご参照ください。 |
| 備考          | これは必須ではなく、新しく追加したデータベースプロキシ接続アドレスについてコメントす<br>ることができます。                                                                                                  |

### 手順2:ポリシーの構成

| パラメータ                       | 説明                                                                                                    |
|-----------------------------|----------------------------------------------------------------------------------------------------|
| 読み取り/書き込み属<br>性             | このプロキシアクセスアドレスの読み取り/書き込み属性を選択し、読み取り/書き込<br>み分離または読み取り専用の選択をサポートします。                                                                                      |
| 読み取り専用インス<br>タンスのディレー削<br>除 | 読み取り専用インスタンスのディレー削除ポリシーを設定します。このオプション<br>を有効にすると、ディレー削除のしきい値と読み取り専用インスタンスの最小予約<br>数を設定できます。このオプションが有効かどうかに関係なく、読み取り専用イン<br>スタンスに障害が発生すると、削除とリカバーが試行されます。 |

|                                                  | ディレー削除のしきい値:1以上の整数を秒単位で入力します。<br>読み取り専用インスタンスの最小予約数:この数は、マスターインスタンスが所有<br>する読み取り専用インスタンスの数に関連しています。0に設定すると、すべての読<br>み取り専用ノードが削除されると、読み取り専用インスタンスが再び参加するま<br>で、すべてのアクセスがマスターインスタンスに転送されます。                                                                                         |
|--------------------------------------------------|----------------------------------------------------------------------------------------------------|
| 接続プールのステー<br>タス                                  | 接続プール機能は、主に短い接続サービスで頻繁に新しい接続を確立することによ<br>るインスタンスの負荷を軽減するために使用されます。。このオプションを有効に<br>すると、サポートされている接続プールタイプを選択できます。現在、デフォルト<br>でセッションレベルの接続プールのみサポートします。                                                                                                    |
| トランザクションの<br>分割                                  | 有効化するかどうかを設定します。有効化すると、読み取りと書き込みは1つのトラ<br>ンザクションで実行するために別のインスタンスに分割され、読み取りリクエスト<br>は読み取り専用インスタンスに転送され、マスターインスタンスの負荷を軽減しま<br>す。                                                                                                    |
| 読み取りウェイトの<br>アサイン                                | システムによる自動アサインまたはカスタマイズの選択をサポートします。データ<br>ベースプロキシを有効化するときに複数のアベイラビリティゾーンを構成した場<br>合、異なるアベイラビリティゾーンのプロキシノードを介してデータベースにアク<br>セスするためのウェイトを個別に構成することをサポートします。                                                                                                    |
| フェイルオーバー<br>(読み取り/書き込み<br>の属性は読み取り/書<br>き込み分離です) | 有効化するかどうかを設定します。有効化すると、データベースプロキシに故障が<br>発生した場合、接続アドレスはマスターインスタンスにルーティングされます。                                                                                                    |
| 読み取り専用インス<br>タンスの自動追加                            | 有効化するかどうかを設定します。有効化すると、新しい読み取り専用インスタン<br>スを購入する場合は、データベースプロキシに自動的に追加されます。<br>読み取りウェイトがシステムによって自動的にアサインされると、新しく購入した<br>読み取り専用インスタンスは、サイズのデフォルトのウェイトに従ってアサインさ<br>れます。<br>読み取りウェイトをカスタマイズすると、新しく購入した読み取り専用インスタン<br>スのウェイトは、参加時にデフォルトで0になり、データベースプロキシページの接<br>続アドレスの下にある構成の調整で変更できます。 |

## データベースプロキシ接続アドレスの削除

説明:

データベースプロキシの下に複数のプロキシ接続アドレスがある場合、不要な接続アドレスの削除をサポートしますが、最後のアドレスの削除をサポートしません。

1. MySQLコンソールにログインし、インスタンスリストで、プロキシを有効化したマスターインスタンスを選択し、インスタンスIDまたは操作の列の管理をクリックし、インスタンス管理ページに進みます。

2. インスタンス管理ページで、データベースプロキシページを選択し、接続アドレスの下でターゲットアドレス を見つけて閉じるクリックします。

| Connection Address + Add Access Address |                          |            |         |         |                                                    |  |
|-----------------------------------------|--------------------------|------------|---------|---------|----------------------------------------------------|--|
| Private Net                             | Read-Write               | Connection | Network | Remarks | Operation                                          |  |
| 172. 7 Г⊡<br>♪<br>Port:3306 Г⊡          | Read/Write<br>Separation | Disabled   | 1       | -1      | Details<br>Adjust Configurat<br>Rebalance<br>Close |  |
| 172.: 17 F                              | Read/Write<br>Separation | Disabled   | 1       | - /     | Details<br>Adjust Configurat<br>Rebalance<br>Close |  |

3. ポップアップしたダイアログボックスで、**OK**をクリックします。

# アクセスポリシーの表示と変更

最終更新日:::2024-07-25 17:42:32

TencentDB for MySQLで、データベースプロキシを有効にすると、デフォルトでデータベースのプロキシ接続アドレスが追加されます。その後、新しい接続アドレスを追加し、異なる接続アドレスを使用することで、異なるサービスロジックを実現し、作成できる接続アドレスの数がデータベースプロキシノードの数と同じようになります。 コンソールでデータベースのプロキシ接続アドレスのアクセスポリシーを表示、変更できます。

## 前提条件

データベースプロキシの有効化が完了していること。

### アクセスポリシーの表示

1. MySQL コンソールにログインし、上側でリージョンを選択して、対象インスタンスIDをクリックすると、イン スタンス管理画面が表示されます。

2. インスタンス管理画面で、データベースプロキシ > アクセスポリシーを選択します。

| nstance Details Instance Monito  | oring Database Man               | agement Security Group       | Backup and Restoration                                                                                                    | Operation Log Read-Only                 |
|----------------------------------|----------------------------------|------------------------------|----------------------------------------------------------------------------------------------------|-----------------------------------------|
| erview Access Policy             | Performance Monitoring           | J                            |                                                                                                    |                                         |
|                                  |                                  |                              |                                                                                                    |                                         |
| http://www.addr-                 |                                  | proxynode-<br>Beijing Zone 3 | Weight 1                                                                                                    | M cdb- cdb225942 (Run<br>Beijing Zone 6 |
| Remove Delayed RO Instances      | Disa<br>bled                     | L                            | Weight                                                                                                    | + Add Read-Only Instance                |
| Failover                         | Enabled 👘                        | 5 proxynode-                 | and the second second sec |                                         |
| Apply to Newly Added RO Instance | s Enabled                        | Beijing Zone 6               |                                                                                                    |                                         |
| Read-Write Attribute             | Read/Wri<br>te<br>Separatio<br>n | + Add Proxy Node             |                                                                                                    |                                         |
| Private IP Attributes            | 172.21.                          |                              |                                                                                                    |                                         |
| Private Port                     | 3306 🖻                           |                              |                                                                                                    |                                         |
| Assign Read Weight               | Nearby<br>Access                 |                              |                                                                                                    |                                         |
| Read/Write Separation            | Disabled                         |                              |                                                                                                    |                                         |

# アクセスポリシーの変更

1. MySQL コンソールにログインし、上側でリージョンを選択して、対象インスタンスIDをクリックすると、イン スタンス管理画面が表示されます。

2. インスタンス管理画面で、データベースプロキシ > アクセスポリシーを選択し、ターゲットアクセスポリシー を見つけて設定をクリックします。

説明:

**データベースプロキシ > 概要\* > 接続アドレス**の下でターゲットアクセスアドレスを見つけ、**操作**列の**設定を調整** をクリックすることもできます。

3. リダイレクトされた画面で、具体的なポリシー設定を変更し、確定をクリックします。

| Adjust Configurations             | ×                                                                                                    |
|-----------------------------------|----------------------------------------------------------------------------------------------------|
| Read-Write Attribute              | Read/Write Separation     Read-Only                                                                                                    |
| Remove Delayed RO Instances       | Learn More 🗹                                                                                                    |
|                                   | Note that this setting only applies to delayed RO instances. Failed RO instances are always<br>removed directly and added backed after they're recovered. |
| Connection Pool Status            | Learn about Connection Pool 🗹                                                                                                    |
| Connection Pool Type              | O Session-Level Connection Pool                                                                                                    |
| Transaction Split 🛈               |                                                                                                    |
| Assign Read Weight                | O Assigned by system Custom                                                                                                    |
|                                   | Beijing Zone 3 (i) Beijing Zone 6 (i)                                                                                                    |
|                                   | Instance ID/Na Type Enable Weight Status AZ                                                                                                    |
|                                   | cdb-<br>cdb225942Source InsPlease select < nningBeijing Zo                                                                                                |
| Failover                          | If database proxy fails, the database proxy address will route requests to the source instance.                                                           |
| Apply to Newly Added RO Instances | If you purchase a new non-delayed read-only instance, it will be automatically added to the database proxy.                                               |
|                                   | OK Cancel                                                                                                    |
| ペラメータ                             | 説明                                                                                                    |
| 記み取り/書き込み属性                       | このプロキシアクセスアドレスの読み取り/書き込みプロパティー<br>更します。読み取り/書き込み分離または読み取り専用の選択を<br>ポートします。                                                                                |
| 読み取り専用インスタンスの                     | ディ 読み取り専用インスタンスのディレー削除ポリシーを設定します                                                                                                    |

🔗 Tencent Cloud

| レー削除                                         | のオプションを有効にすると、ディレー削除のしきい値と読み取り専<br>用インスタンスの最小予約数を設定できます。このオプションが有効<br>かどうかに関係なく、読み取り専用インスタンスに障害が発生する<br>と、削除とリカバーが試行されます。<br>ディレー削除のしきい値:1以上の整数を秒単位で入力します。<br>読み取り専用インスタンスの最小予約数:この数は、マスターインス<br>タンスが所有する読み取り専用インスタンスの数に関連しています。<br>0に設定すると、すべての読み取り専用ノードが削除されると、読み<br>取り専用インスタンスが再び参加するまで、すべてのアクセスがマス<br>ターインスタンスに転送されます。 |
|----------------------------------------------|----------------------------------------------------------------------------------------------------|
| 接続プールのステータス                                  | 接続プール機能は、主に短い接続サービスで頻繁に新しい接続を確立<br>することによるインスタンスの負荷を軽減するために使用されます。<br>このオプションを有効にすると、サポートされている接続プールタイ<br>プを選択できます。現在、デフォルトでセッションレベルの接続プー<br>ルのみサポートします。                                                                                                    |
| トランザクションの分割                                  | 有効化するかどうかを設定します。有効化すると、読み取りと書き込みは1つのトランザクションで実行するために別のインスタンスに分割され、読み取りリクエストは読み取り専用インスタンスに転送され、マスターインスタンスの負荷を軽減します。                                                                                                    |
| 読み取りウェイトのアサイン                                | システムによる自動アサインまたはカスタマイズの選択をサポートし<br>ます。データベースプロキシを有効化するときに複数のアベイラビリ<br>ティーゾーンを構成した場合、異なるアベイラビリティーゾーンのプ<br>ロキシノードのデータベースにアクセスするためのウェイトを個別に<br>構成することをサポートします。                                                                                                    |
| フェイルオーバー(読み取り/書き<br>込みの属性は読み取り/書き込み分<br>離です) | 有効化するかどうかを設定します。有効化すると、データベースプロ<br>キシに故障が発生した場合、接続アドレスはマスターインスタンスに<br>ルーティングされます。                                                                                                    |
| 読み取り専用インスタンスの自動<br>追加                        | 有効化するかどうかを設定します。有効化すると、新しい読み取り専<br>用インスタンスを購入する場合は、データベースプロキシに自動的に<br>追加されます。<br>読み取りウェイトがシステムによって自動的にアサインされると、新<br>しく購入した読み取り専用インスタンスは、サイズのデフォルトの<br>ウェイトに従ってアサインされます。<br>読み取りウェイトをカスタマイズすると、新しく購入した読み取り専<br>用インスタンスのウェイトは、参加時にデフォルトで0になり、デー<br>タベースプロキシページの接続アドレスの下にある構成の調整で変更<br>できます。                                  |

# データベースプロキシ設定の調整

最終更新日:::2024-07-25 17:42:32

データベースプロキシを有効化すると、データベースプロキシの設定を調整したり、コンソールを介してデータ ベースプロキシのプロキシ仕様、アベイラビリティーゾーン、およびノード数を変更したりできます。この文書で は、データベースプロキシ設定を調整する方法について説明します。

## 前提条件

データベースプロキシのアクティブ化が完了していること。

### 注意事項

設定を変更する時、データベースプロキシの新しいバージョンがあれば、設定変更中にデータベースプロキシは 自動的にバージョンアップを実行します。

- 選択したデータベースプロキシがマスターインスタンスと同じアベイラビリティーゾーンに属しない場合、 データベースプロキシ経由で接続すれば、書き込みパフォーマンスが低下する可能性があります。

計算後に必要なプロキシノードの数が購入の上限を超える場合、より仕様の高いプロキシを選択することをお勧 めします。

リージョン内のリソースが十分な場合、最大**3**つのアベイラビリティーゾーンを選択でき、少なくとも1つのアベ イラビリティーゾーン(最初の行にあるアベイラビリティーゾーン)を確保する必要があります。

### 影響範囲

設定の変更によって、接続瞬断などの影響が発生する場合があります。具体的には、以下の変更可能な項目とその 影響をご参照ください。

#### シナリオ1:プロキシ仕様を変更しますが、アベイラビリティーゾーンとノード数を変更しません。

| プロキシ仕様                    | アベイラ<br>ビリ<br>ティー<br>ゾーン | ノー<br>ド数      | CLB<br>方法 | 切り替<br>え時間      | 影響                                                  |
|---------------------------|--------------------------|---------------|-----------|-----------------|-----------------------------------------------------|
| アップグレード<br>またはダウング<br>レード | 変更しな<br>い                | 変更<br>しな<br>い | 自動        | メンテ<br>ナンス<br>中 | 秒レベルの瞬断が発生するため、サービス<br>に再接続メカニズムがあることを確認して<br>ください。 |

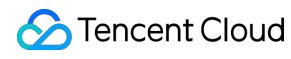

|    | アップ<br>グレー<br>ド完了<br>時 |  |
|----|------------------------|--|
|    | メンテ<br>ナンス<br>中        |  |
| 手動 | アップ<br>グレー<br>ド完了<br>時 |  |

### シナリオ2:ノード数を変更しますが、プロキシ仕様とアベイラビリティーゾーンを変更しません。

| プロ<br>キシ<br>仕様 | アベイラビ<br>リティー<br>ゾーン | ノー<br>ド数 | CLB<br>方法 | 切り替え<br>時間         | 影響                                              |
|----------------|----------------------|----------|-----------|--------------------|-------------------------------------------------|
|                |                      |          |           | メンテナ<br>ンス中        | <b>秋しべルの曖断が発生するなみ、サービフに再接</b>                   |
|                |                      | 増加       | 自動        | アップグ<br>レード完<br>了時 | やレベルの瞬間が先生するため、サービスに再接<br>続メカニズムがあることを確認してください。 |
|                |                      |          | 手動        | -                  | 接続の瞬断は発生しません。                                   |
| 変更<br>しな       | 変更しない                |          |           | メンテナ<br>ンス中        |                                                 |
| <b>ر ب</b>     |                      | 运力       | 自動        | アップグ<br>レード完<br>了時 | 秒レベルの瞬断が発生するため、サービスに再接                          |
|                |                      | (吸)少     |           | メンテナ<br>ンス中        | 続メカニズムがあることを確認してください。                           |
|                |                      |          | 手動        | アップグ<br>レード完<br>了時 |                                                 |

### シナリオ3:プロキシ仕様を変更しませんが、アベイラビリティーゾーンとノード数を変更します。

| プロ | アベイラビ | ノー | CLB | 切り替え | 影響 |
|----|-------|----|-----|------|----|
| キシ | リティー  | ド数 | 方法  | 時間   |    |

🔗 Tencent Cloud

| 仕様            | ゾーン |              |    |                     |                                                 |
|---------------|-----|--------------|----|---------------------|-------------------------------------------------|
| 変更<br>しな<br>い |     | 124 Las      | 自動 | メンテナ<br>ンス中<br>アップグ | 秒レベルの瞬断が発生するため、サービスに再接<br>続メカニズムがあることを確認してください。 |
|               |     | 増加           |    | レード完<br>了時          |                                                 |
|               |     |              | 手動 | -                   | 接続の瞬断は発生しません。                                   |
|               | 増加  |              |    | メンテナ<br>ンス中         | 秒レベルの瞬断が発生するため、サービスに再接<br>続メカニズムがあることを確認してください。 |
|               |     | 河北           | 自動 | アップグ<br>レード完<br>了時  |                                                 |
|               |     | (明) <b>少</b> |    | メンテナ<br>ンス中         |                                                 |
|               |     |              | 手動 | アップグ<br>レード完<br>了時  |                                                 |
|               | 減少  |              |    | メンテナ<br>ンス中         |                                                 |
|               |     | 増加           | 自動 | アップグ<br>レード完<br>了時  |                                                 |
|               |     | 2010<br>1    |    | メンテナ<br>ンス中         |                                                 |
|               |     |              | 手動 | アップグ<br>レード完<br>了時  |                                                 |
|               |     | 減少           |    | メンテナ<br>ンス中         |                                                 |
|               |     |              | 自動 | アップグ<br>レード完<br>了時  |                                                 |
|               |     |              | 手動 | メンテナ<br>ンス中         |                                                 |

TencentDB for MySQL

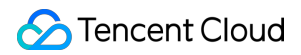

|    |        |    | アップグ<br>レード完<br>了時 |
|----|--------|----|--------------------|
|    |        |    | メンテナ<br>ンス中        |
|    | 横加     | 自動 | アップグ<br>レード完<br>了時 |
|    | を目力日   |    | メンテナ<br>ンス中        |
| 水田 |        | 手動 | アップグ<br>レード完<br>了時 |
| 変更 | 近小     |    | メンテナ<br>ンス中        |
|    |        | 自動 | アップグ<br>レード完<br>了時 |
|    | 109, 2 |    | メンテナ<br>ンス中        |
|    |        | 手動 | アップグ<br>レード完<br>了時 |

# 操作手順

1. MySQL コンソールにログインし、上側でリージョンを選択して、対象インスタンスIDをクリックすると、イン スタンス管理画面が表示されます。

2. インスタンス管理画面で、データベースプロキシを選択します。

3. データベースプロキシページの概要ページで、基本情報 > ノード数の横にある設定を調整をクリックします。

| Instance De | tails Instance Monitoring | Database Management    | Security Group | Backup and Restoration | Operation Log | Read-Only I |
|-------------|---------------------------|------------------------|----------------|------------------------|---------------|-------------|
| Overview    | Read/Write Separation     | Performance Monitoring |                |                        |               |             |
|             |                           |                        |                |                        |               |             |
| Basic Info  |                           |                        |                | Proxy                  | / Node        |             |
| Status/Task | Running                   |                        |                | Re                     | balance (j)   |             |

4. ポップアップするダイアログボックスで、必要に応じてデータベースプロキシの関連設定(プロキシ仕様、ア ベイラビリティーゾーン、およびノード数)を変更し、確定をクリックします。

| The proxy w<br>adjustment i | II be automatically upgraded to the<br>fit is the ealier version | latest version during the configur  | ation             |  |
|-----------------------------|------------------------------------------------------------------|-------------------------------------|-------------------|--|
| Proxy                       | 4-core 8000 MB memory v                                          |                                     |                   |  |
| Specification               |                                                                  |                                     |                   |  |
| Node Quantity               | 2 (1 to 4)                                                       |                                     |                   |  |
|                             | To ensure the high availability of                               | proxy, please purchase at least tv  | vo proxy nodes.   |  |
|                             | It's recommended to set the num                                  | ber of proxy nodes to 1/16 (round   | led up to the     |  |
|                             | nearest integer) of the sum of the                               | e CPU cores per node of the sour    | ce instance and   |  |
|                             | the CPU cores of all its read-only                               | r instances. For example, if the so | urce instance     |  |
|                             | uses 8 CPU cores per node and                                    | its read-only instances use 16 CF   | O cores in total, |  |
|                             | then the recommended number                                      | of proxy nodes is (8+16)/16 ≈ 2.    |                   |  |
|                             | If the recommended number of p                                   | roxy nodes you calculated excee     | ds the maximum    |  |
|                             | purchasable quantity, please cho                                 | ose a higher proxy node specifica   | ation.            |  |
| Switch Time                 | During maintenance time                                          | Linon ungrade completion            |                   |  |
|                             | Switch Time Description M                                        | opon apgrade completion             |                   |  |
|                             | Maintananaa Tima 02:00 04:00 /                                   | Madify maintananas tima an tha i    | astanaa dataila   |  |
|                             | maintenance nine 03.00-04.00 (                                   | woony maintenance time on the t     | istance details   |  |
|                             | page)                                                            |                                     |                   |  |
|                             | A flash disconnection will o                                     | ccur upon adjustment completion     | Make sure that    |  |
|                             | your business has a reconnectio                                  | n mechanism.                        |                   |  |
|                             |                                                                  |                                     |                   |  |
|                             |                                                                  |                                     |                   |  |

整が完了します。

### 説明:

アップグレード完了時に切り替えることを選択した場合、設定変更完了後に、システムは自動的に新しい設定を 適用します。 メンテナンス中に切り替えることを選択した場合、設定調整完了後に、システムは、指定されたメンテナンス期 間中に新しい設定を反映します。

メンテナンス中に切り替えることを選択したが、業務のため前もって切り替える必要がある場合、設定変更完了 後に、データベースプロキシ画面から概要 > 基本情報 > 状態 / タスクの順に選択し、アップグレード完了後に今 すぐ実行するをクリックします。

設定の調整後に負荷再分散を手動で再度行うことを選択した場合、設定調整完了後に、データベースプロキシ ページの概要 > 接続アドレスで負荷再分散を手動で操作できます。

# データベースプロキシネットワークの切替

最終更新日:::2024-07-25 17:42:32

ここでは、TencentDB for MySQLコンソールを介してデータベースプロキシを切り替えるネットーワークをご紹介 します。

## 前提条件

データベースプロキシのアクティブ化が完了していること。

### 注意事項

ネットワークを切り替えると、該当するインスタンスのデータベースプロキシIPが変わります。デフォルトでは古いIPが24時間保持されます。保持時間は最大168時間設定可能です。古いアクセスIPが無効になりますので、クラ イアントのプログラムを適時に修正してください。

古いIPアドレスの回収時間に0時間を設定した場合、ネットワーク変更後に古いIPアドレスは直ちに回収されます。

#### 説明:

MySQLインスタンスが所属するリージョン配下のVPCネットワークしか選択できませんが、サブネットアベイラ ビリティーゾーンを制限しません。また、サブネットアドレスの範囲を表示することができます。 複数のデータベースプロキシの接続アクセスアドレスを追加する場合は、それぞれのアクセスアドレスのネット ワークに対して設定および変更できます。

### 操作手順

1. MySQL コンソールにログインし、上側でリージョンを選択して、対象インスタンスIDをクリックすると、イン スタンス管理画面が表示されます。

2. インスタンス管理画面で、データベースプロキシを選択します。

3. データベースプロキシ画面から概要 > 接続アドレス > ネットワークタイプの順に選択し、

をクリックします。

| Instance Details In   | istance monitoring                                                                                                    | Database Management           | Security Group | Backup and Restora | ation Opera | tion Log       | Read- |
|-----------------------|----------------------------------------------------------------------------------------------------|-------------------------------|----------------|--------------------|-------------|----------------|-------|
| verview Read/         | Write Separation                                                                                                    | Performance Monitoring        |                |                    |             |                |       |
|                       |                                                                                                    |                               |                |                    |             |                |       |
| Basic Info            |                                                                                                    |                               |                |                    | Proxy Node  |                |       |
| Status/Task           | Running / Waiting for s                                                                                                    | switch (after upgrade) Comple | te Now         |                    | Rebalance   | $(\mathbf{i})$ |       |
| Region/AZ             |                                                                                                    |                               |                |                    | Node ID     |                | Conn  |
| Proxy Version         | 1.1.2 Upgrade Kerne                                                                                                    | el Minor Version              |                |                    |             |                | 0     |
| Node Quantity         | 2                                                                                                    |                               |                |                    |             |                | -     |
| Read/Write Separation | Enable                                                                                                    |                               |                |                    |             |                | 0     |
| Connection Pool       | Enable                                                                                                    |                               |                |                    |             |                |       |
|                       |                                                                                                    |                               |                |                    |             |                |       |
| Connection Address    | 5                                                                                                    |                               |                |                    |             |                |       |
| Database Danie Add    | Notice and the second second se |                               | Demonstra      |                    |             |                |       |
| Database Proxy Addr   | ess Networ                                                                                                    | K                             | Remarks        |                    |             |                |       |
| ā 🖌                   |                                                                                                    |                               |                |                    |             |                |       |

4. ポップアップしたダイアログボックスで、新しいネットワークを選択し、**OK**をクリックします。

| the change by defau<br>2. If "Valid Hours of<br>3. You can only sele | k is changed, the IP of the instance will be replaced with a new one. The old one will become invalid 24 hours followin<br>ult. Please modify the client program accordingly in time.<br>Old IP" are set to 0 hours, the IP is released immediately after the network is changed.<br>ect a VPC and subnet in the same region as the instance. |
|----------------------------------------------------------------------|----------------------------------------------------------------------------------------------------|
| Select Network                                                       | CIDR 253 subnet IPs in total, with 246 available                                                                                                    |
| In the current network e                                             | environment, only CVMs in the " " can access this database instance.                                                                                                    |
| Valid Hours of Old IP                                                | 24 hr Range: 0-168 hours                                                                                                    |
| O Auto-Assign IP                                                     |                                                                                                    |
| O Specify IP                                                         |                                                                                                    |
|                                                                      |                                                                                                    |
|                                                                      |                                                                                                    |

5. 正常にネットワークを変更した後、**接続アドレス**で変更後のネットワークを確認できます。

# データベースプロキシ監視の確認

最終更新日:::2024-07-25 17:42:32

ここでは、TencentDB for MySQLコンソールを介してデータベースプロキシのノード監視を確認する方法をご紹介 します。

# 前提条件

データベースプロキシのアクティブ化が完了していること。

## サポートされている監視指標

| 指標項目の中国語<br>名 | 単位  | 説明             |
|---------------|-----|----------------|
| 現在の接続数        | 個   | 現在のノードアクセス接続数  |
| リクエスト数        | 回/秒 | アクセスノードのリクエスト数 |
| 読取のリクエスト<br>数 | 回/秒 | 読取操作のリクエスト数    |
| 書込のリクエスト<br>数 | 回/秒 | 書込操作のリクエスト数    |
| CPU使用率        | %   | CPUの使用量        |
| メモリ使用率        | %   | メモリの使用量        |
| メモリ占有率        | MB  | 使用済みメモリ        |

## 操作手順

### 方法1:

1. MySQLコンソールにログインし、インスタンスリストで、プロキシを有効化したマスターインスタンスを選択 し、インスタンスIDまたは**操作**の列の**管理**をクリックし、インスタンス管理ページに進みます。

2. インスタンス管理ページで、データベースプロキシ>パフォーマンス監視ページを選択し、ノード名をクリックして各プロキシノードの監視画面を切り替え、確認します。

### 説明:

粒度は5秒の監視で、タイムスパンが4時間以内の監視は、デフォルトで粒度5秒に切り替わります。

|     | Instance Details      | Instance Monito | oring Database Mana   | gement Security Gr      | oup Backup and      | Restoration      | Operation L  | og Read-Only Ir  |
|-----|-----------------------|-----------------|-----------------------|-------------------------|---------------------|------------------|--------------|------------------|
|     | Overview Acc          | ess Policy      | erformance Monitoring | 3                       |                     |                  |              |                  |
|     | Proxy Node proxynode- | roxynode-       |                       |                         | Last hour Last 24 h | ours Last 7 days | Last 30 days | 2023-01-11 09:36 |
| 古注つ | Current C             | onnection: «    | Current Connections   | (ProxyCurrentConnection | ns, Unit: pcs)      |                  |              |                  |

1. MySQLコンソールにログインし、インスタンスリストで、プロキシを有効化したマスターインスタンスを選択し、インスタンスIDまたは操作の列の管理をクリックし、インスタンス管理ページに進みます。

2. インスタンス管理ページで、**データベースプロキシ > 概要**を選択し、**プロキシノード**の列でターゲットノード IDの後の

▲ をクリックして、このノードのパフォーマンス監視ステータスを表示するには、直接リダイレクトできます。

| Instance Detai | ls Instance Mo | onitoring     | Database Management     | Security Group | Backup and Res | toration | Operation Log | Read-Only In |
|----------------|----------------|---------------|-------------------------|----------------|----------------|----------|---------------|--------------|
| Overview       | Access Policy  | Perform       | ance Monitoring         |                |                |          |               |              |
| Basic Info     |                |               |                         | Disable Datab  | oase Proxy 🗘   | Proxy    | y Node        |              |
| Status/Task    | F              | Running       |                         |                |                | Nod      | le ID         | Connections  |
| Region         | 1              | North China r | egion(Beijing)          |                |                | prox     | ynode III     | 1            |
| Proxy Version  | 1              | 1.3.4 Upgrad  | de Kernel Minor Version |                |                | prox     | wnode-        | 1            |
| Node Quantity  | 2              | 2 Adjust Cor  | nfigurations            |                |                |          |               |              |

リダイレクト後の画面は以下の通りです。

| ← unitariana              |                               | proxynode-                                          |           |
|---------------------------|-------------------------------|-----------------------------------------------------|-----------|
| Instance Details Instance | Monitoring Database Man       | 1 hour 🛱 🔿 Time granularity: 5 sec                  | •         |
| Overview Access Policy    | Performance Monitoring        |                                                     |           |
| Basic Info                |                               | cpu use rate(%) (j)                                 | current c |
| Status/Task               | Running                       |                                                     | 0.9       |
| Region                    | North China region(Beijing)   | 0.2                                                 | 0.3       |
| Proxy Version             | 1.3.4 Upgrade Kernel Minor Ve | 10:38 10:45 10:53 11:00 11:08 11:15 11:23           | 0         |
| Node Quantity             | 2 Adjust Configurations       | proxy   proxynode-1 c Max: 0.70 Min: 0.10 Avg: 0.48 | proxy     |

# リロードバランシング

最終更新日:::2024-07-25 17:42:32

データベースプロキシをアクティブ化した後、プロキシノードリストで接続数を確認するか、各プロキシノード のパフォーマンス監視を表示することで、各ノードでアクセスアンバランシングが発生しているかどうかを確認 できます。サービスに多数の長期接続がある場合、データベースプロキシノードを追加すると、新しいノードロー ドアンバランシングになる可能性もあります。各プロキシノード間の接続数に不均衡がある場合は、リロードバラ ンシングをクリックして、接続を切断することができます。ここでは、コンソールを介してリロードバランシング を手動で操作する方法をご紹介します。

### 前提条件

データベースプロキシのアクティブ化が完了していること。

### 操作手順

1. MySQL コンソールにログインし、上側でリージョンを選択して、対象インスタンスIDをクリックすると、イン スタンス管理画面が表示されます。

2. インスタンス管理ページで、データベースプロキシ > 概要を選択し、接続アドレスの下でターゲットアクセス アドレスを見つけて閉じるクリックします。

| Connection Address + Add Access Address |                          |            |         |         |                                           |
|-----------------------------------------|--------------------------|------------|---------|---------|-------------------------------------------|
| Private Net                             | Read-Write               | Connection | Network | Remarks | Operation                                 |
| 172. 0.7 Iī<br>Port:3306 Iī             | Read/Write<br>Separation | Disabled   | ,       | /       | Details<br>Adjust Configurat<br>Rebalance |

3. ポップアップしたダイアログボックスで、OKをクリックします。

#### 説明:

リロードバランシング操作により、このアドレスに接続されているセッションが切断され、処理中にサービスが 一時的に利用できなくなります。サービスの再接続メカニズムを保証するために、オフピーク時にサービスを再起 動することをお勧めします。

# データベースプロキシの無効化

最終更新日:::2024-07-25 17:42:32

ここでは、TencentDB for MySQLコンソールを介してデータベースプロキシを無効化する方法をご紹介します。 説明:

データベースプロキシを無効化する前に、クライアントがデータベースプロキシアドレスを介してデータベース にアクセスしていないことを確認してください。データベースを無効化すると、生成されたデータは削除され、 復元できなくなります。

## 前提条件

データベースプロキシの有効化が完了していること。

### 操作手順

1. MySQLコンソールにログインし、インスタンスリストで、プロキシの無効化が必要なインスタンスを選択し、 インスタンスIDまたは**操作**の列の**管理**をクリックし、インスタンス管理ページに進みます。

2. インスタンス管理ページで、データベースプロキシ > 概要 > 基本情報のデータベースプロキシの無効化を選択 します。

| Descention         Statu/Tak       Runing         RegorA/Z       South Chana (Guangshou / Guangshou Zone 4         Poory Version       J.7         Nado Quanty       2         Addression       2         Descention       2         Descention       2                                                                                                    |                |
|----------------------------------------------------------------------------------------------------|----------------|
| Basic Info     Prozy Node In beau, the specification and quantity of proxy node from the modified once the modified once the modif | Database Proxy |
| Statu/Task     Runing       Region/A2     Sub China (Guangshou / Guangshou Zone 4)       Poxy Version     5       Node Quantity     2       Read/Withe Separation     Enable                                                                                                    |                |
| Region/AZ     South China (Gaugeshoul / Causeshoul / Caus |                |
| Proxy Version     5.7       Node Quantity     2       Read/Write Separation     Fabel                                                                                                    |                |
| Node Quantify     2       Proxynode     2       2-core 4000 MB memory     Running                                                                                                    |                |
| Read/Write Separation Enabled                                                                                                    |                |
|                                                                                                    |                |
| Connection Address                                                                                                    |                |
| Database Proxy Address Network Remarks                                                                                                    |                |
| 3306 ≱ To Default-VPC - Default-Subnet                                                                                                    |                |

3. ポップアップしたダイアログボックスで、誤りがないことを確認し、OKをクリックします。

# トランザクション分割機能

最終更新日:::2024-07-25 17:42:32

TencentDB for MySQLのデータベースプロキシは、トランザクション分割機能を提供します。これにより、1つの トランザクションでの読み取りと書き込みを異なるインスタンスで実行するように分割し、読み取りリクエスト を読み取り専用インスタンスに転送して、マスターインスタンスの負荷を軽減することができます。

## 背景情報

デフォルトでは、トランザクションの正確性を確保するために、TencentDB for MySQLデータベースプロキシはト ランザクションのすべてのリクエストをマスターインスタンスに送信します。ただし、一部のフレームワークは、 すべてのリクエストを自動的に提出されないトランザクションにカプセル化する場合があり、これはマスターイ ンスタンスの過負荷の原因となります。その場合、トランザクション分割機能を利用できます。 トランザクション分割機能はデフォルトで無効になっています。データベースプロキシのアクセスアドレスの設定 を調整することで、トランザクション分割機能を有効にすることができます。

## 前提条件

データベースプロキシのアクティブ化が完了していること。

## 操作手順

1. MySQL コンソールにログインし、上側でリージョンを選択して、対象インスタンスIDをクリックすると、イン スタンス管理画面が表示されます。

2. インスタンス管理画面で、データベースプロキシ > アクセスポリシーを選択し、ターゲットアクセスポリシー を見つけて設定をクリックします。

説明:

**データベースプロキシ > 概要\* > 接続アドレス**の下でターゲットアクセスアドレスを見つけ、**操作**列の**設定を調整** をクリックすることもできます。

3. 設定の調整画面で、トランザクション分割後のボタンをオンに設定し、确定をクリックします。

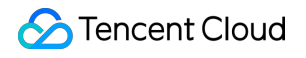

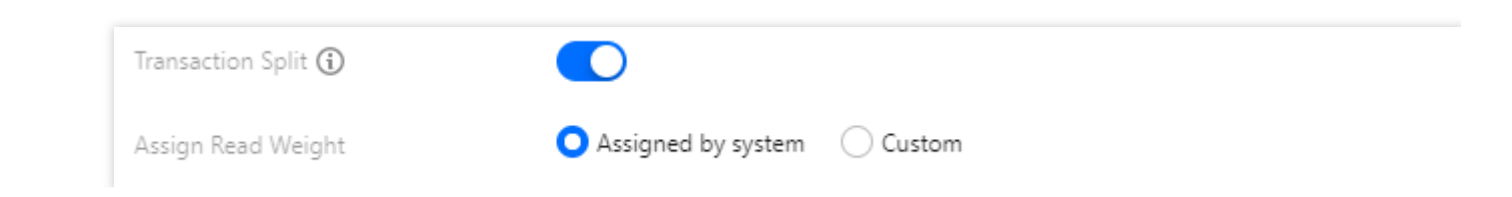

# アンチフラッシュ機能

最終更新日:::2024-07-25 17:42:32

ここでは、TencentDB for MySQLデータベースプロキシのアンチフラッシュ機能について説明します。

## 背景情報

データベースインスタンスの運用および保守プロセス中に、必要に応じて構成の変更、計画的なHA切替、計画的 な再起動などの対応する調整が常に行われます。これらの動作により、ユーザーのセッションが中断されるため、 接続のフラッシュ、新しい接続の一時的失敗などの問題を引き起こす可能性があります。TencentDB for MySQL データベースプロキシは、アンチフラッシュ機能を提供します。データベースインスタンスが損失の多い切替また は転送が行われる場合に、損失のないアプリケーションの継続性を提供し、接続とトランザクションの中断を回 避できます。

## 実装の原理

アンチフラッシュ機能は、MySQLのsession track機能を使用します。計画的な損失の多い動作が認識されると、 データベースプロキシは切替前のマスターノードとの接続を切断し、クライアントからデータベースプロキシへ の接続を切替た後のマスターノードとの接続に復元し、session track機能によって、セッション関連のシステム変 数、ユーザー変数、および文字セットエンコーディング情報を新しいバックエンド接続に転送し、アプリケー ション側での損失のない切替を実現します。

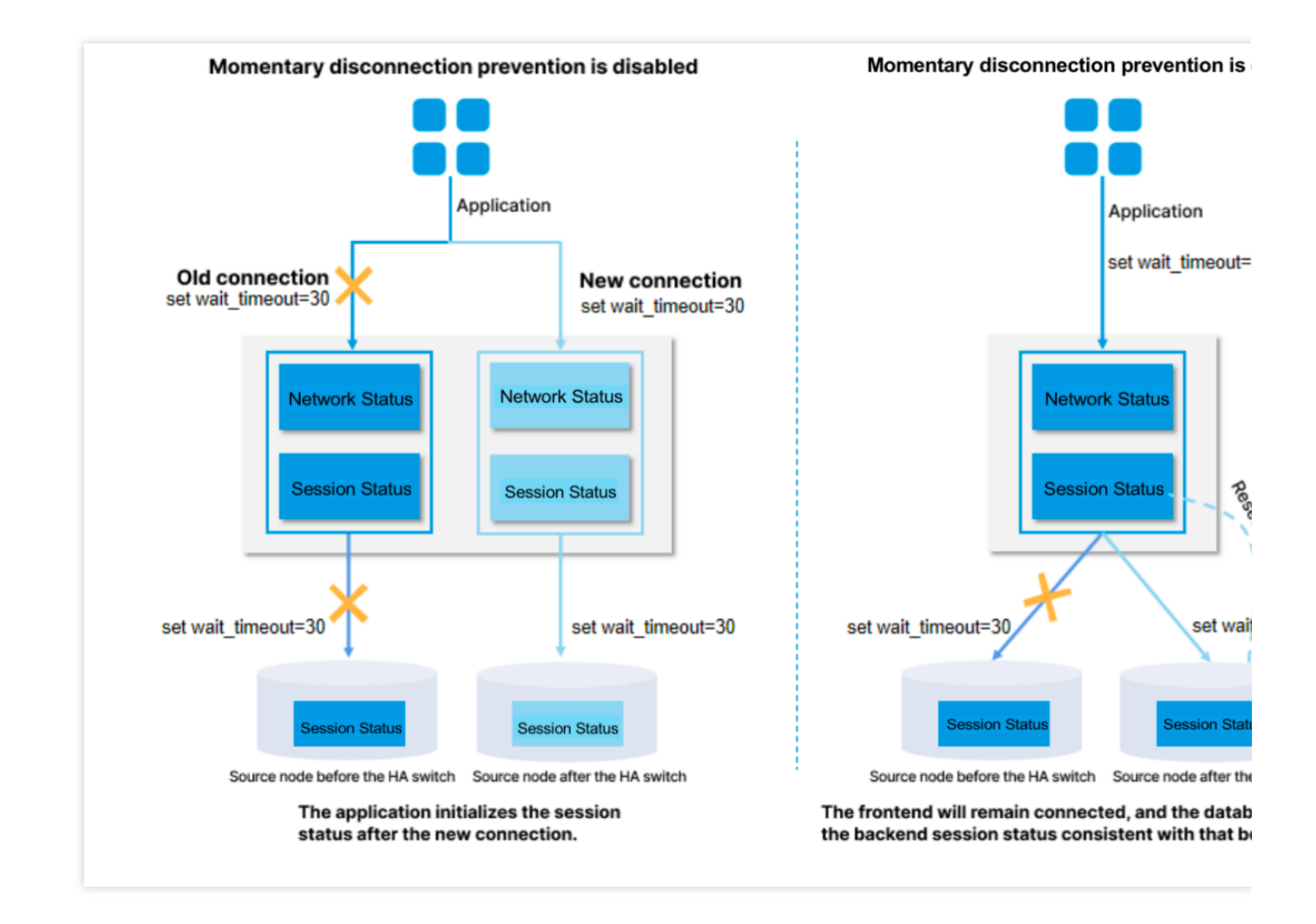

# 注意事項

ステートメントで一時テーブルが使用されている場合(一時テーブルは各セッションに関連付けられているため)、接続を復元できず、エラーが直接報告されます。

データベースプロキシにはアンチフラッシュ機能があり、データベースプロキシのカーネルバージョンを**1.3.1**以降にアップデートする必要があります。

アンチフラッシュ機能により、3秒を超えたトランザクションを自動的に中止して、トランザクションを削除しま す。

接続が切り替わったとき、データベースプロキシがデータベースから結果メッセージを受信しているが、マス ター・スレーブの切替によりメッセージの一部のデータのみが送信されている場合、この時点でアンチフラッシュ は接続を維持し続けることができません。

パフォーマンステスト

以下、TencentDB for MySQLデータベースプロキシのアンチフラッシュ機能のパフォーマンステストについて説明 します。

### テスト環境

リージョン/アベイラビリティゾーン:北京 - 北京七区 クライアント:S5.8XLARGE64 (標準型S5、32コア64GB) クライアントOS:CentOS 8.2 64ビット ネットワーク:Cloud Virtual Machine (CVM)と TencentDB for MySQLインスタンスのネットワークタイプはいずれ もVirtual Private Cloud (VPC)であり、同一サブネットに所属します。 テストされるTencentDB for MySQLインスタンスの情報は以下の通りです。 ストレージ種類:ローカルSSDディスク インスタンス種類:汎用型 パラメータテンプレート:高性能テンプレート

### テストツール

今回のパフォーマンステストのツールであるSysBenchは、プラットフォームを超えて使用可能かつマルチスレッドをサポートしているモジュール化基準テストツールです。ハイロードのデータベースを実行する際におけるシステムの関連コアパラメータのパフォーマンスをテストするために使用されます。複雑なデータベース基準設定やデータベースのインストールをせずに、データベースシステムのパフォーマンスを迅速に把握することが可能です。

### テスト方法

さまざまなメンテナンス操作シナリオで、アンチフラッシュ接続に対する高可用性MySQLインスタンスの接続 キープアライブレートをテストします(つまり、メンテナンス操作の前後のフラッシュしない接続のレート)。

## テスト結果

次のメンテナンスシナリオでは、高可用性MySQLインスタンスは、データベースプロキシのアンチフラッシュ機 能を通じて100%の接続キープアライブレートを維持します。

| メンテナンスシナリオ              | キープアライブレート |
|-------------------------|------------|
| マスター・スレーブの切替            | 100%       |
| カーネルサブバージョンのアップグ<br>レード | 100%       |
| インスタンス仕様の調整             | 100%       |

# 自動読み取り/書き込み分離 自動読み取り/書き込み分離の概要

最終更新日:::2024-07-25 17:42:32

ここでは主に、TencentDB for MySQLデータベースプロキシサービスの自動読み取り/書き込み分離、機能上のメ リット、読み取り/書き込み分離ルートのルールについてご紹介します。

## 自動読み取り/書き込み分離

現在、多くのライブネットワークユーザーのビジネスシナリオには、読み取りの増加と書き込みの減少、予測で きない業務の負荷といったシナリオがあります。ただし、読み取りリクエスト数が多いアプリケーションシナリオ では、単一のインスタンスが読み取りのプレッシャーに耐えられない場合があり、業務に影響を与える可能性も あります。読み取り機能のフレキシブルな拡張を実現し、データベースのプレッシャーを分担するために、1つま たは複数の読み取り専用インスタンスを作成し、読み取り専用インスタンスを利用して多数のデータベース読み 取り要件を満たすことができます。ただし、このタイプのソリューションでは、業務側が読み取り/書き込み分離 の変換をサポートする必要があります。そのコードのロバストネスによって、ビジネスの読み取り/書き込み分離 の品質が決まるため、顧客に対する技術的要件が高く、柔軟性とスケーラビリティが低くなります。

読み取り専用インスタンスの作成後、データベースプロキシを購入することでアクセスアドレスポリシーを構成 することができます。データベースプロキシアドレスをアプリケーションで設定することによって、書き込みリク エストをマスターインスタンスに、読み取りリクエストを各読み取り専用インスタンスに自動的に転送できます。 さらに、次のように、他の業務上の問題点に自然なソリューションを提供することもできます:

予測不可能または不規則な変動による負荷/負荷の「急増」現象が明確なケース

インターネットビジネスシーンにおける作業負荷とアクセス負荷は、多くの場合に予測ができず、不安定で、頻繁 に変動と「急増」が発生しやすくなります。ビジネス側でデータベースへの短時間のアクセスを大量に実施した場 合、これらのケースでは大量の新規接続が発生しやすくなります。すなわち、データベースとアプリケーション間 の接続数が、ビジネスアクセスの負荷の頻繁な変更によって、変動しやすくなります。また、このケースは多くの 場合に事前に予測することが困難です。

データベース専用プロキシの接続管理により、お客様がデータベース接続を効果的に再利用できるようにして、 予測できないワークロードを処理するアプリケーションを適切に拡張することができます。まず、データベース接 続を複数のアプリケーション接続で共有することによって、データベースリソースを効果的に利用することがで きます。次に、開かれているデータベース接続の数を調整することにより、お客様が予測可能なデータベースパ フォーマンスを維持できるようにします。第三に、利用できないアプリケーションリクエストを削除して、アプリ ケーションの全体的なパフォーマンスと可用性を維持します。

#### アプリケーションとデータベースが頻繁に接続の確立と切断を繰り返すケース

サーバーレス、PHPまたはRuby on Railsなどの技術をベースとして構築されたアプリケーションは、データベー

ス接続を頻繁にオン・オフすることで、アプリケーションのリクエストに応じることがあります。

データベース専用プロキシは、お客様がデータベース接続プールを維持して、データベースの計算と新しい接続の確立のために使用されるメモリに不必要なプレッシャーを与えないようにするのに役立ちます。

#### データベースのアクセスと接続が長時間アイドル状態で、リリースされないケース

SaaSまたはeコマース業界における従来のアプリケーションは、お客様が再接続するときの応答時間を最小限に 抑えるために、データベース接続をアイドル状態に保つ場合があります。お客様は専用のデータベースプロキシを 使用して、アイドル状態の接続を維持します。多くのアイドル接続をサポートするためのしきい値の過剰な調整 や、より高度な構成のデータベース提供などをすることなく、必要な場合にのみデータベース接続を確立するこ とができます。

#### データベースのPaaSサービスがフェイルオーバーしたケースにおけるスムーズさと安定性を向上

ユーザーはデータベース専用プロキシを使用すると、複雑なフェイルオーバーコードを記述せずに、データベー スのフェイルオーバー(アクティブ/パッシブ)を透過的に許容できるアプリケーションを構築することができま す。データベース専用プロキシは、読み取りトラフィックを新しいデータベースインスタンスに自動的にルートし ながら、アプリケーション接続を維持します。

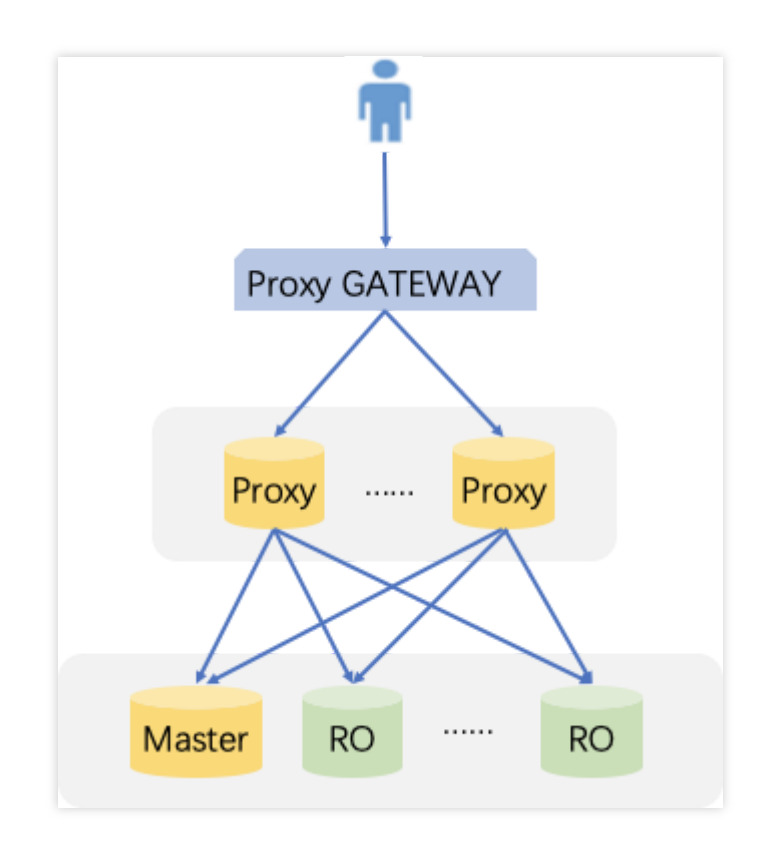

### 機能のメリット

セルフサービスの読み取り/書き込み分離、アクセスアドレスの統合。

ネイティブリンクのサポートにより、パフォーマンスが向上し、メンテナンスコストが削減されます。

ユーザーが柔軟に選択できるように、重みとしきい値を設定できます。

フェイルオーバー機能を備えており、データベースプロキシがリクエストに失敗した場合でも、メインデータ ベースに正常にアクセスできます。
マスターインスタンスの切り替え、構成の変更、読み取り専用インスタンスの増減といった状況が発生すると、 データベースプロキシは、ネットワークを中断したり再起動したりすることなく、設定を動的にホットリロード できます。

# 読み取り/書き込み分離ルートルール

### マスターインスタンスに送信

CREATE、ALTER、DROP、RENAMEなど、DDLステートメント。 INSERT、UPDATE、DELETEなど、DMLステートメント。 SELECT FOR UPDATEステートメント。 一時テーブルに関連するステートメント。 一部のシステム関数の呼び出し(last\_insert\_id()など)およびすべてのカスタム関数の呼び出し。 LOCKに関連するステートメント。 トランザクションを有効にした後のステートメント(set autocommit=0を含む)。 ストアドプロシージャ。 「;」で接続された複数のステートメント。 KILL(SQLステートメントのKILL、コマンドKILLではありません)。 すべてのユーザー変数のクエリーと変更。

### 読み取り専用インスタンスに送信

トランザクション外の読み取り(SELECT)ステートメント。

### すべてのインスタンスに送信

show processlistステートメント。 すべてのシステム変数の変更(SETコマンド)。 USEコマンド。

# データベースプロキシ読み取り/書き込み分 離のアクティブ化

最終更新日:::2024-07-25 17:42:32

読み取り専用インスタンスの作成後、データベースプロキシを購入して、接続アドレスのポリシーを設定し、ア プリケーションでデータベースのプロキシアドレスを設定することで、書き込みリクエストをマスターインスタ ンスに、読み取りリクエストを各読み取り専用インスタンスに自動的に転送できます。この文書では、コンソール による読み取り/書き込み分離の有効化について説明します。

# 前提条件

データベースプロキシの有効化が完了していること。

# 操作手順

1. MySQL コンソールにログインし、上側でリージョンを選択して、対象インスタンスIDをクリックすると、イン スタンス管理画面が表示されます。

2. インスタンス管理ページで、データベースプロキシ > 概要を選択し、接続アドレスの下でターゲットアクセス アドレスを見つけて、操作列の設定を調整をクリックします。

| Connection Ad                         | dress + Add Ac           | cess Address |         |         |                                                    |
|---------------------------------------|--------------------------|--------------|---------|---------|----------------------------------------------------|
| Private Net                           | Read-Write               | Connection   | Network | Remarks | Operation                                          |
| 172.2 <b>Г</b><br>Port:3306 <b>Г</b>  | Read/Write<br>Separation | Disabled     | i       | /       | Details<br>Adjust Configurat<br>Rebalance<br>Close |
| 172.21 <b>F</b><br>Port:3306 <b>F</b> | Read/Write<br>Separation | Disabled     | ,       | /       | Details<br>Adjust Configurat<br>Rebalance<br>Close |

3. 設定の調整ページで、このアクセス接続の読み取り/書き込みプロパティを選択し、読み取りウェイトの割り当 てを完了して、確定をクリックします。

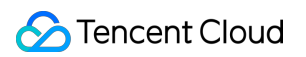

| Adjust Configurations             |                                                                                                    | × |
|-----------------------------------|----------------------------------------------------------------------------------------------------|---|
| Read-Write Attribute              | Read/Write Separation     Read-Only                                                                                                    |   |
| Remove Delayed RO Instances       | Learn More 🗹                                                                                                    |   |
|                                   | Note that this setting only applies to delayed RO instances. Failed RO instances are always<br>removed directly and added backed after they're recovered. |   |
| Connection Pool Status            | Learn about Connection Pool 🗹                                                                                                    |   |
| Transaction Split 🚯               |                                                                                                    |   |
| Assign Read Weight                | O Assigned by system Custom                                                                                                    |   |
|                                   | Beijing Zone 3 (i) Beijing Zone 6 (i)                                                                                                    |   |
|                                   | Instance ID/Na Type Enable Weight Status AZ                                                                                                    |   |
|                                   | cdb-<br>cdb225942     Source Ins     Please select ▼ nning     Beijing Zo                                                                                 |   |
| Failover                          | If database proxy fails, the database proxy address will route requests to the source instance.                                                           |   |
| Apply to Newly Added RO Instances | If you purchase a new non-delayed read-only instance, it will be automatically added to the database proxy.                                               |   |
|                                   | OK Cancel                                                                                                    |   |

# その他の機能 Hint構文の使用法

最終更新日:::2024-07-25 17:42:32

ここでは主に、データベースプロキシでHint構文を使用する方法についてご紹介します。

Hint構文を使用すると、指定されたインスタンスでSQLリクエストを強制的に実行することができ、Hintのルート 優先度が最も高くなります。例えば、Hintは整合性やトランザクションによる制約を受けません。ビジネスシナリ オで必要かどうか評価してからご使用ください。

#### ご注意:

MySQLコマンドラインを使用してHintステートメントに接続して使用する場合は、コマンドに-cオプションを追加する必要があります。追加しない場合、HintはMySQLコマンドラインツールによってフィルタリングされます。

現在、**3**つのHintをサポートしています。

マスターインスタンスに割り当てて実行します。

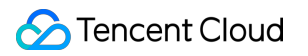

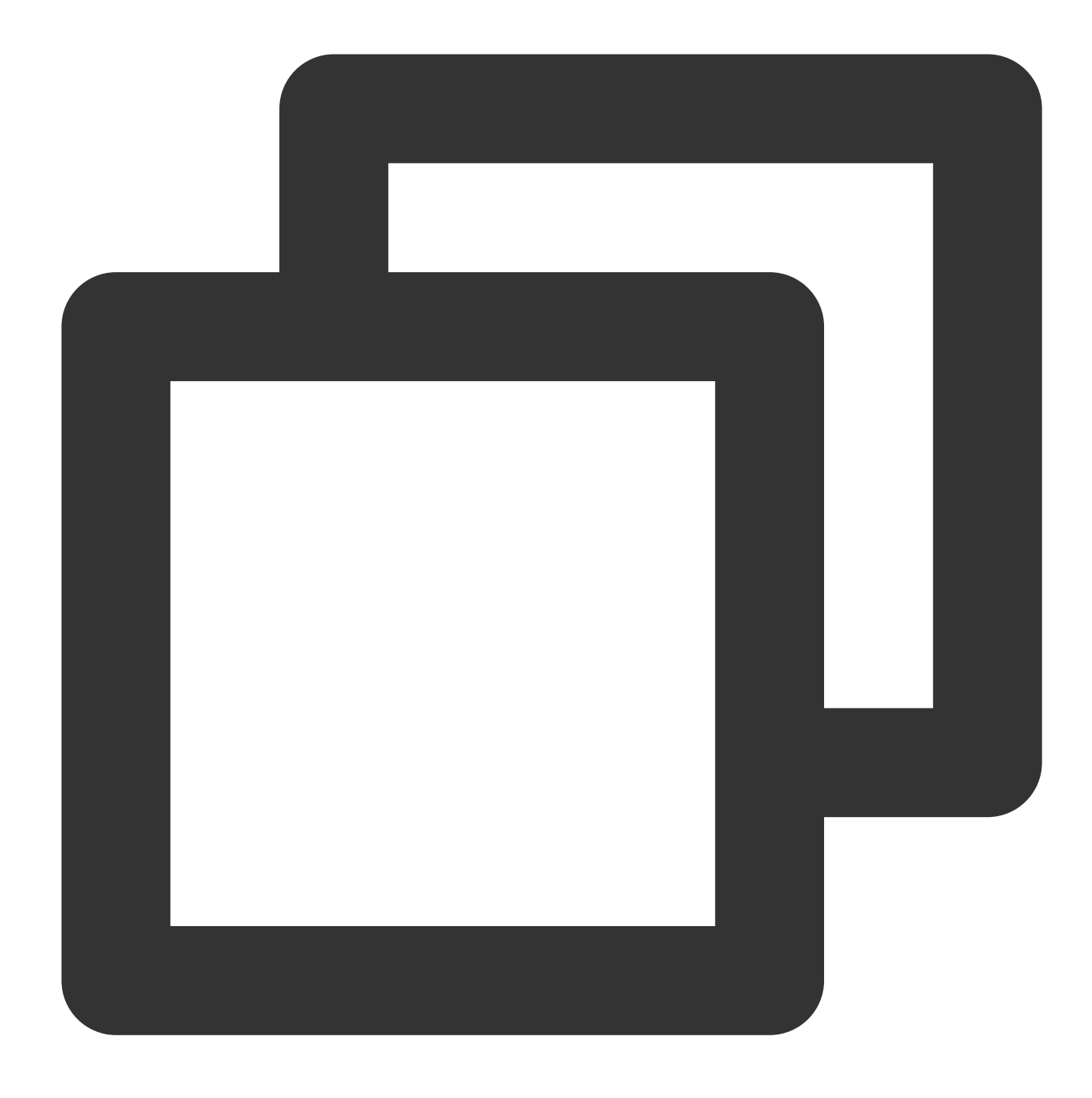

/\* to master \*/
/\*FORCE\_MASTER\*/

読み取り専用インスタンスに割り当てて実行します。

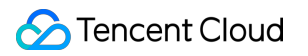

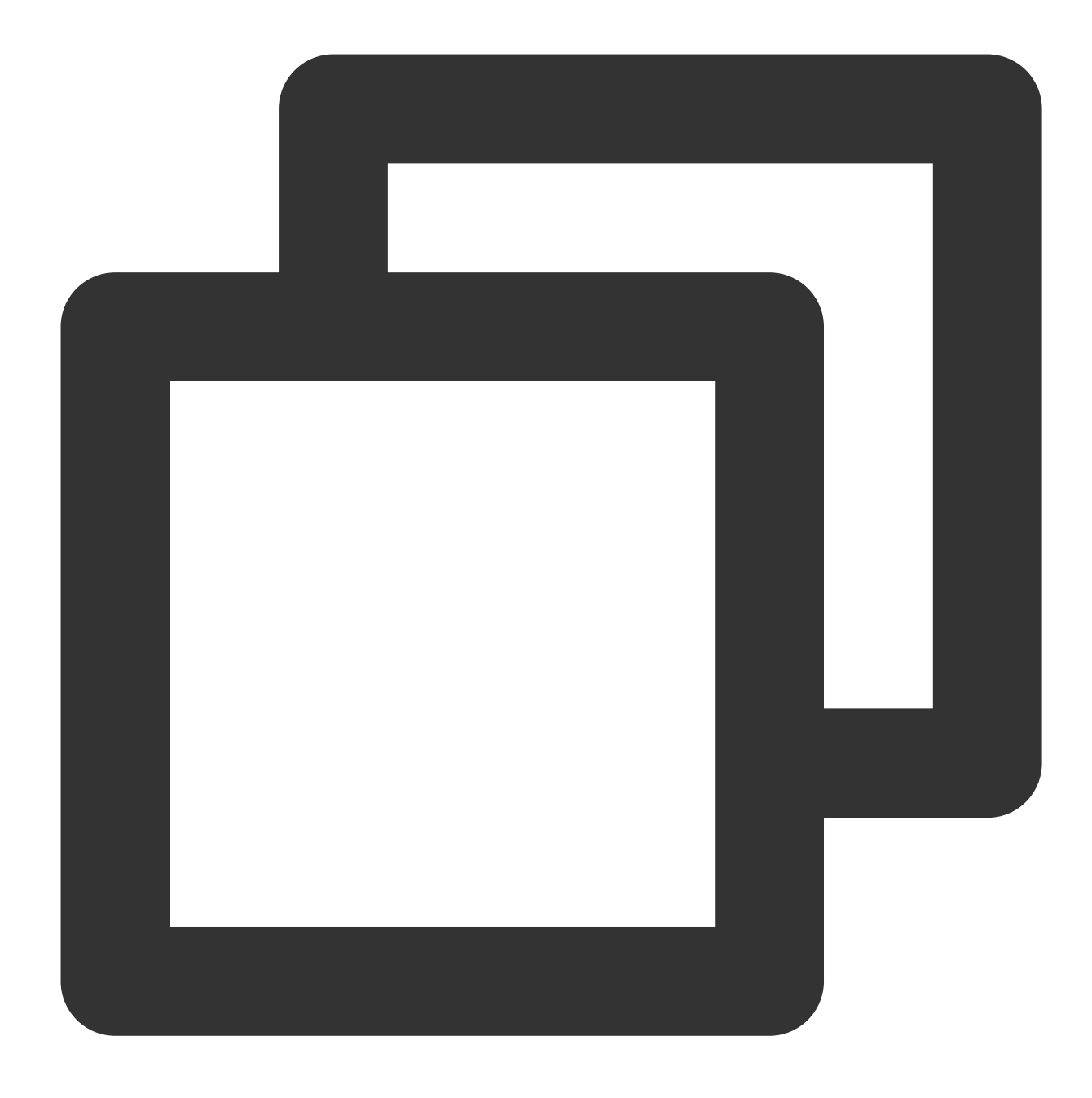

/\* to slave \*/
/\*FORCE\_SLAVE\*/

特定のインスタンスに割り当てて実行します。

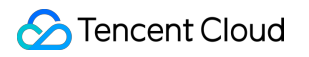

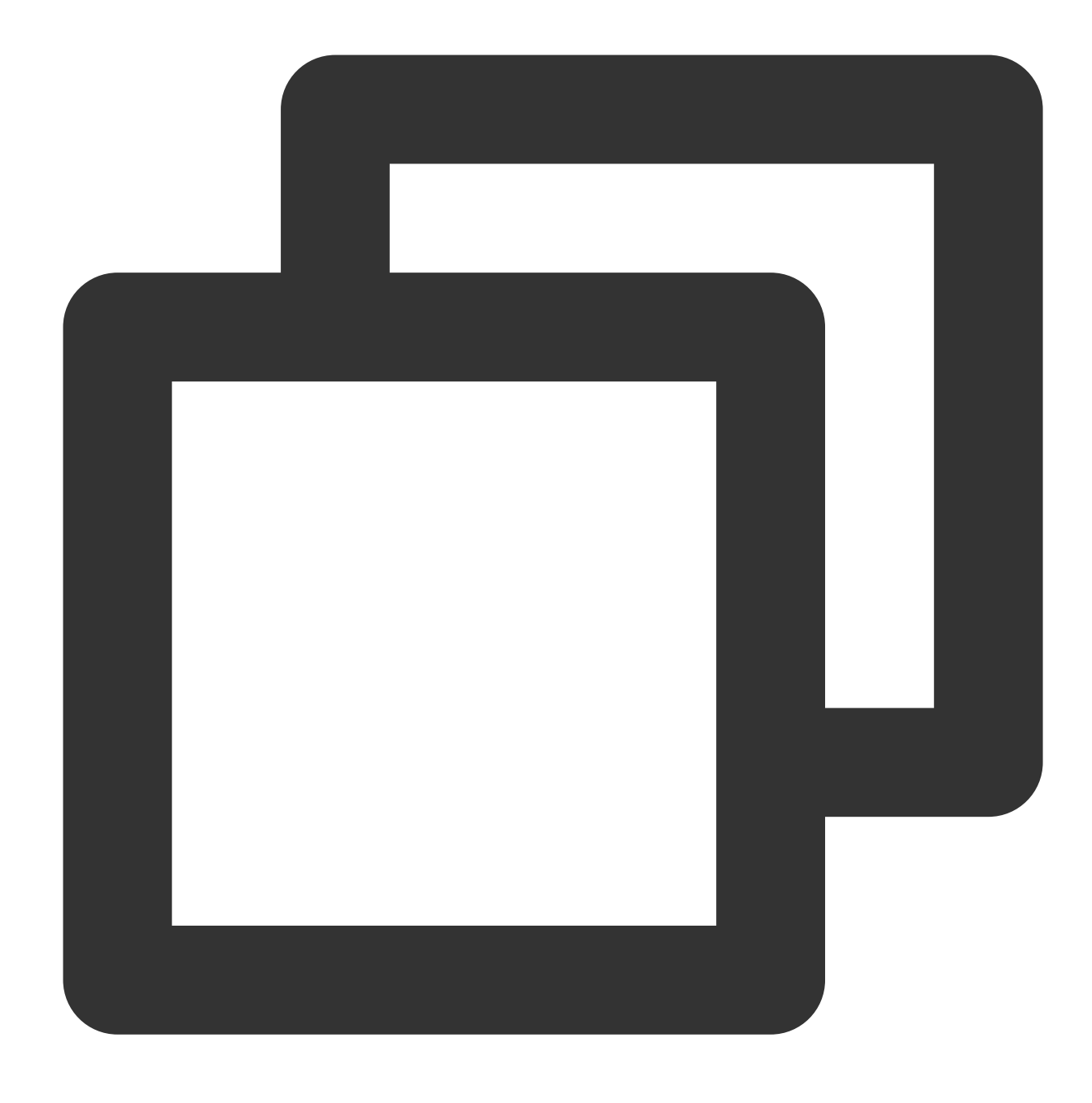

/\* to server server\_name\*/

server\_nameは、 /\* to server test\_ro\_1 \*/ など、短いIDにできます。

# アカウント管理 アカウント作成

最終更新日:::2024-07-25 17:50:17

### 概要

システムによってデフォルトで作成されたrootアカウントのほか、実際のビジネスニーズに基づいて、TencentDB for MySQLコンソールで他のビジネスアカウントを作成することができます。

# 操作手順

1. MySQLコンソールにログインし、インスタンスリストのインスタンスIDまたは**操作**列の**管理**をクリックして、 インスタンス管理ページに進みます。

2. インスタンス管理ページで、データベース管理> アカウント管理ページを選択し、アカウントの作成をクリック します。

| Instance Details | Instance Monitoring | Manage Database | Security Group | Backup and Restore | Operation Logs | Read-only Insta |
|------------------|---------------------|-----------------|----------------|--------------------|----------------|-----------------|
|                  |                     |                 | _              |                    |                |                 |
| Database List    | Parameter Settings  | Manage Accou    | nt             |                    |                |                 |
| Create           |                     |                 |                |                    |                |                 |
| Account Name     |                     |                 | Server         |                    |                | F               |
|                  |                     |                 | localhost      |                    |                | _               |

3. ポップアップしたアカウント作成ダイアログボックスで、アカウント名、ホスト、パスワードおよび確認用パ スワードなどの情報を入力して**OK**をクリックすると、アカウントの作成は完了です。

#### アカウント名:

MySQL5.5、5.6バージョンのアカウント名は、1~16文字のアルファベット、数字、特殊文字の組み合わせとしま す。アルファベットで始まり、アルファベットまたは数字で終わり、特殊記号文字は \_\_\_\_ とします。

MySQL5.7、8.0バージョンのアカウント名は、1~32文字のアルファベット、数字、特殊文字の組み合わせとしま す。アルファベットで始まり、アルファベットまたは数字で終わり、特殊記号文字は とします。

\*CVM\*\*: CVMアドレスを指定してデータベースにアクセスし、これにはIP 形式、さらに%(IPの範囲を制限しないことを表す)の追加をサポートします。複数のCVMのアドレスは分離記号で分離し、分離記号には改行、スペース、「;」と「」をサポートしています。

例1:%を記入すると、IP範囲を制限しないことを表し、すべてのIPアドレスのクライアントが当該アカウントを 使用してデータベースにアクセスすることを許可します。

例2:10.5.10.%と記入すると、IP 範囲が10.5.10.%のクライアントが当該アカウントを使用してデータベースにア クセスすることを許可することを表します。

**パスワード**:パスワードは少なくとも8~64文字の長さで、最低でも英語、数字および記号\_+-&=!@#\$%^\*() のうち2種類を含める必要があります。

-接続数制限:アカウント接続数の制限は10240以下である必要があります。入力しない場合、追加制限は適用されません(すべてが最大接続数の制限を受けます)。

4. データベースアカウントは作成後、現在のインスタンスのデータベースアカウントリストで管理することができます。

# 関連するAPI

| API名           | 説明                   |
|----------------|----------------------|
| CreateAccounts | TencentDBアカウントを作成します |

# パスワードの複雑さの設定

最終更新日:::2024-07-25 17:50:18

TencentDB for MySQLはパスワードの複雑さの設定をサポートし、データベースアクセスパスワードの強度を高め、データベースの安全性を保障します。

# 前提条件

データベースバージョンは次の通りです: MySQL 5.6、マイナーバージョン20201231以降。 MySQL 5.7、マイナーバージョン20201231以降。 MySQL 8.0、マイナーバージョン20201230以降。 インスタンスのアーキテクチャは2ノードまたは3ノードです。

### 注意事項

MySQLコンソールで新規アカウントのパスワード設定またはアカウントのパスワードリセットを実行する場合、 パスワードの複雑さ設定ポリシーは、アカウントの初期パスワードに次の制限があります:

長さは8~64文字以内です。

大文字または小文字のアルファベット、数字、特殊文字のいずれか3種類から構成されます。

特殊文字は「\_」、「+」、「-」、「&」、「=」、「!」、「@」、「#」、「\$」、「%」、「^」、「\*」、 「(」、「)」。

### パスワードの複雑さをオンにする

#### 説明:

パスワードの複雑さ機能がオンにすると、新規アカウントのパスワード設定またはアカウントパスワードのリ セットを実行するとき、新しいパスワード複雑さポリシーを用いてパスワード設定が実行されます。

### 購入ページでインスタンスを作成するときにオンにする

1. MySQL購入ページにログインします。

2. 必要に応じてパラメータを設定し、パスワードの複雑さパラメータオプションの後で、オンにするを選択しま す。

| Password Complexity                             |   |   |   |
|-------------------------------------------------|---|---|---|
| O Enable Close                                  |   |   |   |
| Min Number of Uppercase or<br>Lowercase Letters | - | 1 | + |
| Min Number of Digitals                          | _ | 1 | + |
| Min Number of Symbols                           | - | 1 | + |
| Min Number of Password<br>Characters            | - | 8 | + |

3.「オンにする」を選択したら、以下の設定を完了してください。

| パラメータ         | 説明                                                                 |
|---------------|--------------------------------------------------------------------|
| 小文字と大文字の最小文字数 | 設定範囲は1~16文字、デフォルト値は1です                                             |
| 数字の最小文字数      | 設定範囲は1~16文字、デフォルト値は1です                                             |
| 特殊文字の最小文字数    | 設定範囲は1~16文字、デフォルト値は1です                                             |
| パスワードの最小文字数   | 設定範囲は8~64文字、デフォルト値は8で、かつ最小値は上記の3つの<br>パラメータの最小文字数の合計より大きくなければなりません |

### コンソールでストックインスタンスをオンにする

1. MySQLコンソールにログインし、インスタンスリストのインスタンスIDまたは操作列の管理をクリックして、 インスタンス管理ページに進みます。

2. インスタンス管理ページで、データベース管理>アカウント管理ページを選択し、パスワードの複雑さをクリックします(デフォルトはオフです)。

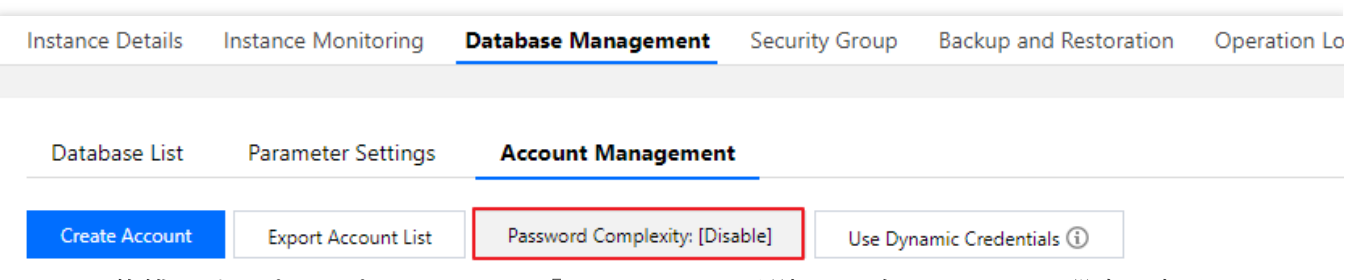

3. パスワードの複雑さポップアップウィンドウで「オンにする」を選択し、次のパラメータ設定を完了して、**OK** をクリックします。

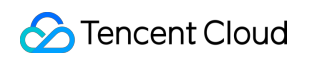

| Password Complexity                             | ×                       |
|-------------------------------------------------|-------------------------|
| Close                                           |                         |
| Min Number of Uppercase or<br>Lowercase Letters | - 1 <b>+</b>            |
| Min Number of Digitals                          | - 1 +                   |
| Min Number of Symbols                           | - 1 +                   |
| Min Number of Password<br>Characters            | - 10 +                  |
|                                                 | OK Close                |
| ラメータ                                            | 説明                      |
| て字と大文字の最小文字                                     | 数 設定範囲は1~16文字、デフォルト値は1で |
| 字の最小文字数                                         | 設定範囲は1~16文字、デフォルト値は1で   |
| 株文字の最小文字数                                       | 設定範囲は1~16文字、デフォルト値は1で   |
|                                                 |                         |

# パスワードの複雑さをオフにする

1. MySQLコンソールにログインし、インスタンスリストのインスタンスIDまたは操作列の管理をクリックして、 インスタンス管理ページに進みます。

2. インスタンス管理ページで、データベース管理> アカウント管理ページを選択し、パスワードの複雑さをクリックします。

| Instance Details | Instance Monitoring | Database Management        | Security Group | Backup and Restor  | ration Operation Log |
|------------------|---------------------|----------------------------|----------------|--------------------|----------------------|
|                  |                     |                            |                |                    |                      |
| Database List    | Parameter Settings  | Account Management         | _              |                    |                      |
| Create Account   | Export Account List | Password Complexity: [Enal | ole] Use Dyn   | amic Credentials 🛈 |                      |

3. パスワードの複雑さポップアップウィンドウでオフにするを選択し、OKをクリックします。

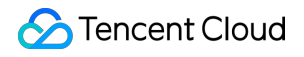

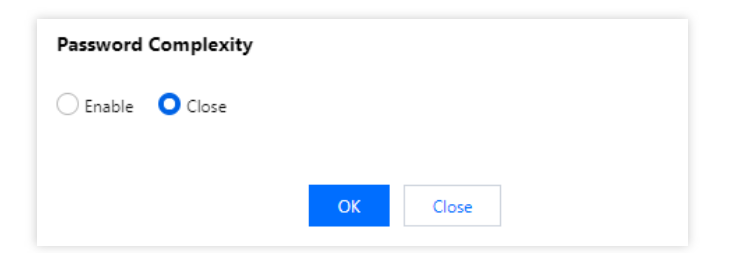

関連ドキュメント

アカウントの作成 インスタンスパスワードのリセット

# パスワードリセット

最終更新日:::2024-07-25 17:50:17

## 概要

TencentDB for MySQLはインスタンスパスワードのリセットをサポートしています。MySQLの使用中に、データ ベースアカウントのパスワードを忘れてしまった場合やパスワードを変更する必要がある場合は、コンソールで パスワードを再設定することができます。

説明:

TencentDB for MySQLのパスワードリセット機能はCAMの権限管理に導入されています。パスワードリセットインターフェース又はTencentDB for MySQLインスタンスの機密リソースに対する権限を厳しくし、認証すべきユーザーのみを認証することをお勧めします。

データセキュリティのため、少なくとも3か月に1回はパスワードを変更することをお勧めします。

### 操作手順

1. MySQLコンソールにログインし、インスタンスリストでインスタンスIDまたは**操作**列の**管理**をクリックして、 インスタンス管理ページに進みます。

2. インスタンス管理ページで、データベース管理>アカウント管理ページで、パスワードのリセットが必要なアカウントを探し、パスワードのリセットが必要なアカ

| Database List  | Parameter Settings Account Management          |
|----------------|------------------------------------------------|
| Create Account | Export Account List Use Dynamic Credentials () |
| ame            | Host                                           |
|                |                                                |
|                |                                                |
| -              |                                                |

3. パスワードリセットダイアログに新しいパスワードと確認用パスワードを入力して、**OK**をクリックします。 説明:

データベースのパスワードは8~64文字の少なくとも英語、数字および記号「\_」、「+」、「-」、「&」、「=」、「!」、「@」、「#」、「\$」、「%」、「^」、「\*」、「(」、「)」のうち2種類を含めてください。

### 関連するAPI

©2013-2022 Tencent Cloud. All rights reserved.

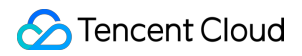

| API名                  | 説明                          |
|-----------------------|-----------------------------|
| ModifyAccountPassword | クラウドデータベースアカウントのパスワードを変更します |

# アカウント権限の変更

最終更新日:::2024-07-25 17:50:17

# シナリオ

TencentDB for MySQLコンソールで既存のデータベースアカウントの権限を管理できます。データベースアカウントにグローバル権限又はオブジェクトレベル権限を付与することができ、また、そのような権限を取り消すこともできます。

# 操作手順

1. MySQLコンソールにログインし、インスタンスリストでインスタンス名または「操作」列の【管理】をクリックして、インスタンス管理画面に進みます。

2. 【データベース管理】>【アカウント管理】タブを選択し、権限を変更するアカウントを見つけて【権限の変 更】をクリックします。

| Instance Details | Instance Monitoring | Manage Database | Security Group | Backup and Restore | Operation Logs | Read-only Instance | Connection Check |
|------------------|---------------------|-----------------|----------------|--------------------|----------------|--------------------|------------------|
| Database List    | Parameter Settings  | Manage Accour   | nt             |                    |                |                    |                  |
| Create           |                     |                 |                |                    |                |                    |                  |
| Account Name     |                     |                 | Server         |                    |                | Remark             | (5               |
|                  |                     |                 |                |                    |                |                    |                  |
|                  |                     |                 |                |                    |                | _                  |                  |

3. ポップアップされた権限設定ダイアログボックスで目的の権限を選択又は取り消し、【OK】をクリックして変更を完了します。

**グローバル権限**:インスタンス下のすべてのデータベースに対するすべての権限を保有しています。

**オブジェクトレベル権限**:インスタンス下の特定のデータベースに対する権限を保有しています。

| Set Database Permissions |                      |                 | Rese |
|--------------------------|----------------------|-----------------|------|
| Global Privileges        | DROP                 | INSERT          |      |
| + Object Level Privilege | SELECT               | TRIGGER         |      |
|                          | CREATE TEMPORARY TAB | LES CREATE VIEW |      |
|                          | DELETE               | EVENT           |      |
|                          | REFERENCES           | SHOW VIEW       |      |
|                          | UPDATE               | ALTER           |      |
|                          | EXECUTE              | LOCK TABLES     |      |
|                          | ALTER ROUTINE        | CREATE          |      |
|                          | INDEX                | PROCESS         |      |
|                          | All                  |                 |      |

# 関連するAPI

| API名                     | 説明                            |
|--------------------------|-------------------------------|
| ModifyAccountPrivileges) | TencentDBインスタンスのアカウント権限を変更します |

# アクセスを許可されたホストアドレスを変更 する

最終更新日:::2024-07-25 17:50:17

# 操作シナリオ

TencentDB for MySQLコンソールでデータベースアカウントによって認証されたホストアドレスを変更することに より、データベースへのクライアントアクセスを制御して、データベースのアクセスセキュリティを向上させる ことができます。

# 操作手順

1. MySQLコンソールにログインします。

2. インスタンスリストから変更するインスタンスを選択し、インスタンス名又は【操作】列の【管理】をクリッ クすると、インスタンス管理ページが表示されます。

3. 【データベース管理】>【アカウント管理】タブを選択して、ホストを変更するアカウントを見つけて、【その 他】>【ホストを変更】を選択します。

| Instance Details | Instance Monitoring | Manage Database | Security Group | Backup and Restore | Operation Logs | Read-only Instance | Connection Check |
|------------------|---------------------|-----------------|----------------|--------------------|----------------|--------------------|------------------|
|                  |                     |                 |                |                    |                |                    |                  |
| Database List    | Parameter Settings  | Manage Accourt  | nt             |                    |                |                    |                  |
| Create           |                     |                 |                |                    |                |                    |                  |
| Account Name     |                     |                 | Server         |                    |                | Remark             | S                |
|                  |                     |                 |                |                    |                |                    |                  |
|                  |                     |                 |                |                    |                | -                  |                  |
|                  |                     |                 |                |                    |                |                    |                  |
|                  |                     |                 |                |                    |                |                    |                  |

4. ポップアップされたホスト変更ダイアログボックスで、新しいホストアドレスを入力して【OK】をクリックす れば、アカウントによって認証されたホストアドレスを変更することができます。

説明:

ホストアドレスはIPアドレスをサポートしています。すべてのクライアントが、このデータベースアカウントを 使用してデータベースにアクセスすることを許可する場合は、「%」を入力してください。

| M | odify Host       |                         | × |
|---|------------------|-------------------------|---|
|   | Instance<br>Name | kaylal_cdb238160        |   |
|   | Account Name     | mysql.sys               |   |
|   | Server           | localhost               |   |
|   | New Host*        | Enter the host.         |   |
|   |                  | IP format, supporting % |   |
|   |                  | OK Cancel               |   |

# アカウントの削除

最終更新日:::2024-07-25 17:50:17

# 操作シナリオ

作成したデータベースアカウントの利用を停止する場合は、TencentDB for MySQLコンソールでアカウントを削除 することができます。

説明:

アカウントの削除により、業務に支障を生じることがないよう、削除するデータベースアカウントが他のアプリ ケーションで使用されていないことを確認してください。

### 操作手順

1. MySQLコンソールにログインします。

2. インスタンスリストからアカウントを削除するインスタンスを選択し、インスタンス名又は【操作】列の【管理】をクリックすると、インスタンス管理ページが表示されます。

3. 【データベース管理】>【アカウント管理】タブを選択し、削除するアカウントを見つけて【その他】>【アカウントの削除】を選択します。

| nstance Details | Instance Monitoring | Manage Database | Security Group | Backup and Restore | Operation Logs | Read-only Instance | Connection Chec |
|-----------------|---------------------|-----------------|----------------|--------------------|----------------|--------------------|-----------------|
| Database List   | Parameter Settings  | Manage Accou    | nt             |                    |                |                    |                 |
| Create          |                     |                 |                |                    |                |                    |                 |
| Account Name    |                     |                 | Server         |                    |                | Remar              | ks              |
|                 |                     |                 |                |                    |                |                    |                 |
|                 |                     |                 |                |                    |                |                    |                 |
|                 |                     |                 |                |                    |                | -                  |                 |
|                 |                     |                 |                |                    |                |                    |                 |
|                 |                     |                 |                |                    |                |                    |                 |

4. ポップアップダイアログボックスで、【OK】をクリックすると、アカウントを削除することができます。

| Delete Account                                     |        | × |
|----------------------------------------------------|--------|---|
| You've selected 1 account , View Details $\bullet$ |        |   |
| ОК                                                 | Cancel |   |

# 関連するAPI

| API名           | 説明                   |
|----------------|----------------------|
| DeleteAccounts | TencentDBアカウントを削除します |

# データベース管理 (DMC)

# **DMC**の概要

最終更新日:::2024-07-25 17:50:17

### 概要

DMC (Database Management Center)は、Tencent Cloudのデータベース管理ツールであり、データベーステーブル レベルの操作、リアルタイム監視、インスタンスセッション管理、SQLウィンドウ、データ管理を一体化した データベース管理サービスを提供します。

現在、TencentDB for MySQL、TencentDB for MariaDB、Cloud Native Database TDSQL-C(MySQLと互換性があるエディション)、TencentDB for Redis、TDSQL for MySQLをサポートしています。

# 機能の説明

#### データ管理

データベーステーブルの追加と削除、構造の変更およびテーブルデータのメンテナンスといったデータベース操 作を提供します。

#### データベースインスタンスセッション管理

ユーザーが表示および操作するのに便利な、多次元インスタンスセッション情報を表示します。

#### データベースの監視

データベースの状態情報、InnoDBストレージエンジンの行操作、データベースの接続、トラフィックの多次元監 視を提供します。

#### SQLウィンドウ

ユーザーにSQLコンパイラを提供し、頻繁に使用するSQLテンプレートとカスタムSQLの保存をサポートすると ともに、SQL結果の表示とエクスポートをサポートします。

# ツールのメリット

#### 簡単な操作

DMCは、ユーザーにしきい値ゼロの簡単に使えるデータベース管理サービスを提供しています。ユーザーは使い やすい操作インターフェースから、データベーステーブルの作成などのデータベース操作を手軽に行えます。 ビジュアライゼーション

### DMCでは、ドライバーやアプリケーションを個別にインストールする必要はありません。DMCコンソールにログ インするだけで、ビジュアライゼーション管理ページからデータベースを多次元的に管理、監視、操作できます。

#### データベースのリアルタイム状態監視

DMCは、CPU使用率、接続数、ストレージキャパシティの使用量などを含むデータベースのインスタンスデータ をリアルタイムで収集し、データベースインスタンスの実行状態を視覚的に表示できます。

#### データベースのリアルタイム性能監視

DMCは、MySQL Status Information、InnoDB Row Operation、Threads、NetWorkに関する複数のデータを含む データベース性能の秒レベル監視を提供するので、ユーザーは各性能の変動をリアルタイムで監視することがで きます。また、DMCはセッションの分類統計をサポートし、インスタンスセッションの強制終了を選択するの で、ユーザーは異常の原因を速やかに見つけ、パフォーマンスを最適化することができます。

# DMC管理

最終更新日:::2024-07-25 17:50:17

ここでは主に、DMCコンソールでのデータベーステーブルの新規作成、ライブラリ管理、インスタンス監視、インスタンスセッション、テーブルデータの視覚化編集などの機能について紹介します。

# データベーステーブルの新規作成

1. DMCコンソールにログインし、ナビゲーションバーで【新規作成】>【ライブラリの新規作成】>【データベースの新規作成】または【新規作成】>【テーブルの新規作成】を選択します。

| 2                      | DMC Create ~                    | Database | e Management      | Instance Monitoring  | Instance Session | SQL Window New | Data Management $ abla$ |
|------------------------|---------------------------------|----------|-------------------|----------------------|------------------|----------------|-------------------------|
| infor                  | mation_schema (System database) | • ¢      | Homepage          | Database Manageme    | nt               |                |                         |
| ⊞<br>Ta                | Fuzzy match table name          | +        | Create Databas    | e                    |                  |                |                         |
| ē                      | No table found                  |          | Database Name     |                      |                  | Character      | Set                     |
| 🗐 View                 |                                 |          | information_scher | ma (System database) |                  | utf8 (UTF-     | 8 Unicode)              |
| 🕼 Stored procedure 🛛 문 |                                 |          |                   |                      |                  |                |                         |

2. ポップアップで表示されたダイアログボックスで、新規作成するデータベーステーブルの設定を行います。 説明:

文字セット、並べ替えルールの説明については、MySQL公式ドキュメントをご参照ください。

ライブラリダイアログボックスの新規作成:

| Database Name * | Please enter database name |   |  |
|-----------------|----------------------------|---|--|
| Character Set * | utf8 (UTF-8 Unicode)       | • |  |
| Collation *     | utf8_general_ci (Default)  | * |  |

テーブルダイアログボックスの新規作成:

|                   |                   | •               |             |           |
|-------------------|-------------------|-----------------|-------------|-----------|
| Basic Info        | Column Info       | Index           | Foreign Key | Partition |
| Basic Info        |                   |                 |             |           |
| Table name *      | Enter a table nar | ne              |             |           |
| Remarks           |                   |                 |             |           |
|                   |                   |                 |             |           |
|                   |                   |                 |             |           |
| Storage engine    | InnoDB            |                 | <b>~</b>    |           |
|                   |                   |                 |             |           |
| Character Set     | Please select     |                 | <b>~</b>    |           |
| Check Rules       | Please select     |                 | <b>~</b>    |           |
|                   |                   |                 |             |           |
| More Options      |                   |                 |             |           |
| Row Format        | Please sele       | ect             | Ŧ           |           |
| Average Row Lengt | h Please ent      | er an integer v | alue        |           |
| Min Rows          | 0                 |                 |             |           |
| May Rowe          | 0                 |                 |             |           |
| Max RUWS          | U                 |                 |             |           |

# ライブラリ管理

🔗 Tencent Cloud

DMCコンソールにログインし、ナビゲーションバーで【ライブラリ管理】をクリックしてデータベース管理ページに移動すると、ユーザーはデータベースを新規作成、編集、削除することができます。

| Þ                  | DMC Create ~                    | Database | Management        | Instance Monitoring  | Instance Session | SQL Window New | Data Management 🗸 |
|--------------------|---------------------------------|----------|-------------------|----------------------|------------------|----------------|-------------------|
| inforr             | nation_schema (System database) | - ¢      | Homepage          | Database Management  | t Create Table   |                |                   |
| ≣<br>Tab           | Fuzzy match table name          | ۲ +      | Create Database   | •                    |                  |                |                   |
| ē                  | No table found                  |          | Database Name     |                      |                  | Character      | r Set             |
| 🗐 View             |                                 |          | information_schen | na (System database) |                  | utf8 (UTF-     | -8 Unicode)       |
| E Stored procedure |                                 |          |                   |                      |                  |                |                   |

# インスタンスセッション

DMCコンソールにログインし、ナビゲーションバーで【インスタンスセッション】をクリックし、インスタンス セッションページに移動すると、ユーザーは現在のデータベースのすべてのインスタンスセッションの詳細情報 を確認することができ、またセッションの概要、ユーザー、アクセスソースおよびデータベースという4つの異な る次元から情報を表示することができます。

DMCは、ユーザーがセッションを管理しやすいよう、セッションをkill(強制終了)する機能を提供します。

| Homepa     | ge Instance Session  |                |                           |            |           |                     |        |
|------------|----------------------|----------------|---------------------------|------------|-----------|---------------------|--------|
| All        | Active Sleep Kill Se | lected Session | Kill Session by Condition | n Filter 🔻 |           |                     |        |
|            | Session ID 🕈         | Dura           | ation ↓                   | User 🗲     | Source \$ | Database 💲          | CMD    |
|            |                      |                |                           |            |           |                     | Query  |
|            |                      |                |                           |            |           |                     |        |
|            |                      |                |                           |            |           |                     |        |
|            |                      |                |                           |            |           |                     |        |
|            |                      |                |                           |            |           |                     |        |
|            |                      |                |                           |            |           |                     |        |
| Soccion    | wopiow               |                | Py licer(1)               |            |           |                     |        |
| 36551011 ( | A CLAICM             |                | by User(1)                |            |           | by Access Source(1) |        |
| No.        | Item                 | Value          | User                      | Active     | Total     | Source              | Active |
| 1          |                      |                | test                      |            | 1         | 10.59.195.177       | 1      |
| 2          |                      |                |                           |            |           |                     |        |
| 3          |                      |                |                           |            |           |                     |        |
| 4          | DMC System Sessions  | 1              |                           |            |           |                     |        |

# SQLウィンドウ

DMCコンソールにログインし、最上部のナビゲーションの【SQLウィンドウ】、または左側のバーの表「操作」 メニューの【SQL操作】をクリックして、SQLウィンドウページに移動します。SQLウィンドウは次の機能をサ ポートします。

SQLコマンドの実行および結果の表示

- SQLフォーマットの最適化
- SQLコマンド実行計画の表示
- よく使用するSQLの保存
- テンプレートSQL
- SQL結果のエクスポート

| Execute      | Format Optimization | Execution Plan | Save | information_schema (Syste 💌 | This is a system database. Please proceed with caution. |
|--------------|---------------------|----------------|------|-----------------------------|---------------------------------------------------------|
| 1            |                     |                |      |                             |                                                         |
|              |                     |                |      |                             |                                                         |
|              |                     |                |      |                             |                                                         |
|              |                     |                |      |                             |                                                         |
|              |                     |                |      |                             |                                                         |
|              |                     |                |      |                             |                                                         |
|              |                     |                |      |                             |                                                         |
|              |                     |                |      |                             |                                                         |
|              |                     |                |      |                             |                                                         |
|              |                     |                |      |                             |                                                         |
|              |                     |                |      |                             | *                                                       |
| Info         |                     |                |      |                             | v                                                       |
| Clear        |                     |                |      |                             |                                                         |
| No execution | record              |                |      |                             |                                                         |
|              |                     |                |      |                             |                                                         |
|              |                     |                |      |                             |                                                         |
|              |                     |                |      |                             |                                                         |

# データ管理

**DMCコンソール** にログインし、ナビゲーションバーで【データ管理】>【データインポート】または【データエ クスポート】を選択すると、データベースのデータインポートとエクスポート操作を実行することができます。

| Create ∨ Databa    | ase Management | Instance Monitoring | Instance Session | SQL Window |
|--------------------|----------------|---------------------|------------------|------------|
| stem database) 🔻 🗘 | Homepage       | Instance Session    | SQL              |            |
| able found         | Execute<br>1   | Format Optimization | Execution Plan   | Save ini   |

# テーブルデータの視覚的編集

DMC for MySQLには、データの追加、削除および変更のサポートが追加されています。ユーザーは左側のバーの 「データテーブル」をクリックすれば、テーブルデータを一括で追加、削除、変更することができます。修正が完 了したら「ショートカット操作」バーの【OK】をクリックして、修正されたSQLセンテンスをプレビューし、2 次確認後、一括で修正を実行します。

パラメータ設定

# インスタンスパラメータの設定

最終更新日:::2024-07-25 17:50:17

TencentDB for MySQLコンソール でパラメータの一部を確認、変更でき、また、コンソールでパラメータ変更履 歴を問い合わせることもできます。

説明:

マスターインスタンスと読み取り専用インスタンスの両方で、コンソールでパラメータを変更することがサポー トされています。処理方法も同様です。処理は以下を参照してください。

### 注意事項

インスタンスの安定性を確保するために、コンソールでパラメーターの一部だけを変更できます。コンソールの [パラメータ設定]ページに表示されるパラメータは、ユーザーが変更できるパラメータです。

変更されたパラメータを有効にするためにインスタンスを再起動する必要がある場合は、再起動するかを確認す るメッセージが表示されます。サービスのオフピーク時間帯に操作すること、及びアプリケーションに再接続メカ ニズムがあることを確認することをお勧めします。

デフォルトの式に戻したい場合は、入力したパラメータの内容を空にして適用します。

### パラメータリストのパラメータの変更

### パラメータの一括変更

1. MySQLコンソールにログインし、インスタンスリストのインスタンスIDまたは**操作**列の**管理**をクリックして、 インスタンス管理ページに進みます。

2. データベース管理 > パラメータ設定ページを選択し、パラメータの一括変更をクリックします。

マスターインスタンス画面は以下のとおりです:

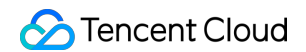

| istance Details      | Instance Monitoring | Database Man | agement Se     | curity Group E   | ackup and Restoration | Operation Log |
|----------------------|---------------------|--------------|----------------|------------------|-----------------------|---------------|
| Database List        | Parameter Setting   | s Account M  | Management     |                  |                       |               |
| Batch Modify Para    | ameters Default Tem | nplate Cust  | om Template    | Import Parameter | s Export Parameters   | Save as Temp  |
| Parameter Name       |                     | Instanc      | Default Value( | D) Cu            | rrent Value           |               |
| automatic_sp_privile | eges(i)             | No           | ON             | ON               |                       |               |
| avoid_temporal_upg   | grade(i)            | No           | OFF            | OFF              | :                     |               |
|                      |                     |              |                |                  |                       |               |

3. パラメータ運用値列で、変更したいパラメータを選択して変更し、間違いがないか確認した後変更を確認をクリックします。

| Database List Param       | neter Settings Accou    | unt Management  |                   |                   |                 |
|---------------------------|-------------------------|-----------------|-------------------|-------------------|-----------------|
| Batch Modify Parameters   | NEW<br>Default Template | Custom Template | Import Parameters | Export Parameters | Save as Templat |
| Parameter Name            | Instanc                 | Default Value   | (i) Curre         | nt Value          |                 |
| automatic_sp_privileges   | No                      | ON              | ON                | •                 | [(              |
| avoid_temporal_upgrade(j) | No                      | OFF             | OFF               | • • ×             | [נ              |
| back_log                  | Yes                     | 3000            | 3000              | ✓ ×               | ['              |

4. ポップアップしたダイアログボックスで、パラメータタスクの**実行方式**を選択し、**OK**をクリックします。 説明:

**今すぐ実行**を選択すると、選択したインスタンスのパラメータ変更タスクが直ちに実行され、有効になります。 メンテナンス時間帯を選択すると、選択したインスタンスのパラメータ変更タスクがインスタンスのメンテナン ス時間帯に実行され、有効になります。

### 単一パラメータの変更

1. TencentDB for MySQLコンソールにログインし、インスタンスリストでインスタンスIDをクリックして、イン スタンス管理ページに進みます。

2. データベース管理 > パラメータ設定ページを選択し、目的のパラメータが存在する行を選択し、パラメータ運用値列で、

# をクリックしてパラメータ値を変更します。

| Database List           | arameter Settings  | Account N   | Management    |                   |                             |          |
|-------------------------|--------------------|-------------|---------------|-------------------|-----------------------------|----------|
| Batch Modify Parameter  | s Default Template | NEW<br>Cust | om Template   | Import Parameters | Export Parameters           | Save as  |
| Parameter Name          |                    | Instanc     | Default Value | ) Curren          | t Value                     |          |
| automatic_sp_privileges | )                  | No          | ON            | ON                |                             |          |
| avoid_temporal_upgrade( | D                  | No          | OFF           | OFF               | Click to modify the paramet | er value |
| back_log                |                    | Yes         | 3000          | 3000              |                             |          |

3. 変更可能なパラメータ値列の表示に基づき、目的のパラメータ値を入力し、

 $\checkmark$ をクリックして保存します。

### ×

をクリックすると操作をキャンセルできます。

| Parameter Name           | Restart | Default Value (i) | Current Value | A    |
|--------------------------|---------|-------------------|---------------|------|
| auto_increment_increment | No      | 1                 | 1 ÷ 🗸 ×       | [1-{ |
| auto_increment_offset ④  | No      | 1                 | 1             | [1-{ |

4. ポップアップしたダイアログボックスで、パラメータタスクの**実行方式**を選択し、**OK**をクリックします。 説明:

**今すぐ実行**を選択すると、選択したインスタンスのパラメータ変更タスクが直ちに実行され、有効になります。 メンテナンス時間帯を選択すると、選択したインスタンスのパラメータ変更タスクがインスタンスのメンテナン ス時間帯に実行され、有効になります。

パラメータテンプレートをインポートしてパラメータを変更する

方法1:パラメータ設定ページからインポートする

1. TencentDB for MySQLコンソールにログインし、インスタンスリストでインスタンスIDをクリックして、イン スタンス管理ページに進みます。

2. データベース管理 > パラメータ設定ページを選択し、カスタムテンプレート(これまでに常に使用するカスタ ムテンプレートを設定していない場合は、MySQLコンソールで、左側のナビゲーションバーのパラメータテンプ レートからカスタムテンプレートを見つけ、テンプレートの作成をクリックすると、パラメータテンプレートを事 前に設定することができます。その後、手順2でカスタムテンプレートからインポートできます)。

| Database List      | Paran  | neter Settings   | Account Management |                   |                   |                  |
|--------------------|--------|------------------|--------------------|-------------------|-------------------|------------------|
| Batch Modify Paran | neters | Default Template | Custom Template    | Import Parameters | Export Parameters | Save as Template |

3. ポップアップしたダイアログボックスで、パラメータテンプレートを選択し、**インポートして元のパラメータ** を上書きするをクリックします。

| As the instar<br>MySQL5.7 c | nce version is <b>M</b><br>can be selected. | <b>/IySQL5.7</b> , only th | e parameter ten | plate whose ver | sion is |
|-----------------------------|---------------------------------------------|----------------------------|-----------------|-----------------|---------|
| Select                      | 100                                         |                            |                 | v               |         |
| Parameter                   |                                             |                            |                 |                 |         |
| Template*                   |                                             |                            |                 |                 |         |

4. パラメータを確認後、変更を確認をクリックします。

| Instance Details    | Instance Monitoring | Database Mana | igement S     | ecurity Group | Backup and F  | Restoration | Operatic |
|---------------------|---------------------|---------------|---------------|---------------|---------------|-------------|----------|
| Database List       | Parameter Settings  | Account M     | lanagement    |               |               |             |          |
| Confirm Modificat   | tion Cancel         |               |               |               |               |             |          |
| Parameter Name      |                     | Instanc       | Default Value | i             | Current Value |             |          |
| auto_increment_inc  | crement(j)          | No            | 1             |               | 1             |             |          |
| auto_increment_off  | set(j)              | No            | 1             |               | 1             |             |          |
| automatic_sp_privil | eges(i)             | No            | ON            |               | ON            | ~           |          |

5. ポップアップしたダイアログボックスで、パラメータタスクの**実行方式**を選択し、**OK**をクリックします。 説明:

**今すぐ実行**を選択すると、選択したインスタンスのパラメータ変更タスクが直ちに実行され、有効になります。 メンテナンス時間帯を選択すると、選択したインスタンスのパラメータ変更タスクがインスタンスのメンテナン ス時間帯に実行され、有効になります。

### 方法2:パラメータ設定ファイルをインポートしてパラメータを変更する

1. TencentDB for MySQLコンソールにログインし、インスタンスリストでインスタンスIDをクリックして、イン スタンス管理ページに進みます。

2. データベース管理 >パラメータ設定ページを選択し、パラメータのインポートをクリックします。

| Instance Details  | Instance Monitoring | Database Management          | Security Group  | Backup and Restoration | Operation Log | Read-Only |
|-------------------|---------------------|------------------------------|-----------------|------------------------|---------------|-----------|
|                   |                     |                              |                 |                        |               |           |
| Database List     | Parameter Setting   | Account Managemer            | nt              |                        |               |           |
| Batch Modify Para | meters Default Tem  | NEW<br>plate Custom Template | Import Paramete | ers Export Parameters  | Save as Temp  | olate     |

3. ファイルを選択をクリックして必要なパラメータファイルを見つけた後、インポートして元のパラメータを上 書きするをクリックします。

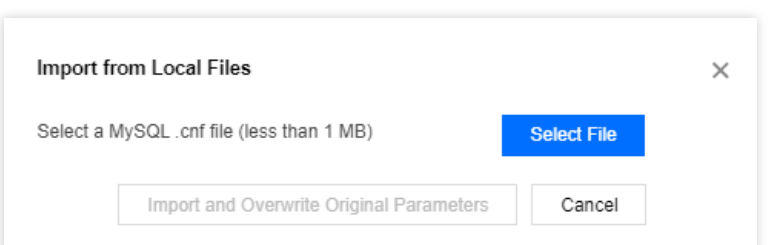

4. パラメータを確認後、変更を確認をクリックします。

5. ポップアップしたダイアログボックスで、パラメータタスクの実行方式を選択し、**OK**をクリックします。 説明:

**今すぐ実行**を選択すると、選択したインスタンスのパラメータ変更タスクが直ちに実行され、有効になります。 メンテナンス時間帯を選択すると、選択したインスタンスのパラメータ変更タスクがインスタンスのメンテナン ス時間帯に実行され、有効になります。

### 方法3:パラメータテンプレートページからインポートする

インスタンスへのパラメータテンプレートの適用をご参照ください。

# デフォルトテンプレートに戻す

1. TencentDB for MySQLコンソールにログインし、インスタンスリストでインスタンスIDをクリックして、イン スタンス管理ページに進みます。

2. データベース管理 > パラメータ設定を選択し、デフォルトテンプレートをクリックすると、高安定性テンプ レートまたは高性能テンプレートを選択できます。その後、インポートして元のパラメータを上書きするをクリッ クします。

| Batch Modify Parameters       Default Template       Import Parameters       Export Parameters       Save as Template         Parameter Name       Instanc       Default Value ()         auto_increment_increment()       No       1         auto_increment_offset ()       No       1         automatic_sp_privileges ()       No       ON         avoid_temporal_upgrade ()       Yes       3000 |        |
|----------------------------------------------------------------------------------------------------|--------|
| Parameter NameInstancDefault Valueauto_increment_incrementNo1auto_increment_offsetNo1automatic_sp_privilegesNoONavoid_temporal_upgradeNoOFFback_logYes3000                                                                                                    |        |
| auto_increment_increment       No       1         auto_increment_offset       No       1         automatic_sp_privileges       No       ON         avoid_temporal_upgrade       No       OFF         back_log       Yes       3000                                                                                                    |        |
| auto_increment_offset①     No     1       automatic_sp_privileges①     No     ON       avoid_temporal_upgrade①     No     OFF       back_log①     Yes     3000                                                                                                    |        |
| automatic_sp_privileges     No     ON       avoid_temporal_upgrade     No     OFF       back_log     Yes     3000                                                                                                    |        |
| avoid_temporal_upgrade① No OFF                                                                                                    |        |
| back_log① Yes 3000                                                                                                    |        |
|                                                                                                    |        |
| binlog_cache_size() No 2097152                                                                                                    |        |
| binlog_checksum() No CRC32                                                                                                    |        |
| binlog_format() No ROW                                                                                                    | nport  |
| binlog_order_commits() No ON                                                                                                    | 0 - 1- |
| binlog_row_image① No FULL                                                                                                    | para   |
| binlog_rows_query_log_events() No OFF                                                                                                    | Selec  |
| binlog_stmt_cache_size() No 32768                                                                                                    | Temp   |
| block_encryption_mode() No AES-128-ECB                                                                                                    |        |
| bulk_insert_buffer_size① No 8388608                                                                                                    |        |

3. 変更を確認をクリックすると、パラメータ変更確認ウィンドウに移動します。
| Database List Parameter Settings Account Management |         |                   |                                                                                                    |
|-----------------------------------------------------|---------|-------------------|----------------------------------------------------------------------------------------------------|
| Confirm Modification Cancel                         |         |                   |                                                                                                    |
| Parameter Name                                      | Instanc | Default Value (i) | с                                                                                                    |
| auto_increment_increment()                          | No      | 1                 |                                                                                                    |
| auto_increment_offset①                              | No      | 1                 | -                                                                                                    |
| automatic_sp_privileges()                           | No      | ON                |                                                                                                    |
| avoid_temporal_upgrade①                             | No      | OFF               |                                                                                                    |
| back_log()                                          | Yes     | 3000              |                                                                                                    |
| binlog_cache_size()                                 | No      | 2097152           | Modify Parameters                                                                                                    |
| binlog_checksum()                                   | No      | CRC32             | Notes     Adjust Parameter (innodb_buffer_pool_size):                                                                                            |
| binlog_format                                       | No      | ROW               | <ul> <li>innodb_buffer_pool_size automatically bec<br/>innodb_buffer_pool_instances.</li> <li>innodb_buffer_pool_chunk_size is 128 MB</li> </ul> |
| binlog_order_commits()                              | No      | ON                | You'll modify 32 parameters, of which 6 parameters wil                                                                                           |
| binlog_row_image①                                   | No      | FULL              | Parameter Name Current Value                                                                                                    |
| binlog_rows_query_log_events()                      | No      | OFF               | character_set_server utf8                                                                                                    |
| binlog_stmt_cache_size①                             | No      | 32768             | innodb_buffer_pool_instanc<br>es 1                                                                                                    |
| block_encryption_mode()                             | No      | AES-128-ECB       | Execution Mode                                                                                                    |
| bulk_insert_buffer_size①                            | No      | 8388608           | ✓ I have read and agreed to Restart Rules                                                                                                    |
| cdb_kill_user_extra①                                | No      | root@%            |                                                                                                    |
|                                                     |         |                   |                                                                                                    |

4. ポップアップしたダイアログボックスで、パラメータタスクの実行方式を選択し、**再起動ルール**を読んで チェックを入れ、**OK**をクリックします。

説明:

**今すぐ実行**を選択すると、選択したインスタンスのパラメータ変更タスクが直ちに実行され、有効になります。 メンテナンス時間帯を選択すると、選択したインスタンスのパラメータ変更タスクがインスタンスのメンテナン ス時間帯に実行され、有効になります。

### パラメータ数式

インスタンスのパラメータ設定における式の使用をサポートしています。インスタンス仕様に関連するパラメータ を式として設定し、インスタンス仕様に変更が生じた場合、ここに設定したパラメータ値が動的に変化し、変更

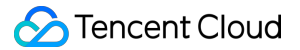

後の仕様を引き続き適用できます。これにより、インスタンスを常に業務の実行に必要な最適な状態に維持するこ とができます。

参考として、パラメータinnodb\_buffer\_pool\_sizeで{DBinitMemory\*786432}を設定した場合、インスタンス仕様中のDBinitMemoryを変更すると、この中のパラメータ設定を変更しなくても、innodb\_buffer\_pool\_sizeの値は自動的に変更されます。

| innodb_buffer_pool_size()     | Yes | {DBInitMemory*786432} | {DBInitMe                               |
|-------------------------------|-----|-----------------------|-----------------------------------------|
| innodb_change_buffer_max_size | No  | 25                    | Notes     The formula i     {DBInitMemo |
| innodb_change_buffering ()    | No  | ALL                   | variables are                           |

式構文に関するサポートについては、下表をご参照ください。

| サ<br>ポー<br>ト<br>類 | サポートの説明                                                                                                    | 例                                                                                                    |
|-------------------|----------------------------------------------------------------------------------------------------|----------------------------------------------------------------------------------------------------|
| 変数                | DBinitMemory:インスタンス仕様のメモリサイズ、整数型。例えば、<br>インスタンス仕様のメモリサイズが4000MBの場合、DBinitMemoryの値<br>は4000です。DBInitCpu:インスタンス仕様のCPUコア数、整数型。例<br>えば、インスタンス仕様が8コアの場合、DBInitCpuの値は8です。                                                                                                    | {DBinitMemory *<br>786432} は、メモリサ<br>イズ(DBinitMemory)<br>*パーセンテージ(シ<br>ステムでデフォルトで<br>75%とする)* 1024 *<br>1024(単位換算) |
| 演算<br>子           | 式構文: {} で囲みます。除算演算子(/):被除数を除数で除し、整<br>数型の商を返します。計算結果が小数の場合、小数部分を切り捨てて整<br>数部分を取ります。小数部分の演算はサポートされません。例えば、シ<br>ステムは{MIN(DBInitMemory/4+500,1000000)}をサポートし、<br>{MIN(DBInitMemory*0.25+500,1000000)}をサポートしません。乗算演<br>算子(*):2つの数を乗算し、整数型の積を返します。計算結果に小数<br>がある場合、小数部分を切り捨てて整数部分を取ります。小数部分の演<br>算はサポートされません。 | -                                                                                                    |
| 関数                | 関数 MAX()、整数型またはパラメータ式リスト中の最大値を返します。<br>関数 MIN()、整数型またはパラメータ式リスト中の最小値を返します。                                                                                                    | {MAX(DBInitCpu/2,4)}                                                                                               |

#### パラメータ式をサポートするパラメータ

説明:

TencentDB for MySQLは、パラメータ設定を継続的に最適化します。パラメータ式をサポートする一部のパラメー タのみを以下に示します。コンソールのパラメータテンプレートでさらに多くのパラメータ式を確認できます。 🕗 Tencent Cloud

| パラメータ名                       | パラメータ説明                                                                            | デフォルト式                            |
|------------------------------|------------------------------------------------------------------------------------|-----------------------------------|
| thread_pool_size             | このパラメータにスレッドプール<br>中のスレッドグループ数を設定し<br>ます。デフォルトの場合、スレッ<br>ドグループ数はCPU数と同じで<br>す。     | {MIN(DBInitCpu,64)}               |
| table_open_cache_instances   | MySQLがtableハンドルをキャッ<br>シングするパーティションの数を<br>指します。                                    | {MIN(DBInitMemory/1000,16)}       |
| table_open_cache             | テーブルディスクリプション<br>キャッシュのサイズであり、ファ<br>イルを開く/閉じる回数を減らす<br>ことができます。                    | {MAX(DBInitMemory*512/1000,2048)} |
| table_definition_cache       | 開かれたテーブルキャッシュイン<br>スタンスの数。                                                         | {MAX(DBInitMemory*512/1000,2048)} |
| max_connections              | 最大接続数。                                                                             | {MIN(DBInitMemory/4+500,1000000)} |
| join_buffer_size             | ー般インデックススキャン、範囲<br>インデックススキャン、テーブル<br>全体スキャンに使用されるテーブ<br>ル接続のバッファの最小サイズ。           | {MIN(DBInitMemory*128,262144)}    |
| innodb_write_io_threads      | InnoDBにおける、書き込み操作<br>に使用される I/Oスレッド数。                                              | {MAX(DBInitCpu/2,4)}              |
| innodb_read_io_threads       | InnoDBにおける、読み取り操作<br>に使用される I/Oスレッド数。                                              | {MAX(DBInitCpu/2,4)}              |
| innodb_buffer_pool_instances | InnoDBバッファプールに分割さ<br>れた領域数。                                                        | {MIN(DBInitMemory/2000,16)}       |
| innodb_buffer_pool_size      | バッファプールのサイズ(バイト<br>単位)であり、InnoDBがテーブ<br>ルやインデックスデータをキャッ<br>シングする時に使用するメモリ領<br>域です。 | {DBInitMemory*786432}             |

# パラメータ設定をファイルとしてエクスポートする

1. TencentDB for MySQLコンソールにログインし、インスタンスリストでインスタンスIDをクリックして、イン スタンス管理ページに進みます。

2. データベース管理 > パラメータ設定ページを選択し、パラメータのエクスポートをクリックし、パラメータ設 定ファイルをエクスポートします。

| Instance Details  | Instance Monitoring | Database Management    | Security Group | Backup and Restoration  | Operation Log |
|-------------------|---------------------|------------------------|----------------|-------------------------|---------------|
|                   |                     |                        |                |                         |               |
| Database List     | Parameter Settings  | Account Manageme       | nt             |                         |               |
| Batch Modify Para | meters Default Tem  | NEW<br>Custom Template | Import Parame  | eters Export Parameters | Save as Tem   |

# パラメータ設定をテンプレートとしてエクスポートする

1. TencentDB for MySQLコンソールにログインし、インスタンスリストでインスタンスIDをクリックして、イン スタンス管理ページに進みます。

2. データベース管理 > パラメータ設定ページを選択し、テンプレートとして保存をクリックすると、現在のパラ メータ設定をパラメータテンプレートとして保存することができます。

| Instance Details  | Instance Monitoring | Database Management    | Security Group  | Backup and Restoration  | Operation Log  |
|-------------------|---------------------|------------------------|-----------------|-------------------------|----------------|
| Database List     | Parameter Settings  | Account Manageme       | nt              |                         |                |
| Batch Modify Para | meters Default Tem  | NEW<br>Custom Template | e Import Parame | eters Export Parameters | Save as Templa |

# カスタム時間ウィンドウでパラメータを変更する

パラメータ変更の最後のステップを実行するとき、ポップアップダイアログボックスで、パラメータの変更時間を カスタマイズできます。

説明:

**メンテナンス時間帯**を選択すると、選択したインスタンスのパラメータ変更タスクがインスタンスのメンテナン ス時間帯に実行され、有効になります。

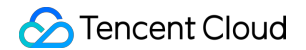

| Parameter Name | Current             | /alue Nev               | w Value      | Instance Restart(i) |
|----------------|---------------------|-------------------------|--------------|---------------------|
| back_log       | 3000                | 300                     | )1           | Yes                 |
| ecution Mode   | Immediate execution | During maintenance time | Learn More 🛂 |                     |

## パラメータ変更タスクをキャンセルする

**メンテナンス時間帯**を選択してパラメータ変更タスクを送信した後、パラメータの変更をキャンセルしたい場合 は、タスク実行前(タスクのステータスが**実行待ち**の場合)に、左側ナビゲーションバーの**タスクリスト**ページ で**操作**列の元に戻すをクリックすると、パラメータ変更タスクをキャンセルすることができます。

| Task ID | Task Type ▼        | Instance ID  | Task Progress | Task Status ▼         | Task Start Time     |
|---------|--------------------|--------------|---------------|-----------------------|---------------------|
| 305013  | Parameter settings | cdb-k1cxh4sr | 0%            | Waiting for execution | 2020-11-13 15:09:02 |
| 305012  | Parameter settings | cdb-k1cxh4sr | 100%          | Successful            | 2020-11-13 15:08:49 |

## パラメータ変更履歴を確認する

1. TencentDB for MySQLコンソールにログインし、インスタンスリストでインスタンスIDをクリックして、イン スタンス管理ページに進みます。

2. データベース管理 > パラメータ設定ページを選択し、右側の最近の変更履歴をクリックします。

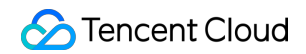

| Database List       Parameter Settings       Manage Account         Batch Modify Parameters ()       Import Parameters ()       Export Parameters ()       Import from Template ()       Save as Template         Parameter Name       Restart       Default Value ()       Current Value       Acceptable Values         auto_increment_increment()       No       1       2       [1-65535] | istance Details Instance N | Nonitoring Database Ma | anagement Securit | ty Group Backup and Res | tore Operation Log | Read-only Instance | Data Encryption |
|----------------------------------------------------------------------------------------------------|----------------------------|------------------------|-------------------|-------------------------|--------------------|--------------------|-----------------|
| Batch Modify Parameters ①         Import Parameters ①         Export Parameters ①         Import from Template ①         Save as Template           Parameter Name         Restart         Default Value ①         Current Value         Acceptable Values           auto_increment_increment ①         No         1         2         [1-65535]                                              | Database List Parame       | eter Settings Manage   | e Account         |                         |                    |                    |                 |
| Parameter Name         Restart         Default Value <sup>®</sup> Current Value         Acceptable Values           auto_increment <sup>®</sup> No         1         2         [1-65535]                                                                                                    | Batch Modify Parameters (  | Import Parameters ()   | Export Parameters | Import from Template (  | Save as Template   |                    |                 |
| auto_increment_increment ① No 1 2 [1-65535]                                                                                                    | Parameter Name             |                        | Restart           | Default Value (i)       | Current Value      | Accep              | table Values    |
|                                                                                                    | auto_increment_increment() |                        | No 1              |                         | 2                  | [1-6553            | 5]              |

3. パラメータの変更履歴ページでは、最近のパラメータ変更履歴を確認できます。

## 後続の操作

データベースパラメータテンプレートを使用して、データベースのパラメータ設定を一括管理できます。詳細につ いては、パラメータテンプレートの使用をご参照ください。

重要なパラメーターの設定に関する提案については、パラメーター設定に関する提案をご参照ください。

# パラメータテンプレートを使用する

最終更新日:::2024-07-25 17:50:17

TencentDB for MySQLがシステムパラメータテンプレートを提供するほかに、カスタムパラメータテンプレートを 作成して、必要に応じてパラメータを一括で設定できます。

ユーザーがデータベース・パラメータ・テンプレートを使用してデータベースエンジンのパラメータ設定を管理 することができます。データベースパラメータセットは、エンジン設定値のコンテナとして機能し、これらの値は 1つ又は複数のデータベースインスタンスに適用されます。

現在、パラメータテンプレートは下記の機能をサポートしています。ユーザーが TencentDB for MySQLコンソー ルにログインし、 左側のナビゲーションバーで【Parameter Template】ページを選択すると、パラメータを表示 することができます。

デフォルトのパラメータテンプレートをサポートします。

テンプレートの新規作成をサポートします。デフォルトのパラメータに基づいて、若干変更することで、カスタム パラメーター最適化スキームを生成することができます。

MySQL構成ファイルmy.confをインポートして、テンプレートを生成します。

パラメータの設定をテンプレートに保存することができます。

1つまたは複数のインスタンスでパラメータを設定する場合、テンプレートからのインポートをサポートします。 ご注意:

パラメータテンプレートを使用したデータベースインスタンスは、パラメータテンプレートの更新と同期して更 新されることはありません。データベースインスタンスを手動で一括更新する必要があります。

新しいパラメータを複数のインスタンスに一括適用するには、これらのパラメータを含むテンプレートをイン ポートして、そのテンプレートを複数のインスタンスに適用できます。

### パラメータテンプレートを作成する

独自のデータベース・パラメータ・テンプレートを使用するには、新しいデータベース・パラメータ・テンプ レートを作成し、必要なパラメータを変更してデータベースに適用するだけでよい。

1. TencentDB for MySQLコンソールにログインし、左側のナビゲーションバーで【Parameter Template】ページを 選択すると、【テンプレートの作成】をクリックします。

| Create Template    |                           |                      |
|--------------------|---------------------------|----------------------|
| Template ID / Name | Database Version <b>T</b> | Template Description |
| <b>1</b>           | MySQL 5.6                 | 33 3                 |
|                    | MySQL 5.7                 | 44fo                 |

2. 表示されるダイアログボックスで、次のパラメータを設定し、【パラメーターの作成と設定】をクリックします。

**テンプレート名**:パラメータテンプレートの名前を入力します。パラメータテンプレートの名前は一意である必要 があります。

**データベースバージョン**:データベースバージョンを選択します。

**テンプレートの説明**:パラメータテンプレートの簡単な説明を入力します。

| Create Parameter To  | emplate                          | × |
|----------------------|----------------------------------|---|
| Template Name *      | Please enter template name       |   |
| Database Version *   | Please select 💌                  |   |
| Template Description | Describe the template            |   |
|                      | Create and Set Parameters Cancel |   |

3. 作成が完了したら、テンプレートの詳細ページでパラメータを変更、インポート、およびエクスポートできます。

### パラメータテンプレートをインスタンスに適用する

1. TencentDB for MySQLコンソールにログインし、左側のナビゲーションバーで【Parameter Template】ページを 選択します。

2. パラメータテンプレートリストで、適用するテンプレートを見つけて、[操作]列の【インスタンスに適用】をク リックします。

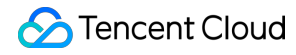

| Template ID / Name | Database Version <b>T</b> | Template Description |
|--------------------|---------------------------|----------------------|
|                    | MySQL 5.6                 | 33 3 🖋               |

**3**. 表示されるページで、実行方法とインスタンスを指定し、すべてのパラメーター値が正しいことを確認して、 【送信】をクリックします。

実行方法:デフォルトでは、【今すぐ実行】が選択されています。【メンテナンス時間中】を選択すると、選択し たインスタンスのパラメータ変更タスクはインスタンスのメンテナンス時間中に実行され、有効になります。 MySQLインスタンス:指定されたリージョンにパラメータテンプレートを適用する必要があるインスタンスを選

択します。

**パラメータの比較**:選択したインスタンスのパラメーターの変更前または変更後の構成を表示できます。

ご注意:

パラメータテンプレートを複数のインスタンスに適用する場合は、パラメータがこれらのインスタンスに適用で きるかどうかを確認してください。慎重に操作してください。

| Template ID / Name<br>Database Version<br>Execution Mode<br>Region | MySQL 5.6           Immediate execution         During maintenance window         Learn More 🖸 |   |                                    |
|--------------------------------------------------------------------|------------------------------------------------------------------------------------------------|---|------------------------------------|
| MySQL Instance                                                     | Available Instance                                                                             |   | Selected (0) Instances             |
|                                                                    | Filter by instance ID / name Q                                                                 |   | Instance ID / Name Re              |
|                                                                    | Instance ID / Name                                                                             |   | Please select an i                 |
|                                                                    | cdb-frxjqrxi (Parameter error)                                                                 |   |                                    |
|                                                                    |                                                                                                | ↔ |                                    |
|                                                                    | Support for holding shift key down for multiple selection                                      |   | Compare Again Remove All Instances |
|                                                                    |                                                                                                |   |                                    |

Back Submit

4. (オプション)パラメータ変更タスクの送信後、パラメータ変更をキャンセルする必要がある場合は、タスク を実行する前に、コンソールの左側のサイドバーメニューで、【Task List】を選択し、タスクを見つけて、「操 作」列の【キャンセル】をクリックします。

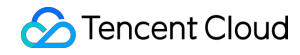

| Task ID | Task Type ▼        | Instance ID | Task Progress | Task Status 🔻         | Task Start Time |
|---------|--------------------|-------------|---------------|-----------------------|-----------------|
|         | Parameter settings |             | 0%            | Waiting for execution |                 |

# パラメータテンプレートをコピーする

データベース・パラメータ・テンプレートを作成し、この新しいデータベース・パラメータ・テンプレートに当 該グループのカスタムパラメータと値の大部分を含めたい場合は、パラメータ・テンプレートをコピーすることは 便利な解決方法です。

#### 方法1:既存のパラメータテンプレートを使用してパラメータテンプレートをコピー

1. TencentDB for MySQLコンソールにログインし、左側のナビゲーションバーで【Parameter Template】ページを 選択します。パラメーターテンプレート名をクリックするか、[操作]列で【詳細を見る】をクリックして、パラ メーターテンプレートの詳細ページに入ります。

2. 上部にある【更なる操作】>【テンプレートとして保存する】を選択します。

3. 表示されたダイアログボックスで、次のパラメータを設定します。

**テンプレート名**:パラメータテンプレートの名前を入力します。パラメータテンプレートの名前は一意である必要 があります。

**テンプレートの説明**:パラメータテンプレートの簡単な説明を入力します。

4. 入力した内容に間違いがないことを確認したら、【保存】をクリックすると、現在のパラメータテンプレート を新しいパラメータテンプレートとして保存し、コピー操作を完了します。

#### 方法2.インスタンスのパラメータ設定機能を使用してパラメータテンプレートをコピー

1. MySQLコンソールにログインし、左側のナビゲーションバーで【Instance List】ページを選択します。インスタ ンスリストでインスタンスID /名前をクリックして、インスタンス管理ページに入ります。

2. 【データベース管理】>【パラメータ設定】ページを選択し、【テンプレートとして保存する】をクリックします。

3. 表示されたダイアログボックスで、次のパラメータを設定します。

**テンプレート名**:パラメータテンプレートの名前を入力します。パラメータテンプレートの名前は一意である必要 があります。

**テンプレートの説明**:パラメータテンプレートの簡単な説明を入力します。

4. 入力した内容に間違いがないことを確認したら、【作成して保存】をクリックすると、現在のパラメータテン プレートを新しいパラメータテンプレートとして保存し、コピー操作を完了します。

### パラメータテンプレートのパラメータ値を変更する

 TencentDB for MySQLコンソールにログインし、左側のナビゲーションバーで【Parameter Template】ページを 選択します。パラメーターテンプレート名をクリックするか、テンプレートリストの[操作]列で【詳細を見る】を クリックして、パラメーターテンプレートの詳細ページに入ります。

2. 【パラメータの一括変更】をクリックするか、[現在のパラメータ値]列で

クリックしてパラメータ値を変更します。

#### ご注意:

【パラメーターのインポート】を選択する場合、ローカルパラメーター構成ファイルをアップロードする必要が あります。構成ファイルの形式がMySQLデータベースサーバーの構成ファイルの形式と一致しているか、パラ メーターをエクスポートするためのファイルテンプレートが使用されていることに注意してください。そうでな い場合、インポートが失敗する可能性があります。

| Batch Modify Parameters      | Import Parameters  | Apply to Instances More | <b>•</b>      |
|------------------------------|--------------------|-------------------------|---------------|
| Parameter Name               | Restart Required ( | i) Default Value (i)    | Current Value |
| automatic_sp_privileges (j)  | No                 | ON                      | on 🎤          |
| auto_increment_increment (j) | No                 | 1                       | 1             |
| auto_increment_offset (j)    | No                 | 1                       | 1             |

### パラメータテンプレートをインポートする

1. TencentDB for MySQLコンソールにログインし、左側のナビゲーションバーで【Parameter Template】ページを 選択します。パラメーターテンプレート名をクリックするか、テンプレートリストの[操作]列で【詳細を見る】を クリックして、パラメーターテンプレートの詳細ページに入ります。

2. 【パラメータのインポート】をクリックします。

ご注意:

【パラメーターのインポート】を選択する場合、ローカルパラメーター構成ファイルをアップロードする必要があります。構成ファイルの形式がMySQLデータベースサーバーの構成ファイルの形式と一致しているか、パラ メーターをエクスポートするためのファイルテンプレートが使用されていることに注意してください。そうでない場合、インポートが失敗する可能性があります。

3. 表示されたダイアログボックスで、アップロードするファイルを選択した後、【インポートして元のパラメー タを上書きする】をクリックします。

### パラメータテンプレートをエクスポートする

#### 方法**1**

1. TencentDB for MySQLコンソールにログインし、左側のナビゲーションバーで【Parameter Template】ページを 選択します。

2.パラメータテンプレートリストで、目的のテンプレートを見つけて、[操作]列の【エクスポート】をクリックします。

#### 方法**2**

1. TencentDB for MySQLコンソールにログインし、左側のナビゲーションバーで【Parameter Template】ページを 選択します。パラメーターテンプレート名をクリックするか、[操作]列で【詳細を見る】をクリックして、パラ メーターテンプレートの詳細ページに入ります。

2. 上部にある【更なる操作】>【パラメータのエクスポート】を選択します。

### パラメータテンプレートを削除する

不要なパラメータテンプレートを作成した場合、又はこのパラメータテンプレートはもう使用されないと判断した場合は、「パラメータテンプレートの削除」機能を使用して、使用されないパラメータテンプレートを削除できます。

1. TencentDB for MySQLコンソールにログインし、左側のナビゲーションバーで【Parameter Template】ページを 選択します。

2.パラメータテンプレートリストで、目的のテンプレートを見つけて、【削除】をクリックします。

2. 表示されたダイアログボックスで、【OK】をクリックするとパラメータテンプレートを削除します。

### 後続操作

重要なパラメーターの設定に関する提案については、パラメーター設定に関する提案をご参照ください。

# さまざまなテンプレートパラメータの比較

最終更新日:::2024-07-25 17:50:18

MySQLコンソールで異なるカスタムパラメータテンプレート間、またはカスタムパラメータテンプレートとシス テムデフォルトテンプレート間の違いを比較することにより、パラメータテンプレート間の違いを確認できます。

操作手順

1. MySQLコンソールにログインし、左側のナビゲーションで**パラメータテンプレート**ページを選択し、比較する カスタムテンプレートを選択して、**比較**をクリックします。

| Custom Template  | Default Template          |                      |  |  |  |  |  |  |
|------------------|---------------------------|----------------------|--|--|--|--|--|--|
| Create Template  |                           | Separate keywo       |  |  |  |  |  |  |
| Template ID/Name | Database Version <b>T</b> | Template Description |  |  |  |  |  |  |
| <b>2</b>         | MySQL 5.7                 |                      |  |  |  |  |  |  |
| -                | MySQL 5.6                 |                      |  |  |  |  |  |  |

2. ポップアップしたダイアログボックスで、パラメータテンプレートの選択から、比較するターゲットテンプ レートを選択します。

| Parameter Comp    | arison                                                                       |  |
|-------------------|------------------------------------------------------------------------------|--|
| Select Template * | Please select                                                                |  |
| Only preview      | [Default]High-Stability Template (Hot)<br>[Default]High-Performance Template |  |

3. 選択した後、パラメータテンプレートの比較結果を確認します。

| Parameter Com     | parison                            |                             |
|-------------------|------------------------------------|-----------------------------|
| Select Template * | [Default]High-Performance Template |                             |
| Only preview      | w changed parameters               |                             |
| Parameter Name    | e                                  | y-test2                     |
| auto_increment_i  | ncrement (j)                       | +<br>12                     |
| back_log (j)      |                                    | <del>3000</del><br>210      |
| binlog_cache_size | e (j)                              | <del>2097152</del><br>32768 |
| binlog_checksum   | 3                                  | CRC32<br>NONE               |
| binlog_row_imag   | e (j)                              | FULL<br>MINIMAL             |
| eq_range_index_o  | dive_limit (j)                     | <del>200</del><br>10        |
| innodb_autoinc_l  | ock_mode (j)                       | 2<br>1                      |
| innodb_disable_s  | ort_file_cache 🚯                   | OFF<br>ON                   |
|                   |                                    |                             |

Total items: 35

OK

# パラメータテンプレートのパフォーマンス比

# 較

最終更新日:::2024-07-25 17:50:17

### テストツール

sysbench 1.0.20は、データベースのベンチマーク性能をテストするツールです。

#### ツールのインストール

このドキュメントのテストではSysbenchバージョン1.0.20を使用します。インストール方法は次のとおりです:

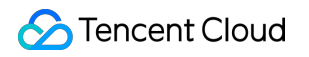

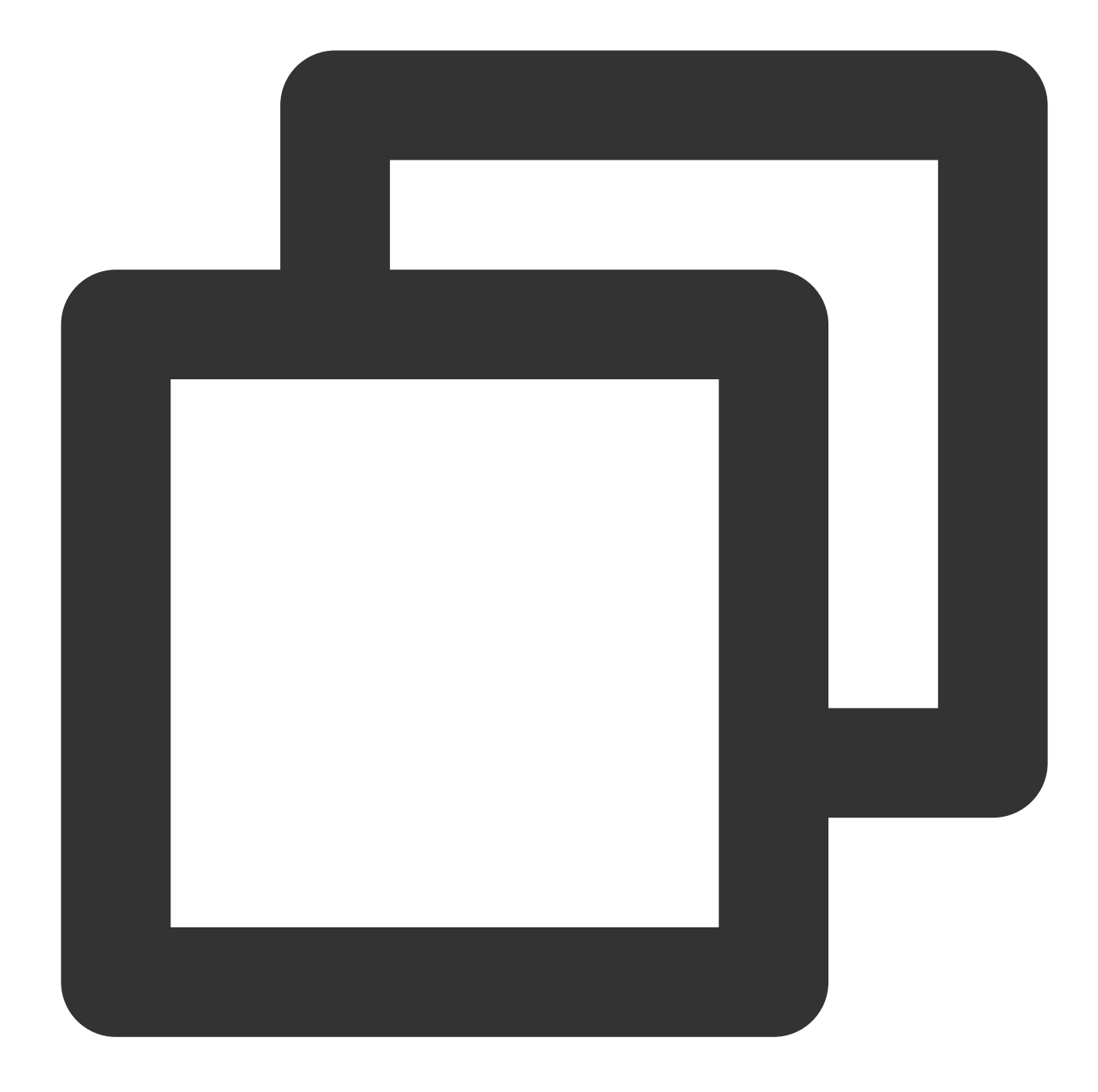

```
git clone https://github.com/akopytov/sysbench.git
git checkout 1.0.20
yum install gcc gcc-c++ autoconf automake make libtool bzr mysql-devel git mysql
cd sysbench
./autogen.sh
./configure
make -j
make install
```

```
説明:
```

上記は負荷テストCVM(CentOS システム)へのインストール方法です。他のOSにインストールする必要がある 場合は、Sysbench公式ドキュメントをご参照ください。

### テスト環境

| タイプ                       | 説明                                                                    |
|---------------------------|-----------------------------------------------------------------------|
| テストインスタンスの仕様              | このテストでは、通常使用される4コア8GBメモリ、8コア32GBメモリ、16コ<br>ア128GBメモリという3種類の仕様を選択しています |
| クライアント構成                  | 64コア128GBメモリ                                                          |
| クライアントプライベート<br>ネットワーク帯域幅 | 23Gbps                                                                |
| テストデータ量                   | データベースインスタンスメモリ * 1.2                                                 |
| テストデータベースインス<br>タンスバージョン  | 5.6 20210630、5.7 20210630、8.0 20210330                                |

クライアント仕様の説明:単一クライアントでのテストによってデータベースインスタンスの性能負荷を測定で きるように、マシンにはハイスペックなクライアントマシンが使用されます。ロースペッククライアントの場合 は、同時インスタンス負荷テストに複数のクライアントを使用して、データの合計を求めることをお勧めします。 ネットワークレイテンシーの説明:テスト環境は、クライアントのマシンとデータベースインスタンスが同じア ベイラビリティーゾーンにあるようにし、テスト結果がネットワーク環境の影響を受けないようにします。

## テスト方法

テストデータ準備

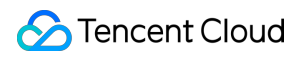

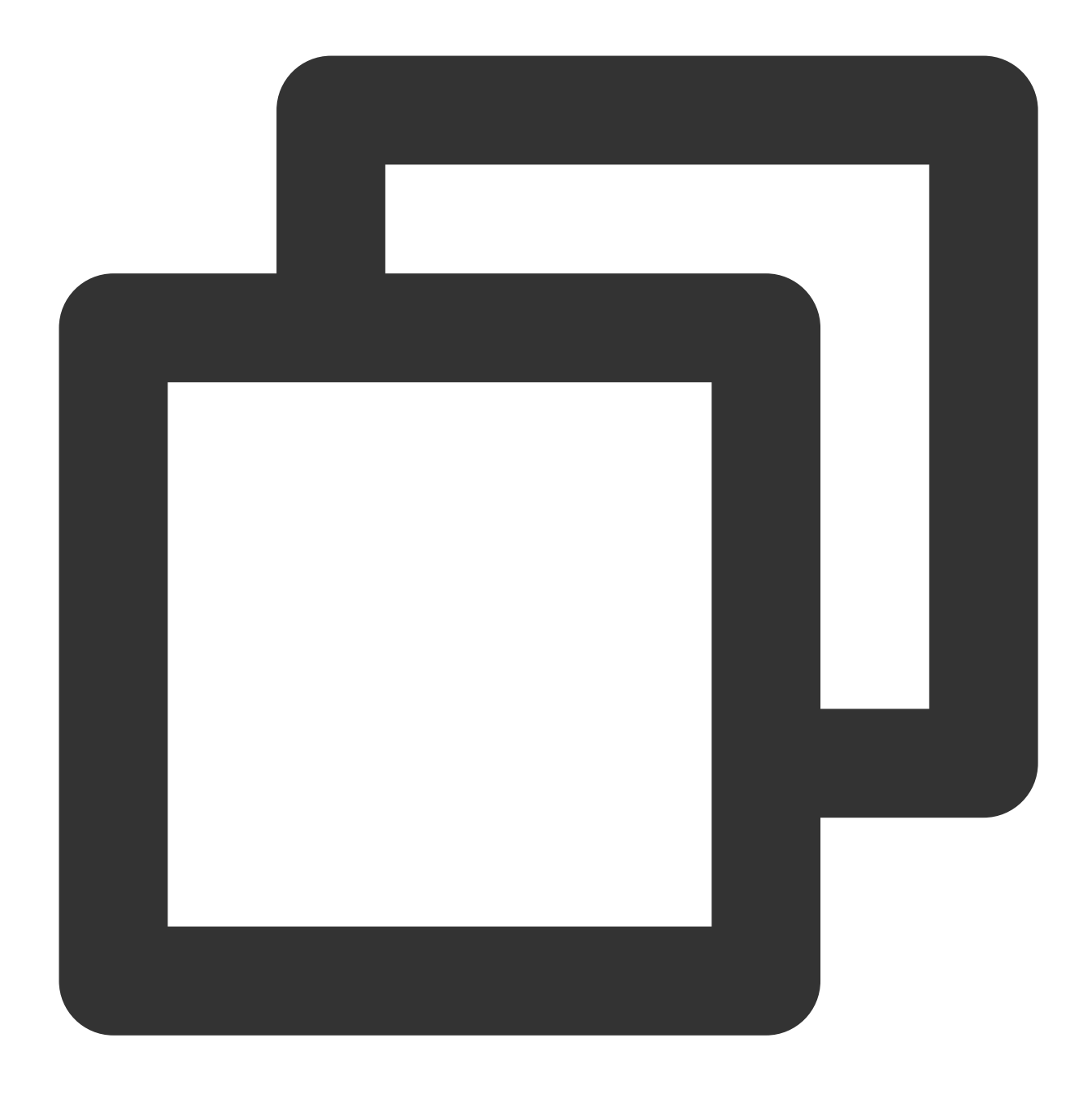

sysbench --db-driver=mysql --mysql-host=xxxx --mysql-port=xxxx --mysql-user=xxxx --

### 性能負荷テスト

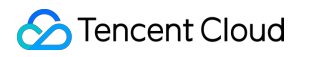

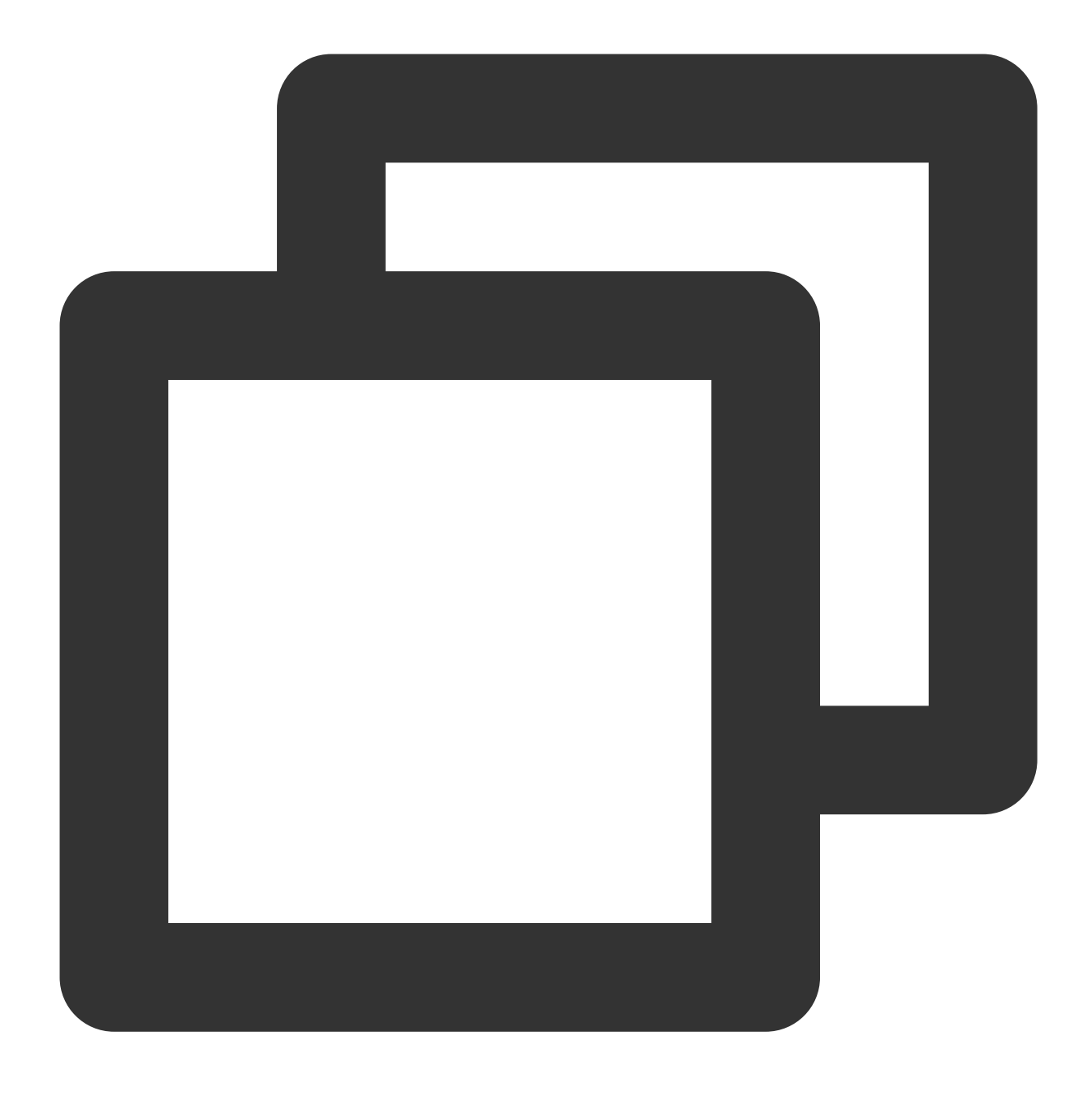

sysbench --db-driver=mysql --mysql-host=xxxx --mysql-port=xxxx --mysql-user=xxxx --

性能負荷テストパラメータの説明:

oltp\_read\_write は、oltpモードのテスト用に /usr/share/sysbench/oltp\_read\_write.luaスクリプトが呼び出さ れることを示しています。

--tables=xxxx は、今回のテストで使用するテーブルの数を示しています。

--table\_size=xxxx は、今回のテストで使用するテーブルの行数を示しています。

--threads=xxxx は、今回のテストのクライアント接続同時実行数であることを示しています。

--report-interval=1 は、テスト結果が1秒に1回出力されることを示しています。

--percentile=95 は、サンプリング比率の設定を示しており、デフォルトは95%です。
 --time=600 は、今回のテストの実行時間を示し、600は600秒を示しています。

#### シナリオモデル

ここでのユースケースはすべて、sysbenchのluaスクリプトを使用しています。

一般的な設定タイプについて、さまざまなパラメータテンプレートでパフォーマンステストを行います。そのテス ト結果を以下に示します。

テスト結果

#### 5.6 20210630バージョン

| CPU<br>(コ<br>ア) | メモリ<br>(GB) | threads | テス<br>ト時<br>間    | テンプレート              | SysBench<br>QPS | SysBench<br>TPS | avg_lat |
|-----------------|-------------|---------|------------------|---------------------|-----------------|-----------------|---------|
|                 |             |         |                  | デフォルトテンプ<br>レート(廃棄) | 34428.69        | 1721.43         | 18.59ms |
| 4               | 8           | 32      | <b>10</b> 分<br>間 | 高性能パラメータテ<br>ンプレート  | 35917.50        | 1795.87         | 17.82ms |
|                 |             |         |                  | 高安定性テンプレー<br>ト      | 34834.04        | 1741.70         | 18.37ms |
|                 | 32          | 2 64    | 10分<br>間         | デフォルトテンプ<br>レート(廃棄) | 61210.19        | 3060.51         | 20.91ms |
| 8               |             |         |                  | 高性能パラメータテ<br>ンプレート  | 67719.55        | 3385.98         | 18.90ms |
|                 |             |         |                  | 高安定性テンプレー<br>ト      | 64910.09        | 3245.50         | 19.72ms |
|                 |             |         | <b>10</b> 分<br>間 | デフォルトテンプ<br>レート(廃棄) | 106965.44       | 5348.27         | 23.93ms |
| 16              | 128         | 128     |                  | 高性能パラメータテ<br>ンプレート  | 127955.48       | 6397.77         | 20.00ms |
|                 |             |         |                  | 高安定性テンプレー<br>ト      | 119509.02       | 5975.45         | 21.41ms |

5.7 20210630バージョン

🔗 Tencent Cloud

| CPU<br>(コ<br>ア) | メモリ<br>(GB) | threads | テス<br>ト時<br>間    | テンプレート              | SysBench<br>QPS | SysBench<br>TPS | avg_lat |
|-----------------|-------------|---------|------------------|---------------------|-----------------|-----------------|---------|
|                 |             |         | <b>10</b> 分<br>間 | デフォルトテンプ<br>レート(廃棄) | 34428.69        | 1721.43         | 18.59ms |
| 4               | 8           | 32      |                  | 高性能パラメータテ<br>ンプレート  | 35917.50        | 1795.87         | 17.82ms |
|                 |             |         |                  | 高安定性テンプレー<br>ト      | 34834.04        | 1741.70         | 18.37ms |
|                 |             | 64      | <b>10</b> 分<br>間 | デフォルトテンプ<br>レート(廃棄) | 61210.19        | 3060.51         | 20.91ms |
| 8               | 32          |         |                  | 高性能パラメータテ<br>ンプレート  | 67719.55        | 3385.98         | 18.90ms |
|                 |             |         |                  | 高安定性テンプレー<br>ト      | 64910.09        | 3245.50         | 19.72ms |
|                 |             |         | <b>10</b> 分<br>間 | デフォルトテンプ<br>レート(廃棄) | 106965.44       | 5348.27         | 23.93ms |
| 16              | 128         | 128     |                  | 高性能パラメータテ<br>ンプレート  | 127955.48       | 6397.77         | 20.00ms |
|                 |             |         |                  | 高安定性テンプレー<br>ト      | 119509.02       | 5975.45         | 21.41ms |

#### 8.0 20210330バージョン

| CPU<br>(コ<br>ア) | メモリ<br>(GB) | threads | テス<br>ト時<br>間 | テンプレート              | SysBench<br>QPS | SysBench<br>TPS | avg_lat |
|-----------------|-------------|---------|---------------|---------------------|-----------------|-----------------|---------|
| 4               | 8           | 32      | 10分<br>間      | デフォルトテンプ<br>レート(廃棄) | 32594.79        | 1629.74         | 19.63ms |
|                 |             |         |               | 高性能パラメータテ<br>ンプレート  | 33383.77        | 1669.19         | 19.17ms |
|                 |             |         |               | 高安定性テンプレー<br>ト      | 32071.90        | 1603.60         | 19.95ms |
| 8               | 32          | 64      | 10分           | デフォルトテンプ            | 65718.22        | 3285.91         | 19.47ms |

|    |     |     | 間                | レート(廃棄)             |           |         |         |
|----|-----|-----|------------------|---------------------|-----------|---------|---------|
|    |     |     |                  | 高性能パラメータテ<br>ンプレート  | 70195.37  | 3509.77 | 18.23ms |
|    |     |     |                  | 高安定性テンプレー<br>ト      | 60704.69  | 3035.23 | 21.08ms |
| 16 | 128 | 128 | <b>10</b> 分<br>間 | デフォルトテンプ<br>レート(廃棄) | 132023.66 | 6601.18 | 19.38ms |
|    |     |     |                  | 高性能パラメータテ<br>ンプレート  | 151021.67 | 7551.08 | 16.95ms |
|    |     |     |                  | 高安定性テンプレー<br>ト      | 132391.01 | 6619.55 | 19.33ms |

# パラメータ設定の推奨事項

最終更新日:::2024-07-25 17:50:17

TencentDB for MySQLは、公式のデフォルト値に基づいて最適化されています。インスタンスを購入した後、ビジ ネスシナリオに応じて以下のパラメータを合理的に設定することをお勧めします。

#### character\_set\_server

デフォルト値:UTF8

再起動が必要か:はい

役割:MySQLサーバーのデフォルト文字セットを設定します。MySQLはそれぞれLATIN1、UTF8、GBK、

UTF8MB4の4種類の文字セットを提供し、そのうち、LATIN1は英文字をサポートし、1文字に1バイトかかりま す。UTF8は世界のすべての国で必要な文字を含み、国際的なエンコードで、汎用性が強く、1文字に3バイトかか ります。GBKの文字エンコードは2バイトで表され、即ち漢字、英文字とも2バイトで表されます。UTF8MB4は UTF8のスーパーセットとして、完全に下位互換性があり、1文字に4バイトかかり、かつ絵文字をサポートしま す。

推奨:インスタンスを購入後、ビジネスがサポートする必要のあるデータ形式に基づき適切な文字セットを選択 し、文字セットの設定が正しくないことによる文字化けの問題および不要な再起動操作を避けるために、クライ アントとサーバーに同じ文字セットを設定することを確保します。

#### lower\_case\_table\_names

デフォルト値:0

再起動が必要か:はい

役割:データベースおよびテーブルの作成時、ストレージとクエリで大文字と小文字を区別するかどうかを設定 できます。このパラメーターは、0(大文字と小文字を区別)または1(大文字と小文字を区別しない)に設定で きます。デフォルト値は0です。

推奨:MySQLはデフォルトで大文字と小文字を区別します。このパラメーターは、ビジネスニーズおよび使用の 習慣に基づき適切に設定してください。

#### sql\_mode

デフォルト値:

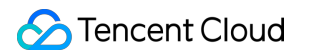

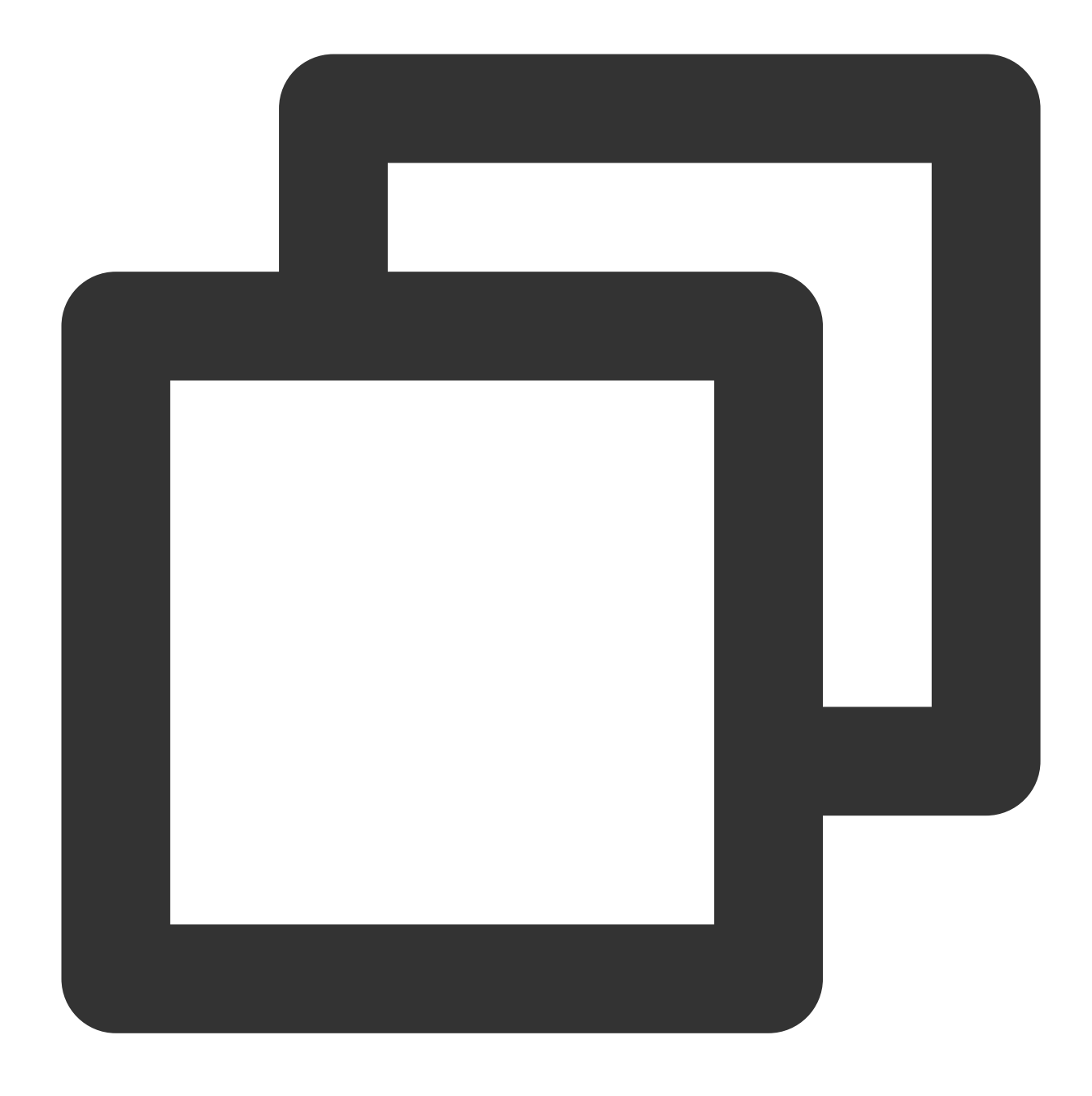

NO\_ENGINE\_SUBSTITUTION (5.6バージョン)、ONLY\_FULL\_GROUP\_BY、STRICT\_TRANS\_TABLES、NO\_ZI

再起動が必要か:いいえ

役割: MySQLは様々なsqlモードで実行することができます。sqlモードはmysqlがサポートする必要のあるsql構 文、データ検証などを定義します。

**5.6**バージョンにおけるデフォルトパラメーター値は NO\_ENGINE\_SUBSTITUTION で、使用するストレージエン ジンが無効または未コンパイルの場合、エラーメッセージが表示されることを表します。

- 5.6、8.0バージョンでのこのパラメーターのデフォルト値は ONLY\_FULL\_GROUP\_BY、

STRICT\_TRANS\_TABLES、NO\_ZERO\_IN\_DATE、NO\_ZERO\_DATE、ERROR\_FOR\_DIVISION\_BY\_ZERO、

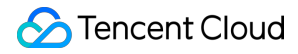

NO\_AUTO\_CREATE\_USER、NO\_ENGINE\_SUBSTITUTION です。

そのうち:

ONLY\_FULL\_GROUP\_BY はGROUP BYの集計操作時に、SELECT中の列、HAVINGまたはORDER BY節の列の 場合、GROUP BY中に現れるまたはGROUP BY列に依存する関数列である必要があります。

STRICT\_TRANS\_TABLES はstrictモードを有効にすることです。NO\_ZERO\_IN\_DATEは日付中の月と日に0を含めることができるかで、かつstrictモードを有効にしたかの影響を受けます。

NO\_ZERO\_DATE データベースは0の日付を挿入することができず、かつstrictモードを有効にしたかの影響を受けます。

ERROR\_FOR\_DIVISION\_BY\_ZERO はstrictモードにおいて、INSERTまたはUPDATEの過程で、データが0により除算された場合、警告でなくエラーが発生します。非strictモードではデータが0により除算された場合、MySQLがNULLを戻します。

NO\_AUTO\_CREATE\_USER は認証情報が指定される場合を除き、ほかの方法で実行される場合は、GRANTステートメントで新規ユーザーを自動的に作成しません。

NO\_ENGINE\_SUBSTITUTION は使用されているストレージエンジンが無効または未コンパイルの場合、エラー メッセージが表示されます。

推奨:SQLモードごとに異なるSQL構文をサポートしているため、ビジネスニーズおよび開発習慣に基づき適切な 設定を行うことをお勧めします。

#### long\_query\_time

デフォルト値:10

再起動が必要か:いいえ

役割:スロークエリの時間しきい値を定義するために使用され、デフォルト値は10sです。特定のクエリ実行時間 が10s以上の時、後でスロークエリを分析しやすくするために、このクエリの実行状況はスローログに記録されま す。

推奨:お客様のビジネスシナリオおよび性能の感度に基づき、後で性能分析をしやすくするために、それぞれのビ ジネスシナリオに基づいて適切な値を設定することをお勧めします。

# スマートパラメータチューニング

最終更新日:::2024-07-25 17:50:17

ここでは、MySQLコンソール上でスマートパラメータチューニングを実現する方法についてご説明します。

### 背景

「ディープラーニング」という言葉は一般の人々にも知られるようになってきました。現在では関連技術も比較 的成熟し、Tencent Cloudデータベースチームも、ディープラーニング方式を利用してデータベースの運用効率を 向上させたいと考えています。まず考えたのはデータベースのパラメータチューニングです。業務システムは千差 万別であり、SQLの最適化のように細粒度で指向性の高いチューニングを行うことができません。これはデータ ベース管理者にとって頭の痛い問題であり、多くの場合は経験によって相対的に優秀なパラメータテンプレート を構築しなければなりません。データベースのパラメータチューニング能力は、プロフェッショナルなデータ ベース管理者だけが持つスキルでもあります。

2019~2021年にかけて、Tencent Cloudデータベースチームは《Automatic Database Tuning using Deep Reinforcement Learning》、《An Oline Cloud Database Hybrid Tuning System for Personalized Requirements》とい う2編の論文を相次いで発表し、国際特許を申請しました。現在は論文をベースにして、理論を基に利用可能なシ ステムを開発し、実際のシーンの中でデータベースパラメータを調整することでデータベースのパフォーマンス を向上させています。

データベースパラメータチューニングサービスが必要な理由:

パラメータが非常に多い:例えばMySQLの場合、数百もの設定項目があり、チューニングの難易度が高いです。 人的コストが高い:専任のDBAを必要とし、プロの経験に頼らざるを得ないため、マンアワーコストが高くなり ます。

**ツールの汎用性**:既存のツールは機能が限定され、時間がかかる割に目立った効果がありません。

**クラウドでの新ニーズ**:一部のユーザーは専任の運用保守チームを持っておらず、パラメータチューニングを行う ことが困難です。

### 前提条件

ステータスが実行中であるMySQLインスタンスがあること。

### 使用制限

ユースケースに応じたスマートチューニングには1か月あたりの回数制限があり、各インスタンスにつき毎月3回 チューニングを行うことができます。チューニング回数は毎月1日にリセットされます。 AIインテリジェント分析には1か月あたりの回数制限があり、各インスタンスにつき毎月1回チューニングを行う ことができます。チューニング回数は毎月1日にリセットされます(AIインテリジェント分析は未公開です。どう ぞご期待ください)。

スマートパラメータチューニング機能を使用するには、インスタンスのCPUが4コア以上である必要があります。 スマートパラメータチューニングのタスクリストには直近15回分のパラメータチューニング結果のみ保存されま す。

インスタンスの削除/返却またはインスタンスが期限切れとなった時点で、スマートパラメータチューニングのタ スクが実行中だった場合、そのタスクは自動的に中止され、削除されます。

1つのインスタンスにつき、同時実行できるチューニングタスクは1つのみであり、複数のチューニングタスクを 開始することはできません。

スマートパラメータチューニング機能は現時点では北京、上海、広州リージョンのみサポートしています。今後は 順次拡大する予定です。

操作手順

#### MySQLインスタンスを購入済みの場合

1. MySQLコンソールにログインし、上方でリージョンを選択し、インスタンスリストでインスタンスIDまたは**操** 作列の**管理**をクリックして、インスタンス管理ページに進みます。

2. インスタンス管理ページで**データベース管理 >パラメータ設定 > スマートパラメータチューニング**を選択します。

|       | Instance Details | Instance N | ance Monitoring Dat |              | Ionitoring Database Management |                | Security Group | Backu             | p and Restoration | Operation Log | Read-Only In |  |
|-------|------------------|------------|---------------------|--------------|--------------------------------|----------------|----------------|-------------------|-------------------|---------------|--------------|--|
|       | Database List    | Parame     | eter Settings       | Acc          | ount Managemen                 | t              |                |                   |                   |               |              |  |
|       | Batch Modify Par | ameters    | Default Temp        | NEW<br>plate | Custom Template                | Import Para    | meters         | Export Parameters | Save as Templ     | ate Intellig  |              |  |
| 3. スマ | ートパラメージ          | タチュー       | ニングの                | ポップ          | アップウィン                         | ·ドウで、 <b>ユ</b> | ースケ            | ースに応じたス           | マートチュ             | ーニング          |              |  |
| または   | AIインテリジュ         | ェント分       | <b>析</b> のどち        | らかの          | パラメータチ                         | ューニング          | 方式をរ           | 選択し、設定し           | た後、 <b>分析</b>     | <b>開始</b> をク  |              |  |

リックします。

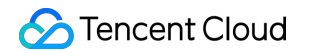

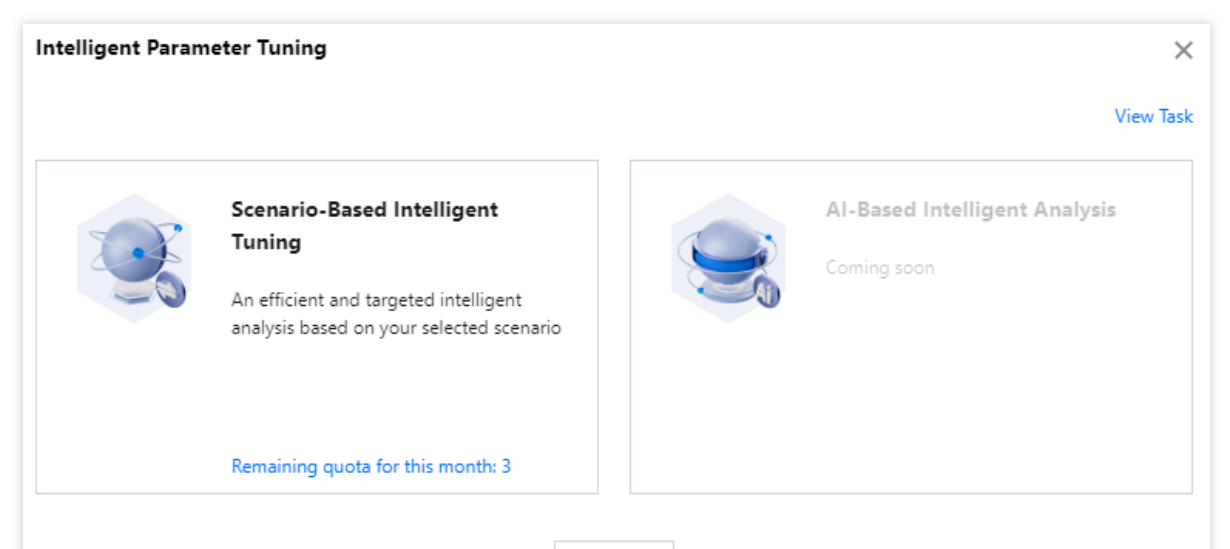

Cancel

ユースケースに応じたスマートチューニング方式を選択した場合、その後の手順は次のようになります。

**ユースケースに応じたスマートチューニング**:選択したユースケースに基づいてインテリジェント分析を行うこ とで、効率と指向性が向上します。

**ユースケース選択**のプルダウンキーをクリックして業務ユースケースを選択します。3種類のユースケース(取引 系ユースケース、OLTPパフォーマンステスト、ストレステスト)から選択できます。

対応するユースケースを選択した後、システムがより正確な分析を行えるよう、そのユースケースにおける業務 割合をカスタマイズすることができます。設定完了後に**分析開始**をクリックします。

取引系ユースケース(TPCC)

カスタマイズ内容:注文業務(高)、支払業務(高)、注文照会(低)、物流業務(低)、倉庫保管業務(低)

データ読み取り方式:全キャッシュ(デフォルト)、ディスク読み取り/書き込み

同時実行性:低、中、高(デフォルト)

OLTPパフォーマンステスト(Sysbench)

カスタマイズ内容:読み取り業務の割合(高),書き込み業務の割合(デフォルトでは無し)

データ読み取り方式:全キャッシュ(デフォルト)、ディスク読み取り/書き込み

同時実行性:低、中、高(デフォルト)

ストレステスト (myslap)

同時実行性:低、中、高(デフォルト)

| Intelligent Param | neter Tuning            |       |         |      |
|-------------------|-------------------------|-------|---------|------|
| Scenario          | Order Transactions 🔻    |       |         |      |
| Order processing  | Order Transactions      |       |         | 38%  |
| 1 5               | L OLTP Performance Test |       | Middle  | High |
| Payment           | Pressure Test<br>Zero   | Low   | Middle  |      |
| Order query       | Zero                    | Low   | Middle  | High |
| Logistics         | Zero                    | Low   | Middle  |      |
| Warehousing       | Zero                    | Low   | Middle  |      |
| Data Reading Mode | Cache Disk + C          | ache  |         | -    |
| Concurrency       | Low Middle              | High  |         |      |
|                   |                         | Reset | Analyze |      |

選択したユースケースが**AIインテリジェント分析方式**の場合(この機能は未公開です。どうぞご期待ください)、その後の操作手順は次のようになります。

AIインテリジェント分析:データベースの運用メトリクスに対し詳細な分析を行うことで、データベースの業務 タイプを確定し、さらにディープラーニングアルゴリズムによって、確定したユースケースの下での各パラメー タのパフォーマンス分析を行い、パラメータ設定の提案を行います。

AIインテリジェント分析を選択し、分析開始をクリックします。

#### ご注意:

AIインテリジェント分析機能は現在ブラッシュアップ中のため、未公開です。どうぞご期待ください。

AIインテリジェント分析はディープラーニングアルゴリズムおよびビッグデータ分析機能を使用するため、分析に 時間がかかります。業務に余裕のある時間帯に行うことをお勧めします。

4. 分析開始後、パラメータチューニングタスクは実行中となります。パラメータ設定ページでスマートパラメー タチューニング > タスクの確認を選択し、タスクの詳細状況を把握することができます。

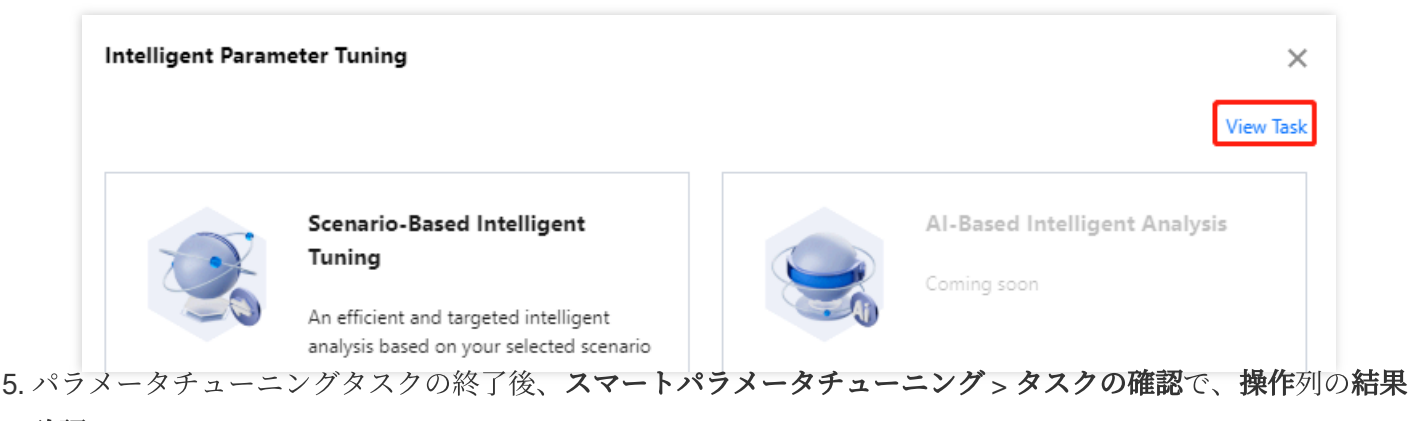

の確認をクリックします。

| Task List              |                 |             |                     |              | × |
|------------------------|-----------------|-------------|---------------------|--------------|---|
| Intelligent Analysis T | Scenario Type   | Task Status | Completion Time     | Operation    |   |
| Sc .                   | Pressure Test 🛈 | Successful  | 2022-06-13 11:28:19 | View Results |   |
| Sc .                   | Pressure Test 🛈 | Successful  | 2022-06-13 11:24:51 | View Results |   |

6. パラメータチューニングによる提案を確認した後、インスタンスに適用するをクリックします。

| Parameter Tuning Suggestion    |                            |                             |                   |  |  |
|--------------------------------|----------------------------|-----------------------------|-------------------|--|--|
| Instance Specs Before Analysis | General-4core8000MBMEM, 20 | 00GBStorage Space, MySQL8.0 |                   |  |  |
| Current Specs                  | General-4core8000MBMEM, 20 | 00GBStorage Space, MySQL8.0 |                   |  |  |
| QPS Increase                   | 69%                        |                             |                   |  |  |
| RT Decrease                    | 49%                        |                             |                   |  |  |
| TPS Increase                   | 69%                        |                             |                   |  |  |
| Concurrency                    | High                       |                             |                   |  |  |
| Parameter Name                 | Instance Restart           | Original Value              | Recommended Value |  |  |
| binlog_order_commits           | No                         | ON                          | OFF               |  |  |
| eq_range_index_dive_limit      | No                         | 200                         | 200               |  |  |
| innodb_adaptive_flushing       | No                         | ON                          | ON                |  |  |
| innodb_adaptive_flushing_lwm   | No                         | 10                          | 70                |  |  |

Back Apply to Instance

7. ポップアップしたダイアログボックスでパラメータの変更を確認し、実行方式を選択し、再起動ルールを読ん でチェックを入れ、**OK**をクリックします。

実行方式:

今すぐ実行:OKを押すと、すぐにインスタンスに適用されます。

メンテナンス時間内:メンテナンス時間内にこの変更をインスタンスに適用します。メンテナンス時間はインスタ ンス詳細ページで変更できます。

#### MySQLインスタンスの新規購入の場合

MySQLインスタンスの購入時に、パラメータテンプレートを選択後、パラメータ適応を有効にするかどうかを選 択します。パラメータ適応を使用すると、システムはお客様がパラメータテンプレートを選択した後にさらに選択 した業務ユースケースに基づいて二次調整を行います。業務ユースケースには、取引系ユースケース、OLTPパ フォーマンステスト、ストレステストの3種類があります。 対応する修正結果は**パラメータ設定 > スマートパラメータチューニング > タスクの確認**で確認できます。

| Parameter Template | [Default]High-Stability Template (Hot)           | ~ C                                  |                                            |
|--------------------|--------------------------------------------------|--------------------------------------|--------------------------------------------|
|                    | Scenario-Based Intelligent Tuning                | Order Transactions 🗸                 | 0                                          |
|                    | If "Scenario-Based Intelligent Tuning" is select | ed, instance parameters will be tune | d after the parameter template is applied. |

# システムパラメータテンプレートの変更記録

最終更新日:::2024-07-25 17:50:18

TencentDB for MySQLは、バルクパラメータ設定用のシステムパラメータテンプレートを提供します。システムパ ラメータテンプレートのパラメータは、バージョンのイテレーションによって最適化、更新される場合がありま す。ここでは、システムパラメータテンプレートのパラメータの変更についてご説明します。

説明:

システムパラメータテンプレートのパラメータ変更は、このパラメータテンプレートを使用したことのあるデー タベースインスタンスには影響を与えません。バルクインスタンスに新しいパラメータを適用する必要がある場 合は、バルクパラメータの設定中にテンプレートをインポートすることでそれらを再適用できます。 システムパラメータテンプレートを使用するには、パラメータテンプレートの使用をご参照ください。

## 2023年01月

| パラメータ名前            | MySQL<br>5.7 | MySQL<br>8.0 | 変更説明                                                                                                    |
|--------------------|--------------|--------------|----------------------------------------------------------------------------------------------------|
| max_execution_time | ✓            | ✓            | <pre>max_execution_time パラメータが動的設定をサポート<br/>します<br/>再起動が必要かどうか:いいえ<br/>デフォルト値:0<br/>パラメータ変更可能値:0-4294967295<br/>単位:ミリ秒</pre> |

## 2022年08月

| パラメータ名前                 | MySQL<br>5.7 | MySQL<br>8.0 | 変更説明                                                                                                    |
|-------------------------|--------------|--------------|----------------------------------------------------------------------------------------------------|
| innodb_buffer_pool_size | V            | ✓            | innodb_buffer_pool_sizeパラメータが動的設定をサポート<br>します<br>再起動が必要かどうか:いいえ<br>デフォルト値:{DBInitMemory * 786432}<br>パラメータ変更可能値:{DBInitMemory * 524288} ~<br>{DBInitMemory * 943718}<br>DBinitMemoryはインスタンス仕様のメモリサイズ(整数<br>に丸める) |

## 2022年07月

| パラメータ名前                    | MySQL<br>5.7 | MySQL<br>8.0 | 変更説明                                                                                                    |
|----------------------------|--------------|--------------|----------------------------------------------------------------------------------------------------|
| innodb_temp_data_file_path | ✓            | V            | 支持 innodb_temp_data_file_path(一時的テーブルの<br>スペースの大きさ)パラメータの変更をサポートしま<br>す。パラメータ属性:<br>再起動が必要かどうか:はい<br>デフォルト値:ibtmp1:12M:autoextend<br>パラメータ変更可能値:ibtmp1は12 ~ 1024MBで、<br>autoextendを選択した後のmaxの設定可能最大値は<br>2097152MB |

## 2022年03月

| パラメータ名前                   | MySQL<br>5.6 | MySQL<br>5.7 | MySQL<br>8.0 | 変更説明                         |
|---------------------------|--------------|--------------|--------------|------------------------------|
| innodb_open_files         | 1            | 1            | 1            | パラメータオフライン                   |
| innodb_stats_sample_pages | -            | 1            | 1            | パラメータオフライン                   |
| wait_timeout              | <i>√</i>     | <i>✓</i>     | ~            | 更新したパラメータ範囲値:1 ~<br>31536000 |
| thread_cache_size         | <i>√</i>     | ✓            | $\checkmark$ | 更新したパラメータ範囲値:1 ~<br>16384    |

## 2021年12月

| パラメータ名前          | MySQL<br>5.6 | MySQL<br>5.7 | MySQL<br>8.0 | 変更説明                                                                                                   |
|------------------|--------------|--------------|--------------|----------------------------------------------------------------------------------------------------|
| binlog_row_image | \$           | ✓            | J            | パラメータのデフォルト値はFULLに統一されてい<br>ます。以前に作成されたインスタンスでこのパラ<br>メータのデフォルト値はMINIMALで、手動変更が<br>サポートされていることに注意ください。 |

# 2020年11月

| パラメータ名前                         | MySQL<br>8.0 | 変更説明                                                                                                    |
|---------------------------------|--------------|----------------------------------------------------------------------------------------------------|
| iinnodb_flush_log_at_trx_commit | 1            | パラメータ新規追加                                                                                                    |
| sync_binlog                     | 1            | パラメータ新規追加                                                                                                    |
| local_infile                    | 1            | パラメータ新規追加                                                                                                    |
| innodb_log_file_size            | 1            | パラメータ新規追加                                                                                                    |
| cdb_recycle_bin_enabled         | 1            | パラメータ新規追加                                                                                                    |
| binlog_format                   | 1            | 更新したパラメータ範囲値:row                                                                                                    |
| innodb_autoinc_lock_mode        | 1            | 更新したパラメータ既定値:2                                                                                                    |
| table_open_cache                | 1            | 更新したパラメータ既定値:2000                                                                                                    |
| slave_pending_jobs_size_max     | 1            | 更新したパラメータ既定値:1073741824                                                                                                    |
| time_zone                       | 1            | 更新したパラメータ範囲値:<br>[SYSTEM -12:00 -11:00 -10:00 -09:00 -08:00 -07:00 -06:00 <br>-05:00 -04:00 -03:00 -02:00 -01:00 +00:00 +01:00 +02:00 +03:00<br>+05:30 +06:00 +06:30 +07:00 +08:00 +09:00 +10:00 +11:00 +12: |
| max_connections                 | 1            | 更新したパラメータ範囲値:1 ~ 100000                                                                                                    |
| slave_rows_search_algorithms    | 1            | 更新したパラメータ既定値:TABLE_SCAN,INDEX_SCAN,HAS                                                                                                    |
| innodb_open_files               | 1            | 更新したパラメータ既定値:10240                                                                                                    |
| slave_parallel_type             | 1            | 更新したパラメータ範囲値:LOGICAL_CLOCK TABLE DATAB                                                                                                    |

# 2020年08月

| パラメータ名前                        | MySQL<br>5.6 | MySQL<br>5.7 | 変更説明      |
|--------------------------------|--------------|--------------|-----------|
| log_warnings                   | 1            | 1            | パラメータ新規追加 |
| innodb_flush_log_at_trx_commit | 1            | 1            | パラメータ新規追加 |
|                                |              |              |           |

🔗 Tencent Cloud

| sync_binlog                     | 1 | 1 | パラメータ新規追加                                                                                                    |
|---------------------------------|---|---|----------------------------------------------------------------------------------------------------|
| local_infile                    | 1 | 1 | パラメータ新規追加                                                                                                    |
| innodb_log_file_size            | 1 | 1 | パラメータ新規追加                                                                                                    |
| binlog_format                   | 1 | 1 | 更新したパラメータ範囲値:row                                                                                                    |
| innodb_autoinc_lock_mode        | 1 | 1 | 更新したパラメータ既定値:2                                                                                                    |
| innodb_open_files               | 1 | 1 | 更新したパラメータ範囲値:1~102400                                                                                                    |
| table_open_cache                | 1 | 1 | 更新したパラメータ既定値:2000                                                                                                    |
| slave_pending_jobs_size_max     | 1 | 1 | 更新したパラメータ既定値:1GB                                                                                                    |
| time_zone                       | 1 | 1 | 更新したパラメータ範囲値:<br>[SYSTEM -12:00 -11:00 -10:00 -09:00 -08:00 -07:00<br>-05:00 -04:00 -03:00 -02:00 -01:00 +00:00 +01:00 +<br>+05:30 +06:00 +06:30 +07:00 +08:00 +09:00 +10:0 |
| max_connections                 | 1 | 1 | 更新したパラメータ範囲値:1~100000                                                                                                    |
| cdb_more_gtid_feature_supported | - | 1 | 完全なカーネル機能                                                                                                    |
| cdb_more_gtid_feature_supported | 1 | - | 更新したパラメータ既定値:OFF                                                                                                    |
| slave_parallel_workers          | - | 1 | 完全なカーネル機能                                                                                                    |
| tls_version                     | - | 1 | パラメータオフライン                                                                                                    |
| slave_rows_search_algorithms    | 1 | 1 | 更新したパラメータ既定値:TABLE_SCAN,INDEX                                                                                                    |
| innodb_open_files               | 1 | 1 | 更新したパラメータ既定値:10240                                                                                                    |

# 2020年08月

| パラメータ名前                  | MySQL<br>5.5 | 変更説明                                             |
|--------------------------|--------------|--------------------------------------------------|
| innodb_autoinc_lock_mode | $\checkmark$ | 更新したパラメータ既定値:<br>TABLE_SCAN,INDEX_SCAN,HASH_SCAN |
| innodb_open_files        | <i>√</i>     | 更新したパラメータ既定値:10240                               |

# インターネットとセキュリティ アクセス管理 アクセス管理の概要

最終更新日:::2024-07-25 17:50:17

# 存在する問題

お客様がTencent CloudでCloud Virtual Machine、Virtual Private Cloud、CDBなどのサービスを使用し、これらの サービスについてさまざまな人がクラウドアカウントのキーを共有しながら管理している場合、以下の問題が存 在します:

ご利用のキーは複数のユーザーによって共有されているため、漏えいのリスクが高くなります。

他のユーザーのアクセス権限を制限することはできませんので、誤操作によりセキュリティリスクが発生する可 能性があります。

### 対処方法

この場合、サブアカウントを利用することにより、異なるサービスを異なる管理者に管理させることで、上記の 問題を対処できます。デフォルトでは、サブアカウントにはCVMの権限またはCVM関連リソースを使用する権限 ありません。従って、サブアカウントが必要なリソースまたは権限を使用できるようにするポリシーを作成する 必要があります。

CAM (Cloud Access Management、CAM) は、Tencent Cloudが提供するWebサービスであり、主にユーザーが Tencent Cloudアカウントのリソースへのアクセス権限を安全に管理するのに役立ちます。CAMを使用すると、 ユーザー (グループ)を作成、管理、および廃棄でき、ID管理とポリシー管理を介して、Tencent Cloudリソース の使用が許可されるユーザーを指定し、制御できます。

CAMを使用する場合は、ポリシーを1人のユーザーまたは1組のユーザーグループと関連付けて、指定されたリ ソースを使用して指定されたタスクを完了することを許可または拒否できます。CAMポリシーのより詳細な基本 情報については、ポリシー構文をご参照ください。

サブアカウントのCVM関連リソースへのアクセス許可を管理する必要がない場合は、このセクションをスキップ できます。この部分をスキップし、ドキュメントの残りの内容の理解と利用には影響しません。

#### クイックスタート

CAMポリシーは、1つ以上のCVM操作の実行を許可または拒否する必要があります。また、操作に利用できるリ ソース(すべてのリソースか、特定の操作の特定のリソース)を指定する必要もあります。ポリシーにはリソース 操作に設定された条件も含めることができます。
#### 説明:

CAMポリシーを使用してCDBリソースを管理し、CDB操作を認証することをお勧めします。在庫量サブプロジェクト権限のユーザー体験は変わりませんが、サブプロジェクト権限を引き続き使用してリソースを管理し、操作を認証することはお勧めしません。

CDBは、現在、関連する有効化条件の設定をサポートしていません。

| タスク                      | リンク                  |
|--------------------------|----------------------|
| ポリシーの基本構造を理解する           | ポリシーの構文              |
| ポリシーで操作を定義する             | CDBの操作               |
| ポリシーでリソースを定義する           | CDBのリソースパス           |
| CDBがサポートするリソースレベル<br>の権限 | CDBがサポートするリソースレベルの権限 |
| コンソール例                   | コンソール例               |

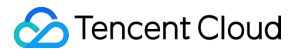

# 許可ポリシーシンタックス

最終更新日:::2024-07-25 17:50:18

ポリシー構文

CAMポリシー:

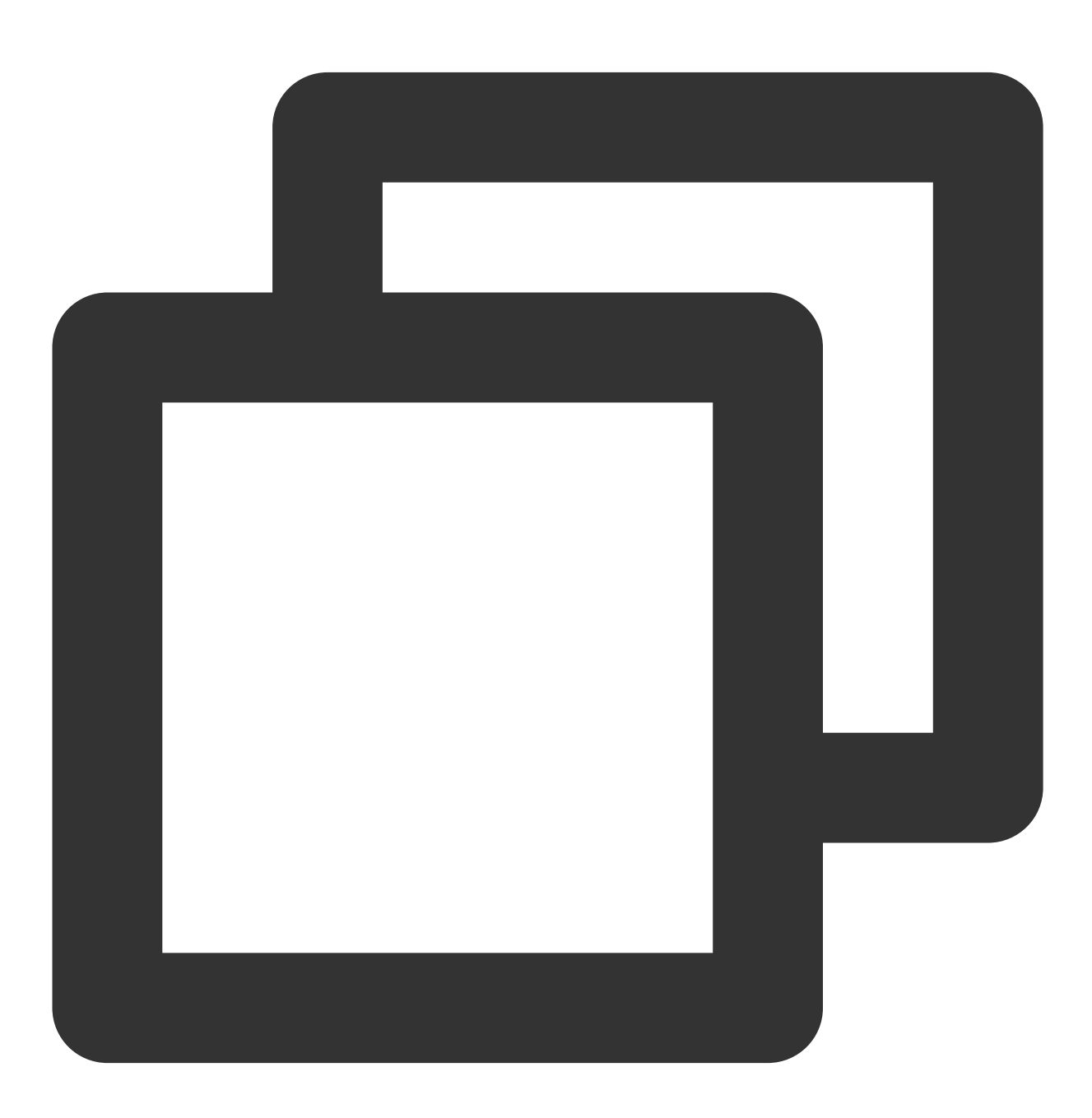

バージョンversion:入力必須項目であり、現時点では"2.0"のみを認めています。

ステートメントstatement:1つ以上の権限の詳細情報を記述します。この要素は効力、操作、リソース、条件などの複数のその他の要素の権限又は権限集合を含みます。1つのポリシーには1つのステートメント要素だけしかありません。

**影響effect**:入力必須項目であり、ステートメントによる結果が「許可」であるか「明示的な拒否」であるかを説 明します。allow(許可)とdeny(明示的な拒否)という2種類の状況が含まれています。

操作 action:必須項目で、許可又は拒絶の操作について記述します。操作はAPIであることが可能です(cdb: プレ フィックスで記述します)。

リソース resource:必須項目で、認証された具体的なデータについて記述します。リソースは6段式で記述され、各製品のリソース定義の詳細は異なります。

発効条件condition は必須項目で、ポリシー発効の制約条件を記述します。条件はオペレーター、操作キーと操作 値を含みます。条件値は時間、IPアドレスなどの情報を含んでいます。一部のサービスは、条件の中で他の値を指 定することを許可しています。

## クラウドデータベースの操作

CDBポリシーのステートメントでは、CDBをサポートするすべてのサービスの中から任意のAPI操作を指定するこ とができます。CDBについては、cdb: をプレフィックスとするAPIを使用してください。例:

#### $cdb:CreateDBInstance {\it X} {\it lacdb}:CreateAccounts_{\circ}$

一つのステートメントで複数の操作を指定したい場合は、下記のとおり、コンマで区切ってください:

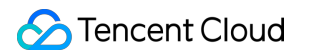

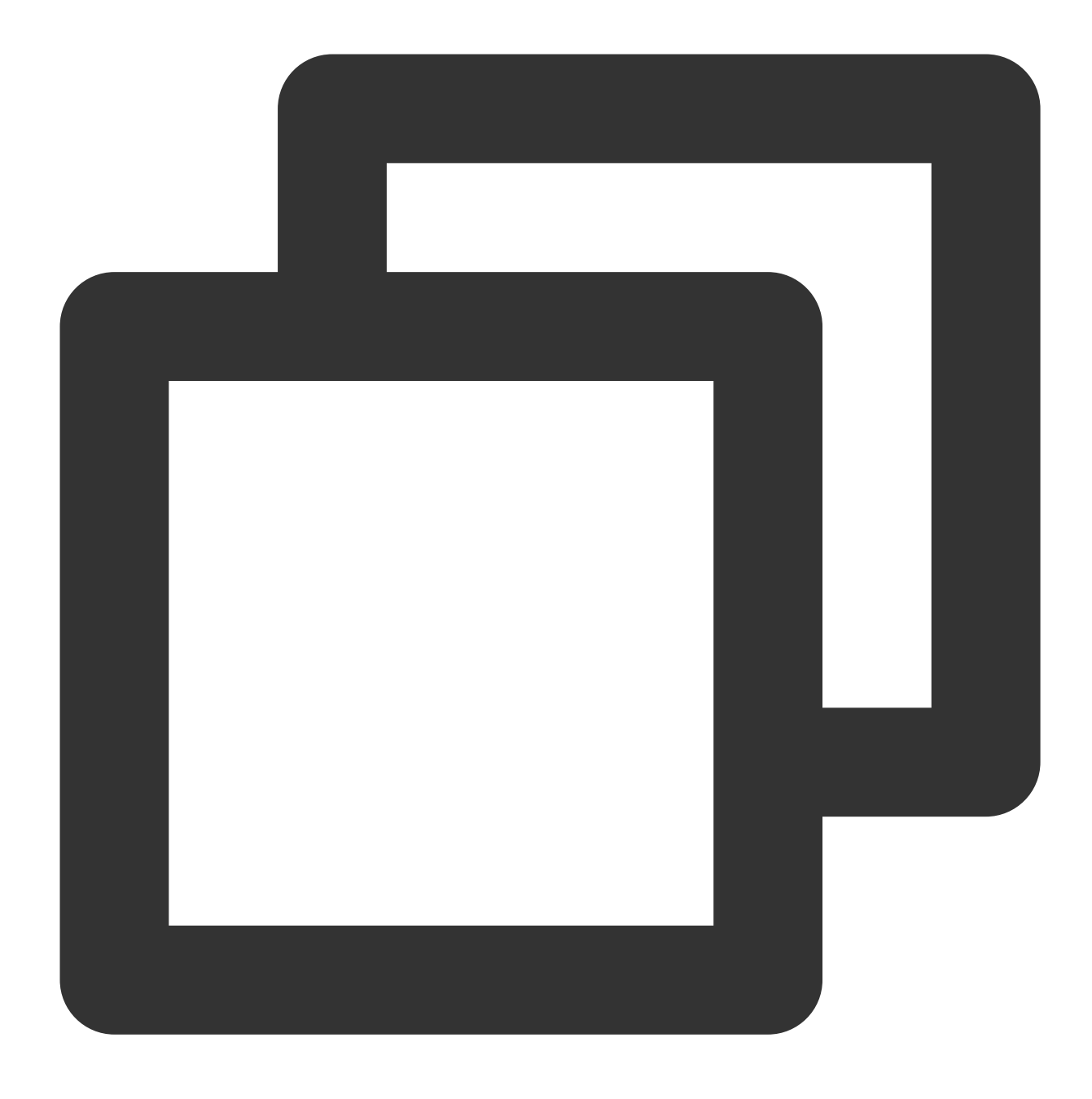

"action":["cdb:action1","cdb:action2"]

ワイルドカードで複数の操作を指定することも可能です。例えば、先頭が単語" Describe "であるすべての操作を 指定することが可能で、下記の通りです:

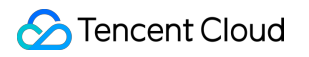

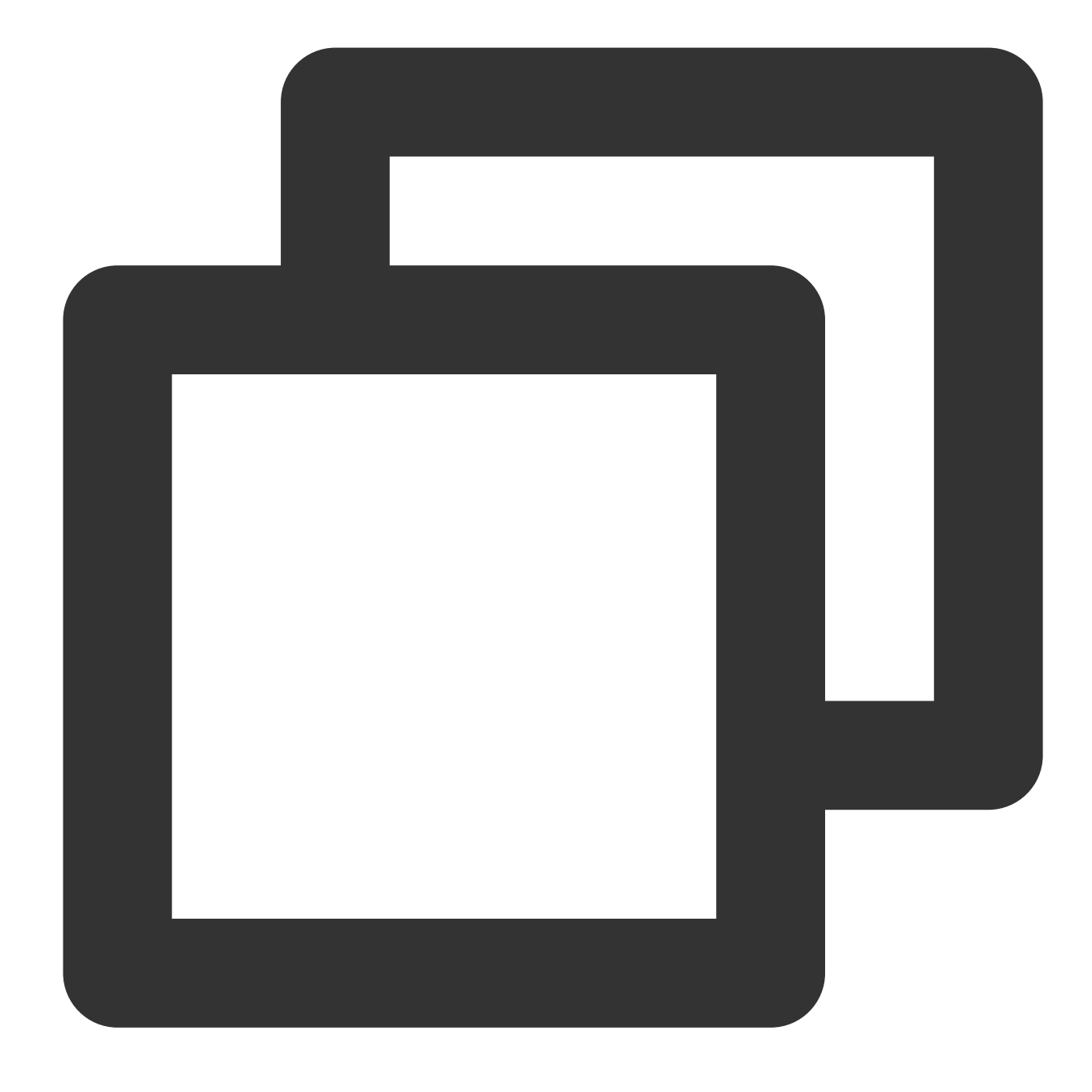

"action":["cdb:Describe\*"]

CDBにおけるすべての操作を指定する場合は、以下のとおり\*ワイルドカードを使用してください。

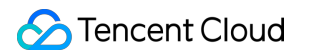

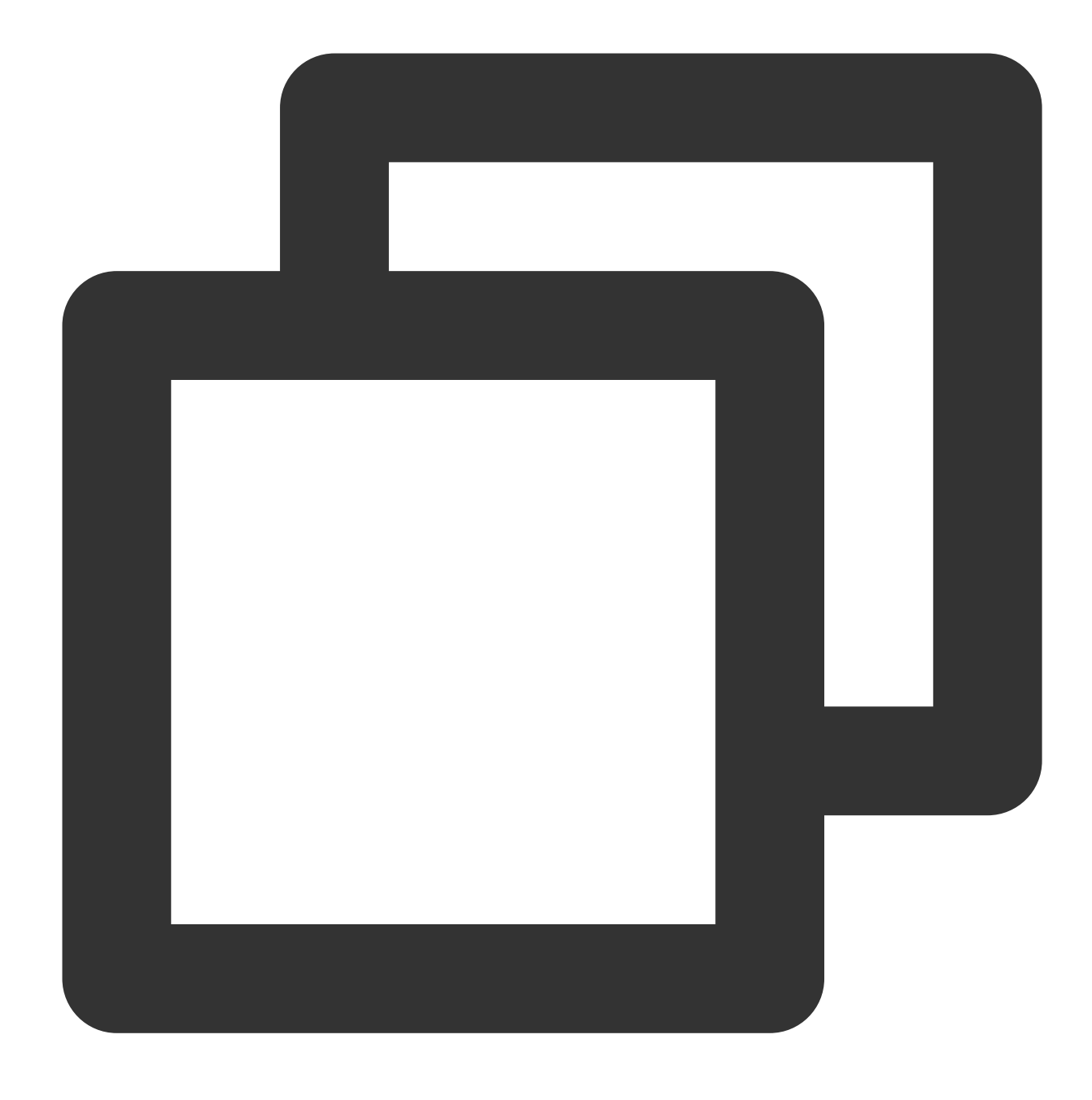

"action": ["cdb:\*"]

## クラウドデータベースのリソース

各CAMポリシーステートメントは自身に適用されるリソースがあります。 リソースの一般的な形式は次のとおりです:

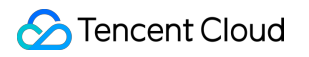

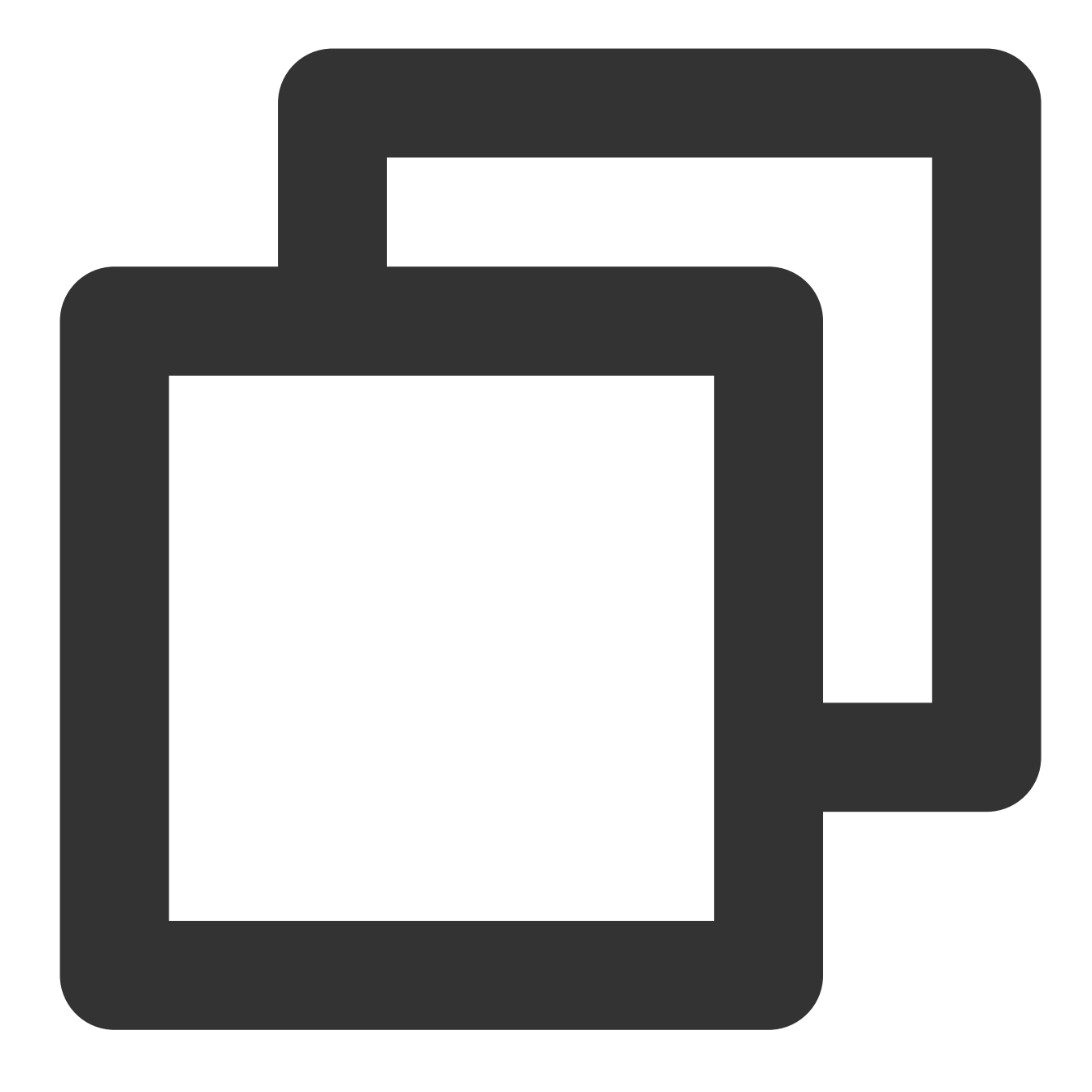

qcs:project\_id:service\_type:region:account:resource

**project\_id**:プロジェクト情報を記述します。CAMのレガシーロジックとの互換性のためにのみ使用されます。入 力する必要はありません。

\*\* service\_type:製品略称です(例:cdb)。

**region**:地域情報です(例:ap-guangzhou)。

account:リソース所有者のメインアカウント情報です。例えばuin/65xxx763。

**resource**: 各製品の具体的なリソース詳細です(例:instance\_id1又はinstanceld/\*)。

例えば、以下のとおり特定のインスタンス(cdb-k05xdcta)を使用して、ステートメントでそれを指定することができます:

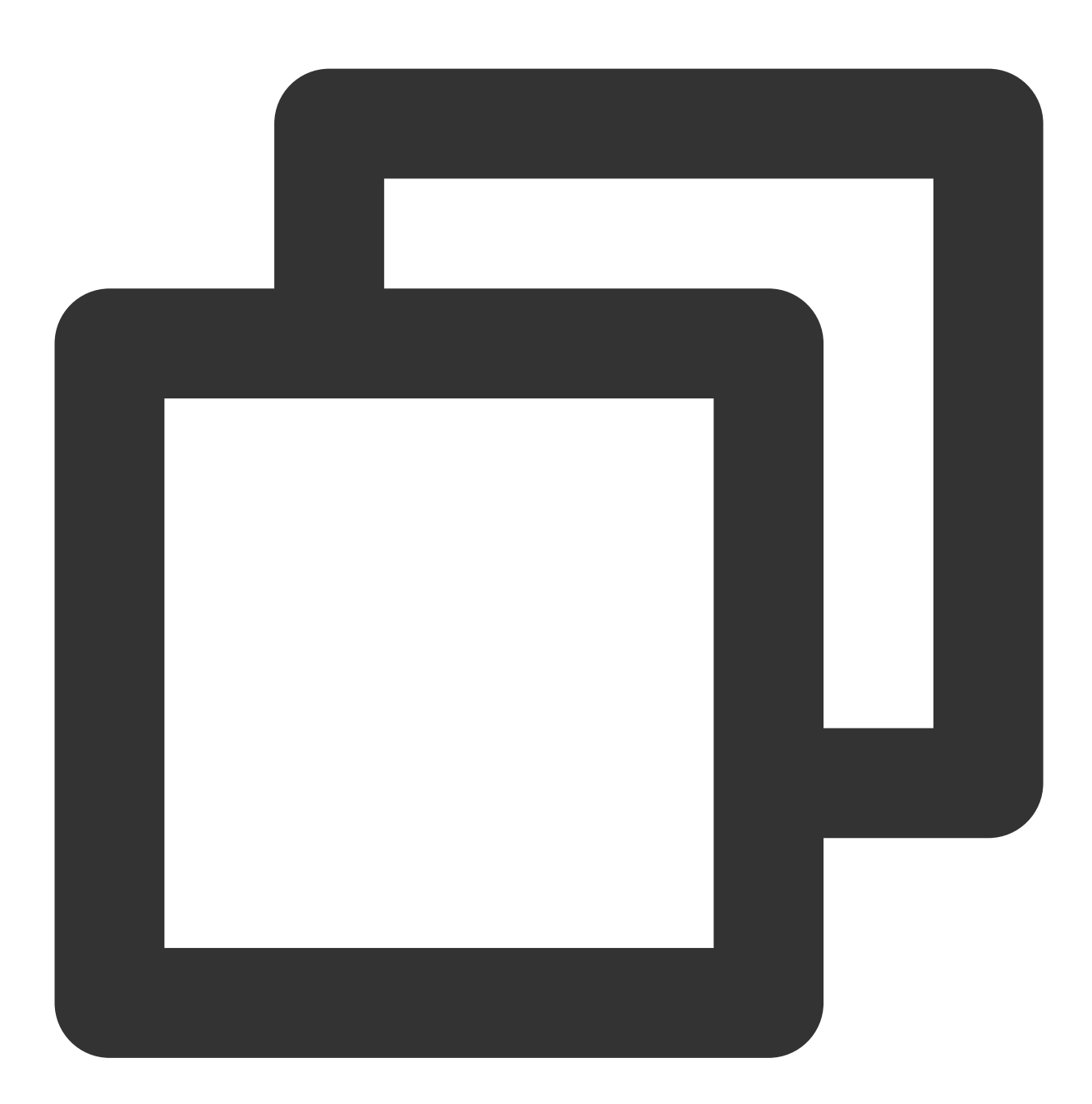

"resource":[ "qcs::cdb:ap-guangzhou:uin/65xxx763:instanceId/cdb-k05xdcta"]

ワイルドカードで特定アカウントのすべてのインスタンスを指定することができます。下記の通りです:

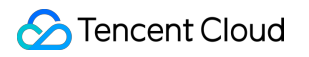

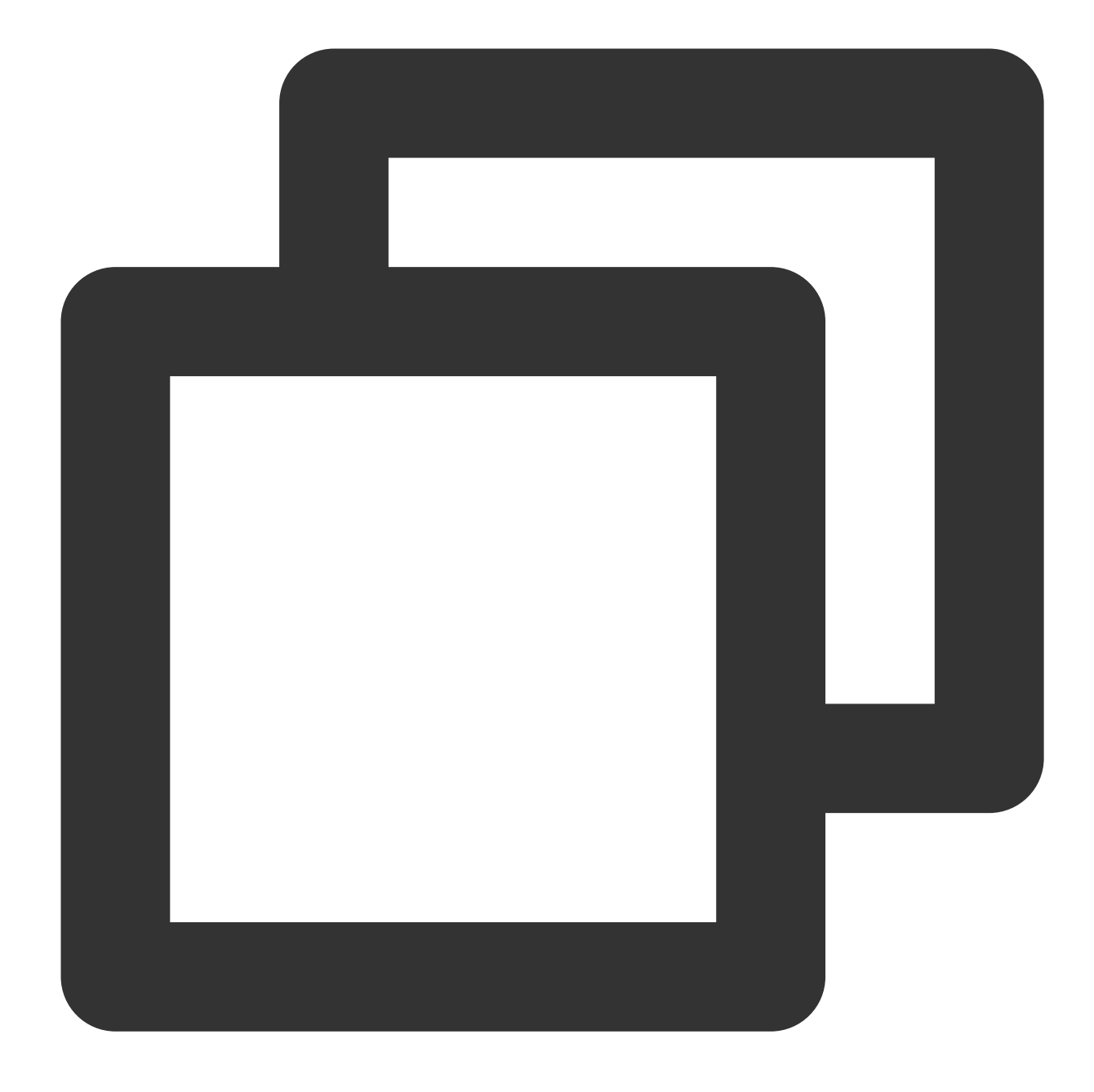

"resource":[ "qcs::cdb:ap-guangzhou:uin/65xxx763:instanceId/\*"]

すべてのリソースを指定したい場合、又は特定のAPI操作がリソース級の権限をサポートしていない場合、以下の とおりresource要素の中で\*ワイルドカードを使ってください。

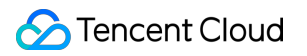

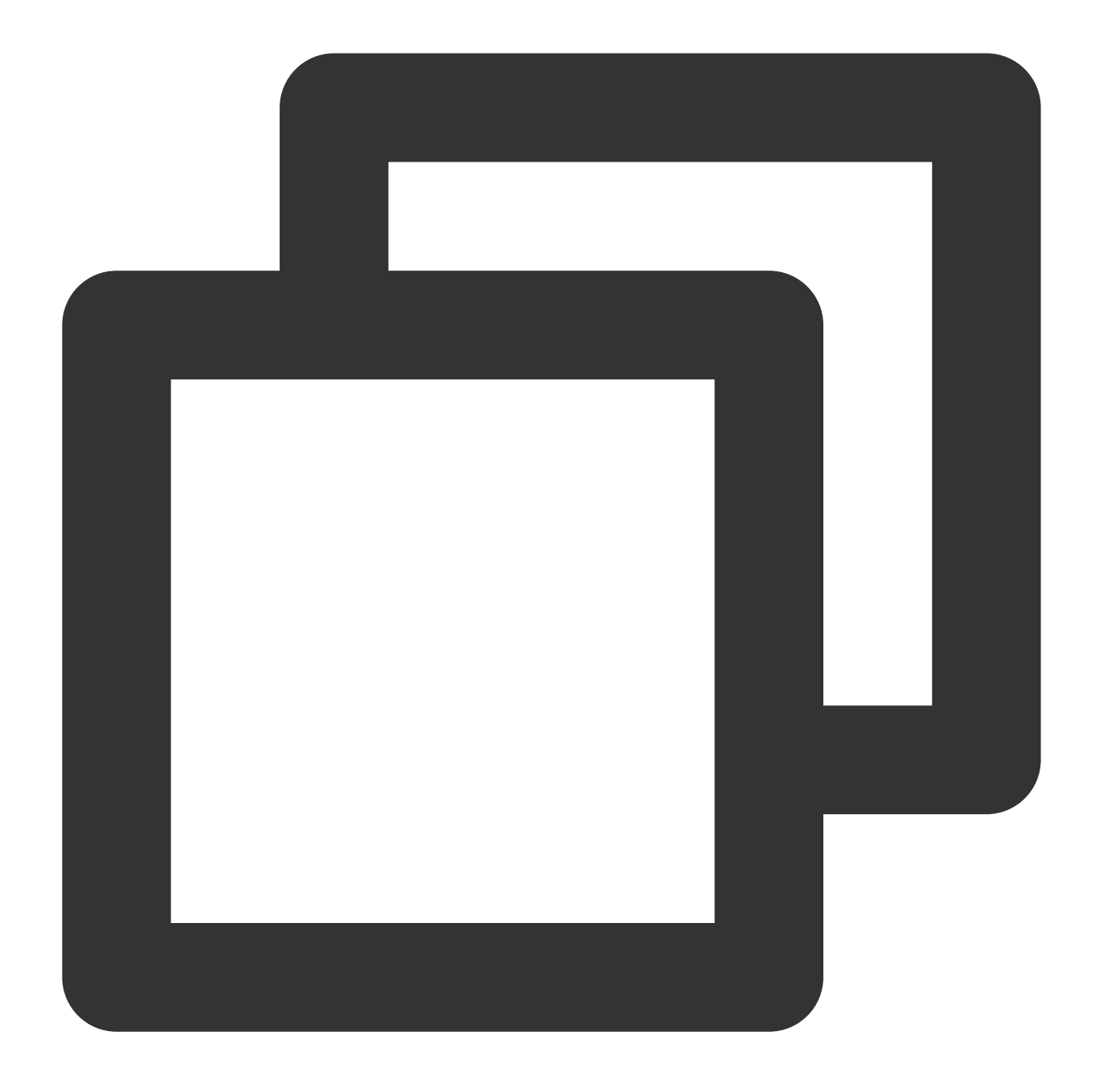

"resource": ["\*"]

一つのコマンドで複数のリソースを同時に指定したい場合は、コンマでそれらを区切ってください。下記は二つ のリソースを指定する例です:

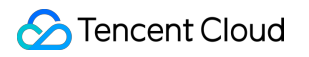

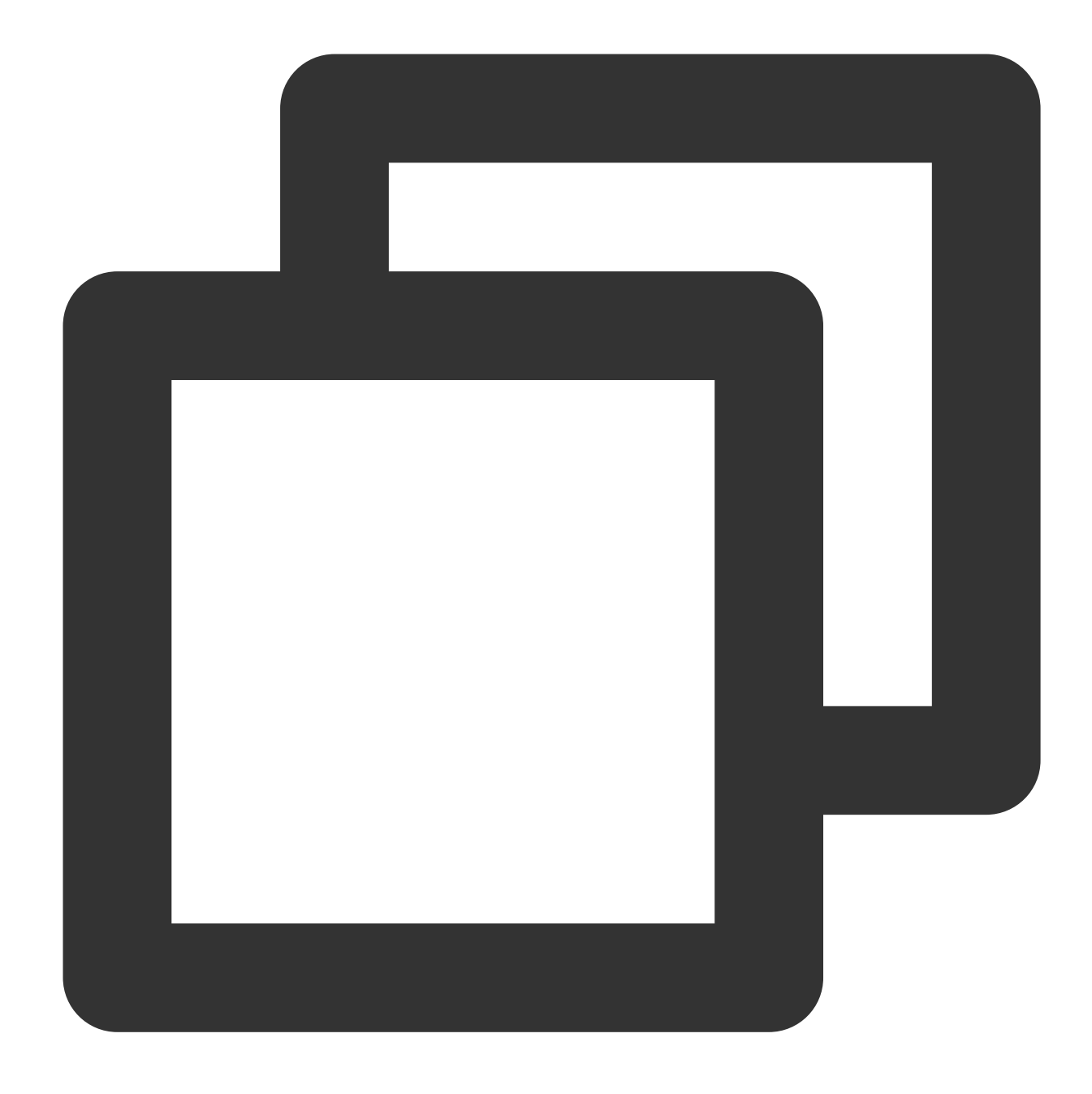

#### "resource":["resource1", "resource2"]

以下の表ではCDBが使用できるリソースと対応するリソースの記述方法を説明します。そのうち、\$がプレフィックスの単語はいずれも別称であり、regionは地域、accountはアカウントIDを指します。

| リソース   | 授権ポリシーにおけるリソースの説明方法                                            |  |
|--------|----------------------------------------------------------------|--|
| インスタンス | <pre>qcs::cdb:\$region:\$account:instanceId/\$instanceId</pre> |  |
| VPC    | <pre>qcs::vpc:\$region:\$account:vpc/\$vpcId</pre>             |  |
|        |                                                                |  |

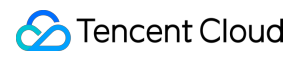

セキュリティグループ

qcs::cvm:\$region:\$account:sg/\$sgId

# 許可できるリソースタイプ

最終更新日:::2024-07-25 17:50:18

リソース級権限とは、ユーザーが操作を実行するリソースを指定することができる能力を指します。CDBは一 部、リソース級権限をサポートし、即ちリソース級権限をサポートしたCDBの操作について、ユーザーが操作を 実行できるタイミング、又はユーザーが特定のリソースを使用できるタイミングを制御することができることを示 しています。Cloud Access Management(CAM)で認証できるリソースタイプは以下のとおりです。

| リソース種類          | 許可ポリシーのリソース記述方法                                                                                         |
|-----------------|----------------------------------------------------------------------------------------------------|
| CDBインスタン<br>ス関連 | <pre>qcs::cdb:\$region:\$account:instanceId/* qcs::cdb:\$region:\$account:instanceId/\$instanceId</pre> |

以下の表では、現在リソース級権限をサポートしているCDBのAPI操作、及び各操作がサポートするリソースと条件キーを紹介します。リソースパスを指定する時、パスに\*ワイルドカードを使用することができます。

### リソースレベルでの承認をサポートするAPIリスト

| API操作                   | リソースパス                                                                                                  |  |
|-------------------------|----------------------------------------------------------------------------------------------------|--|
| AddTimeWindow           | <pre>qcs::cdb:\$region:\$account:instanceId/* qcs::cdb:\$region:\$account:instanceId/\$instanceId</pre> |  |
| AssociateSecurityGroups | <pre>qcs::cdb:\$region:\$account:instanceId/* qcs::cdb:\$region:\$account:instanceId/\$instanceId</pre> |  |
| CloseWanService         | <pre>qcs::cdb:\$region:\$account:instanceId/* qcs::cdb:\$region:\$account:instanceId/\$instanceId</pre> |  |
| CreateAccounts          | <pre>qcs::cdb:\$region:\$account:instanceId/* qcs::cdb:\$region:\$account:instanceId/\$instanceId</pre> |  |
| CreateBackup            | <pre>qcs::cdb:\$region:\$account:instanceId/* qcs::cdb:\$region:\$account:instanceId/\$instanceId</pre> |  |
| CreateDBImportJob       | <pre>qcs::cdb:\$region:\$account:instanceId/* qcs::cdb:\$region:\$account:instanceId/\$instanceId</pre> |  |
| DeleteAccounts          | <pre>qcs::cdb:\$region:\$account:instanceId/* qcs::cdb:\$region:\$account:instanceId/\$instanceId</pre> |  |
| DeleteBackup            |                                                                                                    |  |

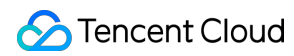

|                                                 | <pre>qcs::cdb:\$region:\$account:instanceId/*</pre>            |
|-------------------------------------------------|----------------------------------------------------------------|
|                                                 | <pre>qcs::cdb:\$region:\$account:instanceId/\$instanceId</pre> |
| DeleteTimeWindow                                | <pre>qcs::cdb:\$region:\$account:instanceId/*</pre>            |
| Delete I III e WII Idow                         | <pre>qcs::cdb:\$region:\$account:instanceId/\$instanceId</pre> |
| Describe Account Privileges                     | <pre>qcs::cdb:\$region:\$account:instanceId/*</pre>            |
| DescribeAccountertvileges                       | <pre>qcs::cdb:\$region:\$account:instanceId/\$instanceId</pre> |
| DeservitesAssecurate                            | <pre>qcs::cdb:\$region:\$account:instanceId/*</pre>            |
| Describeaccounts                                | <pre>qcs::cdb:\$region:\$account:instanceId/\$instanceId</pre> |
| DescribeDeskurgConfe                            | <pre>qcs::cdb:\$region:\$account:instanceId/*</pre>            |
| DescribeBackupConlig                            | <pre>qcs::cdb:\$region:\$account:instanceId/\$instanceId</pre> |
| DescribeDeskursDeteksess                        | <pre>qcs::cdb:\$region:\$account:instanceId/*</pre>            |
| DescribeBackupDatabases                         | <pre>qcs::cdb:\$region:\$account:instanceId/\$instanceId</pre> |
| De serie a De sture Devreta set Dis Table Os da | <pre>qcs::cdb:\$region:\$account:instanceId/*</pre>            |
| DescribeBackupDownloadDb1ableCode               | <pre>qcs::cdb:\$region:\$account:instanceId/\$instanceId</pre> |
|                                                 | <pre>qcs::cdb:\$region:\$account:instanceId/*</pre>            |
| DescribeBackups                                 | <pre>qcs::cdb:\$region:\$account:instanceId/\$instanceId</pre> |
| DeseribeDeskunTebles                            | <pre>qcs::cdb:\$region:\$account:instanceId/*</pre>            |
| DescribeBackup rables                           | <pre>qcs::cdb:\$region:\$account:instanceId/\$instanceId</pre> |
| DescribePiplage                                 | <pre>qcs::cdb:\$region:\$account:instanceId/</pre>             |
| Describedinogs                                  | <pre>qcs::cdb:\$region:\$account:instanceId/\$instanceId</pre> |
| DeseribeDetabases                               | <pre>qcs::cdb:\$region:\$account:instanceId/*</pre>            |
| Describedatabases                               | <pre>qcs::cdb:\$region:\$account:instanceId/\$instanceId</pre> |
| DescribeDPImportPasarda                         | <pre>qcs::cdb:\$region:\$account:instanceId/*</pre>            |
| Described billipol necolds                      | <pre>qcs::cdb:\$region:\$account:instanceId/\$instanceId</pre> |
| DescribeDBInstanceCharget                       | <pre>qcs::cdb:\$region:\$account:instanceId/*</pre>            |
| Described Diristance Orial set                  | <pre>qcs::cdb:\$region:\$account:instanceId/\$instanceId</pre> |
| DescribeDBInstanceConfig                        | <pre>qcs::cdb:\$region:\$account:instanceId/*</pre>            |
| Described Dinstance Coning                      | <pre>qcs::cdb:\$region:\$account:instanceId/\$instanceId</pre> |
| DescribeDBInstanceGTID                          | <pre>qcs::cdb:\$region:\$account:instanceId/*</pre>            |
|                                                 | <pre>qcs::cdb:\$region:\$account:instanceId/\$instanceId</pre> |
| DescribeDBInstanceRebootTime                    | <pre>qcs::cdb:\$region:\$account:instanceId/*</pre>            |
|                                                 | <pre>qcs::cdb:\$region:\$account:instanceId/\$instanceId</pre> |

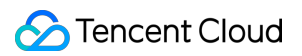

| DescribeDBSwitchRecords       | <pre>qcs::cdb:\$region:\$account:instanceId/* qcs::cdb:\$region:\$account:instanceId/\$instanceId</pre> |
|-------------------------------|----------------------------------------------------------------------------------------------------|
| DescribeDBSecurityGroups      | <pre>qcs::cdb:\$region:\$account:instanceId/* qcs::cdb:\$region:\$account:instanceId/\$instanceId</pre> |
| DescribeInstanceParamRecords  | <pre>qcs::cdb:\$region:\$account:instanceId/* qcs::cdb:\$region:\$account:instanceId/\$instanceId</pre> |
| DescribeInstanceParams        | <pre>qcs::cdb:\$region:\$account:instanceId/* qcs::cdb:\$region:\$account:instanceId/\$instanceId</pre> |
| DescribeRoGroups              | <pre>qcs::cdb:\$region:\$account:instanceId/* qcs::cdb:\$region:\$account:instanceId/\$instanceId</pre> |
| DescribeRollbackRangeTime     | <pre>qcs::cdb:\$region:\$account:instanceId/* qcs::cdb:\$region:\$account:instanceId/\$instanceId</pre> |
| DescribeSlowLogs              | <pre>qcs::cdb:\$region:\$account:instanceId/* qcs::cdb:\$region:\$account:instanceId/\$instanceId</pre> |
| DescribeSupportedPrivileges   | <pre>qcs::cdb:\$region:\$account:instanceId/* qcs::cdb:\$region:\$account:instanceId/\$instanceId</pre> |
| DescribeTables                | <pre>qcs::cdb:\$region:\$account:instanceId/* qcs::cdb:\$region:\$account:instanceId/\$instanceId</pre> |
| DescribeTimeWindow            | <pre>qcs::cdb:\$region:\$account:instanceId/* qcs::cdb:\$region:\$account:instanceId/\$instanceId</pre> |
| DescribeDatabasesForInstances | <pre>qcs::cdb:\$region:\$account:instanceId/* qcs::cdb:\$region:\$account:instanceId/\$instanceId</pre> |
| DescribeMonitorData           | <pre>qcs::cdb:\$region:\$account:instanceId/* qcs::cdb:\$region:\$account:instanceId/\$instanceId</pre> |
| DescribeTableColumns          | <pre>qcs::cdb:\$region:\$account:instanceId/* qcs::cdb:\$region:\$account:instanceId/\$instanceId</pre> |
| DropDatabaseTables            | <pre>qcs::cdb:\$region:\$account:instanceId/* qcs::cdb:\$region:\$account:instanceId/\$instanceId</pre> |
| InitDBInstances               | <pre>qcs::cdb:\$region:\$account:instanceId/* qcs::cdb:\$region:\$account:instanceId/\$instanceId</pre> |
| IsolateDBInstance             | <pre>qcs::cdb:\$region:\$account:instanceId/*</pre>                                                     |

🔗 Tencent Cloud

|                                | <pre>qcs::cdb:\$region:\$account:instanceId/\$instanceId</pre> |
|--------------------------------|----------------------------------------------------------------|
|                                | <pre>qcs::cdb:\$region:\$account:instanceId/*</pre>            |
| ModifyAccountDescription       | <pre>qcs::cdb:\$region:\$account:instanceId/\$instanceId</pre> |
|                                | <pre>qcs::cdb:\$region:\$account:instanceId/*</pre>            |
| ModifyAccountPassword          | <pre>qcs::cdb:\$region:\$account:instanceId/\$instanceId</pre> |
|                                | <pre>qcs::cdb:\$region:\$account:instanceId/*</pre>            |
| ModifyAccountPrivileges        | <pre>qcs::cdb:\$region:\$account:instanceId/\$instanceId</pre> |
|                                | <pre>qcs::cdb:\$region:\$account:instanceId/*</pre>            |
| ModifyAutoRenewFlag            | <pre>qcs::cdb:\$region:\$account:instanceId/\$instanceId</pre> |
|                                | <pre>qcs::cdb:\$region:\$account:instanceId/*</pre>            |
| ModifyBackupConfig             | <pre>qcs::cdb:\$region:\$account:instanceId/\$instanceId</pre> |
|                                | <pre>qcs::cdb:\$region:\$account:instanceId/*</pre>            |
| ModifyBackupInfo               | <pre>qcs::cdb:\$region:\$account:instanceId/\$instanceId</pre> |
| Madife DDIagtore o Norreg      | <pre>qcs::cdb:\$region:\$account:instanceId/*</pre>            |
| ModifyDBInstanceName           | <pre>qcs::cdb:\$region:\$account:instanceId/\$instanceId</pre> |
| Medić DDiretera e Dreje et     | <pre>qcs::cdb:\$region:\$account:instanceId/*</pre>            |
| ModifyDBInstanceProject        | <pre>qcs::cdb:\$region:\$account:instanceId/\$instanceId</pre> |
| ModifyDPInotonooSoourityCroupo | <pre>qcs::cdb:\$region:\$account:instanceId/*</pre>            |
| ModifyDBinstanceSecurityGroups | <pre>qcs::cdb:\$region:\$account:instanceId/\$instanceId</pre> |
| Modify/DPInotonoo/(in)/port    | <pre>qcs::cdb:\$region:\$account:instanceId/*</pre>            |
| woonyddinstancevipvport        | <pre>qcs::cdb:\$region:\$account:instanceId/\$instanceId</pre> |
| MedifulnetenceDerem            | <pre>qcs::cdb:\$region:\$account:instanceId/*</pre>            |
| woonymstanceraram              | <pre>qcs::cdb:\$region:\$account:instanceId/\$instanceId</pre> |
| ModifyDRInstancoModoc          | <pre>qcs::cdb:\$region:\$account:instanceId/*</pre>            |
| MouryDBinstanceModes           | <pre>qcs::cdb:\$region:\$account:instanceId/\$instanceId</pre> |
| ModifyTimoWindow               | <pre>qcs::cdb:\$region:\$account:instanceId/*</pre>            |
|                                | <pre>qcs::cdb:\$region:\$account:instanceId/\$instanceId</pre> |
| ModifyProtectMode              | <pre>qcs::cdb:\$region:\$account:instanceId/*</pre>            |
| IVIOUILYFTULECIIVIUUE          | <pre>qcs::cdb:\$region:\$account:instanceId/\$instanceId</pre> |
| OffineDDInatorses              | <pre>qcs::cdb:\$region:\$account:instanceId/*</pre>            |
| OmmedBinstances                | <pre>qcs::cdb:\$region:\$account:instanceId/\$instanceId</pre> |
|                                |                                                                |

| OpenDBInstanceGTID             | <pre>qcs::cdb:\$region:\$account:instanceId/*</pre>            |
|--------------------------------|----------------------------------------------------------------|
|                                | <pre>qcs::cdb:\$region:\$account:instanceId/\$instanceId</pre> |
| OpenWanService                 | <pre>qcs::cdb:\$region:\$account:instanceId/*</pre>            |
| Openwanservice                 | <pre>qcs::cdb:\$region:\$account:instanceId/\$instanceId</pre> |
| DelegestedDDIreteres           | <pre>qcs::cdb:\$region:\$account:instanceId/*</pre>            |
| ReleaseisolaledDBInslances     | <pre>qcs::cdb:\$region:\$account:instanceId/\$instanceId</pre> |
|                                | <pre>qcs::cdb:\$region:\$account:instanceId/*</pre>            |
| RestartDBInstances             | <pre>qcs::cdb:\$region:\$account:instanceId/\$instanceId</pre> |
|                                | <pre>qcs::cdb:\$region:\$account:instanceId/*</pre>            |
| StartBatchRollback             | <pre>qcs::cdb:\$region:\$account:instanceId/\$instanceId</pre> |
|                                | <pre>qcs::cdb:\$region:\$account:instanceId/*</pre>            |
| SubmitBatchOperation           | <pre>qcs::cdb:\$region:\$account:instanceId/\$instanceId</pre> |
| Quitab Dalastan se TeMester    | <pre>qcs::cdb:\$region:\$account:instanceId/*</pre>            |
| SwitchDrinstanceToMaster       | <pre>qcs::cdb:\$region:\$account:instanceId/\$instanceId</pre> |
| Quitab Eaul la sua da          | <pre>qcs::cdb:\$region:\$account:instanceId/*</pre>            |
| SwitchForUpgrade               | <pre>qcs::cdb:\$region:\$account:instanceId/\$instanceId</pre> |
|                                | <pre>qcs::cdb:\$region:\$account:instanceId/*</pre>            |
| DisassociateSecurityGroups     | <pre>qcs::cdb:\$region:\$account:instanceId/\$instanceId</pre> |
|                                | <pre>qcs::cdb:\$region:\$account:instanceId/*</pre>            |
| UpgradeDBInstance              | <pre>qcs::cdb:\$region:\$account:instanceId/\$instanceId</pre> |
|                                | <pre>qcs::cdb:\$region:\$account:instanceId/*</pre>            |
| UpgradeDBInstanceEngineVersion | <pre>qcs::cdb:\$region:\$account:instanceId/\$instanceId</pre> |

## リソースレベルでの承認をサポートしないAPIリスト

リソース権限をサポートしないCDBのAPI操作について、ユーザーにこの操作を使用する権限を付与することがで きますが、ポリシーのステートメントのリソース要素は\*に指定しなければなりません。

| API操作                | API記述                       |
|----------------------|-----------------------------|
| CreateDBInstance     | TencentDBインスタンスを作成します(年額月額) |
| CreateDBInstanceHour | CDBインスタンス(従量課金)の作成          |
| CreateParamTemplate  | パラメーターテンプレートの作成             |

| DeleteParamTemplate           | 監視テンプレート監視項目の削除                          |  |
|-------------------------------|------------------------------------------|--|
| DescribeProjectSecurityGroups | プロジェクトのセキュリティグループ情報の照合                   |  |
| DescribeDefaultParams         | デフォルトの設定可能なパラメータリストの照合                   |  |
| DescribeParamTemplateInfo     | パラメータテンプレート詳細の照合                         |  |
| DescribeParamTemplates        | パラメータテンプレートリストの照合                        |  |
| DescribeAsyncRequestInfo      | 非同期タスクの実行結果の照合                           |  |
| DescribeTasks                 | CDBインスタンスタスクリストの照合                       |  |
| DescribeUploadedFiles         | インポートSQLファイルリストの照合                       |  |
| ModifyParamTemplate           | パラメータテンプレートの変更                           |  |
| RenewDBInstance               | CDBインスタンスの更新                             |  |
| StopDBImportJob               | データインポートタスクの終了                           |  |
| DescribleRoMinScale           | 読み取り専用インスタンスでサポートされる最小仕様を取得します           |  |
| DescribeRequestResult         | タスクの詳細を取得します                             |  |
| DescribeRoMinScale            | 読み取り専用インスタンスの購入またはアップグレードの最小仕様を取得<br>します |  |

## コンソール例

最終更新日:::2021-11-08 16:58:14

Cloud Access Management(CAM)ポリシーを使用して、クラウドデータベースコンソールにおいて特定のリ ソースを表示して使用する権限をユーザーに付与できます。この例ではユーザーにコンソールの特定部分の使用を 許可するポリシーとなっています。

## クラウドデータベースの全読み取り書き込みポリシー

ユーザーにクラウドデータベースインスタンスを作成し管理する権限を持たせたい場合、そのユーザーに対して QcloudCDBFullAccesというポリシーを使用することができます。

ポリシー管理インターフェースに移動し、右上隅の検索ボックスでQcloudCDBFullAccessを検索すると、このポ リシーを見つけることができます。

| ① Associate users or user groups with policies to grant permissions. |                                                                        |                |                     |            |
|----------------------------------------------------------------------|------------------------------------------------------------------------|----------------|---------------------|------------|
| Create Custom Policy Delete                                          |                                                                        |                | QcloudCDBFullAccess | <b>0</b> Q |
| Policy Name                                                          | Description                                                            | Service Type ▼ | Action              |            |
| QcloudCDBFullAccess                                                  | Full read-write access to TencentDB, including permissions for Tencent | Cloud Database | Associate           |            |

ポリシー構文は以下のとおりです。

```
{
"version": "2.0",
"statement": [
{
"action": [
"cdb:*"
],
"resource": "*",
"effect": "allow"
},
{
"action": [
"vpc:*"
],
"resource": "*",
"effect": "allow"
},
```

{

```
"action": [
"cvm:*"
],
"resource": "qcs::cvm:::sg/*",
"effect": "allow"
},
{
"action": [
"cos:*"
],
"resource": "*",
"effect": "allow"
},
{
"effect": "allow",
"action": "monitor:*",
"resource": "*"
},
{
"action": [
"kms:CreateKey",
"kms:GenerateDataKey",
"kms:Decrypt",
"kms:ListKey"
],
"resource": "*",
"effect": "allow"
}
]
}
```

上記のポリシーは、ユーザーがクラウドデータベース、VPC、セキュリティグループ、Cloud Object Storage、 キー管理サービス、Monitorのすべてのリソースに対し、個別にCAMポリシーの権限を承認することで実現しま す。

## クラウドデータベースの読み取り専用ポリシー

ユーザーにすべてのクラウドデータベースインスタンスをクエリーする権限のみを付与し、作成、削除および変 更しないようにする場合は、そのユーザーに対してQcloudCDBInnerReadOnlyAccessというポリシーを使用する ことができます。

説明:

クラウドデータベースの読み取り専用ポリシーの設定をお勧めします。

ポリシー管理インターフェースに移動し、**サービスのタイプ**をクリックし、プルダウンした選択項目から **TencentDB for MySQL**を選択すると、その結果からポリシーを見つけることができます

ポリシー構文は以下のとおりです。

```
{
   "version": "2.0",
   "statement": [
   {
   "action": [
   "cdb:Describe*"
],
   "resource": "*",
   "effect": "allow"
}
]
```

## クラウドデータベース関連リソースの読み取り専用ポリシー

ユーザーにクラウドデータベースインスタンスおよび関連リソース(VPC、セキュリティグループ、Cloud Object Storage、Monitor)をクエリーする権限のみを付与し、ユーザーに作成、削除および変更などの操作をさせないよ うにする場合は、そのユーザーに対してQcloudCDBReadOnlyAccessというポリシーを使用することができます。

ポリシー管理インターフェースに移動し、**サービスのタイプ**をクリックし、プルダウンした選択項目から **TencentDB for MySQL**を選択すると、その結果からポリシーを見つけることができます

ポリシー構文は以下のとおりです。

```
{
    "version": "2.0",
    "statement": [
    {
        "action": [
        "cdb:Describe*"
],
        "resource": "*",
        "effect": "allow"
},
    {
}
```

"action": [

```
"vpc:Describe*",
"vpc:Inquiry*",
"vpc:Get*"
],
"resource": "*",
"effect": "allow"
},
{
"action": [
"cvm:DescribeSecurityGroup*"
],
"resource": "*",
"effect": "allow"
},
{
"action": [
"cos:List*",
"cos:Get*",
"cos:Head*",
"cos:OptionsObject"
],
"resource": "*",
"effect": "allow"
},
{
"effect": "allow",
"action": "monitor:*",
"resource": "*"
}
]
}
```

上記のポリシーは、以下の操作に対し、ユーザーがCAMポリシーの権限を承認することで実現します。

- クラウドデータベース中の「Describe」という単語で始まるすべての操作。
- VPC中の「Describe」という単語で始まるすべての操作、「Inquiry」という単語で始まるすべての操作、および「Get」という単語で始まるすべての操作。
- セキュリティグループ中の「DescribeSecurityGroup」という単語で始まるすべての操作。
- Cloud Object Storage中の「List」という単語で始まるすべての操作、「Get」という単語で始まるすべての操作、「Head」という単語で始まるすべての操作、および「OptionsObject」という名の操作。
- Monitor中のすべての操作。

```
ユーザーに非リソースレベルのAPIの操作権限を付与するポリシー
```

ユーザーに非リソースレベルのAPIの操作権限を持たせたい場合、そのユーザーに対して QcloudCDBProjectToUserというポリシーを使用することができます。 ポリシー管理インターフェースに移動し、**サービスのタイプ**をクリックし、プルダウンした選択項目から TencentDB for MySQLを選択すると、その結果からポリシーを見つけることができます

ポリシー構文は以下のとおりです。

```
{
"version": "2.0",
"statement": [
{
"action": [
"cdb:BalanceRoGroupLoad",
"cdb:CancelBatchOperation",
"cdb:CreateBatchJobFiles",
"cdb:CreateDBInstance",
"cdb:CreateDBInstanceHour",
"cdb:CreateMonitorTemplate",
"cdb:CreateParamTemplate",
"cdb:DeleteBatchJobFiles",
"cdb:DeleteMonitorTemplate",
"cdb:DeleteParamTemplate",
"cdb:DescribeBatchJobFileContent",
"cdb:DescribeBatchJobFiles",
"cdb:DescribeBatchJobInfo",
"cdb:DescribeProjectSecurityGroups",
"cdb:DescribeDefaultParams",
"cdb:DescribeMonitorTemplate",
"cdb:DescribeParamTemplateInfo",
"cdb:DescribeParamTemplates",
"cdb:DescribeRequestResult",
"cdb:DescribeRoGroupInfo",
"cdb:DescribeRoMinScale",
"cdb:DescribeTasks",
"cdb:DescribeUploadedFiles",
"cdb:ModifyMonitorTemplate",
"cdb:ModifyParamTemplate",
"cdb:ModifyRoGroupInfo",
"cdb:ModifyRoGroupVipVport",
"cdb:StopDBImportJob",
"cdb:UploadSqlFiles"
1,
"effect": "allow",
"resource": "*"
}
```

] }

## ユーザーに特定のクラウドデータベースの操作権限を付与するポ リシー

ユーザーに特定のクラウドデータベースを操作する権限を持たせたい場合、以下のポリシーをそのユーザーに関 連付けることができます。以下のポリシーは、IDがcdb-xxxで、広州リージョンのクラウドデータベースインスタ ンスに対する操作権限をユーザーに付与します。

```
{
  "version": "2.0",
  "statement": [
  {
    "action": "cdb:*",
    "resource": "qcs::cdb:ap-guangzhou::instanceId/cdb-xxx",
    "effect": "allow"
  }
]
}
```

## ユーザーに大量のクラウドデータベースの操作権限を付与するポ リシー

ユーザーに大量のクラウドデータベースを操作する権限を持たせたい場合、以下のポリシーをそのユーザーに関 連付けることができます。以下のポリシーは、IDがcdb-xxx、cdb-yyyで、広州リージョンのクラウドデータベース インスタンスに対する操作権限、およびIDがcdb-zzzで、北京リージョンのクラウドデータベースインスタンスに 対する操作権限をユーザーに付与します。

```
{
    "version": "2.0",
    "statement": [
    {
        "action": "cdb:*",
        "resource": ["qcs::cdb:ap-guangzhou::instanceId/cdb-xxx", "qcs::cdb:ap-guangzho
        u::instanceId/cdb-yyy", "qcs::cdb:ap-beijing::instanceId/cdb-zzz"],
    "effect": "allow"
}
```

] }

ユーザーに特定リージョンのクラウドデータベースの操作権限を 付与するポリシー

ユーザーに特定リージョンのクラウドデータベースを操作する権限を持たせたい場合、以下のポリシーをその ユーザーに関連付けることができます。以下のポリシーは、広州リージョンのクラウドデータベース機器に対する 操作権限をユーザーに付与します。

```
{
  "version": "2.0",
  "statement": [
  {
  "action": "cdb:*",
  "resource": "qcs::cdb:ap-guangzhou::*",
  "effect": "allow"
  }
]
}
```

## カスタムポリシー

プリセットポリシーでは希望する要件を満たせないと感じた場合、カスタムポリシーを作成することもできます。 リソースによって承認する場合、リソースレベルの権限をサポートしていないクラウドデータベースのAPI操作に ついて、ユーザーにその操作を行う権限を付与することはできますが、ポリシーステートメントのリソース要素 には\*を指定する必要があります。

カスタマイズされたポリシー構文は以下のとおりです。

```
{
  "version": "2.0",
  "statement": [
  {
  "action": [
  "Action"
 ],
  "resource": "Resource",
  "effect": "Effect"
```

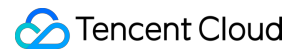

- } ] }
- Actionの中は許可または拒否したい操作に置き換えます。
- Resourceの中は権限承認する具体的なリソースに置き換えます。
- Effectの中は許可または拒否に置き換えます。

# TencentDBセキュリティグループを管理する

最終更新日:::2024-07-25 17:50:17

### 概要

セキュリティグループは、フィルタリング機能を備えた仮想ファイアウォールであり、単一または複数の TencentDBインスタンスのネットワークアクセス制御を設定するために使用されます。これはTencent Cloudが提 供するネットワークセキュリティ分離の重要な手段です。セキュリティグループはロジカルなグループであり、同 ーリージョン内で同一のネットワークセキュリティ分離要件を持つTencentDBインスタンスを同一のセキュリティ グループに追加できます。TencentDBはCVMなどとセキュリティグループリストを共有し、セキュリティグルー プ内でルールに基づいて一致します。具体的なルールと制限についてはセキュリティグループの概要をご参照く ださい。

説明:

TencentDB for MySQLセキュリティグループは現在、VPCとパブリックネットワークのネットワークアクセス制御 のみをサポートしており、クラシックネットワークのネットワーク制御はサポートしていません。

クラウドデータベースは自発的にトラフィックをアウトバウンドしていないことから、アウトバウンドルールは クラウドデータベースに対して有効になりません。

TencentDB for MySQLのセキュリティグループはマスターインスタンス、読み取り専用インスタンス、ディザスタ リカバリインスタンスをサポートしています。

## クラウドデータベースのためにセキュリティグループを設定

#### 手順1:セキュリティグループの作成

1. CVMコンソールにログインします。

2. 左側のサイドバーでSecurity Groupを選択し、リージョンを選択して、Newをクリックします。

3. 表示されるダイアログボックスで、次の項目を構成してから**OK**をクリックします。

テンプレート:セキュリティグループ内のデータベースインスタンスがデプロイする必要のあるサービスを基 に、適切なテンプレートを選択し、セキュリティグループルールの構成を簡素化します。次の表に示すとおりで す。

| テンプレート             | 説明                                              | 説明              |
|--------------------|-------------------------------------------------|-----------------|
| すべてのポートを開く         | すべてのポートが開いています。<br>セキュリティ上の問題が発生する<br>可能性があります。 | -               |
| ポート22、80、443、3389と | デフォルトでは、ポート22、80、                               | このテンプレートはクラウドデー |

| ICMPプロトコルを開く | 443、3389とICMPプロトコルをイ<br>ンターネットに開きます。すべて<br>のポートはプライベートネット<br>ワークに開かれています。            | タベースに対して無効です。 |
|--------------|--------------------------------------------------------------------------------------|---------------|
| カスタム         | セキュリティグループを作成して<br>から、カスタムルールを追加でき<br>ます。操作の詳細は次の「セキュ<br>リティグループルールの追加」を<br>ご参照ください。 | -             |

名前:セキュリティグループの名前。

所属プロジェクト:デフォルトでは**デフォルトプロジェクト**を選択します。その他のプロジェクトを選択すること もできます。

備考:カスタム。セキュリティグループの簡単な説明。

#### 手順2:セキュリティグループルールの追加

1. Security Groupページで、ルールを設定するセキュリティグループを見つけて、**Operation**列の**Modify Rule**を クリックします。

2. セキュリティグループルールページで、Inbound rule > Add Ruleをクリックします。

3. 表示されるダイアログボックスで、ルールを設定します。

Type:デフォルトでCustomを選択します。その他のシステムルールテンプレートを選択することもできます。 MySQL(3306) テンプレートを選択することをお勧めします。

Source:トラフィックソース(インバウンドルール)またはターゲット(アウトバウンドルール)。次のオプ ションから1つ選択してください。

| ソースまたはターゲット                                                                    | 説明                                                                                                    |
|--------------------------------------------------------------------------------|----------------------------------------------------------------------------------------------------|
| 単一のIPv4アドレスまたはIPv4アドレス範囲                                                       | CIDR表記を使用します(例:203.0.113.0、203.0.113.0/24<br>または0.0.0.0/0。そのうち、0.0.0.0/0はすべてのIPv4アドレ<br>スが一致することを示します)。                |
| 単一のIPv6アドレスまたはIPv6アドレス範囲                                                       | CIDR表記を使用します(例:FF05::B5、FF05:B5::/60、::/0<br>または0::0/0。そのうち、::/0または0::0/0はすべてのIPv6ア<br>ドレスが一致することを示します)。               |
| セキュリティグループIDの引用。次のセキュ<br>リティグループのIDを引用できます:<br>セキュリティグループ ID<br>その他のセキュリティグループ | 現在のセキュリティグループは、セキュリティグループに関<br>連付けられているCVMを表します。<br>その他のセキュリティグループは、同じリージョン内の同じ<br>プロジェクトの下にある別のセキュリティグループIDを表し<br>ます。 |
| パラメーターテンプレート内のIPアドレスオ                                                          | -                                                                                                    |

ブジェクトまたはIPアドレスグループオブ ジェクトを引用します。

プロトコルポート:プロトコルタイプとポート範囲を入力するか、パラメータテンプレートのプロトコルポート またはプロトコルポートグループを引用できます。

#### ご注意:

**TencentDB for MySQL**に接続するには、そのポートを開く必要があります。**TencentDB for MySQL**コンソールにロ グインし、インスタンスリストでインスタンスIDをクリックして、インスタンスの詳細ページでそのポート番号 を表示できます。

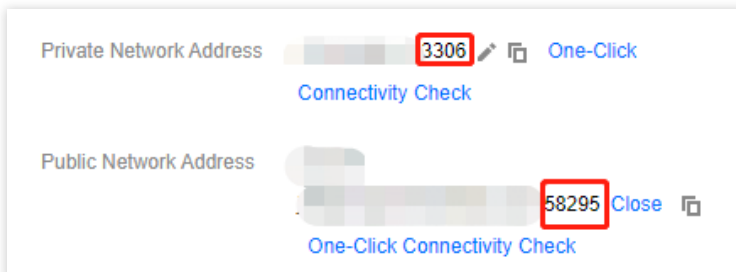

TencentDB for MySQLは、デフォルトでプライベートネットワークポート3306を使用し、ポートのカスタマイズ をサポートします。デフォルトのポート番号が変更された場合は、セキュリティグループで新しいポートを開く必 要があります。

MySQLパブリックネットワークポートはシステムによって自動的に割り当てられ、カスタマイズには対応していません。パブリックネットワークが有効になると、セキュリティグループネットワークアクセスポリシーによって制御されます。セキュリティポリシーを設定する際は、プライベートネットワークのアクセスポート3306を開放する必要があります。

TencentDB for MySQLコンソールのセキュリティグループページで設定されたセキュリティグループルールは、プ ライベートネットワークアドレスとパブリックネットワークアドレス(有効な場合)の両方に対して有効になり ます。

ポリシー:許可または拒否。デフォルトでは**許可**が選択されています。

許可:このポートへのトラフィックが許可されます。

拒否:データパケットは応答なしで破棄されます。

備考:カスタム。ルールの簡単な説明。

4. **完了**をクリックします。

#### 事例

**シナリオ:1**つのTencentDB for MySQLインスタンスを作成し、CVMインスタンスからTencentDB for MySQLにア クセスしたい。

**解決策:**セキュリティグループルールを追加する場合は、**タイプ**からMySQL(3306)を選択して、ポート3306を開 きます。 必要に応じて、すべてのIPまたは指定したIP(IPセグメント)を開いて、CVMを介してTencentDB for MySQLにア クセスできるIPソースを設定します。

| インバウンドまた<br>はアウトバウンド | タイプ         | ソース                                               | プロトコ<br>ルポート | ポリ<br>シー |
|----------------------|-------------|---------------------------------------------------|--------------|----------|
| インバウンド               | MySQL(3306) | すべてのIP:0.0.0.0/0<br>指定IP:指定したIP またはIPセグメント<br>を入力 | TCP:3306     | 許可       |

#### 手順3:セキュリティグループの設定

セキュリティグループは、Tencent Cloudが提供するインスタンスレベルのファイアウォールで、インバウンドト ラフィックとアウトバウンドトラフィックをコントロールします。インスタンスの購入時にセキュリティグループ を関連付けるか、インスタンスの購入後にコンソールでセキュリティグループを関連付けることもできます。 ご注意:

現在、TencentDB for MySQLのセキュリティグループは、Virtual Private Cloudクラウドデータベースの設定のみ をサポートします。

1. TencentDB for MySQLコンソールにログインし、インスタンスリストでインスタンスIDをクリックして、イン スタンス管理ページに進みます。

インスタンス管理ページで、Security Groupタブを選択し、Configure Security Groupをクリックします。
 表示されるダイアログボックスで、関連付けるセキュリティグループを選択し、OKをクリックします。

## セキュリティグループルールのインポート

1. Security Groupページで、必要なセキュリティグループを選択し、セキュリティグループのID/名前をクリックします。

2. インバウンド/アウトバウンドルールタブで、Import Ruleをクリックします。

3. 表示されるダイアログボックスで、編集済みのインバウンド/アウトバウンドルールテンプレートファイルを選 択して、Importをクリックします。

説明:

既存のルールはインポート後のルールに上書きされます。新しいルールをインポートする前に既存のルールをエ クスポートすることをお勧めします。

### セキュリティグループのクローン作成

**1.** Security Groupページで、目的のセキュリティグループを見つけ、**Operation**列の**More** > \*\* Clone\*\*をクリック します。 2. 表示されるダイアログボックスで、ターゲットリージョンとターゲットプロジェクトを選択し、新しいセキュ リティグループ名を入力して、**OK**をクリックします。新しいセキュリティグループを**CVM**インスタンスに関連付 ける必要がある場合は、セキュリティグループ内の**CVM**インスタンスを管理してください。

## セキュリティグループの削除

1. Security Groupページで、削除するセキュリティグループを選択して、**Operation**列の**More** > \*\* Delete\*\*をク リックします。

2. 表示されるダイアログボックスで、**OK**をクリックします。現在のセキュリティグループが**CVM**インスタンスに 関連付けられている場合は、削除する前に関連付けを解除する必要があります。

## ネットワーク切り替え

最終更新日:::2024-07-25 17:50:17

### ユースケース

Tencent Cloudは、さまざまなシナリオに対応するクラシックネットワークとVirtual Private Cloudを提供します。 これに基づき、お客様がネットワークを管理しやすいよう、当社では以下の更なる柔軟なサービスを提供します。 ネットワーク間の切り替え

基本ネットワークからVPCへの切り替え:単一のクラウドデータベースマスターインスタンスの基本ネットワー クからVPCへの切り替えをサポートします。

VPC AからVPC Bへの切り替え:単一のクラウドデータベースマスターインスタンスのVPC AからVPC Bへの切り 替えをサポートします。

#### IPポートのカスタム設定

マスターインスタンスIPのカスタマイズ:インスタンスの詳細画面で、マスターインスタンスのIPとポートのカス タマイズをサポートします。

読み取り専用インスタンスIPのカスタマイズ:インスタンスの詳細画面で、読み取り専用インスタンスのIPとポー トのカスタマイズをサポートします。

### 注意事項

基本ネットワークがVPCに切り替えられた後、同じVirtual Private Cloud上のクライアントのみが相互通信できま す。VPCセグメントを構成することで、基本ネットワークIPアドレスから変更せずにVPC IPを維持できます。 旧IPアドレスの保留時間はデフォルトで24時間、最長保留時間は168時間までサポートしています。旧IPアドレス の回収時間を0時間に設定すると、ネットワークの切り替え後にすぐに旧IPアドレスが回収されます。 クラシックネットワークからVPCに切り替えた後は不可逆となり、TencentDBインスタンスがVPCに切り替わっ た後、他のVPC及びクラシックネットワークのTencent Cloudサービスと相互に接続されません。 マスターインスタンスのネットワークを切り替えた後、マスターインスタンスにマウントされた読み取り専用イ ンスタンスまたは災害復旧インスタンスのネットワークは自動的に切り替えられません。つまり、ネットワーク の切り替えは手動で行わなければなりません。

### サブネットの説明

サブネットは、Virtual Private Cloud(VPC)のネットワーク空間で、論理的な概念です。同じVPC下で異なるアベ イラビリティーゾーンのサブネットを作成できます。同じVPC下の異なるアベイラビリティーゾーンのサブネッ トは、デフォルトで相互に通信できます。

ネットワークを選択すると、サブネットはデフォルトで、選択したインスタンスの同じアベイラビリティーゾー ンのサブネットIPとして表示されます。また、同じリージョン内の他のアベイラビリティーゾーンでサブネットIP をカスタマイズして選択することもできます。実際のサービス接続アクセスは最も近いロジックに基づいているた め、ネットワークのレイテンシーは増加しません。

### 操作手順

ネットワークの切り替え

1. MySQLコンソールにログインし、インスタンスリストのインスタンスIDまたは操作列の管理をクリックし、インスタンス詳細ページに進みます。

2. インスタンスの基本情報の**所属ネットワーク**の後、ネットワーク間の切り替えのタイプに基づき、VPCネット ワークへの切り替えまたはネットワークの切り替えをクリックします。

3. ポップアップしたダイアログボックスで、VPCおよび対応するサブネットワークを選択し、OKをクリックします。

#### 説明:

IPアドレスが指定されていない場合、システムによって自動的にIPアドレスを割り当てます。

宛先VPCは、MySQLインスタンスが配置されているリージョンのVPCネットワークしか選択できませんが、サブ ネットアベイラビリティーゾーンの選択を制限せず、サブネットアドレス範囲を表示することができます。

CVMが配置されているリージョンのVPCを選択することをお勧めします。そうでない場合、CVMはプライベート ネットワークを通じてMySQLにアクセスすることができません(2つのVPC間でPeering Connection またはCCNを 構築した場合を除く)。

クラシックネットワークからVPCへの切り替え

| <ol> <li>If the network is c<br/>program in time.</li> <li>If "Time to Releas</li> <li>The VPC and sub</li> </ol> | hanged, so is the i<br>e Old IP" is set to (<br>net should be in th | nstance IP. The old IP will be released 24 hours after the change by default. Please modify the clier<br>) hours, the IP is released immediately after the network is changed.<br>e AZ and region of the instance. |
|----------------------------------------------------------------------------------------------------|---------------------------------------------------------------------|----------------------------------------------------------------------------------------------------|
|                                                                                                    |                                                                     | × ¢                                                                                                    |
| To change the network,                                                                                            | please go to the co                                                 | nsole Create Subnet 🗹                                                                                                    |
| In the current network e                                                                                          | vironment, on                                                       | in the "Default-VPC VPC" can access this database instance.                                                                                                    |
| Time to Release Old IP                                                                                            | 24                                                                  | hours Available range is 0-168 hours                                                                                                    |
| O Auto-assign IP                                                                                                  |                                                                     |                                                                                                    |
| Specify IP                                                                                                    |                                                                     |                                                                                                    |
| - · ·                                                                                                    |                                                                     |                                                                                                    |
|                                                                                                    |                                                                     |                                                                                                    |
|                                                                                                    |                                                                     |                                                                                                    |

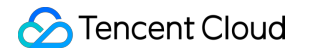

| Select Network           |                   |                           |              |                                                     |
|--------------------------|-------------------|---------------------------|--------------|-----------------------------------------------------|
|                          | •                 |                           | - ¢          | CIDR<br>253 subnet IPs in total, with 247 available |
| If the existing networks | do not meet your  | requirements, go to Creat | te Subnets 🗹 |                                                     |
| In the current network   | environment, only | CVMs in the               | can access   | this database instance.                             |
| Valid Hours of Old IP    | 24                | hr Range: 0-168 hours     |              |                                                     |
| O Auto-Assign IP         |                   |                           |              |                                                     |
| Specify IP               |                   |                           |              |                                                     |
|                          |                   |                           |              |                                                     |
|                          |                   |                           |              |                                                     |
|                          |                   |                           |              |                                                     |
|                          |                   | c                         | OK Ca        | ancel                                               |
|                          |                   |                           |              |                                                     |

4. インスタンスの詳細ページに戻ると、インスタンスが属するネットワークを確認することができます。

#### ROグループのネットワーク切り替え

1. MySQLコンソールにログインし、インスタンスリストのインスタンスIDまたは操作列の管理をクリックし、インスタンス詳細ページに進みます。

 読み取り専用インスタンスのROグループ情報で、ネットワーク切り替えのタイプ(基本ネットワークから VPC/VPCからVPC)に応じて、サブネットの変更またはVPCネットワークへの切り替えをクリックします。
 ポップアップしたダイアログボックスで、VPCおよびサブネットワークを選択し、OKをクリックします。
 説明:

IPアドレスが指定されていない場合、システムによって自動的にIPアドレスを割り当てます。

宛先VPCは、MySQLインスタンスが配置されているリージョンのVPCネットワークしか選択できませんが、サブ ネットアベイラビリティーゾーンの選択を制限せず、サブネットアドレス範囲を表示することができます。

CVMが配置されているリージョンのVPCを選択することをお勧めします。そうでない場合、CVMはプライベート ネットワークを通じてMySQLにアクセスすることができません(2つのVPC間でPeering Connection またはCCNを 構築した場合を除く)。

#### IPポートのカスタマイズ

1. MySQLコンソールにログインし、インスタンスリストのインスタンスIDまたは操作列の管理をクリックし、インスタンス詳細ページに進みます。

2. インスタンスの基本情報のプライベートネットワークアドレス、ポートの後、

をクリックします。

#### ご注意:

プライベートアドレスとポートを変更すると、アクセス中のデータベース業務に影響が出る場合があります。

3. ポップアップしたダイアログボックスで、IPまたはポートをカスタマイズし、内容を確認後、**OK**をクリックします。

# CLBによるパブリックネットワークサービス の有効化

最終更新日:::2024-07-25 17:50:17

TencentDB for MySQLは、プライベートネットワークとパブリックネットワークの2つのアドレスタイプをサポー トしています。デフォルトでは、インスタンスに内部的にアクセスするためのプライベートネットワークアドレス を提供します。パブリックネットワークにアクセスする必要がある場合は、パブリックネットワークアドレスを有 効にした後、LinuxまたはWindows CVMを介してアクセスするインスタンスに接続されることに加えて、Cloud Load Balancer (CLB)を介してパブリックネットワークサービスを有効にしてアクセスすることもできます。 CLBを介してパブリックネットワークサービスを有効にするには、セキュリティグループルールを設定する必要 があります。

以下、CLBを介してパブリックネットワークサービスを有効にして、MySQL workbenchを介してインスタンスに 接続される方法について、説明します。

### 前提条件

バックエンドサービス機能の利用を申請しました。

1. CLBクロスリージョンバインディング2.0申請ページに進みます。

2. 必要事項をご記入の上、申請を提出します。

3. ベターテスト申請を提出した後、CLBヘチケットをサブミットし、対応する開始タイプをアカウントに追加し ます。

CLBインスタンスとMySQLインスタンスが同じVPCにある場合:CLB\_IP\_VPCGWとCLB\_IP\_LBタイプを追加します。

CLBインスタンスとMySQLインスタンスが異なるVPCにある場合:CLB\_IP\_Userタイプを追加します。

### 手順1:CLBの新規購入

説明:

TencentDB for MySQLと同じリージョンにCLBインスタンスがある場合、購入する必要はありません。 CLB購入ページに進み、構成を選択してから**今すぐ購入**をクリックします。

#### ご注意:

リージョンは、TencentDB for MySQLが配置されているリージョンを選択する必要があります。 ネットワークは、データベースと同じまたは異なるVPCを選択できます。
### 手順2:CLBの設定

CLBの設定は、同じVPCのシナリオと異なるVPCのシナリオに分けられます。以下、それぞれ紹介します。

#### シナリオ1:CLBインスタンスとMySQLインスタンスが同じVPCにある

1. VPC間のアクセス機能を有効にします(有効にすると、CLBは他のプライベートネットワークIPへのバイン ディングをサポートします)。

a. CLBコンソールにログインし、リージョンを選択し、インスタンス管理リストでインスタンスIDをクリックして、インスタンス管理ページに進みます。

b. 基本情報ページのバックエンドサービスで、設定をクリックをクリックします。

C. ポップアップ表示されたダイアログで**サブミット**をクリックして有効にすることができます。

2. パブリックネットワークリッスンポートを設定します。

a. CLBコンソールにログインし、リージョンを選択し、インスタンス管理リストでインスタンスIDをクリックして、インスタンス管理ページに進みます。

b. インスタンス管理ページで、**監視装置(リスナー)管理**ページを選択し、**TCP/UDP/TCP SSLリスナー**の下方 で、**新規作成**をクリックします。

c. ポップアップ表示されたダイアログで、手順に従って設定を実行してから、**サブミット**をクリックして作成を 完了できます。

#### シナリオ2:CLBインスタンスとMySQLインスタンスが異なるVPCにある

1. VPC間のアクセス機能を有効にします(有効にすると、CLBは他のプライベートネットワークIPへのバイン ディングをサポートします)。

a. CLBコンソールにログインし、リージョンを選択し、インスタンス管理リストでインスタンスIDをクリックして、インスタンス管理ページに進みます。

b. 基本情報ページのバックエンドサービスで、設定をクリックをクリックします。

c. ポップアップ表示されたダイアログで**サブミット**をクリックします。

d. サブミット後、バックエンドサービスで、SNAT IPの追加をクリックします。

e. ポップアップ表示されたダイアログで、**サブネット**を選択してから、IPがアサインされた**追加**をクリックし、 アサイン方法は、自動的に入力するか、アサインされたIPを手動で入力できます。完了したら**保存**をクリックしま す。

2. パブリックネットワークリッスンポートを設定します。

a. CLBコンソールにログインし、リージョンを選択し、インスタンス管理リストでインスタンスIDをクリックして、インスタンス管理ページに進みます。

b. インスタンス管理ページで、**監視装置(リスナー)管理**ページを選択し、**TCP/UDP/TCP SSLリスナー**の下方 で、**新規作成**をクリックします。

c. ポップアップ表示されたダイアログで、手順に従って設定を実行してから、**サブミット**をクリックして作成を 完了できます。

## 手順3: MySQLインスタンスへのバインディング

1. リスナーを作成したら、**リスナー管理**ページで、作成したリスナーをクリックし、右側に表示されるバイン ディングをクリックします。

ポップアップ表示されたダイアログで、ターゲットタイプをその他のプライベートネットワークIPとして選択し、MySQLインスタンスのIPアドレスとポートを入力し、確認をクリックしてバインディングを完了させます。
 ご注意:

ログインアカウントは、標準アカウント(帯域幅をシフトアップ)である必要があります。バインディングできな い場合は、作業依頼書サブミットして対処を協力します。

### 手順4:MySQLセキュリティグループの設定

1. MySQLコンソールにログインし、リージョンを選択し、インスタンスリストでインスタンスIDまたは**操作**列の **管理**をクリックして、インスタンス管理ページに進みます。

2. インスタンス管理ページで、セキュリティグループページを選択し、セキュリティグループの設定をクリック します。セキュリティグループ設定ルールは、すべてのポートをインターネットにオープンして、外部IPがセキュ リティグループにアクセスできるように確認することです。詳細の設定方法については、セキュリティグループの 設定をご参照ください。

| Added to security group       |                   |                     |
|-------------------------------|-------------------|---------------------|
| Edit Configure Security Group |                   |                     |
| Priority                      | Security Group ID | Security Group Name |
| 1                             |                   | I-20230207170       |
|                               |                   |                     |
| Rule Preview                  |                   |                     |
| Inbound Rules Outbound Rules  |                   |                     |
| 1 i -2023020717015082142      |                   |                     |
| Source 🚯                      | Port              | Policy              |
| 0.0.0.0/0                     | ALL               | Allow               |
| ::/0                          | ALL               | Allow               |

# 手順5:MySQL Workbenchクライアントによるインスタンスへの 接続

1. MySQL Workbenchをインストールします。公式ダウンロードアドレスは、MySQL Workbenchダウンロード ページをご参照ください。

1. ダウンロードページに進んでから、MySQL Workbenchをクリックします。

2. ページにジャンプした後、Windows (x86, 64-bit), MSI Installer後に**Downloads**をクリックします。

3. No thanks, just start my downloadをクリックします。

4. インストール完了後、MySQL Workbenchを開いてMySQL Connections後にプラス記号をクリックして、接続するインスタンス情報を追加します。

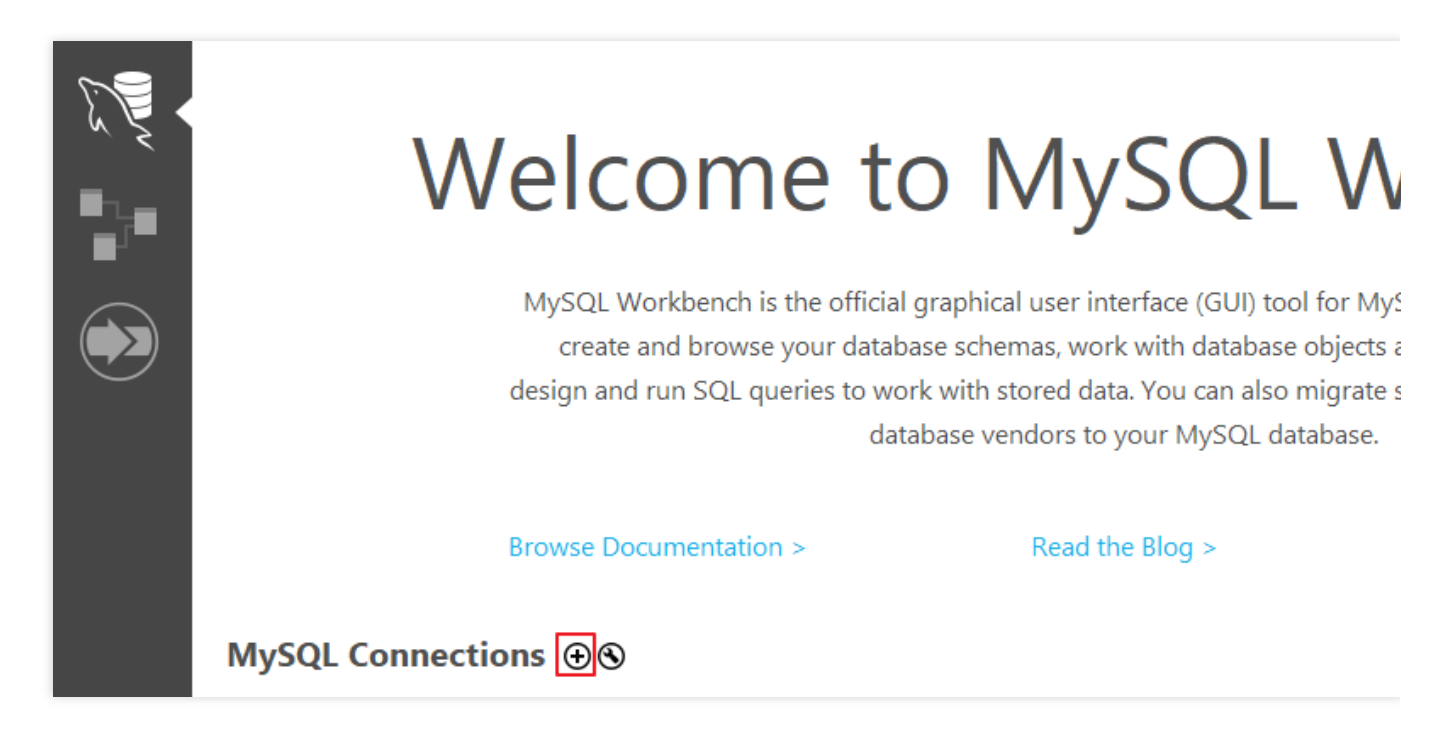

5. ポップアップ表示されたダイアログで、以下の設定が完了したら、**ok**をクリックします。

| 🕅 Setup New Con    | nection              | _                                                               |
|--------------------|----------------------|-----------------------------------------------------------------|
| Connection Name:   |                      | Type a name for the                                             |
| Connection Method: | Standard (TCP/IP)    | ✓ Method to use to con                                          |
| Parameters SSL     | Advanced             |                                                                 |
| Hostname:          | Port:                | Name or IP address of the server h<br>TCP/IP port.              |
| Username:          |                      | Name of the user to connect with.                               |
| Password:          | Store in Vault Clear | The user's password. Will be reques not set.                    |
| Default Schema:    |                      | The schema to use as default schen<br>blank to select it later. |
|                    |                      |                                                                 |
|                    |                      |                                                                 |
|                    |                      |                                                                 |
|                    |                      |                                                                 |
|                    |                      |                                                                 |
| Configure Server I | Management           | Test Connection Cance                                           |

| Configure Server Management |  |
|-----------------------------|--|
|-----------------------------|--|

| パラメータ             | 説明                                                                                     |
|-------------------|----------------------------------------------------------------------------------------|
| Connection name   | この接続に名前を付けます。                                                                          |
| Connection Method | 接続方法は、Standard(TCP/IP)を選択します。                                                          |
| Hostname          | CLBインスタンスのアドレスを入力します。CLBインスタンスの詳細ページの基<br>本情報から、VIP情報をクエリーできます。                        |
| Port              | CLBインスタンスのポートを入力します。CLBインスタンスの詳細ページの>リ<br>スナー管理から、TCPポート番号をクエリーできます。                   |
| Username          | 接続するMySQLインスタンスのアカウント名を入力します。インスタンス管理<br>ページ>データベース管理>アカウント管理から作成したアカウント。              |
| Store in Vault    | 接続するMySQLインスタンスのアカウントのパスワードを入力して、このパス<br>ワードを保存します。Usernameにアカウントに対応するパスワードを入力しま<br>す。 |

6. MySQL Workbenchのホームページに戻り、作成した直後の接続するインスタンス情報をクリックして、 MySQLインスタンスに接続します。

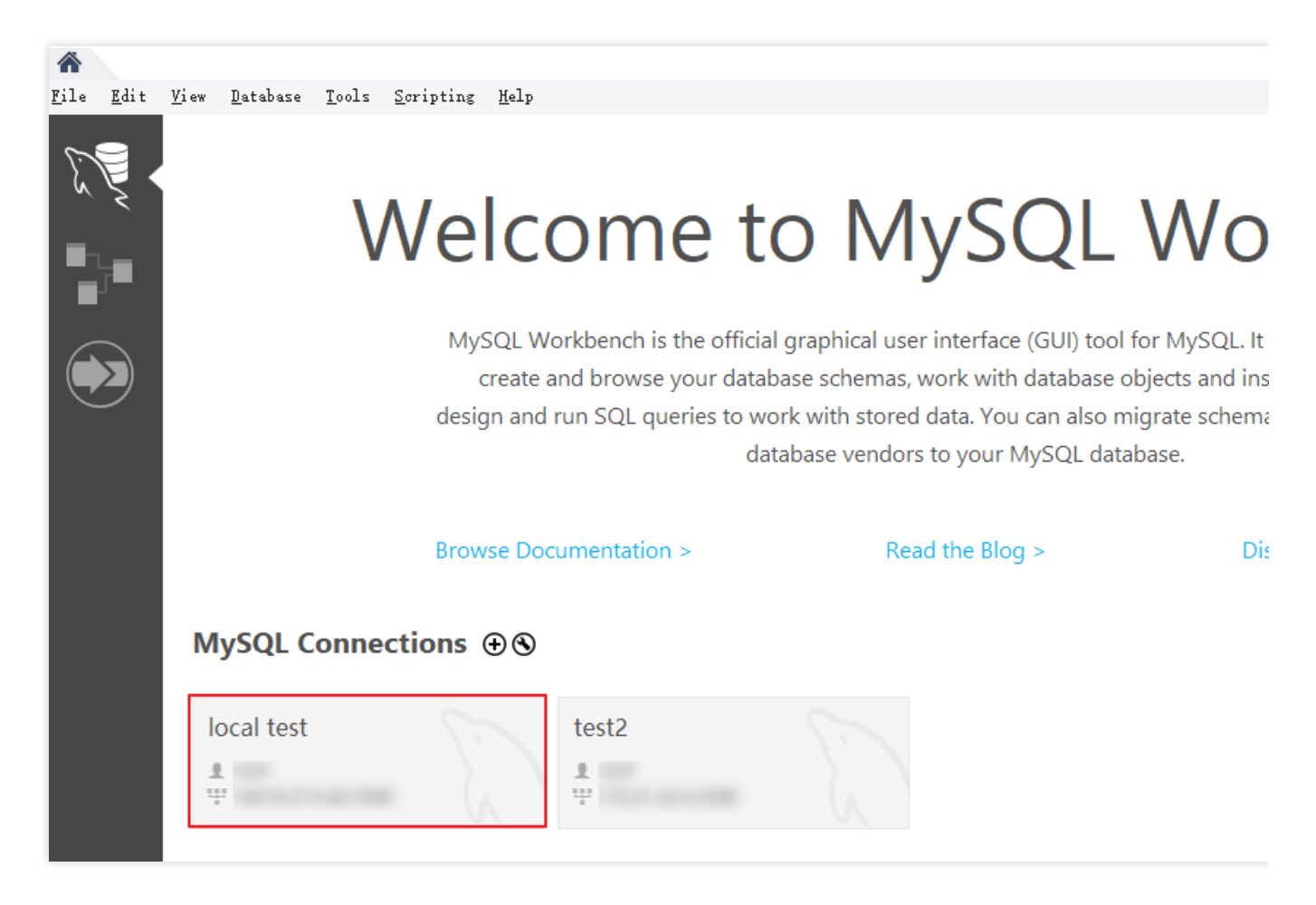

7. 接続成功後のインターフェースは以下の通りです。

| MySQL Workbench                                                                                                    |                                                       |                             |                                                   |
|----------------------------------------------------------------------------------------------------|-------------------------------------------------------|-----------------------------|---------------------------------------------------|
| local test ×                                                                                                    |                                                       |                             |                                                   |
| <u>F</u> ile <u>E</u> dit <u>V</u> iew Query <u>D</u> at                                                                                    | tabase <u>S</u> erver <u>T</u> ools <u>S</u> cripting | Help                        |                                                   |
|                                                                                                    | <b>6</b> 1 <b>10 10</b>                               |                             |                                                   |
| Navigator                                                                                                    | xx Query 1 ×                                          | SQLAdditi                   | ons                                               |
| SCHEMAS 🚸                                                                                                    | 🔄 🖬 🖩 🛛 🗲 🛣 🔘 🛯                                       | 🛅   📀 💿 鱰   Limit to 10 🖪 🕨 | 💵 📆 Iump to                                       |
| <ul> <li>Filter objects</li> <li>sys</li> <li>test3</li> <li>Tables</li> <li>Views</li> <li>Stored Procedures</li> <li>Functions</li> </ul> |                                                       | Auto                        | omatic context help is<br>elp for the current car |
| Administration Schemas                                                                                                    |                                                       |                             |                                                   |
| Information                                                                                                    |                                                       |                             |                                                   |

# 透明的なデータ暗号化を有効にする

最終更新日:::2024-07-25 17:50:18

ユースケース

TencentDB for MySQLでは、TDE(透過的データ暗号化)機能を提供しています。TDEとは、データの暗号化/復 号操作をユーザーに対して透明にすることを指し、データファイルに対するリアルタイムな I/Oの暗号化と復号を サポートしています。データをディスクに書き込む前に暗号化して、ディスクから内部記憶装置に読み込む時に復 号しますので、静的データの暗号化におけるコンプライアンス要件を満たすことができます。

### 制限条件

インスタンスのアーキテクチャは2ノードまたは3ノードであることが必要です。

インスタンスのタイプはMySQL 5.7、MySQL 8.0であることが必要です。

Key Management Service (KMS)が有効になっている必要があります。有効になっていない場合は、データ暗号化の過程でガイダンスに従ってKMSを有効化してください。

KMSのキー権限が承認されている必要があります。権限承認を行っていない場合は、データ暗号化の過程でガイ ダンスに従って権限承認を行ってください。

操作するアカウントにQcloudAccessForMySQLRoleの権限が必要です。権限がない場合は、データ暗号化の過程 でガイダンスに従って権限承認を行ってください。

#### 説明:

暗号化に使用するキーはKey Management Service(KMS)によって生成および管理されます。MySQLでは暗号化に 必要なキーおよび証明書を提供しません。

TDEは、別途料金が発生することはありませんが、KMSは別途料金が発生することがあります。詳細について は、料金概要をご参照ください。

アカウントが料金滞納状態の場合は、KMSからキーを取得することができず、マイグレーション、アップデート などのタスクが正常に行われない場合があります。支払い延滞の説明をご参照ください。

### 注意事項

権限承認関係を取り消した後に再起動すると、MySQLデータベースが使用できなくなる場合があります。

TDE暗号化機能を有効にすると無効にすることはできません。

TDE暗号化機能を有効にした後、ユーザーがデータをローカルにリストアしたい場合は、先にデータの復号を行 う必要があります。

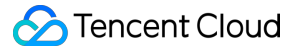

TDE暗号化機能を有効にすると、静的データの安全性を向上させることができますが、暗号化されたデータベー スにアクセスする場合の読み取り/書き込みパフォーマンスに影響が生じるおそれがあります。TDE暗号化機能の 有効化は実際の状況に応じて選択してください。

マスターインスタンスが読取専用インスタンスまたはディザスタリカバリインスタンスに関連付けられている場 合は、マスターインスタンスのデータ暗号化機能を積極的に有効にするだけでよいです。読取専用インスタンスと ディザスタリカバリインスタンスのデータ暗号化が同時に有効になります。

TDE暗号化機能を有効にした後、アカウントが支払い延滞すると、KMSからキーを取得できず、移行やアップグ レードなどのタスクが失敗する可能性があります。

TDE暗号化機能を有効にした後、CPUリソースの消費量が増加し、パフォーマンスに約5%影響します。 TDE暗号化を有効にすると、データベースで認証されたアプリケーションとユーザーはアプリケーションデータ に透過的にアクセスできます。

### 操作手順

#### TDE暗号化機能の有効化

1. MySQLコンソールにログインし、インスタンスリストのインスタンスIDまたは操作列の管理をクリックして、 管理ページに進みます。

2. データ暗号化ページを選択し、暗号化ステータスの後のスイッチをクリックします。

#### ご注意:

データ暗号化機能が有効になっているインスタンスについては、物理バックアップを用いた他のサーバー上の自 作データベースへの復旧はサポートされません。

データ暗号化は有効にすると無効にすることはできません。

| Instance Details                                                                                                    | Instance Monitoring                                                                                                    | Database Management                                                                                                    | Security Group                                                                                       | Backup and Restoration                                                                                                    | Operation Log                                                      | Read-O        |
|----------------------------------------------------------------------------------------------------|----------------------------------------------------------------------------------------------------|----------------------------------------------------------------------------------------------------|----------------------------------------------------------------------------------------------------|----------------------------------------------------------------------------------------------------|--------------------------------------------------------------------|---------------|
| Data Encryption                                                                                                    | SSL                                                                                                    |                                                                                                    |                                                                                                    |                                                                                                    |                                                                    |               |
| Instances with data<br>If your account has<br>If the instance is asso<br>instance is also enab<br>After data encryption<br>Encrypt table upon c<br>Encrypt table after cr<br>Decrypt: ALTER TABL | encryption enabled canno<br>overdue payment, you car<br>ociated with a read-only inst-<br>led at the same time;<br>n is enabled, users must perf<br>reation: CREATE TABLE t1 (c1<br>eation: ALTER TABLE t1 ENCI<br>E t1 ENCRYPTION='N'; | t be restored from a physical<br>not get keys from KMS, which<br>ance or disaster recovery instance<br>orm DDL operations on the MyS<br>INT) ENCRYPTION='Y';<br>RYPTION='Y'; | backup to a self-built<br>h may cause migratio<br>ce, you only need to er<br>SQL table to encrypt or | t database on another server.<br>n, upgrade, and other tasks to<br>hable the data encryption feature<br>r decrypt data. The detailed step: | fail. View Details<br>e of the source instanc<br>s are as follows: | :e, and the c |
| Data Encryption                                                                                                    | Settings                                                                                                    | t be disabled once enabled)                                                                                                    |                                                                                                    |                                                                                                    |                                                                    |               |
| ー<br>ップアップしたダイ                                                                                                    | イアログボックス                                                                                                    | で、KMSサービスの                                                                                                    | Dアクティブ们                                                                                              | とKMSキーの権限                                                                                                    | 承認を行い、                                                             | キーを           |
| した後、 <b>暗号化</b> をク                                                                                                    | <b>ゥ</b> リックします。                                                                                                    |                                                                                                    |                                                                                                    |                                                                                                    |                                                                    |               |
| cent Cloudが自動生                                                                                                    | <b>上成したキーを使</b>                                                                                                    | <b>用する</b> を選択すると                                                                                                    | . Tencent Cl                                                                                         | oudがキーを自動生                                                                                                    | 成します。                                                              |               |

| Set Data Encryption                       | 1                                                                | ×   |
|-------------------------------------------|------------------------------------------------------------------|-----|
| Notes                                     |                                                                  |     |
| 1 Deleting secret k                       | ey or key material will cause the unavailability of primary key  |     |
| 2 After the authoriz<br>unavailable after | zation is revoked, TencentDB for MySQL database will be restart. |     |
| 3 The operation ac                        | count must have the QcloudAccessForMySQLRole permission          |     |
| KMS Service                               | Enabled                                                          |     |
| KMS Key Authorization                     | Not authorized                                                   |     |
|                                           | To set data encryption, please click here to authorize.          |     |
| Select Key                                | O Use key auto-generated by Tencent Cloud                        |     |
|                                           | O Use existing custom key                                        |     |
|                                           | Encrypt Cancel                                                   |     |
| りスタムキーを住                                  | <b>使用する</b> を選択すると、ご自身で作成した                                      | :+- |

#### 説明:

カスタムキーがない場合は、**作成に進む**をクリックし、キー管理サービスコンソールでキーを作成する必要があ ります。詳細についてはキーの作成をご参照ください。

| Notes         1       Deleting secret key or key material will cause the unavailability of primary key         2       After the authorization is revoked, TencentDB for MySQL database will be unavailable after restart.         3       The operation account must have the QcloudAccessForMySQLRole permission         KMS Service       Enabled         KMS Key Authorization       Not authorized         To set data encryption, please click here to authorize.         Select Key       Use key auto-generated by Tencent Cloud         Image: Click here to authorize in the prime of the prime of the prima of the prime of the prime of the prima of the prima of the pri                                                                                                    | Set Data Encryption                                                                     | 1                                                                                                    |
|----------------------------------------------------------------------------------------------------|-----------------------------------------------------------------------------------------|----------------------------------------------------------------------------------------------------|
| <ul> <li>Deleting secret key or key material will cause the unavailability of primary key</li> <li>After the authorization is revoked, TencentDB for MySQL database will be unavailable after restart.</li> <li>The operation account must have the QcloudAccessForMySQLRole permission</li> <li>KMS Service Enabled</li> <li>KMS Key Authorization Not authorized<br/>To set data encryption, please click here to authorize.</li> <li>Select Key Use key auto-generated by Tencent Cloud</li> <li>Use existing custom key<br/>South China(Guangzhou)<br/>No data for this region I</li> <li>If you need to use other custom keys, go to create</li> </ul>                                                                                                    | Notes                                                                                   |                                                                                                    |
| 3 The operation account must have the QcloudAccessForMySQLRole permission         KMS Service       Enabled         KMS Key Authorization       Not authorized         To set data encryption, please click here to authorize.         Select Key       Use key auto-generated by Tencent Cloud         Image: Click here to authorize in the second second secon | <ol> <li>Deleting secret k</li> <li>After the authoriz<br/>unavailable after</li> </ol> | ey or key material will cause the unavailability of primary key<br>tation is revoked, TencentDB for MySQL database will be<br>restart. |
| KMS Service       Enabled         KMS Key Authorization       Not authorized         To set data encryption, please click here to authorize.         Select Key       Use key auto-generated by Tencent Cloud         • Use existing custom key         South China(Guangzhou)         No data for this region         If you need to use other custom keys, go to create                                                                                                    | 3 The operation ac                                                                      | count must have the QcloudAccessForMySQLRole permission                                                                                |
| KMS Key Authorization       Not authorized         To set data encryption, please click here to authorize.         Select Key       Use key auto-generated by Tencent Cloud         Use existing custom key         South China(Guangzhou)         No data for this region         If you need to use other custom keys, go to create                                                                                                    | KMS Service                                                                             | Enabled                                                                                                    |
| Select Key Use key auto-generated by Tencent Cloud Use existing custom key South China(Guangzhou) No data for this region If you need to use other custom keys, go to create                                                                                                    | KMS Key Authorization                                                                   | Not authorized<br>To set data encryption, please click here to authorize.                                                              |
| Use existing custom key         South China(Guangzhou)         No data for this region         If you need to use other custom keys, go to create                                                                                                    | Select Key                                                                              | Use key auto-generated by Tencent Cloud                                                                                                |
| No data for this region  If you need to use other custom keys, go to create                                                                                                    |                                                                                         | South China(Guangzhou)                                                                                                    |
| If you need to use other custom keys, go to create                                                                                                    |                                                                                         | No data for this region 🛛 🔻                                                                                                    |
|                                                                                                    |                                                                                         | If you need to use other custom keys, <b>go to create</b>                                                                              |
| Encrypt Cancel                                                                                                    |                                                                                         | Encrypt Cancel                                                                                                    |

TDE暗号化機能を有効にした後、データを暗号化するには、ユーザーがMySQLのテーブルに対し次のDDL操作を 実行する必要があります。

テーブルの作成時にテーブルを暗号化する場合は、次のコマンドを実行してください。

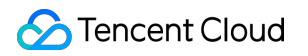

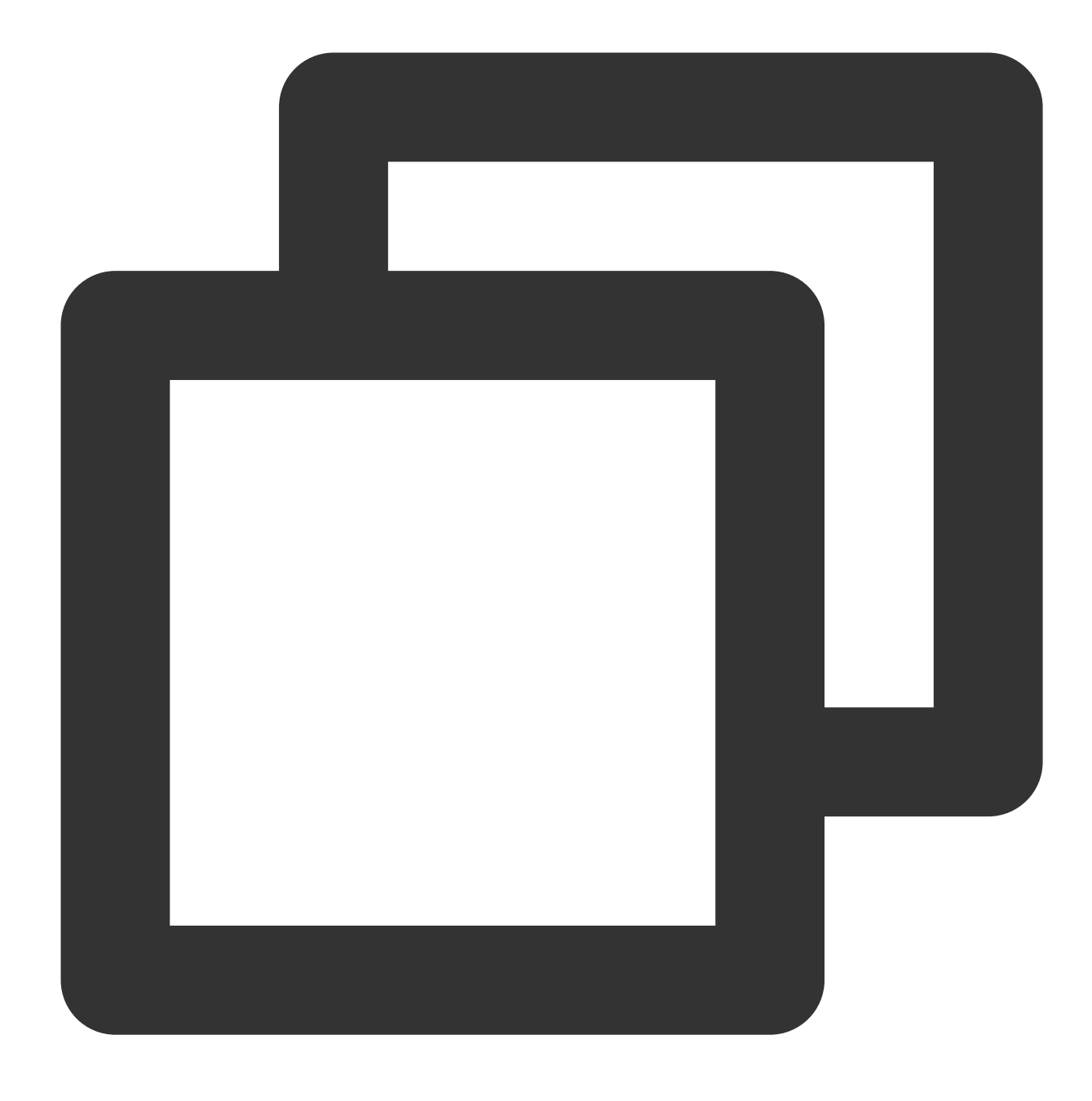

CREATE TABLE t1 (c1 INT) ENCRYPTION='Y';

作成済みのテーブルを暗号化する場合は、次のコマンドを実行してください。

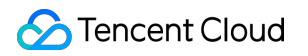

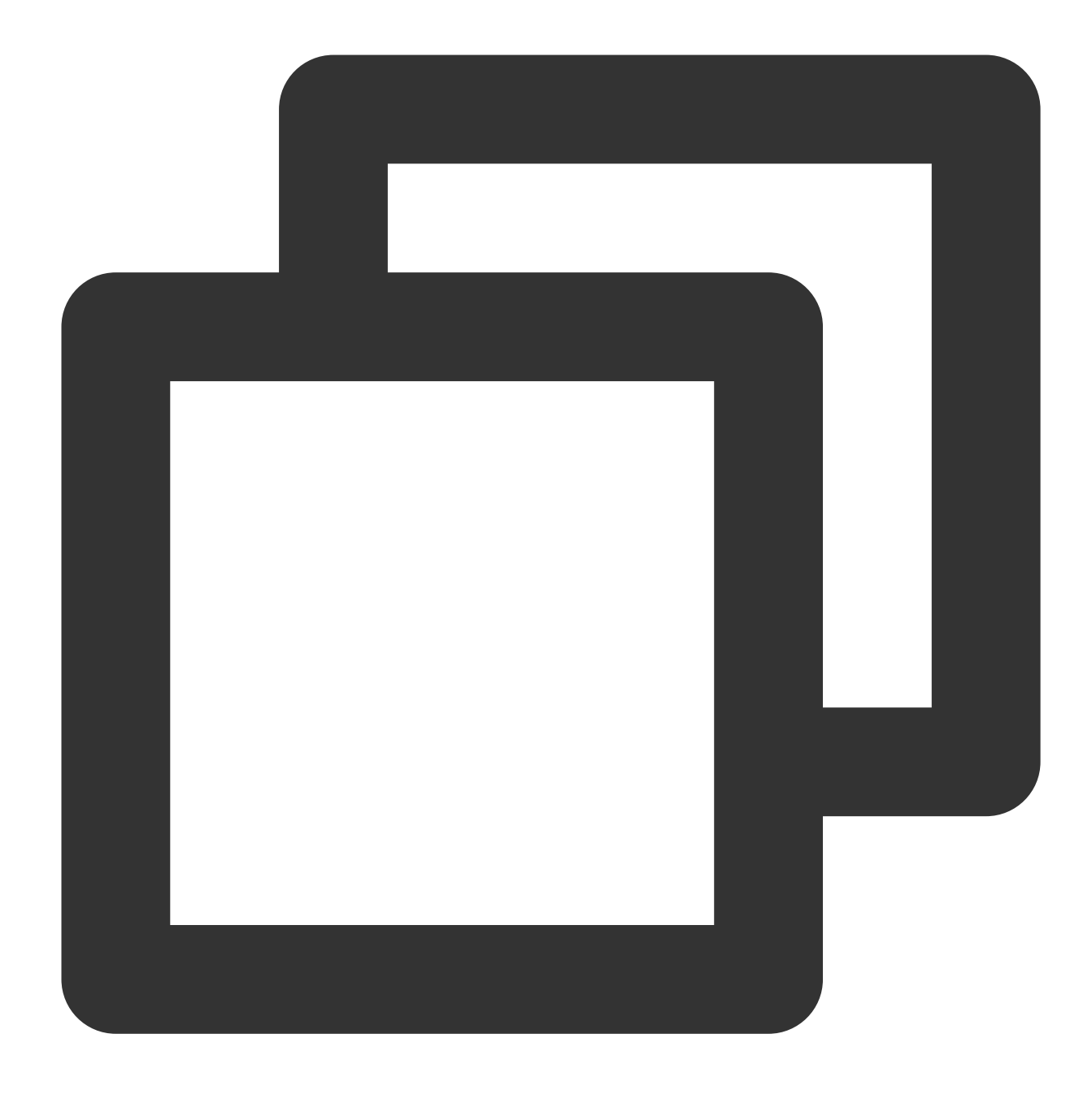

ALTER TABLE t1 ENCRYPTION='Y';

#### データテーブルの復号

TDE暗号化機能を有効にした後、データを復号するには、ユーザーがMySQLのテーブルに対し次のDDL操作を行う必要があります。

暗号化されたテーブルを復号する場合は、次のコマンドを実行してください。

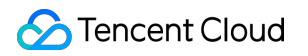

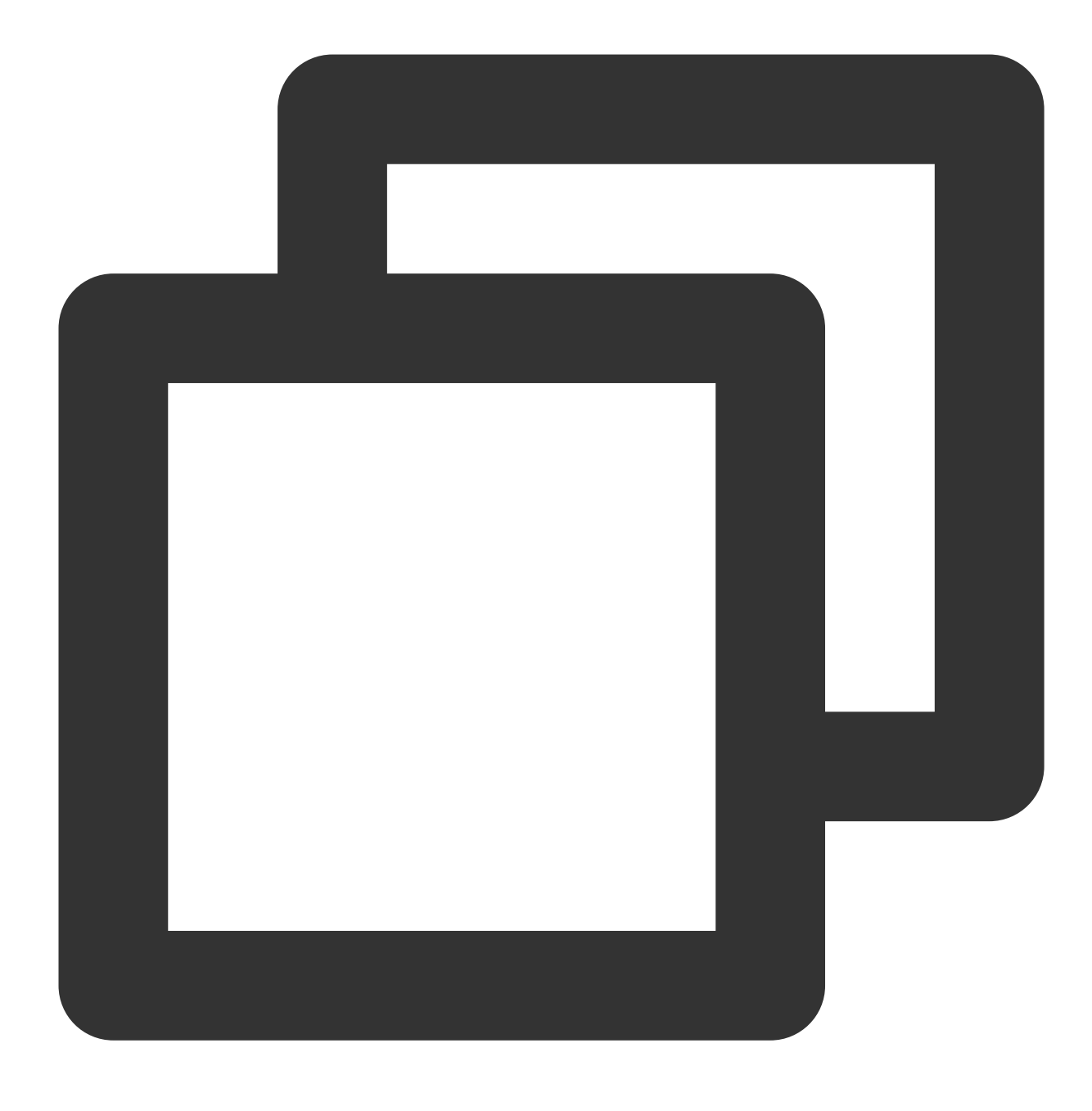

ALTER TABLE t1 ENCRYPTION='N';

# SSL暗号化設定

最終更新日:::2024-07-25 17:50:17

## SSL暗号化の概要

SSL (Secure Sockets Layer)認証は、クライアントからクラウドデータベースサーバー側への認証であり、ユー ザーとサーバーに対して認証を行います。SSL暗号化をオンにすると、CA証明書を取得し、CA証明書をサーバー にアップロードすることができます。クライアントがデータベースにアクセスすると、SSLプロトコルがアク ティブ化され、クライアントとデータベースサーバーとの間にSSLセキュリティチャネルが確立されます。データ 情報の暗号化送信が実現されるため、送信過程においてデータがキャプチャ、改ざん、盗聴されるのを防止し、 双方におけるデータ転送の安全性を保証します。

SSLプロトコルは、信頼性の高いトランスポート層プロトコル(TCP)上に構築することが要求されます。その優 位性は、それがアプリケーション層プロトコルに依存しておらず、上位のアプリケーション層プロトコル(例え ば、HTTP、FTP、TELNETなど)が、SSLプロトコル上に透過的に構築できるということです。SSLプロトコル は、アプリケーション層プロトコル通信の前に、暗号化アルゴリズム、通信キーのネゴシエーション、サーバーの 認証作業をすでに完了させているため、その後にアプリケーション層プロトコルから伝送されるデータはすべて暗 号化され、それによって通信のプライバシーが保証されます。

### 背景

非暗号化方式を使用してデータベースに接続した場合は、ネットワークにおいて伝送されるすべての情報は平文 となるため、不正なユーザーによる盗聴、改ざん、なりすましの3つのリスクがあります。SSLプロトコルは、こ の3つのリスクに対処するために設計されており、理論上次のことを実現できます:

情報は暗号化されて送信されます。サードパーティが盗聴することはできません。

検証メカニズムがあり、一度改ざんされると、通信をしている双方がすぐに発見することができます。

身分証明書を装備しており、IDのなりすましを防止しています。

TencentDB for MySQLはSSL暗号化の有効化によるリンクセキュリティの強化も、必要なアプリケーションサービ スへのSSL CA証明書のダウンロードとインストールもサポートします。

#### ご注意:

SSL暗号化はデータ自体を保護するのではなく、データベースとサーバー間のトラフィックの安全性を確保しま す。トランスポート層でネットワーク接続を暗号化することで、通信データの安全性と完全性を高めるが、同時に ネットワーク接続の応答時間を長くすることができます。

前提条件

インスタンスバージョンが、MySQL 5.6/5.7/8.0であること。 インスタンスアーキテクチャが、2ノード/3ノードであること。 インスタンスエンジンが、InooDB/RocksDBであること。

## SSL暗号化をオンにする

1. MySQLコンソールにログインし、インスタンスリストでインスタンスIDまたは操作列の**管理**をクリックして、 インスタンス管理ページに進みます。

2. インスタンス管理ページのデータセキュリティのページで、SSLページを選択します。

| Instance Details In | stance Monitoring | Database Management | Security Group | Backup and Restoration | Operation Log | Read-Only In: |
|---------------------|-------------------|---------------------|----------------|------------------------|---------------|---------------|
| Data Encryption     | isl               |                     |                |                        |               |               |

**3**. この機能は、ステータスがデフォルトでは有効化されていません。スイッチをオンにしてから**OK**をクリック し、SSL暗号化をオンにします。

マスターインスタンスをオンにするSSLウィンドウは次のとおりです:

| Data Encryption | SSL        |                                                                                                |
|-----------------|------------|------------------------------------------------------------------------------------------------|
| SSL             |            |                                                                                                |
| Status          | Download 👤 |                                                                                                |
|                 |            | Enable SSL                                                                                     |
|                 |            | Your database instance will be restarted when enabling SSL. Plea has a reconnection mechanism. |
|                 |            | OK Cancel                                                                                      |

#### ご注意:

SSLをオンにするプロセスで、SSL証明書のロードのため、データベースインスタンスが再起動されますので、業務に再接続のメカニズムがあることを確認してください。

ROインスタンスを起動するSSLインターフェースは次のとおりです:

|   | RO Group | B 4 4 10   |    |              |
|---|----------|------------|----|--------------|
|   |          | Private IP | ID | Associated I |
| Ŧ | ro_grou  |            |    | 1            |
|   | mto      |            |    |              |

ROインスタンスSSL機能の設定から、所属するROグループのその他のROインスタンスを同期設定することができます。

4. ダウンロードをクリックし、SSL CA証明書をダウンロードしてください。

ダウンロードされたファイルは圧縮パッケージ(TencentDB-CA-Chain.zip)で、次の3つのファイルを含みます: p7bファイル:WindowsシステムでCA証明書をインポートするために使用します。

jksファイル:Javaのtruststore証明書ストレージファイルで、パスワードがtencentdbに統一されています。Javaプ ログラムにCA証明書チェーンをインポートするために使用します。

pemファイル:その他のシステムまたはアプリケーションにCA証明書をインポートするために使用します。

### SSL CA証明書の設定

SSL暗号化をオンにし、クライアントを使用してクラウドデータベースに接続する場合は、SSL CA証明書を設定 する必要があります。以下でNavicatを例に、SSL CA証明書のインストール方法を説明します。その他のアプリ ケーションまたはクライアントについては、対応する製品の使用説明をご参照ください。

説明:

TencentDB for MySQLのSSL暗号化が有効または無効になるたびに、その証明書が新しく生成されます。

1. Navicatを開きます。

2. 対応するデータベースでマウスを右クリックし、接続の編集をクリックします。

3. SSLタブビューを選択し、.pem形式のCA証明書のパスを選択します。下図の設定が完了したら、OKをクリック します。

#### 説明:

connection is being usedエラーが発生した場合は、以前のセッションが切断されていない可能性があるので、 Navicatを閉じてから、もう一度お試しください。

4. 対応するデータベースをダブルクリックして、正常に接続できているかをテストします。

## SSL暗号化をオフにする

1. MySQLコンソールにログインし、インスタンスリストでインスタンスIDまたは操作列の**管理**をクリックして、 インスタンス管理ページに進みます。

2. インスタンス管理ページのデータセキュリティのページで、SSLページを選択します。

**3**. すでに有効化してあるスイッチボタンをクリックし、ポップアップしたダイアログボックスで、**OK**をクリック します。

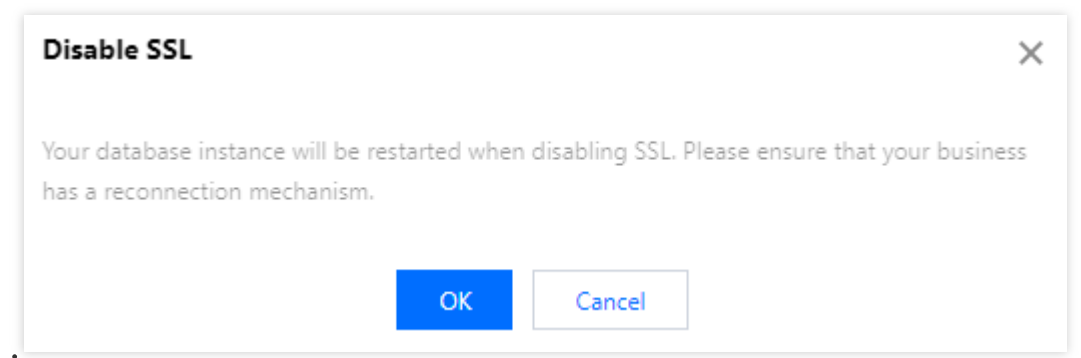

#### 説明:

SSLをオフにするプロセスで、SSL証明書がアンインストールされたため、データベースインスタンスが再起動されますので、業務に再接続のメカニズムがあることを確認してください。

## SSL接続暗号化のインスタンスをオンにして接続

SSL接続暗号化方式を使用したデータベースSQLへの接続は次のとおりです:

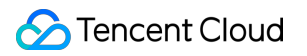

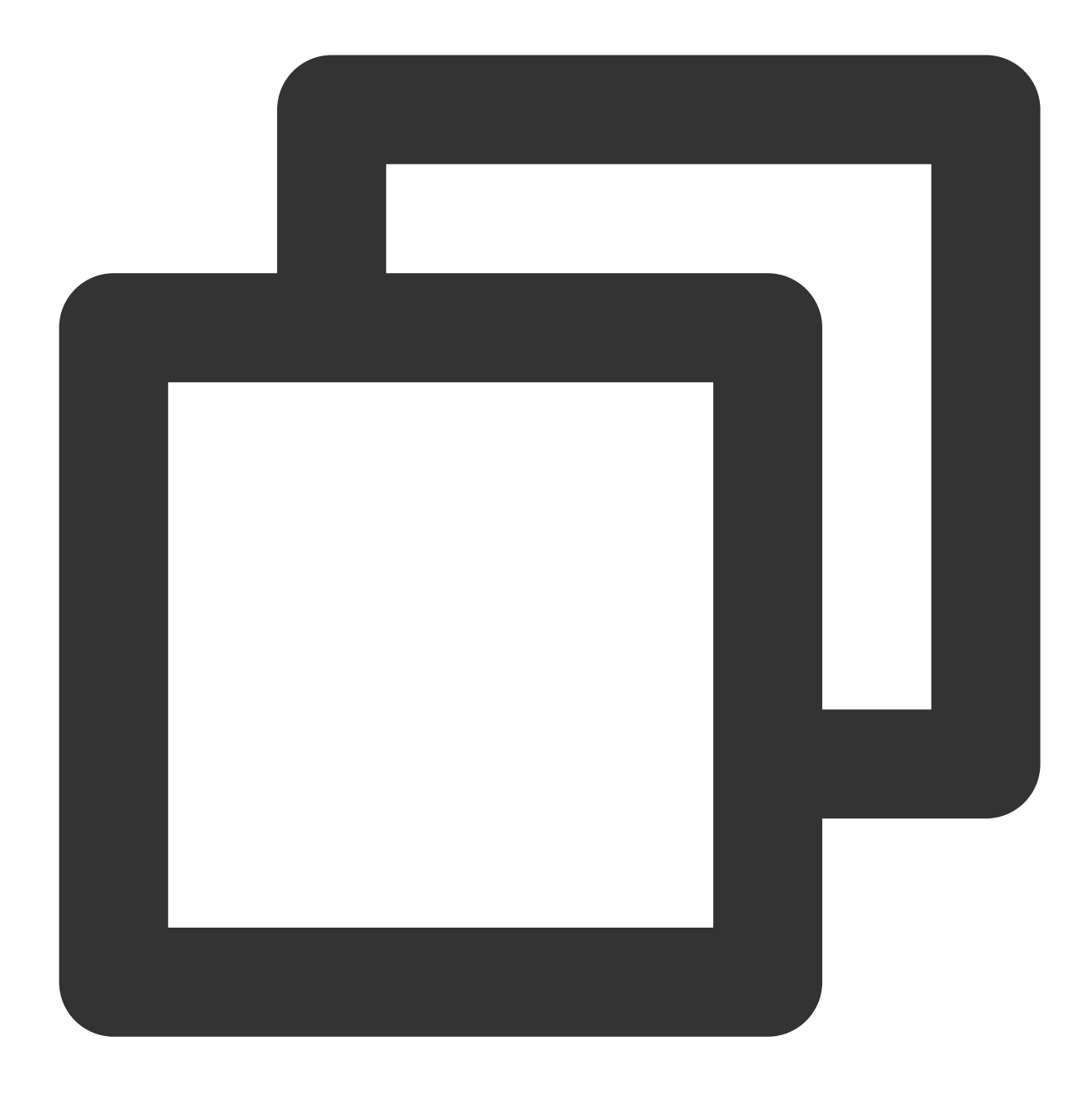

mysql -P <ポート番号> -h <IPアドレス> -u <ユーザー名> -p<パスワード> --ssl-ca<ca証明書>

SSL有効化インスタンスに接続するために一般的に使用されるプ ログラムのコードサンプル

PHP

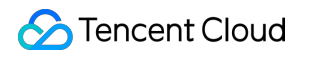

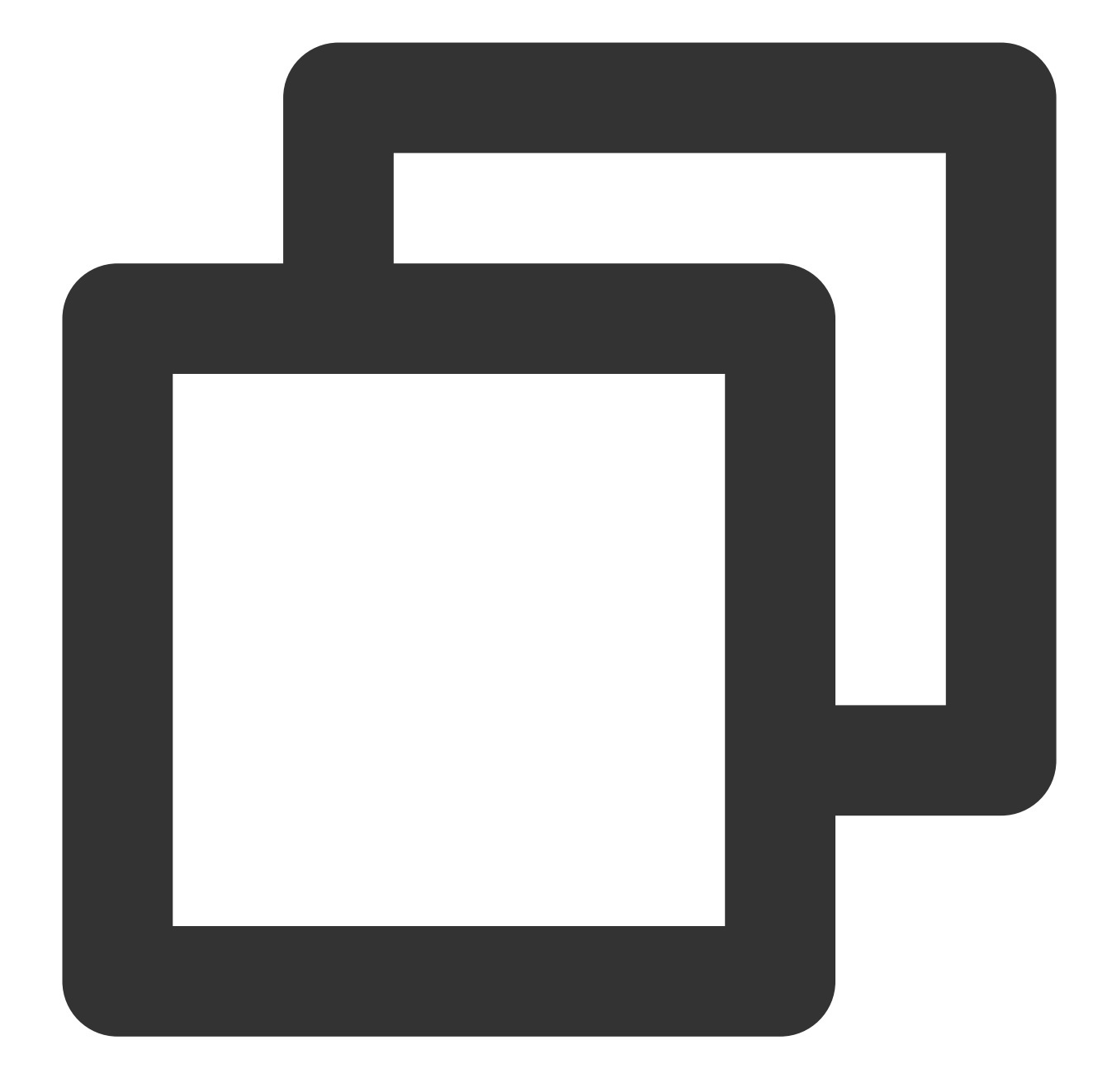

```
$conn = mysqli_init();
mysqli_ssl_set($conn,NULL,NULL, "<ダウンロードした証明書のパス>",NULL,NULL);
mysqli_real_connect($conn, '<データベースアクセスアドレス>', '<データベースアクセスユーザー名
if (mysqli_connect_errno($conn)) {
    die('Failed to connect to MySQL: '.mysqli_connect_error());
}</pre>
```

PHP (Using PDO)

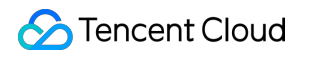

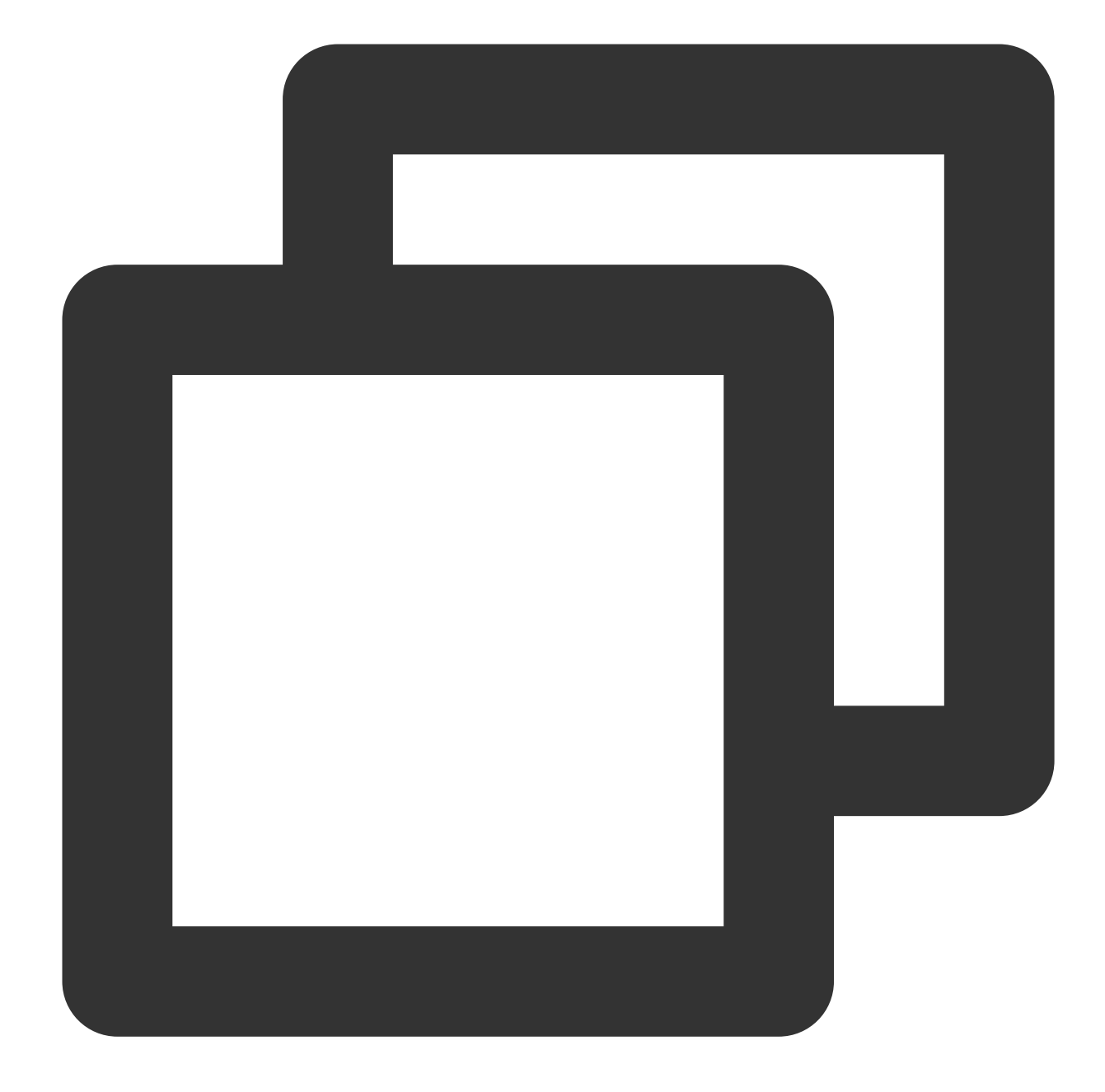

```
$options = array(
    PDO::MYSQL_ATTR_SSL_CA => '<ダウンロードした証明書のパス>'
);
$db = new PDO('mysql:host=<データベースアクセスアドレス>;port=<アクセスポート>;dbname=<指定</pre>
```

```
Java (MySQL Connector for Java)
```

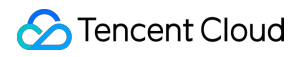

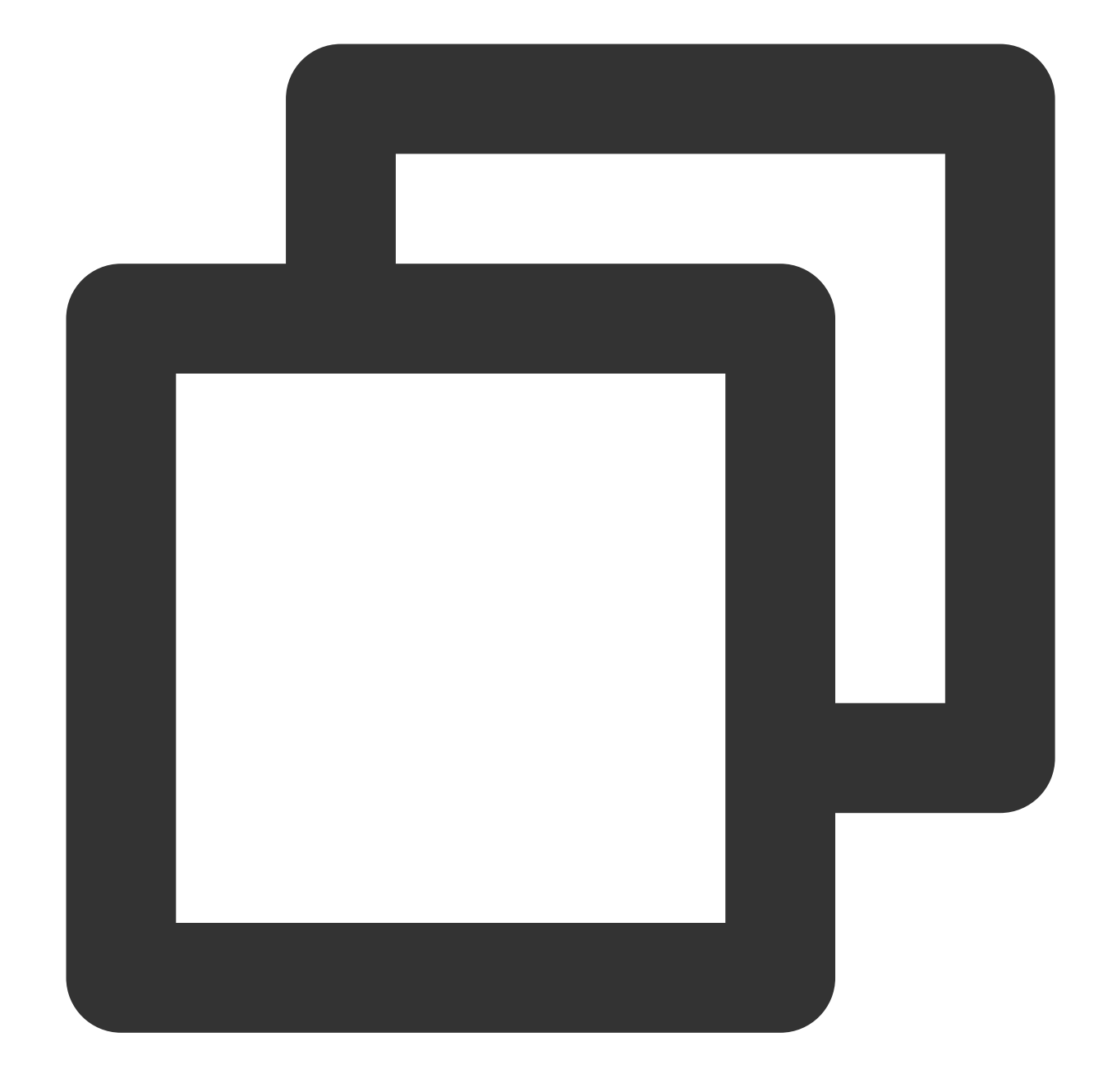

```
# generate truststore and keystore in code
String importCert = " -import "+
    " -alias mysqlServerCACert "+
    " -file " + ssl_ca +
    " -keystore truststore "+
    " -trustcacerts " +
    " -storepass password -noprompt ";
String genKey = " -genkey -keyalg rsa " +
    " -alias mysqlClientCertificate -keystore keystore " +
    " -storepass password123 -keypass password " +
```

```
-dname CN=MS ";
sun.security.tools.keytool.Main.main(importCert.trim().split("\\\s+"));
sun.security.tools.keytool.Main.main(genKey.trim().split("\\\s+"));
# use the generated keystore and truststore
System.setProperty("javax.net.ssl.keyStore", "<ダウンロードした証明書のパス>");
System.setProperty("javax.net.ssl.keyStore", "<ダウンロードした証明書のパス>");
System.setProperty("javax.net.ssl.trustStore", "<ダウンロードした証明書のパス>");
System.setProperty("javax.net.ssl.trustStore", "<ダウンロードした証明書のパス>");
System.setProperty("javax.net.ssl.trustStorePassword", "tencentdb");
url = String.format("jdbc:mysql://%s/%s?serverTimezone=UTC&useSSL=true", '<データベー</li>
properties.setProperty("password", '<データベースアクセスユーザー名>');
properties.setProperty("password", '<データベースアクセスパスワード>');
conn = DriverManager.getConnection(url, properties);
```

```
.NET (MySqlConnector)
```

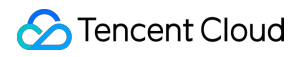

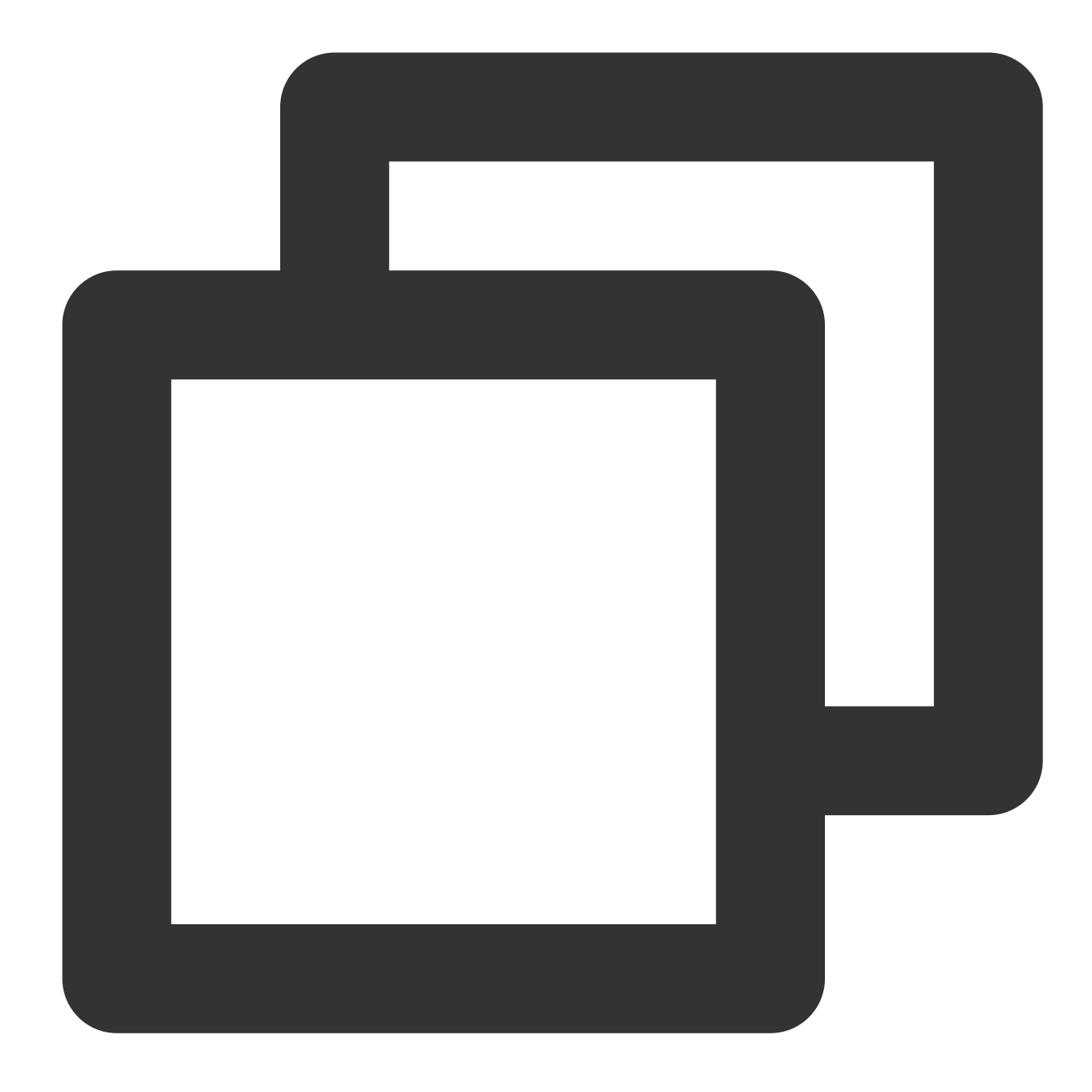

```
var builder = new MySqlConnectionStringBuilder
{
    Server = "<データベースアクセスアドレス>",
    UserID = "<データベースアクセスユーザー名>",
    Password = "<データベースアクセスパスワード>",
    Database = "<指定アクセスデータベース>",
    SslMode = MySqlSslMode.VerifyCA,
    SslCa = "<ダウンロードした証明書>",
};
using (var connection = new MySqlConnection(builder.ConnectionString))
{
```

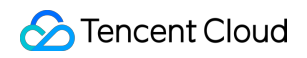

TencentDB for MySQL

```
connection.Open();
}
```

Python (MySQLConnector Python)

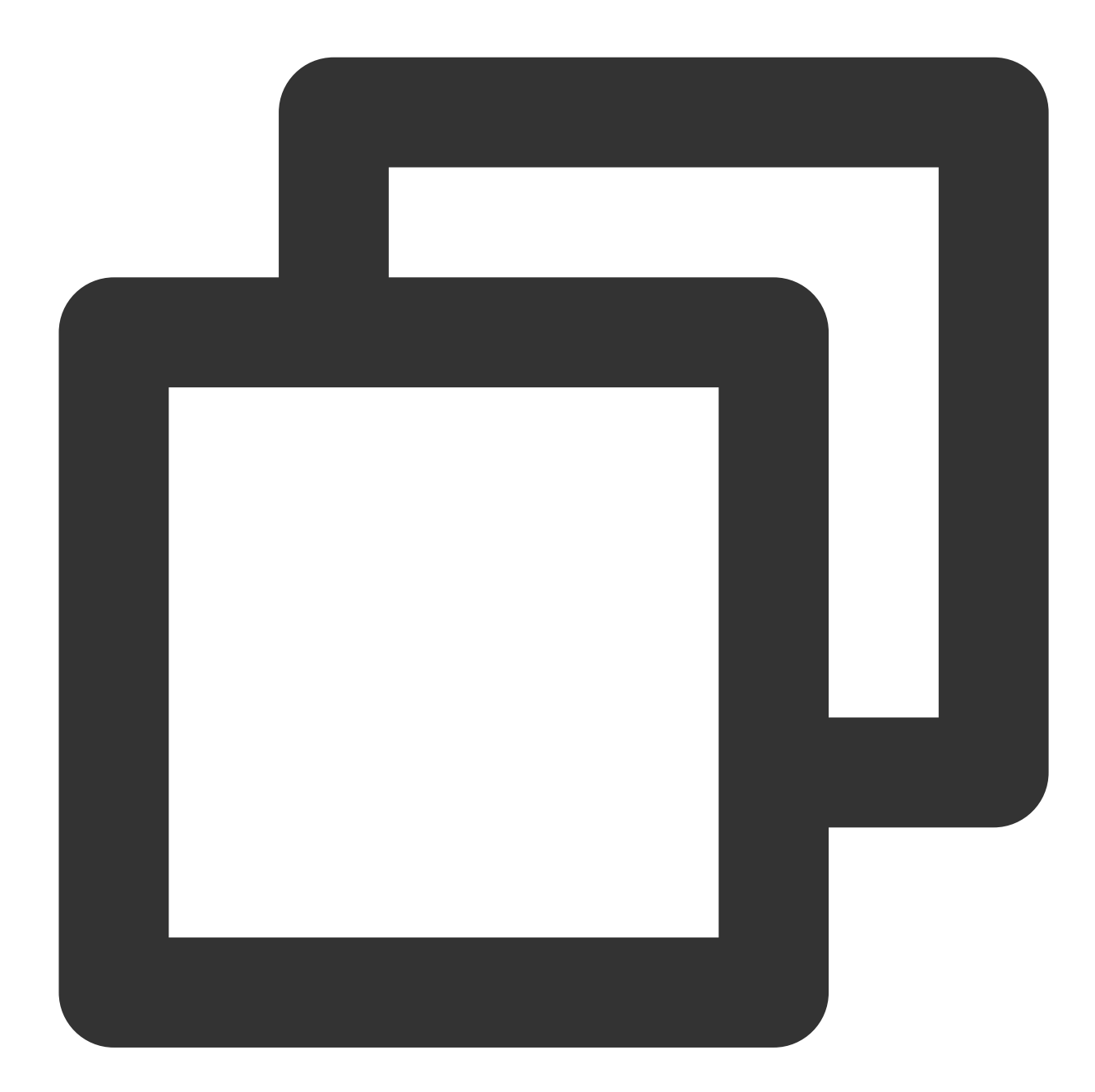

```
try:
conn = mysql.connector.connect(user='<データベースアクセスユーザー名>',
password='<データベースアクセスパスワード>',
database='<指定アクセスデータベース>',
host='<データベースアクセスアドレス>',
ssl_ca='<ダウンロードした証明書のパス>')
except mysql.connector.Error as err:
```

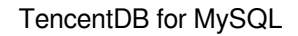

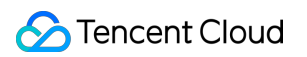

print(err)

Python (PyMySQL)

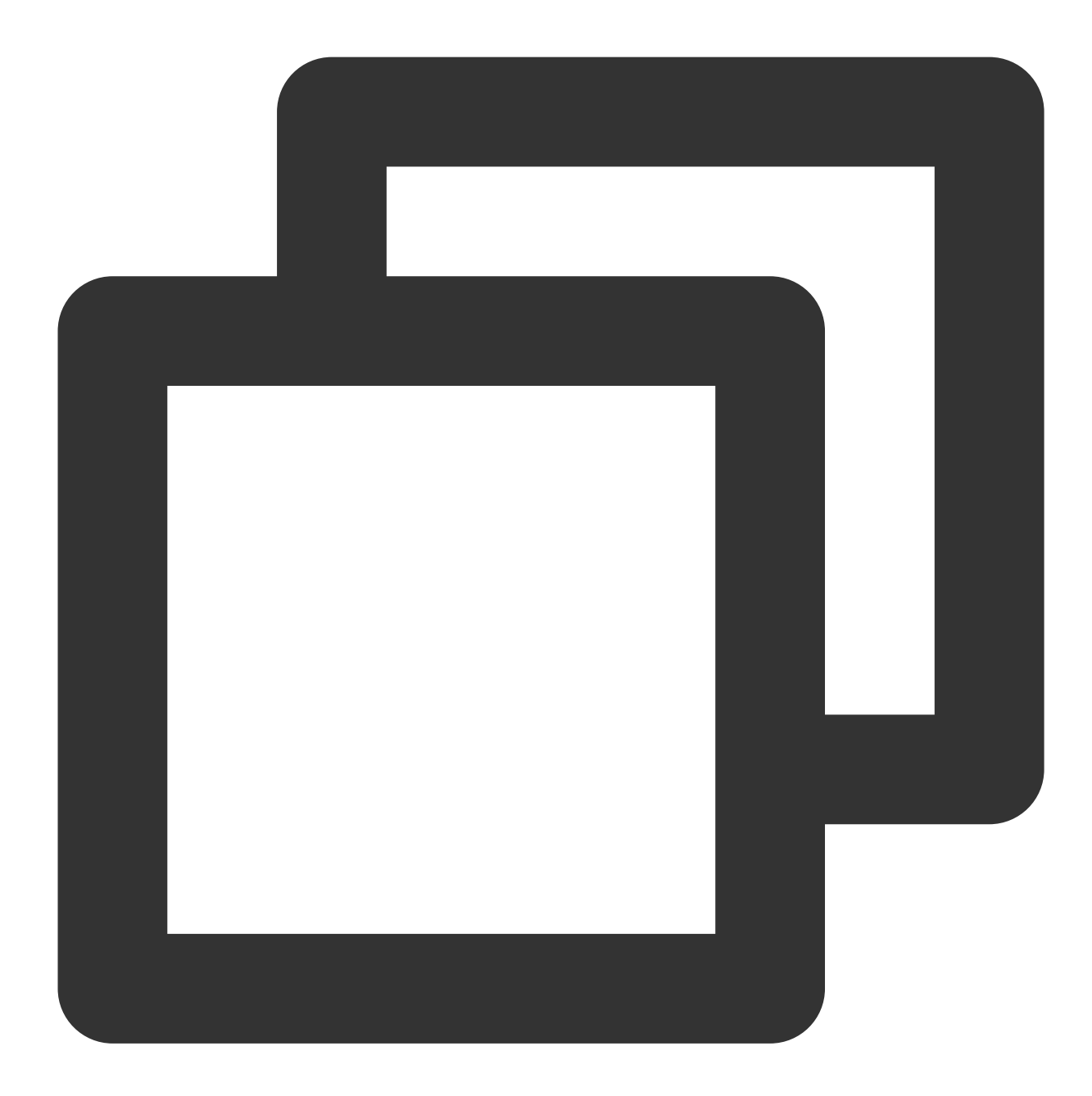

Django (PyMySQL)

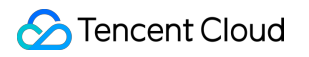

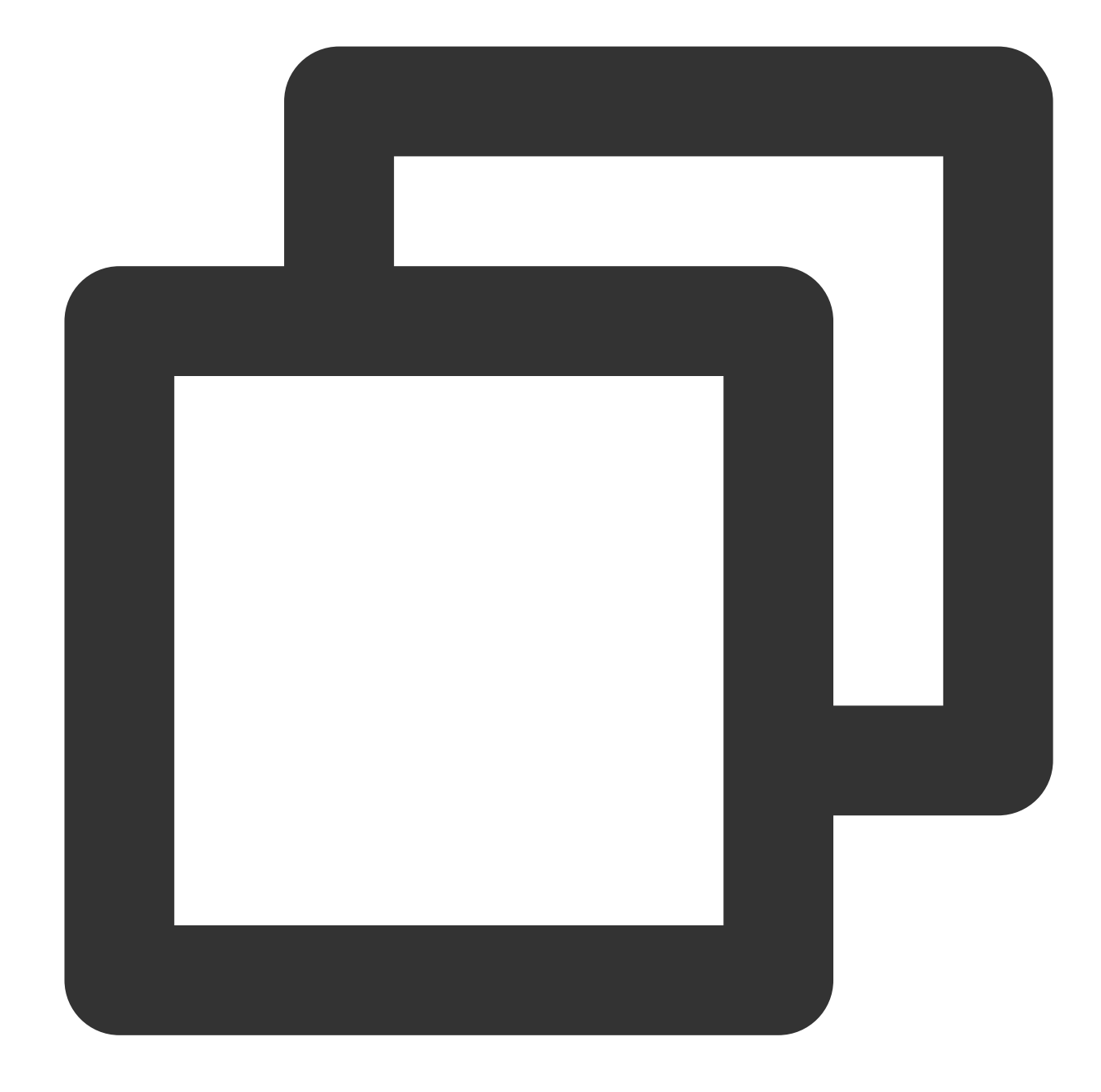

```
DATABASES = {
    'default': {
        'ENGINE': 'django.db.backends.mysql',
        'NAME': '<指定アクセスデータベース>',
        'USER': '<データベースアクセスユーザー名>',
        'USER': '<データベースアクセスパスワード>',
        'PASSWORD': '<データベースアクセスアドレス>',
        'HOST': '<アクセスポート>',
        'OPTIONS': {
            'ssl': {'ca': '<ダウンロードした証明書のパス>'}
        }
    }
}
```

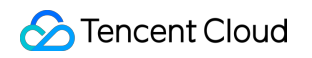

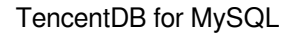

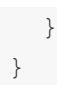

Node.js

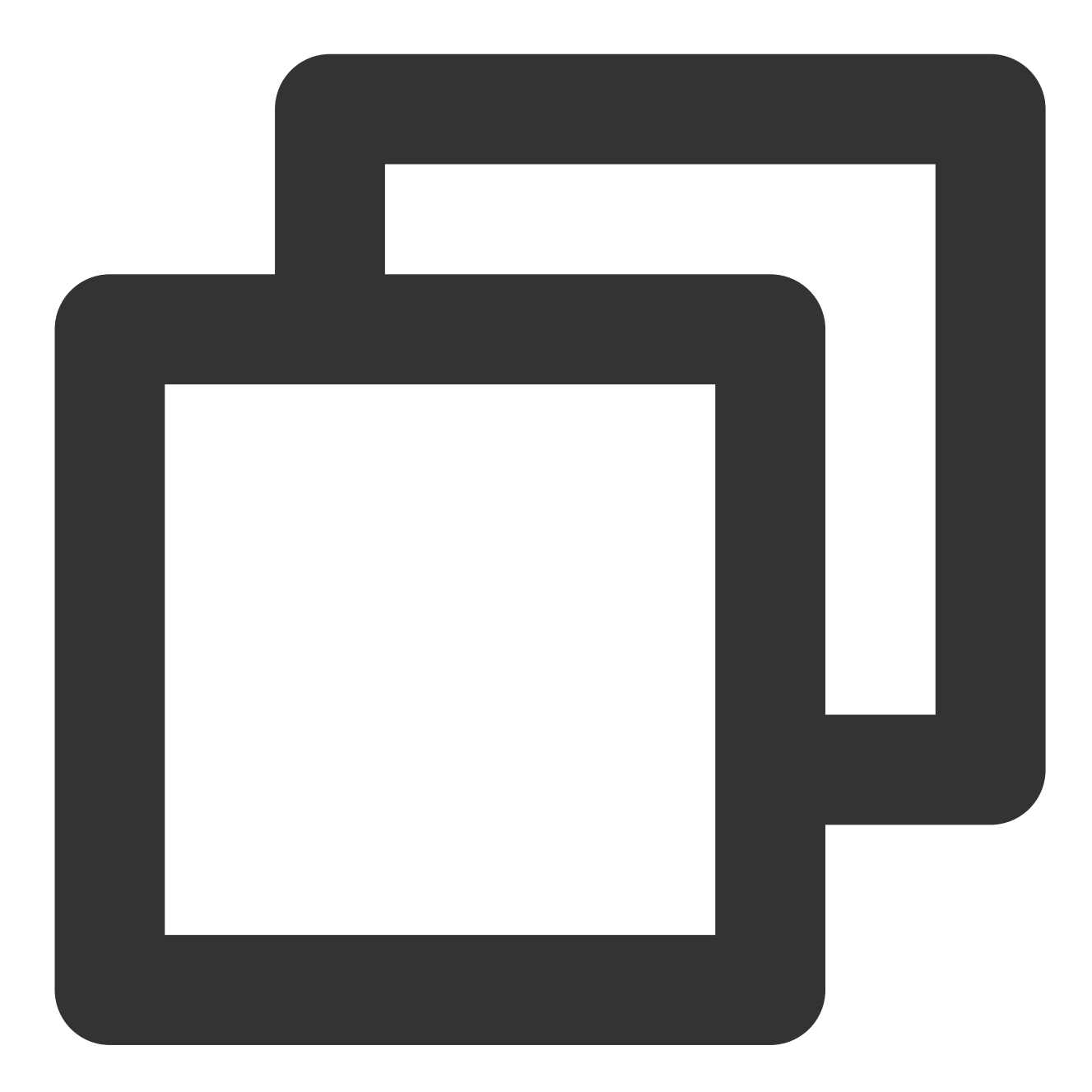

```
var fs = require('fs');
var mysql = require('mysql');
const serverCa = [fs.readFileSync("<ダウンロードした証明書のパス>", "utf8")];
var conn=mysql.createConnection({
    host:"<データベースアクセスアドレス>",
    user:"<データベースアクセスユーザー名>",
    password:"<データベースアクセスパスワード>",
```

```
database:"<指定アクセスデータベース>",
port:<アクセスポート>,
ssl: {
    rejectUnauthorized: true,
    ca: serverCa
}
});
conn.connect(function(err) {
if (err) throw err;
});
```

Golang

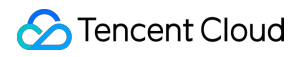

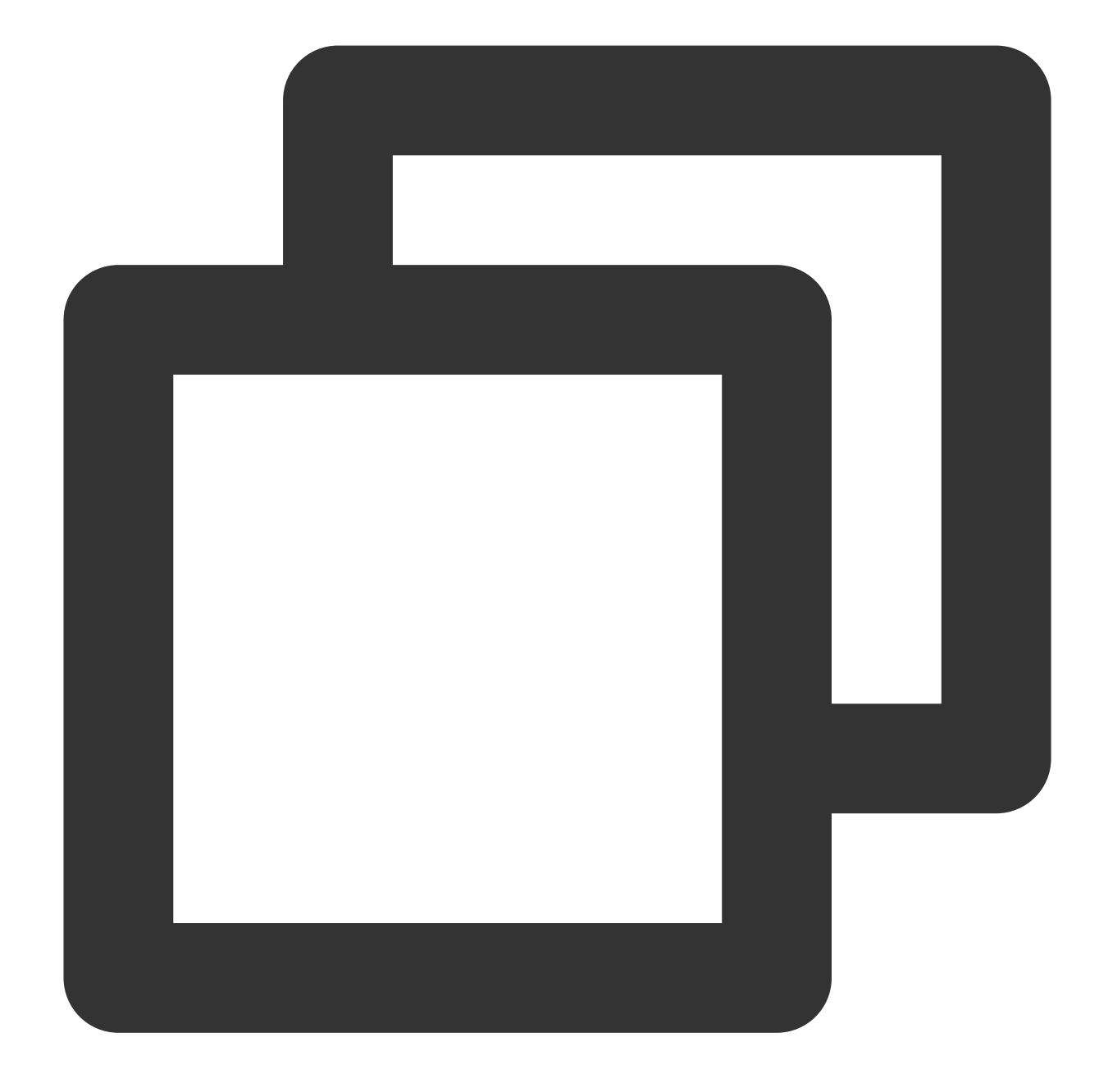

```
rootCertPool := x509.NewCertPool()

pem, _ := ioutil.ReadFile("<ダウンロードした証明書のパス>")

if ok := rootCertPool.AppendCertsFromPEM(pem); !ok {

    log.Fatal("Failed to append PEM.")

}

mysql.RegisterTLSConfig("custom", &tls.Config{RootCAs: rootCertPool})

var connectionString string

connectionString = fmt.Sprintf("%s:%s@tcp(%s:<アクセスポート>)/%s?allowNativePasswords

db, _ := sql.Open("mysql", connectionString)
```

Ruby

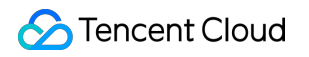

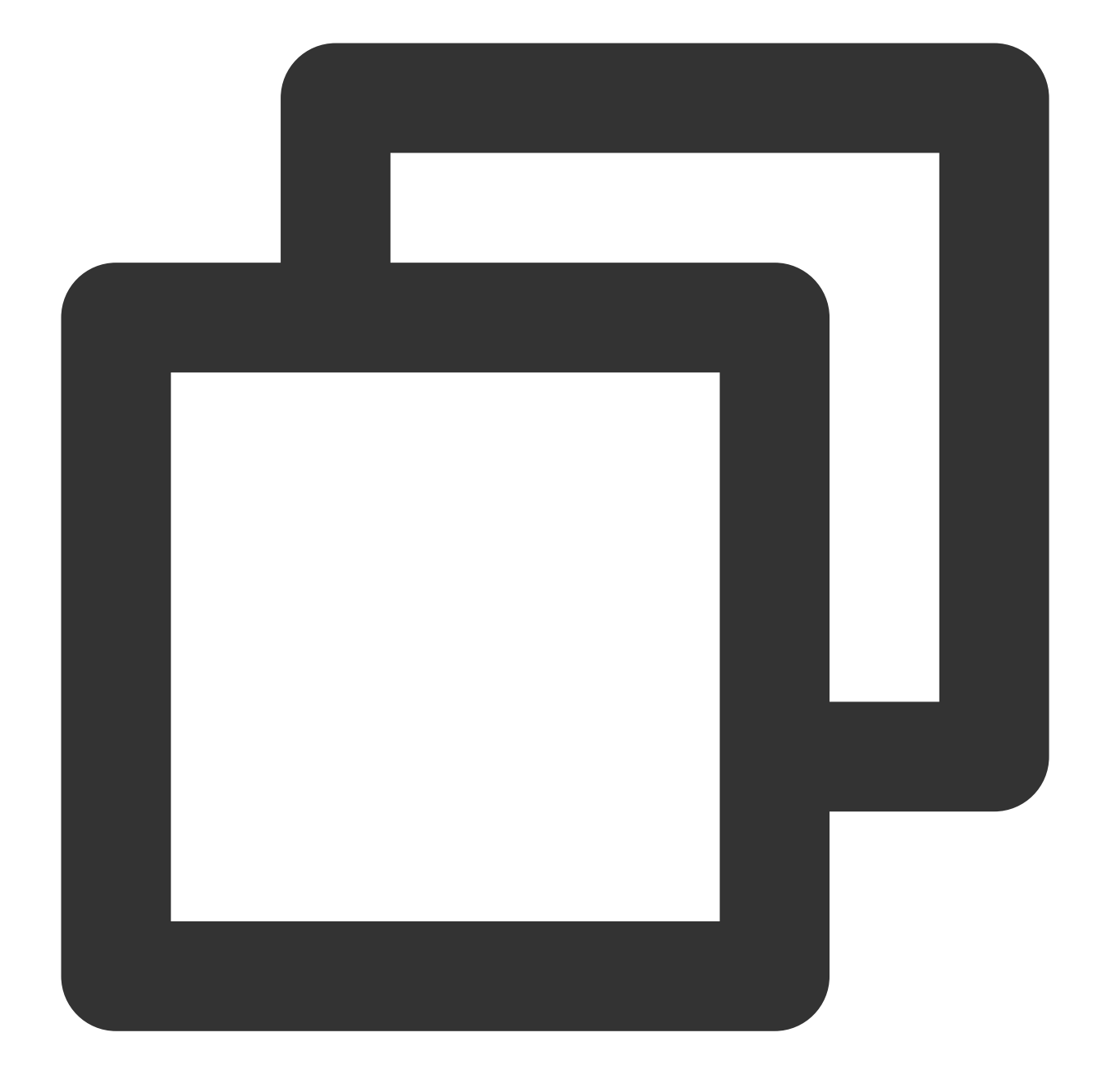

# バックアップとロールバック データベースのバックアップ

最終更新日:::2024-07-25 17:50:17

データを喪失または破損させないために、自動バックアップまたは手動バックアップによってデータベースを バックアップできます。

バックアップの概要

バックアップモード

TencentDB for MySQL単一ノード(クラウドディスク)、2ノード(ローカルディスク)、および3ノード(ロー カルディスク)は、自動バックアップと手動バックアップという2つのデータベースバックアップ方法をサポート しています。

バックアップタイプ

\*\*TencentDB for MySQLの2ノード、3ノードは次の2種類のバックアップタイプに対応します:

**物理バックアップ**:物理データを完全コピーすることです(自動バックアップと手動バックアップの両方でサポート)。

**論理バックアップ**:SQLステートメントをバックアップすることです(手動バックアップへのサポート)。 説明:

物理バックアップを使用してデータベースを復元するには、xbstreamを利用してパッケージを解凍する必要があ ります。詳細については、物理バックアップでデータベースを復元するをご参照ください。

単一インスタンスのテーブル数が100万を超えた場合は、バックアップのエラーになる恐れがあり、データベース への監視にも影響を与えます。そのために、単一インスタンスのテーブル数が100万を超えないようにテーブルの 数を適切に管理してください。

Memoryエンジンテーブルのデータがメモリに格納されているので、Memoryエンジンテーブルの物理バックアップを実行できません。データの紛失を避けるために、MemoryエンジンテーブルをInnoDBテーブルに置き換えることをお勧めします。

インスタンスにはプライマリキーのないテーブルが多数存在するため、バックアップに失敗し、インスタンスの高 可用性に影響を与える可能性があります。プライマリキーのないテーブルのプライマリキーまたはセカンダリイン デックスを適時に作成してください。

| 物理バックアップのメリット                                   | 論理バックアップのデメリット                                          |
|-------------------------------------------------|---------------------------------------------------------|
| バックアップ速度が速いです。<br>ストリーミングバックアップと圧縮をサポー<br>トします。 | 復元するには <b>SQL</b> の実行とインデックスの作成が必要なの<br>で、かかる時間が長くなります。 |

| バックアップの成功率が高いです。     | バックアップ速度が遅いです。大量のデータがある場合は特 |
|----------------------|-----------------------------|
| 復元は簡単で効率的です。         | に速度が低下します。                  |
| バックアップとの結合作業、例えば、ROの | バックアッププロセスは、インスタンスに負荷をかけ、マス |
| 増加、災害復旧の増加で速度がより速くなり | ター/スレーブの遅延を大きくする可能性があります。   |
| ます。                  | 単精度浮動小数点数の精度情報が紛失する可能性がありま  |
| 物理バックアップにかかる平均時間は論理  | す。                          |
| バックアップの1/8程度です。      | 各種エラー(エラービューなど)によって、バックアップの |
| 物理バックアップのインポート速度は論理  | 失敗になる可能性があります。              |
| バックアップより10倍ほど速いです。   | バックアップとの結合作業、例えば、ROの増加、災害復旧 |
|                      | の増加で速度が遅くなる可能性があります。        |

#### TencentDB for MySQLの1ノード(クラウドディスク)がスナップショットバックアップをサポート:

**スナップショットバックアップ**:ストレージ階層のディスクのスナップショットを作成してバックアップします (自動バックアップと手動バックアップの両方がサポートされます)。

| スナップショットバックアップのメリット | スナップショットバックアップのデメ<br>リット |
|---------------------|--------------------------|
| バックアップ速度が速いです。      | ダウンロードをサポートしていませ         |
| 使用する容量が比較的小さいです。    | ん。                       |

#### バックアップのオブジェクト

| データバックアップ                                                                                                    | ログバックアップ                                                                                                    |
|----------------------------------------------------------------------------------------------------|----------------------------------------------------------------------------------------------------|
| <ul> <li>MySQL 2ノード、3ノード:</li> <li>自動バックアップは全データの物理バックアップをサポートしています。</li> <li>手動バックアップは全データの物理バックアップ、全データの論理<br/>バックアップと単一データベース、単一テーブルの論理バックアップ<br/>をサポートしています。</li> <li>自動バックアップと手動バックアップの両方とも圧縮とダウンロード<br/>をサポートしています。MySQL単一ノード(クラウドディスク):</li> <li>自動バックアップは全データのスナップショットバックアップをサ<br/>ポートしています。</li> <li>手動バックアップは全データのスナップショットバックアップをサ<br/>ポートしています。</li> <li>自動バックアップと手動バックアップの両方ともダウンロードをサ<br/>ポートしています。</li> </ul> | データベースのbinlogログファイル<br>バックアップはMySQL単一ノード<br>(クラウドディスク)、2ノード、<br>3ノードに対応可能:<br>ログファイルはインスタンスバッ<br>クアップの容量を使用します。<br>ログファイルはダウンロードをサ<br>ポートしていますが、圧縮をサ<br>ポートしていません。<br>ログファイルの保存期間を設定で<br>きます。 |

注意事項

MySQLの自動バックアップ機能は、2019年02月26日より、物理バックアップのみサポートされています。自動 バックアップは、デフォルトで物理バックアップに設定され、論理バックアップを提供されなくなりました。既 存の自動論理バックアップは、自動的に物理バックアップに切り替えられます。

この切り替え作業は、サービスへのアクセスに影響を与えませんが、自動バックアップを使う習慣のある方に若 干の影響を与える可能性があります。論理バックアップを実行したい場合、 MySQLコンソール の手動バックアッ プ方法、或いはAPIの呼び出しで論理バックアップを生成することができます。

インスタンスバックアップファイル占用バックアップキャパシティについては、バックアップキャパシティを適切に使用してください。バックアップキャパシティが無料制限を超えたものには課金されます。 バックアップス ペース課金説明をご参照ください。

サービス量の少ない時期にデータベースをバックアップすることをお勧めします。

一定の保持期間を過ぎた場合、ファイルが自動的に削除されますので、必要なバックアップファイルをローカル にダウンロードしてください。

テーブルロックによるバックアップの失敗を回避するために、バックアップ中は、DDL操作をしないでください。

単一ノードのMySQLインスタンスはデータベースのバックアップをサポートしていません。

### MySQLデータの自動バックアップ

#### 自動バックアップの設定

1. MySQLコンソールにログインし、インスタンスリストのページでインスタンスIDをクリックすると、管理ページに進み、バックアップと復元 > 自動バックアップの設定を選択します。

| Instance Det       | ails Instan | ce Monitorin | ng Database Management                           | Security Group | Backup and Restoration | Operat |
|--------------------|-------------|--------------|--------------------------------------------------|----------------|------------------------|--------|
|                    |             |              |                                                  |                |                        |        |
| Clone<br>Data Bacl | Manual Bac  | Log Backu    | uto-Backup Settings<br>p List Cloned Instance Li | st             |                        |        |

2. バックアップ設定のためのポップアップダイアログで、バックアップパラメータを選択し、**OK**をクリックしま す。パラメータは次のように説明されています:

#### 説明:

ロールバック機能は、バックアップサイクルとバックアップ保持日数内のデータバックアップ + ログバックアッ プ(binlog)を基準にしています。自動バックアップ頻度と保持日数を短縮すると、インスタンスデータのロール バック期間の範囲に影響します。バックアップの設定は十分に検討してください。

例えば、バックアップサイクルを月曜と木曜、保持日数を7日間に設定すると、7日以内(データバックアップと ログの有効バックアップの実際の保存期間)の任意の時点でロールバックできます。 自動バックアップしたものは手動で削除することはできませんが、バックアップ保持期間を設定して、期限がき たら自動削除することができます。

データバックアップとログバックアップの保持日数を追加すると予定外のバックアップキャパシティ費用が生じ る恐れがあります。

ログバックアップの保持日数を短縮するとインスタンスのデータロールバックサイクルに影響する恐れがありま す。

自動バックアップ設定では、データバックアップの設定について定期保持を有効にすることをサポートしていま す。定期保持を有効にしていない設定は通常バックアップ設定と呼ばれます。以下では、**通常バックアップ設定**お よび**定期バックアップ設定を有効にする**の各パラメータについて説明します。

#### 通常バックアップの設定説明

| Auto-Backup now uses a fa                  | st physical backup witl | h high succes   | s rate and no longer supports logical backup.                       | $\times$ |
|--------------------------------------------|-------------------------|-----------------|---------------------------------------------------------------------|----------|
| If you want to export a logic              | al backup, you can use  | e the manual    | backup feature that supports the logical backup by table.           |          |
| To avoid backup tasks from<br>immediately. | affecting the running o | of the instance | e, backup tasks may wait in the queue and cannot be started         |          |
| Data Backup Settings                       |                         |                 |                                                                     |          |
| Backup Start Time                          | Default Time            | Custom          |                                                                     |          |
| Data Backup Retention Period               | 7                       |                 | day(s)                                                              |          |
|                                            | 7-1830 days. Expire     | ed backup set   | 」<br>is are automatically deleted.                                  |          |
| Backup Cycle                               | 🖌 Mon 🔽 Tue             | e 🔽 Wed         | 🔽 Thu 🔽 Fri 🔽 Sat 🔽 Sun                                             |          |
| Periodic Archive                           |                         |                 |                                                                     |          |
| .og Backup Configuratio                    | n                       |                 |                                                                     |          |
| og Backup Retention Period                 | 7                       |                 | day(s)                                                              |          |
|                                            | 7-1830 days. Expired    | d backup sets   | are automatically deleted.                                          |          |
| ackup Notes *                              | 1. Prolonging the ret   | ention days o   | f data backup and log backup may incur charges for additional backu | p space. |
|                                            | 2. Shortening the ret   | ention days o   | f log backup may affect the data rollback period of the instance.   |          |
|                                            | I have read Bac         | kup Space Bi    | lling Notes 🔀                                                       |          |

| パラメータ          | 説明                                   |
|----------------|--------------------------------------|
| バックアップ開始<br>時間 | デフォルトの時間はシステムが自動的に割り当てたバックアップ開始時刻です。 |

|                                        | <ul> <li>バックアップ開始時間帯(02:00~06:00など)をカスタム設定でき、サービスの低い<br/>ピーク期間に設定することをお勧めします。バックアップ開始時刻は、バックアップ<br/>終了時刻ではなく、バックアップが開始する時刻を表します。</li> <li>例えば、02:00~06:00時を選択した場合、システムは、02:00~06:00の時間帯にある<br/>特定の時刻にバックアップを開始します。具体的な開始時刻は、バックエンドのバッ<br/>クアップポリシーとバックアップシステム状況に依存します。</li> </ul>                                                         |
|----------------------------------------|----------------------------------------------------------------------------------------------------|
| データバックアッ<br>プの保存時間                     | MySQL2ノード、3ノードのデータバックアップファイルは7日~1830日保存可能で、<br>デフォルトで7日間保存されます。期限を過ぎると、バックアップセットは自動削除さ<br>れます。<br>MySQL単一ノード(クラウドディスク)のデータバックアップファイルは7日~1830<br>日保存可能で、デフォルトで7日間保存されます。期限を過ぎると、バックアップセッ<br>トは自動削除されます。                                                                                                    |
| バックアップサイ<br>クル                         | <ul> <li>設定ルール:</li> <li>週ごとの設定:デフォルトでは月曜日から日曜日までの7日間が選択され、バックアップ時刻のカスタマイズをサポートしています。ただし、データの安全性を確保するために、週に2回以上バックアップするように設定してください。</li> <li>月ごとの設定:データを安全に保つため、1か月のうち、隣接する2つの日付の間隔は2日を超えないようにしてください。例えば、バックアップ日として1日を選択した場合、次回のバックアップ日に2日、3日、4日を省略して5日を選択することはできません。</li> </ul>                                                          |
| コールドバック<br>アップへのダウン<br>グレード(オプ<br>ション) | 適切なコールドバックアップへのダウングレードポリシーを選択し、日数を指定しま<br>す:<br>標準ストレージ日数を指定します。つまり、データバックアップファイルが生成され<br>た日から標準ストレージにダウングレードするまでの経過日数を設定します。<br>アーカイブストレージ日数の指定:、データバックアップファイルが生成された日か<br>らアーカイブストレージにダウングレードするまでの経過日数を設定します。<br>コールドバックアップへのダウングレード手順とポリシーの詳細については、コール<br>ドバックアップへのダウングレード設定をご参照ください。このうち、アーカイブス<br>トレージ機能は現在オープンではありませんので、しばらくお待ちください。 |
| ログバックアップ<br>の保存時間                      | MySQL2ノード、3ノードのログバックアップファイルは7日~1830日保存可能で、デフォルトで7日間保存されます。期限を過ぎると、バックアップセットは自動削除されます。<br>MySQL単一ノード(クラウドディスク)のログバックアップファイルは7日~1830日<br>保存可能で、デフォルトで7日間保存されます。期限を過ぎると、バックアップセット<br>は自動削除されます。                                                                                                    |
| コールドバック<br>アップへのダウン<br>グレード(オプ<br>ション) | 適切なbinlogコールドバックアップへのダウングレードポリシーを選択し、日数を指定<br>します:<br>標準ストレージ日数を指定します。つまり、binlogファイルが生成された日から標準ス<br>トレージにダウングレードするまでの経過日数を設定します。<br>アーカイブストレージ日数の指定:binlogファイルが生成された日からアーカイブスト<br>レージにダウングレードするまでの経過日数を設定します。                                                                                                    |

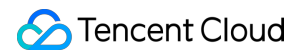

コールドバックアップへのダウングレード手順とポリシーの詳細については、コール ドバックアップへのダウングレード設定をご参照ください。このうち、アーカイブス トレージ機能は現在オープンではありませんので、しばらくお待ちください。

#### 定期バックアップ設定を有効化する説明

説明:

単一ノード(クラウドディスク)のインスタンスは、現在定期的なバックアップ設定機能をサポートしていません。

定期バックアップの保持時間は設定された通常バックアップ保持時間よりも長くしてください。

| Auto-Backup now uses a fast p                   | hysical backup with hi   | gh success rate  | and no longer supports logical    | backup. 🗙                                |
|-------------------------------------------------|--------------------------|------------------|-----------------------------------|------------------------------------------|
| If you want to export a logical b               | ackup, you can use th    | e manual backu   | p feature that supports the logic | cal backup by table.                     |
| To avoid backup tasks from affe<br>immediately. | ecting the running of th | e instance, bacł | kup tasks may wait in the queue   | e and cannot be started                  |
| ata Backup Settings                             |                          |                  |                                   |                                          |
| ackup Start Time                                | Default Time             | Custom           |                                   |                                          |
| ata Backup Retention Period                     | 7                        | d                | ay(s)                             |                                          |
|                                                 | 7-1830 days. Expire      | d backup sets a  | re automatically deleted.         |                                          |
| ackup Cycle                                     | 🖌 Mon 🔽 Tue              | ✓ Wed            | 🗸 Thu 🔽 Fri 🔽 Sat                 | ✓ Sun                                    |
| eriodic Archive                                 |                          |                  |                                   |                                          |
| chive Backup Retention Period                   | 1080                     | d                | ay(s)                             |                                          |
|                                                 | 90-3650 days. Expire     | ed backup sets a | are automatically deleted.        |                                          |
| chive Backup Retention Policy                   | Monthly                  | Ŧ                | 1                                 | pcs (i) Retention Policy 🗹               |
|                                                 |                          | 1-               | -28 archive backups               |                                          |
| art Date                                        | 2022-04-15               | Ē.               | View Retention Plan               |                                          |
| og Backup Configuration                         |                          |                  |                                   |                                          |
| g Backup Retention Period                       | 7                        | day(s            | ;)                                |                                          |
| 7-                                              | 1830 days. Expired ba    | ickup sets are a | utomatically deleted.             |                                          |
| ackup Notes * 1.                                | Prolonging the retenti   | on days of data  | backup and log backup may inc     | cur charges for additional backup space. |
| 2.                                              | Shortening the retenti   | on days of log b | ackup may affect the data rollb   | ack period of the instance.              |
|                                                 | I have read Backup       | Space Billing N  | otes 🔼                            |                                          |
|                                                 |                          | ОК               | Cancel                            |                                          |
| _夕 彰明                                           |                          |                  |                                   |                                          |

🔗 Tencent Cloud

| 時間                                     | バックアップ開始時間帯(02:00~06:00など)をカスタム設定でき、サービスの低い<br>ピーク期間に設定することをお勧めします。バックアップ開始時刻は、バックアップ<br>終了時刻ではなく、バックアップが開始する時刻を表します。<br>例えば、02:00~06:00時を選択した場合、システムは、02:00~06:00の時間帯にある<br>特定の時刻にバックアップを開始します。具体的な開始時刻は、バックエンドのバッ<br>クアップポリシーとバックアップシステム状況に依存します。                                                                                       |
|----------------------------------------|----------------------------------------------------------------------------------------------------|
| データバックアッ<br>プの保持時間                     | MySQLの2ノード・3ノードデータバックアップファイルは7日~1830日保持でき、デ<br>フォルト値は7日です。期限がきたらバックアップセットは自動削除されます。                                                                                                    |
| バックアップサイ<br>クル                         | <ul> <li>設定ルール:</li> <li>週ごとの設定:デフォルトでは月曜日から日曜日までの7日間が選択され、バックアップ時刻のカスタマイズをサポートしています。ただし、データの安全性を確保するために、週に2回以上バックアップするように設定してください。</li> <li>月ごとの設定:データを安全に保つため、1か月のうち、隣接する2つの日付の間隔は2日を超えないようにしてください。例えば、バックアップ日として1日を選択した場合、次回のバックアップ日に2日、3日、4日を省略して5日を選択することはできません。</li> </ul>                                                          |
| 定期バックアップ<br>の保持時間                      | データバックアップファイルは90日~3650日保持でき、デフォルト値は1080日です。<br>保持期限がきたらバックアップセットは自動削除されます。                                                                                                    |
| 定期バックアップ<br>保持ポリシー                     | 月、四半期または年ごとのバックアップ保持数の設定をサポートします。                                                                                                    |
| 開始時刻                                   | 定期保持バックアップの開始時刻を実行します。                                                                                                    |
| コールドバック<br>アップへのダウン<br>グレード(オプ<br>ション) | 適切なコールドバックアップへのダウングレードポリシーを選択し、日数を指定しま<br>す:<br>標準ストレージ日数を指定します。つまり、データバックアップファイルが生成され<br>た日から標準ストレージにダウングレードするまでの経過日数を設定します。<br>アーカイブストレージ日数の指定:、データバックアップファイルが生成された日か<br>らアーカイブストレージにダウングレードするまでの経過日数を設定します。<br>コールドバックアップへのダウングレード手順とポリシーの詳細については、コール<br>ドバックアップへのダウングレード設定をご参照ください。このうち、アーカイブス<br>トレージ機能は現在オープンではありませんので、しばらくお待ちください。 |
| ログバックアップ<br>の保持時間                      | ログバックアップファイルは7日~1830日保持でき、デフォルト値は7日です。期限が<br>きたらバックアップセットは自動削除されます。                                                                                                    |
| コールドバック<br>アップへのダウン<br>グレード(オプ<br>ション) | 適切なbinlogコールドバックアップへのダウングレードポリシーを選択し、日数を指定<br>します:<br>標準ストレージ日数を指定します。つまり、binlogファイルが生成された日から標準ス<br>トレージにダウングレードするまでの経過日数を設定します。<br>アーカイブストレージ日数の指定:binlogファイルが生成された日からアーカイブスト<br>レージにダウングレードするまでの経過日数を設定します。                                                                                                    |
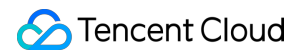

コールドバックアップへのダウングレード手順とポリシーの詳細については、コール ドバックアップへのダウングレード設定をご参照ください。このうち、アーカイブス トレージ機能は現在オープンではありませんので、しばらくお待ちください。

### 保持計画の確認

バックアップ設定で定期バックアップ保持ポリシーを選択した後、**保持計画を確認**をクリックしてプレビューが 表示されます。

青い日付は通常バックアップの期日を意味します。

赤い日付は定期バックアップの期日を意味します。

通常バックアップまたは定期バックアップをクリックして、プレビューのため、対応する日付の色分けを非表示し ます。

バックアップ計画のプレビューは今後1年間のバックアップ保持状況であり、参考用です。

デモ1:バックアップサイクルは月曜、水曜、金曜、日曜。2022年1月11日から、各月に1つのバックアップを保持します。

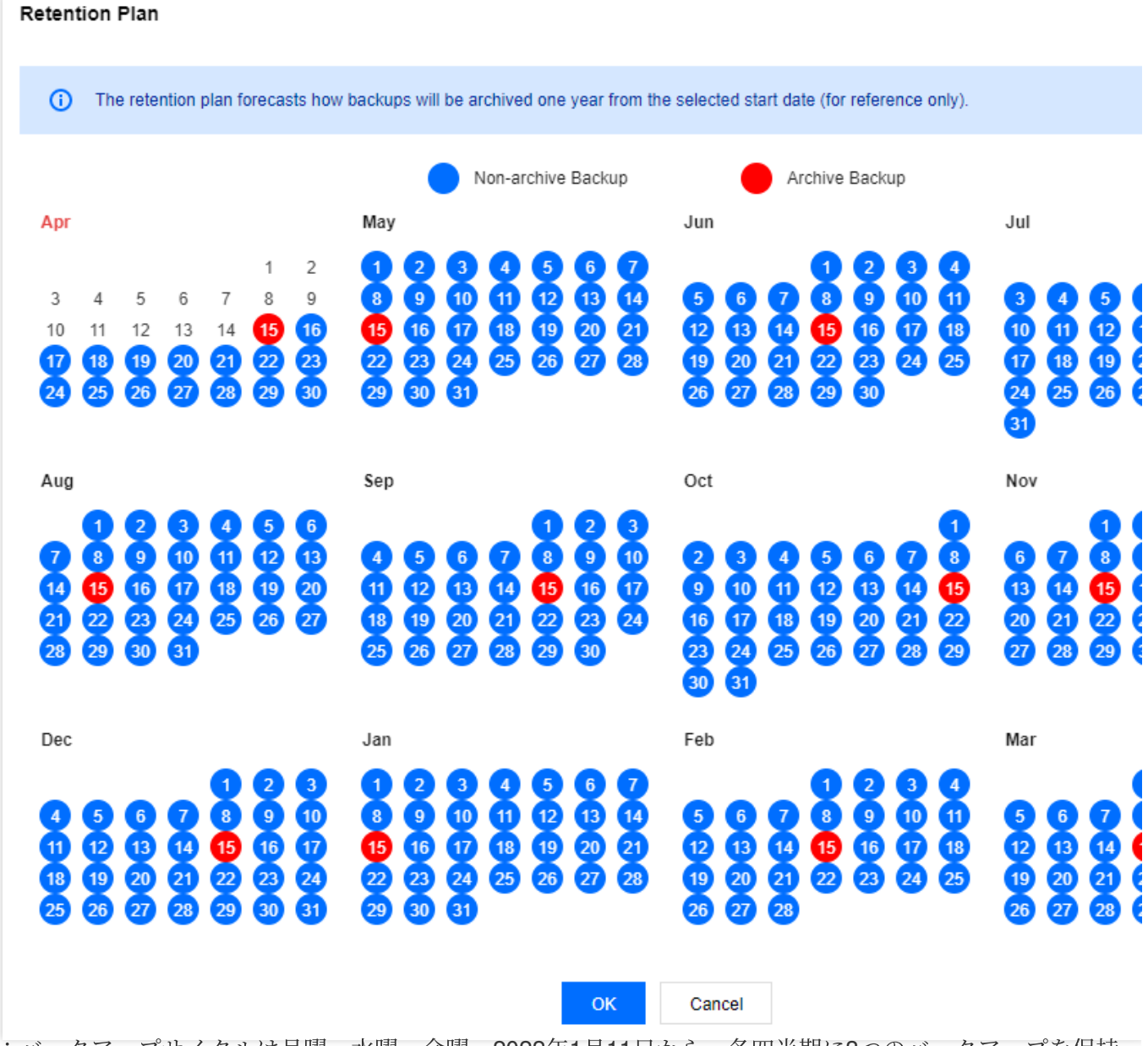

デモ2:バックアップサイクルは月曜、水曜、金曜。2022年1月11日から、各四半期に3つのバックアップを保持 します。

| The                      | e reter                                                                       | ntion p                                                                                                    | olan fo                                                                                                    | precas                                                                                                    | sts how                                                                                                    | backup                                                                                                    | ps will                                                                                                    | be ar                                                                                                 | rchive                                                                                                    | d one                                                                                                    | year f                                                                                                    | from the                                                                                                    | e select                                                                                                    | ted sta                                                                                                    | art dat                                                                                                    | e (for<br>chive                                                                                                    | refere<br>Backi                                                                                                    | ence o                                                                                                    | only).                                                                                                    |                                                                                                    |                                                                                                    |                                                                                                    |                                                                                                    |
|--------------------------|-------------------------------------------------------------------------------|----------------------------------------------------------------------------------------------------|----------------------------------------------------------------------------------------------------|----------------------------------------------------------------------------------------------------|----------------------------------------------------------------------------------------------------|----------------------------------------------------------------------------------------------------|----------------------------------------------------------------------------------------------------|----------------------------------------------------------------------------------------------------|----------------------------------------------------------------------------------------------------|----------------------------------------------------------------------------------------------------|----------------------------------------------------------------------------------------------------|----------------------------------------------------------------------------------------------------|----------------------------------------------------------------------------------------------------|----------------------------------------------------------------------------------------------------|----------------------------------------------------------------------------------------------------|----------------------------------------------------------------------------------------------------|----------------------------------------------------------------------------------------------------|----------------------------------------------------------------------------------------------------|----------------------------------------------------------------------------------------------------|----------------------------------------------------------------------------------------------------|----------------------------------------------------------------------------------------------------|----------------------------------------------------------------------------------------------------|----------------------------------------------------------------------------------------------------|
|                          |                                                                               |                                                                                                    |                                                                                                    |                                                                                                    |                                                                                                    | Мау                                                                                                    |                                                                                                    |                                                                                                    |                                                                                                    |                                                                                                    |                                                                                                    | -                                                                                                    | Jun                                                                                                    |                                                                                                    |                                                                                                    |                                                                                                    |                                                                                                    |                                                                                                    |                                                                                                    | Jul                                                                                                    |                                                                                                    |                                                                                                    |                                                                                                    |
| 4<br>11<br>18<br>25      | 5<br>12<br>19<br>26                                                           | 6<br>13<br>20<br>27                                                                                                    | 7<br>14<br>21<br>28                                                                                                    | 1<br>8<br>15<br>22<br>29                                                                                                    | 2<br>9<br>16<br>23<br>30                                                                                                    | 1<br>8<br>15<br>22<br>29                                                                                                    | 2<br>9<br>16<br>23<br>30                                                                                                    | 3<br>10<br>17<br>24<br>31                                                                             | 4<br>11<br>18<br>25                                                                                                    | 5<br>12<br>19<br>26                                                                                                    | 6<br>13<br>20<br>27                                                                                                    | 7<br>14<br>21<br>28                                                                                                    | 5<br>12<br>19<br>26                                                                                                    | 6<br>13<br>20<br>27                                                                                                    | 7<br>14<br>21<br>28                                                                                                    | 1<br>8<br>15<br>22<br>29                                                                                                    | 2<br>9<br>16<br>23<br>30                                                                                                    | 3<br>10<br>17<br>24                                                                                                    | 4<br>11<br>18<br>25                                                                                                    | 3<br>10<br>17<br>24<br>31                                                                                                    | <b>4</b><br>11<br>18<br>25                                                                                                    | 5<br>12<br>19<br>26                                                                                                    |                                                                                                    |
|                          |                                                                               |                                                                                                    |                                                                                                    |                                                                                                    |                                                                                                    | Sep                                                                                                    |                                                                                                    |                                                                                                    |                                                                                                    |                                                                                                    |                                                                                                    |                                                                                                    | Oct                                                                                                    |                                                                                                    |                                                                                                    |                                                                                                    |                                                                                                    |                                                                                                    |                                                                                                    | Nov                                                                                                    |                                                                                                    |                                                                                                    |                                                                                                    |
| 1<br>8<br>15<br>22<br>29 | 2<br>9<br>16<br>30                                                            | 3<br>19<br>17<br>24<br>31                                                                                              | <b>4</b><br><b>11</b><br><b>18</b><br><b>25</b>                                                                                                    | 5<br>12<br>19<br>26                                                                                                    | 6<br>13<br>20<br>27                                                                                                    | 4<br>11<br>18<br>25                                                                                                    | 5<br>12<br>19<br>26                                                                                                    | 6<br>13<br>20<br>27                                                                                   | 7<br>14<br>21<br>28                                                                                                    | 1<br>8<br>15<br>22<br>29                                                                                                    | 2<br>9<br>16<br>23<br>30                                                                                                    | 3<br>10<br>17<br>24                                                                                                    | 2<br>9<br>16<br>23<br>30                                                                                                    | 3<br>10<br>17<br>24<br>31                                                                                                    | <b>4</b><br>11<br>18<br>25                                                                                                    | 5<br>12<br>19<br>26                                                                                                    | 6<br>13<br>20<br>27                                                                                                    | 7<br>14<br>21<br>28                                                                                                    | 1<br>8<br>15<br>22<br>29                                                                                                    | 6<br>13<br>20<br>27                                                                                                    | 7<br>14<br>21<br>28                                                                                                    | 1<br>8<br>15<br>22<br>29                                                                                                    |                                                                                                    |
|                          |                                                                               |                                                                                                    |                                                                                                    |                                                                                                    |                                                                                                    | Jan                                                                                                    |                                                                                                    |                                                                                                    |                                                                                                    |                                                                                                    |                                                                                                    |                                                                                                    | Feb                                                                                                    |                                                                                                    |                                                                                                    |                                                                                                    |                                                                                                    |                                                                                                    |                                                                                                    | Mar                                                                                                    |                                                                                                    |                                                                                                    |                                                                                                    |
| 5<br>12<br>19<br>26      | 6<br>13<br>20<br>27                                                           | 7<br>14<br>21<br>28                                                                                                    | 1<br>8<br>15<br>22<br>29                                                                                                    | 2<br>9<br>16<br>23<br>30                                                                                                    | 3<br>10<br>17<br>24<br>31                                                                                                    | 1<br>8<br>15<br>22<br>29                                                                                                    | 2<br>9<br>16<br>23<br>30                                                                                                    | 3<br>10<br>17<br>24<br>3                                                                              | 4<br>11<br>18<br>25                                                                                                    | 5<br>12<br>19<br>26                                                                                                    | 6<br>13<br>20<br>27                                                                                                    | 7<br>14<br>21<br>28                                                                                                    | 5<br>12<br>19<br>26                                                                                                    | 6<br>13<br>20<br>27                                                                                                    | 7<br>14<br>21<br>28                                                                                                    | 1<br>8<br>15<br>22                                                                                                    | 2<br>9<br>16<br>23                                                                                                    | 3<br>19<br>17<br>24                                                                                                    | 4<br>11<br>18<br>25                                                                                                    | 5<br>12<br>19<br>26                                                                                                    | 6<br>13<br>20<br>27                                                                                                    | 7<br>14<br>21<br>28                                                                                                    |                                                                                                    |
|                          | The<br>4<br>11<br>18<br>25<br>1<br>8<br>15<br>22<br>29<br>5<br>12<br>19<br>26 | The reter<br>4 5<br>11 12<br>18 19<br>25 26<br>1 2<br>8 9<br>15 16<br>22 23<br>29 30<br>5 6<br>12 13<br>19 20<br>26 27 | The retention p<br>1 2 3<br>1 2 3<br>1 2 3<br>1 2 3<br>1 2 3<br>1 2 3<br>1 2 3<br>1 2 3<br>1 2 3<br>1 2 3<br>1 1 2 3<br>1 2 3<br>1 1 2 3<br>1 2 3<br>1 1 2 3<br>1 1 1 2 3<br>1 1 2 3<br>1 1 2 3<br>1 1 2 3<br>1 1 2 3<br>1 1 2 3<br>1 1 2 3<br>1 1 2 3<br>1 1 2 3<br>1 1 2 3<br>1 1 2 3<br>1 1 2 3<br>1 1 2 3<br>1 1 2 3<br>1 1 2 3<br>1 1 1 2 3<br>1 1 1 1 2 3<br>1 1 1 1 2 3<br>1 1 1 1 1 1 1 1 1 1 1 1 1 1 1 1 1 1 1 | 4       5       6       7         11       12       13       14         18       19       20       21         25       26       27       28         1       2       3       4         8       9       10       11         15       16       17       18         22       23       24       25         29       30       31       1         5       6       7       8         12       13       14       15         19       20       21       22         26       27       28       29 | 1       4       5       6       7       8         11       12       13       14       15         18       19       20       21       22         25       26       27       28       29         1       2       3       4       5         8       9       10       11       12         15       16       17       18       19         22       23       24       25       26         29       30       31       11       12         1       13       14       15       16         19       20       21       22       23         24       25       26       27       8       9         10       13       14       15       16       19       2         20       21       22       23       23       24       25       26 | 1       2         4       5       6       7       8       9         11       12       13       14       15       16         18       19       20       21       22       23         25       26       27       28       29       30         1       2       3       4       5       6         8       9       10       11       12       13         15       16       17       18       19       20         22       23       24       25       26       27         29       30       31       31       31       31 | Image       Image       Image <th< td=""><td>The retention plan forecasts how backups will<br/><math display="block">\begin{array}{cccccccccccccccccccccccccccccccccccc</math></td><td>I       2       1       2       3       9       10         1       1       2       3       3       9       10         1       1       2       3       9       10       11       12       13       14       15       16       17         1       1       1       1       14       15       16       16       17         18       19       20       21       22       23       24       24       24       24       24       24       24       24       24       24       24       24       24       24       24       24       24       24       24       24       24       24       24       24       24       24       24       24       24       24       25       26       27       18       19       20       21       22       23       24       25       26       27       18       19       20       25       26       27       18       19       20       21       22       23       24       25       26       27       15       16       17       19       20       21       22       23       <t< td=""><td>The retention plan forecasts how backups will be archive         Non-ar         May         1       2       1       2       3       4         4       5       6       7       8       9       10       11         11       12       13       14       15       16       17       18         18       19       20       21       22       23       24       25         25       26       27       28       29       30       21       22       23       24       25         25       26       27       28       29       30       31       20       21       25         26       27       28       29       30       31       12       13       14         20       31       11       12       13       14       15       6       7         29       30       31       25       26       27       28       29       30       11       12       13       14         29       30       31       10       1       13       14       15       16       17       18       11&lt;</td><td>The retention plan forecasts how backups will be archived one         Non-archive         May         1       2       1       2       3       4       5         4       5       6       7       8       9       10       11       12         1       12       13       14       15       16       17       18       19         11       12       13       14       15       16       17       18       19         18       19       20       21       22       23       24       25       26         25       26       27       28       29       30       31       19         10       20       21       22       23       24       25       26         26       27       28       29       30       31       1       12       13       14       15         10       11       12       13       14       15       16       17       18       19         20       21       22       23       24       25       26       27       28       29         30<!--</td--><td>The retention plan forecasts how backups will be archived one year         Non-archive Back         May       1       2       1       2       3       4       5       6         4       5       6       7       8       9       10       11       12       13         1       12       13       14       15       16       17       18       19       20       21       22       23       24       25       26       27         25       26       27       28       29       30       31       19       20         1       2       3       4       5       6       7       8       9       10       11       12       13         1       2       3       4       5       6       7       8       9       10       11       12       13       14       15       16         2       3       24       25       26       27       28       29       30         1       2       3       4       5       6       7       8       9       10       11       12       13         2&lt;</td><td>The retention plan forecasts how backups will be archived one year from the Non-archive Backup <math display="block"> \begin{array}{c ccccccccccccccccccccccccccccccccccc</math></td><td>The retention plan forecasts how backups will be archived one year from the select         Non-archive Backup       May       Jun         1       2       1       2       3       4       5       6       7         4       5       6       7       8       9       10       11       12       13       14       5         1       12       13       14       15       16       17       18       19       20       21       22       23       24       25       26       27       28       19       25       26       27       28       29       30       31       26       27       28       29       30       31       26       27       28       29       30       21       29       30       31       26       27       28       29       30       31       26       27       28       29       30       31       29       30       31       2       3       4       5       6       7       8       9       10       2       3       2       3       2       3       2       3       2       3       3       2       3       3</td><td>The retention plan forecasts how backups will be archived one year from the selected state         Non-archive Backup       May       Jun         4       5       6       7       8       9       10       11       12       13       14       15       16       17       18       19       20       21       22       23       24       25       26       27       28       29       30       41       5       6       7       8       9       10       11       12       13       14       15       16       17       18       19       20       21       22       23       24       25       26       27       28       29       30       31       20       21       22       23       20       31       20       21       22       23       20       31       20       21       22       23       24       25       26       27       28       29       30       31       20       3       4       15       16       17       29       30       31       10       10       11       12       3       4       16       17       29       30       31       10       10</td><td>The retention plan forecasts how backups will be archived one year from the selected start dat<br/>Non-archive Backup Ar<br/>May Jun<br/>1 2 1 2 3 4 5 6 7 8 9<br/>11 12 13 14 15 16<br/>19 20 21 22 23<br/>20 27 28 29 30 31 20 21 22 3<br/>20 20 21 22 23<br/>20 20 21 22 30 29 30 31 20 21 20 21<br/>20 20 21 22 30 29 30 31 20 20 21 20 21<br/>20 20 21 22 30 29 30 31 20 20 21 20 21<br/>20 20 21 22 30 29 30 31 20 20 21 20 21<br/>20 20 21 20 20 20 20 20 20 20 20 20 20 20 20 20</td><td>The retention plan forecasts how backups will be archived one year from the selected start date (for<br/>Non-archive Backup <math display="block"> \begin{array}{c ccccccccccccccccccccccccccccccccccc</math></td><td>The retention plan forecasts how backups will be archived one year from the selected start date (for reference on the selected start date (for reference on</td><td>The retention plan forecasts how backups will be archived one year from the selected start date (for reference of Non-archive Backup       Archive Backup         May       Jun         1       2       1       2       1       2       1       2       3       4       5       6       7       8       9       10       1       12       1       2       3       4       5       6       7       8       9       10       11       12       13       14       15       16       17       13       14       15       16       17       13       14       15       16       17       13       14       15       16       17       13       14       15       16       17       13       14       15       16       17       13       14       15       16       17       13       14       15       16       17       13       20       21       22       22       22       23       24       25       26       27       23       24       25       26       27       23       24       5       6       7       8       9       10       12       13       14       15       14&lt;</td><td>The retention plan forecasts how backups will be archived one year from the selected start date (for reference only).<br/>Non-archive Backup<br/>May<br/>Jun<br/>1 2<br/>4 5 6 7 8 9<br/>1 2 3 4 5 6 7<br/>8 9<br/>1 1 2 13 14 15 16<br/>9 20 21 22 23<br/>2 20 20 20 20 20 20 20 20 20 20 20 20 20</td><td>The retention plan forecasts how backups will be archived one year from the selected start date (for reference only).         Non-archive Backup       Archive Backup       Archive Backup         May       Jun       Jul         4       5       6       7       8       9       8       9       10       11       12       13       14       19       6       7       8       9       10       11       12       13       14       19       10       11       12       13       14       19       10       11       12       13       14       19       10       11       12       13       14       19       10       11       12       13       14       19       10       11       12       13       14       19       10       11       10       10       10       10       10       10       10       10       10       10       10       10       10       10       10       10       10       10       10       10       10       10       10       10       10       10       10       10       10       10       10       10       10       10       10       10       10</td><td>The retention plan forecasts how backups will be archived one year from the selected start date (for reference only).<br/>Non-archive Backup<br/>May<br/>4 	 5 	 6 	 7 	 8 	 9<br/>11 	 12 	 13 	 14 	 15 	 66 <math>21 	 23 	 24 	 25 	 26 	 27 	 28 	 9<br/>12 	 12 	 13 	 14 	 15 	 66 <math>27 	 28 	 29 	 20 	 22 	 23 	 22 	 23 	 22 	 23 	 24 	 55 	 26 	 27 	 28 	 19 	 20 	 21 	 25 	 26 	 27 	 28 	 29 	 30 	 17 	 18 <math>25 	 26 	 27 	 28 	 29 	 30 	 27 	 23 	 29 	 30 	 31 	 27 	 28 	 29 	 30 	 27 	 28 	 29 	 30 	 27 	 28 	 29 	 30 	 27 	 28 	 29 	 30 	 31 	 27 	 28 	 29 	 30 	 31 	 27 	 28 	 29 	 30 	 31 	 27 	 28 	 29 	 30 	 27 	 28 	 29 	 30 	 27 	 28 	 29 	 30 	 27 	 28 	 29 	 30 	 27 	 28 	 29 	 30 	 27 	 28 	 29 	 30 	 27 	 28 	 29 	 30 	 27 	 28 	 29 	 30 	 31 	 27 	 28 	 29 	 30 	 31 	 27 	 28 	 29 	 30 	 31 	 27 	 28 	 29 	 30 	 31 	 27 	 28 	 29 	 30 	 31 	 27 	 28 	 29 	 30 	 31 	 27 	 28 	 29 	 30 	 31 	 27 	 28 	 29 	 30 	 31 	 27 	 28 	 29 	 30 	 31 	 27 	 28 	 29 	 30 	 31 	 27 	 28 	 29 	 30 	 31 	 27 	 28 	 29 	 30 	 31 	 27 	 28 	 29 	 30 	 31 	 27 	 28 	 29 	 30 	 31 	 27 	 28 	 29 	 30 	 31 	 27 	 28 	 29 	 30 	 31 	 27 	 28 	 29 	 30 	 31 	 27 	 28 	 29 	 30 	 31 	 27 	 28 	 29 	 30 	 31 	 27 	 28 	 29 	 30 	 31 	 27 	 28 	 29 	 30 	 31 	 27 	 28 	 29 	 30 	 31 	 27 	 28 	 29 	 30 	 31 	 27 	 28 	 29 	 30 	 31 	 27 	 28 	 29 	 30 	 31 	 27 	 28 	 29 	 30 	 31 	 27 	 28 	 29 	 30 	 28 	 28 	 28 	 28 	 28 	 28 	 28 	 2</math></math></math></td><td>The retention plan forecasts how backups will be archived one year from the selected start date (for reference only).<br/>May Jun Jul<br/>4 5 6 7 8 9<br/>11 12 13 14 <math>\begin{pmatrix} 1 &amp; 2 \\ 5 &amp; 6 \\ 7 &amp; 8 \\ 9 &amp; 2 \\ 2 &amp; 2 \\ 2 &amp; 2</math></td></td></t<></td></th<> | The retention plan forecasts how backups will<br>$\begin{array}{cccccccccccccccccccccccccccccccccccc$ | I       2       1       2       3       9       10         1       1       2       3       3       9       10         1       1       2       3       9       10       11       12       13       14       15       16       17         1       1       1       1       14       15       16       16       17         18       19       20       21       22       23       24       24       24       24       24       24       24       24       24       24       24       24       24       24       24       24       24       24       24       24       24       24       24       24       24       24       24       24       24       24       25       26       27       18       19       20       21       22       23       24       25       26       27       18       19       20       25       26       27       18       19       20       21       22       23       24       25       26       27       15       16       17       19       20       21       22       23 <t< td=""><td>The retention plan forecasts how backups will be archive         Non-ar         May         1       2       1       2       3       4         4       5       6       7       8       9       10       11         11       12       13       14       15       16       17       18         18       19       20       21       22       23       24       25         25       26       27       28       29       30       21       22       23       24       25         25       26       27       28       29       30       31       20       21       25         26       27       28       29       30       31       12       13       14         20       31       11       12       13       14       15       6       7         29       30       31       25       26       27       28       29       30       11       12       13       14         29       30       31       10       1       13       14       15       16       17       18       11&lt;</td><td>The retention plan forecasts how backups will be archived one         Non-archive         May         1       2       1       2       3       4       5         4       5       6       7       8       9       10       11       12         1       12       13       14       15       16       17       18       19         11       12       13       14       15       16       17       18       19         18       19       20       21       22       23       24       25       26         25       26       27       28       29       30       31       19         10       20       21       22       23       24       25       26         26       27       28       29       30       31       1       12       13       14       15         10       11       12       13       14       15       16       17       18       19         20       21       22       23       24       25       26       27       28       29         30<!--</td--><td>The retention plan forecasts how backups will be archived one year         Non-archive Back         May       1       2       1       2       3       4       5       6         4       5       6       7       8       9       10       11       12       13         1       12       13       14       15       16       17       18       19       20       21       22       23       24       25       26       27         25       26       27       28       29       30       31       19       20         1       2       3       4       5       6       7       8       9       10       11       12       13         1       2       3       4       5       6       7       8       9       10       11       12       13       14       15       16         2       3       24       25       26       27       28       29       30         1       2       3       4       5       6       7       8       9       10       11       12       13         2&lt;</td><td>The retention plan forecasts how backups will be archived one year from the Non-archive Backup <math display="block"> \begin{array}{c ccccccccccccccccccccccccccccccccccc</math></td><td>The retention plan forecasts how backups will be archived one year from the select         Non-archive Backup       May       Jun         1       2       1       2       3       4       5       6       7         4       5       6       7       8       9       10       11       12       13       14       5         1       12       13       14       15       16       17       18       19       20       21       22       23       24       25       26       27       28       19       25       26       27       28       29       30       31       26       27       28       29       30       31       26       27       28       29       30       21       29       30       31       26       27       28       29       30       31       26       27       28       29       30       31       29       30       31       2       3       4       5       6       7       8       9       10       2       3       2       3       2       3       2       3       2       3       3       2       3       3</td><td>The retention plan forecasts how backups will be archived one year from the selected state         Non-archive Backup       May       Jun         4       5       6       7       8       9       10       11       12       13       14       15       16       17       18       19       20       21       22       23       24       25       26       27       28       29       30       41       5       6       7       8       9       10       11       12       13       14       15       16       17       18       19       20       21       22       23       24       25       26       27       28       29       30       31       20       21       22       23       20       31       20       21       22       23       20       31       20       21       22       23       24       25       26       27       28       29       30       31       20       3       4       15       16       17       29       30       31       10       10       11       12       3       4       16       17       29       30       31       10       10</td><td>The retention plan forecasts how backups will be archived one year from the selected start dat<br/>Non-archive Backup Ar<br/>May Jun<br/>1 2 1 2 3 4 5 6 7 8 9<br/>11 12 13 14 15 16<br/>19 20 21 22 23<br/>20 27 28 29 30 31 20 21 22 3<br/>20 20 21 22 23<br/>20 20 21 22 30 29 30 31 20 21 20 21<br/>20 20 21 22 30 29 30 31 20 20 21 20 21<br/>20 20 21 22 30 29 30 31 20 20 21 20 21<br/>20 20 21 22 30 29 30 31 20 20 21 20 21<br/>20 20 21 20 20 20 20 20 20 20 20 20 20 20 20 20</td><td>The retention plan forecasts how backups will be archived one year from the selected start date (for<br/>Non-archive Backup <math display="block"> \begin{array}{c ccccccccccccccccccccccccccccccccccc</math></td><td>The retention plan forecasts how backups will be archived one year from the selected start date (for reference on the selected start date (for reference on</td><td>The retention plan forecasts how backups will be archived one year from the selected start date (for reference of Non-archive Backup       Archive Backup         May       Jun         1       2       1       2       1       2       1       2       3       4       5       6       7       8       9       10       1       12       1       2       3       4       5       6       7       8       9       10       11       12       13       14       15       16       17       13       14       15       16       17       13       14       15       16       17       13       14       15       16       17       13       14       15       16       17       13       14       15       16       17       13       14       15       16       17       13       14       15       16       17       13       20       21       22       22       22       23       24       25       26       27       23       24       25       26       27       23       24       5       6       7       8       9       10       12       13       14       15       14&lt;</td><td>The retention plan forecasts how backups will be archived one year from the selected start date (for reference only).<br/>Non-archive Backup<br/>May<br/>Jun<br/>1 2<br/>4 5 6 7 8 9<br/>1 2 3 4 5 6 7<br/>8 9<br/>1 1 2 13 14 15 16<br/>9 20 21 22 23<br/>2 20 20 20 20 20 20 20 20 20 20 20 20 20</td><td>The retention plan forecasts how backups will be archived one year from the selected start date (for reference only).         Non-archive Backup       Archive Backup       Archive Backup         May       Jun       Jul         4       5       6       7       8       9       8       9       10       11       12       13       14       19       6       7       8       9       10       11       12       13       14       19       10       11       12       13       14       19       10       11       12       13       14       19       10       11       12       13       14       19       10       11       12       13       14       19       10       11       12       13       14       19       10       11       10       10       10       10       10       10       10       10       10       10       10       10       10       10       10       10       10       10       10       10       10       10       10       10       10       10       10       10       10       10       10       10       10       10       10       10       10</td><td>The retention plan forecasts how backups will be archived one year from the selected start date (for reference only).<br/>Non-archive Backup<br/>May<br/>4 	 5 	 6 	 7 	 8 	 9<br/>11 	 12 	 13 	 14 	 15 	 66 <math>21 	 23 	 24 	 25 	 26 	 27 	 28 	 9<br/>12 	 12 	 13 	 14 	 15 	 66 <math>27 	 28 	 29 	 20 	 22 	 23 	 22 	 23 	 22 	 23 	 24 	 55 	 26 	 27 	 28 	 19 	 20 	 21 	 25 	 26 	 27 	 28 	 29 	 30 	 17 	 18 <math>25 	 26 	 27 	 28 	 29 	 30 	 27 	 23 	 29 	 30 	 31 	 27 	 28 	 29 	 30 	 27 	 28 	 29 	 30 	 27 	 28 	 29 	 30 	 27 	 28 	 29 	 30 	 31 	 27 	 28 	 29 	 30 	 31 	 27 	 28 	 29 	 30 	 31 	 27 	 28 	 29 	 30 	 27 	 28 	 29 	 30 	 27 	 28 	 29 	 30 	 27 	 28 	 29 	 30 	 27 	 28 	 29 	 30 	 27 	 28 	 29 	 30 	 27 	 28 	 29 	 30 	 27 	 28 	 29 	 30 	 31 	 27 	 28 	 29 	 30 	 31 	 27 	 28 	 29 	 30 	 31 	 27 	 28 	 29 	 30 	 31 	 27 	 28 	 29 	 30 	 31 	 27 	 28 	 29 	 30 	 31 	 27 	 28 	 29 	 30 	 31 	 27 	 28 	 29 	 30 	 31 	 27 	 28 	 29 	 30 	 31 	 27 	 28 	 29 	 30 	 31 	 27 	 28 	 29 	 30 	 31 	 27 	 28 	 29 	 30 	 31 	 27 	 28 	 29 	 30 	 31 	 27 	 28 	 29 	 30 	 31 	 27 	 28 	 29 	 30 	 31 	 27 	 28 	 29 	 30 	 31 	 27 	 28 	 29 	 30 	 31 	 27 	 28 	 29 	 30 	 31 	 27 	 28 	 29 	 30 	 31 	 27 	 28 	 29 	 30 	 31 	 27 	 28 	 29 	 30 	 31 	 27 	 28 	 29 	 30 	 31 	 27 	 28 	 29 	 30 	 31 	 27 	 28 	 29 	 30 	 31 	 27 	 28 	 29 	 30 	 31 	 27 	 28 	 29 	 30 	 31 	 27 	 28 	 29 	 30 	 28 	 28 	 28 	 28 	 28 	 28 	 28 	 2</math></math></math></td><td>The retention plan forecasts how backups will be archived one year from the selected start date (for reference only).<br/>May Jun Jul<br/>4 5 6 7 8 9<br/>11 12 13 14 <math>\begin{pmatrix} 1 &amp; 2 \\ 5 &amp; 6 \\ 7 &amp; 8 \\ 9 &amp; 2 \\ 2 &amp; 2 \\ 2 &amp; 2</math></td></td></t<> | The retention plan forecasts how backups will be archive         Non-ar         May         1       2       1       2       3       4         4       5       6       7       8       9       10       11         11       12       13       14       15       16       17       18         18       19       20       21       22       23       24       25         25       26       27       28       29       30       21       22       23       24       25         25       26       27       28       29       30       31       20       21       25         26       27       28       29       30       31       12       13       14         20       31       11       12       13       14       15       6       7         29       30       31       25       26       27       28       29       30       11       12       13       14         29       30       31       10       1       13       14       15       16       17       18       11< | The retention plan forecasts how backups will be archived one         Non-archive         May         1       2       1       2       3       4       5         4       5       6       7       8       9       10       11       12         1       12       13       14       15       16       17       18       19         11       12       13       14       15       16       17       18       19         18       19       20       21       22       23       24       25       26         25       26       27       28       29       30       31       19         10       20       21       22       23       24       25       26         26       27       28       29       30       31       1       12       13       14       15         10       11       12       13       14       15       16       17       18       19         20       21       22       23       24       25       26       27       28       29         30 </td <td>The retention plan forecasts how backups will be archived one year         Non-archive Back         May       1       2       1       2       3       4       5       6         4       5       6       7       8       9       10       11       12       13         1       12       13       14       15       16       17       18       19       20       21       22       23       24       25       26       27         25       26       27       28       29       30       31       19       20         1       2       3       4       5       6       7       8       9       10       11       12       13         1       2       3       4       5       6       7       8       9       10       11       12       13       14       15       16         2       3       24       25       26       27       28       29       30         1       2       3       4       5       6       7       8       9       10       11       12       13         2&lt;</td> <td>The retention plan forecasts how backups will be archived one year from the Non-archive Backup <math display="block"> \begin{array}{c ccccccccccccccccccccccccccccccccccc</math></td> <td>The retention plan forecasts how backups will be archived one year from the select         Non-archive Backup       May       Jun         1       2       1       2       3       4       5       6       7         4       5       6       7       8       9       10       11       12       13       14       5         1       12       13       14       15       16       17       18       19       20       21       22       23       24       25       26       27       28       19       25       26       27       28       29       30       31       26       27       28       29       30       31       26       27       28       29       30       21       29       30       31       26       27       28       29       30       31       26       27       28       29       30       31       29       30       31       2       3       4       5       6       7       8       9       10       2       3       2       3       2       3       2       3       2       3       3       2       3       3</td> <td>The retention plan forecasts how backups will be archived one year from the selected state         Non-archive Backup       May       Jun         4       5       6       7       8       9       10       11       12       13       14       15       16       17       18       19       20       21       22       23       24       25       26       27       28       29       30       41       5       6       7       8       9       10       11       12       13       14       15       16       17       18       19       20       21       22       23       24       25       26       27       28       29       30       31       20       21       22       23       20       31       20       21       22       23       20       31       20       21       22       23       24       25       26       27       28       29       30       31       20       3       4       15       16       17       29       30       31       10       10       11       12       3       4       16       17       29       30       31       10       10</td> <td>The retention plan forecasts how backups will be archived one year from the selected start dat<br/>Non-archive Backup Ar<br/>May Jun<br/>1 2 1 2 3 4 5 6 7 8 9<br/>11 12 13 14 15 16<br/>19 20 21 22 23<br/>20 27 28 29 30 31 20 21 22 3<br/>20 20 21 22 23<br/>20 20 21 22 30 29 30 31 20 21 20 21<br/>20 20 21 22 30 29 30 31 20 20 21 20 21<br/>20 20 21 22 30 29 30 31 20 20 21 20 21<br/>20 20 21 22 30 29 30 31 20 20 21 20 21<br/>20 20 21 20 20 20 20 20 20 20 20 20 20 20 20 20</td> <td>The retention plan forecasts how backups will be archived one year from the selected start date (for<br/>Non-archive Backup <math display="block"> \begin{array}{c ccccccccccccccccccccccccccccccccccc</math></td> <td>The retention plan forecasts how backups will be archived one year from the selected start date (for reference on the selected start date (for reference on</td> <td>The retention plan forecasts how backups will be archived one year from the selected start date (for reference of Non-archive Backup       Archive Backup         May       Jun         1       2       1       2       1       2       1       2       3       4       5       6       7       8       9       10       1       12       1       2       3       4       5       6       7       8       9       10       11       12       13       14       15       16       17       13       14       15       16       17       13       14       15       16       17       13       14       15       16       17       13       14       15       16       17       13       14       15       16       17       13       14       15       16       17       13       14       15       16       17       13       20       21       22       22       22       23       24       25       26       27       23       24       25       26       27       23       24       5       6       7       8       9       10       12       13       14       15       14&lt;</td> <td>The retention plan forecasts how backups will be archived one year from the selected start date (for reference only).<br/>Non-archive Backup<br/>May<br/>Jun<br/>1 2<br/>4 5 6 7 8 9<br/>1 2 3 4 5 6 7<br/>8 9<br/>1 1 2 13 14 15 16<br/>9 20 21 22 23<br/>2 20 20 20 20 20 20 20 20 20 20 20 20 20</td> <td>The retention plan forecasts how backups will be archived one year from the selected start date (for reference only).         Non-archive Backup       Archive Backup       Archive Backup         May       Jun       Jul         4       5       6       7       8       9       8       9       10       11       12       13       14       19       6       7       8       9       10       11       12       13       14       19       10       11       12       13       14       19       10       11       12       13       14       19       10       11       12       13       14       19       10       11       12       13       14       19       10       11       12       13       14       19       10       11       10       10       10       10       10       10       10       10       10       10       10       10       10       10       10       10       10       10       10       10       10       10       10       10       10       10       10       10       10       10       10       10       10       10       10       10       10</td> <td>The retention plan forecasts how backups will be archived one year from the selected start date (for reference only).<br/>Non-archive Backup<br/>May<br/>4 	 5 	 6 	 7 	 8 	 9<br/>11 	 12 	 13 	 14 	 15 	 66 <math>21 	 23 	 24 	 25 	 26 	 27 	 28 	 9<br/>12 	 12 	 13 	 14 	 15 	 66 <math>27 	 28 	 29 	 20 	 22 	 23 	 22 	 23 	 22 	 23 	 24 	 55 	 26 	 27 	 28 	 19 	 20 	 21 	 25 	 26 	 27 	 28 	 29 	 30 	 17 	 18 <math>25 	 26 	 27 	 28 	 29 	 30 	 27 	 23 	 29 	 30 	 31 	 27 	 28 	 29 	 30 	 27 	 28 	 29 	 30 	 27 	 28 	 29 	 30 	 27 	 28 	 29 	 30 	 31 	 27 	 28 	 29 	 30 	 31 	 27 	 28 	 29 	 30 	 31 	 27 	 28 	 29 	 30 	 27 	 28 	 29 	 30 	 27 	 28 	 29 	 30 	 27 	 28 	 29 	 30 	 27 	 28 	 29 	 30 	 27 	 28 	 29 	 30 	 27 	 28 	 29 	 30 	 27 	 28 	 29 	 30 	 31 	 27 	 28 	 29 	 30 	 31 	 27 	 28 	 29 	 30 	 31 	 27 	 28 	 29 	 30 	 31 	 27 	 28 	 29 	 30 	 31 	 27 	 28 	 29 	 30 	 31 	 27 	 28 	 29 	 30 	 31 	 27 	 28 	 29 	 30 	 31 	 27 	 28 	 29 	 30 	 31 	 27 	 28 	 29 	 30 	 31 	 27 	 28 	 29 	 30 	 31 	 27 	 28 	 29 	 30 	 31 	 27 	 28 	 29 	 30 	 31 	 27 	 28 	 29 	 30 	 31 	 27 	 28 	 29 	 30 	 31 	 27 	 28 	 29 	 30 	 31 	 27 	 28 	 29 	 30 	 31 	 27 	 28 	 29 	 30 	 31 	 27 	 28 	 29 	 30 	 31 	 27 	 28 	 29 	 30 	 31 	 27 	 28 	 29 	 30 	 31 	 27 	 28 	 29 	 30 	 31 	 27 	 28 	 29 	 30 	 31 	 27 	 28 	 29 	 30 	 31 	 27 	 28 	 29 	 30 	 31 	 27 	 28 	 29 	 30 	 31 	 27 	 28 	 29 	 30 	 28 	 28 	 28 	 28 	 28 	 28 	 28 	 2</math></math></math></td> <td>The retention plan forecasts how backups will be archived one year from the selected start date (for reference only).<br/>May Jun Jul<br/>4 5 6 7 8 9<br/>11 12 13 14 <math>\begin{pmatrix} 1 &amp; 2 \\ 5 &amp; 6 \\ 7 &amp; 8 \\ 9 &amp; 2 \\ 2 &amp; 2 \\ 2 &amp; 2</math></td> | The retention plan forecasts how backups will be archived one year         Non-archive Back         May       1       2       1       2       3       4       5       6         4       5       6       7       8       9       10       11       12       13         1       12       13       14       15       16       17       18       19       20       21       22       23       24       25       26       27         25       26       27       28       29       30       31       19       20         1       2       3       4       5       6       7       8       9       10       11       12       13         1       2       3       4       5       6       7       8       9       10       11       12       13       14       15       16         2       3       24       25       26       27       28       29       30         1       2       3       4       5       6       7       8       9       10       11       12       13         2< | The retention plan forecasts how backups will be archived one year from the Non-archive Backup $ \begin{array}{c ccccccccccccccccccccccccccccccccccc$ | The retention plan forecasts how backups will be archived one year from the select         Non-archive Backup       May       Jun         1       2       1       2       3       4       5       6       7         4       5       6       7       8       9       10       11       12       13       14       5         1       12       13       14       15       16       17       18       19       20       21       22       23       24       25       26       27       28       19       25       26       27       28       29       30       31       26       27       28       29       30       31       26       27       28       29       30       21       29       30       31       26       27       28       29       30       31       26       27       28       29       30       31       29       30       31       2       3       4       5       6       7       8       9       10       2       3       2       3       2       3       2       3       2       3       3       2       3       3 | The retention plan forecasts how backups will be archived one year from the selected state         Non-archive Backup       May       Jun         4       5       6       7       8       9       10       11       12       13       14       15       16       17       18       19       20       21       22       23       24       25       26       27       28       29       30       41       5       6       7       8       9       10       11       12       13       14       15       16       17       18       19       20       21       22       23       24       25       26       27       28       29       30       31       20       21       22       23       20       31       20       21       22       23       20       31       20       21       22       23       24       25       26       27       28       29       30       31       20       3       4       15       16       17       29       30       31       10       10       11       12       3       4       16       17       29       30       31       10       10 | The retention plan forecasts how backups will be archived one year from the selected start dat<br>Non-archive Backup Ar<br>May Jun<br>1 2 1 2 3 4 5 6 7 8 9<br>11 12 13 14 15 16<br>19 20 21 22 23<br>20 27 28 29 30 31 20 21 22 3<br>20 20 21 22 23<br>20 20 21 22 30 29 30 31 20 21 20 21<br>20 20 21 22 30 29 30 31 20 20 21 20 21<br>20 20 21 22 30 29 30 31 20 20 21 20 21<br>20 20 21 22 30 29 30 31 20 20 21 20 21<br>20 20 21 20 20 20 20 20 20 20 20 20 20 20 20 20 | The retention plan forecasts how backups will be archived one year from the selected start date (for<br>Non-archive Backup $ \begin{array}{c ccccccccccccccccccccccccccccccccccc$ | The retention plan forecasts how backups will be archived one year from the selected start date (for reference on the selected start date (for reference on | The retention plan forecasts how backups will be archived one year from the selected start date (for reference of Non-archive Backup       Archive Backup         May       Jun         1       2       1       2       1       2       1       2       3       4       5       6       7       8       9       10       1       12       1       2       3       4       5       6       7       8       9       10       11       12       13       14       15       16       17       13       14       15       16       17       13       14       15       16       17       13       14       15       16       17       13       14       15       16       17       13       14       15       16       17       13       14       15       16       17       13       14       15       16       17       13       20       21       22       22       22       23       24       25       26       27       23       24       25       26       27       23       24       5       6       7       8       9       10       12       13       14       15       14< | The retention plan forecasts how backups will be archived one year from the selected start date (for reference only).<br>Non-archive Backup<br>May<br>Jun<br>1 2<br>4 5 6 7 8 9<br>1 2 3 4 5 6 7<br>8 9<br>1 1 2 13 14 15 16<br>9 20 21 22 23<br>2 20 20 20 20 20 20 20 20 20 20 20 20 20 | The retention plan forecasts how backups will be archived one year from the selected start date (for reference only).         Non-archive Backup       Archive Backup       Archive Backup         May       Jun       Jul         4       5       6       7       8       9       8       9       10       11       12       13       14       19       6       7       8       9       10       11       12       13       14       19       10       11       12       13       14       19       10       11       12       13       14       19       10       11       12       13       14       19       10       11       12       13       14       19       10       11       12       13       14       19       10       11       10       10       10       10       10       10       10       10       10       10       10       10       10       10       10       10       10       10       10       10       10       10       10       10       10       10       10       10       10       10       10       10       10       10       10       10       10 | The retention plan forecasts how backups will be archived one year from the selected start date (for reference only).<br>Non-archive Backup<br>May<br>4 	 5 	 6 	 7 	 8 	 9<br>11 	 12 	 13 	 14 	 15 	 66 $21 	 23 	 24 	 25 	 26 	 27 	 28 	 912 	 12 	 13 	 14 	 15 	 66 27 	 28 	 29 	 20 	 22 	 23 	 22 	 23 	 22 	 23 	 24 	 55 	 26 	 27 	 28 	 19 	 20 	 21 	 25 	 26 	 27 	 28 	 29 	 30 	 17 	 18 25 	 26 	 27 	 28 	 29 	 30 	 27 	 23 	 29 	 30 	 31 	 27 	 28 	 29 	 30 	 27 	 28 	 29 	 30 	 27 	 28 	 29 	 30 	 27 	 28 	 29 	 30 	 31 	 27 	 28 	 29 	 30 	 31 	 27 	 28 	 29 	 30 	 31 	 27 	 28 	 29 	 30 	 27 	 28 	 29 	 30 	 27 	 28 	 29 	 30 	 27 	 28 	 29 	 30 	 27 	 28 	 29 	 30 	 27 	 28 	 29 	 30 	 27 	 28 	 29 	 30 	 27 	 28 	 29 	 30 	 31 	 27 	 28 	 29 	 30 	 31 	 27 	 28 	 29 	 30 	 31 	 27 	 28 	 29 	 30 	 31 	 27 	 28 	 29 	 30 	 31 	 27 	 28 	 29 	 30 	 31 	 27 	 28 	 29 	 30 	 31 	 27 	 28 	 29 	 30 	 31 	 27 	 28 	 29 	 30 	 31 	 27 	 28 	 29 	 30 	 31 	 27 	 28 	 29 	 30 	 31 	 27 	 28 	 29 	 30 	 31 	 27 	 28 	 29 	 30 	 31 	 27 	 28 	 29 	 30 	 31 	 27 	 28 	 29 	 30 	 31 	 27 	 28 	 29 	 30 	 31 	 27 	 28 	 29 	 30 	 31 	 27 	 28 	 29 	 30 	 31 	 27 	 28 	 29 	 30 	 31 	 27 	 28 	 29 	 30 	 31 	 27 	 28 	 29 	 30 	 31 	 27 	 28 	 29 	 30 	 31 	 27 	 28 	 29 	 30 	 31 	 27 	 28 	 29 	 30 	 31 	 27 	 28 	 29 	 30 	 31 	 27 	 28 	 29 	 30 	 31 	 27 	 28 	 29 	 30 	 28 	 28 	 28 	 28 	 28 	 28 	 28 	 2$ | The retention plan forecasts how backups will be archived one year from the selected start date (for reference only).<br>May Jun Jul<br>4 5 6 7 8 9<br>11 12 13 14 $\begin{pmatrix} 1 & 2 \\ 5 & 6 \\ 7 & 8 \\ 9 & 2 \\ 2 & 2 \\ 2 & 2$ |

デモ3:定期バックアップのみが表示されます。

| Reter | tion | Plan   |       |        |       |         |          |        |       |        |        |      |          |          |         |        |         |       |        |        |     |    |    |
|-------|------|--------|-------|--------|-------|---------|----------|--------|-------|--------|--------|------|----------|----------|---------|--------|---------|-------|--------|--------|-----|----|----|
|       |      |        |       |        |       |         |          |        |       |        |        |      |          |          |         |        |         |       |        |        |     |    |    |
| Û     | Th   | e rete | ntion | plan f | oreca | sts hov | v backur | os wil | be ar | chive  | d one  | vear | from th  | e select | ted sta | art da | te (for | refer | ence ( | onlv). |     |    |    |
| Ŭ     |      |        |       |        |       |         |          |        |       |        |        | ,    |          |          |         |        |         |       |        | ,      |     |    |    |
|       |      |        |       |        |       |         |          |        |       | lon-ar | rchive | Back | up       |          |         | Ar     | chive   | Back  | up     |        |     |    |    |
| Apr   |      |        |       |        |       |         | May      |        |       |        |        |      |          | Jun      |         |        |         |       |        |        | Jul |    |    |
|       |      |        |       |        | 1     | 2       | 1        | 2      | 3     | 4      | 5      | 6    | 7        |          |         |        | 1       | 2     | 3      | 4      |     |    |    |
| 3     | 4    | 5      | 6     | 7      | 8     | 9       | 8        | 9      | 10    | 11     | 12     | 13   | 14       | 5        | 6       | 7      | 8       | 9     | 10     | 11     | 3   | 4  | 5  |
| 10    | 11   | 12     | 13    | 14     | 15    | 16      | 15       | 16     | 17    | 18     | 19     | 20   | 21       | 12       | 13      | 14     | 15      | 16    | 17     | 18     | 10  | 11 | 12 |
| 17    | 18   | 19     | 20    | 21     | 22    | 23      | 22       | 23     | 24    | 25     | 26     | 27   | 28       | 19       | 20      | 21     | 22      | 23    | 24     | 25     | 17  | 18 | 19 |
| 24    | 25   | 26     | 27    | 28     | 29    | 30      | 29       | 30     | 31    |        |        |      |          | 26       | 27      | 28     | 29      | 30    |        |        | 24  | 25 | 26 |
|       |      |        |       |        |       |         |          |        |       |        |        |      |          |          |         |        |         |       |        |        | 31  |    |    |
| Aug   | I    |        |       |        |       |         | Sep      |        |       |        |        |      |          | Oct      |         |        |         |       |        |        | Nov |    |    |
|       | 1    | 2      | 3     | 4      | 5     | 6       |          |        |       |        | 1      | 2    | 3        |          |         |        |         |       |        | 1      |     |    | 1  |
| 7     | 8    | 9      | 10    | 11     | 12    | 13      | 4        | 5      | 6     | 7      | 8      | 9    | 10       | 2        | 3       | 4      | 5       | 6     | 7      | 8      | 6   | 7  | 8  |
| 14    | 15   | 16     | 17    | 18     | 19    | 20      | 11       | 12     | 13    | 14     | 15     | 16   | 17       | 9        | 10      | 11     | 12      | 13    | 14     | 15     | 13  | 14 | 15 |
| 21    | 22   | 23     | 24    | 25     | 26    | 27      | 18       | 19     | 20    | 21     | 22     | 23   | 24       | 16       | 17      | 18     | 19      | 20    | 21     | 22     | 20  | 21 | 22 |
| 28    | 29   | 30     | 31    |        |       |         | 25       | 26     | 27    | 28     | 29     | 30   |          | 23       | 24      | 25     | 26      | 27    | 28     | 29     | 27  | 28 | 29 |
|       |      |        |       |        |       |         |          |        |       |        |        |      |          | 30       | 31      |        |         |       |        |        |     |    |    |
| Dec   |      |        |       |        |       |         | Jan      |        |       |        |        |      |          | Feb      |         |        |         |       |        |        | Mar |    |    |
|       |      |        |       | 1      | 2     | 3       | 1        | 2      | 3     | 4      | 5      | 6    | 7        |          |         |        | 1       | 2     | 3      | 4      |     |    |    |
| 4     | 5    | 6      | 7     | 8      | 9     | 10      | 8        | 9      | 10    | 11     | 12     | 13   | 14       | 5        | 6       | 7      | 8       | 9     | 10     | 11     | 5   | 6  | 7  |
| 11    | 12   | 13     | 14    | 15     | 16    | 17      | 15       | 16     | 17    | 18     | 19     | 20   | 21       | 12       | 13      | 14     | 15      | 16    | 17     | 18     | 12  | 13 | 14 |
| 18    | 19   | 20     | 21    | 22     | 23    | 24      | 22       | 23     | 24    | 25     | 26     | 27   | 28       | 19       | 20      | 21     | 22      | 23    | 24     | 25     | 19  | 20 | 21 |
| 25    | 26   | 27     | 28    | 29     | 30    | 31      | 29       | 30     | 31    |        |        |      |          | 26       | 27      | 28     |         |       |        |        | 26  | 27 | 28 |
|       |      |        |       |        |       |         |          |        |       |        |        |      |          |          |         |        |         |       |        |        |     |    |    |
|       |      |        |       |        |       |         |          |        |       |        |        | O    | <b>c</b> | Can      | icel    |        |         |       |        |        |     |    |    |
|       |      |        |       |        |       |         |          |        |       |        |        |      |          |          |         |        |         |       |        |        |     |    |    |

# MySQLデータの手動バックアップ

手動バックアップ機能を使用すると、バックアップタスクを手動で開始できます。

説明:

MySQL2ノード、3ノードのインスタンスの手動バックアップは、全データの物理バックアップ、全データの論理 バックアップ、および単一データベース、単一テーブルの論理バックアップをサポートしています。

MySQL2ノード、3ノードのインスタンスの手動バックアップをバックアップリストで手動で削除することで、 バックアップ容量をリリースして、容量の浪費と不必要な使用を回避できます。手動で削除しない限り、データ ベースインスタンスがオフラインになるまで保存されます。 MySQL単一ノード(クラウドディスク)のインスタンスは全データのスナップショットバックアップをサポート しています。

MySQL単一ノード(クラウドディスク)のインスタンスの手動バックアップは削除をサポートしていません。 インスタンスは毎日の自動バックアップタスクを実行する期間内に手動バックアップを開始することができません。

MySQL 2ノード、3ノードのインスタンスの操作手順

1. MySQLコンソールにログインし、インスタンスリストのページでインスタンスIDをクリックすると、管理ページに進み、バックアップと復元 > 自動手動バックアップを選択します。

2. バックアップ設定のポップアップダイアログで、バックアップ方法とオブジェクトを選択して、備考名を入力し、**OK**をクリックします。

| Backup Settings                            |                                                                                                    |
|--------------------------------------------|----------------------------------------------------------------------------------------------------|
| Logical backup spe<br>triggers and other o | ecifies the table mode to back up only the data structure and data content. Currently, views, stored procedures, user-defined fi<br>contents are not supported. |
| Select backup mode                         | O Logical cold backup O Physical cold backup                                                                                                    |
| Select an object                           | O Whole instance ○ Specify Table                                                                                                    |
|                                            | OK Cancel                                                                                                    |

説明:

単一データベース/テーブルの論理バックアップの場合、左側の**データベースとテーブルの選択**でバックアップす るデータベース又はテーブルを選択し、データベース又はテーブルを右側のリストに追加します。データベースが ない場合は、まずデータベース或いはテーブルを作成してください。

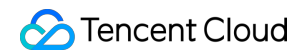

| Backup Settings                            |                                                                                                    |  |
|--------------------------------------------|----------------------------------------------------------------------------------------------------|--|
| Logical backup spe<br>triggers and other o | ecifies the table mode to back up only the data structure and data content. Currently, views, stored procedures, user-defined functions, contents are not supported. |  |
| Select backup mode                         | O Logical cold backup O Physical cold backup                                                                                                    |  |
| Select an object                           | Whole instance O Specify Table                                                                                                    |  |
| Select Table                               | Select the Search database name, supp Q Select All Reset Selected ( 0 databases0 tables )                                                                            |  |
|                                            | Loading completed. 1 database is found.                                                                                                    |  |
|                                            | + D b test                                                                                                    |  |
|                                            |                                                                                                    |  |
|                                            |                                                                                                    |  |
|                                            |                                                                                                    |  |
|                                            |                                                                                                    |  |
|                                            |                                                                                                    |  |
|                                            |                                                                                                    |  |
|                                            |                                                                                                    |  |
|                                            |                                                                                                    |  |
|                                            | OK Cancel                                                                                                    |  |

### MySQL単一ノード(クラウドディスク)のインスタンスの操作手順

1. MySQLコンソールにログインし、インスタンスリストでターゲットインスタンスIDをクリックして管理ページ に移動してから、バックアップ復元 > 手動バックアップを選択します。

2. 備考名を入力し、確定をクリックします。

| 备份设置   |                                                      |
|--------|------------------------------------------------------|
| 选择备份方式 | ● 快照备份                                               |
| 选择对象   | ● 整个实例                                               |
| 备注名    | 请输入备注名<br>仅支持数字,英文大小写字母、中文以及特殊字符/()[]()+≕:@且长度不能超过60 |
|        | <b>确定</b> 取消                                         |

# よくあるご質問

1. バックアップ保持期間が過ぎたバックアップは、まだダウンロードや元に戻すことができますか?

期限切れのバックアップセットは自動的に削除され、ダウンロードまたは復元できません。

必要に応じてバックアップ保存時間を適切に設定する、またはMySQLコンソールでバックアップファイルをデバ イス内にダウンロードすることをお勧めします(注意:単一ノードのクラウドディスクインスタンスのバック アップファイルは、現在ダウンロードをサポートしていません)。

コンソールでインスタンスデータを手動でバックアップすることもでき、手動バックアップは永続的に保持されま す。

#### 説明:

手動バックアップは、バックアップキャパシティを占用することもあります。バックアップキャパシティを適切に 使用して、予定外の費用が生じないようにしてください。

#### 2. バックアップは手動で削除できますか?

自動バックアップしたものは手動で削除することはできませんが、バックアップ保持期間を設定して、期限がき たら自動削除することができます。

2ノード、3ノードのインスタンスの手動バックアップは、MySQLコンソールのバックアップリストから手動で削除できます。手動で削除しない限り、バックアップは永久に保存されます。単一ノードのクラウドディスクインスタンスの手動バックアップは、現在削除をサポートしていません。

#### 3. データとログのバックアップは停止できますか?

無効にできません。ただし、MySQLコンソールからバックアップ頻度を削減し、今後使用しない手動バックアッ プデータを削除することで、バックアップ容量の使用量を削減することができます(単一ノードのクラウドディ スクインスタンスの手動バックアップは、現在削除をサポートしていません)。

#### 4. どのようにしてバックアップキャパシティのオーバーヘッドを減らしますか?

今後使用しない手動バックアップデータを削除します(手動バックアップはMySQLコンソールのインスタンス管 理ページ > バックアップ復元ページで削除できます。注意:単一ノードのクラウドディスクインスタンスの手動 バックアップは、現在削除をサポートしていません)。

非コアビジネスのデータの自動バックアップ頻度を減らします(コンソールでバックアップ周期とバックアップ 保留時間を調整することができ、1週間に少なくとも2回バックアップします)。

#### 説明:

ロールバック機能は、バックアップサイクルとバックアップ保持日数内のデータバックアップ+ログバックアップ プ(binlog)を基準にしています。自動バックアップ頻度と保持日数を短縮すると、インスタンスデータのロール バック期間の範囲に影響します。バックアップの設定は十分に検討してください。

非コアビジネスのデータバックアップおよびログバックアップの保存時間を短縮します(7日間のバックアップ保留 時間は、既に大部分のシナリオの要件を満たすことができます)。

コールドバックアップへのダウングレードの設定でコールドバックアップへのダウングレードポリシーを設定 し、バックアップファイルのストレージタイプを変換し、ストレージコストを削減させます。

| サービスケース | バックアップ保留時間                               |
|---------|------------------------------------------|
| コアビジネス  | 7日~3650日はおすすめです。バックアップの長期保存のために定期バックアップを |

|                       | 有効にすることをおすすめします                                                           |
|-----------------------|---------------------------------------------------------------------------|
| 中核でない、データ<br>類でないサービス | 7日をお勧めします                                                                 |
| アーカイブ類サービ<br>ス        | バックアップの保留時間を7日間とし、実際のサービスニーズにより手動でデータを<br>バックアップし、使い終わったら適時に削除することをお勧めします |
| テスト類サービス              | バックアップの保留時間を7日間とし、実際のサービスニーズにより手動でデータを<br>バックアップし、使い終わったら適時に削除することをお勧めします |

# コードバックアップへのダウングレード設定

最終更新日:::2024-07-25 17:50:17

TencentDB for MySQLでは、バックアップの保存コストを削減するために、コールドバックアップへのダウング レードをサポートしています。このドキュメントでは、コールドバックアップへのダウングレードの概要と設定に ついて説明します。

説明:

コールドバックアップへのダウングレードでは無料スペースを使用できません。 アーカイブストレージ機能は現在オープンしていませんので、しばらくお待ちください。

### 概要

**コールドバックアップへのダウングレード**:生成されたバックアップファイル(データバックアップファイルと binlogバックアップファイルを含む)のストレージタイプを変換し、コストを削減します。TencentDB for MySQL は、設定したコールドバックアップへのダウングレードルールに基づいて、設定時間が経過すると自動的にバッ クアップファイルのストレージタイプを変換します。

自動バックアップ>バックアップ保持時間を設定した後、バックアップファイルはバックアップポリシーに従って 保存されます。設定された保持時間内において、コールドバックアップへのダウングレードを使用すると、バック アップファイルを生成してからN日(設定可能)後のバックアップを標準ストレージにダウングレードし、さら に、バックアップファイルが生成してからX日(設定可能)後のバックアップをアーカイブストレージにダウング レードすることができます。これをコールドバックアップへのダウングレードと呼びます。

#### バックアップファイルのストレージタイプの定義

標準ストレージ:ロールバックとクローンのような頻繁にアクセス・使用するビジネスシーンに適しています。空 き容量を占有せず、プライベートネットワーク経由のダウンロードのみをサポートします。

アーカイブストレージ:アクセス頻度の低いビジネスシーンに適しています。アーカイブストレージには最低180 日の保持時間が必要で、ダウンロードはサポートされていません。

## 機能説明

バックアップファイルを生成してから指定した日数が経過すると、標準ストレージにダウングレードするように 設定できます。指定した日数の最小値は30日とし、最大値は設定されたバックアップ保持時間を超えないように 設定できます。

バックアップファイルを生成してから指定した日数が経過するとアーカイブストレージにダウングレードするように設定できます。指定した日数の最小値は180日とし、最大値は設定したバックアップ保持時間とします。

バックアップストレージタイプの変換は、ホットからコールド(通常ストレージ>標準ストレージ>アーカイブ ストレージ)までで、その逆はできません。

コールドバックアップへのダウングレードのための保持時間を設定すると、ダウンコールドポリシーは

(GMT+8)翌日の0時から実行されます。ルールが設定された後のバックアップについて、ライフサイクルタスク は非同期で実行されるため、通常は翌日の24時までに実行が完了します。経過時間はバックアップファイルをダ ンプした更新日時を基準に計算します。

コールドバックアップへのダウングレードはデータファイルのバックアップとbinlogファイルのバックアップで個別に設定されます。

コールドバックアップへのダウングレードは定期保持を使用できます。

### 課金説明

コールドバックアップへのダウングレード後の料金価格は低くなり、ストレージコストを削減させます。料金の詳 細については、コールドバックアップへのダウングレード料金の説明をご参照ください。

# コールドバックアップへのダウングレードポリシーの説明

1. バックアップ保持時間が30日以下の場合、コールドバックアップへのダウングレードを設定できません。バッ クアップ保持時間を30日より大きく設定してください。

| Data Backup Retention Period                                                      | 30                                                |                                | da              | day(s)      |                                                          |  |  |  |  |  |  |  |  |
|-----------------------------------------------------------------------------------|---------------------------------------------------|--------------------------------|-----------------|-------------|----------------------------------------------------------|--|--|--|--|--|--|--|--|
|                                                                                   | 7-1830 day                                        | s. Expired ba                  | ackup sets are  | automatical | ly deleted.                                              |  |  |  |  |  |  |  |  |
| Backup Cycle                                                                      | Sat 🙁 🛛 Wed 😒                                     |                                | Mon 😢           | Sun 🛞       |                                                          |  |  |  |  |  |  |  |  |
| Backup retention peri<br>transition-to-cold stor<br>Periodi backup retention peri | od is too shor<br>rage. Please e:<br>od beyond 30 | t to use<br>ktend the<br>days. | * 🕲             |             |                                                          |  |  |  |  |  |  |  |  |
| Transition-to-Cold Storage                                                        | After a about the t                               | backup file<br>ransition-to-   | is generated fo | or 30       | days, it will be transitioned to standard storage. (i) L |  |  |  |  |  |  |  |  |

2. コールドバックアップへのダウングレードルールを選択すると有効になります。選択しないと、必要なスト レージにダウングレードしません。

コードバックアップへのダウングレード設定

1. MySQLコンソールにログインし、インスタンスリストのページでインスタンスIDをクリックすると、管理ページに進み、バックアップと復元 > 自動バックアップの設定を選択します。

| Clone     | Manua   | al Backup   | Auto-Backup Sett | ings Confi      | gure Local Binlog | Cross-Re    | egion Backup | Backup Encryption: [Disable] |
|-----------|---------|-------------|------------------|-----------------|-------------------|-------------|--------------|------------------------------|
| Data Back | up List | Log Backu   | ıp List Clone    | d Instance List |                   |             |              |                              |
| All 1     | Today   | Last 7 days | Last 15 days     | Last 30 days    | Select date       | Select date | Ö            |                              |

 表示されたバックアップ設定ダイアログで必要に応じてバックアップ保持時間とサイクルを設定した後、また はログバックアップの保持時間を設定した後、適切なコールドバックアップへのダウングレードポリシーを選択 し、日数を指定します。

| Backup Settings                            |                                                                                                 | )     |
|--------------------------------------------|-------------------------------------------------------------------------------------------------|-------|
| Auto-backup now uses a fa:                 | st Physical Backup with high success rate and no longer supports logical backup.                | ×     |
| If you want to export a logic              | al backup, you can use the manual backup feature that supports the logical backup by table.     |       |
| To avoid backup tasks from<br>immediately. | affecting the running of the instance, backup tasks may wait in the queue and cannot be started |       |
| Data Backup Settings                       |                                                                                                 |       |
| Backup Start Time                          | Default Time Custom                                                                             |       |
| Data Backup Retention Period               | 200 day(s)                                                                                      |       |
| Backup Cycle                               | 7-1830 days. Expired backup sets are automatically deleted.                                     |       |
|                                            | Tue 🔇 Thu 🔇 Week 🔇                                                                              |       |
| Periodic Archive                           |                                                                                                 |       |
| Transition-to-Cold Storage                 | After a backup file is generated for 90 days, it will be transitioned to standard storage. (i)  | .earn |
|                                            | about the transition-to-cold storage 🗹 The number of days must range from 30-200.               |       |
| Log Backup Configuratio                    | 1                                                                                               |       |
| Log Backup Retention Period                | 200 day(s)                                                                                      |       |
|                                            | 7-1830 days. Expired backup sets are automatically deleted.                                     |       |
| Transition-to-Cold Storage                 | After a binlog file is generated for 30 days, it will be transitioned to standard storage. Lea  | im    |
|                                            | about the transition-to-cold storage 🖄 The number of days must range from 30-200.               |       |

3. バックアップスペースの料金に関する説明を読んでチェックを入れ、OKをクリックします。

# コールドバックアップへのダウングレード設定の例

### 例1:通常バックアップ+コールドバックアップへのダウングレード設定背景

企業Aは広州地域にTencentDB for MySQLのインスタンスを持っています。そのデータのバックアップ保持時間は 200日で、通常のバックアップサイクルは毎週月曜日、水曜日、金曜日、日曜日とし、2022年12月31日にコール ドバックアップへのダウングレードポリシーを設定しました。バックアップファイルを生成してから90日後に標 準ストレージにダウングレードし、180日後にアーカイブストレージにダウングレードします。

### コールドバックアップへのダウングレード予想

コールドバックアップへのダウングレードポリシーが有効になる時間:2023年1月1日0時から24時までです。 既存のバックアップファイル:2023年1月1日を開始日として、生成してから90日以上経過する既存のバックアッ プファイルは標準ストレージに、180日以上経過する既存のバックアップファイルはアーカイブストレージにダウ ングレードします。

増分バックアップファイル:2023年1月1日を開始日として、新たに生成してから90日以上経過すると標準スト レージに、180日以上経過するとアーカイブストレージにダウングレードします。

### 例2:定期バックアップ+コールドバックアップへのダウングレード設定背景

企業Bは広州地域にTencentDB for MySQLのインスタンスを持っています。データのバックアップ保存時間は365 日とし、通常のバックアップサイクルは月曜日、水曜日、金曜日、日曜日で、定期バックアップ保持時間は365日 とし、毎月1つのバックアップファイルが定期的に作成され、2023年1月31日にコールドバックアップへのダウン グレードポリシーを設定しました。バックアップファイルを生成してから90日後に標準ストレージに、180日後に アーカイブストレージにダウングレードします。

### コールドバックアップへのダウングレード予想

コールドバックアップへのダウングレードポリシーが有効になる時間:2023年2月1日0時から24時までです。 バックアップファイル:2023年2月1日を開始日として、生成してから90日以上経過する既存のバックアップファ イルは標準ストレージに、180日以上経過する既存のバックアップファイルはアーカイブストレージにダウング レードします。

増分バックアップファイル:2023年2月1日を開始日として、新たに生成してからバックアップファイルは90日以 上経過すると標準ストレージに、180日以上経過するとアーカイブストレージにダウングレードします。

次の図に示すバックアップ保持計画では新しく作成された各バックアップファイルがコールドバックアップへの ダウングレードポリシーで設定された時間通りにダウングレードします。またデータバックアップのダウングレー ドはホットからコールドまでです。

| Retent   | ion I    | Plan  |         |        |        |         |          |        |       |        |        |        |         |          |        |        |        |        |       |       |     |    |    |    |    |    | ×  |
|----------|----------|-------|---------|--------|--------|---------|----------|--------|-------|--------|--------|--------|---------|----------|--------|--------|--------|--------|-------|-------|-----|----|----|----|----|----|----|
| 0        | The      | reter | ntion p | olan f | orecas | its how | / backup | s will | be ar | chived | d one  | year f | from th | e select | ed sta | rt dat | e (for | refere | nce o | nly). |     |    |    |    |    |    |    |
|          |          |       |         |        |        |         |          |        |       | Non-a  | rchive | e Back | up      |          |        | Ar     | rchive | Backı  | ıp    |       |     |    |    |    |    |    |    |
| Mar      |          |       |         |        |        |         | Apr      |        |       |        |        |        |         | May      | ,      |        |        |        |       |       | Jun |    |    |    |    |    |    |
|          |          |       | 1       | 2      | 3      | 4       |          |        |       |        |        | _      | 1       |          | 1      | 2      | 3      | 4      | 5     | 6     | _   |    |    | _  | 1  | 2  | 3  |
| 5        | 6        | 7     | 8       | 9      | 10     | 11      | 2        | 9      | 4     | 5      | 6      | 7      | 8       | 2        | 8      | 9      | 10     | 11     | 12    | 13    | 4   | 5  | 6  | 2  | 8  | 9  | 10 |
| 12       | 13       | 14    | 15      | 16     | 17     | 18      | 2        | 10     | 11    | 12     | 13     | 14     | 15      | 14       | 15     | 16     | 7      | 18     | 19    | 20    |     | 12 | 13 | 14 | 15 | 16 | 17 |
| 19       | 20       | 21    | 22      | 23     | 24     | 25      | 16       | W      | 18    | 19     | 20     | 21     | 22      | 21       | 22     | 23     | 24     | 25     | 26    | 27    | 18  | 19 | 20 | 21 | 22 | 23 | 24 |
| 26       | 21       | 28    | 29      | 30     | 31     |         | 30       | 24     | 25    | 26     | 27     | 28     | 29      | 28       | 29     | 30     | 31     |        |       |       | 25  | 26 | 27 | 28 | 29 | 30 |    |
| Jul      |          |       |         |        |        |         | Aug      |        |       |        |        |        |         | Sep      |        |        |        |        |       |       | Oct |    |    |    |    |    |    |
|          |          |       |         |        |        | 1       |          |        | 1     | 2      | 3      | 4      | 5       |          |        |        |        |        | 1     | 2     | 1   | 2  | 3  | 4  | 5  | 6  | 7  |
| 2        | 3        | 4     | 5       | 6      | 7      | 8       | 6        | 7      | 8     | 9      | 10     | đ      | 12      | 3        | 4      | 5      | 6      | 7      | 8     | 9     | 8   | 9  | 10 | Ō  | 12 | B  | 14 |
| 9        | 10       | 11    | 12      | 13     | 14     | 15      | 13       | 14     | 15    | 16     | 17     | 18     | 19      | 10       | 0      | 12     | B      | 14     | Ð     | 16    | 15  | 16 | 17 | 18 | 19 | 20 | 21 |
| 16       |          | 18    | 19      | 20     | 21     | 22      | 20       | 21     | 22    | 23     | 24     | 25     | 26      | 17       | 18     | 19     | 20     | 21     | 22    | 23    | 22  | 23 | 24 | 25 | 26 | 27 | 28 |
| 23<br>30 | 24<br>31 | 25    | 26      | 27     | 28     | 29      | 27       | 28     | 29    | 30     | 31     |        |         | 24       | 25     | 26     | 27     | 28     | 29    | 30    | 29  | 30 | 31 |    |    |    |    |
| Nov      |          |       |         |        |        |         | Dec      |        |       |        |        |        |         | Jan      |        |        |        |        |       |       | Feb |    |    |    |    |    |    |
|          |          |       | 6       | 2      | 8      | 4       |          |        |       |        |        | 6      | 2       |          | 6      | 2      | A      | 4      | G     | 6     |     |    |    |    | 1  | 6  | 3  |
| 5        | 6        | 7     | ă       | 9      | 10     | 11      | 3        | 4      | 5     | 6      | 7      | ă      | 9       | 7        | 8      | 9      | 10     | 11     | 12    | 13    | 4   | 5  | 6  | 7  | 8  | ŏ  | 10 |
| 12       | B        | 14    | 15      | 16     | 1      | 18      | 10       | Ō      | 12    | B      | 14     | 15     | 16      | 14       | 15     | 16     | Ō      | 18     | 19    | 20    | Ō   | 12 | 13 | 14 | 15 | 16 | 17 |
| 19       | 20       | 21    | 22      | 23     | 24     | 25      | 17       | 18     | 19    | 20     | 21     | 22     | 23      | 21       | 22     | 23     | 24     | 25     | 26    | 27    | 18  | 19 | 20 | 21 | 22 | 23 | 24 |
| 26       | 27       | 28    | 29      | 30     |        |         | 24       | 25     | 26    | 27     | 28     | 29     | 30      | 28       | 29     | 30     | 31     |        |       |       | 25  | 26 | 27 | 28 | 29 |    |    |
|          |          |       |         |        |        |         | 31       |        |       |        |        |        |         |          |        |        |        |        |       |       |     |    |    |    |    |    |    |
|          |          |       |         |        |        |         |          |        |       |        |        | 0      | к       | Car      | cel    |        |        |        |       |       |     |    |    |    |    |    |    |
|          |          |       |         |        |        |         |          |        |       |        |        |        |         |          | -      |        |        |        |       |       |     |    |    |    |    |    |    |

# クロスリージョンバックアップ

最終更新日:::2024-07-25 17:50:18

TencentDB for MySQLは、バックアップファイルを別のリーションに保存するためのクロスリージョンバックアッ プ機能を提供します。これにより、データの信頼性を向上させながら、ユーザーの監視管理とディザーストリカバ リー機能を向上させることができます。このドキュメントではクロスリージョンバックアップ機能を説明します。

## 背景情報

データは企業運営の重要な構成要素であり、情報化が利便性をもたらすと同時に、電子データやストレージ情報 が毀損・紛失しやすいという特徴も現れています。一方、自然災害、システム障害、従業員の誤操作、ウイルス感 染について、いずれかの事故によって企業の運営が中断し、壊滅的な被害が出る可能性があります。したがって、 コアデータの安全性と整合性を確保することは、各企業が考慮しなければならないことです。

TencentDB for MySQLは、クロスリージョンバックアップ機能を提供し、バックアップファイルを他の地域に保存 することで、自然災害やシステム障害などによるデータ破損を最小限に抑えることができます。また、クロスリー ジョンバックアップにより、データベース・リカバリの高可用性を実現し、データの可用性と安全性、オフサイ トでのバックアップリカバリ、オフサイトでのディザーストリカバリ、長期的なデータアーカイブ、監視管理など のニーズに対応できます。

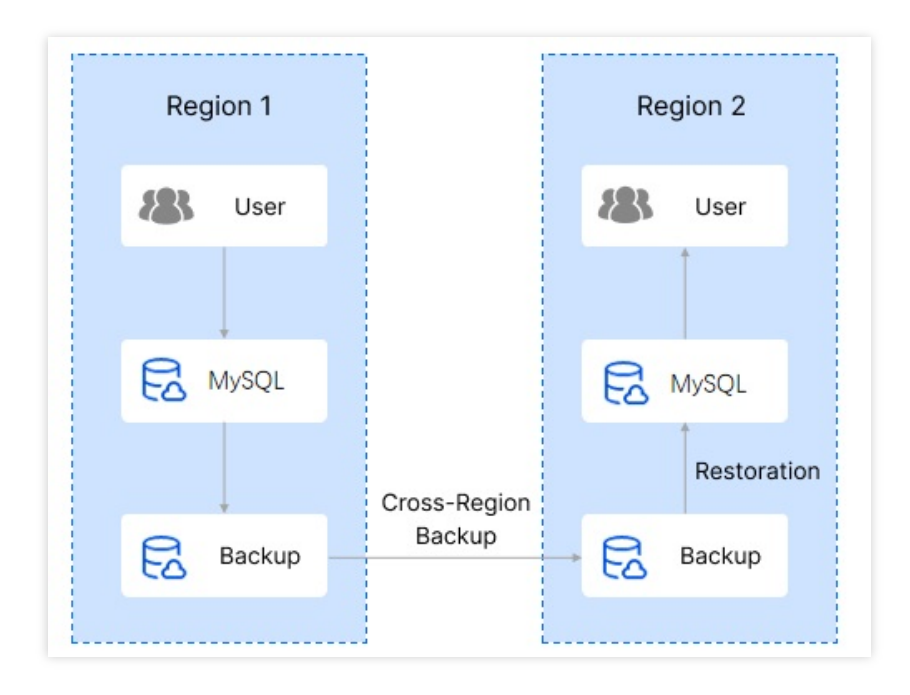

# クロスリージョンバックアップの説明

クロスリージョンバックアップでは、インスタンスが配置されているリージョンまたはバックアップが配置され ているリージョンにデータをリカバーできます。

クロスリージョンバックアップを有効にしても、ローカルのデフォルトバックアップに影響を与えません。両方 が同時に存在します。

ローカルの自動バックアップが完了すると、クロスリージョンバックアップがトリガーされます。つまり、クロス リージョンバックアップのストレージデバイスに自動バックアップが転送されます。

クロスリージョンバックアップの保存日数は、クロスリージョンストレージのバックアップライフサイクルにの み影響を与えます。

オフサイトに保存されているバックアップとbinlogは、無料ストレージスペースを使用できません。また、クロス リージョンバックアップの使用容量は、マスターインスタンスが置かれるバックアップリージョンまでの使用容 量が計算されます。

クロスリージョンバックアップの有効/無効、およびリージョンオプションの変更はストックバックアップに影響 しません。

オフサイトバックアップを有効にすると、最新の有効なバックアップと、最新の有効なバックアップ時刻から現 在の時刻までのbinlogをターゲットリージョンに同期します。

オフサイトバックアップ機能を再度有効にすると、有効な時点より前のオフサイトバックアップではポイントイ ンタイムリカバリー機能を使用できなくなります。

### 課金説明

クロスリージョンバックアップの費用については、バックアップスペースの費用に関する説明をご参照ください。

# クロスリージョンバックアップとローカルのデフォルトバック アップの違い

| 比較項目                 | クロスリージョンバックアップ                                           | ローカルのデフォルトバックアップ                         |
|----------------------|----------------------------------------------------------|------------------------------------------|
| デフォルトで有効<br>になるか     | デフォルトでは無効となりますので、手<br>動で有効にしてください                        | デフォルトで有効となります                            |
| バックアップスト<br>レージリーション | バックアップは指定されたオフサイト<br>リージョン(最大 <b>2</b> つ指定可能)に保存<br>されます | バックアップはインスタンスの置かれる<br>リージョンに保存されます       |
| バックアップ復元             | データを<br>元のインスタンス                                         | 元のインスタンス<br>の現在のリージョンに復元できる新しい<br>インスタンス |

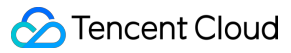

|                            | の目的リージョンに復元できる新しいイ<br>ンスタンス |                         |
|----------------------------|-----------------------------|-------------------------|
| 無料のストレージ<br>スペースを使用す<br>るか | 無料のストレージスペースを使用できま<br>せん    | 無料のストレージスペースを使用できま<br>す |

### サポート地域

この機能をサポートする地域は、北京、上海、広州、深セン、成都があり、他の都市はこれから利用できるように なります。

## クロスリージョンバックアップの有効化

1. MySQLコンソールにログインし、インスタンスリストのインスタンスIDまたは**操作**列の**管理**をクリックして、 インスタンス管理ページに進みます。

2. インスタンス管理ページで、バックアップ復元 > クロスリージョンバックアップを選択します。

3. クロスドメインバックアップの設定ウィンドウで設定を完了したら、OKをクリックしてクロスドメインバック アップを有効にします。

クロスリージョンバックアップの有効と無効:デフォルトで無効となります。

バックアップbinlog:クロスリージョンバックアップが有効になっているときに自動的にオンになります。オンに なっている場合、バックアップbinlogのみをオフにすることができます。

バックアップリージョン:バックアップリージョンはマスターインスタンスと異なるリージョンを最低1つ、最大 2つ選択します。

バックアップリージョンの保存期間:デフォルトは7日間です。3日から1830日まで設定できます。有効期限が切れると、バックアップセットは自動的に削除されます。

4. クロスリージョンバックアップが完了すると、バックアップは目的リージョンに同期され、ソースインスタン スのバックアップリストで確認できます。

クロスリージョンバックアップファイルは**バックアップリージョン**の下に、選択したすべてのバックアップリー ジョンが表示されます。

バックアップリストの表示可能フィールドは次のとおりです。

| フィールド      | 説明                                  |
|------------|-------------------------------------|
| ファイル名      | ファイル名はバックアップ作成時に設定できます。作成後は変更されません。 |
| バックアップ時点   | バックアップ有効化時間                         |
| タスク開始時間タスク | バックアップの実行開始時間と実行終了時間                |

| 終了時間            |                                                        |
|-----------------|--------------------------------------------------------|
| バックアップサイズ       | 今回バックアップファイルのサイズ                                       |
| タイプ             | バックアップファイルのタイプであり、クロスリージョンバックアップの場合は<br>物理コールドバックアップです |
| バックアップ方式        | 自動バックアップ                                               |
| バックアップ方法        | 完全バックアップ                                               |
| バックアップリージョ<br>ン | バックアップファイルが存在するすべての地域を表示する                             |
| 状態              | バックアップタスクステータスを表示する                                    |
| 操作              | ダウンロードクローン                                             |

## クロスリージョンバックアップの無効化

コンソールでクロスリージョンバックアップを無効にすることができます。無効にしても、クロスリージョンバッ クアップファイルはすぐには削除されません。バックアップファイルは、設定されたライフサイクルが満期する ときに自動的に削除されます。

1. MySQLコンソールにログインし、インスタンスリストのインスタンスIDまたは操作列の管理をクリックして、 インスタンス管理ページに進みます。

2. インスタンス管理ページで、バックアップ復元 > クロスリージョンバックアップを選択します。
 3. クロスドメインバックアップの設定ウィンドウで無効を選択し、OKをクリックします。

# よくあるご質問

### クロスリージョンバックアップを無効にした後に費用が発生するのはなぜですか。

無料ストレージスペースを使い切り、限度額を超えたバックアップスペースは課金されます。クロスリージョン バックアップを無効にすると、新しいバックアップは作成されませんが、古いバックアップはすぐには削除され ません。既存のバックアップには保存期間があり、バックアップの有効期限が切れるまでの間、バックアップ ファイルがストレージ容量を消費するため、有効期限が切れるまでに費用が発生することがあります。バックアッ プファイルが期限切れになると自動的に削除され、クロスリージョンバックアップの費用が発生しないよう、 バックアップの保存期間を設定してください。

# バックアップ暗号化

最終更新日:::2024-07-25 17:50:17

TencentDB for MySQLは、バックアップの暗号化機能をサポートしています。暗号化されたバックアップを使用す る必要がある場合は、先にバックアップをダウンロードしてから、バックアップファイルに対応する暗号化キー をダウンロードして復号化する必要があります。この文書では、バックアップ暗号化機能の有効化と無効化、およ びバックアップファイルキーのダウンロードについて説明します。

## 前提条件

MySQLインスタンスは2ノード、3ノードのアーキテクチャです。

### 注意事項

バックアップ暗号化を有効にした場合、有効にするまでのバックアップを暗号化しません。新しい物理バック アップファイルを自動的に暗号化して保存します。

バックアップ暗号化では、キーを変更できません。

バックアップ暗号化を有効にすると、コンソールでバックアップを使用するときに手動でバックアップを復号化 する必要はありません。バックエンドは自動的にバックアップを復号化し、関連する操作 (クローン作成など)を 実行します。ただし、暗号化されたバックアップをデバイス内にダウンロードする場合、後続でこのバックアップ を復号化できるよう、対応するバックアップ暗号化ファイルのキーをダウンロードする必要があります。バック アップファイルの復号化については、物理データによるデータベースの復元をご参照ください。

## バックアップ暗号化の有効化

1. MySQLコンソールにログインし、インスタンスリストのインスタンスIDまたは**操作**列の**管理**をクリックして、 インスタンス管理ページに進みます。

2. インスタンス管理ページで、バックアップの復元を選択してバックアップ暗号化をクリックします。

| Instance Details | Instance Monite | oring Database Manage | ement Security Group   | Backup and Restoration | Operation Log     | Read-Only Insta |
|------------------|-----------------|-----------------------|------------------------|------------------------|-------------------|-----------------|
|                  |                 |                       |                        |                        |                   |                 |
| Clone            | Manual Backup   | Auto-Backup Settings  | Configure Local Binlog | Cross-Region Backup    | Backup Encryption | : [Disable]     |
|                  |                 |                       | 1:-+                   |                        |                   |                 |

3. ポップアップしたダイアログボックスで、OKをクリックします。

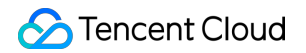

| Enable Backup Encryption                                                                                                    | × |
|----------------------------------------------------------------------------------------------------|---|
| Backup encryption will consume extra CPU resources beyond the specifications,<br>but these resources are currently free of charge.                            |   |
| After backup encryption is enabled, the previous backup will not be encrypted, but the new physical backup files will be automatically encrypted for storage. | V |
| OK Cancel                                                                                                    |   |

4. バックアップ暗号化を有効にした後、バックアップの復元ページで**手動バックアップ**をクリックします。

5. 手動バックアップ設定ページで、設定を選択してから、**確定**をクリックすると、新しく追加された物理バック アップを暗号化できます。

| パラメータ                     | 説明                                                                                 |
|---------------------------|------------------------------------------------------------------------------------|
| バックアップ方法<br>の選択           | 物理コールドバックアップを選択します。                                                                |
| オブジェクトの選<br>択             | デフォルトでこのインスタンスになっています。                                                             |
| バックアップ暗号<br>化の有効化/無効<br>化 | デフォルトで有効になっています。                                                                   |
| バックアップ名                   | 数字、英字(大文字と小文字)、漢字(中国語)、および特殊文字「`/()[]()+=::<br>@`」のみがサポートされます。長さは60文字を超えることはできません。 |

## バックアップ暗号化の無効化

説明:

バックアップ暗号化を無効にした場合、無効にするまでのバックアップを復号化しません。新しい物理バック アップファイルを自動的に暗号化せずに保存します。

1. MySQLコンソールにログインし、インスタンスリストでターゲットであるインスタンスIDまたは**操作**列の**管理** をクリックして、インスタンス管理ページに進みます。

2. インスタンス管理ページで、バックアップの復元を選択してバックアップ暗号化をクリックします。

3. ポップアップしたダイアログボックスで、**OK**をクリックします。

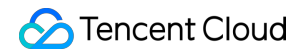

| Disable Backup Encryption                                                                                                    | ×  |
|----------------------------------------------------------------------------------------------------|----|
| After backup encryption is disabled, the previous backup will not be decrypted, and the ne physical backup files will not be encrypted for storage. | ew |
| OK Cancel                                                                                                    |    |

# バックアップファイルキーのダウンロード

1. MySQLコンソールにログインし、インスタンスリストでターゲットであるインスタンスIDまたは**操作**列の**管理** をクリックして、インスタンス管理ページに進みます。

2. インスタンス管理画面で、バックアップ復元 > データバックアップリストのページを選択し、ダウンロードしたいバックアップに対応する復号化キーを選択して、操作列のキーをダウンロードをクリックします。

| Data B   | Backup List | Log Backup List Cloned Instance List |                                            |                |                          |                  |               |     |
|----------|-------------|--------------------------------------|--------------------------------------------|----------------|--------------------------|------------------|---------------|-----|
| All      | Today       | Last 7 days                          | ast 15 days Last 30                        | <b>days</b> Se | elect date Select date 🛅 |                  |               |     |
| File Nar | me          | Backup Time                          | Task Start Time<br>Task End Time           | Backup Size    | Туре                     | Backup Mode      | Backup Method | Bac |
| -te      | est31_back  | 2023-01-12 14:25:52                  | 2023-01-12 14:25:52<br>2023-01-12 14:26:02 | 3.02 MB        | Physical cold backup     | Manual (Encrypt) | Full          | Gui |

3. 表示されたダイアログボックスで、キーを保存する必要があるファイルパスを選択し、ダウンロードをクリックします。

# バックアップダウンロードルールの設定

最終更新日:::2024-07-25 17:50:17

TencentDB for MySQLインスタンスのバックアップファイルは、デフォルトではパブリックネットワークまたはプ ライベートネットワークを通じてダウンロードできますが、ダウンロードを制限する必要がある場合は、ダウン ロード設定によって調整を行うことができます。

説明:

データベースバックアップダウンロード設定を現在サポートするリージョン:

広州、上海、北京、深圳、成都、重慶、南京、中国香港、トロント、シンガポール、シリコンバレー、フランクフ ルト、ソウル、ムンバイ、バンコク、東京。

## バックアップダウンロードルールの設定

1. MySQLコンソールにログインし、左側のナビゲーションで\*\*データベースのバックアップ\*\*ページを選択し、 上部でリージョンを選択します。

2. ダウンロード設定ページを選択すると、対応するリージョンのバックアップ設定情報が表示されます。編集を クリックし、ダウンロード制限条件を設定します。

説明:

パブリックネットワークからのダウンロードはデフォルトでオンになっています。パブリックネットワークからの ダウンロードがオンである場合、パブリックネットワークとプライベートネットワークのどちらからでもバック アップをダウンロードできます。

Overview Backup List Download Settings

#### Download Settings Edit

3. ポップアップ画面でダウンロードの詳細を設定し、OKをクリックします。

パブリックネットワークからのダウンロード:

オン:パブリックネットワークからのダウンロードがオンになっている場合、ダウンロード条件の設定はできま せん。

オフ:パブリックネットワークからのダウンロードがオフの場合は、ダウンロード条件を設定できます。設定条件 にはIP、VPCが含まれます。

ダウンロード条件の設定:

条件に対応する条件値が空であれば、その条件を使用して制限を行わないことを表します。

IPアドレス条件値は,を使用して分割します。

IP条件はIPアドレスとIPアドレス帯を条件値としてサポートします。

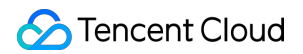

IP、VPC条件がどちらも空の場合、プライベートネットワークからのダウンロードは制限されません。

| 网下载   | Enable | Close    |                                         |
|-------|--------|----------|-----------------------------------------|
| 载条件设置 | Field  | Operator | Value (j)                               |
|       | IP     | IN 🔻     | Enter IPs and separate them with commas |
|       | VPC    | IN       | Please select 🔹                         |

4. 設定が完了すると、ダウンロード設定ページが返され、発効の条件を確認できるようになります。

| Download | d Settings Edit |          |       |  |  |  |
|----------|-----------------|----------|-------|--|--|--|
|          |                 |          |       |  |  |  |
|          | Field           | Operator | Value |  |  |  |
|          | IP              | IN       | /24   |  |  |  |
|          | VPC             | IN       |       |  |  |  |
|          |                 |          |       |  |  |  |

# サブアカウントへのバックアップダウンロードルール設定使用の 権限承認

デフォルトの状態では、サブアカウントにMySQLデータベースのバックアップダウンロードルールを設定する権 利はありません。ユーザーはポリシーを作成して、サブアカウントにバックアップダウンロードルールの設定を 許可する必要があります。

CAM(Cloud Access Management、CAM)は、Tencent Cloudが提供するWebサービスであり、主にユーザーが Tencent Cloudアカウントのリソースへのアクセス権限を安全に管理するのに役立ちます。CAMを使用すると、 ユーザー(グループ)を作成、管理、および廃棄でき、ID管理とポリシー管理を介して、Tencent Cloudリソース の使用が許可されるユーザーを指定し、制御できます。 CAMを使用する場合は、ポリシーを1人のユーザーまたは1組のユーザーグループと関連付けて、指定されたリ ソースを使用して指定されたタスクを完了することを許可または拒否できます。CAMポリシーのより詳細な基本 情報については、ポリシー構文をご参照ください。

### サブアカウントの権限承認

1. ルートアカウントでCAMコンソールにログインし、ユーザーリストで対応するサブユーザーを選択して、**承認** をクリックします。

| Create User More 💌 |              |            |                     |           |
|--------------------|--------------|------------|---------------------|-----------|
| Username           | User Type    | Account ID | Creation Time       | Associate |
| > =                | Root Account | 10000      | 2019-02-20 15:10:30 | L. 🔽      |
| › []               | Sub-user     |            | 2021-07-29 17:30:16 |           |

2. ポップアップしたダイアログボックスで、QcloudCDBFullAccessクラウドデータベース(CDB)全読み取り/ 書き込みアクセス権限プリセットポリシーを選択し、OKをクリックして、サブユーザーの権限承認を完了しま す。

| lect Policies (667 Total)                                             |                      |   |                   | 1 selected                                 |               |
|-----------------------------------------------------------------------|----------------------|---|-------------------|--------------------------------------------|---------------|
| Support search by policy name/description/remarks                     |                      |   | Policy Name       | Policy type                                |               |
| Policy Name                                                           | Policy type <b>T</b> |   |                   |                                            |               |
| AdministratorAccess<br>This policy allows you to manage all users     | Preset Policy        | • |                   | Full read-write access to TencentDB, inclu | Preset Policy |
| ReadOnlyAccess<br>This policy authorizes you with the read-o          | Preset Policy        | 1 | $\Leftrightarrow$ |                                            |               |
| QCloudResourceFullAccess<br>This policy allows you to manage all clou | Preset Policy        |   |                   |                                            |               |
| QCloudFinanceFullAccess<br>This policy allows you to manage all finan | Preset Policy        |   |                   |                                            |               |
| OcloudAdvisorFullAccess                                               |                      | • |                   |                                            |               |
| port for holding shift key down for multiple selec                    | tion                 |   |                   |                                            |               |

### ポリシー文法

MySQLデータベースのバックアップダウンロードルール設定のCAMポリシーについての説明は以下のとおりです。

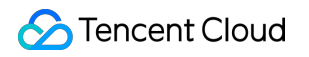

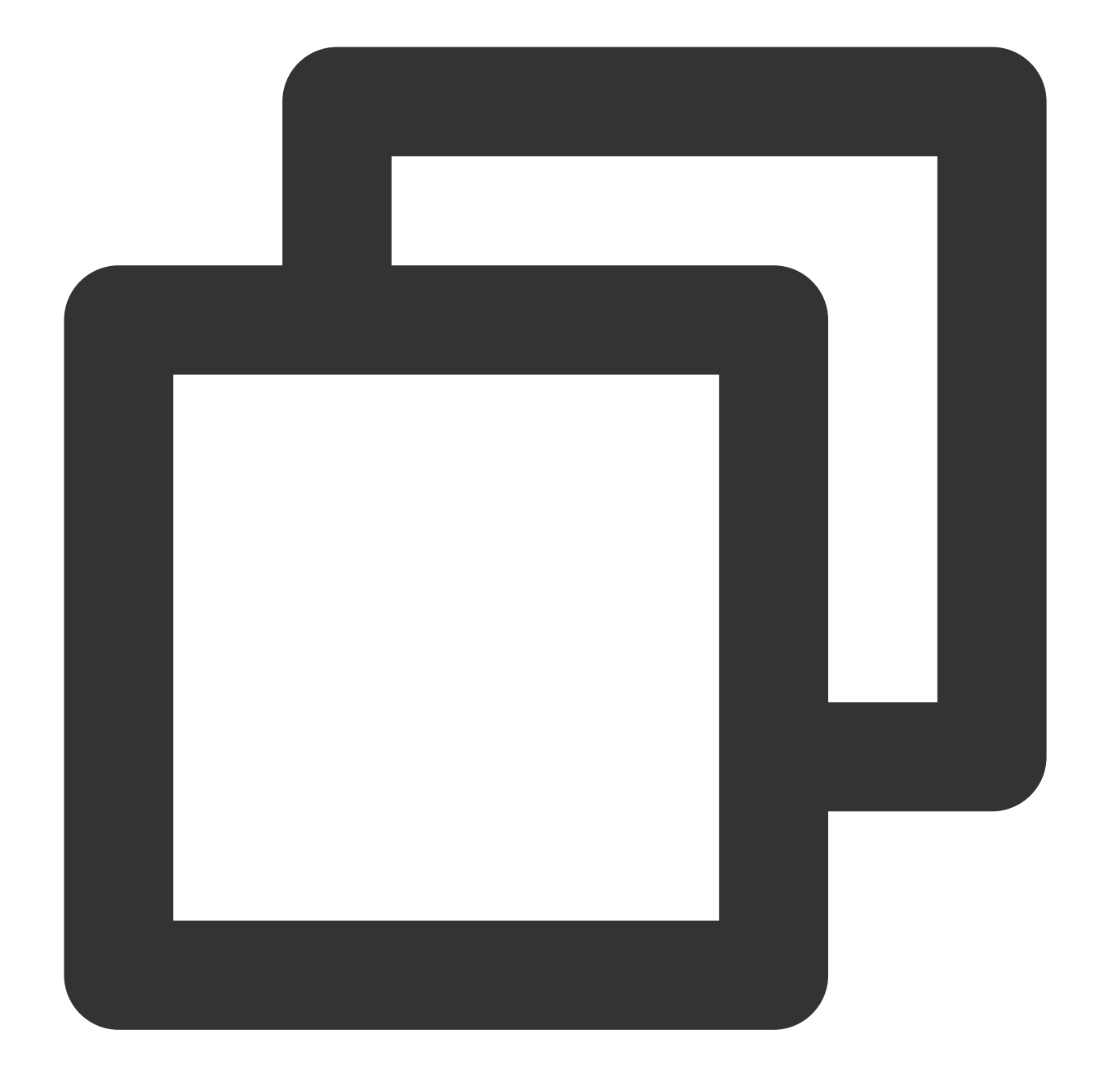

バージョンversion:入力必須項目であり、現時点では"2.0"のみを認めています。

ステートメント statement: 1つか複数の権限の詳細情報を説明することに使われます。この要素にはeffect、

action、resource等いくつかの他の要素の権限または権限セットが含まれます。1つのポリシーには1つのstatement 要素しかありません。

**影響effect**:入力必須項目であり、ステートメントによる結果が「許可」であるか「明示的な拒否」であるかを説 明します。allow(許可)とdeny(明示的な拒否)という2種類の状況が含まれています。

**アクションaction**:入力必須項目であり、許可する、または拒否するアクションを説明することに使われます。ア クションはAPI(nameプレフィックス)または機能セット(permidプレフィックスが付いた特定のAPIセット)を 指定できます。

リソース resource:入力必須項目であり、権限承認の具体的データを説明します。

### APIの操作

CAMポリシーステートメントの中で、CAMをサポートしているすべてのサービスから、任意のAPI操作を指定で きます。データベース監査については、name/cdb:というプレフィックスが付いたAPIをご使用ください。1つのス テートメントの中で複数の操作を指定したい場合は、下記のようにコンマで区切ってください:

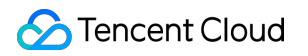

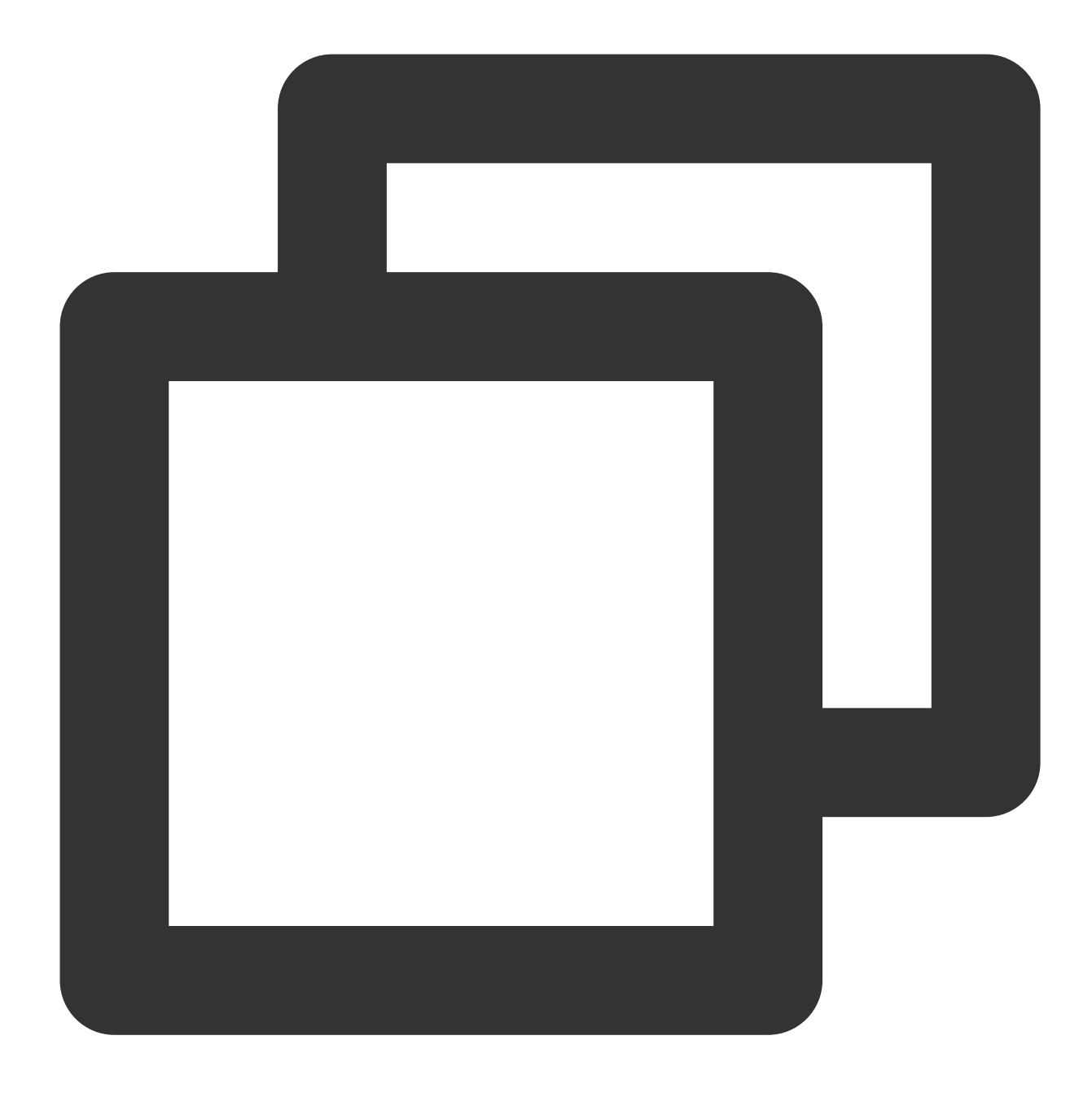

"action":["name/cdb:action1","name/cdb:action2"]

ワイルドカードで複数のアクションを指定することも可能です。例えば、下記のとおり先頭が「Describe」で始 まるすべてのアクションを指定することが可能です。

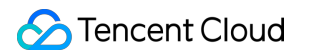

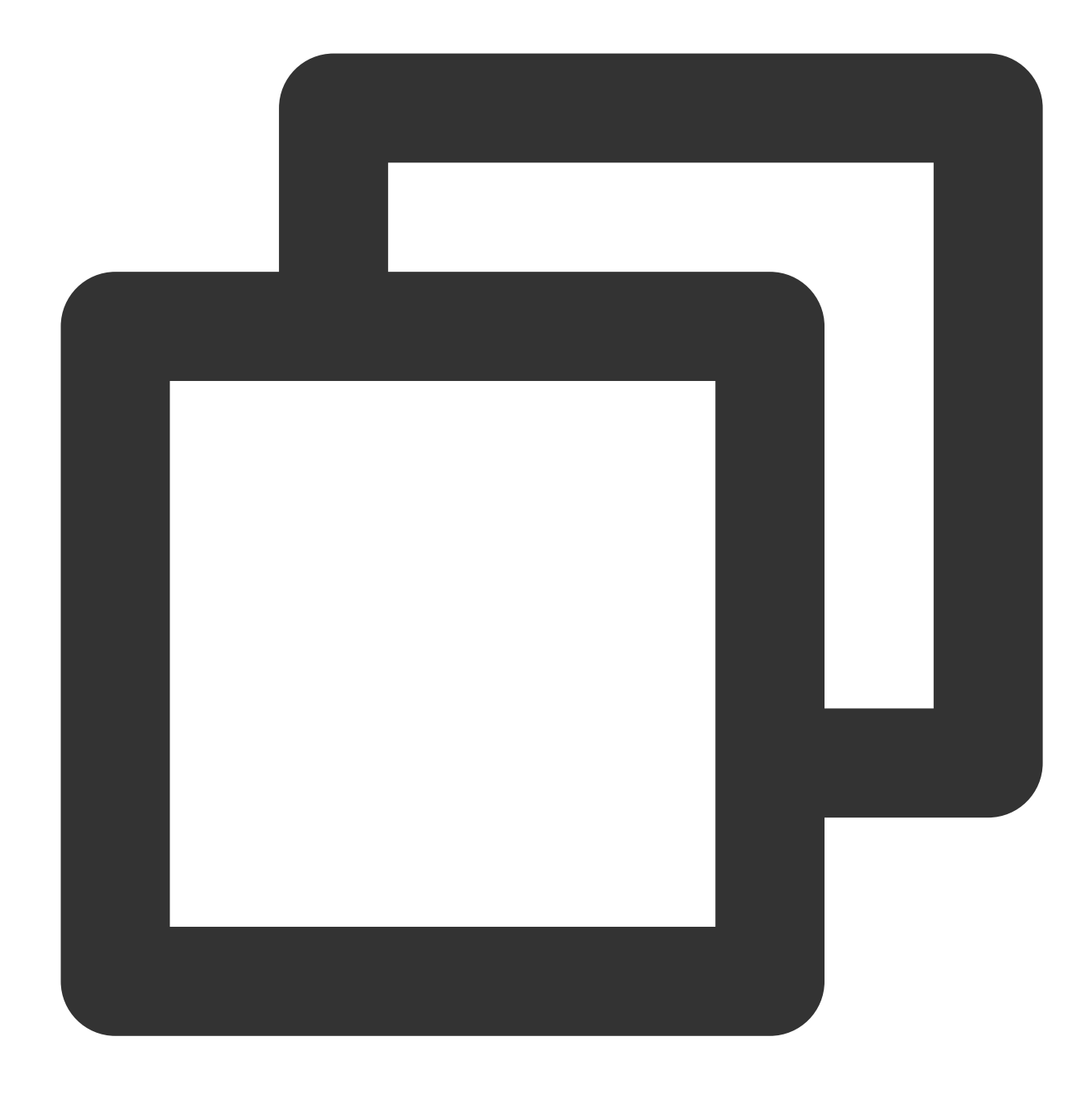

"action":["name/cdb:Describe\*"]

### リソースパス

リソースパスの一般的な形式は次のとおりです。

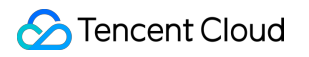

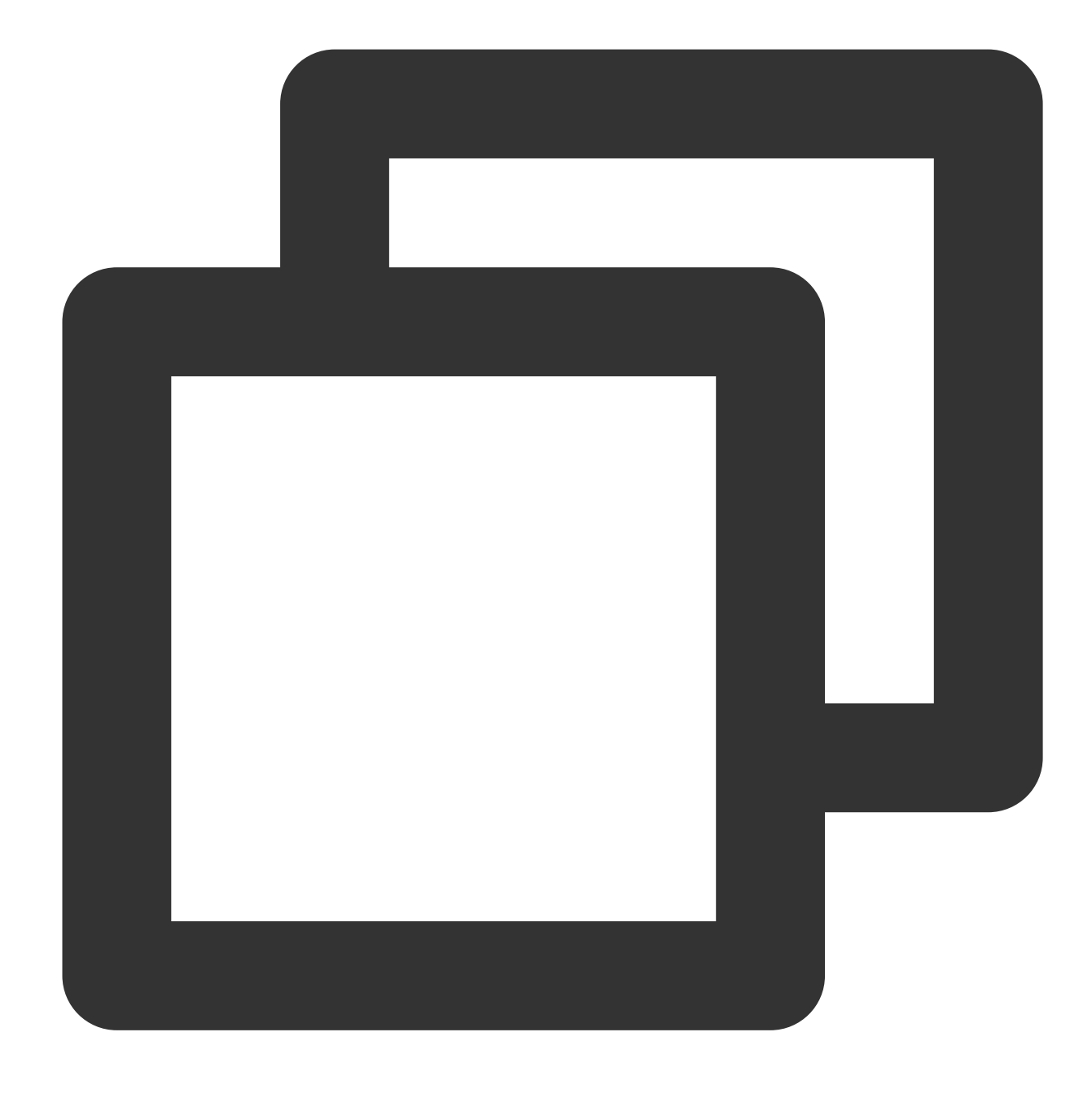

qcs::service\_type::account:resource

service\_type:製品の略称です。ここではcdb。 account:リソース所有者のルートアカウント情報です。例えばuin/326xxx46。 resource:製品の具体的なリソース詳細です。各MySQLインスタンス(instanceld)が1つのリソースです。 例:

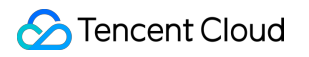

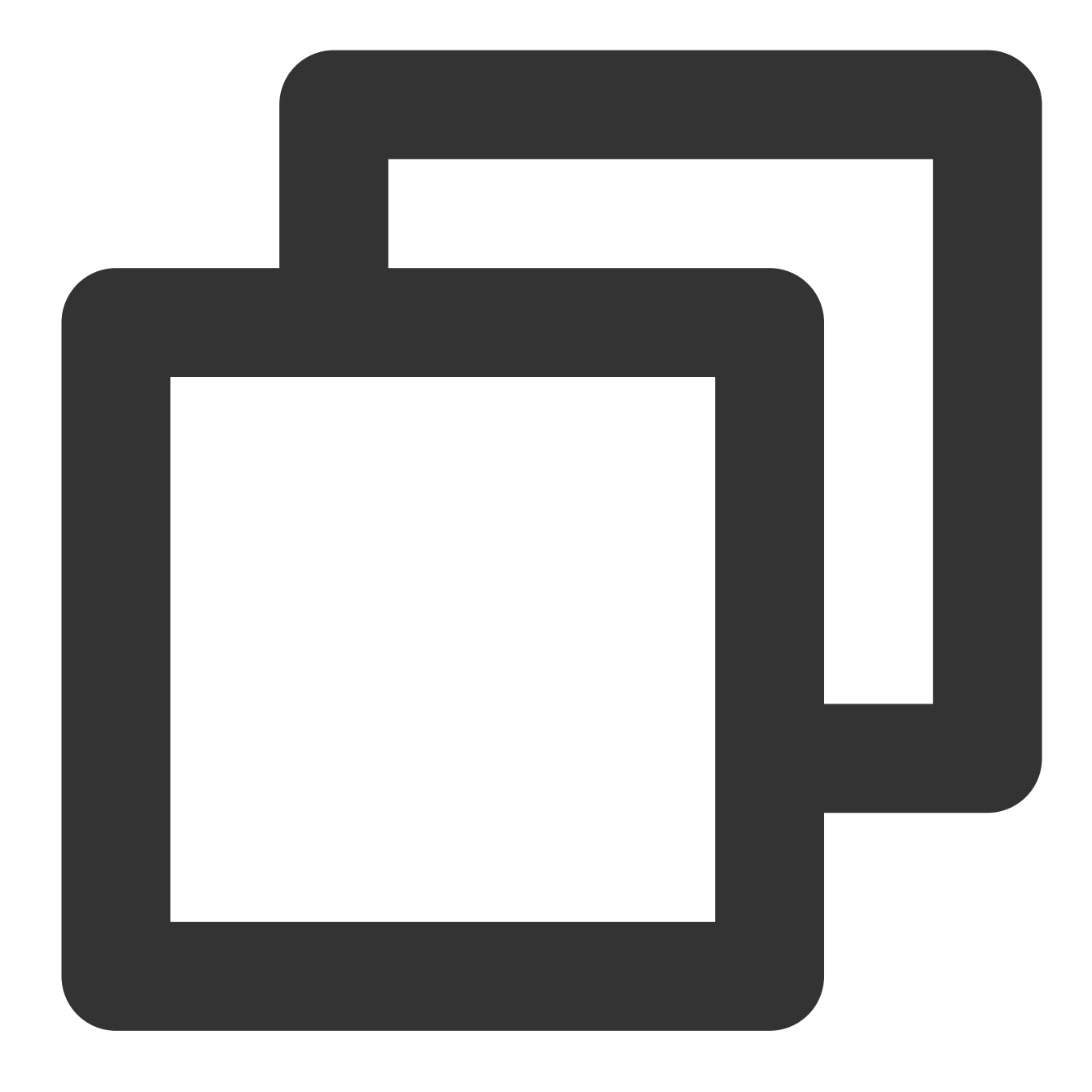

"resource": ["qcs::cdb::uin/326xxx46:instanceId/cdb-kfxxh3"]

このうち、cdb-kfxxh3はMySQLインスタンスリソースのIDで、ここではCAMポリシーステートメント中のリソー スresourceです。

### 事例

以下の例は、CAMの使用方法のみを示したものです。MySQLデータベースのバックアップダウンロードルール設 定の完全なAPIについては、APIドキュメントをご参照ください。

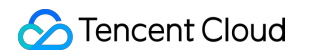

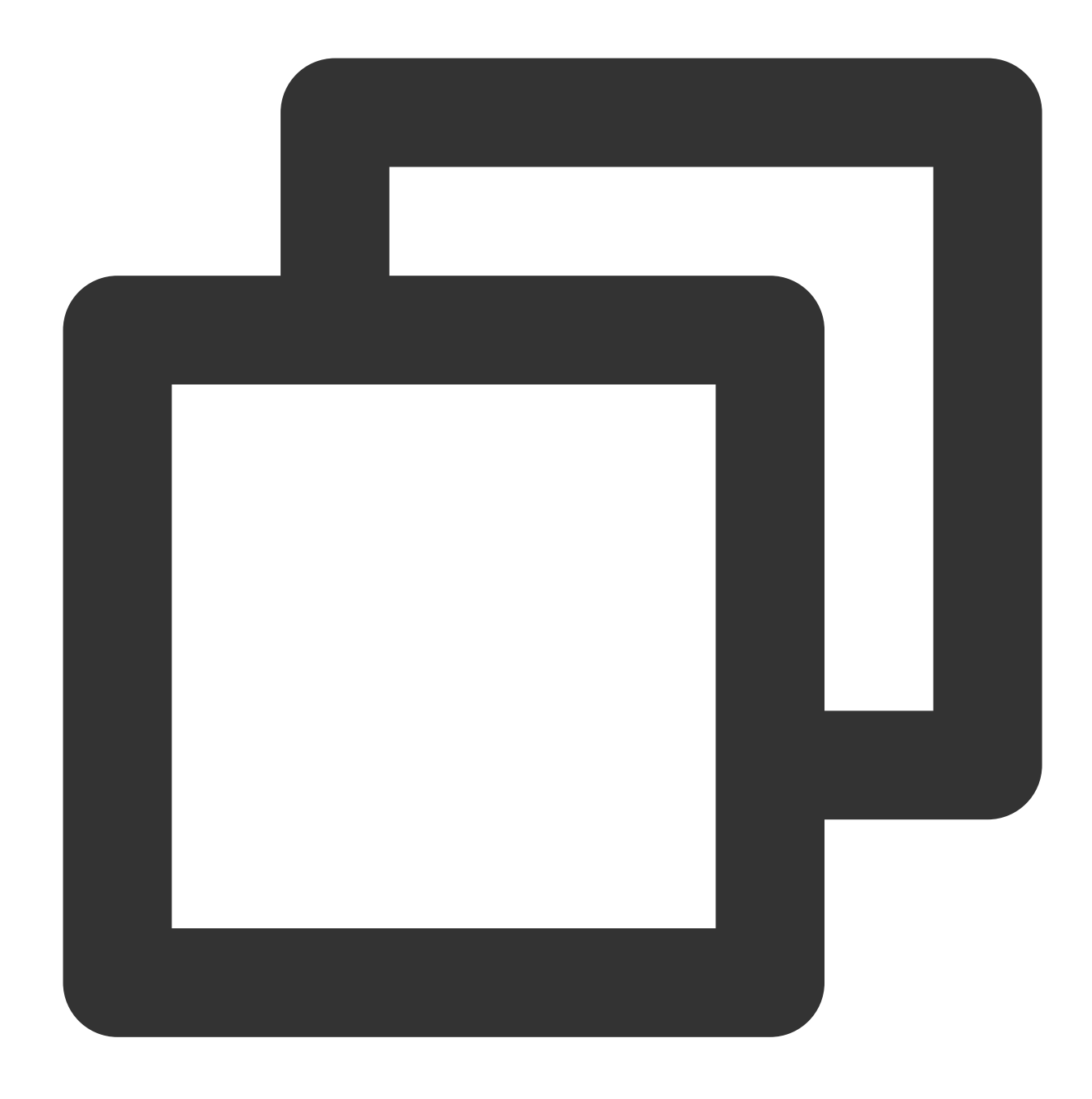

### MySQLデータベースのバックアップダウンロードルール設定ポリシーのカスタマイズ

1. ルートアカウントでCAMコンソールにログインし、ポリシーリストで、カスタムポリシーの新規作成をクリックします。

| Р | olicy        |                                                             |                       |                             |
|---|--------------|-------------------------------------------------------------|-----------------------|-----------------------------|
|   | (i) Associa  | te users or user groups with policies to grant permissions. |                       |                             |
| ſ | Create Custo | m Policy Delete                                             |                       |                             |
| Ī |              | Policy Name                                                 | Service Type <b>T</b> | Description                 |
|   |              | AdministratorAccess                                         | -                     | This policy allows you to m |

2. ポップアップしたダイアログボックスで、ポリシージェネレーターで作成を選択します。

3. サービスおよび操作の選択画面で、各項目の設定を選択し、ステートメントの追加をクリックした後、次のス テップをクリックします。

効果(Effect):許可または拒否を選択して、操作項目の実行許可を示します。

サービス(Service): TencentDB for MySQLを選択します。

操作(Action): MySQLデータベースのバックアップダウンロードルール設定のAPIを選択します。APIドキュメント をご参照ください。

リソース(Resource):リソース記述法をご参照ください。 \* を入力し、所在リージョンのMySQLインスタンスのバックアップダウンロードルールが設定可能であることを示します。

| <ul> <li>Cloud Database(91 action</li> </ul> | ns)                                          |
|----------------------------------------------|----------------------------------------------|
| Effect *                                     | O Allow O Deny                               |
| Service *                                    | Cloud Database (cdb)                         |
| Action *<br>Collapse                         | Select actions All actions (cdb:*) Show More |
|                                              | Action Type                                  |
|                                              | ✓ Write (91 selected) Show More              |
|                                              | List Show More                               |
| Resource *                                   | All resources (*)                            |
| Condition                                    | Source IP (                                  |
|                                              | Add other conditions.                        |

| Policy Name *                 | BackupDownloadRestriction           |
|-------------------------------|-------------------------------------|
| Description                   | Please enter the policy description |
| Associate Users/Use<br>Groups | ſ                                   |
| Authorized Users              | Select Users                        |
|                               |                                     |

5. ポリシーリストに戻ると、作成したカスタムポリシーを確認することができます。

| <ol> <li>Associat</li> </ol> | e users or user groups with policies to grant permissions. |                       |
|------------------------------|------------------------------------------------------------|-----------------------|
| Create Custon                | Policy Delete                                              |                       |
|                              | Policy Name                                                | Service Type <b>T</b> |
|                              | BackupDownloadRestriction                                  | -                     |

# バックアップスペースの確認

最終更新日:::2024-07-25 17:50:17

このドキュメントでは、コンソールからMySQLインスタンスのバックアップスペースと無料の限度額を確認する 方法について説明します。

### ユースケース

2ノード(ローカルディスク)および3ノード(ローカルディスク)のインスタンスについて、MySQLインスタン スのバックアップファイルに使用されるバックアップスペースは地域ごとに割り当てられます。バックアップス ペースは、自動データバックアップ、手動データバックアップおよびログバックアップを含む、その地域における すべてのMySQLデータベースバックアップのストレージスペースの合計に相当します。バックアップの保存期間 を延長したり、手動バックアップの頻度を増やしたりすると、データベースのバックアップストレージスペース が増加します。

1ノード(ローカルディスク)のインスタンスについて、MySQLインスタンスのバックアップファイルに使用され るバックアップスペースはインスタンスディメンションごとに割り当てられます。1ノード(ローカルディスク) のインスタンスの無料バックアップスペースの大きさはこのインスタンスのストレージスペースの200%です。

# ローカルディスクインスタンスのバックアップスペースと無料利 用枠の確認

MySQLコンソールにログインし、左側のナビゲーションでデータベースのバックアップページを選択します。
 上部でリージョンを選択すると、プレビューページで対応するリージョンのバックアップ情報(バックアップの合計、バックアップの傾向、バックアップの統計)を表示することができます。

バックアップの合計:全バックアップ、データバックアップ、ログバックアップキャパシティのサイズと量、およ び全バックアップの無料キャパシティの占有率を表示します。

#### 説明:

緑色:バックアップの総使用量が無料容量を超えていないことを示します。

オレンジ色:全バックアップの使用量が無料キャパシティを超過し、課金対象のキャパシティが発生しているこ とを示します。 バックアップキャパシティ課金説明をご参照ください。

| Total Backup                                                    | Data Backup                                                   | Log E  |
|-----------------------------------------------------------------|---------------------------------------------------------------|--------|
| 9.46 мв                                                         | 9.46 мв                                                       | 0 в    |
| 14 items                                                        | 14 items                                                      | 0 iten |
| Used Free Space 9.46 MB / 395 GB (i)<br>Used Paid Space 0 B (i) | Auto Backup 9.46 MB / 14 items<br>Manual Backup 0 B / 0 items |        |

バックアップトレンド:各合計データのトレンドを示します。

バックアップの統計:このリージョン内のインスタンスID/名称(クリックしてインスタンス詳細ページにジャン プできます)、バックアップキャパシティ(キャパシティのサイズに応じた並べ替えをサポートします)、デー タとログのバックアップなどの情報を表示します。右上隅にある検索ボックスはインスタンス名/IDの検索をサ ポートします。

上部でバックアップリストページを選択します。バックアップリストはデータバックアップリストとログバックアップリストに分かれています。リストでインスタンス名をクリックすると、インスタンス詳細ページにジャンプできます。バックアップリストは時間帯によるフィルタリング、およびインスタンス名とインスタンスIDのあいまい検索をサポートしています。

| Real-time Backup Statistic | s 🛈                       |                  |              | Enter i          |
|----------------------------|---------------------------|------------------|--------------|------------------|
| Instance ID/Name           | Backup Space $\downarrow$ | Data Backup 💲    | Log Backup 💲 | Auto Backup \$   |
|                            | 4.77MB                    | 4.77MB<br>7items | 0B<br>0items | 4.77MB<br>7items |
|                            | 4.7MB                     | 4.7MB<br>7items  | 0B<br>0items | 4.7MB<br>7items  |

### データバックアップリスト

情報フィールドによるフィルタリングがサポートされています。

タイプ:全部、論理コールドバックアップ、物理コールドバックアップ。

バックアップモード:全部、自動、手動。

バックアップ方法:現時点では完全バックアップのみがサポートされています。

バックアップ時間、タスクの開始時刻、タスクの終了時刻、バックアップサイズの順で並び替えることがサポー トされています。

操作列で**詳細**をクリックすると「インスタンスバックアップ・リストア」ペースにジャンプし、**ダウンロード**を クリックしてバックアップダウンロードを行い、手動バックアップだけが**削除**操作をサポートします。

#### ログバックアップリスト

ログデータの開始時間、ログデータの終了時間で並び替えることがサポートされます。

操作列で**詳細**をクリックすると、**インスタンスのバックアップ・リストア**ページにジャンプします。**ダウンロード** をクリックすると、ログをダウンロードできます。

# クラウドストレージインスタンスのバックアップスペースと無料 利用枠の確認

1. MySQLコンソールにログインし、インスタンスリストでターゲットであるインスタンスIDまたは操作列の管理 をクリックして、インスタンス管理ページに進みます。

2. 「インスタンス管理」ページで、**バックアップ・リストア**を選択すると、そのインスタンスに対応する実際の 使用スペースと無料スペース利用枠を表示できます。

## よくあるご質問

無料利用枠を超過するバックアップキャパシティはどのように課金されますか?バックアップキャパシティの課 金を少なくするにはどうすればいいですか?

操作の詳細についてはバックアップキャパシティ課金説明をご参照ください。
# ローカルbinlogの保留設定

最終更新日:::2024-07-25 17:50:17

ここでは、コンソールを介してMySQLインスタンスのbinlog保留周期を設定する方法をご紹介します。 説明:

1ノードのクラウドディスクインスタンスはローカルbinlogの保存設定をサポートしていません。

マスターインスタンスの下に災害復旧インスタンスが存在する場合、ローカルのbinlogの保持時間が120時間を下回ることはできません。

# **binlog**の説明

TencentDB for MySQLインスタンスでは、大きなタスクまたは大量のDMLを実行する際に、たくさんのbinlogが発生します。binlogの書き込みが256MBに達すると1回分割され、分割した後のbinlogファイルはCloud Object Storage (COS) にアップロードされます。その後コンソールのログリストに、COSにアップロードされたbinlog ファイルが表示されます。

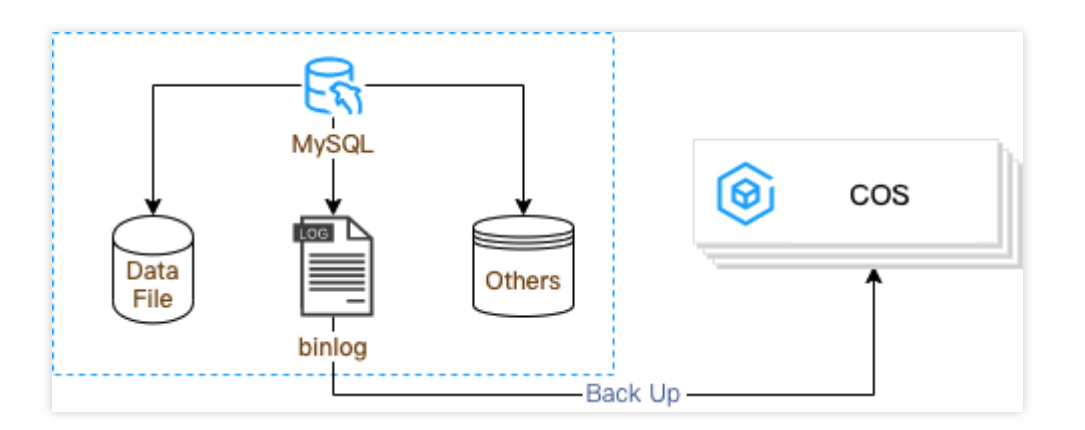

### 概要

binlogはCOSにアップロードされる前に、一時的にインスタンスのディスクに保存されるため、ディスク使用容量が増加します。お客様は、コンソールにてBinlog保留周期を設定して占有容量の比率を制御することも、またディ スク容量を拡張することも可能です。ディスク使用率を80%以下にすることを推奨し、その次に、不要なデータの 速やかな消去を推奨します。

binlogは、MySQLのデータ同期のベースであり、データベースの復元性、安定性、高可用性を保障するために使用されます。TencentDB for MySQLではbinlogの無効化をサポートしていません。

生成されたbinlogはまずシステムの自動バックアップ機能によってCOSにバックアップされ、バックアップ後の binlogは、設定したローカルのbinlog保留ポリシーに従い削除されます。エラーを防止するため、現在使用中の

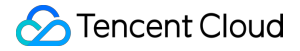

binlogを消去することはできません。このため、消去のプロセスでは一定の遅延が発生します。設定した後はしば らくお待ちください。

### 説明:

期限切れbinlogログのクリーンアップルール:

60秒ごとにローカルbinlogログを確認し、binlogの開始時間または使用容量が設定済みの保存ルールを満たさない 場合、「削除待ち」キューに追加されます。「削除待ち」キューにあるbinlogは時系列で並べ替えられ、「削除待 ち」キューがクリーンアップされるまで、最も古いbinlogから順に1つずつ削除されます。

### 操作手順

1. MySQLコンソールにログインし、インスタンスリストページのインスタンスIDをクリックして、インスタンス 管理ページに進みます。

インスタンス管理ページで、バックアップ復元ページを選択し、ローカルBinlog設定をクリックします。
 ポップアップしたダイアログボックスに、必要な保存時間と容量使用率を入力し、間違いがないことを確認してから、確定をクリックします。

| Configure Local Binlog          |                                                                                                    | × |
|---------------------------------|----------------------------------------------------------------------------------------------------|---|
| Retention Period (hour)         | - 80 + Range: integers from 72 to 168                                                                                                    |   |
|                                 | Specify the longest retention period of local binlogs after the log backup feature is enabled.                                                                                                    |   |
| Space Utilization Threshold (%) | - 30 + Range: integers from 30 to 50                                                                                                    |   |
|                                 | Local binlog space utilization = local binlog size / total purchased instance space. The binlog space is recyclable. If the binlog space is used up, some of the earliest binlogs will be cleared until the binlog space utilization is lower than the threshold and all remaining binlogs are unexpired. |   |
|                                 | Restore Defaults                                                                                                    |   |
|                                 |                                                                                                    |   |
|                                 | OK Cancel                                                                                                    |   |

# よくあるご質問

#### ローカルbinlogの保留設定が小さすぎるとデータベースの復元に影響しませんか。

影響しません。生成されたbinlogは自動バックアップ機能によって迅速にCOSにアップロードされます。アップ ロードされていないbinlogも消去されませんが、ローカルbinlogの保留設定が小さすぎるとロールバックの速度に 影響します。適宜設定してください。

#### ローカルbinlog保留のデフォルトの設定時間はどのくらいですか?

ローカルのbinlogのデフォルトの保存時間:120時間。デフォルトのスペース使用率は30%以下とします。必要に 応じて、ローカルのbinlogの保存時間を設定できます。マスターインスタンスの下に災害復旧インスタンスが存在 する場合、120時間を下回ることはできません。マスターインスタンスの下に災害復旧インスタンスが存在しない 場合、保持時間を72~168時間に設定できます。

### binlogがインスタンスのディスク容量を占有することはありますか?

あります。生成されたbinlogはまずCOSに自動バックアップされ、バックアップ後のbinlogは設定された保留ポリ シーに従って削除されます。この期間、binlogは一時的にインスタンスのディスクに保存されます。

# バックアップファイルによるデータベースの 復元

# 物理バックアップによるデータベースの復元

最終更新日:::2024-07-25 17:50:17

### ユースケース

#### 説明:

ストレージ容量を節約するために、TencentDB for MySQLの物理バックアップファイル及び論理バックアップファ イルは、まずqpressで圧縮し、次にxbstreamでパッケージング(xbstreamはPerconaのパッケージング/アンパッ ケージングツール)して圧縮とパッケージングを実行します。

オープンソースソフトウェアPercona Xtrabackupは、データベースのバックアップと復元に使用されます。このド キュメントでは、XtraBackupツールを使用して、MySQLの物理バックアップファイルを別のホスト上の自己構築 データベースに復元する方法について説明します。

#### ご注意:

透過的な暗号化またはInstant DDL機能を使用している場合は、物理バックアップを使用して自己構築システムで リカバリすることはできません。

XtraBackupツールはLinuxプラットフォームのみに対応し、Windowsプラットフォームに対応していません。 Windowsでデータを復元する方法の詳細については、コマンドラインツールによるデータの移行をご参照ください。

### 前提条件

XtraBackupツールをダウンロードしてインストールします。

MySQL 5.6/5.7の場合、ダウンロード先からPercona XtraBackup2.4.6以降のバージョンをご利用ください。インス トール方法については、Percona XtraBackup 2.4ガイドをご参照ください。

MySQL 8.0の場合、ダウンロード先からPercona XtraBackup 8.0.22-15以降のバージョンをご利用ください。

サポートするインスタンスのバージョン: MySQL 2ノードおよび3ノード。

透過的データ暗号化(TDE)機能が有効になっているインスタンスでは、物理バックアップを使用したデータベースの復元がサポートされていません。

#### 説明:

ここではCentOS OSのCloud Virtual Machine (CVM) とMySQL 5.7バージョンを例として説明します。

手順1:

# バックアップファイルのダウンロード

MySQLインスタンスのデータバックアップ、ログバックアップはコンソールからダウンロードできます。 説明:

デフォルトでは、各IPのリンクは10個に制限しており、各リンクのダウンロード速度は20Mbps~30Mbpsです。 1. MySQLコンソールにログインし、インスタンスリストのインスタンスIDまたは**操作**列の**管理**をクリックして、 インスタンス管理ページに進みます。

2. インスタンス管理画面で、バックアップ・復元>データバックアップリストのページを選択し、ダウンロードしたいバックアップを選択して、操作列のダウンロードをクリックします。

3. ポップアップのダイアログでは、ダウンロードアドレスをコピーして、クラウドデータベースが所属するVPC ののCVM(Linuxシステム)に[ログインした後、wgetコマンドを使ってプライベートネットワークで高速・高効率 のダウンロードを行うことをお勧めします。

説明:

**ローカルダウンロード**を選択して直接ダウンロードすることもできますが、時間がかかります。 wgetコマンド形式:wget-c'バックアップファイルのダウンロードアドレス'-O カスタムファイル名.xb 例:

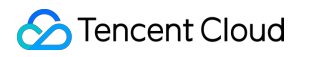

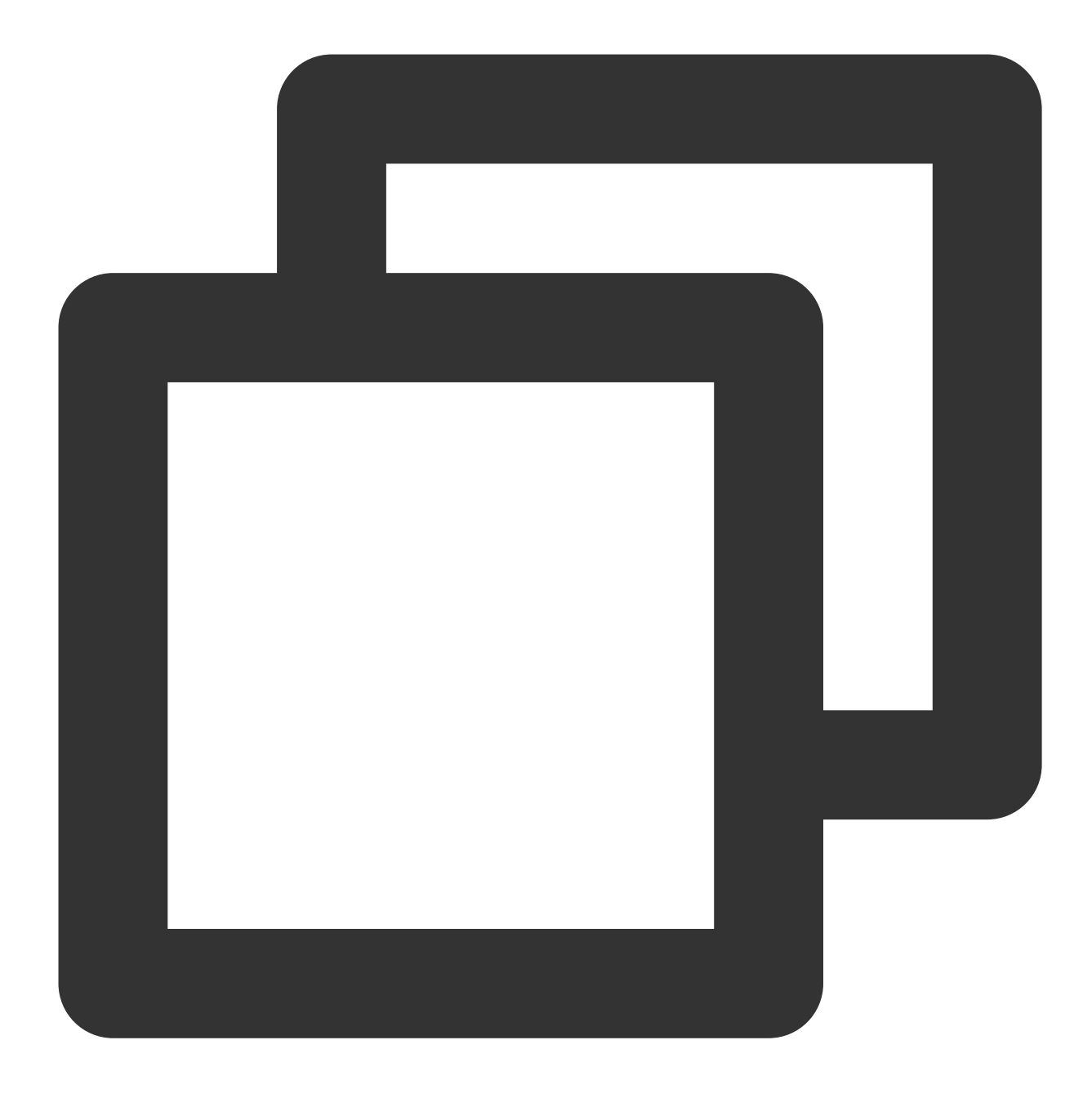

wget -c 'https://mysql-database-backup-sh-1218.cos.ap-nanjing.myqcloud.com/12427%2F

手順2:バックアップの復号化キーをダウンロードします(この手順は、バックアップの暗号化機能が有効になっている場合にのみ 必要です)。 コンソールからTencentDB for MySQLのデータバックアップの復号化キーをダウンロードできます。

説明:

データベースのバックアップごとに個別に復号化キーが生成されるため、バックアップの暗号化機能を有効にして いる場合は、バックアップファイルをダウンロードするときに復号化キーとともにダウンロードして保存してく ださい。

1. MySQLコンソールにログインし、インスタンスリストのインスタンスIDまたは**操作**列の**管理**をクリックして、 インスタンス管理ページに進みます。

2. インスタンス管理画面で、バックアップ復元 > データバックアップリストのページを選択し、ダウンロードしたいバックアップに対応する復号化キーを選択して、操作列のキーをダウンロードをクリックします。

| Data I   | Backup List | Log Back    | kup List Cloned                  | I Instance List |                         |             |               |   |
|----------|-------------|-------------|----------------------------------|-----------------|-------------------------|-------------|---------------|---|
| All      | Today       | Last 7 days | Last 15 days                     | Last 30 days    | Select date Select date | ti i        |               |   |
| File Nar | ne Back     | up Time     | Task Start Time<br>Task End Time | Backup Size     | Туре                    | Backup Mode | Backup Method | B |
|          |             |             |                                  |                 |                         |             |               |   |

3. 表示されたダイアログボックスで、キーを保存する必要があるファイルパスを選択し、**ダウンロード**をクリックします。

## 手順3:データの復元

### 3.1 バックアップファイルのアンパッケージング

xbstreamコマンドを使用してバックアップファイルをターゲットディレクトリにアンパックします。

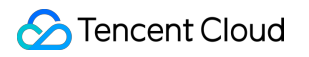

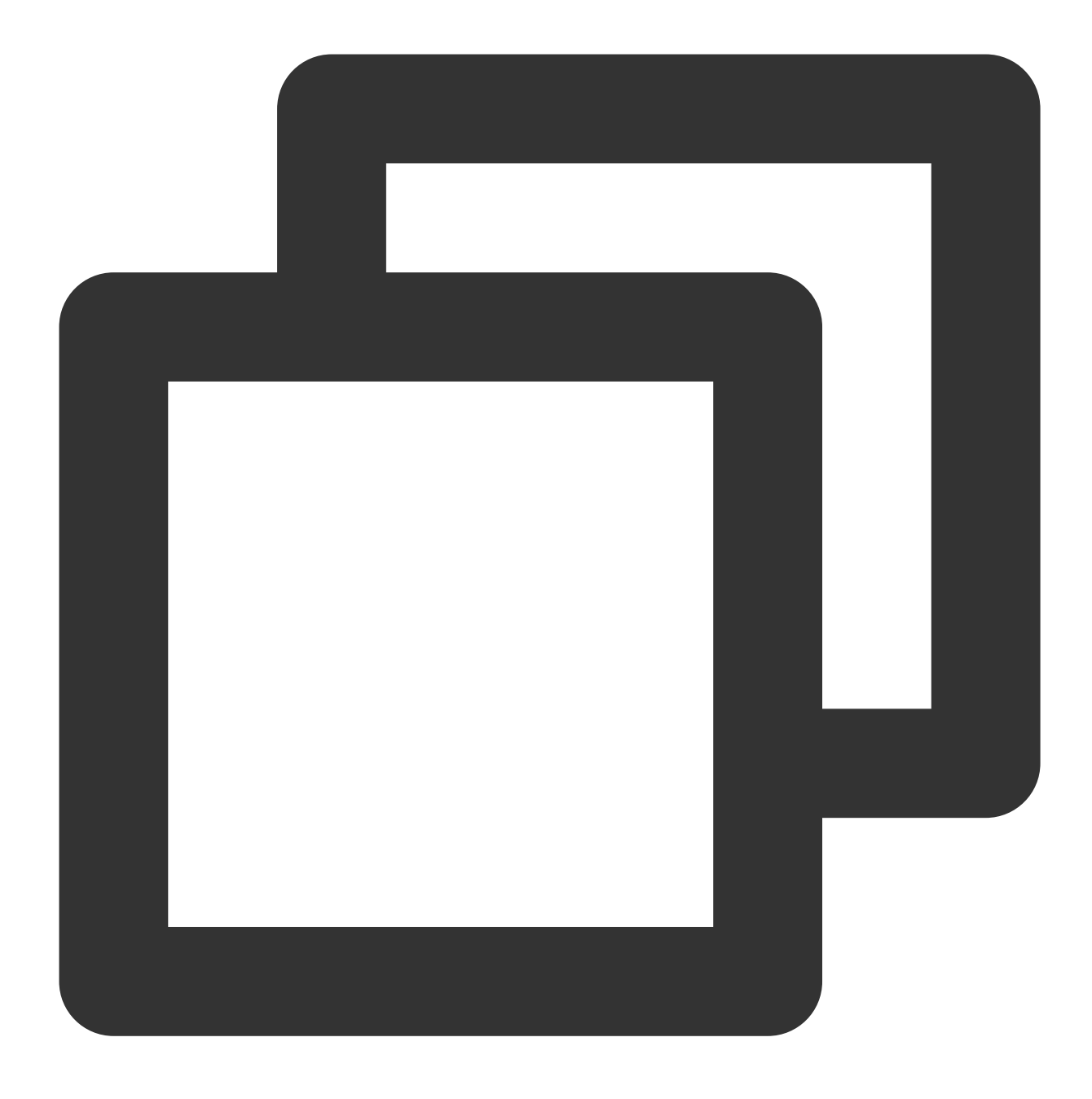

xbstream -x --decrypt=AES256 --encrypt-key-file=<キーファイルのバックアップ> --parallel=

### 説明:

本書では、ターゲットディレクトリは、 /data/mysql をデータファイルとしてストレージを復元します。必要 に応じて、実際のパスで置き換えてください。

/data/test.xb をバックアップファイルで置き換えます。

展開した結果は、次の図に示したとおりです:

| [root@  |   |      | my my | ysql]# l1 | l /da | ata/n | nysql |                             |
|---------|---|------|-------|-----------|-------|-------|-------|-----------------------------|
| 2920    | Э |      |       |           |       |       |       |                             |
| - rw- r | 1 | root | root  | 459       | 4     | 20    | 10:12 | backup-my.cnf.qp            |
| drwxr-x | 2 | root | root  | 4096      | 4     | 20    | 10:12 | cdb_recycle_b:              |
| - rw- r | 1 | root | root  | 991       | 4     | 20    | 10:12 | <pre>ib_buffer_pool.c</pre> |
| - rw- r | 1 | root | root  | 161172    | 4     | 20    | 10:12 | ibdata1.qp                  |
| drwxr-x | 2 | root | root  | 4096      | 4     | 20    | 10:12 | mysql                       |
| - rw- r | 1 | root | root  | 222       | 4,    | 20    | 10:12 | mysql-bin.000033            |
| - rw- r | 1 | root | root  | 125       | 4     | 20    | 10:12 | mysql-bin.index.            |
| - rw- r | 1 | root | root  | 2366987   | 4     | 20    | 10:12 | mysql.ibd.qp                |
| drwxr-x | 2 | root | root  | 4096      | 4     | 20    | 10:12 | performance_sche            |
| drwxr-x | 2 | root | root  | 4096      | 4     | 20    | 10:12 | sys                         |
| - rw- r | 1 | root | root  | 199604    | 4,    | 20    | 10:12 | undo_001.qp                 |
| - rw- r | 1 | root | root  | 198976    | 4     | 20    | 10:12 | undo_002.qp                 |
| - rw- r | 1 | root | root  | 158       | 4     | 20    | 10:12 | xtrabackup_binlo            |
| - rw- r | 1 | root | root  | 95        | 4     | 20    | 10:12 | xtrabackup_check            |
| - rw- r | 1 | root | root  | 872       | 4     | 20    | 10:12 | xtrabackup_info.            |
| - rw- r | 1 | root | root  | 540       | 4     | 20    | 10:12 | xtrabackup_logfi            |
| - rw-r  | 1 | root | root  | 191       | 4)    | 20    | 10:12 | xtrabackup_slave            |
| - rw- r | 1 | root | root  | 130       | 4月    | 20    | 10:12 | xtrabackup_table            |

### 3.2 バックアップファイルの解凍

1. 次のコマンドを使用して、qpressツールをダウンロードします。

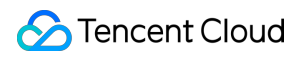

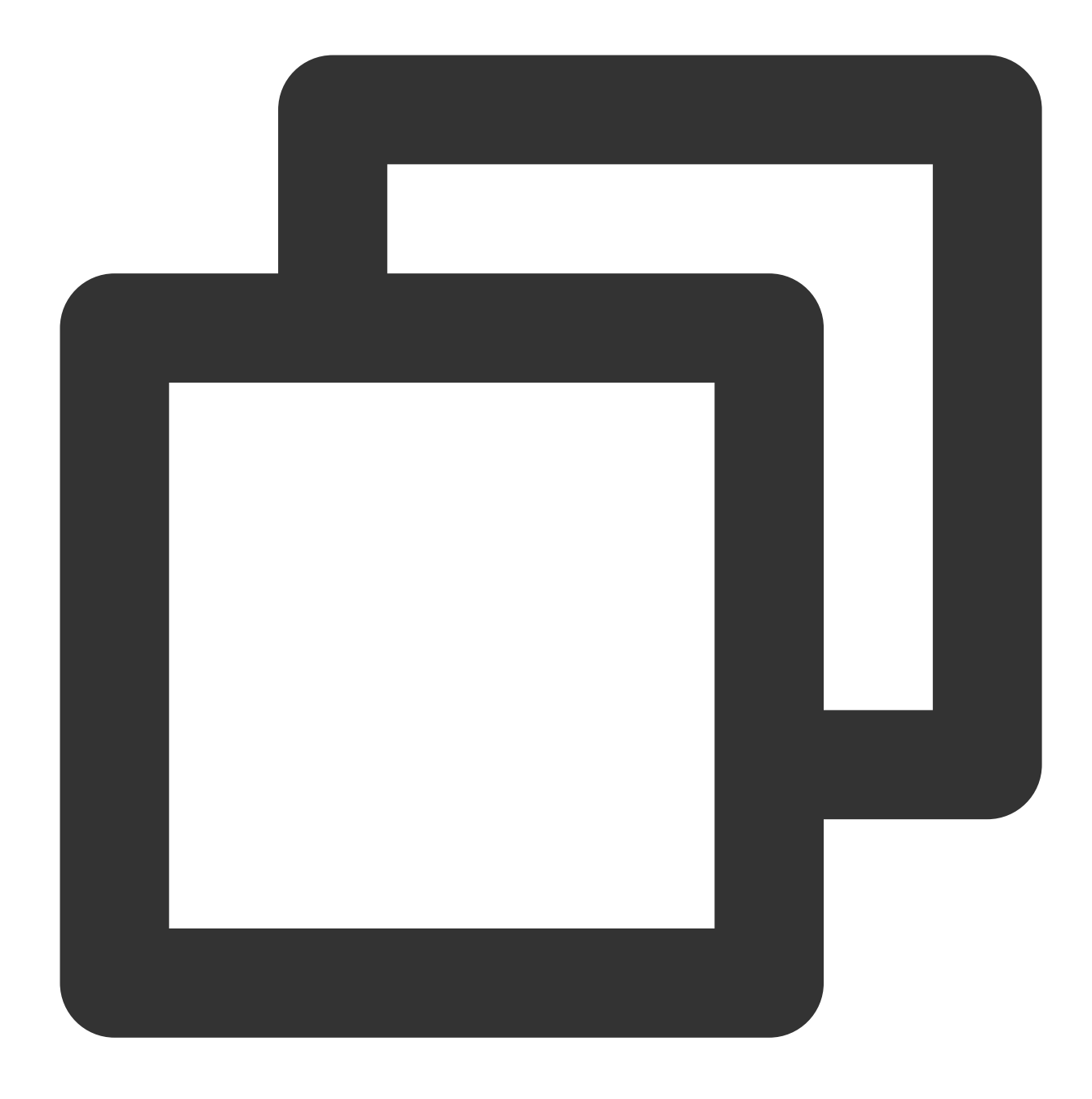

wget -d --user-agent="Mozilla/5.0 (Windows NT x.y; rv:10.0) Gecko/20100101 Firefox/

#### 説明:

wgetダウンロード中にエラーが発生した場合、qpressツールをダウンロードをクリックしqpressツールをローカ ルにダウンロードした後、Linux CVMにアップロードしてください。詳しくは、SCPでLinux CVMにファイルを アップロードをご参照ください。

2. 次のコマンドを実行して、qpressバイナリーファイルを解凍します。

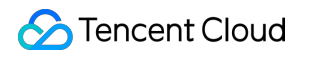

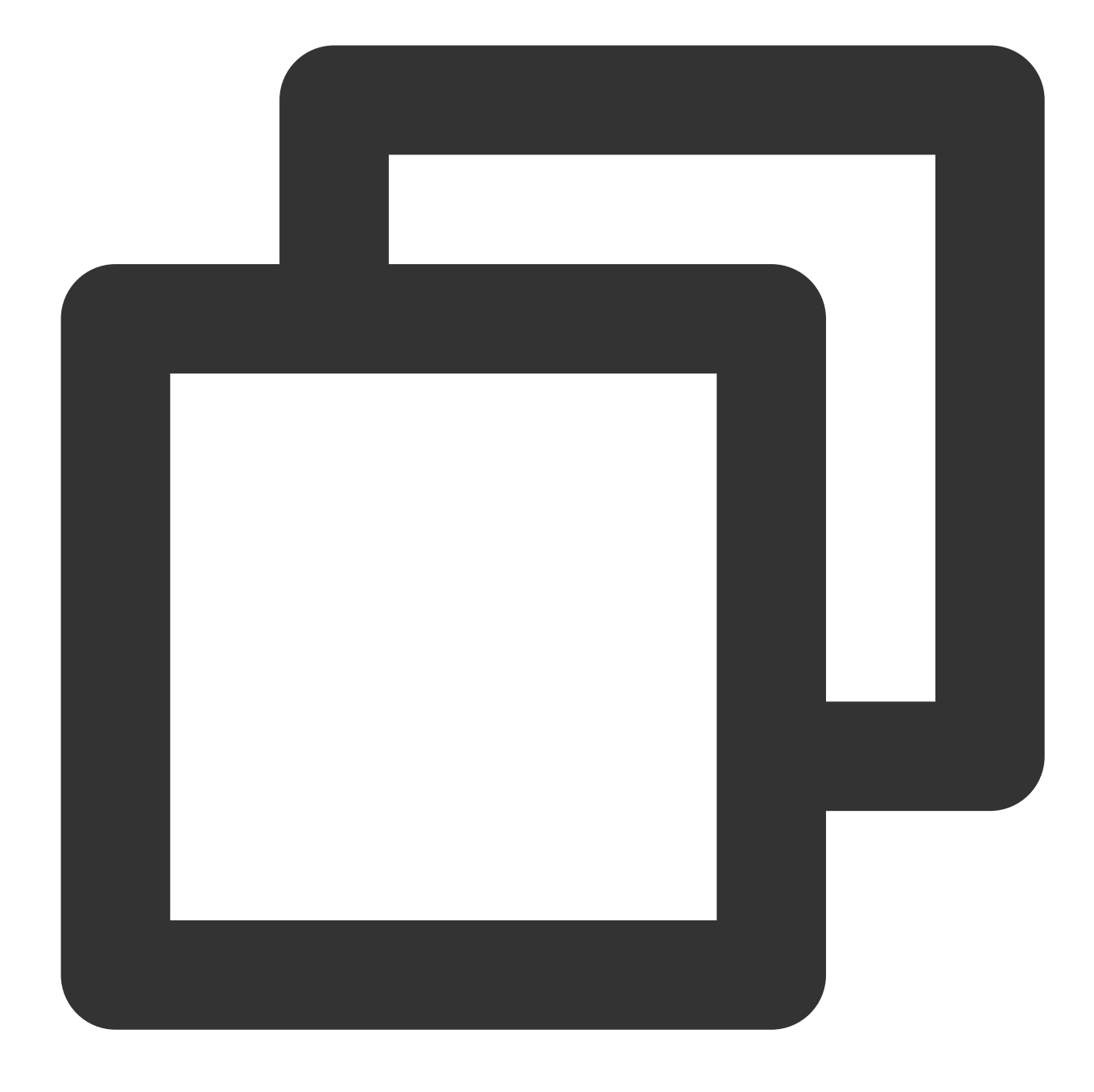

```
tar -xf qpress-11-linux-x64.tar -C /usr/local/bin
source /etc/profile
```

3. 次のコマンドを実行して、ターゲットディレクトリの下にある . qp で終わるすべてのファイルを解凍します。

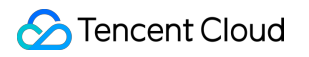

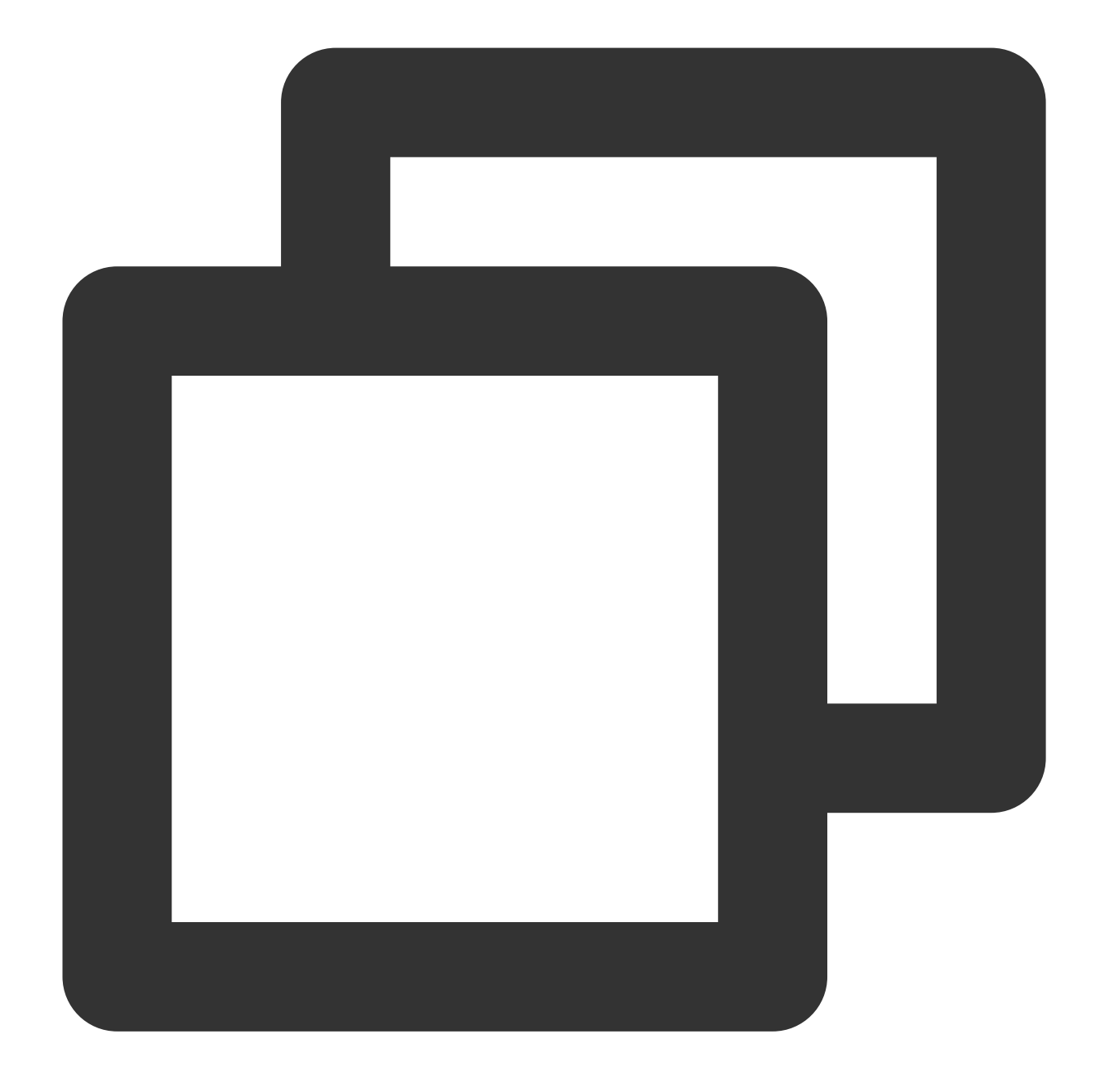

xtrabackup --decompress --target-dir=/data/mysql

### 説明:

/data/mysql はこの前バックアップファイルを保存するターゲットディレクトリです。必要に応じて実際のパ スで置き換えてください。

Percona Xtrabackupは2.4.6以降のバージョンで --remove-original オプションをサポートします。

xtrabackup は、デフォルトでは解凍時に元のファイルを削除しません。解凍後に元のファイルを削除する場合、上記のコマンドに --remove-original パラメータを指定してください。

| [root@VM_17_57_centos data]# xtrabackupdecompresstarget-dir=/data                                        |
|----------------------------------------------------------------------------------------------------|
| xtrabackup: recognized server arguments:datadir=/var/lib/mysqllog_bin=/var/lib/mysql/mysql-binserver-id= |
| xtrabackup: recognized client arguments:datadir=/var/lib/mysqllog_bin=/var/lib/mysql/mysql-binserver-id  |
| xtrabackup version 2.4.12 based on MySQL server 5.7.19 Linux (x86_64) (revision id: 170eb8c)             |
| 181204 10:39:13 [01] decompressing ./test/fcl.ibd.qp                                                     |
| 181204 10:39:13 [01] decompressing ./test/fc2.ibd.qp                                                     |
| 181204 10:39:13 [01] decompressing ./test/sbtest4.frm.qp                                                 |
| 181204 10:39:13 [01] decompressing ./test/sbtest3.ibd.qp                                                 |
| 181204 10:39:14 [01] decompressing ./test/fcl.frm.qp                                                     |
| 181204 10:39:14 [01] decompressing ./test/sbtest5.frm.qp                                                 |
| 181204 10:39:14 [01] decompressing ./test/sbtest7.frm.qp                                                 |
| 181204 10:39:14 [01] decompressing ./test/sbtest2.frm.qp                                                 |
| 181204 10:39:14 [01] decompressing ./test/sbtest1.ibd.qp                                                 |
| 181204 10:39:14 [01] decompressing ./test/sbtest4.ibd.qp                                                 |
| 181204 10:39:14 [01] decompressing ./test/sbtest9.ibd.qp                                                 |
| 181204 10:39:14 [01] decompressing ./test/sbtest5.ibd.qp                                                 |
| 181204 10:39:14 [01] decompressing ./test/fc2.frm.qp                                                     |
| 181204 10:39:14 [01] decompressing ./test/sbtest10.ibd.qp                                                |
| 181204 10:39:14 [01] decompressing ./test/sbtest7.ibd.qp                                                 |
| 181204 10:39:14 [01] decompressing ./test/mytest.ibd.qp                                                  |
| 181204 10:39:14 [01] decompressing ./test/sbtest2.ibd.qp                                                 |
| 181204 10:39:14 [01] decompressing ./test/sbtest6.frm.qp                                                 |
| 181204 10:39:14 [01] decompressing ./test/sbtest1.frm.qp                                                 |
| 181204 10:39:14 [01] decompressing ./test/sbtest10.frm.qp                                                |
| 181204 10:39:14 [01] decompressing ./test/sbtest3.frm.qp                                                 |
| 181204 10:39:14 [01] decompressing ./test/sbtest8.ibd.qp                                                 |
| 181204 10:39:14 [01] decompressing ./test/sbtest6.ibd.qp                                                 |
| 181204 10:39:14 [01] decompressing ./test/sbtest8.frm.qp                                                 |
| 181204 10:39:14 [01] decompressing ./test/mytest.frm.qp                                                  |
| 181204 10:39:14 [01] decompressing ./test/sbtest9.frm.qp                                                 |
| 181204 10:39:14 [01] decompressing ./xtrabackup_logfile.qp                                               |
| 181204 10:39:14 [01] decompressing ./ibdatal.qp                                                          |
| 181204 10:39:14 [01] decompressing ./undo001.qp                                                          |
| 181204 10:39:14 [01] decompressing ./mysql/general_log.frm.qp                                            |
| 181204 10:39:14 [01] decompressing ./mysql/procs_priv.MYI.qp                                             |
| 181204 10:39:14 [01] decompressing ./mysql/ndb_binlog_index.MYI.qp                                       |
| 181204 10:39:14 [01] decompressing ./mysql/slow_log.frm.qp                                               |
| 181204 10:39:14 [01] decompressing ./mysql/general_log.CSV.qp                                            |
| 181204 10:39:14 [01] decompressing ./mysql/time_zone_leap_second.MYD.qp                                  |

### 3.3 バックアップファイルのPrepare

バックアップファイルが解凍された後、下記のコマンドを実行して「apply log」処理を行います。

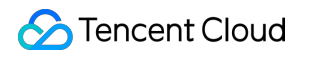

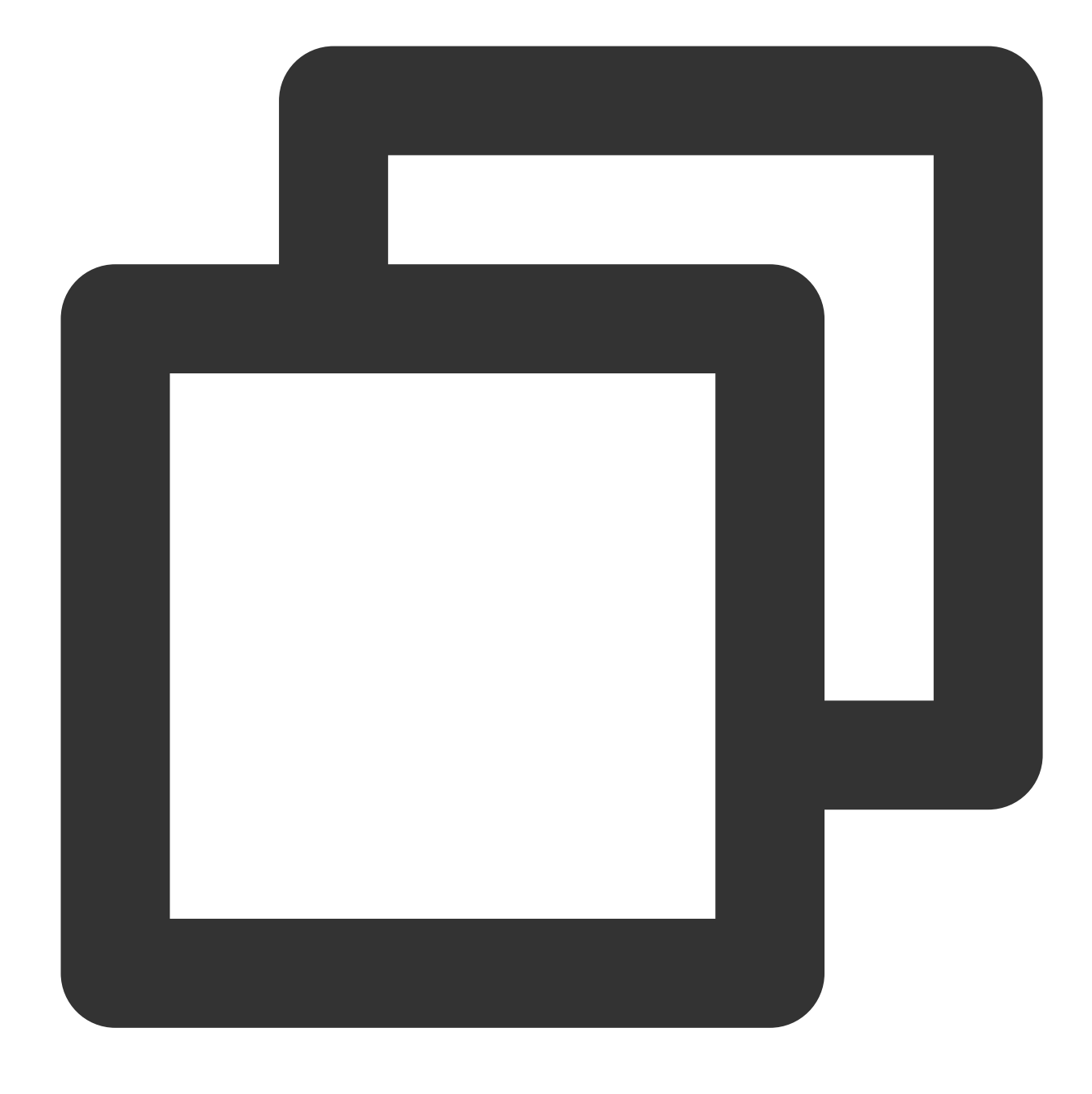

xtrabackup --prepare --target-dir=/data/mysql

実行した後、結果に下記の出力が含まれている場合は、準備が成功したことを示します。

InnoDB: Starting shutdown... InnoDB: Shutdown completed; log sequence number 922626089 181204 10:47:24 completed OK!

3.4 設定ファイルの修正

1.次のコマンドを実行し、ファイル backup-my.cnf を開きます。

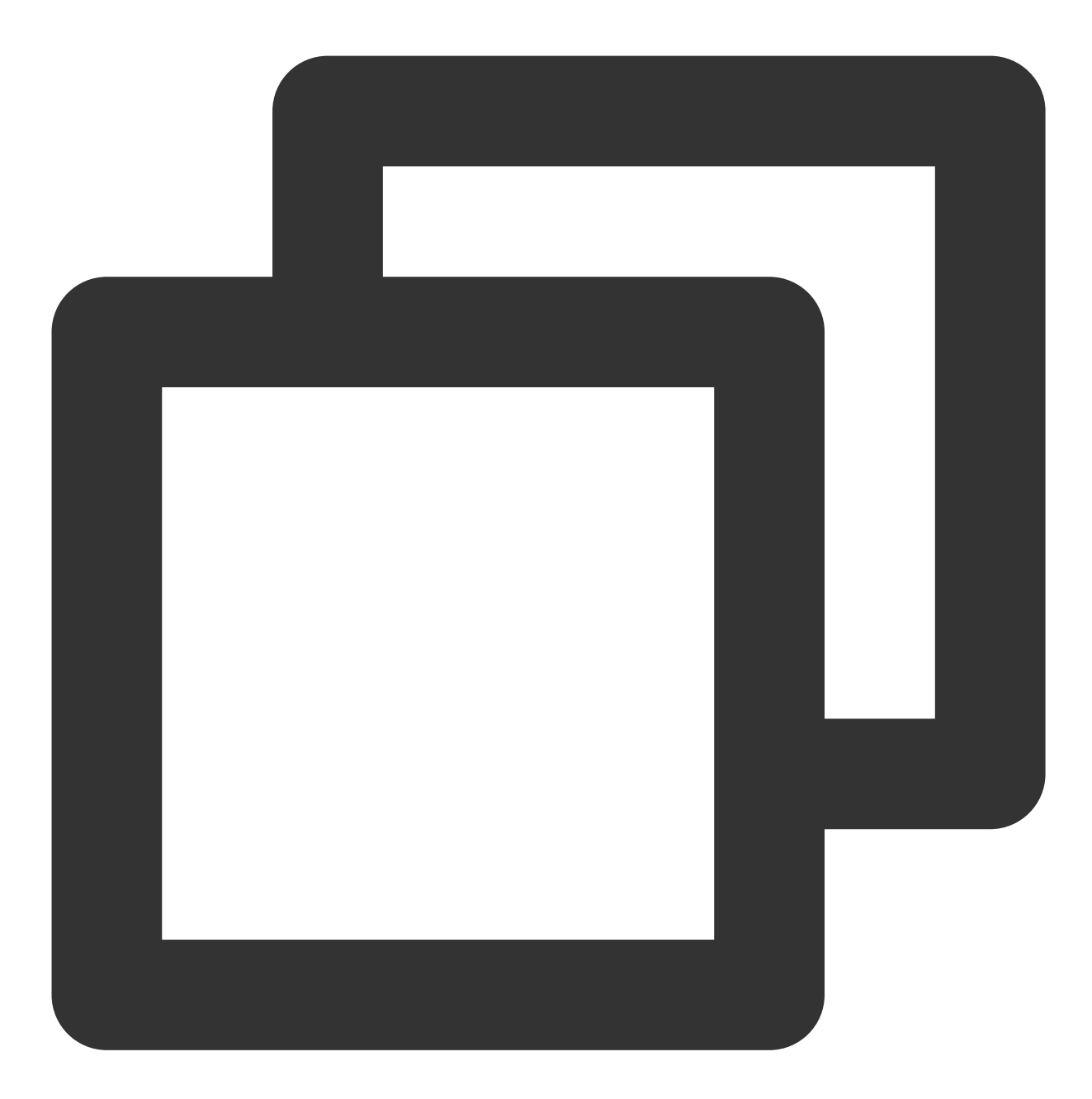

vi /data/mysql/backup-my.cnf

説明:

本書では、ターゲットディレクトリ /data/mysql を例として説明します。必要に応じて、実際のパスで置き換 えてください。

2. バージョン問題が原因で、解凍ファイル backup-my.cnf で下記のパラメータをコメントアウトしてください。

innodb\_checksum\_algorithm

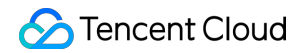

innodb\_log\_checksum\_algorithm innodb\_fast\_checksum innodb\_page\_size innodb\_log\_block\_size redo\_log\_version

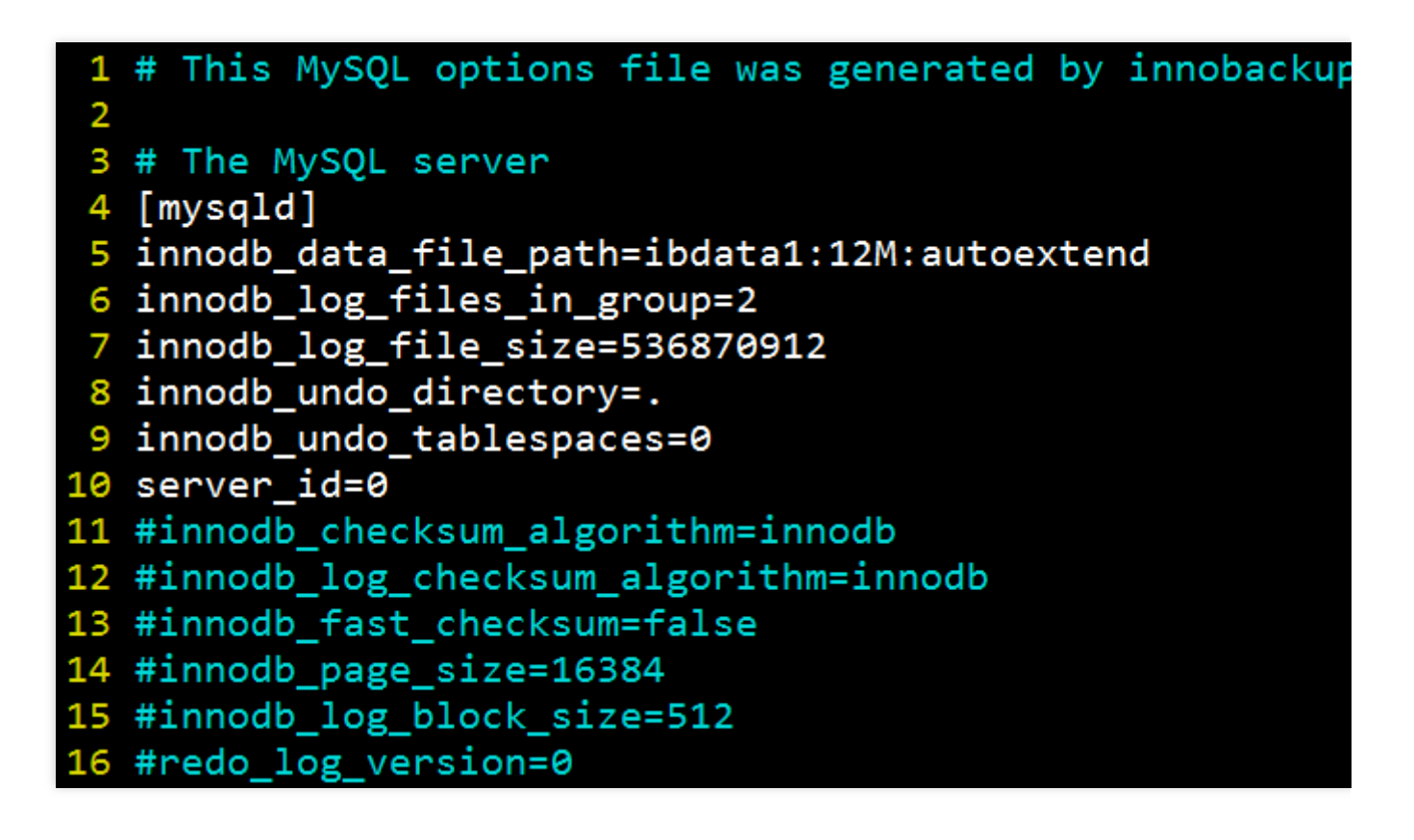

### 3.5 ファイルのプロパティの修正

ファイルプロパティを変更し、ファイルがmysqlユーザーによって所有されているかどうかを確認します。

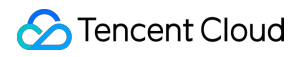

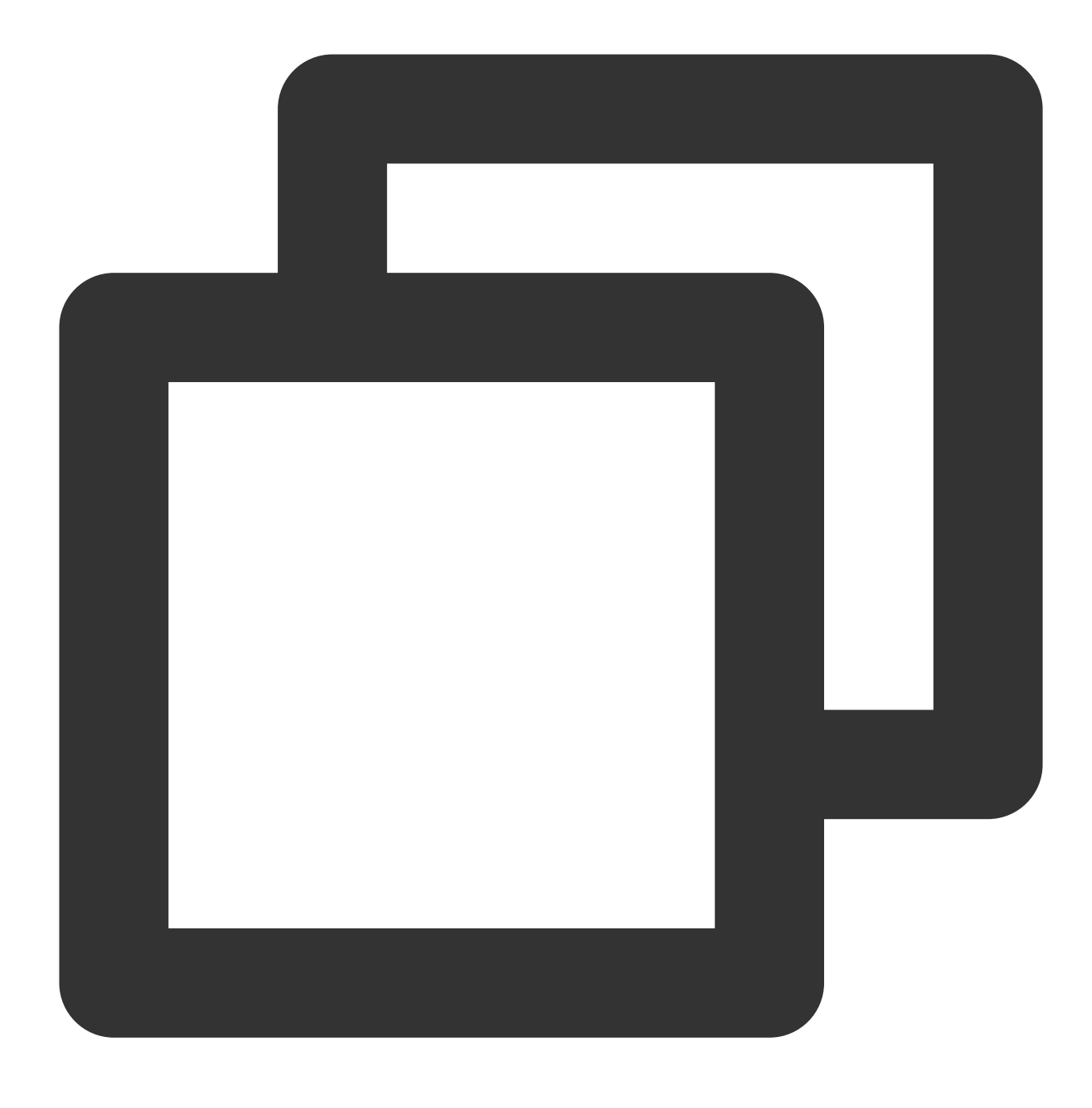

chown -R mysql:mysql /data/mysql

| -rw-r   | 1 | mysql | mysql | 424      | 11 | 9 | 18:15 | backup-m |
|---------|---|-------|-------|----------|----|---|-------|----------|
| -rw-r   | 1 | mysql | mysql | 12582912 | 11 | 9 | 18:12 | ibdata1  |
| -rw-r   | 1 | mysql | mysql | 12582912 | 11 | 9 | 16:30 | ibtmp1   |
| -rw-r   | 1 | mysql | mysql | 10485760 | 11 | 9 | 16:30 | undo001  |
| drwxr-x | 2 | mysql | mysql | 4096     | 11 | 9 | 16:30 | mysql    |
| drwxr-x | 2 | mysql | mysql | 4096     | 11 | 9 | 16:30 | test     |
| drwxr-x | 2 | mysql | mysql | 4096     | 11 | 9 | 16:30 | performa |
| drwxr-x | 2 | mysql | mysql | 4096     | 11 | 9 | 16:30 | sbtest   |

步骤4:mysqldプロセスを起動し、ログイン検証を実行

1. mysqldプロセスを起動します。

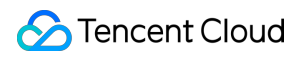

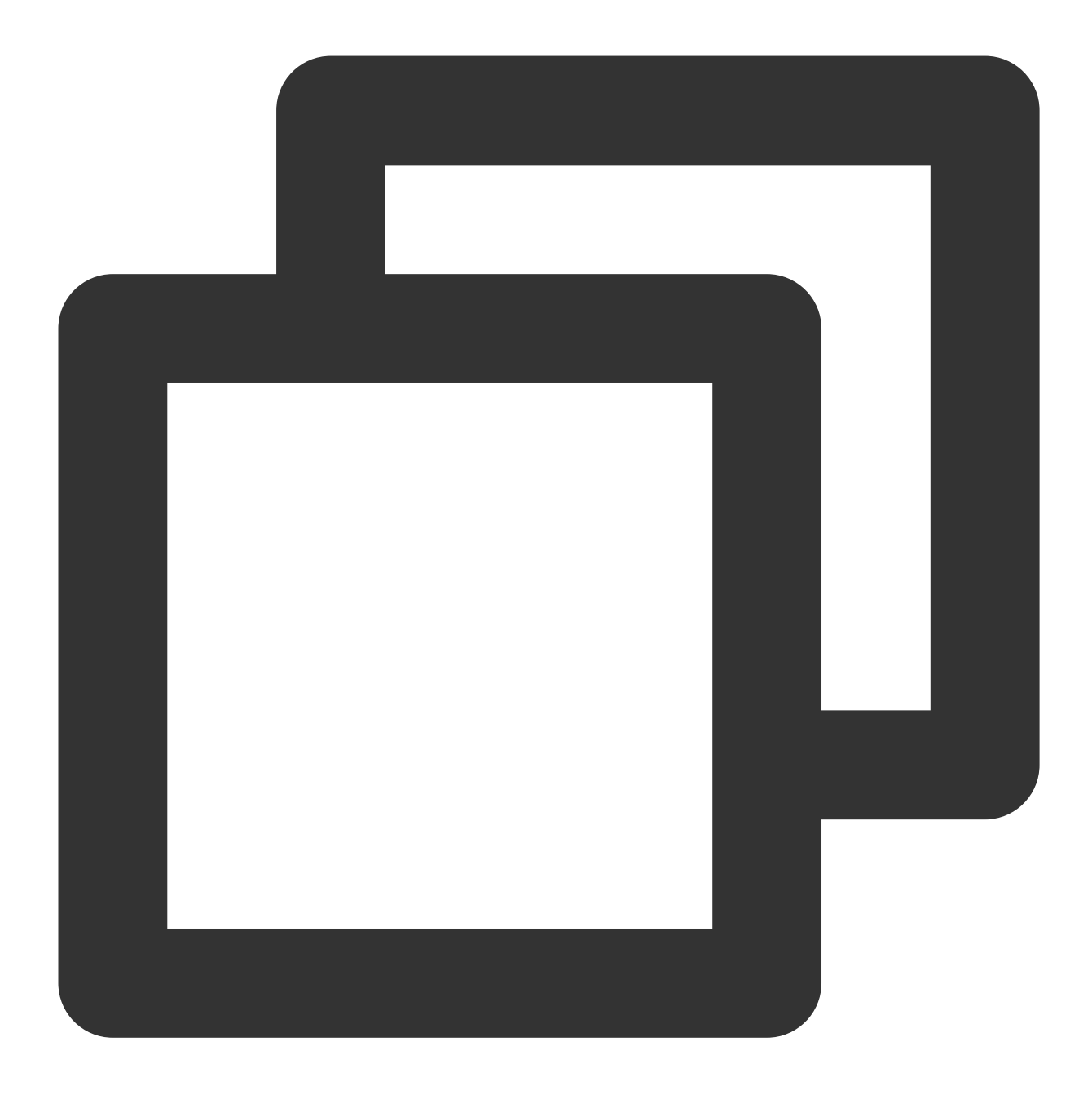

mysqld\_safe --defaults-file=/data/mysql/backup-my.cnf --user=mysql --datadir=/data/

2. 検証のためにmysqlクライアントにログインします。

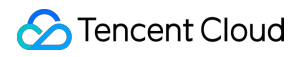

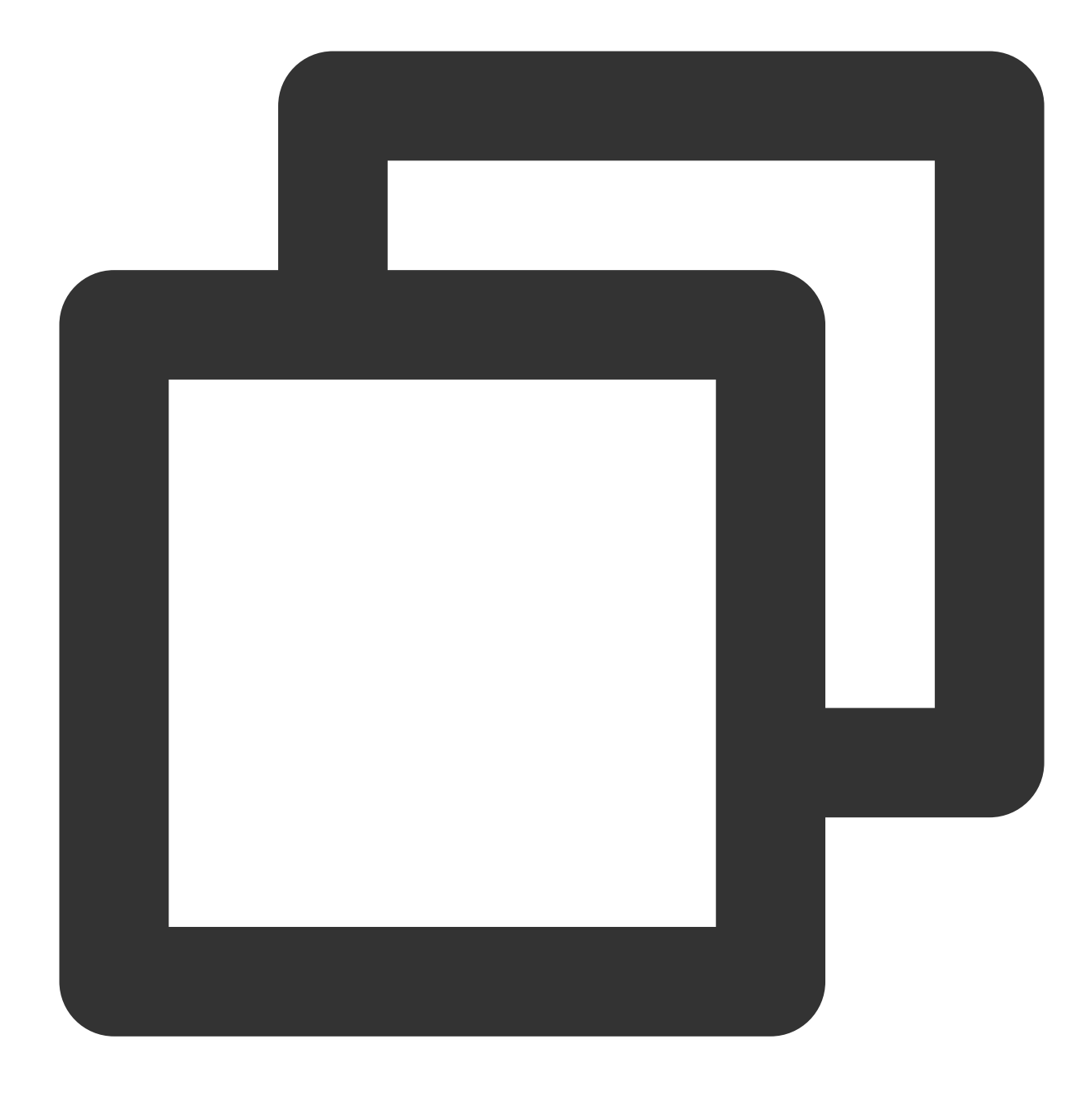

mysql -uroot

# バックアップに関するよくある質問

バックアップに関するよくある質問及びバックアップ失敗の原因をご参照ください。

# 論理バックアップによるデータベースの復元

最終更新日:::2024-07-25 17:50:17

### ユースケース

#### 説明:

ストレージ容量を節約するために、TencentDB for MySQLの物理バックアップファイル及び論理バックアップファ イルは、qpressで圧縮してから、xbstreamでパッケージング(xbstreamはPerconaのパッケージング/アンパッ ケージングツール)されます。

TencentDB for MySQLは、論理バックアップをサポートしています。ユーザはコンソールで手動でバックアップを 実行し論理バックアップファイルを生成し、インスタンス全体または一部のデータベーステーブルの論理バック アップファイルをダウンロードすることができます。本書では、論理バックアップファイルを使用し手動で復元す る方法を説明します。

ここで紹介する復元方法はLinuxプラットフォームのみで使用でき、Windowsプラットフォームでは使用できません。

Windowsでデータを復元する方法の詳細については、コマンドラインツールによるデータの移行をご参照ください。

サポートするインスタンスのバージョン: MySQL 2ノードおよび3ノード。

### 操作手順

### 手順1:バックアップファイルをダウンロードします

1. MySQLコンソールにログインし、インスタンスリストのインスタンスIDまたは**操作**列の**管理**をクリックして、 インスタンス管理ページに進みます。

2. インスタンス管理画面で、バックアップ・復元>データバックアップリストのページを選択し、ダウンロードす るバックアップを選択して、操作列のダウンロードをクリックします。

3. ポップアップしたダイアログボックスでダウンロード先をコピーし、クラウドデータベースが存在するVPC内のCVM (Linux OS)にログインし、wgetコマンドを実行して、プライベートネットワークから高速でダウンロードすることをお勧めします。

#### 説明:

**ローカルダウンロード**を選択して直接ダウンロードすることもできますが、時間がかかります。 wgetコマンドの形式:wget-c'バックアップファイルのダウンロード先'-Oカスタムファイル名.xb 例:

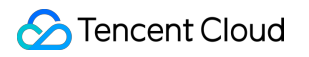

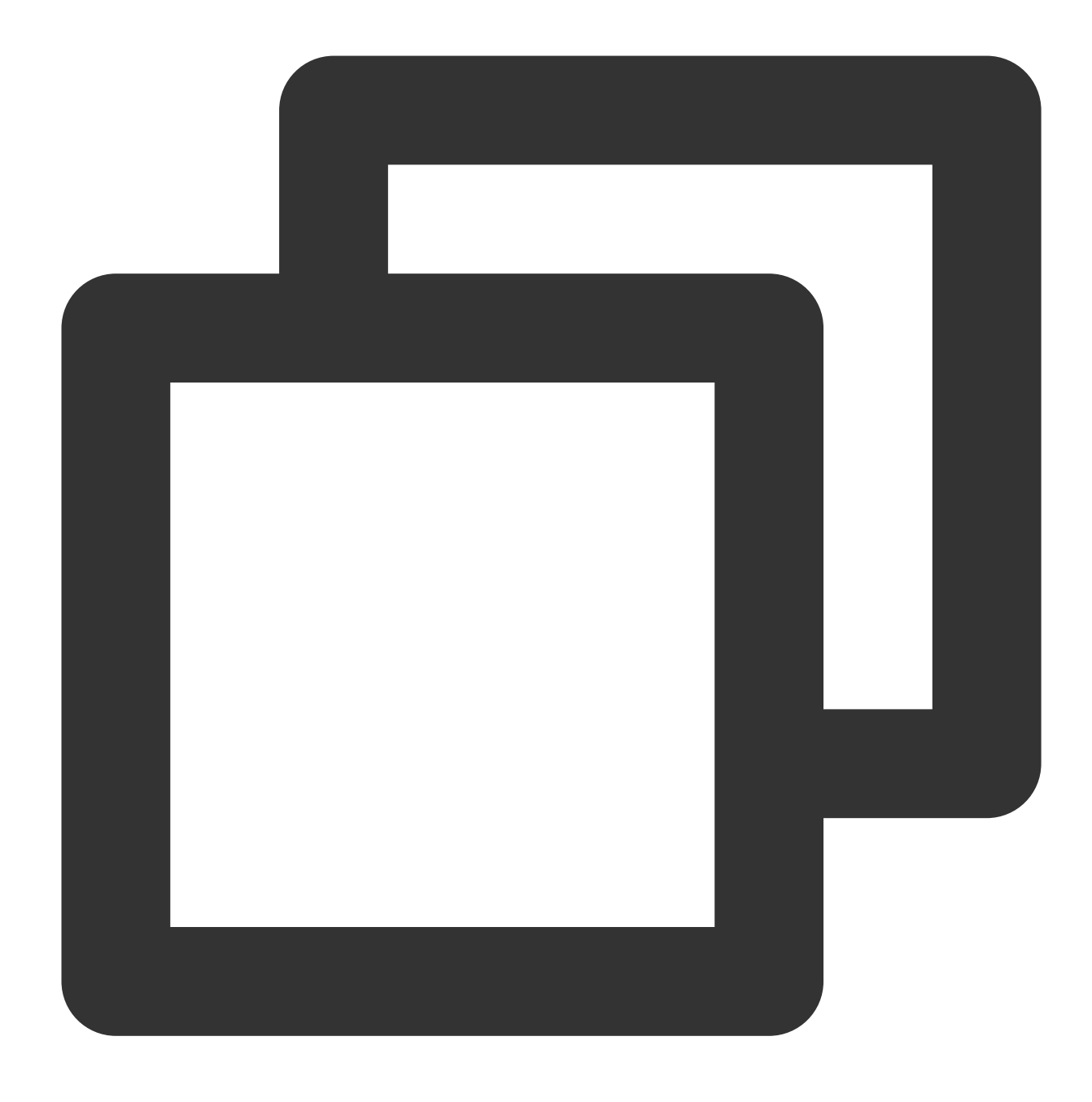

wget -c 'https://mysql-database-backup-bj-118.cos.ap-beijing.myqcloud.com/12427%2Fm

### 手順2:バックアップファイルをアンパッケージングします

xbstreamを使用してバックアップファイルを解凍します。

説明:

xbstreamツールのダウンロード先については、Percona XtraBackup公式サイトをご参照ください。Percona XtraBackup 2.4.6以降のバージョンを使用してください。インストール方法については、Percona XtraBackup 2.4 をご参照ください。

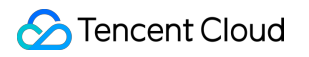

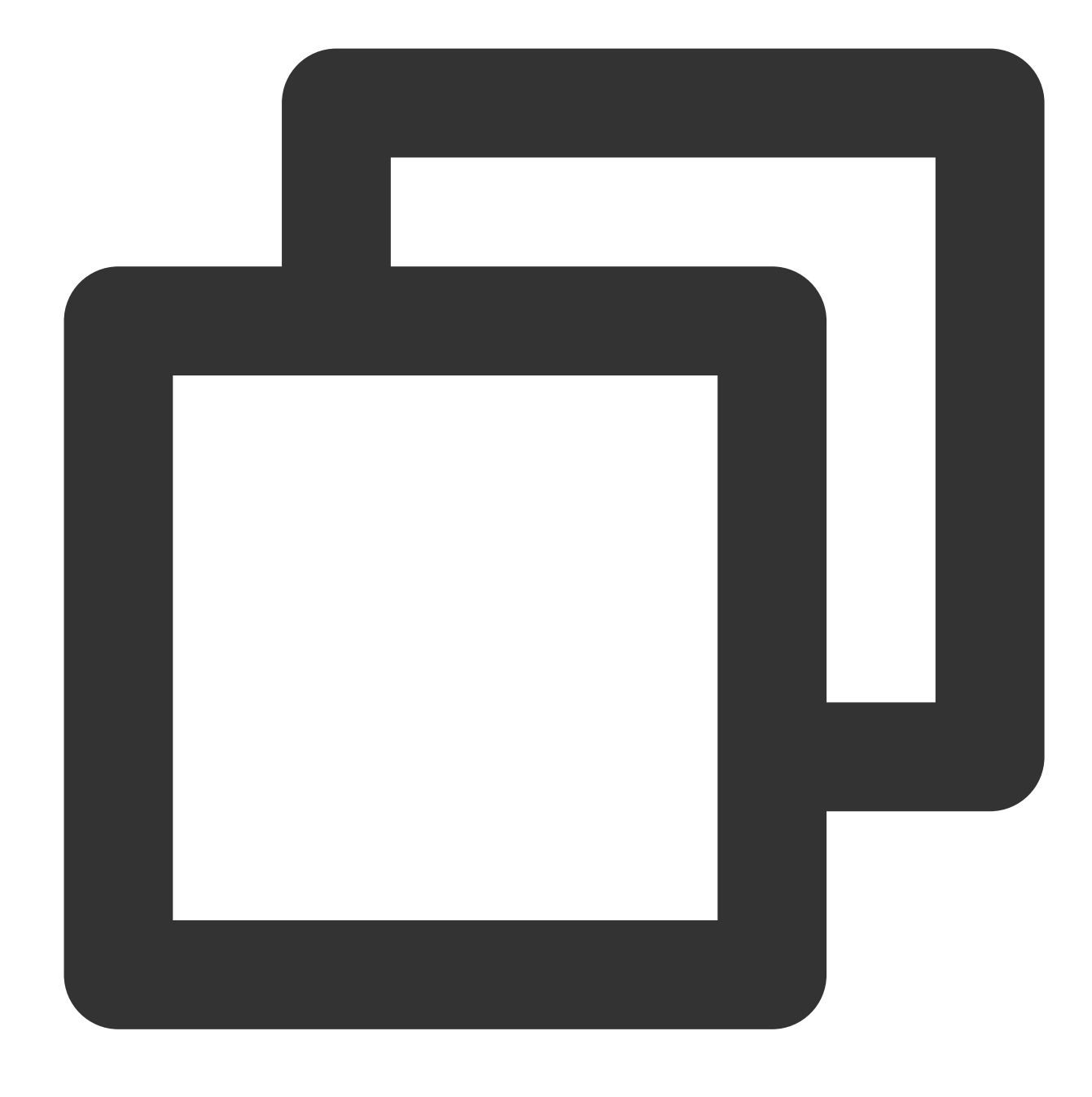

xbstream -x < test0.xb</pre>

### 説明:

test0.xb がお客様のバックアップファイルに置き換えられます。 展開した結果は、次の図に示します。

| ubuntu€VM-1<br>ubuntu€VM-1 | 15-<br>15- | -106-ubu<br>-106-ubu | intu:~\$<br>intu:~\$ | xbstream ·<br>11 | -x < | tes | st0.xb |                          |
|----------------------------|------------|----------------------|----------------------|------------------|------|-----|--------|--------------------------|
| total 10907                | 72(        | )                    |                      |                  |      |     |        |                          |
| drwxr-xr-x                 | 9          | ubuntu               | ubuntu               | 4096             | Dec  | 2   | 18:30  | ./                       |
| drwxr-xr-x                 | 3          | root                 | root                 | 4096             | Oct  | 26  | 2016   | /                        |
| -rw-rw-r                   | 1          | ubuntu               | ubuntu               | 702901           | Nov  | 23  | 08:37  | 1254408587%2Fmysql%2F7f1 |
| kuoSr                      |            |                      |                      |                  |      |     |        |                          |
| -rw-rw-r                   | 1          | ubuntu               | ubuntu               | 419              | Nov  | 25  | 21:40  | backup-my.cnf            |
| -rw-rw                     | 1          | ubuntu               | ubuntu               | 396              | Nov  | 25  | 20:06  | backup-my.cnf.qp         |
| -rw-rr                     | 1          | ubuntu               | ubuntu               | 23576            | Dec  | 2   | 18:30  | <pre>.bash_history</pre> |
| -rw-rr                     | 1          | ubuntu               | ubuntu               | 220              | Oct  | 26  | 2016   | .bash_logout             |
| -rw-rr                     | 1          | ubuntu               | ubuntu               | 3773             | Mar  | 16  | 2018   | .bashrc                  |
| drwx                       | 2          | ubuntu               | ubuntu               | 4096             | Nov  | 28  | 2017   | cache/                   |
| -rw-rw                     | 1          | ubuntu               | ubuntu               | 408724           | Dec  | 2   | 18:30  | cdb-jp0zua5k_backup_2019 |
| -rw-rw-r                   | 1          | ubuntu               | ubuntu               | 12582912         | Nov  | 25  | 21:42  | ibdatal                  |

手順3:バックアップファイルの解凍

1. 次のコマンドを実行し、qpressツールをダウンロードします。

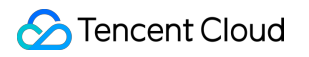

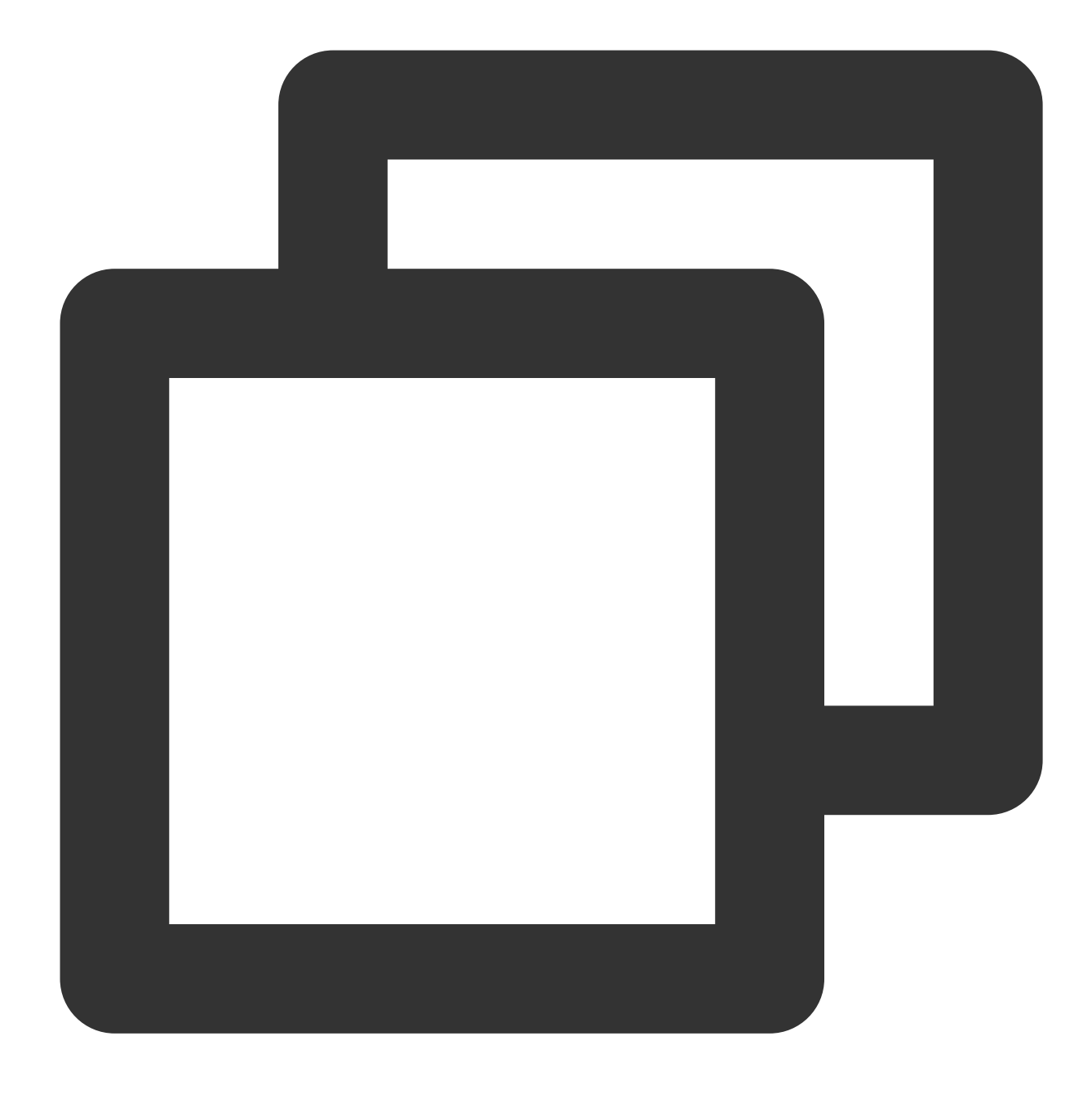

wget -d --user-agent="Mozilla/5.0 (Windows NT x.y; rv:10.0) Gecko/20100101 Firefox/

#### 説明:

wgetダウンロード中にエラーが発生した場合、qpressツールをダウンロードをクリックしqpressツールをローカ ルにダウンロードした後、Linux CVMにアップロードしてください。詳しくは、SCPでLinux CVMにファイルを アップロードをご参照ください。

2. 次のコマンドを実行し、qpressバイナリーファイルを解凍します。

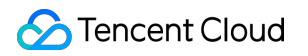

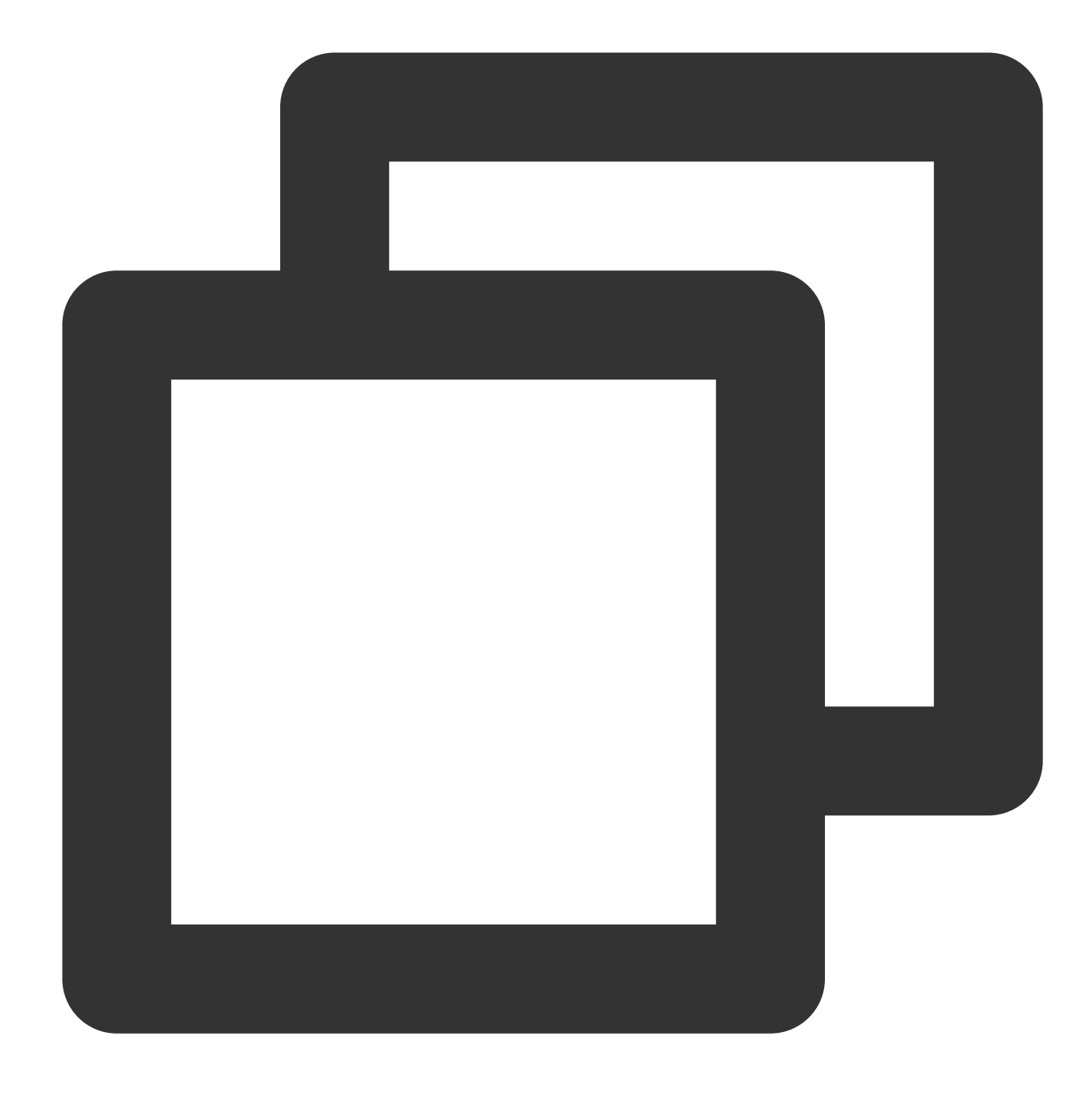

tar -xf qpress-11-linux-x64.tar -C /usr/local/bin
source /etc/profile

3. qpressを使用してバックアップファイルを解凍します。

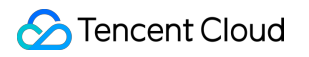

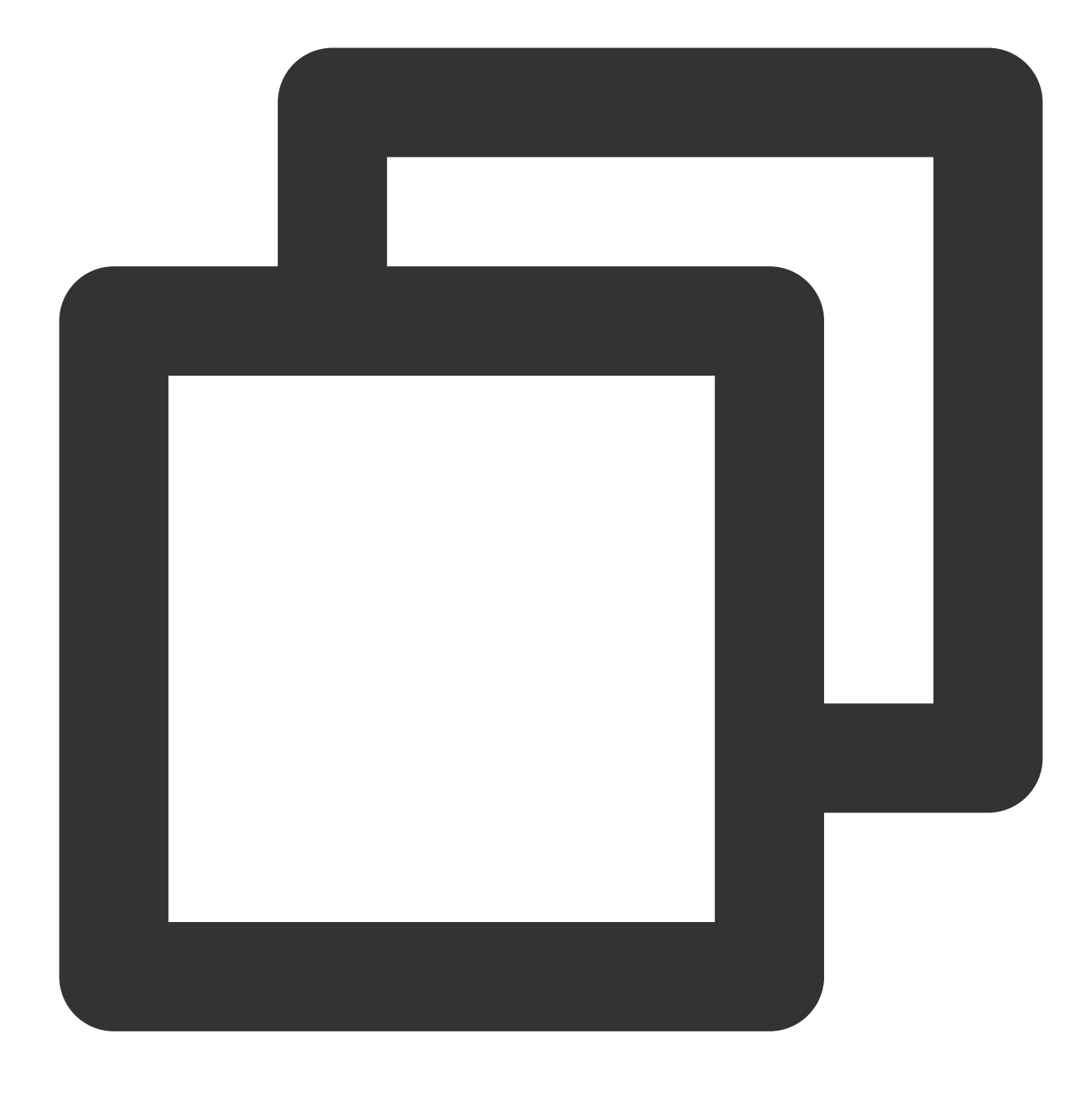

qpress -d cdb-jp0zua5k\_backup\_20191202182218.sql.qp .

### 説明:

解凍時間にもとづき、拡張子が .sql.qp のバックアップファイルを見つけ、そのファイル名で cdbjp0zua5k\_backup\_20191202182218 を置き換えてください。 解凍後は下図に示すようになります:

| ubuntu@VM-1 | ۱5- | -106-ubu | intu:~\$ | qpress -d | cdb- | -jp( | )zua5k_ | _backup_20191202         |
|-------------|-----|----------|----------|-----------|------|------|---------|--------------------------|
| ubuntu@VM-1 | .5- | -106-ubu | intu:~\$ | 11        |      |      |         |                          |
| total 10917 | 792 | 2        |          |           |      |      |         |                          |
| drwxr-xr-x  | 9   | ubuntu   | ubuntu   | 4096      | Dec  | 2    | 18:32   | ./                       |
| drwxr-xr-x  | 3   | root     | root     | 4096      | 0ct  | 26   | 2016    | /                        |
| -rw-rw-r    | 1   | ubuntu   | ubuntu   | 702901    | Nov  | 23   | 08:37   | 1254408587%2Fmy          |
| kuoSr       |     |          |          |           |      |      |         |                          |
| -rw-rw-r    | 1   | ubuntu   | ubuntu   | 419       | Nov  | 25   | 21:40   | backup-my.cnf            |
| -rw-rw      | 1   | ubuntu   | ubuntu   | 396       | Nov  | 25   | 20:06   | backup-my.cnf.q          |
| -rw-rr      | 1   | ubuntu   | ubuntu   | 23657     | Dec  | 2    | 18:32   | <pre>.bash_history</pre> |
| -rw-rr      | 1   | ubuntu   | ubuntu   | 220       | 0ct  | 26   | 2016    | .bash_logout             |
| -rw-rr      | 1   | ubuntu   | ubuntu   | 3773      | Mar  | 16   | 2018    | .bashrc                  |
| drwx        | 2   | ubuntu   | ubuntu   | 4096      | Nov  | 28   | 2017    | .cache/                  |
| -rw-rw-r    | 1   | ubuntu   | ubuntu   | 1097176   | Dec  | 2    | 18:32   | cdb-jp0zua5k_ba          |
| -rw-rw      | 1   | ubuntu   | ubuntu   | 408724    | Dec  | 2    | 18:30   | cdb-jp0zua5k_ba          |
| -rw-rw-r    | 1   | ubuntu   | ubuntu   | 12582912  | Nov  | 25   | 21:42   | ibdata1                  |
| -rw-rw      | 1   | ubuntu   | ubuntu   | 179769    | Nov  | 25   | 20:06   | ibdata1.qp               |

手順4:バックアップファイルをターゲットデータベースにインポートします

次のコマンドを実行し、sqlファイルをターゲットデータベースにインポートします:

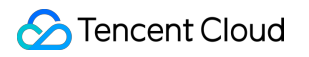

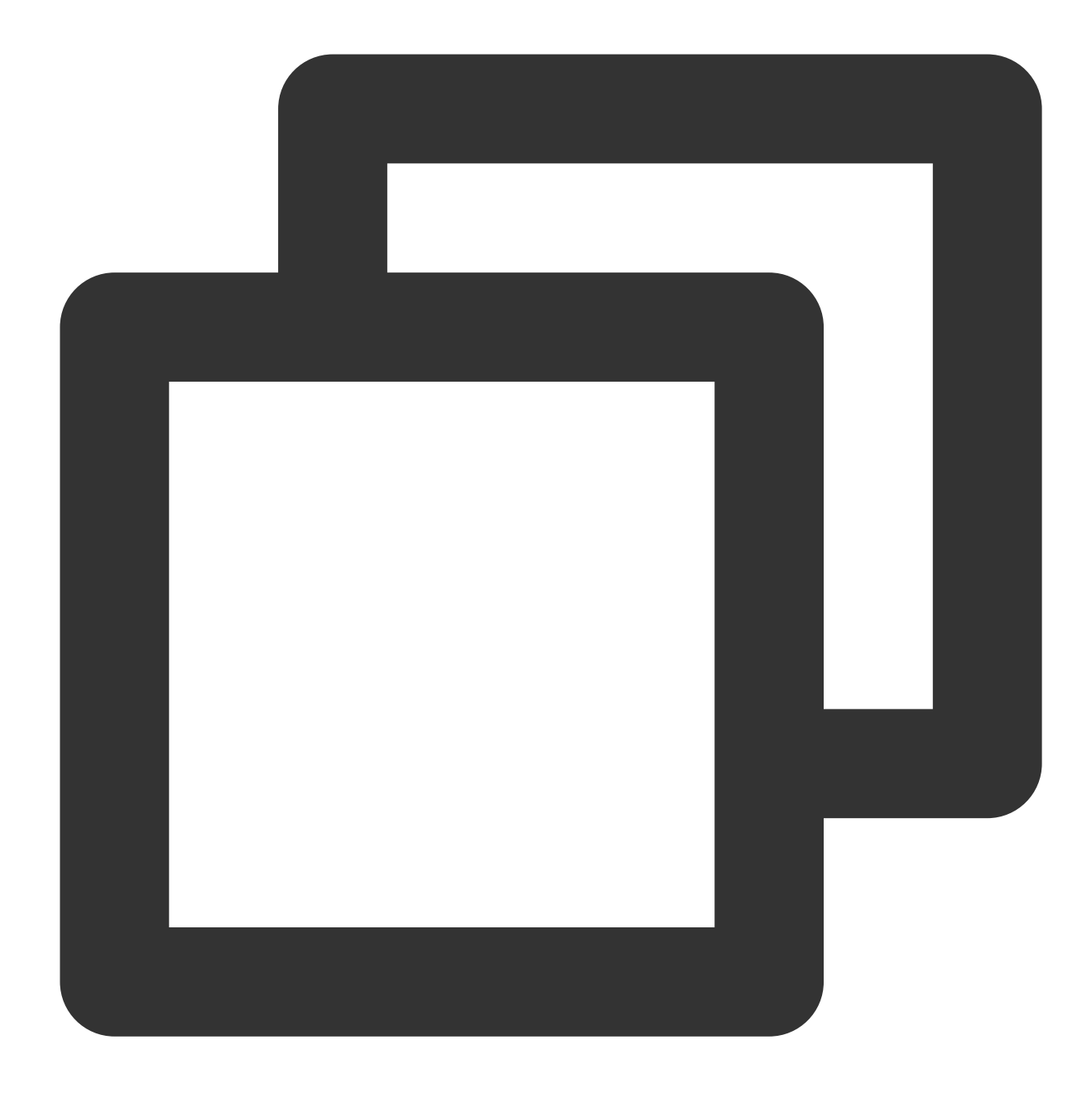

mysql -uroot -P3306 -h127.0.0.1 -p < cdb-jp0zua5k\_backup\_20191202182218.sql</pre>

#### 説明:

本書では、ローカルの3306ポートにMySQLをインポートすることを例として説明します。必要に応じて置き換え てください。

cdb-jp0zua5k\_backup\_20191202182218.sql を、qpressを使用し解凍されたsqlファイルで置き換えます。

# バックアップのダウンロード

最終更新日:::2024-07-25 17:50:17

TencentDB for MySQLコンソールでは、バックアップファイルのリストが提供され、バックアップファイルをダ ウンロードすることができます。ダウンロードしたバックアップファイルを使用して、データベースを自分で作成 したデータベースなどの他のデータベースに復元できます。

このドキュメントでは、コンソールでバックアップをダウンロードする方法について説明します。

注意:

!リージョンによってダウンロードルールは異なります。クロスリージョンバックアップを有効にすると、選択したバックアップリージョンごとにダウンロードルールを設定する必要があります。

単一ノードのクラウドディスクインスタンスの手動バックアップによって生成されるデータのバックアップはス ナップショットバックアップであり、現在ダウンロードをサポートしていません。

| カテゴリ          | バックアップタイ<br>プ  | 方<br>式 | ダウン<br>ロード | ダウンロード後に解凍する必要があ<br>りますか | 削除 |
|---------------|----------------|--------|------------|--------------------------|----|
| データバック<br>アップ | ロジックバック<br>アップ | 手動     | 1          | $\checkmark$             | 1  |
|               | 物理バックマップ       | 手動     | 1          | $\checkmark$             | 1  |
|               | 初理ハックチック       | 自<br>動 | 1          | $\checkmark$             | ×  |
| ログバックアッ<br>プ  | 物理バックアップ       | 自<br>動 | 1          | $\checkmark$             | ×  |

### ダウンロード・解凍・削除できるファイルタイプ

## データバックアップファイルのダウンロード

1. MySQL コンソールにログインします。

2. 上側でリージョンを選択し、目的インスタンスを見つけ、インスタンスIDまたは**操作**列の**管理**をクリックする と、インスタンス管理画面が表示されます。

3. インスタンス管理ページで、バックアップ復元ページを選択し、データバックアップリストをクリックします。

| nstance   | Details    | Instance Monito | ring Database N                  | /lanagement     | Security Group      | Backup and Rest      | oration Oper | ation Log Read-C |
|-----------|------------|-----------------|----------------------------------|-----------------|---------------------|----------------------|--------------|------------------|
| Clone     | Ma         | nual Backup     | Auto-Backup Settin               | gs Cont         | figure Local Binlog |                      |              |                  |
| Data B    | ackup List | Log Back        | up List Clone                    | d Instance List |                     |                      |              |                  |
| All       | Today      | Last 7 days     | Last 15 days                     | Last 30 days    | Select date         | Ē.                   |              |                  |
| File Narr | ne Bacl    | cup Time        | Task Start Time<br>Task End Time | Backu           | p Size              | Туре                 | Backup Mode  | Backup Me        |
|           |            |                 |                                  |                 |                     | Physical cold backup | Automatic    | Full             |

4. バックアップリストの操作列で、ダウンロードをクリックして、ダウンロードページにアクセスし、必要な リージョンの下のバックアップファイルを選択しますダウンロードリンクをコピーしwgetコマンドを使って高速 ダウンロードまたはローカルダウンロードを実行します。

#### 説明:

ダウンロードアドレスをコピーして、MySQLが所属するVPCのCVM(Linuxシステム)にログインした後、wgetコ マンドを使ってプライベートネットワークで高速・高効率のダウンロードを行うことをお勧めします。

ダウンロードアドレスの有効期間が12時間です。12時間を超えた場合は、新たに生成されたダウンロードアドレ スを取得するためにダウンロードページに再アクセスする必要があります。

wgetでダウンロードする際に、URLに英語の引用符を追加する必要があります。

wgetコマンド形式: wget-c 「バックアップファイルのダウンロードアドレス」 -O カスタムファイル名.xb`。 5. ダウンロードファイルを表示します。

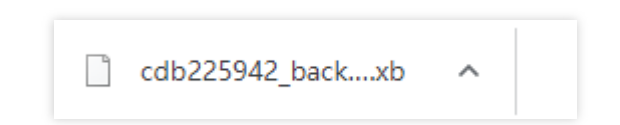

### ログバックアップファイルのダウンロード

1. MySQL コンソールにログインします。

2. 上側でリージョンを選択し、目的インスタンスを見つけ、インスタンスIDまたは**操作**列の**管理**をクリックする と、インスタンス管理画面が表示されます。

3. インスタンス管理ページで、バックアップ復元ページを選択し、ログバックアップリストをクリックします。

| Instance Details | nstance Monitoring | Database Mana    | agement Security Gro  | up Backup and Restorati       | on Operation Log               |               |
|------------------|--------------------|------------------|-----------------------|-------------------------------|--------------------------------|---------------|
|                  |                    |                  |                       |                               |                                |               |
| Clone Man        | ual Backup Auto    | -Backup Settings | Used Space 27.88      | GB / 100 GB (i) Snapshot Back | up 27.88 GB Log Backup 1.66 KB |               |
| Data Dadam List  | Les Berley Liet    | Claused used     | ·                     |                               | . 2.                           |               |
| Data Backup List | Log Backup List    | Cloned Inst      | tance List            |                               |                                |               |
| All Today        | Last 7 days La     | st 15 days La    | ast 30 days Select da | ate Select date 🛅             |                                |               |
| File Name        | Log Data Si        | tart Time        | Log Data End Time     | Backup Size                   | Туре                           | Backup Region |
| 8_binlog_my      | /sqlbin 2023-03-05 | 00:02:32         | 2023-03-06 00:08:33   | 243 Bytes                     | Physical Backup                | Beijing       |
| 8_binlog_my      | /sqlbin 2023-03-04 | 00:08:52         | 2023-03-05 00:02:32   | 243 Bytes                     | Physical Backup                | Beijing       |

 バックアップリストの操作列で、ダウンロードをクリックして、ダウンロードページにアクセスし、必要な リージョンの下のバックアップファイルを選択しますダウンロードリンクをコピーしwgetコマンドを使って高速 ダウンロードまたはローカルダウンロードを実行します。

説明:

ダウンロードアドレスをコピーして、MySQLが所属するVPCのCVM(Linuxシステム)にログインした後、wgetコ マンドを使ってプライベートネットワークで高速・高効率のダウンロードを行うことをお勧めします。

ダウンロードアドレスの有効期間が12時間です。12時間を超えた場合は、新たに生成されたダウンロードアドレ スを取得するためにダウンロードページに再アクセスする必要があります。

wgetでダウンロードする際に、URLに英語の引用符を追加する必要があります。

wgetコマンド形式: wget -c '<バックアップファイルのダウンロードアドレス>' -O <カスタムファイル名 > 。

5. ダウンロードファイルを表示します。

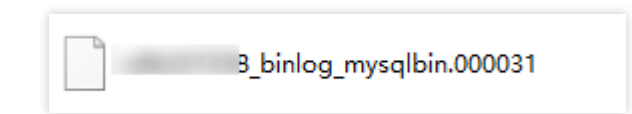

# バックアップファイルの解凍

物理バックアップファイルの解凍については、物理バックアップによるデータベースの復元をご参照ください。 ロジックバックアップファイルの解凍については、ロジックバックアップによるデータベースの復元をご参照く ださい。

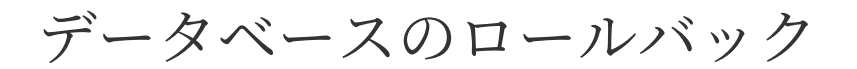

最終更新日:::2024-07-25 17:50:17

### ユースケース

TencentDB for MySQLは任意にユーザーのデータを変更することは一切ありません。ユーザーによるデータ損壊 はロールバック操作を行いリカバーすることが可能です。ロールバック機能を使用してTencent Cloudプラット フォームにおけるデータベース又はテーブルに対しロールバック操作を行うことが可能です。ロールバックはデー タバックアップ + ログバックアップ(binlog)に基づく機能であり、リアルタイムにデータのロールバックを行うこ とが可能です。

TencentDB for MySQLのロールバックは定期イメージとリアルタイムトランザクションの再作成により、MySQL 又はテーブルを指定した時間にロールバックし、すべてのデータのタイムスライスが一致することを保証するこ とができます。その間、元々のデータベース又はテーブルへのアクセスは影響されません。ロールバック操作に より、元のインスタンスに新しいデータベース又はテーブルが作成されます。ロールバック完了後、ユーザーは元 のデータベース又はテーブル、及び新しいデータベース又はテーブルが見られます。

### 機能原理

ロールバック機能は、直近時点の コールドバックアップ+ 対応するbinlogバックアップ に基づき、データ ベースまたはテーブルを特定の時点にロールバックできます。

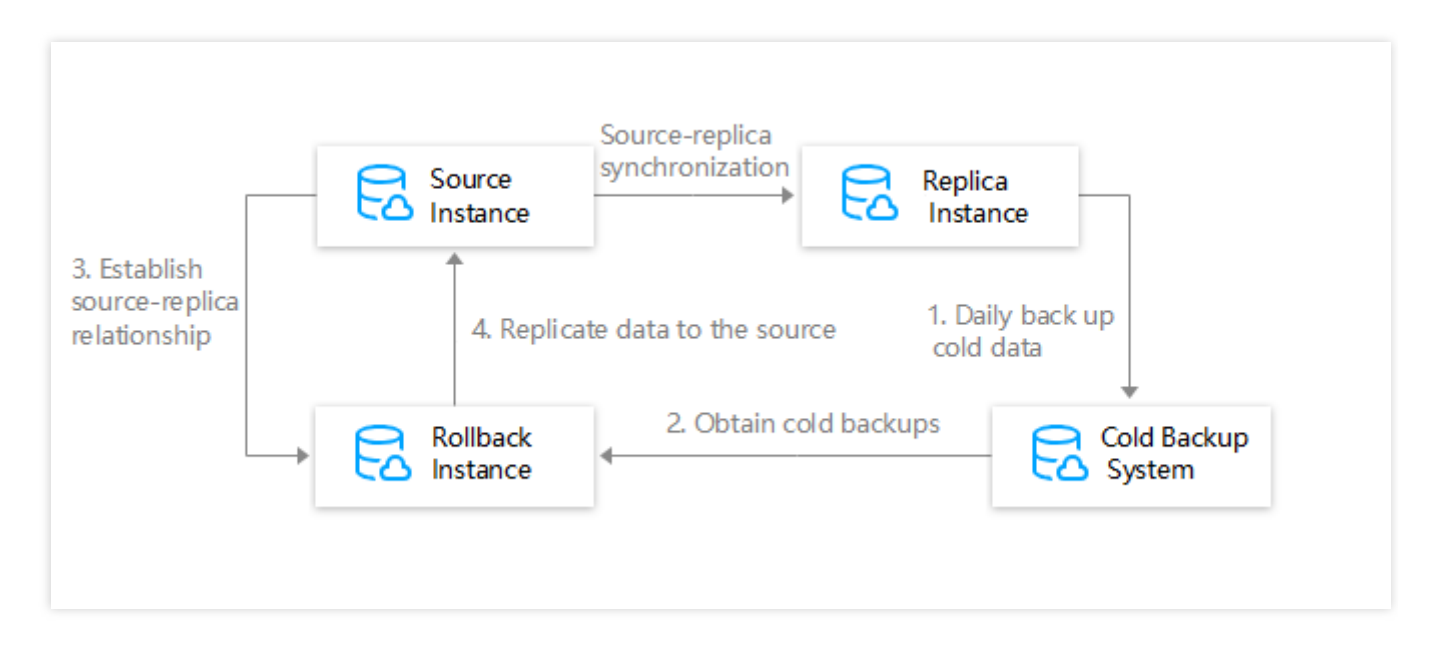

1. コールドバックアップシステムは毎日、MySQLのスレーブホストからデータをコールドバックアップシステム にエクスポートします。 ロールバックを実行する際には、まずロールバックシステムから1つの一時ロールバックインスタンスをリクエストし、次にコールドバックアップシステムからコールドバックアップデータをエクスポートし、それを一時ロールバックインスタンスをインスポートします(ロールバック方式によって異なるデータをインスポートする)。

3. ロールバックインスタンスとMySQLマスターインスタンスはマスター/スレーブ関係を確立し、ロールバック 時間を設定し、ロールバックするデータベースまたはテーブルを指定します。

4. ロールバックされたデータベースとテーブルをMySQLマスターインスタンスにコピーします。

## 機能の制限について

単一ノードクラウドディスクバージョンのインスタンスは、ロールバックがサポートされていません。

ロールバック対象としては、マスターインスタンスがサポートされていますが、読み取り専用インスタンスと ディザスタリカバリインスタンスがサポートされていません。

現在、指定したデータベースまたはテーブルのみをロールバックできます。ロールバックされたデータベースと テーブルはソースインスタンス(リネームする必要があります)に複製されます。インスタンス全体のロールバッ クがサポートされていません。

MySQL 5.6、5.7、8.0はロールバックをサポートします。MySQL 5.5をできるだけ早く新しいバージョンに更新す ることをお勧めします。更新については、データベースエンジンのバージョンの更新をご参照ください。

### 注意事項

ロールバック機能は自動バックアップに設定されているバックアップサイクルと保持日数に関連しており、保持 日数以内、且つバックアップサイクル以内のデータバックアップ + ログバックアップ(binlog)のロールバックを 提供します。バックアップサイクルの設定についてはMySQLデータの自動バックアップをご参照ください。デー タの安全性を確保するために、自動バックアップに設定されたバックアップサイクルとして、1週間に少なくとも MySQLを2回以上バックアップするように設定してください。

サブスクリプションのインスタンスが期限切れになっていないが、アカウントが支払い延滞している場合、バッ クアップ関連サービスはダウングレードされ、データベースのロールバックは禁止されます。ロールバックが必 要な場合は、アカウントの残額がプラスになるまでチャージしてください。

ロールバックしようとするデータベースまたはテーブルが存在しないか、誤って削除された場合は、コンソール でロールバックを実行する前に、TencentDBインスタンスにログインして作成する必要があります。

ロールバック前のコールドバックアップにこのテーブルが含まれていない場合、ロールバックは失敗します。

### 操作手順

1. MySQLコンソールにログインし、インスタンスリストで、ロールバックする1つ以上のインスタンスを選択して、**その他の操作 > ロールバック**を選択します。

### 説明:

1つのインスタンスのみでロールバックを実行する場合は、インスタンス管理ページに移動して、右上の**ロール** バックをクリックします。

同じAPPIDでは同時に5個のロールバックタスクを提出することが可能です。

| Create | Comparative Monitori                                              | ng Restart                 |         | Soparato konward | a by a vortical bar "!" and                                               | filter tage by      |
|--------|-------------------------------------------------------------------|----------------------------|---------|------------------|---------------------------------------------------------------------------|---------------------|
| Renew  | More 🔻                                                            |                            |         | Separate Reyword | s by a ventical bar  , and                                                | inter tags by       |
| Instan | c Initialize                                                      | Monitoring/Status/Tas<br>k | T AZ T  |                  | Configuration <b>T</b>                                                    | Database<br>Version |
| ~      | Assign to Project                                                 | II<br>O Running            | Beijing | Zone 6           | Two-Node<br>General-1core1000                                             | MySQL8.             |
|        | SQL Operation                                                     |                            |         |                  | Network: test-vpc -<br>leondzhang                                         |                     |
|        | Parameter Settings<br>Enable Auto-Renewal<br>Disable Auto-Renewal | Running                    | Beijing | Zone 1           | Two-Node<br>General-1core2000<br>Network: Default-VPC<br>- Default-Subnet | MySQL5.             |
|        | Terminate/Return<br>Edit Placement Group                          | III<br>⊙ Running           | Beijing | Zone 6           | Single-node<br>General-1core2000                                          | MySQL5.             |
|        |                                                                   |                            |         |                  | Network: test-vpc -                                                       |                     |

2. ロールバックページで、ロールバックするデータベーステーブルを選択して、次のステップ:ロールバック時間およびデータベーステーブルの名前を設定するをクリックします。

普通:このインスタンスの完全バックアップをインポートして、選択したデータベース、テーブルをロールバッ クします。このロールバックモードが無制限であるが、ロールバック速度が遅い。

高速:完全バックアップ+データベースレベルのバイナリログがインポートされます。データベース間の操作があり、且つ関連データベースが同時に選択されていない場合、ロールバックが失敗することがあります。

超高速:完全バックアップ+テーブルレベルのバイナリログがインポートされます。テーブル間の操作があり、且 つ関連テーブルが同時に選択されていない場合、ロールバックが失敗することがあります。

#### 説明:

現在、名前に数字、アルファベット、アンダーライン、またはそれらの組み合わせが含まれているテーブルのみを ロールバックできますが、名前に特殊文字が含まれているテーブルはサポートされていません。

指定したデータベース/テーブルのみをロールバックできるモードでは、同じインスタンスは500個までのデータ ベース又はテーブルを同時にロールバックすることができます。

ロールバックにbinlogを実行する時、他のデータベースとテーブルの複合操作に関する場合、SQLステートメントの実行に失敗する可能性があります。

ロールバックにbinlogを実行する時、テーブルが外部キーなどの制限に関わると、SQLステートメントの実行に失 敗する可能性があります。
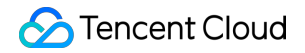

| Select rollback meth   | nod and table > 2 Set rollback time and database table name                                                                                                    |                  |
|------------------------|----------------------------------------------------------------------------------------------------|------------------|
| Select Rollback Method | Fast         Faster         Ultrafast           Import full backup of the instance, and then roll back the selected databases and tables. The rollback mode has                                                                                                    | no limit but has |
| Select Rollback Table  | Select All   Select Rollback Table Database     Image: Control of the select Rollback Table     Image: Control of the select Rollback Table        Image: Control of the select Rollback Table <td>Selected</td> | Selected         |
| Cancel                 | Single instance can select up to 500 tables for rollback step: Set the rollback time and database table name                                                                                                    |                  |

3. ロールバック後のデータベーステーブルの名前およびロールバック時間を設定し、**ロールバック**をクリックし

#### ます。 **説明:**

インスタンスごとに1つのロールバック時間のみ設定できます。

一括ロールバック時間の設定を選択した場合、すべてのデータベースまたはテーブルは一括ロールバック時間を 基準とします。

単一テーブルのロールバック時間の設定を選択した場合、データベースとテーブルはそれぞれ設定されたロール バック時間を基準とします。

ロールバック後のデータベースまたはテーブルの名前には、64桁以内の英文字、数字、小数点(.)、ハイフン (-)、アンダーライン(\_)、\$のみをサポートしています。

| Batch Set Rollback Time | 2022-03-07 21:55:14 🎞                                                                                           |                     |                                 |
|-------------------------|----------------------------------------------------------------------------------------------------|---------------------|---------------------------------|
| Original Database Table | Selected tables to roll back                                                                                    | Name after Rollback | Available Rollback Period       |
|                         |                                                                                                    |                     | 2022-03-01 06:11:26 ~ 2022-03-0 |
|                         | the second second second second second second second second second second second second second second second se | 1000                |                                 |
|                         |                                                                                                    |                     |                                 |
|                         |                                                                                                    |                     |                                 |
|                         |                                                                                                    |                     |                                 |
|                         |                                                                                                    |                     |                                 |
|                         |                                                                                                    |                     |                                 |
|                         |                                                                                                    |                     |                                 |
|                         |                                                                                                    |                     |                                 |
|                         |                                                                                                    |                     |                                 |
|                         |                                                                                                    |                     |                                 |
|                         |                                                                                                    |                     |                                 |
|                         |                                                                                                    |                     |                                 |
|                         |                                                                                                    |                     |                                 |
|                         |                                                                                                    |                     |                                 |
|                         |                                                                                                    |                     |                                 |
|                         | An instance can have only one                                                                                   | e rollback time.    |                                 |
|                         | An instance can have only one                                                                                   | e rollback time.    |                                 |

リックしてロールバックログをリアルタイムで表示できます。

| Instance Details Instance Monitoring | Manage Database Security Group Backup and Res | ore Operation Log Read-only Instanc | e Connection Check |              |
|--------------------------------------|-----------------------------------------------|-------------------------------------|--------------------|--------------|
| Slow log details Download slow log   | Error log details Rollback Log                |                                     |                    |              |
| Database Table to be Rolled back     | Database Table after Rollback                 | Rollback Status                     | Rollback Progress  | Start Time/I |
| test                                 | test_bak                                      | Successful                          | 100%               | 2019-11-28   |
| 1 in total                           |                                               |                                     |                    |              |

5. ロールバック完了後、データベース管理 > データベースリストページを選択し、元のインスタンスでロール バック後の新しいデータベーステーブルが見られます。

| Database List  | Parameter settings                      | Manage Account |  |         |  |
|----------------|-----------------------------------------|----------------|--|---------|--|
| Data Importing | l i i i i i i i i i i i i i i i i i i i |                |  |         |  |
| Database Name  |                                         |                |  | Status  |  |
| test           |                                         |                |  | Running |  |
| test_bak       |                                         |                |  | Running |  |

# バックアップの削除

最終更新日:::2024-07-25 17:50:17

データベースのバックアップを削除して、バックアップ領域のオーバーヘッドを節約できます。

説明:

自動バックアップは手動で削除することができません。手動バックアップのみをバックアップリストから手動で 削除できます。

# 操作手順

1. MySQLコンソールにログインし、インスタンスリストでインスタンス名をクリックして、【インスタンス管理】ページに入ります。

2. インスタンス管理ページで、【バックアップの復元】ページを選択し、バックアップリストの「操作」カラム で【削除】をクリックします。

| Instance Details Instance Monitoring                                                                                   | Database Management | Security Group Backup and Restore | Operation Log       | Read-only Instance | Data Encryption |
|----------------------------------------------------------------------------------------------------|---------------------|-----------------------------------|---------------------|--------------------|-----------------|
| Rollback         Manual Backup         Auto           Data Backup List         Log Backup List         Log Backup List | Backup Settings     |                                   |                     |                    |                 |
| File Name                                                                                                    | Backup Time         | Task Start Time                   | Task End Time       | Backup Size        | е Туре          |
| cdb276866_backup_20201021160322.xb                                                                                     | 2020-10-21 16:03:2  | 4 2020-10-21 16:03:24             | 2020-10-21 16:03:29 | 472 KB             | Logical cold b  |
| cdb276866_backup_20201021000501.xb                                                                                     | 2020-10-21 04:59:0  | 8 2020-10-21 04:59:04             | 2020-10-21 04:59:14 | 1 MB               | Physical cold   |
| cdb276866_backup_20201020000506.xb                                                                                     | 2020-10-20 04:38:3  | 5 2020-10-20 04:38:34             | 2020-10-20 04:38:39 | 1 MB               | Physical cold   |
| cdb276866_backup_20201019000512.xb                                                                                     | 2020-10-19 06:25:4  | 8 2020-10-19 06:25:44             | 2020-10-19 06:25:54 | 1 MB               | Physical cold   |

3. 表示されたダイアログで、バックアップファイルを削除するには【OK】をクリックします。

#### 注意:

バックアップファイルは削除後に復元できません。

# クローンインスタンス

最終更新日:::2024-07-25 17:50:17

このドキュメントでは、コンソール経由でMySQLインスタンスのクローンを作成する方法をご紹介します。これ によりインスタンスを新規購入したMySQLインスタンスに迅速にリストアできるようになります。

### ユースケース

TencentDB for MySQLは、インスタンスのクローン作成機能を提供しています。クローンを作成し、ログバック アップ保留時間内の任意の時間点にリストアする機能、また指定する物理バックアップのバックアップセットか らリストアする機能をサポートしています。クローンはまず、ユーザーが選択した時間点にもとづき、バックアッ プデータによって新しいインスタンスを作成します。新しいインスタンスの検証が済んだ後は、データをDTS 経 由でソースインスタンスに移行するか、またはクローン作成した新規インスタンスを直接使用することができま す。

#### クローンの方式

時間点によるクローン:インスタンスを任意の時間点にリストアします。時間点の選択範囲は設定したログ保留時 間によって決まります。

バックアップセットによるクローン:インスタンスを任意の物理バックアップのバックアップセットにリストア します。バックアップセットの選択範囲は設定するデータバックアップ保留時間によって決まります。

#### 新規インスタンスの費用

新しくクローン作成したインスタンスの課金方式は従量課金となります。従量課金の概要と費用については、課金 概要をご参照ください。

新規クローンインスタンスは、クローンが完成してから課金が開始されます。

## 前提条件

サポートするインスタンスのバージョン:MySQL単一ノード、2ノードおよび3ノード。

ソースインスタンスの状態は**稼働中**となっている必要があります。

**バックアップセット別**でのクローン方法を選択する場合、ソースインスタンスは物理バックアップが完了し、 バックアップ状態がコンソールのバックアップリストで確認できる状態になっている必要があります。 アカウントの残額が0を上回っている必要があります。

## 注意事項

新しいクローンインスタンスのサイズは、ソースインスタンスのサイズ以上である必要があります。

新規クローンインスタンスのディスク容量は、クローンを作成予定のデータより大きくする必要があります。そう でない場合、クローンに失敗する可能性があります。

新規クローンインスタンスのアベイラビリティーゾーン、データベースバージョン、レプリケーション方式、デ フォルトのデータベースパラメータはソースインスタンスと同じにする必要があります。

クローンの作成中は、新規クローンインスタンスはコンソールのリストに表示されません。クローンが完成して から確認できるようになります。

## 操作手順

1. MySQLコンソールにログインし、インスタンスリストのインスタンスIDまたは**操作**列の**管理**をクリックして、 インスタンス管理ページに進みます。

2. インスタンス管理ページで、バックアップ復元 > データバックアップリストページを選択してから、左上隅の クローンをクリックするか、クローンするバックアップの「操作」列でクローンをクリックします

| Clone Manual Bac | kup Auto Backu  | p Settings           |                 |               |             |                 |
|------------------|-----------------|----------------------|-----------------|---------------|-------------|-----------------|
| Data Backup List | Log Backup List | Cloned Instance List |                 |               |             |                 |
| File Name        |                 | Backup Time          | Task Start Time | Task End Time | Backup Size | Туре            |
|                  |                 |                      |                 |               | 1 MB        | Physical cold b |
|                  |                 |                      |                 |               | 1 MB        | Physical cold b |

3. 購入画面に入り、クローンインスタンスのクローン方法と対応する設定を選択し、間違いないことを確認して から、**今すぐ購入**をクリックします。

時間点によるリストア:ソースデータベースインスタンスから具体的な特定の時点のデータベースのインスタン スをリストアすることができます。時点の選択範囲は、設定したログバックアップの保存時間によって決まりま す。

バックアップセットによるリストア:指定したバックアップセットから、新しいインスタンスをリストアするこ とができます。バックアップセットの選択範囲は、設定したデータバックアップ保存時間によって決まります。 **説明:** 

バックアップ保留時間は、コンソールのバックアップリストで確認することができます。

| You are restoring th<br>parameters.<br>You can only restor   | e instance to a new instance. The new instance source instances in High-Availability Edition. | will be deployed in the same region with          | the same engine version, and use the default database |
|--------------------------------------------------------------|-----------------------------------------------------------------------------------------------|---------------------------------------------------|-------------------------------------------------------|
| Master Instance                                              | Info                                                                                          |                                                   |                                                       |
| Instance Name                                                |                                                                                               | Instance ID                                       |                                                       |
| Network                                                      | Default-VPC - Default-Subnet                                                                  | Region                                            | South China (Guangzhou)                               |
| Architecture                                                 | High-Availability Edition                                                                     | Instance specifications                           | 1core1000MB MEM,25GB storage,                         |
| Project                                                      | Default Project                                                                               |                                                   | -                                                     |
| Availability Zone                                            | Guangzhou Zone 4                                                                              |                                                   |                                                       |
| Version                                                      | MvSQL5.7                                                                                      |                                                   |                                                       |
| Time Point                                                   |                                                                                               |                                                   |                                                       |
|                                                              |                                                                                               |                                                   |                                                       |
| Billing Mode                                                 | Pay as you go                                                                                 |                                                   |                                                       |
| Billing Mode<br>Fees<br>Configuration Fees                   | Pay as you go                                                                                 |                                                   |                                                       |
| Billing Mode<br>Fees<br>Configuration Fees                   | Pay as you go<br>(After 15 days of use, it will be reduce                                     | ed to ()                                          |                                                       |
| Billing Mode<br>Fees<br>Configuration Fees<br>Backup Fee (?) | Pay as you go (After 15 days of use, it will be reduced)                                      | ed to 700 (1) (1) (1) (1) (1) (1) (1) (1) (1) (1) |                                                       |

4. 購入完了後、バックアップ復元 > クローンリストページでクローンの詳細を確認できます。

| Data Backup List         | Log Backup List | Cloned Instance List |            |            |          |
|--------------------------|-----------------|----------------------|------------|------------|----------|
| Clone Instance ID / Name | Clone N         | lode                 | Clone Time | Start Time | End Time |
|                          | Specify         | Time                 |            |            | End at:  |
| Total 1 item             |                 |                      |            |            |          |

5. インスタンスのクローン完成後、インスタンスリスト画面で新規購入したインスタンスの詳細を確認できます。

# 関連ドキュメント

データベースのシングルデータベースおよびシングルテーブルクラスのデータベースのリストアについては、 データベースのロールバックをご参照ください。 データを自社構築のデータベースにリストアする場合は、物理バックアップによるデータベースの復元 または 論 理バックアップによるデータベースの復元をご参照ください。

# よくあるご質問

#### クローン作成プロセスでは、ソースインスタンスのアクセスに影響が出ますか?

クローン作成プロセスでは既存のバックアップセットおよびCOSにアップロードしたbinlogを使用してクローンを 作成しますので、ソースインスタンスのアクセスに影響が出ることはありません。

データ移行 DTSサービスによる移行

最終更新日:::2024-07-25 17:54:17

データ移行サービスDTSは、ローカルIDC、サードパーティのクラウドベンダー、TencentDB for MySQLのMySQL への移行をサポートしており、同時に構造、全量データ、増分データのそれぞれの移行をサポートしているため、 サービスを停止しない状況において、TencentDB for MySQLへのスムーズなデータの移行を実現することができま す。

異なるTencent Cloudアカウントのインスタンス間の移行 MySQLからMySQLへの移行 MySQLマイグレーションのよくあるご質問

# SQLファイルのインポート

最終更新日:::2024-07-25 17:54:17

## ユースケース

TencentDB for MySQLは、コンソールを介したSQLファイルのインポートをサポートしているため、選択したデー タベースでSQLステートメントを実行できます。この機能を利用してデータベース/テーブルを作成し、テーブル 構造を修正してインスタンスの初期化または変更を完了できます。

説明:

TencentDB for MySQLでは、2ノードのインスタンスと3ノードのインスタンスのみについて、SQL ファイルのインポート機能を提供します。

### 操作手順

1. MySQLコンソールにログインし、インスタンスリストのインスタンスIDまたは操作列の管理をクリックして、 インスタンス管理ページに進みます。

2. インスタンス管理画面で、データベース管理 > データベースリストページを選択し、データインポートをク リックします。

| Instance Details | Instance Monitoring | Database Management | Security Group | Backup and Restoration | Operation Log |
|------------------|---------------------|---------------------|----------------|------------------------|---------------|
|                  |                     |                     |                |                        |               |
| Database List    | Parameter Setting   | s Account Managemer | ıt             |                        |               |
| Import Data      | Create Database     |                     |                |                        |               |

Status

Database Name

3. ポップアップ画面で、ファイルの追加をクリックしてファイルをインポートし、アップロードが完了してから 次のステップをクリックします。

説明:

システムテーブルが破損してデータベースが使用できなくなるのを避けるため、mysql.userテーブルのようなシス テムテーブルのデータはインポートしないでください。

データの増分インポートのみがサポートされています。データベース内に廃棄するデータがある場合は、インポー ト操作を開始する前にデータを消去してください。

zip圧縮ファイルのインポートを限定的にサポートします。暗号化した圧縮ファイルまたは解凍後5GBを超える圧 縮ファイルは現在サポートしていません。解凍後5GB未満のSQLファイルのみサポートします。

Database Characte

通常のファイルは1ファイル10GB以内(圧縮されている場合は解凍後5GB以内)で、ファイル名は英数字、アン ダーバーが使用可能です。

アップロードしたファイルの有効期間は14日間で、有効期限が切れると自動的に削除されます。

| o avoid database unavailability du<br>acrementally importing data is suppor | e to system table corruption, please do not in<br>ted only. If there is burn-in data in the database, | nport system table data, such as the mysql.user table.<br>clear data before the importing operation. |  |
|-----------------------------------------------------------------------------|----------------------------------------------------------------------------------------------------|----------------------------------------------------------------------------------------------------|--|
| dd File A single file does not exce                                         | ed 2 GB. The file name allows English letters, n                                                      | umbers, and underlines.                                                                              |  |
|                                                                             | File Name \$                                                                                          | Time \$                                                                                              |  |
|                                                                             | с                                                                                                    | lick "New File" to upload.                                                                           |  |
|                                                                             |                                                                                                    |                                                                                                    |  |
|                                                                             |                                                                                                    |                                                                                                    |  |
|                                                                             |                                                                                                    |                                                                                                    |  |
|                                                                             |                                                                                                    |                                                                                                    |  |
|                                                                             |                                                                                                    |                                                                                                    |  |
|                                                                             |                                                                                                    |                                                                                                    |  |
|                                                                             |                                                                                                    |                                                                                                    |  |
| iles are valid for 14 days and will be a                                    | utomatically deleted after expiration                                                                 |                                                                                                    |  |

4. ターゲットデータベース選択ページで、ターゲットデータベースを選択し、次のステップをクリックします。
5. 確認ページで、データが誤りなくインポートされていることを確認してから、アカウントとパスワードを入力して、インポートをクリックします。

ご注意:

インポート操作ではロールバックできません。インポート情報を確認してください。

アカウントのパスワードを忘れた場合は、パスワードのリセットを参照し、パスワードを修正してください。

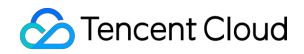

| Select the file to                                                       | be imported > Select the target datab              | Nase > 🥑 C | onfirm Importing |  |
|--------------------------------------------------------------------------|----------------------------------------------------|------------|------------------|--|
| The import cannot be rolled back. Please confirm the import information. |                                                    |            |                  |  |
| Import File                                                              |                                                    |            |                  |  |
| File Name                                                                | Time                                               |            | Size             |  |
| demo.sql                                                                 | 2020/04/20                                         | 6 11:44:50 | 21Byte           |  |
| Target Database                                                          |                                                    |            |                  |  |
| Database Name                                                            | Instance                                           |            |                  |  |
| Do not specify databa                                                    | Do not specify database Lab1-CDB01                 |            |                  |  |
| Database account *                                                       | Output the database account with operation permiss |            |                  |  |
| Database password Please enter the password                              |                                                    |            |                  |  |
| Cancel Pre                                                               | Cancel Prev Import                                 |            |                  |  |

# オフラインのデータ移行

最終更新日:::2024-07-25 17:54:17

このドキュメントでは、コンソールとコマンドラインツールの両方を使用してデータを移行する方法について説 明します。

## コンソールによるデータの移行

コンソールによるデータの移行には、物理バックアップと論理バックアップの**2**つの方法があります。詳細につい ては、次の内容をご参照ください。

物理バックアップによるデータベースの復元

論理バックアップによるデータベースの復元

## コマンドラインツールによるデータの移行

1. MySQLコマンドラインツールmysqldumpを使用して、インポートするSQLファイルを次のように生成します。 ご注意:

mysqldumpを使用してエクスポートされたデータファイルは、購入したMySQLバージョンのSQL仕様と互換性が ある必要があります。MySQLにログインして、`select version()を使用して対応するMySQLのバージョン情報を取 得できます。生成されたSQLファイル名には、英語/数字/下線を使用できますが、「test」文字は使用できませ ん。

移行元と移行先のデータベースのバージョン、文字セット、およびmysqldumpツールのバージョンが一致している ようにしてください。文字セットはパラメータ --default-character-set で指定できます。

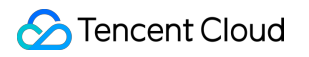

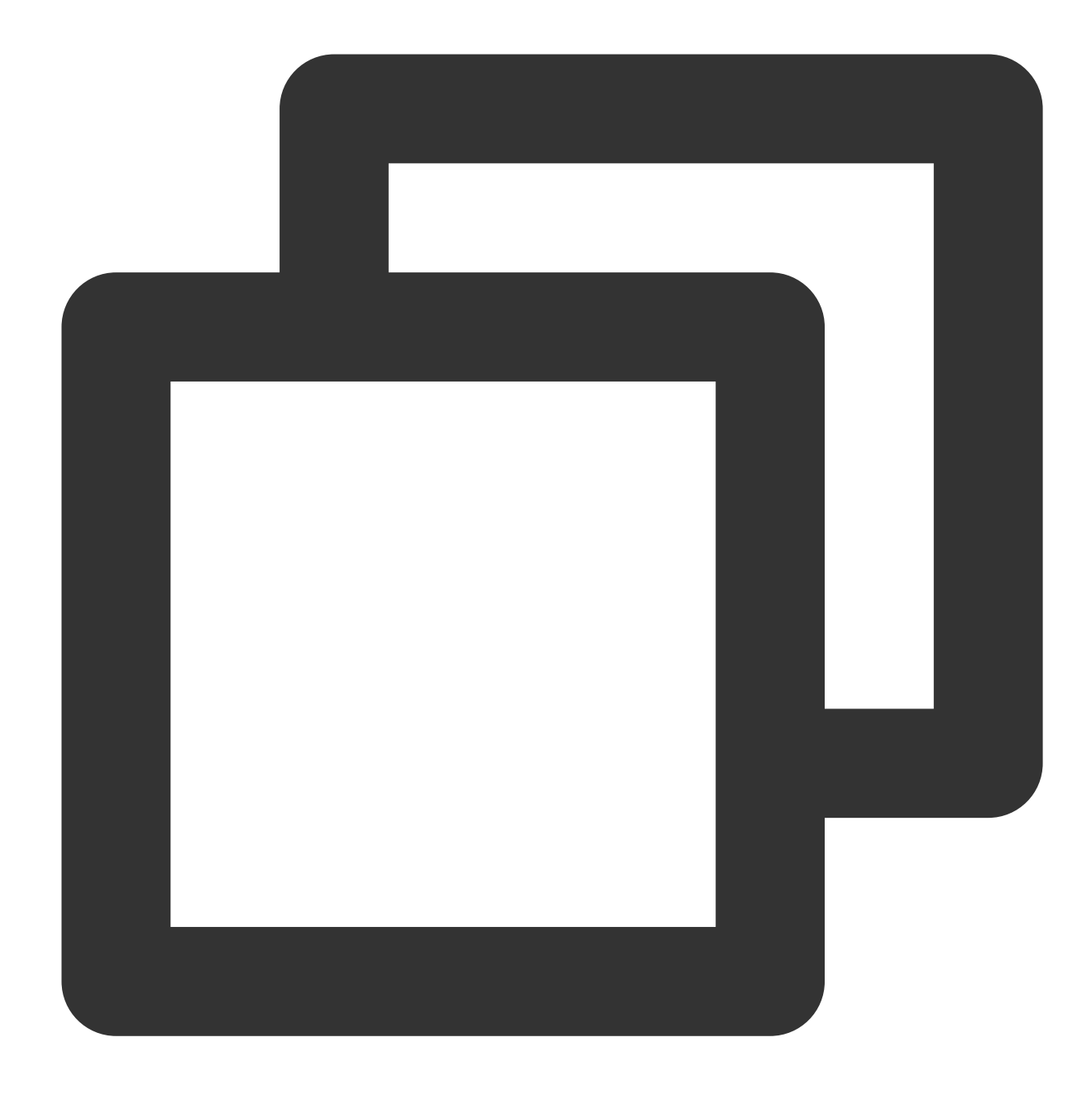

shell > mysqldump [options] db\_name [tbl\_name ...] > bak\_pathname

ここで、optionsはエクスポート用オプション、db\_nameはデータベース名、tbl\_nameはテーブル名、 bak\_pathnameはエクスポート用パス名です。 mysqldumpのデータエクスポートの詳細については、MySQL公式マニュアルをご参照ください。

2. MySQLコマンドラインツールを使用して、次のように移行先データベースにデータをインポートします。

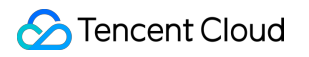

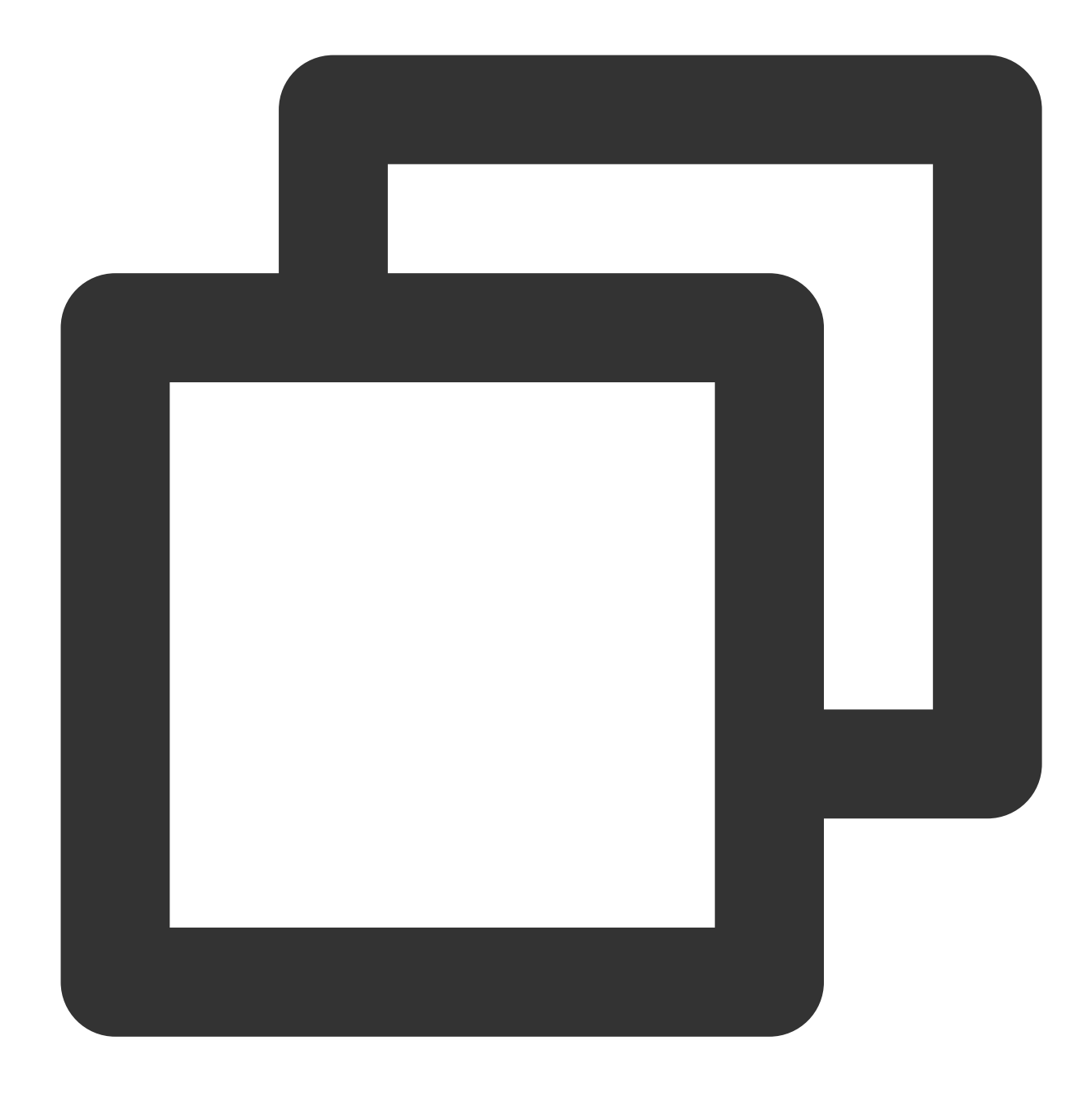

shell > mysql -h hostname -P port -u username -p < bak\_pathname</pre>

ここで、hostnameはデータをリストアする移行先ホスト、portは移行先ホストのポート、usernameは移行先ホストのデータベースのユーザー名、bak\_pathnameはバックアップファイルのフルパスです。

#### データの移行(Windowsシステム)

1. Windowsシステムのmysqldumpツールを使用して、インポートするSQLファイルを生成します。詳細について は、コマンドラインツールによるデータの移行をご参照ください。 2. コマンドプロンプトを起動し、MySQLコマンドラインツールを使用して、移行先データベースにデータをイン ポートします。

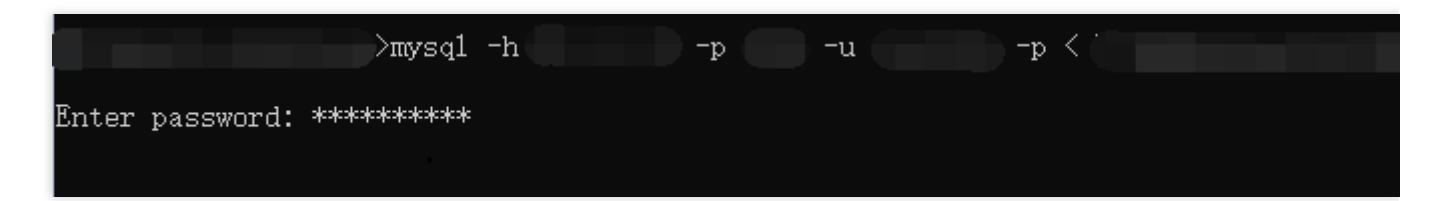

3. 移行先MySQLデータベースにログインして、 show databases; コマンドを実行すると、バックアップされ たデータベースが移行先データベースにインポートされたことを確認できます。

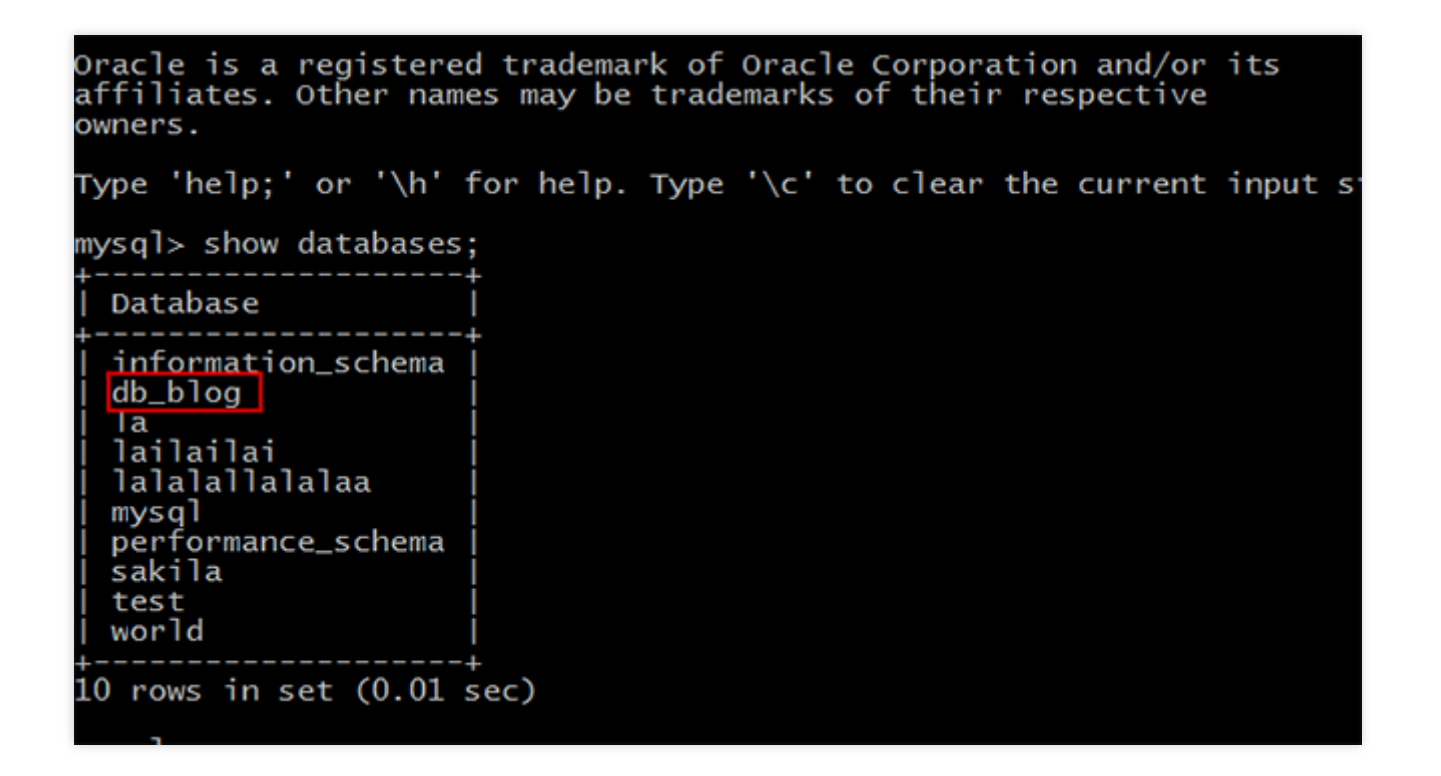

#### データの移行(Linuxシステム)

このドキュメントでは、LinuxシステムのCVMを例にして説明します。CVMからデータベースにアクセスするに は、MySQLデータベースへのアクセスをご参照ください。

1. CVMにログインして、MySQLコマンドラインツールmysqldumpを使用して、インポートするSQLファイルを生成します。MySQLのdb\_blogデータベースを例にして説明します。

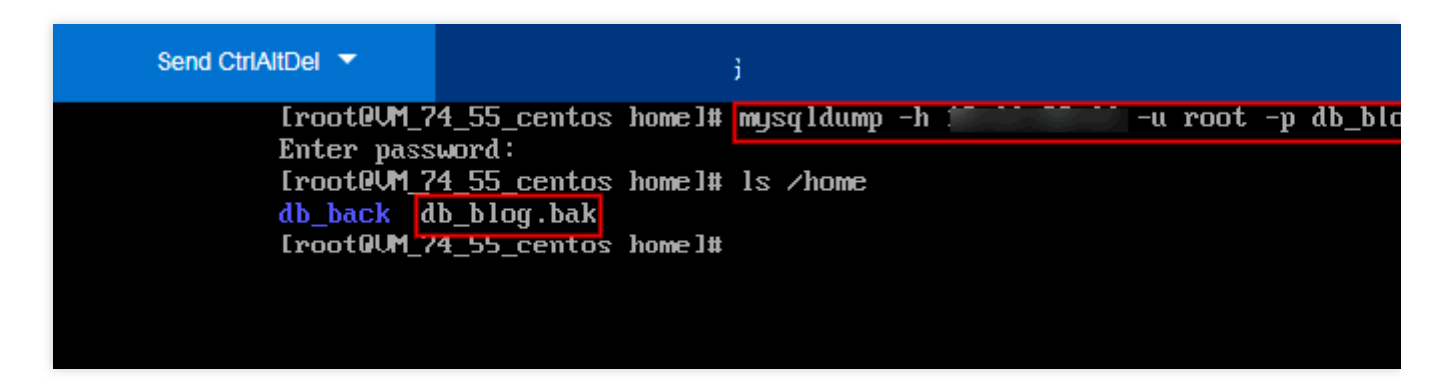

2. MySQLコマンドラインツールを使用して、データを移行先データベースにリストアします。

3.移行先MySQLデータベースにログインして、 show databases; コマンドを実行すると、バックアップされ たデータベースが移行先データベースにインポートされたことを確認できます。

| Eroot@UM_74_55_centos                    | : lib]# mysql -h localhost -u root -p db_blog < /home/db_blog |
|------------------------------------------|---------------------------------------------------------------|
| [root@VM_74_55_centos                    | : lib]# mysql -h localhost -u root -p                         |
| Enter password:<br>Welcome to the MariaI | B monitor. Commands end with ; or $\nabla \alpha$ .           |
| Your MariaDB connecti                    | on id is 7                                                    |
| Server version: 5.5.5                    | 2-MariaDB MariaDB Server                                      |
| Copyright (c) 2000, 2                    | 016, Oracle, MariaDB Corporation Ab and others.               |
| Type 'help;' or '\h'                     | for help. Type '\c' to clear the current input statement.     |
| MariaDB [(none)]> sho                    | w databases;                                                  |
| ¦ Database                               |                                                               |
| +                                        | +                                                             |
| i information_schema                     |                                                               |
| l mysql                                  |                                                               |
| performance_schema                       |                                                               |
| i test                                   |                                                               |
| 5 rows in set (0.00 s                    | sec)                                                          |
| ManiaDB [(none)])                        |                                                               |

インポートされたデータファイルの文字セットの符号化方式につ いて 1. MySQLにインポートされたデータファイルに文字セットの符号化方式が指定されていない場合は、MySQLで設定されている文字セットの符号化方式で実行します。

2. インポートされたデータファイルに文字セットの符号化方式が指定された場合は、指定された文字セットの符 号化方式で実行します。

3. インポートされたデータファイルの文字セットの符号化方式がMySQLの現在の文字セットの符号化方式と異なる場合、文字化けが発生する可能性があります。

文字セットの符号化方式の詳細については、文字セットに関する使用制限の説明をご参照ください。

監視とアラーム

# 監視機能

最終更新日:::2024-07-25 17:54:17

ユーザーがインスタンスの動作情報を確認、理解しやすいように、TencentDB for MySQLは豊富なパフォーマンス 監視機能項目と便利な監視機能(カスタマイズしたビュー、タイムコントラスト、監視項目の統合など)を提供し ています。ユーザーはTencentDB for MySQLコンソールにログインし、インスタンス管理ページの**インスタンス監** 視に入って確認します。

説明:

Basic Cloud Monitor APIの指標のモニタリングデータのプル、TencentDB for MySQLの監視指標 によって、イン スタンスの監視指標を取得します。

また、監視指標のために Dashboardを作成して、指標のモニタリングデータも動的に解析できます。

単一インスタンスのテーブル数が100万を超えた場合は、データベースの監視に影響する恐れがあるため、単一イ ンスタンスのテーブル数が100万を超えないようにテーブルの数を適切に管理してください。

## 監視をサポートするインスタンスタイプ

TencentDB for MySQLは、マスターインスタンス、読み取り専用インスタンス、ディザスタリカバリインスタンス およびデータベースプロキシノードの監視をサポートし、各インスタンスのために独立した監視ビューを提供し てクエリします。

# 監視タイプ

TencentDB for MySQLには、リソース監視、エンジン監視(通常)、エンジン監視(拡張)、デプロイ監視の4種 類の監視タイプがあり、様々な監視タイプの指標を確認することで、インスタンスのパフォーマンスおよび作動 状況を迅速かつ正確に理解できます。

説明:

TencentDB for MySQL単一ノードのクラウドディスクインスタンスでサポートされる監視の種類には、リソース監 視とエンジン監視(共通)が含まれますが、エンジン監視(拡張)とデプロイ監視は現在サポートされていませ ん。

リソース監視:CPU、メモリ、ディスク、ネットワーク関連の監視データを提供します。

**エンジン監視(通常)**:接続数、ロック情報、ホットスポットテーブル、スロークエリーなど関連する監視データ を提供し、障害の診断やパフォーマンスの最適化を行いやすくします。

**エンジン監視(拡張)**:さらに豊富なエンジン関連の監視指標を提供し、データベースの健全性に関する既存または潜在的な問題を最大限発見します。

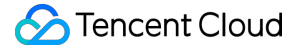

デプロイ監視:マスターマシンとスレーブマシンの遅延関連の監視指標を提供します。デプロイ監視はマスターマシンと待機マシンに分かれます。

インスタンスがマスターインスタンスの場合、インスタンスデプロイ監視の対象は、マスターインスタンスとその非表示スレーブインスタンスの間のリンクです。デプロイ監視は非表示スレーブインスタンスの IO、SQL スレッド状態を表示します。マスター/スレーブ遅延距離とマスター/スレーブ遅延時間は、マスターインスタンスとその非表示スレーブインスタンスの間のことを指します。

| Standard View Custom View 📃 🗠 |                     |                           |                    |                    | s Last 7 days Last 30 days |
|-------------------------------|---------------------|---------------------------|--------------------|--------------------|----------------------------|
| Resource Mo                   | Engine Monit        | Engine Monit              | Deployment         | Merge M            | onitoring Items            |
| * Source -> Re                | eplica « + I        | <b>O Thread Status</b> (S | ilaveloRunning, Un | it: 0-Yes,1-No,2-C | onnecting)                 |
| IO Thread S                   | tatus               | 1                         |                    |                    |                            |
| SQL Thread                    | Status              |                           |                    |                    |                            |
| Source-Repl                   | 0<br>lica Delay (in | .8                        |                    |                    |                            |
| MB)                           | 0                   | .6                        |                    |                    |                            |
| Source-Repl                   | lica Delay (in 0    | .4                        |                    |                    |                            |
| Seconds)                      | 0                   | .2                        |                    |                    |                            |

インスタンスが読み取り専用インスタンスの場合、インスタンスデプロイ監視の対象は、マスターインスタンス と読み取り専用インスタンスの間のリンクです。デプロイ監視は読み取り専用インスタンスの IO、SQL スレッド 状態を表示します。マスター/スレーブ遅延距離とマスター/スレーブ遅延時間は、読み取り専用インスタンスとマ スターインスタンスの間のことを指します。

インスタンスがディザスタリカバリインスタンスの場合:

a. ディザスタリカバリインスタンスデプロイ監視(マスター)の対象は、ディザスタリカバリインスタンスとマ スターインスタンスの間のリンクです。デプロイ監視はディザスタリカバリインスタンスの IO、SQL スレッド状 態を表示します。マスター/スレーブ遅延距離とマスター/スレーブ遅延時間は、ディザスタリカバリインスタンス とマスターインスタンスの間のことを指します。

b. ディザスタリカバリインスタンスデプロイ監視(スレーブ)の対象は、ディザスタリカバリインスタンスとその非表示スレーブインスタンスの間のリンクです。デプロイ監視はディザスタリカバリインスタンスの IO、SQL スレッド状態を表示します。マスター/スレーブ遅延距離とマスター/スレーブ遅延時間は、ディザスタリカバリインスタンスとその非表示スレーブインスタンスの間のことを指します。

監視粒度

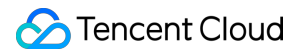

2018年08月11日から、TencentDB for MySQLの監視粒度は適応型ポリシーを実行しており、監視粒度のカスタマ イズ選択はサポートしていません。監視粒度の適応型ポリシーは次のとおりです:

| タイムスパ<br>ン | 監視粒<br>度 | 適応型説明                                  | 保持時<br>間 |
|------------|----------|----------------------------------------|----------|
| (0h, 4h]   | 5s       | タイムスパンは4時間以内、監視粒度は5秒                   | 1日       |
| (4h, 2d]   | 1min     | タイムスパンが4時間を超え、2日以内の場合、監視粒度は1分に調<br>整   | 15日      |
| (2d, 10d]  | 5min     | タイムスパンが2日を超え、10日以内の場合、監視粒度は5分に調<br>整   | 31日      |
| (10d, 30d] | 1h       | タイムスパンが10日を超え、30日以内の場合、監視粒度は1時間に<br>調整 | 62⊟      |

#### 説明:

現在のTencentDB for MySQLは最大で30日以内の監視データの確認に対応します。

## 監視指標

Tencent CloudのBasic Cloud Monitorは、インスタンスの面からTencentDB for MySQLのために次の監視指標を提供します。

#### 説明:

MySQLの監視指標の使用方法の詳細については、Basic Cloud Monitor APIのTencentDB for MySQLインターフェー スをご参照ください。

| 指標の中国語名             | 指標の英語名       | 単位  | 指標の説明                                                                                                    |
|---------------------|--------------|-----|----------------------------------------------------------------------------------------------------|
| 毎秒実行操作数             | qps          | 回/秒 | データベースが毎秒実行<br>するSQL数(insert、<br>select、update、delete、<br>replaceなど)、QPS指標<br>はTencentDBインスタン<br>スの実際の処理能力を主<br>に表します |
| 毎秒実行するトラ<br>ンザクション数 | tps          | 回/秒 | データベースが毎秒伝送<br>するトランザクション処<br>理数                                                                                      |
| スロークエリ数             | slow_queries | □   | クエリ時間が<br>long_query_time秒を超え                                                                                         |

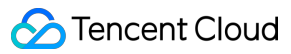

|                    |                     |     | たクエリ回数                                                                                   |
|--------------------|---------------------|-----|------------------------------------------------------------------------------------------|
| 全テーブルのス<br>キャン数    | select_scan         | 回/秒 | 全テーブルの検索クエリ<br>実行数                                                                       |
| クエリ数               | select_count        | 回/秒 | 1秒あたりのクエリ数                                                                               |
| 更新数                | com_update          | 回/秒 | 1秒あたりの更新数                                                                                |
| 削除数                | com_delete          | 回/秒 | 1秒あたりの削除数                                                                                |
| 挿入数                | com_insert          | 回/秒 | 1秒あたりの挿入数                                                                                |
| 上書き数               | om_replace          | 回/秒 | 1秒あたりの上書き数                                                                               |
| 合計リクエスト数           | queries             | 回/秒 | 実行するすべてのSQLス<br>テートメント。set、<br>showなどを含む                                                 |
| 現在のオープン接<br>続数     | threads_connected   | 個   | 現在のオープン接続数                                                                               |
| 接続数利用率             | connection_use_rate | %   | 現在のオープン接続数/最<br>大接続数                                                                     |
| クエリ使用率             | query_rate          | %   | 1秒あたりの実行オペラ<br>ンド <b>QPS</b> /推奨する1秒あ<br>たりのオペランド                                        |
| ディスク総使用<br>キャパシティ  | capacity            | MB  | MySQLデータディレクト<br>リとbinlog、relaylog、<br>undolog、errorlog、<br>slowlogログキャパシティ<br>を含む       |
| データ使用キャパ<br>シティ    | real_capacity       | MB  | MySQLデータディレクト<br>リのみ含む。binlog、<br>relaylog、undolog、<br>errorlog、slowlogログ<br>キャパシティは含まない |
| ログ使用キャパシ<br>ティ     | log_capacity        | MB  | binlog、relaylog、<br>undolog、errorlog、<br>slowlogログキャパシティ<br>のみを含む                        |
| ログファイル使用<br>キャパシティ | disk_log_used       | MB  | MySQL binlog、<br>relaylog、undologログ                                                      |

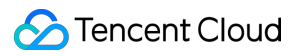

|                                       |                       |        | キャパシティのみ含む                              |
|---------------------------------------|-----------------------|--------|-----------------------------------------|
| 一時ファイル使用<br>キャパシティ                    | disk_tmp_used         | MB     | MySQL作動時に生成する<br>一時ファイルのみ含む             |
| ディスク利用率                               | volume_rate           | %      | ディスク総使用キャパシ<br>ティ/インスタンス購入<br>キャパシティ    |
| プライベートネッ<br>トワークアウトバ<br>ウンドトラフィッ<br>ク | bytes_sent            | Byte/秒 | 1秒あたりに送信するバ<br>イト数                      |
| プライベートネッ<br>トワークインバウ<br>ンドトラフィック      | bytes_received        | Byte/秒 | 1秒あたりに受信するバ<br>イト数                      |
| クエリキャッシュ<br>ヒット率                      | qcache_hit_rate       | %      | クエリキャッシュヒット<br>率                        |
| クエリキャッシュ<br>使用率                       | qcache_use_rate       | %      | クエリキャッシュ使用率                             |
| テーブルロック待<br>機回数                       | table_locks_waited    | 回/秒    | 速やかに取得できない<br>テーブルロック回数                 |
| 一時テーブル数                               | created_tmp_tables    | 回/秒    | 一時テーブル作成数                               |
| innodbキャッシュ<br>ヒット率                   | innodb_cache_hit_rate | %      | Innodbエンジンのキャッ<br>シュヒット率                |
| innodbキャッシュ<br>使用率                    | innodb_cache_use_rate | %      | <b>Innodb</b> エンジンのキャッ<br>シュ使用率         |
| innodbディスク読<br>み取り数                   | innodb_os_file_reads  | 回/秒    | Innodbエンジンの1秒あ<br>たりのディスクファイル<br>読み取り回数 |
| innodbディスク書<br>き込み数                   | innodb_os_file_writes | 回/秒    | Innodbエンジンの1秒あ<br>たりのディスクファイル<br>書き込み数  |
| innodb fsync数量                        | innodb_os_fsyncs      | 回/秒    | <b>Innodb</b> エンジンの毎秒<br>fsync関数の呼び出し回数 |
| <b>Innodb</b> 用に現在開<br>いているテーブル       | innodb_num_open_files | 個      | <b>Innodb</b> エンジン用に現在<br>開いているテーブルの数   |

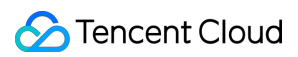

| 数量                         |                         |     | 量                                                  |
|----------------------------|-------------------------|-----|----------------------------------------------------|
| myisamキャッ<br>シュヒット率        | key_cache_hit_rate      | %   | myisamエンジンの<br>キャッシュヒット率                           |
| <b>myisam</b> キャッ<br>シュ使用率 | key_cache_use_rate      | %   | <b>myisam</b> エンジンの<br>キャッシュ使用率                    |
| CPU使用率                     | cpu_use_rate            | %   | アイドルタイムの超過を<br>許可。CPU使用率が<br>100%より大きいことが<br>ある    |
| メモリ使用率                     | memory use rate         | %   | アイドルタイムの超過を<br>許可。メモリ使用率が<br>100%より大きいことが<br>ある    |
| メモリ使用量                     | memory_use              | MB  | アイドルタイムの超過を<br>許可。実際のメモリ使用<br>量が購入仕様より大きい<br>ことがある |
| 一時ファイル数                    | created_tmp_tables      | 回/秒 | 1秒あたりに一時ファイ<br>ルを作成する回数                            |
| 開いているテーブ<br>ル数             | opened_tables           | 個   | インスタンスのディメン<br>ション                                 |
| 提出数                        | com_commit              | 回/秒 | 1秒あたりの提出回数                                         |
| ロールバック数                    | com_rollback            | 回/秒 | 1秒あたりのロールバッ<br>ク回数                                 |
| 作成済みのスレッ<br>ド数             | threads_created         | 個   | 接続処理用に作成したス<br>レッド数                                |
| 実行中のスレッド<br>数              | threads_running         | 個   | アクティブの(スリープ<br>状態ではない)スレッド<br>数                    |
| 最大接続数                      | max_connections         | 個   | 最大接続数                                              |
| ディスクの一時<br>テーブル数           | created_tmp_disk_tables | 回/秒 | 1秒あたりにディスクの<br>一時テーブルを作成する<br>回数                   |
| 次の行の読み取り                   | handler_read_rnd_next   | 回/秒 | 1秒あたりの次の行の読                                        |

|--|

| リクエスト数                    |                                  |        | み取りリクエスト回数                                   |
|---------------------------|----------------------------------|--------|----------------------------------------------|
| 内部ロールバック<br>数             | handler_rollback                 | 回/秒    | 1秒あたりにトランザク<br>ションがロールバックさ<br>れる回数           |
| 内部提出数                     | handler_commit                   | 回/秒    | 1秒あたりにトランザク<br>ションが提出される回数                   |
| InnoDBブランク<br>ページ数        | innodb_buffer_pool_pages_free    | 個      | Innodbエンジンメモリブ<br>ランクページ数                    |
| InnoDB総ページ<br>数           | innodb_buffer_pool_pages_total   | 個      | <b>Innodb</b> エンジンのメモリ<br>占用総ページ数            |
| InnoDBロジック<br>読み取り        | innodb_buffer_pool_read_requests | 回/秒    | Innodbエンジンが1秒あ<br>たりに完了したロジック<br>読み取りリクエスト回数 |
| InnoDB物理的読<br>み取り         | innodb_buffer_pool_reads         | 回/秒    | Innodbエンジンが1秒あ<br>たりに完了した物理的読<br>み取りリクエスト回数  |
| InnoDB読み取り<br>量           | innodb_data_read                 | Byte/秒 | Innodbエンジンが1秒あ<br>たりに完了した読み取り<br>データバイト数     |
| <b>InnoDB</b> 合計読み<br>取り量 | innodb_data_reads                | 回/秒    | Innodbエンジンが1秒あ<br>たりに完了したデータ読<br>み取り回数       |
| InnoDB合計書き<br>込み量         | innodb_data_writes               | 回/秒    | Innodbエンジンが1秒あ<br>たりに完了したデータ書<br>き込み回数       |
| InnoDB書き込み<br>量           | innodb_data_written              | Byte/秒 | Innodbエンジンが1秒あ<br>たりに完了したデータ書<br>き込みバイト数     |
| InnoDB行削除量                | innodb_rows_deleted              | 回/秒    | Innodbエンジンが1秒あ<br>たりに削除した行数                  |
| InnoDB行挿入量                | innodb_rows_inserted             | 回/秒    | Innodbエンジンが1秒あ<br>たりに挿入した行数                  |
| InnoDB行更新量                | innodb_rows_updated              | 回/秒    | Innodbエンジンが1秒あ<br>たりに更新した行数                  |
|                           |                                  |        |                                              |

|--|

| InnoDB行読み取<br>り量                     | innodb_rows_read           | 回/秒                                  | lnnodbエンジンが1秒あ<br>たりに読み取った行数                      |
|--------------------------------------|----------------------------|--------------------------------------|---------------------------------------------------|
| <b>InnoDB</b> が取得す<br>る行の平均ロック<br>時間 | innodb_row_lock_time_avg   | ミリ秒                                  | Innodbエンジンが行を<br>ロックする平均時間                        |
| InnoDB行ロック<br>待機回数                   | innodb_row_lock_waits      | 回/秒                                  | lnnodbエンジンの1秒あ<br>たりの行ロック待機回数                     |
| キーキャッシュ内<br>で未使用のブロッ<br>ク数           | key_blocks_unused          | 個                                    | myisamエンジンが未使<br>用のキーキャッシュブ<br>ロック数               |
| キーキャッシュ内<br>で使用したブロッ<br>ク数           | key_blocks_used            | 個                                    | myisamエンジンが使用<br>済みのキーキャッシュブ<br>ロック数              |
| キーキャッシュ読<br>み取りデータブ<br>ロック数          | key_read_requests          | key_read_requests                    | 回/秒                                               |
| ハードディスク読<br>み取りデータブ<br>ロック数          | key_reads                  | 回/秒                                  | myisamエンジンの1秒あ<br>たりのハードディスク読<br>み取りデータブロック回<br>数 |
| データブロック<br>キーバッファ書き<br>込み数           | key_write_requests         | 回/秒                                  | myisamエンジンの1秒あ<br>たりのキーキャッシュブ<br>ロック書き込み回数        |
| データブロック<br>ディスク書き込み<br>数             | key_writes                 | 回/秒                                  | myisamエンジンの1秒あ<br>たりのハードディスク<br>データブロック書き込み<br>回数 |
| マスター・スレー<br>ブ遅延距離                    | master_slave_sync_distance | MB                                   | マスターマシンとスレー<br>ブマシンbinlogの距離                      |
| マスター・スレー<br>ブ遅延時間                    | seconds_behind_master      | 秒                                    | マスターマシンとスレー<br>ブマシンの遅延時間                          |
| IOスレッド状態                             | slave_io_running           | 状態値(0-Yes,<br>1-No,2-<br>Connecting) | IOスレッド実行状態                                        |
| SQLスレッド状態                            | slave_sql_running          | 状態値(0-Yes,<br>1-No)                  | スレッド実行状態                                          |

🔗 Tencent Cloud

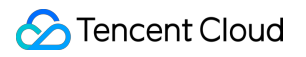

# アラームポリシー(Basic Cloud Monitor)

最終更新日:::2024-07-25 17:54:17

このドキュメントでは、Cloud Monitorコンソールを使用してアラームポリシーを作成し、アラームオブジェクト に関連付ける操作についてご紹介します。

### 概要

クラウド製品の状態が変化したとき、アラームを作成することによってアラームをトリガーし、関連メッセージを 送信できます。作成されたアラームは、定期的に監視されているメトリック値と所定のしきい値に応じてアラーム をトリガーする必要があるかどうか判断します。

状態の変化によってアラームがトリガーされた場合、適切な予防措置または是正措置を適時に行うことができま す。従って、アラームを適切に作成することで、アプリケーションプログラムの堅牢性と信頼性を向上させること に有効です。アラームの詳細については、Basic Cloud Monitorのアラームの設定をご参照ください。

製品の特定の状態に対してアラームを送信する場合、最初にアラームポリシーを作成してください。アラームポ リシーには、名前、タイプ、アラームトリガー条件という3つの必須コンポーネントで構成されます。それぞれの アラームポリシーは、論理関係「or」を持つ一連のアラームトリガー条件の集合です。条件の1つが満たされると アラームはトリガーされます。アラームは、アラームポリシーに関連付けられるすべてのユーザーに送信されま す。ユーザーはアラームを受信すると速やかに表示して、適切な対応策を講じることができます。

#### ご注意:

デフォルトでアラームの受取人が設定されていることを確認してください。設定されていない場合、Tencent Cloud TencentDBは、デフォルトのアラームポリシーを通知できません。

## 操作手順

#### アラームポリシーの作成

1. クラウド監視コンソールにログインして、左側のナビゲーションバーから**アラーム設定>アラームポリシー**ペー ジを選択します。

2. アラームポリシーリストのページで新規作成をクリックします。

3. ポリシーの作成ページで、ポリシー名、ポリシータイプ、アラームオブジェクト、トリガー条件などの内容を設 定します。

**ポリシータイプ**:マスター監視とスレーブ監視に分かれ、さまざまなインスタンスタイプに使用できます。 マスターに監視をデプロイ:監視インスタンスがマスターインスタンスの場合、スレーブインスタンスではない ため、マスターでのレプリケーション関連の監視データは無効となり、そのIOスレッドとSQLスレッドは開始さ れません。監視インスタンスがディザスタリカバリインスタンスおよび読み取り専用インスタンスである場合にのみ、レプリケーション関連の監視データが有効となり、IOスレッド、SQLスレッドが開始されます。

待機マシンのデプロイ監視:2ノード、3ノードのマスターインスタンスとディザスタリカバリインスタンスは、 デフォルトではマスター/スレーブアーキテクチャです。従って、監視インスタンスがマスターインスタンスか ディザスタリカバリインスタンスである場合でのみ、スレーブでのレプリケーション関連の監視データは有効に なります。マスターインスタンス、ディザスタリカバリインスタンスと非表示のスレーブノードとの間の距離遅延 と時間を反映するのに用いられるので、スレーブに関連する監視データにご注意ください。マスターインスタン スやディザスタリカバリインスタンスに障害が発生した場合、監視インスタンス対象の非表示スレーブノードは 速やかにマスターインスタンスにアップグレードできます。

**アラームオブジェクト**:オブジェクトのある領域を選択するか、オブジェクトのインスタンスIDを検索すること によって、関連付けるオブジェクトインスタンスを見つけることができます。

トリガー条件:メトリック、比較関係、しきい値、統計サイクルおよび持続サイクルで構成されるセマンティック 条件のことです。例:メトリックはディスク使用率、比較関係は>、しきい値は80%、統計サイクルは5分間、持 続サイクルは2サイクルです。説明:5分ごとにディスク使用率データを収集します。TencentDBのディスク使用率 が2回連続して80%を超えると、アラームがトリガーされます。

**アラーム通知の設定**:システム予め設定通知テンプレートとユーザーカスタマイズ通知テンプレートの選択がサ ポートされます。各アラームポリシーにバインドできる通知テンプレートは最大3つまでです。詳細については通 知テンプレートをご参照ください。

| Basic Info           |                                                                                                    |
|----------------------|----------------------------------------------------------------------------------------------------|
| Policy Name          | It can contain up to 30 characters                                                                                                    |
| Remarks              | It can contain up to 100 characters                                                                                                    |
| Monitoring Type      | Cloud Product Monitoring                                                                                                    |
| Policy Type          | CDB / MySQL / MASTER *                                                                                                    |
| Project 🛈            | DEFAULT PROJECT   I exists. You can create 299 more static threshold policiesThe current account has 0 policies for dynamic alarm thresholds, and 20 more policies |
| Alarm Policy         |                                                                                                    |
| Alarm Object         | Instance ID 🔻 Select object 💌                                                                                                    |
| Trigger<br>Condition | Select template O Configure manually ( Apply preset trigger conditions ()                                                                                          |
|                      | Metric Alarm                                                                                                    |
|                      | When meeting any • of the following metric conditions, the metric will trigger an alarm.                                                                           |
|                      | Threshold O Static O Dynamic ()<br>Type ()                                                                                                    |
|                      | ▶     If     CpuUseRate     ▼     (statistical perior     ▼     80     at 5 consecutive r     then     Alarm once a hour                                           |
|                      |                                                                                                    |

4. 誤りのないことを確認してから、完了をクリックします。

#### アラームオブジェクトの関連付け

アラームポリシーを作成すると、いくつかのアラームオブジェクトを関連付けることができ、オブジェクトがア ラームのトリガー条件を満たすとアラームが送信されます。

1. アラームポリシーリストページで、アラームポリシー名をクリックし、アラームポリシー管理ページに進みます。

 アラームポリシー管理ページのアラームオブジェクトフィールドでオブジェクトの追加をクリックします。
 ポップアップダイアログボックスで、関連付けるアラームオブジェクトを選択し、OKをクリックすると、ア ラームオブジェクトを関連付けることができます。

# アラート通知 (DBbrain)

最終更新日:::2024-07-25 17:54:17

ここでは、MySQLコンソールで異常アラート(DBbrain)メッセージを表示する操作についてご紹介します。 異常アラート(DBbrain)通知サービスは、MySQLインスタンスの異常アラートメッセージをユーザーにリアルタイ ムでプッシュして、ユーザーがデータベースの異常診断の問題をタイムリーかつ手軽に知ることができます。 異常アラートメッセージ履歴リストには、プッシュされたすべての異常アラートメッセージが保存されますので、 履歴にプッシュされた異常診断の問題をすばやく確認することができます。

# アラートの確認

方法1

MySQLコンソールにログインします。その時点でインスタンスに異常診断の問題がある場合は、コンソールの右 上隅にリアルタイムのポップアップウィンドウが出て、異常なアラートメッセージの通知をプッシュします。メッ セージ通知には、データベースインスタンスのインスタンスID/名前、診断項目、開始時間などが含まれているた め、データベースインスタンスの診断の問題をすばやく知ることができます。

メッセージ通知の**異常診断の詳細を確認**をクリックすると、インスタンスの具体的な診断の詳細と最適化のアドバ イスを確認することができます。

メッセージ通知で**今日は通知しない**にチェックマークを入れると、その当日にアカウントのデータベースインスタ ンスで異常診断の問題が発生した場合、ポップアップウィンドウから異常アラートメッセージが送信されませ ん。

| MySQL - Instance List & Except |                               |                          |                |            |                 |                      |                   |                       |                      | MySQL Exception Alarm 🗌 N | o alarm again tod<br>IO thread erro | ay X    |                                                              |         |       |
|--------------------------------|-------------------------------|--------------------------|----------------|------------|-----------------|----------------------|-------------------|-----------------------|----------------------|---------------------------|-------------------------------------|---------|--------------------------------------------------------------|---------|-------|
| Guangzhou(1)<br>Toronto(0)     | Qingyuan(0)<br>Frankfurt(0) N | Shanghai(0)<br>loscow(0) | Beijing(0)     | Chengdu(0) | Chongqing(0)    | Hong Kong (China)(0) | Taipei (China)(0) | Singapore(0)          | Bangkok(0)           | Mumbai(0)                 | Seoul(0)                            |         | Instance<br>Start time                                       |         |       |
| Create                         | Comparative Monitorin         | g Restart                | More           | Ŧ          |                 |                      | Mul               | tiple keywords are so | eparated by the vert | ical bar "]", and mu      | iltiple filter tags a               | are sep | View Exception Diagnosis Detail<br>parated by the enter key. | ς<br>φ¢ | . ± ∷ |
| Instance                       | e ID/Name 🔻                   | Monitoring               | /Status/Task 🔻 | Avai       | lability Zone 🔻 | Configuration T      | Version T         | Private IP            |                      | Billing Mode              |                                     | Pro     | oject 🔻 Operation                                            |         |       |

#### 方法2

MySQLコンソールにログインし、左側ナビゲーションからインスタンスリスト、タスクリスト、パラメータテン プレート、ごみ箱、または配置グループページを選択し、右上隅にある異常アラートをクリックします。すると異 常なアラート履歴メッセージのリストを展開でき、ボタンの横に、ユーザーアカウントのインスタンスに発生した アラートの問題数が表示されます。

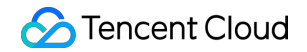

| MySQL - Instance List                                                                                |                                            |                                         |                                                                                             |                       |              |            |              |          |           |                   |             |  |
|----------------------------------------------------------------------------------------------------|--------------------------------------------|-----------------------------------------|---------------------------------------------------------------------------------------------|-----------------------|--------------|------------|--------------|----------|-----------|-------------------|-------------|--|
| Guangzhou(1)         Qingyuan(0)         Sh           Toronto(0)         Frankfurt(0)         Moscow | hanghai(0) Beijing(0)                      | Chengdu(0) Chongqing(0)                 | Hong Kong (China)(0)                                                                        | Taipei (China)(0)     | Singapore(0) | Bangkok(0) | Mumbai(0)    | Seoul(0) | Tokyo(0)  | Silicon Valley(0) | Virginia(0) |  |
| Create Comparative Monitoring                                                                        | Create Comparative Monitoring Restart More |                                         |                                                                                             |                       |              |            |              |          |           |                   |             |  |
| instance IU/Name Y                                                                                   | Monitoring/Status/Task T                   | Availability Zone T<br>Guangzhou Zone 4 | High-Availability Edition<br>1 core 1000MB/250B<br>Network: Default-VPC -<br>Default-Subnet | version ▼<br>MySQL5.7 | Private IP   |            | Billing Mode |          | Project T | Uperation         | More 🔻      |  |

展開された異常アラートメッセージ履歴リストでは、プッシュされたすべての異常アラート履歴メッセージを確認 し、リージョンを切り替えて確認することができます。各アラートメッセージをクリックすると、各異常アラート イベントの異常診断の詳細を確認できます。

| MySQL - Instance List                                      | MySQL Exception Alarm Suangzhou (1) Other regions (0) V                                                 | Alarm Details 🗙              |                                                                                               |                     |
|------------------------------------------------------------|----------------------------------------------------------------------------------------------------|------------------------------|-----------------------------------------------------------------------------------------------|---------------------|
| Guangzhou(1) Qingyuan(0) Shanghai(0) Beijing(0) Chengdu(0) | Chongqing(0) Hong Kong (China)(0) 1                                                                     | Taipei (China)(0) Singapore( | There is 1 exception alarm event in the current region, with 1 instance involved              | Last 3 hours $\phi$ |
| Toronto(0) Frankfurt(0) Moscow(0)                          |                                                                                                    |                              | Critical Diagnosis item: Replication IO thread error<br>Instance ID / name: 10<br>Start time: |                     |
| Create Comparative Monitoring Restart More                 |                                                                                                    | Multiple keywords            | View Exception Diagnosis Details                                                              |                     |
| Instance ID/Name T Monitoring/Status/Task T Availab        | Dility Zone T Configuration T                                                                           | Version T Priva              |                                                                                               |                     |
| L Guangz<br>O Running Guangz                               | zhou Zone 4 High-Availability Edition<br>1core1000/MBI/25GB<br>Network: Default-VPC -<br>Default-Subnet | MySQL5.7                     |                                                                                               |                     |

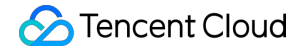

# 操作ログ 操作ログ

最終更新日:::2024-07-25 17:54:17

### ユースケース

指定時間を超過したSQLステートメントクエリを「スロークエリ」といいます。対応するステートメントは「ス ロークエリステートメント」といい、データベース管理者(DBA)はスロークエリステートメントを分析し、スロー クエリが生じた原因を探し出す過程を「スロークエリ分析」といいます。

コンソールの【操作ログ】ページで、インスタンスのスローログの詳細、エラーログの詳細、ロールバックログ の表示およびスローログのダウンロードを行うことができます。コマンドラインインターフェイス(CLI)または TencentDB APIを使用してデータベースログを閲覧しダウンロードすることもできます。詳細については、スロー クエリログのクエリおよびバイナリログのクエリをご参照ください。

#### 説明:

TencentDB for MySQL単一ノードクラウドディスクバージョンのインスタンスは現在、スローログのダウンロード およびロールバック機能をサポートしていません。

#### MySQLスロークエリ関連の説明

long\_query\_time:スロークエリの閾値パラメータで、精度はマイクロ秒クラスまででき、デフォルトは10sです。 SQLステートメントの実行時間がこの数値を超過すると、スローログに記録されます。

long\_query\_timeパラメータを調整すれば、元のスローログに影響することはありません。例えば、スローログの 閾値パラメータが10sであれば、10sを超過したスローログが報告されます。この値を1に変更しても、元々報告し ていたログはそのまま表示されます。

**log\_queries\_not\_using\_indexes**:未使用のインデックスの照会を記録するかどうかについてで、デフォルトは**OFF** です。

## 操作手順

1. MySQLコンソールにログインし、インスタンスリストのインスタンスIDまたは**操作**列の**管理**をクリックして、 インスタンス管理ページに進みます。

2. インスタンス管理ページで、**操作ログ**画面を選択すると、インスタンスのスローログ明細、エラーログ明細、 ロールバックログ、スローログダウンロードを選択、確認できます。

| 機能項目     | 説明                                   |
|----------|--------------------------------------|
| スローログの明細 | 1か月以内にデータベースで実行時間が10秒を超えたSQLステートメントを |

|             | 記録                                                    |
|-------------|-------------------------------------------------------|
| スローログダウンロード | スローログダウンロードの提供                                        |
| エラーログの明細    | 各起動とシャットダウンの詳細情報、および操作中のより深刻な警告とエ<br>ラーメッセージをすべて記録します |
| ロールバックログ    | ロールバックタスクの実行状態と進捗を記録                                  |

| Instance Details  | Instance Monitoring       | Database Managem    | ent Security Group       | Backup and Restoration                | Operation Log    | Read-Only Instance | Database Pro |
|-------------------|---------------------------|---------------------|--------------------------|---------------------------------------|------------------|--------------------|--------------|
| Slow Log Deta     | ils Download Slov         | / Log Error Log D   | etails Rollback Lo       | g                                     |                  |                    |              |
| Select time range | 2021-11-22 11:03:11 To 20 | 21-11-23 11:03:11 🖽 | Separate keywords by a v | ertical bar " ", and filter tags by a | an enter ke 🍳    |                    |              |
| Execution Time    | SQL Statement             |                     | Client Address           | s Username                            | Database Nam     | ne Duration (se    | c) ‡ Lo      |
|                   |                           |                     |                          |                                       | No records found |                    |              |
| 0 in total        |                           |                     |                          |                                       |                  |                    |              |

3. スローログのダウンロードページで、操作カラムのダウンロードをクリックしてスローログをダウンロードします。

4. ポップアップしたダイアログボックスでダウンロード先をコピーし、クラウドデータベースが存在するVPC内のCVM(Linux OS)にログインし、wgetコマンドを実行して、プライベートネットワークから高速でダウンロードすることをお勧めします。

説明:

サイズがOKBのログはダウンロードできません。

**ローカルダウンロード**を選択して直接ダウンロードすることもできますが、時間がかかります。 wgetコマンド形式:wget-c'ログファイルのダウンロードアドレス'-Oカスタマイズファイル名.log 例:

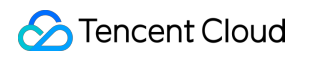

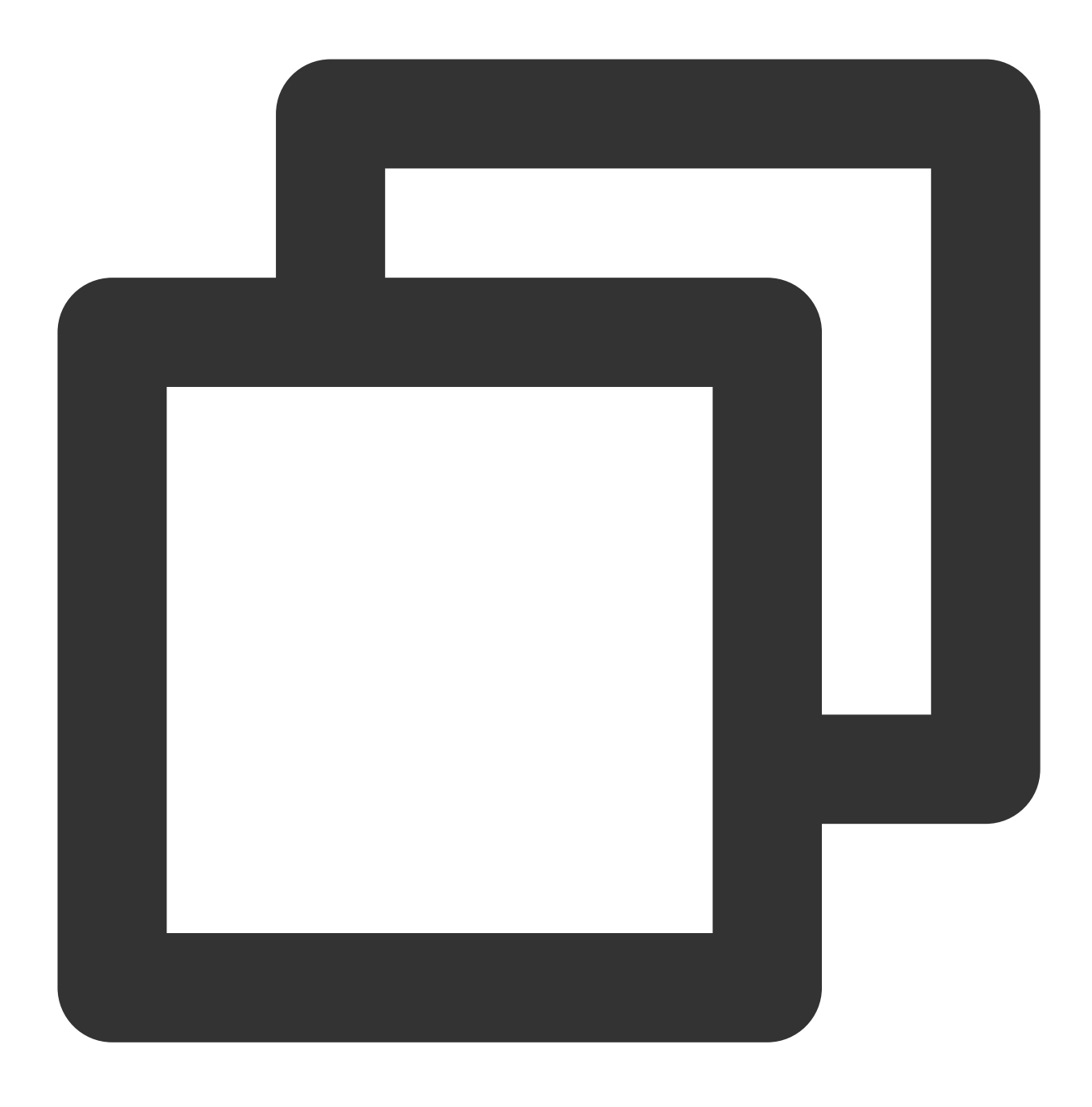

wget -c 'http://szx.dl.cdb.tencentyun.com:303/cfdee?appid=1210&time=1591&sign=aIGM%

## タグ

# タグ概要

最終更新日:::2024-07-25 17:54:17

#### 概要

**タグ**クラウド上のリソースを識別するためにTencent Cloudが提供するタグであり、キー-値ペア(Key-Value)で 構成されます。詳細はタグの概要をご参照ください。

様々なディメンション(業務、用途、担当者など)に基づき、タグを使用してMySQLリソースを分類、管理する ことができます。タグによって、対応するリソースを簡単にフィルタリング、除外することができます。タグの キー値ペアはTencent Cloudに対して特に意味を持たず、文字列に従って厳密に解析、マッチングを行います。使 用中は、使用制限のみに注意する必要があります。

タグの使用について、以下に具体的なケースをもとに説明します。

#### ケースの背景

ある会社はTencent Cloudに10台のMySQLサーバーを所有しており、eコマース、ゲーム、エンターテインメントの3つの部門に分けてマーケティング活動、ゲームA、ゲームB、ポストプロダクションなどの業務を行っています。そして、3つの部門に対応するメンテナンス担当者は張三、黎四、王五です。

#### タグの設定

この会社は、管理をしやすくするために、タグを使用して対応するMySQLリソースを分類、管理し、下記のタグ キー/値を定義しました。

| タグキー      | タグ値                            |
|-----------|--------------------------------|
| 音         | eコマース、ゲーム、エンターテインメント           |
| 業務        | マーケティング活動、ゲームA、ゲームB、ポストプロダクション |
| メンテナンス担当者 | 張三、黎四、王五                       |

これらのタグキー/値をMySQLにバインドします。下表にリソースとタグキー/値の関係を示します。

| instance-id | 音 7 門 | 業務        | メンテナンス担当者 |
|-------------|-------|-----------|-----------|
| cdb-abcdef1 | eコマース | マーケティング活動 | 王五        |
| cdb-abcdef2 | eコマース | マーケティング活動 | 王五        |
| cdb-abcdef3 | ゲーム   | ゲームA      | 張三        |
| cdb-abcdef3 | ゲーム   | ゲームB      | 張三        |
| cdb-abcdef4  | ゲーム        | ゲームB       | 張三 |
|--------------|------------|------------|----|
| cdb-abcdef5  | ゲーム        | ゲームB       | 黎四 |
| cdb-abcdef6  | ゲーム        | ゲームB       | 黎四 |
| cdb-abcdef7  | ゲーム        | ゲームB       | 黎四 |
| cdb-abcdef8  | エンターテインメント | ポストプロダクション | 王五 |
| cdb-abcdef9  | エンターテインメント | ポストプロダクション | 王五 |
| cdb-abcdef10 | エンターテインメント | ポストプロダクション | 王五 |

## タグの使用

タグの作成及び削除方法は、操作ガイドをご参照ください。 MySQLタグの編集方法は、タグの編集をご参照ください。

## タグ編集

最終更新日:::2024-07-25 17:54:17

以下の操作で、リソースのタグを編集することができます。

## 個々のインスタンスのタグ編集

MySQLコンソールにログインし、インスタンスリストで、操作列のその他>タグ編集を選択します。
ポップアップされたダイアログボックスで、タグの追加・変更・削除を行うことができます。間違いがないことを確認した後、OKをクリックします。

|                   | Cre | ate Comparative Monitoring | g Restart More                  | T                          |                                                                                            |                  |            |               |
|-------------------|-----|----------------------------|---------------------------------|----------------------------|--------------------------------------------------------------------------------------------|------------------|------------|---------------|
| [                 |     | ID/Type/Instance Name 🗡    | Monitoring/Status/Task <b>T</b> | Availability Zone <b>T</b> | Configuration <b>T</b>                                                                     | Version <b>T</b> | Private IP | Billing Mode  |
| cdb-jy3<br>cdb177 |     | cdb-jy3s4mgc<br>cdb177101  | Uninitialized                   | Shanghai Zone 3            | High-Availability Edition<br>4core8000MB/200GB<br>Network: Default-VPC -<br>Default-Subnet | MySQL5.6         |            | Pay as you go |
| [                 |     | cdb-fnxjqnxi<br>cdb175993  | II<br>⊙ Running                 | Shanghai Zone 3            | High-Availability Edition<br>1core1000MB/200GB<br>Network: Default-VPC -<br>Default-Subnet | MySQL5.6         |            | Pay as you go |

## 複数のインスタンスのタグ編集

1. MySQLコンソールにログインし、インスタンスリストで、タグの編集が必要なインスタンスにチェックを入れ、リスト上方の**更なる操作>タグ編集**を選択します。

| Crea | ate                     | comparative Monitoring | Restart                     | More                            | •               |                        |                                                                          |            |  |
|------|-------------------------|------------------------|-----------------------------|---------------------------------|-----------------|------------------------|--------------------------------------------------------------------------|------------|--|
|      | ID/Type/Instance Name 🔻 |                        | Monitoring/Status           | Initialize<br>Assign to Project | lability Zone 🔻 | Configuration <b>T</b> | Version Y                                                                | Private IP |  |
|      | cdb-jy3s4m<br>cdb177101 | gc                     | <b>∐</b><br>♂ Uninitialized | Edit Tag<br>Rollback            | -,              | nghai Zone 3           | High-Availability Edition<br>4core8000MB/200GB<br>Network: Default-VPC - | MySQL5.6   |  |
|      |                         |                        |                             | SQL Operat                      | tion            |                        | Default-Subnet                                                           |            |  |

2. ポップアップされたダイアログボックスで、タグの追加・変更・削除を行うことができます。間違いがないことを確認した後、**OK**をクリックします。